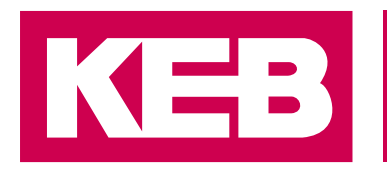

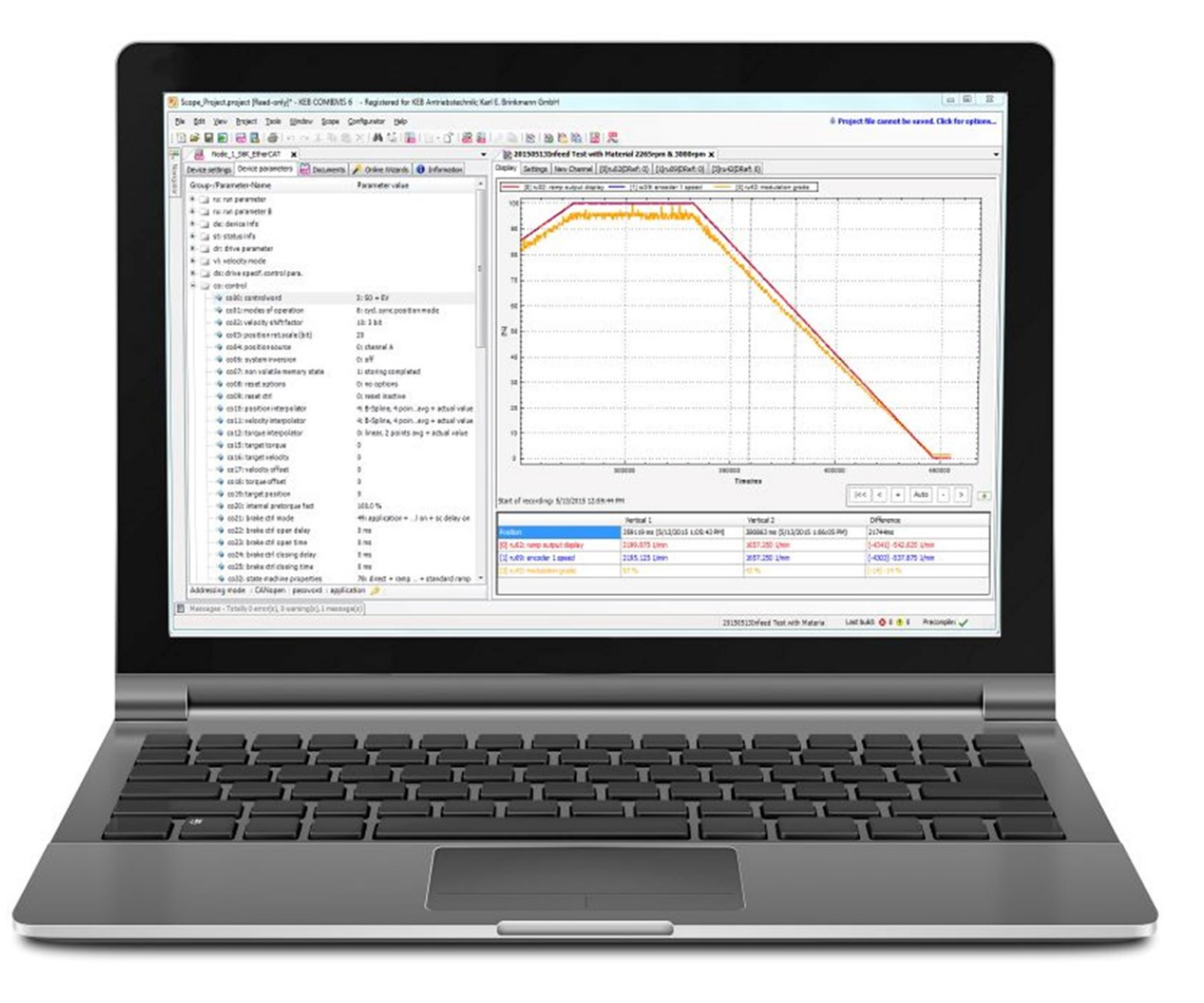

Benutzerhandbuch COMBIVIS 6 Version 6.8.0

> Originalanleitung Dokument 20428970 DE 01

Impressum KEB Automation KG Südstraße 38, D-32683 Barntrup Deutschland Tel: +49 5263 401-0 • Fax: +49 5263 401-116 E-Mail: info@keb.de • URL: https://www.keb-automation.com

ma\_mu\_sw-cv68-20428970\_de Version 01 • Ausgabe 26.05.2025

# Inhaltsverzeichnis

| 1              | Siche         | erheitshinweise                                                         | 22       |  |
|----------------|---------------|-------------------------------------------------------------------------|----------|--|
| 2              | Eigenschaften |                                                                         |          |  |
|                | 2.1           | Änderungen in Version 6.8.0                                             | 23       |  |
| 3 Ausführungen |               |                                                                         |          |  |
| 4              | Syste         | emvoraussetzungen                                                       | 26       |  |
|                | 4.1           | Mindestausstattung für kleinere Projekte                                | 26       |  |
| 5              | Versi         | onsinformation                                                          | 27       |  |
| 6              | Onlin         | e Tutorials                                                             | 28       |  |
| 7              | Zube          | hör                                                                     | 29       |  |
|                | 7.1           | DIN 66019 - RS-232 Kabel Operator 0058025-001D                          | 29       |  |
|                | 7.2           | KEB-USB-Seriell-Wandler 0058060-0040                                    | 29       |  |
|                | 7.3           | HSP5 Adapter 00F50C0-0020                                               | 32       |  |
|                | 7.4           | Port Expander 00F5025-0080                                              | 33       |  |
| 8              | Gerät         | eanschluss                                                              | 37       |  |
|                | 8.1           | Anschluss COMBIVERT F5                                                  | 37       |  |
|                | 8.2           | Anschluss COMBIVERT B6                                                  | 38       |  |
|                | 8.3           | Anschluss COMBIVERT G6                                                  | 38       |  |
|                | 8.4           | Anschluss COMBIVERT H6                                                  | 38       |  |
|                | 8.5           | Anschluss COMBIVERT P6                                                  | 39       |  |
|                | 8.6           | Anschluss COMBIVERT F6                                                  | 40       |  |
|                |               | 8.6.1       Genause Große D - W         8.6.2       Gehäuse Größe 1 - 9 | 40<br>41 |  |
|                | 8.7           | Anschluss COMBIVERT S6                                                  | 43       |  |
|                | 8.8           | Anschluss COMBIVERT T6                                                  | 43       |  |
|                | 8.9           | Anschluss C6 Stepper/BLDC                                               | 43       |  |
| 9              | Insta         | llation                                                                 | 46       |  |
| •              | 9.1           | Silent Installation                                                     | 50       |  |
|                | 9.2           | Silent De-Installation                                                  | 51       |  |
| 10             | Regis         | strierung und Lizenz                                                    | 52       |  |
|                | 10.1          | Registrierung                                                           | 52       |  |
|                | 10.2          | Lizenzierung                                                            | 55       |  |
| 11             | Prog          | rammbeschreibung                                                        | 56       |  |
|                | 11.1          | Menüleiste                                                              | 56       |  |
|                |               | 11.1.1 Menü - Datei                                                     | 57       |  |
|                |               | 11.1.2 Ivienu - Bearbeiten                                              | ъ0<br>61 |  |
|                |               | 11.1.4 Menü - Projekt                                                   | 62       |  |
|                |               | 11.1.5 Menü - Tools                                                     | 63       |  |
|                |               | 11.1.7 Menü - Fensier<br>11.1.7 Menü - Hilfe                            | 64<br>64 |  |
|                | 11.2          | Symbolleiste                                                            | 65       |  |

|    | 11.3          | Navigator                                         | 66         |  |  |
|----|---------------|---------------------------------------------------|------------|--|--|
|    |               | 11.3.1 Anzeige des Kommunikationsstatus:          | 67         |  |  |
|    |               | 11.3.2 Elemente umbenennen                        | 69<br>70   |  |  |
|    | 11 4          | Startseite                                        | 86         |  |  |
| 40 | 0 ( f         |                                                   | 00         |  |  |
| 12 | Starti        | лр                                                | 87         |  |  |
|    | 12.1          | Start mit Projektassistent                        | 88         |  |  |
|    |               | 12.1.1 Start mit leerem Projekt                   | 00<br>91   |  |  |
|    |               | 12.1.3 Manuelle Gerätesuche                       | 91         |  |  |
|    |               | 12.1.4 Start Offline (ohne angeschlossenes Gerät) | 92         |  |  |
|    | 12.2          | Direkte Gerätesuche                               | 94         |  |  |
|    | 12.3          | Direkte Verbindung zum Gerät (Gerät hinzufügen)   | 95         |  |  |
|    |               | 12.3.1 Offline (virtuelles Gerät):                | 97         |  |  |
|    | 12.4          | Bestehendes Projekt öffnen                        | 98         |  |  |
|    | 12.5          | Download einer Parameterliste                     | 99         |  |  |
|    |               | 12.5.1 Bei Verbindung über UD/IP (Ethernet):      | 100        |  |  |
|    | 10.0          | 12.3.2 Der Verbindung sehen oder OSD.             | 102        |  |  |
|    | 12.0          | Speichem eines Projekis                           | 103        |  |  |
| 13 | Geräte-Editor |                                                   |            |  |  |
|    | 13.1          | Öffnen des Geräte-Editors                         | 105        |  |  |
|    | 13.2          | Gerätereferenz                                    | 106        |  |  |
|    | 13.3          | Aktives Gerät offline schalten                    | 107        |  |  |
|    | 13.4          | Bildschirmaufteilung                              | 109        |  |  |
|    | 13.5          | Kommunikationseinstellungen                       | 110        |  |  |
|    | 13.6          | Online Wizard / Inbetriebnahme-Assistent          | 111        |  |  |
|    | 13.7          | Geräte-Parameter                                  | 112        |  |  |
|    |               | 13.7.1 Satzadressierung                           | 114<br>116 |  |  |
|    |               | 13.7.3 Indirekte Adressierung                     | 118        |  |  |
|    |               | 13.7.4 Aktiver Satz                               | 120        |  |  |
|    |               | 13.7.5 Adressierung nach CiA 301.                 | 121        |  |  |
|    | 13.8          | Operator-Parameter                                | 124        |  |  |
|    | 13.9          | Dokumente                                         | 125        |  |  |
|    | 13.10         | Wechsel zwischen Editoren                         | 125        |  |  |
|    | 13.11         | Gerätespeicher (Rezepturverwaltung)               | 127        |  |  |
| 14 | Prope         | erty-Editor (Eingabefenster)                      | 128        |  |  |
|    | 14.1          | Grundeinstellung                                  | 128        |  |  |
|    | 14.2          | Funktionsauswahl                                  | 129        |  |  |
|    | 14.3          | Zahlenwerteingabe                                 | 130        |  |  |
|    | 14.4          | Parametereigenschaften / Hintergrundinformation   | 131        |  |  |
|    |               | 14.4.1 Klartext Export nach IEC 61131-3           | 134        |  |  |
| 15 | Gene          | relle Einstellungen                               | 135        |  |  |
|    | 15.1          | Optionen – Spracheinstellungen                    | 136        |  |  |
|    | 15.2          | Konfigurator                                      | 137        |  |  |
|    | 15.3          | Optionen - KEB Dokumente                          | 138        |  |  |

|    | 15.4   | Optionen - Online-Update                                                    | 138        |
|----|--------|-----------------------------------------------------------------------------|------------|
|    | 15.5   | KEB Parametrierung - Parameteransicht                                       | 139        |
|    | 15.6   | KEB Parametrierung - Kommunikation                                          | 140        |
|    | 15.7   | KEB Parametrierung - Parameterlisten                                        | 141        |
|    | 15.8   | KEB Parametrierung - Verhalten                                              | 142        |
|    | 15.9   | KEB Parametrierung - Dateipfade                                             | 142        |
|    | 15.10  | Optionen - KEB Scope                                                        | 143        |
|    | 15 11  | Ontionen - Laden und sneichern                                              | 143        |
|    | 15 12  | Verschiedenes                                                               | 144        |
|    | 15 13  | KEB Assistenten                                                             | 146        |
|    | 10.10  |                                                                             | 140        |
| 16 | Bilds  | chirmaufteilung                                                             | 147        |
| 17 | Inbeti | iebnahme-Assistent                                                          | 152        |
|    | 17.1   | Online Inbetriebnahme-Assistent                                             | 152        |
|    |        | 17.1.1 Online Inbetriebnahme-Assistent COMBIVERT F6/ H6/ S6/ P6/ T6.        | 152        |
|    |        | 17.1.2 Homing Mode                                                          | 189        |
|    |        | 17.1.3 Online Inbetriebnahme-Assistent COMBIVERT F5, b0 und G0              | 191        |
|    |        | 17.1.5 Online Inbetriebnahme-Assistent COMBIVERT G6-L (ASCL) und G6-P (SCL) | 196        |
|    |        | 17.1.6 Inbetriebnahme-Assistent COMBIVERT T6.                               | 197        |
|    | 17.2   | Offline Inbetriebnahme-Assistent                                            | 197        |
|    |        | 17.2.1 Inbetriebnahme-Assistent öffnen                                      | 197        |
|    |        | 17.2.2 Offline Inbetriebnahme-Assistent COMBIVERT F5                        | 199        |
|    |        | 17.2.3 Offline Inbetriebnahme-Assistent COMBIVERT G6                        | 203        |
|    |        | 17.2.4 Offline Inbetriebnahme-Assistent COMBIVERT F6/ H6/ S6/ P6/ T6.       | 208        |
|    |        |                                                                             | 209        |
| 18 | Paran  | neterlisten                                                                 | 210        |
|    | 18.1   | Eigenschaften                                                               | 210        |
|    | 18.2   | Neue Liste anlegen                                                          | 210        |
|    | 18.3   | Neue Liste anlegen mit markierten Parametern                                | 214        |
|    | 18.4   | Bestehende Liste öffnen                                                     | 215        |
|    | 18.5   | Komplette Liste erstellen                                                   | 219        |
|    | 18.6   | Aufteilung der Parameterliste                                               | 220        |
|    |        | 18.6.1 Angezeigte Spalten in der Parameterliste:                            | 221        |
|    | 107    | Decemeterliste selbet eretellen                                             | 222        |
|    | 10.7   |                                                                             | 220        |
|    | 18.0   |                                                                             | 220        |
|    | 10.9   | 18.9.1 Übertragungspause beim Download zum Gerät:                           | 227        |
|    |        | 18.9.2 Benutzereingabe (Quittierung):                                       | 228        |
|    | 18.10  | Gerätereferenz ändern                                                       | 228        |
|    | 18.11  | Upload vom Gerät in die Liste                                               | 228        |
|    | 18.12  | Parameter-Download zum Gerät                                                | 229<br>230 |
|    | 18.13  | Parameterliste umbenennen                                                   | 231        |
|    | 18.14  | Parameter direkt vergleichen                                                | 232        |
|    | 18.15  | Parameterlisten vergleichen                                                 | 234<br>234 |
|    |        | -                                                                           |            |

|    |        | 18.15.2 Offline-Vergleich                                                                                               | 235<br>235        |
|----|--------|----------------------------------------------------------------------------------------------------|-------------------|
|    | 18.16  | Parameterliste konvertieren                                                                                             | 237               |
|    | 18.17  | Parametersicherung                                                                                                    | 238               |
|    |        | 18.17.1 Sortiermodus                                                                                                    | 240               |
|    | 18.18  | CP-Parameter                                                                                                    | 241               |
|    | 18.19  | Parameterliste Speichern / Exportieren                                                                                  | 243               |
| 19 | Scop   | e                                                                                                    | 246               |
|    | 19.1   | Eigenschaften                                                                                                    | 246               |
|    | 19.2   | Scope zum Projekt hinzufügen                                                                                            | 246               |
|    |        | 19.2.1 Neues Scope hinzufügen                                                                                           | 246               |
|    |        | 19.2.3 Scope mit gleichen Einstellungen erzeugen                                                                        | 250               |
|    |        | 19.2.4 Scope im Projekt verschieben                                                                                     | 257               |
|    | 19.3   | Scope-Grundeinstellungen                                                                                                | 259               |
|    | 19.4   | Kanalbelegung / Neuer Kanal                                                                                             | 262               |
|    | 19.5   | Einstellung belegter Kanal                                                                                              | 263               |
|    | 19.6   | Schneller (Fast) Scope Modus                                                                                            | 265               |
|    | 19.7   | Aufzeichnen                                                                                                    | 266               |
|    | 19.8   | Anzeigefenster                                                                                                    | 268               |
|    | 19.9   | Darstellung anpassen nach der Aufzeichnung.<br>19.9.1 Verteilung / Streckung aller Kurven über den Anzeigebereich:      | 268<br>270        |
|    | 19.10  | Display – Zoomen<br>19.10.1 Zoomen auf Ansicht 0-100% (bzw100% - +100%):<br>19.10.2 Skalierung / Fixierung der Y-Achse: | 271<br>271<br>273 |
|    | 19.11  | Display – Cursor.                                                                                                    | 274               |
|    | 19.12  | Aufnahmen sichern                                                                                                    | 279               |
|    | 19.13  | Importieren / Exportieren                                                                                               | 280               |
|    | 19.14  | Exportieren in CSV-Format                                                                                               | 280               |
|    | 19.15  | Triggerfunktion (Online)<br>19.15.1 Triggerfunktion im Online-Modus                                                     | 282<br>282        |
|    | 19.16  | Offline-Modus                                                                                                    | 283               |
|    |        | 19.16.1 Einschalten und Einstellen der Zeitbasis                                                                        | 284               |
|    |        | 19.16.2 Einstellen der Triggerquelle                                                                                    | 285               |
|    |        | 19.16.4 Anwendung                                                                                                    | 287               |
|    |        | 19.16.5 Speichergröße                                                                                                   | 288               |
| 20 | Such   | funktion                                                                                                    | 289               |
|    | 20.1   | Allgemeine Textsuche                                                                                                    | 289               |
|    | 20.2   | Parametersuche                                                                                                    | 289<br>290        |
| 21 | Doku   | menten-Datenbank                                                                                                    | 292               |
| •  | 21.1   | Dokumente hinzufügen/entfernen                                                                                          | 292               |
|    | 21.2   | Dokumenten-Datenbank nutzen                                                                                             | 294               |
|    | 21.3   | KEB PDF-Viewer                                                                                                    | 297               |
| 22 | KEB \$ | Sicherheitsmodul-Editor                                                                                                 | 300               |

|                   | 22.1   | Safety Parameter Editor                                 | 300<br>300<br>301<br>301<br>301<br>310 |
|-------------------|--------|---------------------------------------------------------|----------------------------------------|
| 23 Aktualisierung |        |                                                         | 319                                    |
|                   | 23.1   | Manuelle Prüfung nach neuer Version                     | 319                                    |
|                   | 23.2   | Automatische Prüfung nach neuer Version                 | 319                                    |
|                   | 23.3   | Manuelle Aktualisierung der Parameterbeschreibungsdatei | 320                                    |
| 24                | Gerät  | tespeicher                                              | 321                                    |
|                   | 24.1   | Gerätespeicher Wizard                                   | 321                                    |
|                   |        | 24.1.1 Zugriffslevel / Passwort                         | 322                                    |
|                   |        | 24.1.2 Verbindungsaufbau                                | 324                                    |
|                   |        | 24.1.3 Gespeicherte Rezepte anzeigen                    | 325                                    |
|                   |        | 24.1.5 Dateisystem / Datei Übertragen                   | 329                                    |
|                   |        | 24.1.6 Rezept im Dateisystem bearbeiten                 | 330                                    |
|                   |        | 24.1.7 Verbindung Trennen                               | 331                                    |
|                   | 24.2   | KEB FTP Dateitransferprogramm                           | 332                                    |
|                   |        | 24.2.1 Operator 00F6P00-4001                            | 334                                    |
|                   |        | 24.2.3 Operator 00F6P00-3000                            | 341                                    |
| 25                | IP-Sc  | an Tool                                                 | 344                                    |
|                   | 25.1   | Beschreibung                                            | 344                                    |
|                   | 25.2   | Unterstützte Geräte                                     | 344                                    |
|                   | 25.3   | Ports                                                   | 344                                    |
|                   | 25.4   | Scannen                                                 | 344                                    |
|                   | 25.5   | Winken                                                  | 344                                    |
|                   | 25.6   | IP-Adresse zuweisen                                     | 344                                    |
|                   | 25.7   | Zusatzinformation                                       | 344                                    |
|                   | 25.8   | Benutzen von IPScan                                     | 344                                    |
| 26                | Energ  | gieeffizienz Tool                                       | 346                                    |
|                   | 26.1   | Funktion                                                | 346                                    |
|                   | 26.2   | Verlust-Zeit-Profil                                     | 352                                    |
|                   | 26.3   | Erklärung / Datenblatt erzeugen                         | 353                                    |
| 27                | Parar  | neter Cockpit                                           | 356                                    |
| 28                | Zusat  | tzmodule / Plug-ins                                     | 361                                    |
| 29                | Hilfet | pereiche                                                | 362                                    |
|                   | 29.1   | Hilfe zu bestimmten Funktionen                          | 362                                    |
|                   | 29.2   | Hilfe zu Programmfunktionen                             | 362                                    |
|                   | 29.3   | Hilfe zu bestimmten Gerätefunktionen (FAQ)              | 364                                    |
|                   | 29.4   | Hilfe zu Parameterfunktionen                            | 365                                    |
|                   | 29.5   | COMBIVIS Fehlermeldungen                                | 366                                    |
|                   | 20 6   | Za.o. i weitere rememendungen.                          | 360                                    |
|                   | 20.0   |                                                         | 000                                    |

| Häu  | ufig gestel | Ite Fragen (FAQ) zu COMBIVIS 6                                                                                                    | 374 |
|------|-------------|----------------------------------------------------------------------------------------------------|-----|
| 30.1 | 1 FAQ CC    | MBIVIS 6 Parametrierumgebung                                                                                                    | 374 |
|      | 30.1.1      | Können COMBIVIS 5 und COMBIVIS 6 gleichzeitig benutzt werden?                                                                                             | 374 |
|      | 30.1.2      | Kann COMBIVIS 6 mehrfach geöffnet werden?                                                                                                    | 374 |
|      | 30.1.3      | Können mit COMBIVIS 5 erstellte Parameter- ("dw5") oder Arbeitslisten "wr5" oder Scope-<br>da- teien (.sc5) mit COMBIVIS 6 weiterverwendet werden?        | 374 |
|      | 30.1.4      | Kann man mit COMBIVIS 6 auch ältere KEB Drive Controller (z. B. Typ F0 oder F4) para-<br>metrieren?                                                       | 374 |
|      | 30.1.5      | Nach Einfügen einer Parameterliste steht in den Online-Werten "Kanal geschlossen"                                                                         | 374 |
|      | 30.1.6      | Kann man in COMBIVIS 6 mehrere Projekte gleichzeitig geöffnet haben?                                                                                      | 374 |
|      | 30.1.7      | Warum wird mit dem USB-Seriell-Wandler ArtNr. 0058060-0020 / -0040 dasselbe Gerät im Projekt mehrfach gefunden?                                           | 374 |
|      | 30.1.8      | Mit dem USB-Seriell-Wandler, angeschlossen an eine HSP5-Schnittstelle von F5/B6, wird der Drive Controller nicht oder erst nach mehrfacher Suche gefunden | 374 |
|      | 30.1.9      | Beim Ändern eines Parameterwertes erscheint der Property-Editor (Eingabe-) Fenster nicht. Oder: Parameterwerte lassen sich nicht eingegeben/ändern.       | 375 |
|      | 30.1.10     | Die Kopierfunktion Fr01 bei COMBIVERT F5/B6/G6 scheint nicht zu funktionieren.                                                                            | 375 |
|      | 30.1.11     | Beim Anlegen eines neuen Projektes wird der Speicherort als C:\user\ angezeigt. Im Windows 7–Arbeitsplatz gibt es aber keine Datei mit diesem Namen       | 376 |
|      | 30.1.12     | Im Editor steht bei jedem Parameterwert "Dienst nicht verfügbar"                                                                                          | 376 |
| 30.2 | 2 FAQ Sc    | ope                                                                                                    | 376 |
|      | 30.2.1      | Können mehr als 16 Kanäle im Scope aufgezeichnet werden?                                                                                                  | 376 |
|      | 30.2.2      | Kann man eine COMBIVIS 6-Scope Aufnahme im COMBIVIS 5 (sc5) Format abspei-<br>chern?                                                                      | 377 |
|      | 30.2.3      | Kann man Kanäle aus unterschiedlichen Scope-Aufnahmen zusammenlegen?                                                                                      | 377 |
|      | 30.2.4      | Die extern gespeicherte Scope-Datei mit Endung sc6 kann nicht geöffnet werden                                                                             | 377 |
| 30.3 | 3 Bekann    | e Probleme                                                                                                    | 377 |
|      | 30.3.1      | Scope – horizontale Cursor                                                                                                    | 377 |
|      | 30.3.2      | Windows - Dezimalstelle                                                                                                    | 378 |
|      | 30.3.3      | Fehlermeldung beim Start                                                                                                    | 379 |
| Glo  | ssar        |                                                                                                    | 381 |
| Stic | hwortverz   | eichnis                                                                                                    | 382 |
|      |             |                                                                                                    |     |

# Abbildungsverzeichnis

| Abb. 1  | Icon 6_8                                            | 24 |
|---------|-----------------------------------------------------|----|
| Abb. 2  | Icons_Startleiste                                   | 24 |
| Abb. 3  | Versionsinfo                                        | 27 |
| Abb. 4  | Kabel RS232 PC-Umrichter                            | 29 |
| Abb. 5  | Anschlussschema                                     | 29 |
| Abb. 6  | USB-Seriell-Wandler 0058060-0040                    | 29 |
| Abb. 7  | Ausführung File Transport Programm FTP              | 30 |
| Abb. 8  | Ausführung Setup COMBIVIS 6 Select Additional Tasks | 30 |
| Abb. 9  | Anschluss F5 und B6 auf HSP5                        | 31 |
| Abb. 10 | Knotenadresse automatisch erkennen                  | 32 |
| Abb. 11 | Adapter D-SUB9 / RJ45_00F50C0-0020                  | 33 |
| Abb. 12 | Port Expander Bundle 00F5025-0080                   | 35 |
| Abb. 13 | Schaltungsbeispiel COMBIVERT G6/F5                  | 35 |
| Abb. 14 | Anschluss COMBIVERT F5 Klemme X4A                   | 37 |
| Abb. 15 | Anschluss_F5_2                                      | 37 |
| Abb. 16 | Anschluss_B6                                        | 38 |
| Abb. 17 | Anschluss_G6                                        | 38 |
| Abb. 18 | Anschluss_H6                                        | 39 |
| Abb. 19 | Anschluss_P6                                        | 39 |
| Abb. 20 | Anschluss F6 Gehäuse D bis W                        | 40 |
| Abb. 21 | Anschluss F6 Gehäuse 1 bis 9                        | 41 |
| Abb. 22 | Operator mit LAN Schnittstelle                      | 41 |
| Abb. 23 | Operator mit USB Schnittstelle                      | 42 |
| Abb. 24 | Operator mit USB und LAN Schnittstelle              | 42 |
| Abb. 25 | Anschluss_S6                                        | 43 |
| Abb. 26 | Anschluss_T6                                        | 43 |
| Abb. 27 | Anschluss Stepper BLDC                              | 44 |
| Abb. 28 | Anschluss Stepper BLDC Dokumente                    | 45 |
| Abb. 29 | Select Components                                   | 46 |
| Abb. 30 | Installation Setup                                  | 47 |
| Abb. 31 | Icons Desktop                                       | 48 |
| Abb. 32 | Zuletzt_verwendete_Projekte                         | 48 |
| Abb. 33 | Installierte Versionen                              | 48 |
| Abb. 34 | Installation Versionsmanager                        | 49 |
| Abb. 35 | Versionsmanager Testversion                         | 50 |
| Abb. 36 | Silent Installation Select Components               | 51 |
| Abb. 37 | Registrierung durchführen                           | 52 |
| Abb. 38 | Registrierung KEB Homepage                          | 52 |
| Abb. 39 | Registrierung Noch nicht registriert                | 53 |
| Abb. 40 | Registrierung COMBIVIS Registrierung                | 53 |
| Abb. 41 | Registrierung Show registration key                 | 54 |

| Abb. 42 | Registrierung Schlüssel                            | 54 |
|---------|----------------------------------------------------|----|
| Abb. 43 | Registrierung COMBIVIS 6                           | 54 |
| Abb. 44 | Registrierung Show release notes                   | 55 |
| Abb. 45 | Startbidschirm                                     | 56 |
| Abb. 46 | Menüleiste                                         | 56 |
| Abb. 47 | Menüleiste - Datei                                 | 57 |
| Abb. 48 | Datei - Neues Projekt                              | 58 |
| Abb. 49 | Menü - Bearbeiten                                  | 60 |
| Abb. 50 | Menü - Ansicht                                     | 61 |
| Abb. 51 | Menüleiste - Projekt                               | 62 |
| Abb. 52 | Menü - Hilfe                                       | 64 |
| Abb. 53 | Symbolleiste                                       | 65 |
| Abb. 54 | Symbolleiste - Icon Tooltext                       | 66 |
| Abb. 55 | Navigator                                          | 66 |
| Abb. 56 | Navigator - Vordefinierte Ordner                   | 66 |
| Abb. 57 | Objekt_hinzufügen                                  | 67 |
| Abb. 58 | Gerät_aktiv_inaktiv                                | 68 |
| Abb. 59 | Gerät_aktiv_keine_Verbindung                       | 68 |
| Abb. 60 | Navigator_Kommunikationsstatus_online_offline      | 69 |
| Abb. 61 | Elementbezeichnung ändern                          | 69 |
| Abb. 62 | Menüeintrag Eigenschaften                          | 70 |
| Abb. 63 | Elemente umbenennen                                | 70 |
| Abb. 64 | Konfiguration hinzufügen                           | 71 |
| Abb. 65 | Konfigurator anwenden                              | 72 |
| Abb. 66 | Konfigurator anwenden                              | 73 |
| Abb. 67 | Konfigurator Verbindungen                          | 74 |
| Abb. 68 | Konfigurator Dokumentenzugriff                     | 75 |
| Abb. 69 | Konfigurator Produktauswahlfenster                 | 76 |
| Abb. 70 | Konfigurator Produktauswahl                        | 77 |
| Abb. 71 | Konfigurator Eigenschaftenfenster                  | 77 |
| Abb. 72 | Konfigurator Eigenschaftenfenster Eingabe          | 78 |
| Abb. 73 | Konfigurator COMBIVIS Projekt erstellen            | 78 |
| Abb. 74 | Konfiguration Icon Konfiguration exportieren       | 79 |
| Abb. 75 | Konfigurator Projekt generieren                    | 79 |
| Abb. 76 | Konfigurator Projekt generieren Vorschau           | 80 |
| Abb. 77 | Konfiguration Erstellte Objekte in COMBIVIS öffnen | 81 |
| Abb. 78 | Konfigurator Elemente in Konfiguration anzeigen    | 82 |
| Abb. 79 | Konfigurator Hervorgehobene Elemente               | 83 |
| Abb. 80 | Konfigurator exportieren                           | 83 |
| Abb. 81 | Konfigurator Icon Konfiguration exportieren        | 84 |
| Abb. 82 | Konfigurator Export                                | 85 |
| Abb. 83 | Startseite                                         | 86 |
| Abb. 84 | Startseite einblenden                              | 87 |
|         |                                                    |    |

| Abb. 85  | Startseite Mauszeiger                         | 88  |
|----------|-----------------------------------------------|-----|
| Abb. 86  | Verwendete Projekte Liste                     | 88  |
| Abb. 87  | Neues_Projekt                                 | 89  |
| Abb. 88  | Projektname                                   | 89  |
| Abb. 89  | Gerätesuche                                   | 90  |
| Abb. 90  | Mit leerem Projekt arbeiten                   | 91  |
| Abb. 91  | Manuelle Gerätesuche                          | 91  |
| Abb. 92  | Icon Manuelle Gerätesuche                     | 92  |
| Abb. 93  | Gerätesuche_UDP_IP                            | 92  |
| Abb. 94  | Icon Parametrierbares KEB-Gerät hinzufügen    | 93  |
| Abb. 95  | Gerät_hinzufügen                              | 93  |
| Abb. 96  | Neues parametrierbares Gerät                  | 94  |
| Abb. 97  | Icon Direkte Gerätesuche                      | 94  |
| Abb. 98  | Gerätesuche_Ethernet                          | 95  |
| Abb. 99  | Icon Direkte Verbindung zum Gerät             | 96  |
| Abb. 100 | Alle_Geräte_hinzufügen                        | 96  |
| Abb. 101 | USB_Verbindungen                              | 97  |
| Abb. 102 | Gerät_hinzufügen_1                            | 98  |
| Abb. 103 | Neues_Projekt                                 | 98  |
| Abb. 104 | Start Up zuletzt verwendete Projekte          | 99  |
| Abb. 105 | Download_Parameterliste                       | 100 |
| Abb. 106 | Download einer Parameterliste Datei auswählen | 100 |
| Abb. 107 | Alle_Geräte_hinzufügen                        | 101 |
| Abb. 108 | USB_Verbindungen                              | 102 |
| Abb. 109 | Parameterliste_Download_bestätigen            | 102 |
| Abb. 110 | Download_erfolgt                              | 103 |
| Abb. 111 | Projekt_speichern                             | 103 |
| Abb. 112 | Kompatibel_ältere_Version                     | 104 |
| Abb. 113 | Geräte_Editor_öffnen                          | 105 |
| Abb. 114 | Öffnen_des_Gerätes                            | 106 |
| Abb. 115 | Gerätereferenz KEB-Geräte auflisten           | 107 |
| Abb. 116 | Gerätereferenz Parametrierbare KEB-Geräte     | 107 |
| Abb. 117 | Geräte_online_offline_schalten                | 108 |
| Abb. 118 | Geräte_online_offline_alternativ              | 109 |
| Abb. 119 | Bildschirmaufteilung                          | 109 |
| Abb. 120 | Kommunikationseinstellungen                   | 110 |
| Abb. 121 | Experteneinstellungen                         | 111 |
| Abb. 122 | Online_wizard                                 | 112 |
| Abb. 123 | Geräte_Parameter_1                            | 112 |
| Abb. 124 | Geräte_Parameter_2                            | 113 |
| Abb. 125 | Geräte_Parameter_3                            | 113 |
| Abb. 126 | Geräte Parameter 4                            | 114 |
| Abb. 127 | Geräte_Parameter_5                            | 114 |

|                                                           | 445 |
|-----------------------------------------------------------|-----|
| Abb. 128 Satzadressierung_1                               | 115 |
| Abb. 129 Satzadressierung_2                               | 115 |
| Abb. 130 Geral_2                                          | 110 |
| Abb. 131 Salzadressierung_3                               | 110 |
| Abb. 132 Direkte_Adressierung_1                           |     |
| Abb. 133 Direkte_Adressierung_2                           | 117 |
| Abb. 134 Direkte_Adressierung_3                           | 118 |
| Abb. 135 Direkte_Adressierung_4                           | 118 |
| Abb. 136 Indirekte_Adressierung_1                         | 119 |
| Abb. 137 Indirekte Adressierung Parametersatz Zeiger      | 119 |
| Abb. 138 Indirekte Adressierung Fr09                      | 120 |
| Abb. 139 Aktiver Satz Parameter                           | 120 |
| Abb. 140 Aktiver Satz Sollwertquelle                      | 121 |
| Abb. 141 Adressierung nach CiA 301 Variablen              | 121 |
| Abb. 142 Adressierung nach CiA 301 ru82                   | 122 |
| Abb. 143 Adressierung nach CiA 301 ru83                   | 122 |
| Abb. 144 Adressierung nach CiA 301 fb110                  | 122 |
| Abb. 145 Adressierung COMBIVERT G6 nach CiA 301 CANopen   | 123 |
| Abb. 146 Adressierung nach CiA 301 Parameter              | 124 |
| Abb. 147 Adressierung nach CiA 301 SubIndex               | 124 |
| Abb. 148 Operator-Parameter Reiter                        | 125 |
| Abb. 149 Dokumente Reiter                                 | 125 |
| Abb. 150 Wechsel_zwischen_Editoren_1                      | 126 |
| Abb. 151 Wechsel_zwischen_Editoren_2                      | 126 |
| Abb. 152 Gerätespeicher (Rezepturverwaltung)              | 127 |
| Abb. 153 Property-Editor (Eingabefenster)                 | 128 |
| Abb. 154 Grundeinstellung Tools Optionen                  | 129 |
| Abb. 155 Grundeinstellung Verhalten                       | 129 |
| Abb. 156 Funktionsauswahl                                 | 130 |
| Abb. 157 Zahlenwerteingabe                                | 131 |
| Abb. 158 Parametereigenschaften 1                         | 132 |
| Abb. 159 Parametereigenschaften 2                         | 133 |
| Abb. 160 Klartext Export nach IEC 61131-3 Code generieren | 134 |
| Abb. 161 Klartext Export nach IEC 61131-3 Code Text       | 134 |
| Abb. 162 Tools Optionen                                   | 135 |
| Abb. 163 Tools Optionen importieren und exportieren.      | 135 |
| Abb. 164 Optionen importieren und exportieren             | 136 |
| Abb 165 Internationale Finstellungen                      | 137 |
| Abb. 166 Konfigurator 1                                   | 137 |
| Abb 167 Konfigurator 2                                    | 138 |
| Abb 168 KEB Dokumente                                     | 138 |
| Abb 169 Ontionen Online Undate 1                          | 130 |
| Abb. 170 Optionen_Online_Update_2                         | 120 |
| Abb. 170 Optionen_Online_Opdate_2                         | 139 |

| Abb. 171 Parameteransicht                                                          | 140 |
|------------------------------------------------------------------------------------|-----|
| Abb. 172 Optionen - KEB Parametrierung – Kommunikation                             | 141 |
| Abb. 173 KEB Parametrierung - Parameterlisten                                      | 141 |
| Abb. 174 Verhalten                                                                 | 142 |
| Abb. 175 Dateipfade                                                                | 143 |
| Abb. 176 Scope                                                                     | 143 |
| Abb. 177 Laden_Speichern                                                           | 144 |
| Abb. 178 Verschiedenes_1                                                           | 145 |
| Abb. 179 Verschiedenes_2                                                           | 145 |
| Abb. 180 Optionen - KEB Assistenten                                                | 146 |
| Abb. 181 Bildschirmaufteilung Fenster-Layout zurücksetzen                          | 147 |
| Abb. 182 Bildschirmaufteilung Neue vertikale Registerkartengruppe                  | 148 |
| Abb. 183 Orientierungskreuz_1                                                      | 149 |
| Abb. 184 Orientierungskreuz_2                                                      | 150 |
| Abb. 185 Orientierungskreuz_3                                                      | 151 |
| Abb. 186 Inbetriebnahme Assistent online                                           | 153 |
| Abb. 187 Inbetriebnahme Assistent Grundeinstellungen                               | 154 |
| Abb. 188 Wizard - Motor - Motordaten                                               | 155 |
| Abb. 189 Wizard - Motor - generatorischer Betrieb                                  | 156 |
| Abb. 190 Wizard - Motor - Bremsenansteuerung                                       | 156 |
| Abb. 191 Wizard - Motor - Sinusfilter - Preview                                    | 157 |
| Abb. 192 Wizard - Motor - Sinusfilter                                              | 157 |
| Abb. 193 Wizard - Motor - Experteneinstellungen                                    | 158 |
| Abb. 194 Inbetriebnahme Assistent Rückführungsmodus                                | 159 |
| Abb. 195 Inbetriebnahme Assistent Regler                                           | 160 |
| Abb. 196 Wizard - Schutzfunktionen - Statusworteinstellungen                       | 160 |
| Abb. 197 Inbetriebsnahme Assistent Protection / Warnings                           | 161 |
| Abb. 198 Warnung Überlast OL-Warnpegel                                             | 161 |
| Abb. 199 Warnung - Überlast OL-Stoppmodus                                          | 161 |
| Abb. 200 Warnung - Überlast Zähler                                                 | 162 |
| Abb. 201 Wizard - Schutzfunktionen - Applikationsspezifische Warnungseinstellungen | 162 |
| Abb. 202 Wizard - Schutzfunktionen - Modus Fehlerreaktionsrampe                    | 162 |
| Abb. 203 Wizard - Schutzfunktionen - Werte Fehlerreaktionsrampe                    | 163 |
| Abb. 204 Wizard - Schutzfunktionen - Experteneinstellungen                         | 163 |
| Abb. 205 Inbetriebsnahme Assistent Identifikation                                  | 164 |
| Abb. 206 Inbetriebnahme Assistent Betriebsmodi1                                    | 165 |
| Abb. 207 Inbetriebnahme Assistent Betriebsmodi2                                    | 166 |
| Abb. 208 Inbetriebnahme Assistent Feldbus                                          | 167 |
| Abb. 209 Wizard - Feldbus - Auswahl Feldbustyp                                     | 167 |
| Abb. 210 Wizard - Feldbus - CAN Cross                                              | 168 |
| Abb. 211 Wizard - Feldbus - EtherCAT CAN Cross                                     | 168 |
| Abb. 212 Wizard - Feldbus - CAN Cross Experteneinstellung                          | 169 |
| Abb. 213 Inbetriebnahme Assistent Prozessdatengröße                                | 169 |

| Abb. 214 Inbetriebnahme Assistent Wizard                          | 169 |
|-------------------------------------------------------------------|-----|
| Abb. 215 Inbetriebnahme Assistent Wizard_laden                    | 170 |
| Abb. 216 Inbetriebnahme Assistent Gespeicherte_Mappings           | 171 |
| Abb. 217 Wizard - Feldbus - Belegung der Prozessdaten             | 172 |
| Abb. 218 Inbetriebnahme Assistent Gerätebeschreibung exportieren  | 172 |
| Abb. 219 Inbetriebnahme Assistent Install to device-repository    | 173 |
| Abb. 220 Inbetriebnahme Assistent Save as EtherCAT-XML-File       | 173 |
| Abb. 221 Inbetriebnahme Assistent Safety Module 1                 | 174 |
| Abb. 222 Inbetriebnahme Assistent Safety Module 2                 | 174 |
| Abb. 223 Inbetriebnahme Assistent Software                        | 175 |
| Abb. 224 Inbetriebnahme Assistent CAN EDS                         | 175 |
| Abb. 225 Inbetriebnahme Assistent ESD                             | 176 |
| Abb. 226 Wizard - Feldbus - Powerlink xdd erzeugen                | 176 |
| Abb. 227 Wizard - Feldbus CAN Cross                               | 177 |
| Abb. 228 Inbetriebnahme Assistent Testlauf Assistent starten      | 178 |
| Abb. 229 Testlauf im Navigator hinzufügen                         | 179 |
| Abb. 230 Wizard - Testlauf starten                                | 180 |
| Abb. 231 Wizard - Testlauf - Statusanzeige öffnen                 | 181 |
| Abb. 232 Inbetriebnahme Assistent Velocity Mode                   | 182 |
| Abb. 233 Wizard - Testlauf - Velocity mode                        | 183 |
| Abb. 234 Wizard - Testlauf - Profile positioning mode             | 184 |
| Abb. 235 Inbetriebnahme Assistent Cogging                         | 185 |
| Abb. 236 Inbetriebnahme Assistent Messbedingung                   | 187 |
| Abb. 237 Inbetriebnahme Assistent Auswahl aktivieren              | 188 |
| Abb. 238 Inbetriebnahme Assistent Graphen und Daten               | 189 |
| Abb. 239 Inbetriebnahme Assistent Experteneinstellungen           | 190 |
| Abb. 240 Inbetriebnahme Assistent Homing Mode                     | 190 |
| Abb. 241 Inbetriebnahme Assistent online                          | 191 |
| Abb. 242 Inbetriebnahme Assistent F5 B6 G6                        | 192 |
| Abb. 243 Inbetriebnahme Assistent F5                              | 192 |
| Abb. 244 Inbetriebnahme Assistent Online Wizards Motor ident.     | 193 |
| Abb. 245 Inbetriebsnahme Assistent SCL_1                          | 194 |
| Abb. 246 Inbetriebnahme Assistent SCL 2                           | 194 |
| Abb. 247 Inbetriebnahme Assistent SCL 3                           | 195 |
| Abb. 248 Inbetriebsnahme Assistent F5 Profibus 1                  | 196 |
| Abb. 249 Inbetriebnahme Assistent F5 Profibus 2                   | 196 |
| Abb. 250 Inbetriebnahme Assistent Offline Inbetriebnahme          | 197 |
| Abb. 251 Inbetriebnahme Assistent Offline Inbetriebnahme Objekt   | 198 |
| Abb. 252 Inbetriebnahme Assistent Offline Inbetriebnahme Icon     | 198 |
| Abb. 253 Inbetriebnahme Assistent Offline Inbetriebnahme          | 199 |
| Abb. 254 Inbetriebnahme Assistent Offline Inbetriebnahme F5       | 200 |
| Abb. 255 Inbetriebnahme Assistent Offline Inbetriebnahme F5 Motor | 200 |
| Abb. 256 Synchronmotor_definieren                                 | 201 |

| Abb. 257 Inbetriebnahme Assistent Prozessdatenbelegung F5 Profinet Operator | 202 |
|-----------------------------------------------------------------------------|-----|
| Abb. 258 Inbetriebnahme Assistent Expertenmodus                             | 202 |
| Abb. 259 Inbetriebnahme Assistent Prozessdatenbelegung CAN Version          | 203 |
| Abb. 260 Inbetriebnahme Assistent Prozessdatenbelegung CAN Version Database | 204 |
| Abb. 261 Inbetriebnahme Assistent Prozessdatenbelegung CAN Version PDO 1    | 205 |
| Abb. 262 Inbetriebnahme Assistent Prozessdatenbelegung CAN Version PDO 2    | 206 |
| Abb. 263 Inbetriebnahme Assistent Prozessdatenbelegung EtherCAT Version     | 207 |
| Abb. 264 Inbetriebnahme Assistent EtherCAT Export                           | 207 |
| Abb. 265 Inbetriebnahme Assistent EtherCAT Export Dateien                   | 208 |
| Abb. 266 Inbetriebnahme Assistent EtherCAT PdIn Details                     | 208 |
| Abb. 267 Inbetriebnahme Assistent Overview                                  | 209 |
| Abb. 268 Neue_Liste_anlegen                                                 | 210 |
| Abb. 269 Parameterliste hinzufügen                                          | 211 |
| Abb. 270 Liste_Namen_vergeben                                               | 212 |
| Abb. 271 Parameterlisten_Objekt_hinzufügen                                  | 213 |
| Abb. 272 Liste_Namen_vergeben                                               | 214 |
| Abb. 273 Parameterliste mit Auswahl erzeugen                                | 215 |
| Abb. 274 Icon Bestehende Liste öffnen                                       | 215 |
| Abb. 275 Parameterliste hinzufügen                                          | 216 |
| Abb. 276 Datei_importieren                                                  | 217 |
| Abb. 277 Datei_auswählen                                                    | 217 |
| Abb. 278 Parameterliste_Gerät                                               | 218 |
| Abb. 279 Bestehende Liste öffnen Reiter                                     | 219 |
| Abb. 280 Bestehende Liste öffnen Parameterliste öffnen                      | 219 |
| Abb. 281 Komplette Liste erstellen                                          | 220 |
| Abb. 282 Parameterliste_Editor                                              | 220 |
| Abb. 283 Aufteilung_Parameterliste                                          | 221 |
| Abb. 284 Parameterlisten_Spalten                                            | 222 |
| Abb. 285 Gitternetzlinien einblenden                                        | 223 |
| Abb. 286 Parameterliste selbst erstellen 1                                  | 224 |
| Abb. 287 Parameterliste selbst erstellen 2                                  | 225 |
| Abb. 288 Parameterliste alternativ                                          | 226 |
| Abb. 289 Parameterliste Leerzeile einfügen                                  | 226 |
| Abb. 290 Parameterliste Pause einfügen                                      | 227 |
| Abb. 291 Parameterliste Wartezeit                                           | 227 |
| Abb. 292 Parameterliste Wartezeit (Quittierung)                             | 228 |
| Abb. 293 Parameterlisten Gerätereferenz ändern                              | 228 |
| Abb. 294 Parameterlisten Upload der Liste                                   | 229 |
| Abb. 295 Parameterlisten Download der Lliste                                | 230 |
| Abb. 296 Parameterlisten Download Parameterliste                            | 231 |
| Abb. 297 Parameterlisten Download ausschließen                              | 231 |
| Abb. 298 Parameterliste umbenennen                                          | 232 |
| Abb. 299 Parameterlisten Erweitert Quick-compare                            | 233 |

| Abb. 300 Parameterlisten Quick-compare CP Parameter        | 234 |
|------------------------------------------------------------|-----|
| Abb. 301 Parameterlisten vergleichen                       | 234 |
| Abb. 302 Parameterlisten Onlinevergleich                   | 235 |
| Abb. 303 Parameterlisten Offlinevergleich                  | 235 |
| Abb. 304 Parameterlisten Vergleichsverfahren               | 236 |
| Abb. 305 Parameterlisten Vergleichsverfahren Eigenschaften | 237 |
| Abb. 306 Parameterlisten konvertieren                      | 237 |
| Abb. 307 Parameterlisten konvertieren                      | 238 |
| Abb. 308 Parameterlisten Tools Parametersicherung          | 239 |
| Abb. 309 Parametersicherung - Listen                       | 239 |
| Abb. 310 Parameterlisten Upload starten                    | 240 |
| Abb. 311 Parameterlisten CP_Parameterliste_erstellen       | 242 |
| Abb. 312 Parameterlisten CP-Parameter Umrichterstatus      | 242 |
| Abb. 313 Parameterlisten Speichern Export                  | 244 |
| Abb. 314 Parameterlisten Speichern Exportvarianten         | 244 |
| Abb. 315 Parameterlisten Speichern Export EtherCAT         | 245 |
| Abb. 316 Scope Neues Scope hinzufügen                      | 247 |
| Abb. 317 Scope hinzufügen                                  | 247 |
| Abb. 318 Scope Name                                        | 248 |
| Abb. 319 Scope öffnen alternativ                           | 249 |
| Abb. 320 Scope Objekt hinzufügen                           | 250 |
| Abb. 321 Scope COMBIVIS Scope                              | 250 |
| Abb. 322 Scope Neues Scope hinzufügen                      | 251 |
| Abb. 323 Scope öffnen                                      | 251 |
| Abb. 324 Scope aus Datei importieren                       | 252 |
| Abb. 325 Scope Zwischenspeicher                            | 253 |
| Abb. 326 Scope zuweisen und Hinzufügen                     | 254 |
| Abb. 327 Scope Geräteauswahl                               | 255 |
| Abb. 328 Scope Ausgabedatei                                | 255 |
| Abb. 329 Scope Datei öffnen                                | 256 |
| Abb. 330 Scope kopieren                                    | 257 |
| Abb. 331 Scope einfügen                                    | 257 |
| Abb. 332 Scopedatei verschieben                            | 258 |
| Abb. 333 Scope_Zuordnung                                   | 259 |
| Abb. 334 Scope Tools Optionen                              | 259 |
| Abb. 335 Scope Anzeige Kanäle Erweitert                    | 260 |
| Abb. 336 Scope Einstellungen                               | 261 |
| Abb. 337 Scope neuer Kanal                                 | 262 |
| Abb. 338 Scope Geräte Parameter                            | 263 |
| Abb. 339 Scope Einstellung belegter Kanal                  | 264 |
| Abb. 340 Scope Einstellung ausgeschalteter Kanal           | 264 |
| Abb. 341 Scope Darstellung                                 | 265 |
| Abb. 342 Scope Kommunikationseinstellungen                 | 266 |

| Abb. 343 Scope Aufzeichnen                                             | 267 |
|------------------------------------------------------------------------|-----|
| Abb. 344 Scope Stoppen                                                 | 267 |
| Abb. 345 Scope Anzeigefenster                                          | 268 |
| Abb. 346 Scope Display Bedienung                                       | 268 |
| Abb. 347 Scope Messwertkurve Werte                                     | 269 |
| Abb. 348 Scope Messwertkurve Ausrichtung                               | 270 |
| Abb. 349 Scope Messwertkurve Auto-Skalierung                           | 271 |
| Abb. 350 Scope Zoom Level                                              | 272 |
| Abb. 351 Scope Zoomen                                                  | 273 |
| Abb. 352 Scope Messwertkurve Tasten                                    | 273 |
| Abb. 353 Scope Messwertkurve Skalierung fixieren                       | 274 |
| Abb. 354 Scope Cursor                                                  | 275 |
| Abb. 355 Scope Cursortabelle                                           | 276 |
| Abb. 356 Scope Messwertkurve vertikal horiziontal                      | 277 |
| Abb. 357 Scope Messwertkurve Differenzwerte                            | 277 |
| Abb. 358 Scope Messwertkurve Integralwerte                             | 277 |
| Abb. 359 Scope Messwertkurve RMS-Werte                                 | 278 |
| Abb. 360 Scope Messwertkurve Cursors zentrieren                        | 278 |
| Abb. 361 Scope Messwertkurve Parameter-Name                            | 279 |
| Abb. 362 Scope Aufnahme sichern                                        | 279 |
| Abb. 363 Scope Aufnahme                                                | 280 |
| Abb. 364 Scope Dateien exportieren                                     | 281 |
| Abb. 365 Scope Exportieren in CSV-Format                               | 281 |
| Abb. 366 Scope Triggerfunktion                                         | 282 |
| Abb. 367 Scope Triggerfunktion Beispiel                                | 283 |
| Abb. 368 Scope Einstellen Zeitbasis                                    | 284 |
| Abb. 369 Scope Zeitbasis Schaltfrequenz                                | 285 |
| Abb. 370 Scope Einstellen der Triggerposition                          | 285 |
| Abb. 371 Scope KEB Documents                                           | 286 |
| Abb. 372 Scope FAQ                                                     | 286 |
| Abb. 373 Scope Einstellen der Triggerposition                          | 287 |
| Abb. 374 Scope Triggerfunktion Beispiel1                               | 288 |
| Abb. 375 Suchfunktion Fernglas                                         | 289 |
| Abb. 376 Suchfunktion Parametersuche Dialog                            | 289 |
| Abb. 377 Suchfunktion Parameterliste                                   | 289 |
| Abb. 378 Parametersuche - Suchfeld                                     | 290 |
| Abb. 379 Suchfunktion Parametersuche Weitersuchen                      | 291 |
| Abb. 380 Suchfunktion Suchmethoden                                     | 291 |
| Abb. 381 Dokumenten Datenbank Dokumente verwalten                      | 292 |
| Abb. 382 Dokumenten Datenbank Dokumente hinzufügen                     | 292 |
| Abb. 383 Dokumenten Datenbank Übersicht verfügbare installierte Pakete | 293 |
| Abb. 384 Dokumenten Datenbank Dokumente installiert                    | 294 |
| Abb. 385 Dokumenten Datenbank Dokumente                                | 294 |

| Abb. 387 Dokumenten Datenbank Auswahl.       295         Abb. 388 Dokumenten Datenbank Auswahl.       296         Abb. 389 Dokumenten Datenbank Killer       297         Abb. 391 Dokumenten Datenbank Killer       297         Abb. 392 Dokumenten Datenbank Killer       297         Abb. 391 Dokumenten Datenbank KPDFViewer       298         Abb. 393 Dokumenten Datenbank WPDFViewer       298         Abb. 393 Dokumenten Datenbank VPDFViewer       298         Abb. 393 Dokumenten Datenbank VPDF Einstellungen       298         Abb. 395 Dokumenten Datenbank VPDF Einstellungen       298         Abb. 395 Dokumenten Datenbank VPDF Einstellungen       302         Abb. 395 Dokumenten Datenbank Verzeugleiste anpassen       298         Abb. 395 Dokumenten Datenbank VPDF Einstellungen       302         Abb. 396 Meldung : Eingabe und Kontrollanzeige       306         Abb. 397 Abbildung : Eingabe und Kontrollanzeige       307         Abb. 400 Abfrage "Anderungen übernehmen?"       309         Abb. 400 Abfrage "Anderungen übernehmen?"       309         Abb. 402 Kompatible Version       311         Abb. 404 Liste der neuen Parameter       311         Abb. 404 Liste der neuen Parameter       311         Abb. 404 Auszug Report-Vorschau       314         Abb. 410 Aktualisierung Hilfe a                                                                 | Abb. 386 Dokumenten Datenbank Dokumente anzeigen         | 295 |
|----------------------------------------------------------------------------------------------------|----------------------------------------------------------|-----|
| Abb. 388 Dokumenten Datenbank Kuswahl.       296         Abb. 389 Dokumenten Datenbank Filter       297         Abb. 391 Dokumenten Datenbank KonfigurationÜbernahme       297         Abb. 392 Dokumenten Datenbank KonfigurationÜbernahme       297         Abb. 393 Dokumenten Datenbank KonfigurationÜbernahme       298         Abb. 393 Dokumenten Datenbank Optionen       298         Abb. 394 Dokumenten Datenbank Optionen       298         Abb. 395 Dokumenten Datenbank PDF Einstellungen       299         Abb. 396 Standardansicht       302         Abb. 396 Standardansicht       302         Abb. 396 Abbildung : Kontrollanzeige "Ungültige Eingabe"       306         Abb. 398 Abbildung : Kontrollanzeige "Ungültige Eingabe"       307         Abb. 399 Meldung bei fehlerhaften Eingaben       308         Abb. 400 Abfrage "Eingabe fortsetzen?"       310         Abb. 402 Kompatible Version       311         Abb. 403 Hinweis neue Parameter       311         Abb. 404 Strapert-Vorschau       314         Abb. 405 Report-Dialog (mit Beispiel-Daten)       312         Abb. 406 Auszug Report-Vorschau       314         Abb. 405 Austigerung Hilfe auf Updates prüfen       315         Abb. 404 Strapeicher Aspilkäton       315         Abb. 410 Attualisierung Hilfe auf Updates prüfen                                                                       | Abb. 387 Dokumenten Datenbank Suchmaske                  | 295 |
| Abb. 389 Dokumenten Datenbank Installation S6 Gehäuse 2.       286         Abb. 390 Dokumenten Datenbank KonfigurationÜbernahme       297         Abb. 392 Dokumenten Datenbank VorfigurationÜbernahme       298         Abb. 393 Dokumenten Datenbank VPF-Viewer       298         Abb. 394 Dokumenten Datenbank VPF-Viewer       298         Abb. 394 Dokumenten Datenbank VPF Einstellungen       299         Abb. 395 Dokumenten Datenbank VPF Einstellungen       299         Abb. 396 Standardansicht       302         Abb. 397 Abbildung : Kontrollanzeige "Ungütige Eingabe"       306         Abb. 398 Abbildung : Kontrollanzeige "Ungütige Eingabe"       307         Abb. 400 Abfrage "Änderungen übernehmen?"       309         Abb. 401 Abbildung Abfrage "Eingabe fortsetzen?"       310         Abb. 402 Kompatible Version       311         Abb. 403 Report-Dialog (mit Beispiel-Daten)       312         Abb. 404 Liste der neuen Parameter       311         Abb. 405 Report-Dialog (mit Beispiel-Daten)       312         Abb. 406 Macuszug Report-Vorschau       314         Abb. 407 Meldungsanzeige       315         Abb. 408 Suchfunktion       315         Abb. 411 Aktualisierung Alle Komponenten sind aktuell       319         Abb. 413 Gerätespeicher Verbindungen       322         Abb. 416 G                                                                 | Abb. 388 Dokumenten Datenbank Auswahl                    | 296 |
| Abb. 390 Dokumenten Datenbank Filter       297         Abb. 391 Dokumenten Datenbank KonfigurationÜbernahme       298         Abb. 393 Dokumenten Datenbank PDFViewer       298         Abb. 394 Dokumenten Datenbank Werkzeugleiste anpassen       298         Abb. 395 Dokumenten Datenbank Werkzeugleiste anpassen       298         Abb. 395 Dokumenten Datenbank PDF Einstellungen       299         Abb. 395 Dokumenten Datenbank PDF Einstellungen       302         Abb. 395 Dokumenten Datenbank PDF Einstellungen       302         Abb. 397 Abbildung : Eingabe und Kontrollanzeige       306         Abb. 398 Abbildung : Kontrollanzeige "Ungültige Eingabe"       307         Abb. 400 Abfrage "Änderungen übernehmen?"       309         Abb. 401 Abbildung Abfrage "Eingabe fortsetzen?"       310         Abb. 402 Kompatible Version       311         Abb. 403 Hinweis, neue Parameter       311         Abb. 404 Auszug Report-Vorschau       314         Abb. 405 Suchfunktion       315         Abb. 406 Auszug Report-Vorschau       314         Abb. 407 Meldungsanzeige       315         Abb. 408 Suchfunktion       316         Abb. 408 Suchfunktion       317         Abb. 411 Attualisierung Thilf auf Updates prüfen       319         Abb. 413 Gerätespeicher Applikation       322 <td>Abb. 389 Dokumenten Datenban Installation S6 Gehäuse 2</td> <td>296</td> | Abb. 389 Dokumenten Datenban Installation S6 Gehäuse 2   | 296 |
| Abb. 391 Dokumenten Datenbank KonfigurationÜbernahme       297         Abb. 392 Dokumenten Datenbank VPDFViewer       298         Abb. 393 Dokumenten Datenbank Werkzeugleiste anpassen       298         Abb. 394 Dokumenten Datenbank VPDF Einstellungen       299         Abb. 395 Dokumenten Datenbank VDF Einstellungen       299         Abb. 396 Standardansicht       302         Abb. 397 Abbildung : Kontrollanzeige "Ungültige Eingabe"       306         Abb. 398 Abbildung : Kontrollanzeige "Ungültige Eingabe"       307         Abb. 399 Meldung bei fehlerhaften Eingaben       308         Abb. 400 Abfrage "Ånderungen übernehmen?"       309         Abb. 401 Abbildung Stortstezen?"       310         Abb. 402 Kompatible Version       311         Abb. 403 Hinweis, neue Parameter       311         Abb. 404 Liste der neuen Parameter       311         Abb. 405 Report-Dialog (mit Beispiel-Daten)       312         Abb. 406 Auszug Report-Vorschau       314         Abb. 407 Meldungsanzeige       315         Abb. 408 Suchfunktion       315         Abb. 407 Meldungsanzeige       315         Abb. 408 Suchfunktion       319         Abb. 410 Aktualisierung Hilfe auf Updates prüfen       319         Abb. 411 Aktualisierung Hilfe auf Updates prüfen       312                                                                                            | Abb. 390 Dokumenten Datenbank Filter                     | 297 |
| Abb. 392 Dokumenten Datenbank VPCFViewer       298         Abb. 393 Dokumenten Datenbank VPCF Einstellungen       298         Abb. 395 Dokumenten Datenbank VPCF Einstellungen       299         Abb. 395 Dokumenten Datenbank VPCF Einstellungen       299         Abb. 396 Standardansicht       302         Abb. 397 Abbildung : Eingabe und Kontrollanzeige       306         Abb. 398 Abbildung : Kontrollanzeige "Ungültige Eingabe"       307         Abb. 398 Meldung bei fehlerhaften Eingaben       308         Abb. 400 Abfrage "Änderungen übernehmen?"       309         Abb. 401 Abbildung Abfrage "Eingabe fortsetzen?"       310         Abb. 402 Kompatible Version       311         Abb. 403 Kompatible Version       311         Abb. 404 Liste der neuen Parameter       311         Abb. 405 Report-Dialog (mit Beispiel-Daten)       312         Abb. 406 Auszug Report-Vorschau       314         Abb. 406 Auszug Report-Vorschau       315         Abb. 408 Suchfunktion       315         Abb. 410 Aktualisierung Hilfe auf Updates prüfen       317         Abb. 410 Aktualisierung Hilfe auf Updates prüfen       322         Abb. 413 Gerätespeicher Verbindungen       322         Abb. 414 Gerätespeicher Passwort       323         Abb. 415 Gerätespeicher Passwort       323                                                                                   | Abb. 391 Dokumenten Datenbank KonfigurationÜbernahme     | 297 |
| Abb. 393 Dokumenten Datenbank Werkzeugleiste anpassen       298         Abb. 395 Dokumenten Datenbank Optionen       298         Abb. 395 Dokumenten Datenbank PDF Einstellungen       299         Abb. 395 Standardansicht       302         Abb. 395 Kandardansicht       306         Abb. 397 Abbildung : Eingabe und Kontrollanzeige       306         Abb. 399 Meldung bei fehlerhaften Eingaben       308         Abb. 400 Abfrage "Änderungen übernehmen?"       309         Abb. 401 Abbildung Abfrage "Eingabe fortsetzen?"       310         Abb. 402 Kompatible Version       311         Abb. 403 Hinweis, neue Parameter       311         Abb. 404 Liste der neuen Parameter       311         Abb. 405 Report-Dialog (mit Beispiel-Daten)       312         Abb. 406 Auszug Report-Vorschau       314         Abb. 407 Meldungsanzeige       315         Abb. 408 Suchfunktion       316         Abb. 411 Aktualisierung Alle Komponenten sind aktuell       319         Abb. 412 Aktualisierung Alle Komponenten sind aktuell       319         Abb. 413 Gerätespeicher       322         Abb. 414 Gerätespeicher Applikation       323         Abb. 413 Gerätespeicher Applikation       323         Abb. 414 Gerätespeicher Applikation       324         Abb. 416 Gerätesp                                                                                                    | Abb. 392 Dokumenten Datenbank PDFViewer                  | 298 |
| Abb. 394 Dokumenten Datenbank Optionen       298         Abb. 396 Standardansicht       302         Abb. 396 Standardansicht       302         Abb. 397 Abbildung : Eingabe und Kontrollanzeige       306         Abb. 398 Abbildung : Kontrollanzeige "Ungültige Eingabe"       307         Abb. 399 Meldung bei fehlerhaften Eingaben       308         Abb. 400 Abfrage "Änderungen übernehmen?"       309         Abb. 400 Abfrage "Eingabe fortsetzen?"       310         Abb. 402 Kompatible Version       311         Abb. 403 Hinweis, neue Parameter       311         Abb. 404 Liste der neuen Parameter       311         Abb. 405 Report-Dialog (mit Beispiel-Daten)       312         Abb. 409 Anzeige Plausibilitätsfehler       315         Abb. 409 Anzeige Plausibilitätsfehler       315         Abb. 404 Skuchfunktion       315         Abb. 405 Aktualisierung Hilfe auf Updates prüfen       319         Abb. 407 Meldungsanzeige       315         Abb. 408 Suchfunktion       315         Abb. 413 Gerätespeicher       320         Abb. 414 Katualisierung Hilfe auf Updates prüfen       320         Abb. 413 Gerätespeicher Applikation       322         Abb. 413 Gerätespeicher Applikation       323         Abb. 414 Gerätespeicher Aktueller Zugriffslevel <td>Abb. 393 Dokumenten Datenbank Werkzeugleiste anpassen</td> <td>298</td>                           | Abb. 393 Dokumenten Datenbank Werkzeugleiste anpassen    | 298 |
| Abb. 395 Dokumenten Datenbank PDF Einstellungen.       299         Abb. 396 Standardansicht.       302         Abb. 397 Abbildung : Eingabe und Kontrollanzeige       306         Abb. 398 Abbildung : Kontrollanzeige "Ungültige Eingabe".       307         Abb. 399 Meldung bei fehlerhaften Eingabe n       308         Abb. 400 Abfrage "Änderungen übernehmen?".       309         Abb. 401 Abbildung Jabfrage "Eingabe fortsetzen?".       310         Abb. 402 Kompatible Version.       311         Abb. 403 Hinweis, neue Parameter.       311         Abb. 404 Liste der neuen Parameter.       311         Abb. 405 Report-Dialog (mit Beispiel-Daten)       312         Abb. 406 Auszug Report-Vorschau       314         Abb. 406 Auszug Report-Vorschau       315         Abb. 408 Suchfunktion       315         Abb. 409 Anzeige Plausibilitätsfehler       317         Abb. 410 Aktualisierung Alle Komponenten sind aktuell       319         Abb. 411 Aktualisierung Alle Komponenten sind aktuell       319         Abb. 413 Gerätespeicher Verbindungen       322         Abb. 414 Gerätespeicher Verbindungen       322         Abb. 415 Gerätespeicher Verbindung ufbauen       323         Abb. 416 Gerätespeicher Verbindung ufbauen       324         Abb. 416 Gerätespeicher Verbindung utfbauen <td>Abb. 394 Dokumenten Datenbank Optionen</td> <td>298</td>        | Abb. 394 Dokumenten Datenbank Optionen                   | 298 |
| Abb. 396 Standardansicht       302         Abb. 397 Abbildung : Eingabe und Kontrollanzeige       306         Abb. 398 Abbildung : Kontrollanzeige "Ungültige Eingabe"       307         Abb. 399 Meldung bei fehlerhaften Eingaben       308         Abb. 400 Abfrage "Änderungen übernehmen?"       309         Abb. 401 Abbildung Abfrage "Eingabe fortsetzen?"       310         Abb. 402 Kompatible Version       311         Abb. 403 Hinweis, neue Parameter       311         Abb. 404 Ste der neuen Parameter       311         Abb. 405 Report-Dialog (mit Beispiel-Daten)       312         Abb. 406 Auszug Report-Vorschau       314         Abb. 407 Meldungsanzeige       315         Abb. 408 Suchfunktion       315         Abb. 401 Aktualisierung Alle Komponenten sind aktuell       319         Abb. 411 Aktualisierung Tolos       322         Abb. 413 Gerätespeicher Verbindungen       322         Abb. 416 Gerätespeicher Verbindungen       323         Abb. 416 Gerätespeicher Verbindungen       324         Abb. 417 Gerätespeicher Verbindungen       325         Abb. 416 Gerätespeicher Verbindungen       325         Abb. 416 Gerätespeicher Verbindung trennen       325         Abb. 416 Gerätespeicher Verbindung trennen       325         Abb. 416 Ger                                                                                                    | Abb. 395 Dokumenten Datenbank PDF Einstellungen          | 299 |
| Abb. 397 Abbildung : Eingabe und Kontrollanzeige                                                                                                    | Abb. 396 Standardansicht                                 | 302 |
| Abb. 398 Abbildung : Kontrollanzeige "Ungültige Eingabe"       307         Abb. 399 Meldung bei fehlerhaften Eingaben       308         Abb. 400 Abfrage "Änderungen übernehmen?"       309         Abb. 401 Abbildung Abfrage "Eingabe fortsetzen?"       310         Abb. 402 Kompatible Version       311         Abb. 403 Hinweis, neue Parameter       311         Abb. 404 Liste der neuen Parameter       311         Abb. 405 Report-Dialog (mit Beispiel-Daten)       312         Abb. 406 Auszug Report-Vorschau       314         Abb. 407 Meldungsanzeige       315         Abb. 408 Suchfunktion       315         Abb. 409 Anzeige Plausibilitätsfehler       319         Abb. 410 Aktualisierung Tools       320         Abb. 411 Aktualisierung Tools       320         Abb. 412 Aktualisierung Tools       320         Abb. 413 Gerätespeicher Verbindungen       322         Abb. 416 Gerätespeicher Verbindungen       323         Abb. 417 Gerätespeicher Passwort       323         Abb. 418 Gerätespeicher Passwort       325         Abb. 420 Gerätespeicher Verbindung Irennen       326         Abb. 419 Gerätespeicher Passwort       326         Abb. 419 Gerätespeicher Passwort       326         Abb. 420 Gerätespeicher Passwort eingeben       326 </td <td>Abb. 397 Abbildung : Eingabe und Kontrollanzeige</td> <td>306</td>                                   | Abb. 397 Abbildung : Eingabe und Kontrollanzeige         | 306 |
| Abb. 399 Meldung bei fehlerhaften Eingaben       308         Abb. 400 Abfrage "Änderungen übernehmen?"       309         Abb. 401 Abbildung Abfrage "Eingabe fortsetzen?"       310         Abb. 402 Kompatible Version       311         Abb. 403 Hinweis, neue Parameter.       311         Abb. 404 Liste der neuen Parameter.       311         Abb. 405 Report-Dialog (mit Beispiel-Daten)       312         Abb. 406 Auszug Report-Vorschau       314         Abb. 407 Meldungsanzeige       315         Abb. 408 Suchfunktion       315         Abb. 409 Anzeige Plausibilitätsfehler       317         Abb. 401 Aktualisierung Hilfe auf Updates prüfen       319         Abb. 411 Aktualisierung Hilfe auf Updates prüfen       319         Abb. 412 Aktualisierung Tools       320         Abb. 413 Gerätespeicher       321         Abb. 414 Gerätespeicher Verbindungen       322         Abb. 415 Gerätespeicher Applikation       323         Abb. 416 Gerätespeicher Passwort       323         Abb. 419 Gerätespeicher Verbindung trennen       325         Abb. 420 Gerätespeicher Nachste freie ID       326         Abb. 420 Gerätespeicher Nachste freie ID       328         Abb. 412 Gerätespeicher Nachste freie ID       328         Abb. 413 Gerätespeicher Nachste                                                                                                    | Abb. 398 Abbildung : Kontrollanzeige "Ungültige Eingabe" | 307 |
| Abb. 400 Abfrage "Änderungen übernehmen?"       309         Abb. 401 Abbildung Abfrage "Eingabe fortsetzen?"       310         Abb. 402 Kompatible Version       311         Abb. 403 Hinweis, neue Parameter       311         Abb. 404 Liste der neuen Parameter       311         Abb. 405 Report-Dialog (mit Beispiel-Daten)       312         Abb. 406 Auszug Report-Vorschau       314         Abb. 407 Meldungsanzeige       315         Abb. 408 Suchfunktion       315         Abb. 409 Anzeige Plausibilitätsfehler       317         Abb. 410 Aktualisierung Hilf auf Updates prüfen       319         Abb. 411 Aktualisierung Jelk Komponenten sind aktuell       319         Abb. 413 Gerätespeicher       322         Abb. 414 Gerätespeicher       322         Abb. 415 Gerätespeicher Applikation       323         Abb. 410 Gerätespeicher Verbindungen       322         Abb. 413 Gerätespeicher Verbindungen       322         Abb. 414 Gerätespeicher Verbindung aufbauen       323         Abb. 419 Gerätespeicher Verbindung furnenn       325         Abb. 410 Gerätespeicher Verbindung furnenn       325         Abb. 411 Gerätespeicher Verbindung furnenn       326         Abb. 412 Gerätespeicher Verbindung furnenn       325         Abb. 413 Gerätespeicher V                                                                                                    | Abb. 399 Meldung bei fehlerhaften Eingaben               | 308 |
| Abb. 401 Abbildung Abfrage "Eingabe fortsetzen?"       310         Abb. 402 Kompatible Version       311         Abb. 403 Hinweis, neue Parameter       311         Abb. 404 Liste der neuen Parameter       311         Abb. 405 Report-Dialog (mit Beispiel-Daten)       312         Abb. 406 Auszug Report-Vorschau       314         Abb. 407 Meldungsanzeige       315         Abb. 408 Suchfunktion       315         Abb. 409 Anzeige Plausibilitätsfehler       317         Abb. 410 Aktualisierung Hilfe auf Updates prüfen       319         Abb. 411 Aktualisierung Jule Komponenten sind aktuell       319         Abb. 413 Gerätespeicher       322         Abb. 414 Gerätespeicher Verbindungen       322         Abb. 415 Gerätespeicher Verbindungen       322         Abb. 416 Gerätespeicher Verbindung trennen       323         Abb. 417 Gerätespeicher Verbindung ung Jufbauen       325         Abb. 418 Gerätespeicher Verbindung trennen       325         Abb. 419 Gerätespeicher Verbindung trennen       326         Abb. 419 Gerätespeicher Rezeptur verwaltung.       326         Abb. 419 Gerätespeicher Rezeptur verwaltung.       325         Abb. 419 Gerätespeicher Rezeptur verwaltung.       326         Abb. 420 Gerätespeicher Raswort eingeben       327                                                                                                  | Abb. 400 Abfrage "Änderungen übernehmen?"                | 309 |
| Abb. 402 Kompatible Version       311         Abb. 403 Hinweis, neue Parameter       311         Abb. 404 Liste der neuen Parameter       311         Abb. 405 Report-Dialog (mit Beispiel-Daten)       312         Abb. 406 Auszug Report-Vorschau       314         Abb. 406 Auszug Report-Vorschau       314         Abb. 406 Auszug Report-Vorschau       315         Abb. 407 Meldungsanzeige       315         Abb. 408 Suchfunktion       315         Abb. 409 Anzeige Plausibilitätsfehler       317         Abb. 410 Aktualisierung Hilfe auf Updates prüfen       319         Abb. 411 Aktualisierung Jalle Komponenten sind aktuell       319         Abb. 413 Gerätespeicher.       320         Abb. 414 Gerätespeicher Verbindungen       322         Abb. 415 Gerätespeicher Passwort       323         Abb. 416 Gerätespeicher Verbindungen       322         Abb. 416 Gerätespeicher Verbindung aufbauen       323         Abb. 416 Gerätespeicher Verbindung aufbauen       325         Abb. 420 Gerätespeicher Verbindung trennen       325         Abb. 420 Gerätespeicher Verbindung trennen       326         Abb. 420 Gerätespeicher Passwort eingeben       327         Abb. 420 Gerätespeicher Passwort eingeben       326         Abb. 420 Gerätespeicher Parameterl                                                                                                    | Abb. 401 Abbildung Abfrage "Eingabe fortsetzen?"         | 310 |
| Abb. 403 Hinweis, neue Parameter.       311         Abb. 404 Liste der neuen Parameter.       311         Abb. 405 Report-Dialog (mit Beispiel-Daten)       312         Abb. 406 Auszug Report-Vorschau       314         Abb. 407 Meldungsanzeige       315         Abb. 408 Suchfunktion       315         Abb. 409 Anzeige Plausibilitätsfehler       317         Abb. 409 Anzeige Plausibilitätsfehler       317         Abb. 410 Aktualisierung Hilfe auf Updates prüfen       319         Abb. 411 Aktualisierung Jools       320         Abb. 412 Aktualisierung Tools       320         Abb. 413 Gerätespeicher       321         Abb. 414 Gerätespeicher Verbindungen       322         Abb. 416 Gerätespeicher Passwort       323         Abb. 417 Gerätespeicher Passwort       323         Abb. 419 Gerätespeicher Verbindung trennen       325         Abb. 420 Gerätespeicher Verbindung trennen       325         Abb. 421 Gerätespeicher Rezeptur werunderladen       326         Abb. 422 Gerätespeicher Passwort eingeben       327         Abb. 420 Gerätespeicher Passwort eingeben       327         Abb. 420 Gerätespeicher Verbindung trennen       326         Abb. 420 Gerätespeicher Verbindung trennen       326         Abb. 420 Gerätespeicher Parameterliste _t                                                                                                    | Abb. 402 Kompatible Version                              | 311 |
| Abb. 404 Liste der neuen Parameter.311Abb. 405 Report-Dialog (mit Beispiel-Daten)312Abb. 406 Auszug Report-Vorschau314Abb. 407 Meldungsanzeige315Abb. 407 Meldungsanzeige315Abb. 408 Suchfunktion315Abb. 409 Anzeige Plausibilitätsfehler317Abb. 409 Anzeige Plausibilitätsfehler317Abb. 410 Aktualisierung Hilfe auf Updates prüfen319Abb. 411 Aktualisierung Joles320Abb. 412 Aktualisierung Tools320Abb. 413 Gerätespeicher321Abb. 416 Gerätespeicher Verbindungen322Abb. 416 Gerätespeicher Passwort323Abb. 418 Gerätespeicher Verbindung aufbauen325Abb. 419 Gerätespeicher Rezepturverwaltung325Abb. 420 Gerätespeicher Rezepturverwaltung325Abb. 420 Gerätespeicher Passwort eingeben327Abb. 420 Gerätespeicher Rezepturverwaltung325Abb. 420 Gerätespeicher Passwort eingeben327Abb. 420 Gerätespeicher Passwort eingeben327Abb. 421 Gerätespeicher Passwort eingeben327Abb. 422 Gerätespeicher Passwort eingeben327Abb. 423 Gerätespeicher Passwort eingeben328Abb. 426 Gerätespeicher Parameterliste übertragen330Abb. 426 Gerätespeicher Parameterliste übertragen330Abb. 426 Gerätespeicher Parameterliste übertragen330Abb. 426 Gerätespeicher Parameterliste übertragen331Abb. 427 Gerätespeicher Parameterliste übertragen331Abb. 427 Gerätespeicher Parameterliste übertragen </td <td>Abb. 403 Hinweis, neue Parameter</td> <td>311</td>                                        | Abb. 403 Hinweis, neue Parameter                         | 311 |
| Abb. 405 Report-Dialog (mit Beispiel-Daten)312Abb. 406 Auszug Report-Vorschau314Abb. 407 Meldungsanzeige315Abb. 408 Suchfunktion315Abb. 408 Suchfunktion315Abb. 409 Anzeige Plausibilitätsfehler317Abb. 410 Aktualisierung Hilfe auf Updates prüfen319Abb. 411 Aktualisierung Alle Komponenten sind aktuell319Abb. 412 Aktualisierung Tools320Abb. 413 Gerätespeicher321Abb. 416 Gerätespeicher Verbindungen322Abb. 416 Gerätespeicher Passwort323Abb. 417 Gerätespeicher Verbindungen323Abb. 418 Gerätespeicher Verbindung aufbauen325Abb. 419 Gerätespeicher Verbindung zufbauen325Abb. 420 Gerätespeicher Rezepturverwaltung325Abb. 421 Gerätespeicher Als Rezeptur herunterladen326Abb. 423 Gerätespeicher Als Rezeptur herunterladen326Abb. 424 Gerätespeicher Passwort eingeben327Abb. 425 Gerätespeicher Passwort eingeben328Abb. 426 Gerätespeicher Rezepturstragen330Abb. 426 Gerätespeicher Rezepturstragen330Abb. 426 Gerätespeicher Parameterliste übertragen330Abb. 427 Gerätespeicher Parameterliste übertragen331Abb. 427 Gerätespeicher Rezept unbenennen331Abb. 428 Gerätespeicher Parameterliste übertragen331Abb. 424 Gerätespeicher Parameterliste übertragen331Abb. 424 Gerätespeicher Parameterliste übertragen330Abb. 425 Gerätespeicher Parameterliste übertragen331Abb                                                                                                  | Abb. 404 Liste der neuen Parameter                       | 311 |
| Abb. 406 Auszug Report-Vorschau314Abb. 407 Meldungsanzeige315Abb. 408 Suchfunktion315Abb. 408 Suchfunktion317Abb. 409 Anzeige Plausibilitätsfehler317Abb. 410 Aktualisierung Hilfe auf Updates prüfen319Abb. 411 Aktualisierung Alle Komponenten sind aktuell319Abb. 412 Aktualisierung Tools320Abb. 413 Gerätespeicher321Abb. 414 Gerätespeicher322Abb. 415 Gerätespeicher Verbindungen322Abb. 416 Gerätespeicher Passwort323Abb. 418 Gerätespeicher Verbindung_aufbauen325Abb. 419 Gerätespeicher Verbindung trennen325Abb. 420 Gerätespeicher Rezepturverwaltung325Abb. 421 Gerätespeicher Passwort eingeben326Abb. 422 Gerätespeicher Rezepturverwaltung325Abb. 423 Gerätespeicher Passwort eingeben327Abb. 424 Gerätespeicher Passwort eingeben328Abb. 425 Gerätespeicher Rezepturverwaltung328Abb. 426 Gerätespeicher Parameterliste übertragen330Abb. 426 Gerätespeicher Parameterliste übertragen330Abb. 426 Gerätespeicher Parameterliste übertragen331Abb. 426 Gerätespeicher Parameterliste übertragen331Abb. 426 Gerätespeicher Parameterliste übertragen331Abb. 427 Gerätespeicher Parameterliste ausführen331Abb. 428 Gerätespeicher Parameterliste ausführen331Abb. 428 Gerätespeicher Verbindung trennen331Abb. 427 Gerätespeicher Parameterliste ausführen331Abb. 428 Gerätesp                                                                                                  | Abb. 405 Report-Dialog (mit Beispiel-Daten)              | 312 |
| Abb. 407 Meldungsanzeige315Abb. 408 Suchfunktion315Abb. 409 Anzeige Plausibilitätsfehler317Abb. 409 Anzeige Plausibilitätsfehler317Abb. 410 Aktualisierung Hilfe auf Updates prüfen319Abb. 411 Aktualisierung Alle Komponenten sind aktuell319Abb. 412 Aktualisierung Tools320Abb. 413 Gerätespeicher321Abb. 414 Gerätespeicher Verbindungen322Abb. 415 Gerätespeicher Passwort323Abb. 416 Gerätespeicher Passwort323Abb. 418 Gerätespeicher Verbindung_aufbauen325Abb. 419 Gerätespeicher Verbindung trennen325Abb. 420 Gerätespeicher Rezepturverwaltung.325Abb. 421 Gerätespeicher Passwort eingeben327Abb. 422 Gerätespeicher Passwort eingeben327Abb. 423 Gerätespeicher Passwort eingeben327Abb. 424 Gerätespeicher Passwort eingeben320Abb. 425 Gerätespeicher Passwort eingeben320Abb. 426 Gerätespeicher Parameterliste_test329Abb. 426 Gerätespeicher Parameterliste übertragen330Abb. 426 Gerätespeicher Parameterliste ausführen330Abb. 427 Gerätespeicher Parameterliste ausführen331Abb. 428 Gerätespeicher Parameterliste usführen331Abb. 428 Gerätespeicher Parameterliste usführen331Abb. 428 Gerätespeicher Parameterliste ausführen331Abb. 428 Gerätespeicher Parameterliste ausführen331                                                                                                    | Abb. 406 Auszug Report-Vorschau                          | 314 |
| Abb. 408 Suchfunktion315Abb. 409 Anzeige Plausibilitätsfehler317Abb. 409 Anzeige Plausibilitätsfehler319Abb. 410 Aktualisierung Hilfe auf Updates prüfen319Abb. 411 Aktualisierung Alle Komponenten sind aktuell319Abb. 412 Aktualisierung Tools320Abb. 413 Gerätespeicher321Abb. 414 Gerätespeicher322Abb. 415 Gerätespeicher Verbindungen322Abb. 416 Gerätespeicher Passwort323Abb. 417 Gerätespeicher Passwort323Abb. 418 Gerätespeicher Verbindung_aufbauen325Abb. 419 Gerätespeicher Verbindung trennen325Abb. 420 Gerätespeicher Rezepturverwaltung325Abb. 421 Gerätespeicher Passwort eingeben326Abb. 422 Gerätespeicher Passwort eingeben327Abb. 423 Gerätespeicher Passwort eingeben329Abb. 424 Gerätespeicher Parameterliste_test329Abb. 425 Gerätespeicher Parameterliste übertragen330Abb. 426 Gerätespeicher Parameterliste übertragen330Abb. 428 Gerätespeicher Parameterliste ausführen331Abb. 428 Gerätespeicher Parameterliste ausführen331                                                                                                    | Abb. 407 Meldungsanzeige                                 | 315 |
| Abb. 409 Anzeige Plausibilitätsfehler317Abb. 410 Aktualisierung Hilfe auf Updates prüfen319Abb. 411 Aktualisierung Alle Komponenten sind aktuell319Abb. 412 Aktualisierung Tools320Abb. 413 Gerätespeicher321Abb. 414 Gerätespeicher Verbindungen322Abb. 415 Gerätespeicher Passwort323Abb. 416 Gerätespeicher Passwort323Abb. 418 Gerätespeicher Verbindung_aufbauen325Abb. 419 Gerätespeicher Verbindung trennen325Abb. 420 Gerätespeicher Rezepturverwaltung325Abb. 421 Gerätespeicher Passwort eingeben326Abb. 422 Gerätespeicher Passwort eingeben327Abb. 423 Gerätespeicher Passwort eingeben327Abb. 424 Gerätespeicher Passwort eingeben328Abb. 425 Gerätespeicher Passwort eingeben329Abb. 426 Gerätespeicher Parameterliste übertragen330Abb. 426 Gerätespeicher Parameterliste ausführen330Abb. 428 Gerätespeicher Parameterliste ausführen331Abb. 428 Gerätespeicher Verbindung trennen331                                                                                                    | Abb. 408 Suchfunktion                                    | 315 |
| Abb. 410 Aktualisierung Hilfe auf Updates prüfen319Abb. 411 Aktualisierung Alle Komponenten sind aktuell319Abb. 412 Aktualisierung Tools320Abb. 413 Gerätespeicher.321Abb. 414 Gerätespeicher Verbindungen322Abb. 415 Gerätespeicher Applikation323Abb. 416 Gerätespeicher Passwort323Abb. 417 Gerätespeicher Verbindung_aufbauen324Abb. 418 Gerätespeicher Verbindung_aufbauen325Abb. 419 Gerätespeicher Rezepturverwaltung325Abb. 420 Gerätespeicher Rezeptur herunterladen326Abb. 422 Gerätespeicher Passwort eingeben327Abb. 423 Gerätespeicher Parameterliste _test329Abb. 424 Gerätespeicher Parameterliste übertragen330Abb. 425 Gerätespeicher Parameterliste übertragen331Abb. 426 Gerätespeicher Parameterliste ausführen331Abb. 428 Gerätespeicher Rezept urbennen331                                                                                                    | Abb. 409 Anzeige Plausibilitätsfehler                    | 317 |
| Abb. 411 Aktualisierung Alle Komponenten sind aktuell319Abb. 412 Aktualisierung Tools320Abb. 413 Gerätespeicher321Abb. 414 Gerätespeicher Verbindungen322Abb. 415 Gerätespeicher Applikation323Abb. 416 Gerätespeicher Passwort323Abb. 417 Gerätespeicher Passwort323Abb. 418 Gerätespeicher Verbindung_aufbauen324Abb. 419 Gerätespeicher Verbindung_aufbauen325Abb. 420 Gerätespeicher Rezepturverwaltung325Abb. 421 Gerätespeicher Als Rezeptur herunterladen326Abb. 423 Gerätespeicher Parameterliste_test329Abb. 426 Gerätespeicher Parameterliste ausführen330Abb. 427 Gerätespeicher Parameterliste ausführen330Abb. 428 Gerätespeicher Parameterliste ausführen331Abb. 428 Gerätespeicher Rezept urbindung trennen331                                                                                                    | Abb. 410 Aktualisierung Hilfe auf Updates prüfen         | 319 |
| Abb. 412 Aktualisierung Tools320Abb. 413 Gerätespeicher321Abb. 414 Gerätespeicher Verbindungen322Abb. 415 Gerätespeicher Applikation323Abb. 416 Gerätespeicher Passwort323Abb. 417 Gerätespeicher Passwort323Abb. 418 Gerätespeicher Verbindung_aufbauen324Abb. 419 Gerätespeicher Verbindung_aufbauen325Abb. 420 Gerätespeicher Rezepturverwaltung325Abb. 421 Gerätespeicher Als Rezeptur herunterladen326Abb. 422 Gerätespeicher Passwort eingeben327Abb. 423 Gerätespeicher Parameterliste_test329Abb. 426 Gerätespeicher Parameterliste übertragen330Abb. 426 Gerätespeicher Parameterliste ausführen330Abb. 427 Gerätespeicher Rezept urbenennen331Abb. 428 Gerätespeicher Rezept urbenennen331                                                                                                    | Abb. 411 Aktualisierung Alle Komponenten sind aktuell    | 319 |
| Abb. 413 Gerätespeicher321Abb. 414 Gerätespeicher Verbindungen322Abb. 415 Gerätespeicher Applikation323Abb. 416 Gerätespeicher Passwort323Abb. 417 Gerätespeicher Passwort323Abb. 418 Gerätespeicher Verbindung_aufbauen324Abb. 419 Gerätespeicher Verbindung trennen325Abb. 420 Gerätespeicher Rezepturverwaltung325Abb. 421 Gerätespeicher Als Rezeptur herunterladen326Abb. 422 Gerätespeicher Passwort eingeben327Abb. 423 Gerätespeicher Passwort eingeben327Abb. 424 Gerätespeicher Parameterliste [test329Abb. 425 Gerätespeicher Parameterliste übertragen330Abb. 426 Gerätespeicher Parameterliste ausführen331Abb. 428 Gerätespeicher Rezept unbenennen331                                                                                                    | Abb. 412 Aktualisierung Tools                            | 320 |
| Abb. 414 Gerätespeicher Verbindungen322Abb. 415 Gerätespeicher Applikation323Abb. 416 Gerätespeicher Passwort323Abb. 417 Gerätespeicher Passwort323Abb. 417 Gerätespeicher Verbindung_aufbauen324Abb. 418 Gerätespeicher Verbindung_aufbauen325Abb. 419 Gerätespeicher Verbindung trennen325Abb. 420 Gerätespeicher Rezepturverwaltung325Abb. 421 Gerätespeicher Passwort eingeben326Abb. 422 Gerätespeicher Passwort eingeben327Abb. 423 Gerätespeicher Parameterliste_test329Abb. 425 Gerätespeicher Parameterliste übertragen330Abb. 426 Gerätespeicher Rezept unbenennen331Abb. 428 Gerätespeicher Rezept unbenennen331                                                                                                    | Abb. 413 Gerätespeicher                                  | 321 |
| Abb. 415 Gerätespeicher Applikation323Abb. 416 Gerätespeicher Passwort323Abb. 417 Gerätespeicher Passwort323Abb. 417 Gerätespeicher Aktueller Zugriffslevel324Abb. 418 Gerätespeicher Verbindung_aufbauen325Abb. 419 Gerätespeicher Verbindung trennen325Abb. 420 Gerätespeicher Rezepturverwaltung325Abb. 421 Gerätespeicher Als Rezeptur herunterladen326Abb. 422 Gerätespeicher Passwort eingeben327Abb. 423 Gerätespeicher Nächste freie ID328Abb. 424 Gerätespeicher Parameterliste_test329Abb. 425 Gerätespeicher Parameterliste übertragen330Abb. 426 Gerätespeicher Rezept umbenennen331Abb. 428 Gerätespeicher Rezept umbenennen331                                                                                                    | Abb. 414 Gerätespeicher Verbindungen                     | 322 |
| Abb. 416 Gerätespeicher Passwort.323Abb. 417 Gerätespeicher Aktueller Zugriffslevel324Abb. 418 Gerätespeicher Verbindung_aufbauen325Abb. 419 Gerätespeicher Verbindung trennen325Abb. 420 Gerätespeicher Rezepturverwaltung.325Abb. 421 Gerätespeicher Als Rezeptur herunterladen326Abb. 422 Gerätespeicher Passwort eingeben327Abb. 423 Gerätespeicher Nächste freie ID328Abb. 424 Gerätespeicher Parameterliste_test329Abb. 425 Gerätespeicher Parameterliste übertragen330Abb. 426 Gerätespeicher Parameterliste ausführen330Abb. 427 Gerätespeicher Rezept umbenennen331Abb. 428 Gerätespeicher Verbindung trennen331                                                                                                    | Abb. 415 Gerätespeicher Applikation                      | 323 |
| Abb. 417 Gerätespeicher Aktueller Zugriffslevel324Abb. 418 Gerätespeicher Verbindung_aufbauen325Abb. 419 Gerätespeicher Verbindung trennen325Abb. 420 Gerätespeicher Rezepturverwaltung325Abb. 421 Gerätespeicher Als Rezeptur herunterladen326Abb. 422 Gerätespeicher Passwort eingeben327Abb. 423 Gerätespeicher Nächste freie ID328Abb. 424 Gerätespeicher Parameterliste_test329Abb. 425 Gerätespeicher Parameterliste übertragen330Abb. 426 Gerätespeicher Rezept umbenennen331Abb. 428 Gerätespeicher Rezept umbenennen331                                                                                                    | Abb. 416 Gerätespeicher Passwort                         | 323 |
| Abb. 418 Gerätespeicher Verbindung_aufbauen325Abb. 419 Gerätespeicher Verbindung trennen325Abb. 420 Gerätespeicher Rezepturverwaltung325Abb. 421 Gerätespeicher Als Rezeptur herunterladen326Abb. 422 Gerätespeicher Passwort eingeben327Abb. 423 Gerätespeicher Nächste freie ID328Abb. 424 Gerätespeicher Parameterliste_test329Abb. 425 Gerätespeicher Parameterliste übertragen330Abb. 426 Gerätespeicher Parameterliste ausführen331Abb. 428 Gerätespeicher Rezept umbenennen331                                                                                                    | Abb. 417 Gerätespeicher Aktueller Zugriffslevel          | 324 |
| Abb. 419 Gerätespeicher Verbindung trennen325Abb. 420 Gerätespeicher Rezepturverwaltung325Abb. 421 Gerätespeicher Als Rezeptur herunterladen326Abb. 422 Gerätespeicher Passwort eingeben327Abb. 423 Gerätespeicher Nächste freie ID328Abb. 424 Gerätespeicher Parameterliste_test329Abb. 425 Gerätespeicher Parameterliste übertragen330Abb. 426 Gerätespeicher Parameterliste ausführen331Abb. 427 Gerätespeicher Rezept umbenennen331                                                                                                    | Abb. 418 Gerätespeicher Verbindung_aufbauen              | 325 |
| Abb. 420 Gerätespeicher Rezepturverwaltung.325Abb. 421 Gerätespeicher Als Rezeptur herunterladen.326Abb. 422 Gerätespeicher Passwort eingeben .327Abb. 423 Gerätespeicher Nächste freie ID.328Abb. 424 Gerätespeicher Parameterliste_test.329Abb. 425 Gerätespeicher Parameterliste übertragen .330Abb. 426 Gerätespeicher Parameterliste ausführen .330Abb. 427 Gerätespeicher Rezept umbenennen .331Abb. 428 Gerätespeicher Verbindung trennen .331                                                                                                    | Abb. 419 Gerätespeicher Verbindung trennen               | 325 |
| Abb. 421 Gerätespeicher Als Rezeptur herunterladen326Abb. 422 Gerätespeicher Passwort eingeben327Abb. 423 Gerätespeicher Nächste freie ID328Abb. 424 Gerätespeicher Parameterliste_test329Abb. 425 Gerätespeicher Parameterliste übertragen330Abb. 426 Gerätespeicher Parameterliste ausführen330Abb. 427 Gerätespeicher Rezept umbenennen331Abb. 428 Gerätespeicher Verbindung trennen331                                                                                                    | Abb. 420 Gerätespeicher Rezepturverwaltung               | 325 |
| Abb. 422 Gerätespeicher Passwort eingeben327Abb. 423 Gerätespeicher Nächste freie ID328Abb. 424 Gerätespeicher Parameterliste_test329Abb. 425 Gerätespeicher Parameterliste übertragen330Abb. 426 Gerätespeicher Parameterliste ausführen330Abb. 427 Gerätespeicher Rezept umbenennen331Abb. 428 Gerätespeicher Verbindung trennen331                                                                                                    | Abb. 421 Gerätespeicher Als Rezeptur herunterladen       | 326 |
| Abb. 423 Gerätespeicher Nächste freie ID.328Abb. 424 Gerätespeicher Parameterliste_test.329Abb. 425 Gerätespeicher Parameterliste übertragen330Abb. 426 Gerätespeicher Parameterliste ausführen330Abb. 427 Gerätespeicher Rezept umbenennen331Abb. 428 Gerätespeicher Verbindung trennen331                                                                                                    | Abb. 422 Gerätespeicher Passwort eingeben                | 327 |
| Abb. 424 Gerätespeicher Parameterliste_test.329Abb. 425 Gerätespeicher Parameterliste übertragen330Abb. 426 Gerätespeicher Parameterliste ausführen330Abb. 427 Gerätespeicher Rezept umbenennen331Abb. 428 Gerätespeicher Verbindung trennen331                                                                                                    | Abb. 423 Gerätespeicher Nächste freie ID                 | 328 |
| Abb. 425 Gerätespeicher Paramelerliste übertragen330Abb. 426 Gerätespeicher Parameterliste ausführen330Abb. 427 Gerätespeicher Rezept umbenennen331Abb. 428 Gerätespeicher Verbindung trennen331                                                                                                    | Abb. 424 Gerätespeicher Parameterliste_test              | 329 |
| Abb. 426 Gerätespeicher Parameterliste ausführen330Abb. 427 Gerätespeicher Rezept umbenennen331Abb. 428 Gerätespeicher Verbindung trennen331                                                                                                    | Abb. 425 Gerätespeicher Paramelerliste übertragen        | 330 |
| Abb. 427 Gerätespeicher Rezept umbenennen       331         Abb. 428 Gerätespeicher Verbindung trennen       331                                                                                                    | Abb. 426 Gerätespeicher Parameterliste ausführen         | 330 |
| Abb. 428 Gerätespeicher Verbindung trennen                                                                                                    | Abb. 427 Gerätespeicher Rezept umbenennen                | 331 |
|                                                                                                    | Abb. 428 Gerätespeicher Verbindung trennen               | 331 |

| Abb. 429 Gerätespeicher Tools KEB FTP                                 | 332 |
|-----------------------------------------------------------------------|-----|
| Abb. 430 Gerätespeicher Datenübertragung_PC_Gerät                     | 333 |
| Abb. 431 FTP LAN 1                                                    | 334 |
| Abb. 432 FTP LAN 2                                                    | 335 |
| Abb. 433 FTP LAN 3                                                    | 336 |
| Abb. 434 FTP USB 1                                                    | 337 |
| Abb. 435 FTP USB 2                                                    | 338 |
| Abb. 436 FTP - Port 8002                                              | 339 |
| Abb. 437 FTP - Connect                                                | 340 |
| Abb. 438 FTP Startup                                                  | 341 |
| Abb. 439 FTP – Connect                                                | 342 |
| Abb. 440 FTP - Datei übertragen                                       | 342 |
| Abb. 441 IPScan Tool                                                  | 345 |
| Abb. 442 Registrierung Benutzen von IPScan                            | 345 |
| Abb. 443 Energieeffizienz Tool Generate Energy Efficiency Declaration | 347 |
| Abb. 444 Energieeffizienz Tool Objekt hinzufügen                      | 348 |
| Abb. 445 Energieffizienz Editorname                                   | 349 |
| Abb. 446 Energieeffizienz Erklärung 1                                 | 350 |
| Abb. 447 Energieeffizienz Erklärung Auswahl                           | 350 |
| Abb. 448 Energieeffizienz Tool Normative Arbeitspunkte                | 351 |
| Abb. 449 Energieeffizienz Tool Benutzerdefinierte Arbeitspunkte       | 352 |
| Abb. 450 Energieeffizienz Tool Verlust-Zeit-Profil Optionen           | 352 |
| Abb. 451 Energieeffizienz Tool Verlust-Zeit-Profil benötigt           | 353 |
| Abb. 452 Energieeffizienz Tool Datenblatt 1                           | 354 |
| Abb. 453 Energieeffizienz Tool Datenblatt 2                           | 355 |
| Abb. 454 Parameter Cockpit                                            | 356 |
| Abb. 455 Parameter Cockpit Objekt hinzufügen                          | 357 |
| Abb. 456 Parameter Cockpit Name vergeben                              | 358 |
| Abb. 457 Parameter Cockpit Anzeigefelder                              | 359 |
| Abb. 458 Parameter Cockpit Drag and Drop                              | 359 |
| Abb. 459 Parameter Cockpit Testrun                                    | 360 |
| Abb. 460 Hilfebereich Parametrierung                                  | 362 |
| Abb. 461 Hilfebereiche Geräte-Editor                                  | 363 |
| Abb. 462 Hilfebereiche Anzeigemodi                                    | 363 |
| Abb. 463 Hilfebereiche Online Hilfe Programmiersystem                 | 364 |
| Abb. 464 Hilfebereiche Gerätefunktionen                               | 364 |
| Abb. 465 Hilfebereiche FAQ                                            | 365 |
| Abb. 466 Hilfebereiche Parameterfunktion                              | 366 |
| Abb. 467 Hilfebereiche Parameterfunktionen                            | 366 |
| Abb. 468 Hilfebereiche Fehlermeldungen                                | 368 |
| Abb. 469 Hilfebereiche Ansicht Versteckte Dateien                     | 369 |
| Abb. 470 Hilfe – Service und Supportseite aufrufen                    | 370 |
| Abb. 471 Hilfebereiche Haftungsausschluss                             | 371 |

| Abb. 472 Hilfebereiche Fernsteuerung zulassen | 372 |
|-----------------------------------------------|-----|
| Abb. 473 Hilfebereiche Bestätige Zugriff      | 372 |
| Abb. 474 Hilfebereiche TeamViewer             | 373 |
| Abb. 475 FAQ Property Editor                  | 375 |
| Abb. 476 FAQ Kopierfunktion                   | 376 |
| Abb. 477 Scope Einstellungen                  | 378 |
| Abb. 478 Motoridentifikation                  | 379 |
| Abb. 479 Fehlermeldung beim Start             | 380 |

# Tabellenverzeichnis

| Tab. 1 | Parametertabelle        | 302 |
|--------|-------------------------|-----|
| Tab. 2 | Anzeigen im Kopfbereich | 302 |

### 1 Sicherheitshinweise

Die erworbene Software ist nach dem Stand der Technik und anerkannten Regeln programmiert worden. Dennoch können bei der Verwendung Schäden wie Datenverlust oder Fehlfunktionen an verbundenen Geräten entstehen. Weitere Hinweise sind der EULA zu entnehmen.

Werden mittels der Software Parametrierungen vorgenommen, so übernimmt der Anwender die Haftung für die angesteuerten Komponenten. Durch falsche Parametrierung kann die Funktion des Antriebsstromrichters bzw. der Maschine beeinträchtigt oder ganz außer Betrieb gesetzt werden.

### 

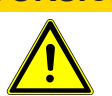

# Eingaben haben unmittelbare Auswirkungen am angeschlossenen Gerät zur Folge!

- a) Testen Sie Eingaben ohne Motor.
- b) Prüfen Sie das Ergebnis von Batchdateien.
- c) Schließen Sie den Motor erst an, wenn alle Tests erfolgreich waren.

Die Nichtbeachtung der Sicherheitshinweise führt zum Verlust aller dadurch verursachten Ansprüche gegen den Hersteller.

### 2 Eigenschaften

- · Basiert auf der CODESYS Plattform und dem .NET-Framework
- · Programmfehler- und Meldungshistorie
- Inbetriebnahme-Assistenten (Wizards)
- Integrierte KEB Dokumenten-Datenbank
- Integrierter Gerätekonfigurator
- Integrierte Ermittlung der Energieeffizienz von KEB COMBIVERT
- Integrierter Safety Editor für sichere Kommunikation mit den KEB Sicherheitsmodulen
- 16-Kanal-Oszilloskop
- Kommunikation über UDP/IP oder DIN 66019II (seriell oder USB) Protokoll
- IP-Adressierung mehrerer Geräte
- · Automatische Erkennung von USB-Konvertern
- Parallele Suche auf mehreren seriellen Schnittstellen und UDP/IP
- HSP-5 Protokoll indirekt über KEB-USB-Seriell-Wandler oder KEB-Port-Expander
- Update-Funktion über Internet
- Es kann parallel zu COMBIVIS 5 installiert und betrieben werden, aber kein gleichzeitiger Zugriff auf dieselbe COM-Schnittstelle
- Support f
  ür COMBIVERT Typ F5/ B6/ G6/ F6/ H6/ F6/ P6/ S6/ T6, COMBICONTROL C6 und Stepper/BLDC
- Ältere Geräte wie COMBIVERT 51 bis 58 / F0 bis F4 werden nicht unterstützt!
- Keine Anzeige von Operator-Parameter-Menü bei Devicenet- und frühen Interbus- und CAN- Operatoren Typ F5 (separates Operatormenü bei CV 5)
- Mehrere Versionen können parallel installiert werden.

Detaillierte Angaben können der "Release Info" unter Menü "Hilfe"  $\rightarrow$  "Release Notes zeigen" entnommen werden.

#### 2.1 Änderungen in Version 6.8.0

- (≡► Kommunikationseinstellungen [▶ 110]) Halbautomatische Baudrateneinstellung und Rücksetzen auf Defaultwert.
- (≡► Umbenennen von Elementen [▶ 69]).
- · Download von Erweiterungspaketen
- CAN Cross -Funktionalität
- · Warnmeldung für Testlauf einstellbar
- · Testlauf Wizard wird in separatem Fenster geöffnet und im Ordner Wizards plaziert.
- Tooltips erweitert
- Erweiterung Motorwizard um Z2 Sinusfilter
- · Verschieben von Scopes im Navigator möglich
- Timeout-Werte der Kommunikationseinstellungen geändert
- Silent Installation/Deinstallation eingefügt

### 3 Ausführungen

Die kostenfreie COMBIVIS Installationsdatei besteht aus 2 Modulen: Über Auswahl des Programmmoduls wird die jeweilige Modulversion geöffnet.

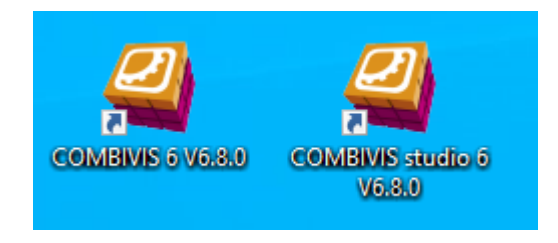

Abb. 1: Icon 6\_8

#### Parametrier-Version "COMBIVIS 6" (wird hier behandelt)

- Parametrierung und Analyse von KEB COMBIVERT
- Energieeffizienzberechnung
- Dokumenten-Datenbank (registrierungspflichtig)
- Ohne Laufzeitbegrenzung

und die

#### Programmier-Version "COMBIVIS studio 6"

zusätzlich:

- SPS-Programmierung nach IEC 61131-3 (C6-Steuerungen)
- Buskonfiguration (z. B.: EtherCAT, CAN, Profinet)
- Konfiguration von Remote I/Os
- sonstige Zusatz-Komponenten
- · Kostenpflichtige Lizensierung erforderlich
- In der kostenlosen Demoversion zeitbegrenzt (1h) und keine Bootprojekte.

Die beiden Module können jeweils über die Desktop-Icons oder das Start Menü gestartet werden.

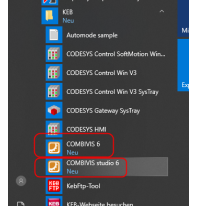

Abb. 2: Icons\_Startleiste

Optional:

#### Visualisierungsplattform "COMBIVIS studio HMI"

- · Editor mit vollständiger SCADA Funktionalität
- Umfangreiche Grafikbibliothek und Toolbox mit fertigen Bedienelementen
- Einfacher Datenaustausch mit COMBIVIS studio 6 Projekten
- · Kostenpflichtige Lizensierung erforderlich
- · Kostenlose Demoversion, zeitbegrenzt

#### Fernwartung mit "COMBIVIS connect"

- Überwachung, Projekt Update und Wartung via "end-to-end"-VPN
- Ermöglicht direkten, weltweiten Support von KEB-Geräten
- Control Center kostenlos
- Erfordert einmalige Lizensierung einer Firmendomain

Für weitergehende Informationen zu den hier nicht behandelten Modulen wenden Sie sich bitte an KEB.

### 4 Systemvoraussetzungen

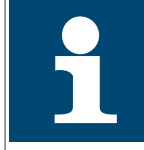

COMBIVIS 6 und COMBIVIS studio 6 sind vorgesehen zum Einsatz auf Windows Desktop Systemen. Andere Systeme, wie Windows Embedded, Windows IoT oder Windows Server werden nicht unterstützt.

Der **COMBIVIS studio 6 Safety Editor** ist in COMBIVIS studio 6.8.0 nicht mehr enthalten.

#### 4.1 Mindestausstattung für kleinere Projekte

- · Microsoft Windows 11 oder Windows 10, 32-Bit- oder 64-Bit-Version
- 2 GHz Prozessor
- 4 GB RAM (8 GB empfohlen)
- 10 GB freier Festplattenspeicher
- Bildschirmauflösung min. 1024 x 768
- Darstellung 100% oder 125% (150% mit Einschränkungen)
- Microsoft .NET-Framework Version 4.8

# 5 Versionsinformation

Die Versionsinfo wird angezeigt unter Menüleiste "Hilfe"  $\rightarrow$  "Informationen"

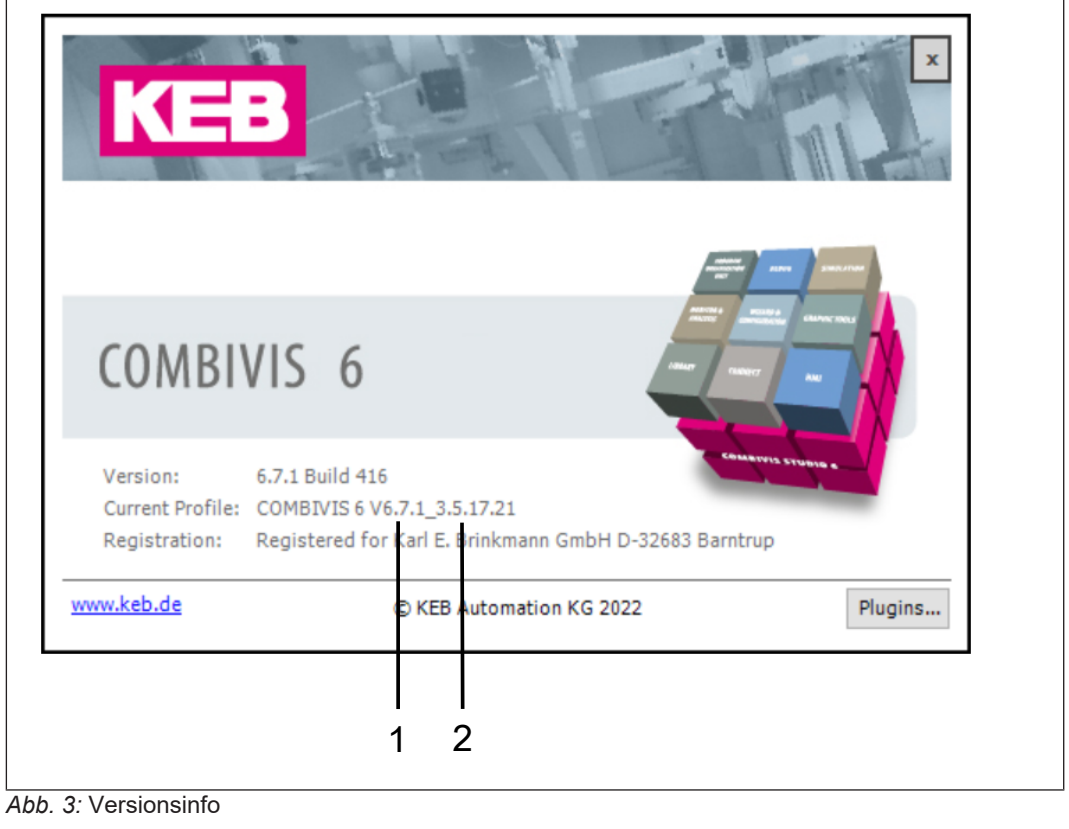

- 1 Version von COMBIVIS 6
- 2 Version der unterlagerten CODE-SYS-Software

## 6 Online Tutorials

Auf dem KEB YOUTUBE Kanal bietet KEB Informationen und Tutorials an.

Informationen, Applikationen, Technologie:

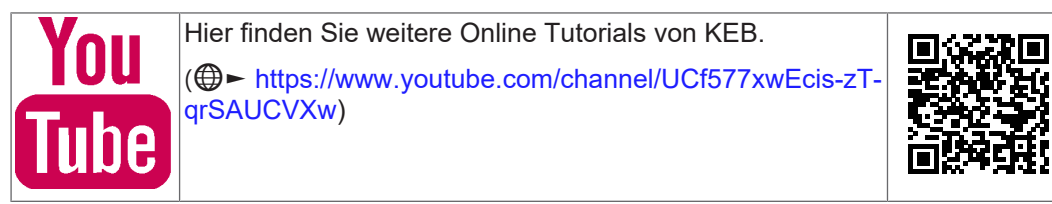

Tutorials:

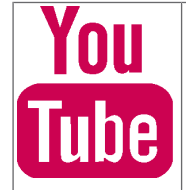

Hier finden Sie weitere Online Tutorials von KEB.

(⊕► https://www.youtube.com/playlist?list=PLWebebk4oOl\_UOXashjFA58aE1bHToOM-)

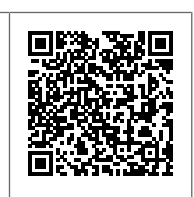

### 7 Zubehör

### 7.1 DIN 66019 - RS-232 Kabel Operator 0058025-001D

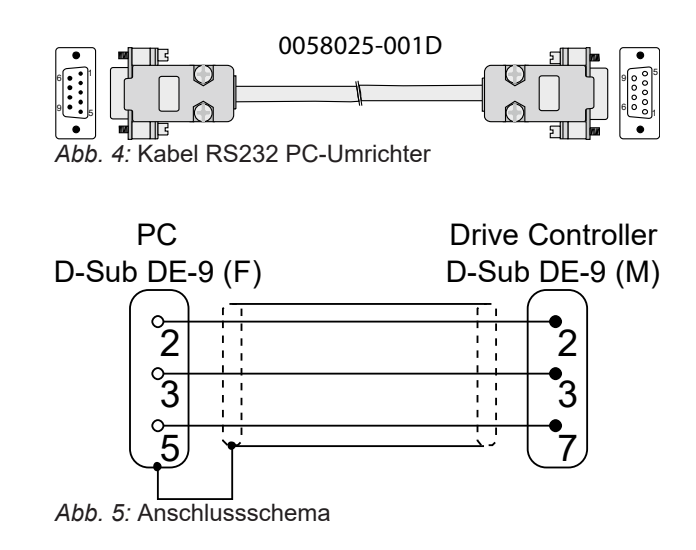

#### 7.2 KEB-USB-Seriell-Wandler 0058060-0040

wandelt USB auf seriell DIN66019 II und HSP5 D-SUB 9-polig

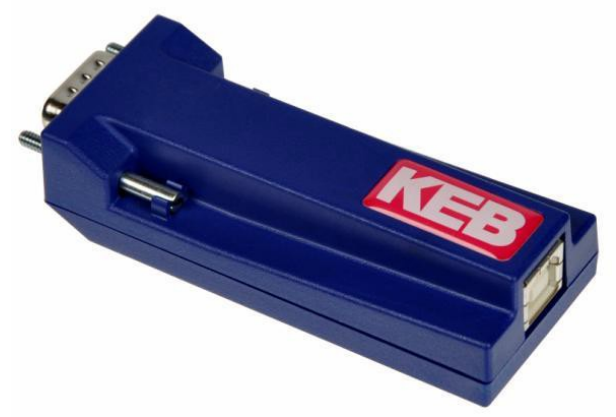

Abb. 6: USB-Seriell-Wandler 0058060-0040

- Der KEB-USB-Seriell-Wandler stellt eine virtuelle COM-Schnittstelle dar.
- Er ist kein handelsüblicher USB-Seriell-Wandler, da das serielle Protokoll nicht vollständig übersetzt wird!
- Auf USB-Seite wird immer DIN66019 II benutzt.
- Mehrere USB-Seriell-Wandler mit je einem KEB-Gerät können gleichzeitig betrieben. werden.
- Interne Potentialtrennung.
- Benötigt keine externe Spannungsversorgung.
- Die 9-polige, serielle Seite unterstützt mit automatischer Erkennung:
- DIN66019 II auf Basis von RS 232.
- HSP5 (TTL Pegel).

- Es sollte als Baudrate 38,4 kBaud verwendet werden.
- Max. Baudrate ist 115,2 kBaud.
- Es wird keine automatische Baudraten-Anpassung unterstützt.
- · Die Baudrate kann über COMBIVIS 6 eingestellt werden.

#### File Transport Programm FTP / Gerätespeicher

Ab Version V2.4 wird das Kopieren von Rezepten per (≡► FTP Programm [► 332]) oder Wizard zum COMBIVERT F6/S6 unterstützt.

Der KEB-USB-Wandler ist dann mit der Bezeichnung "FTP ready" gekennzeichnet.

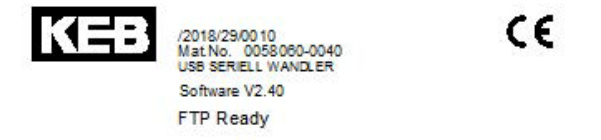

| - M | 30e | 17  | Ge   | ΠM   | an    | γ. |
|-----|-----|-----|------|------|-------|----|
| by. | KER | 3 A | ton  | reti | lon i | kε |
| 32  | 623 | Bar | ninu | 10   |       |    |

Abb. 7: Ausführung File Transport Programm FTP

#### Treiberinstallation

Der Treiber wird bei der Installation von COMBIVIS 6 mit installiert. Falls nicht gewünscht, kann das beim Setup durch Entfernen des Hakens verhindert werden:

| KEB | Setup - COMBIVIS 6 🛛 🗕 🗆 🗙                                                                                |
|-----|----------------------------------------------------------------------------------------------------|
|     | Select Additional Tasks<br>Which additional tasks should be performed?                                    |
|     | Select the additional tasks you would like Setup to perform while installing COMBIVIS 6, then click Next. |
|     | Additional icons:                                                                                         |
|     | ✓ Create a desktop icon                                                                                   |
|     | Create a Quick Launch icon                                                                                |
|     | Driver installation:                                                                                      |
|     | KEB USB/Serial converter                                                                                  |
|     | Additional components:                                                                                    |
|     | <ul> <li>Install 'KebFtp'-application (File transfer to KEB devices)</li> </ul>                           |
|     |                                                                                                    |
|     |                                                                                                    |
| ¥   | isit homepage < Back Next > Cancel                                                                        |

Abb. 8: Ausführung Setup COMBIVIS 6 Select Additional Tasks

Der signierte USB-Treiber "kebcdc.inf" befindet sich im COMBIVIS 6-Installationsverzeichnis "C:\Programme(x86)\KEB\COMBIVIS\_6\Drivers". Bei manchen Windows Versionen wird ein Treiber von STMicroelectronic automatisch installiert. Dieser kann auch verwendet werden. Der KEB-USB-Wandler wird dann aber in der Systemsteuerung nicht als KEB-Gerät benannt. Der KEB-Treiber müsste dann manuell über den Windows Gerätemanager "Treiber aktualisieren" installiert werden.

Der nicht mehr hergestellte KEB-USB-Seriell-Wandler Art. Nr. 0058060-0020 hat gleiche Eigenschaften, jedoch keine Potentialtrennung. Wegen Datentransportproblemen sollte dieser an COMBIVERT F6/S6 nicht verwendet werden.

#### Bitte beachten bei COMBIVERT F5 und B6 auf HSP5 Interface:

Da bei HSP5-Anschluss des USB-Seriell-Wandlers Knotenadressen nicht spezifiziert sind, findet COMBIVIS 6 auf jeder durchsuchten Geräteadresse ein Gerät!

z. B. bei Suche auf Adr. 0 und 1 wird dasselbe Gerät 2x gefunden und eingefügt, egal welche tatsächliche Geräteadresse eingestellt ist.

#### Deshalb bei Anschluss über HSP5-Schnittstelle nur auf einer Adresse suchen lassen!

| KEB-Gerätesuche                                                                           |                                                  |                       |                         |                      |                  |                   | x       |
|-------------------------------------------------------------------------------------------|--------------------------------------------------|-----------------------|-------------------------|----------------------|------------------|-------------------|---------|
| Serielle Schnittstellen                                                                   |                                                  |                       |                         | TCP/IP UDP           |                  |                   |         |
| COM-Schnittstelle                                                                         |                                                  | Baudrate              | Knoten-Adresse          | IP-Adresse:          | von 172.1        | 7 . 128 . 146     |         |
| COM5: Kommunikationsans                                                                   | chluss                                           | Ale 👻                 |                         |                      | bis 172.1        | 7 . 128 . 146     | Ð       |
| COM34: KEB DIN66019II H                                                                   | SP5 Communication Port                           | Alle                  |                         | Port:                | 8000             | <u>*</u> - 8000   | h.<br>F |
|                                                                                           |                                                  | ````                  |                         | Knoten-Adresse:      | 0                | ÷ - 14            |         |
| Alle seriellen Schnittstellen<br>Suche starten<br>Status<br>Suche abgeschlossen. Es wurde | aktivieren<br>rechen<br>(n) 2 Gerät(e) gefunden. |                       |                         | Such                 | Einstellungen al | s Standard übern  | ehmen   |
| Gefundene Geräte                                                                          | Comite Too                                       | Occuptor Top          | Advers                  |                      | Kadaa            |                   | late 1  |
| Name                                                                                      | 2002) ESH M A/2 50 4000                          | 0perator-1yp          | COM24: KER DINGG01911   | SP5 Communication    | Nhoten           | 29400             | nate    |
| Node 1 E5H M                                                                              | 9069: E5H-M //2 50 4000                          | 10122: RS232/405+Diag | COM34: KEB DINGG019II H | ISP5 Communication P | at 1             | 2840              |         |
|                                                                                           |                                                  |                       |                         |                      | <u> </u>         | J                 |         |
|                                                                                           |                                                  |                       |                         |                      | Gewä             | ählte Geräte hinz | ufügen  |

Abb. 9: Anschluss F5 und B6 auf HSP5

Bei "Mit Gerät verbinden" den Haken "Knoten automatisch erkennen" herausnehmen, sonst wird das Gerät bis zu 240x im Projekt eingebunden! Typischerweise wird die Knotenadresse 1 benutzt.

|        | Such                                                | e nach Geräten                 | Parameterliste öffnen         |  |  |  |  |
|--------|-----------------------------------------------------|--------------------------------|-------------------------------|--|--|--|--|
|        | Mit C                                               | Gerät verbinden                | Download einer Parameterliste |  |  |  |  |
| ration | 🗾 Gerät hinzufügen                                  |                                | <b>x</b>                      |  |  |  |  |
|        | UDP/IP                                              | Serielle Schnittstelle         | Offline                       |  |  |  |  |
|        | COM Port: COM34: KE                                 | 3 DIN66019II HSP5 Cc ▼         | Baudrate: 38400 🔻             |  |  |  |  |
|        | Knotenadresse automatisch erkennen Knoten-Adresse 1 |                                |                               |  |  |  |  |
|        |                                                     | Kommunikationstest erneut s    | tarten                        |  |  |  |  |
|        | Verbindungstest abgeso                              | hlossen                        |                               |  |  |  |  |
|        | Gefundene Geräte                                    |                                |                               |  |  |  |  |
|        | Knoten-Adresse                                      | 1                              |                               |  |  |  |  |
|        | Geräte-Typ:                                         | F5H-M/V2.50 4000rpm            | Gerät hinzufügen              |  |  |  |  |
|        | Operator-Typ:                                       | RS232/485+Diag+Keyboa          | ırd                           |  |  |  |  |
|        | [                                                   | Alle Geräte hinzufügen und sch | nließen                       |  |  |  |  |

Abb. 10: Knotenadresse automatisch erkennen

### 7.3 HSP5 Adapter 00F50C0-0020

Anschluss an COMBIVERT B6 und F5-Bus-Operatoren (HSP5-Protokoll) nur mit KEB-USB-Seriell-Wandler oder Port Expander.

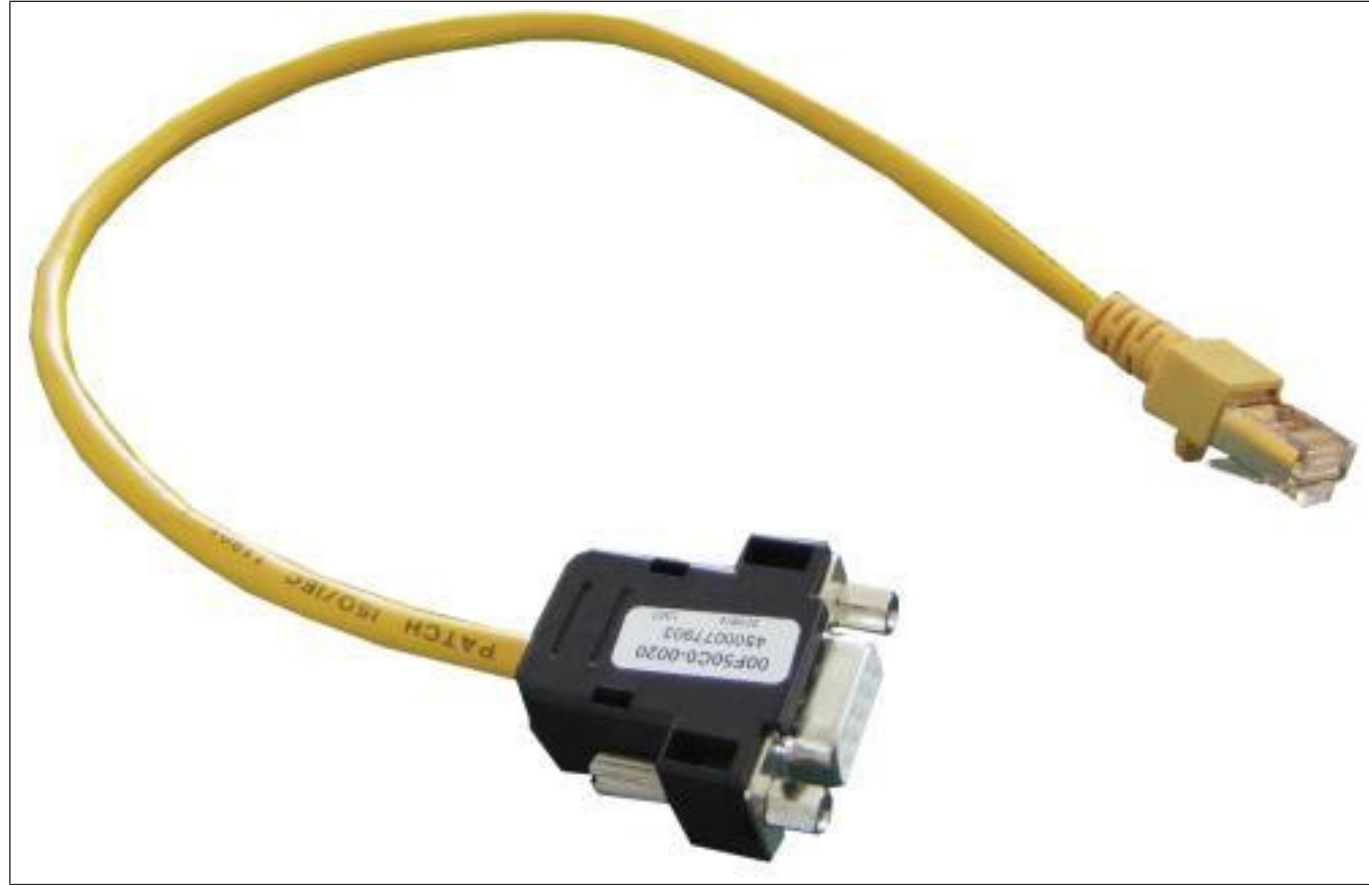

Abb. 11: Adapter D-SUB9 / RJ45\_00F50C0-0020

#### 7.4 Port Expander 00F5025-0080

Ethernet / USB - HSP5 Wandler

Art. Nr. 00F5025-0080

Der Port Expander ist ein Kommunikations-Gateway mit Ethernet- und USB-Schnittstelle und 4 HSP5/485 Schnittstellen zum Anschluss an Drive Controller oder Operatoren KEB COMBIVERT.

Mit dem Port Expander können bis zu 4 Geräte mit HSP5 Schnittstelle mit COMBIVIS 6 angesprochen werden, da der Port Expander das HSP5-Protokoll in DIN66019 wandeln kann. Betrieb mit COMBIVIS 5 ist auch möglich.

#### Anschlussmöglichkeiten im Einzelnen:

Eingangsseitig:

USB auf der USB-B -Schnittstelle

Ethernet:

- ARP Address Resolution Protocol Response
- ICMP Echo Response (Ping)
- TCP/IP DIN66019II, Modbus/TCP, Http
- TCP/UDP DIN66019II, Modbus/TCP
- DHCP BootP Response, abschaltbar

Ausgangsseitig:

An jeder der 4 Ausgangsschnittstellen ein HSP5-Gerät (F5-Steuerkarte (X4A) direkt / F5-Bus-Operator / B6)

Am Port 4 (X4D) kann alternativ ein RS485-Bus mit DIN66019II eingestellt werden, damit theoretisch bis zu 235 Teilnehmer mit einer seriellen DIN 66019II-Schnittstelle (F5-Interface-Operator / G6 / H6 / P6 / F6 / S6).

Die **Spannungsversorgung** erfolgt durch ein externes 24V Netzteil oder über das USB-Kabel.

Der Port Expander kann montiert auf eine Tragschiene im Schaltschrank oder lokal auf dem Tisch betrieben werden.

Artikelnummern:

| Artikelnummer | Name                      | Eigenschaften                                    |
|---------------|---------------------------|--------------------------------------------------|
| 00F5025-1080  | PORT EXPANDER SET         | mit USB A-B, Kabel -4025 und HSP5 Adapter - 0020 |
| 00F5025-0080  | PORT EXPANDER             | USB-, Ethernet-, 4x HSP5-Schnittst., ext. 24V    |
| 00F50C4-1010  | USB- Kabel                | USB A-B, 4-pol., I = 1 m                         |
| 00F50C0-4010  | Kabel RS 485/ HSP5        | Anschluss RJ 45 – D-SUB 9, I = 1 m               |
| 00F50C0-4020  | Kabel RS 485/ HSP5        | Anschluss RJ 45 – D-SUB 9, I = 2 m               |
| 00F50C0-4025  | Kabel RS 485/ HSP5        | Anschluss RJ 45 – D-SUB 9, I = 2,5 m             |
| 00F50C0-4050  | Kabel RS 485/ HSP5        | Anschluss RJ 45 – D-SUB 9, I = 5 m               |
| 00F50C0-0020  | Feldbus Adapter HSP5      | D-SUB 9 / Western 400 mm                         |
| 00F50C0-0021  | Kabel RS 485/ DIN 66019II | Anschluss RJ 45 – D-SUB 9, I = 2,5 m             |

Das preiswerte Starterset - Art. Nr. 00F5025-1080 - enthält:

|    | Artikelnummer | Name                  | Eigenschaften                                 |
|----|---------------|-----------------------|-----------------------------------------------|
| 1x | 00F5025-0080  | PORT EXPANDER         | USB-, Ethernet-, 4x HSP5-Schnittst., ext. 24V |
| 1x | 00F50C4-1010  | USB- Kabel            | USB A-B, 4-pol., I = 1 m                      |
| 1x | 00F50C0-4025  | Kabel RS 485/ HSP5    | Anschluss RJ 45 – D-SUB 9, I = 2,5 m          |
| 1x | 00F50C0-0020  | Feldbus Adapter HSP 5 | D-SUB 9 / Western 400 mm                      |

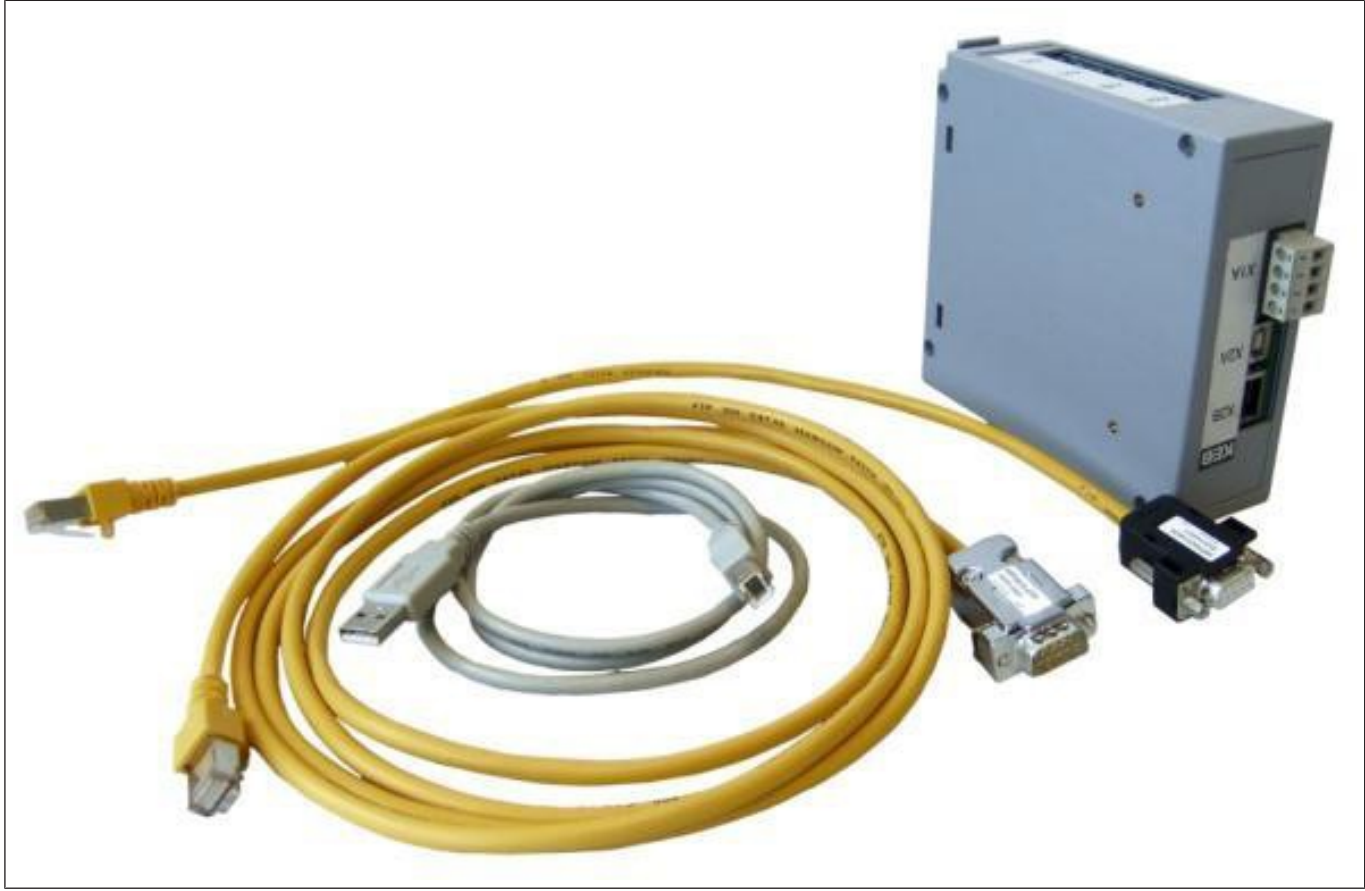

Abb. 12: Port Expander Bundle 00F5025-0080

### Schaltungsbeispiel mit COMBIVERT G6 und F5:

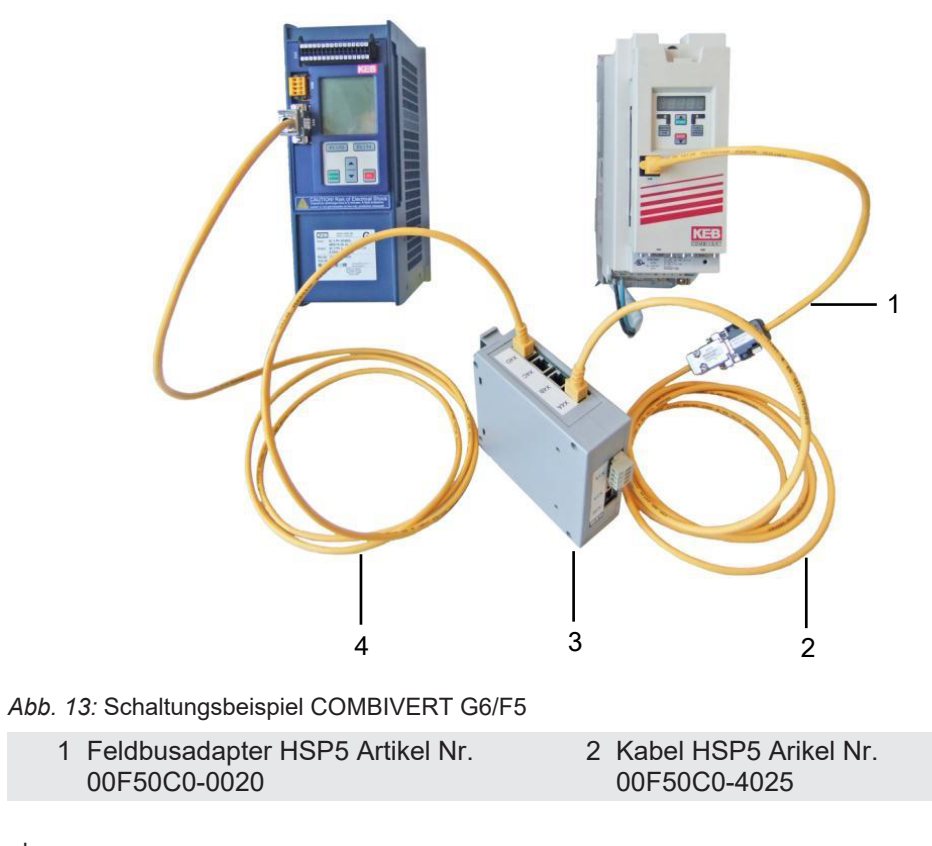

| 3            | Port Expander Artikel Nr. |  |
|--------------|---------------------------|--|
| 00F50C0-0080 |                           |  |

4 Kabel RS 485/DIN 66019II Artikel Nr. 00F50C0-0021

- Kommunikation Port Expander zu seriell DIN 66019II (nur Port 4). Typ G6, F6, S6, H6 und P6.
- Kommunikation Port Expander zu HSP5 (Port 1-4) Typ F5 und B6.

Das Kabel Art. Nr. 00F50C0-4025 kann auch direkt in die Sub-D9-pol HSP5-Buchse des F5 an Stelle des Operators gesteckt werden.

Weitere Informationen finden Sie in der Betriebsanleitung. Bitte suchen Sie nach "00F5025-0080" oder "Port Expander" auf der KEB-Homepage (⊕► www.keb.de).

Beim Suchen der Geräte müssen die Knotenadressen 0 bis 4 eingestellt werden (Knoten 0 = Port Expander, Knoten 1-4 = HSP5-Ports X4A – X4D). Bei RS485 auf dem Port 4 muss die Knotenadresse auf (Knotenadresse des Gerätes + 4) eingestellt werden.

Den **USB-Treiber** "FTDI\_USB\_Serial\_Converter" findet man im COMBIVIS 6 Installationsverzeichnis "C:\Programme\KEB\COMBIVIS\_6\Drivers" (Bitte vorher entpacken).
# 8 Geräteanschluss

# 8.1 Anschluss COMBIVERT F5

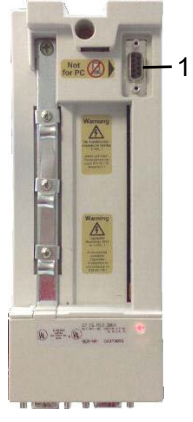

Abb. 14: Anschluss COMBIVERT F5 Klemme X4A

1 HSP-5-Schnittstelle D-SUB 9-polig X4A: USB-Seriell-Wandler, Artikel Nr. 0058060-0040, Anmerkung 1)

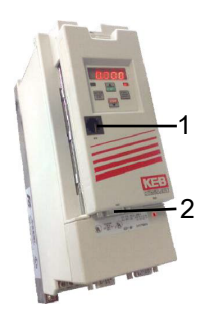

Abb. 15: Anschluss\_F5\_2

1 HSP-5-Diagnoseschnittstelle X6B bei Feldbusoperatoren und Interfacaoperator: KEB-USB-Seriell-Wandler, Artikel Nr. 0058060-0040, zusätzlich HSP-5-Adapter D-SUB 9-polig / RJ45 Artikel Nr. 00F50C0-0020 2 Bei Verwendung eines Interface-Operators (Artikel Nr. 00F5060-2000), Anschluss an D-SUB 9-polig, X6C: RS 232 Kabel PC / Operator Artikel Nr. 0058025-001D oder KEB-USB-Seriell-Wandler, Artikel Nr. 0058060-0040. Zugrff auch über IP-Operator, Artikel Nr. 00F5060-8000

### Anmerkung 1:

Nach Abziehen des Operators vom Gerät muss die Baudrate der Geräte-internen HSP5-Schnittstelle durch einen Neustart des F5 auf 38400 Baud zurückgesetzt werden. (Oder Parameter Sy11 manuell auf 38,4 kBaud stellen). Die Verbindung HSP5 - Operator arbeitet mit 250kBaud, was der PC nicht unterstützt.

Anschluss auch über KEB Port Expander (≡► Port Expander 00F5025-0080 [▶ 33]).

An einem freien Port eines PROFINET Operators kann COMBIVIS 6 parallel zum PROFI-NET betrieben werden. Dazu gibt es eine Anleitung in den FAQ-Dokumenten.

# 8.2 Anschluss COMBIVERT B6

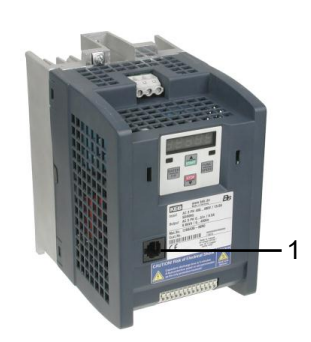

Abb. 16: Anschluss\_B6

1 HSP5-Diagnoseschnittstelle X6B / Anschluss mit USB-Seriell-Wandler Artikel Nr. 0058060-0040 und HSP5-Adapter D-SUB 9-polig / RJ45 Artikel Nr. 00F50C0-0020 oder Port Expander

Oder (≡► Port Expander 00F5025-0080 [▶ 33])

# 8.3 Anschluss COMBIVERT G6

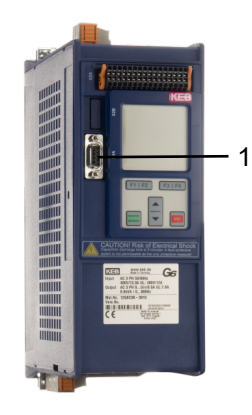

Abb. 17: Anschluss\_G6

1 Anstelle des Operators: Schnittstelle X4A Verbindung direkt zu seriell DSUB 9 pol Protokoll DIN 66019II : KEB USB Seriell Wandler Artikel Nr. 0058060-0040 oder RS-232 Kabel PC / Operator Artikel Nr. 0058025-001D

# 8.4 Anschluss COMBIVERT H6

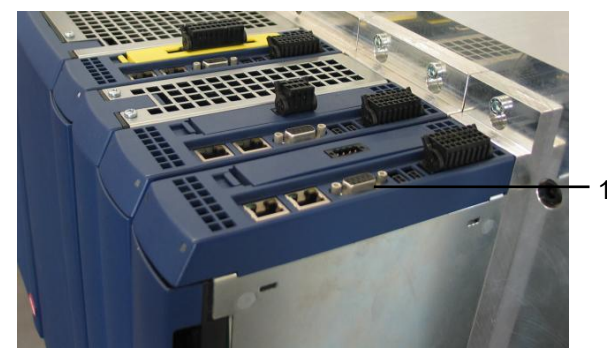

Abb. 18: Anschluss\_H6

1 Anschluss Drive Units direkt an seriell D-SUB 9-polig, Protokoll DIN 66019II: KEB-USB-Seriell-Wandler Artikel Nr. 0058060-0040 oder RS-232 Kabel-PC / Operator Artikel Nr. 0058025-001D

Zugriff auf die Drive Units auch über die Controller Unit via IP UDP.

# 8.5 Anschluss COMBIVERT P6

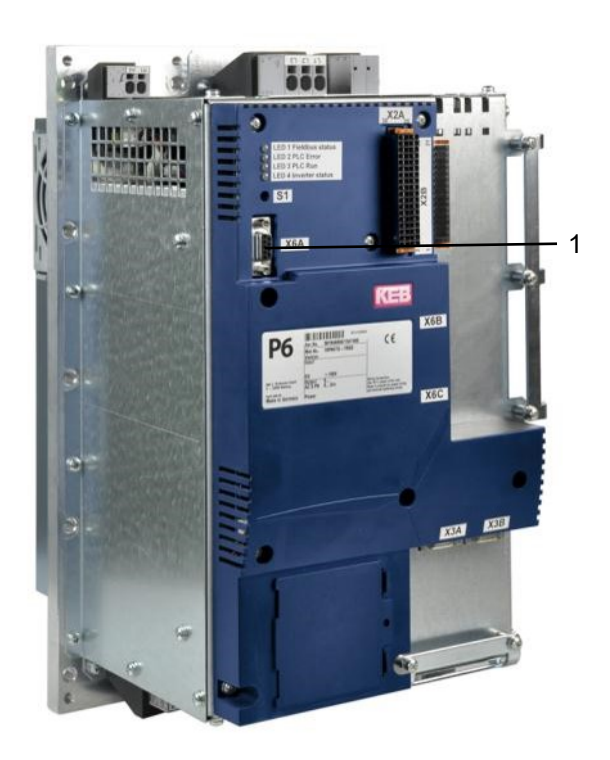

Abb. 19: Anschluss\_P6

1 Schnittstelle X6A, Anschluss an seriell DSUB 9-polig, Protokoll DIN 66019 II: KEB-USB-Seriell-Wandler, Artikel Nr. 0058060-0040 oder RS-232 Kabel-PC / Operator, Artikel Nr. 0058025-001D 8.6 Anschluss COMBIVERT F6

8.6.1 Gehäuse Größe D - W

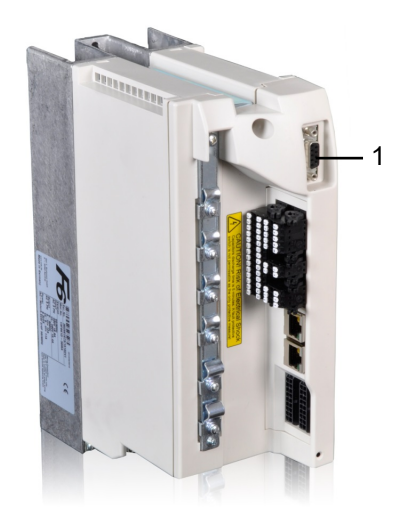

Abb. 20: Anschluss F6 Gehäuse D bis W

1 Anschluss an seriell D-SUB 9-polig, Protokoll DIN 66019 II: KEB-USB-Seriell-Wandler Artikel Nr. 0058060-0040 oder RS-232 Kabel-PC / Operator Artikel Nr. 0058025-001D

# 8.6.2 Gehäuse Größe 1 - 9

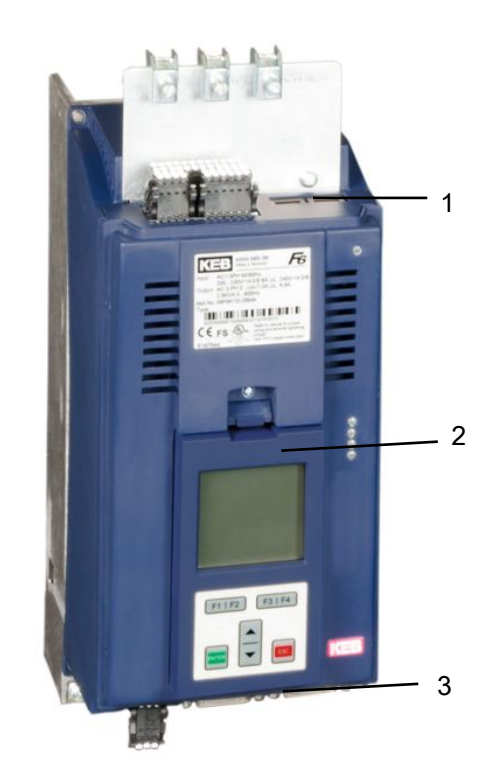

- Abb. 21: Anschluss F6 Gehäuse 1 bis 9
  - 1 F6 Pro: Multi Ethernet Schnittstelle: Ether-CAT oder LAN umschaltbar
- 2 Anstelle des Operators: Schnittstelle X4A Verbindung direkt zu seriell D SUB 9 pol Protokoll DIN 66019II : KEB USB Seriell Wandler Artikel Nr. 0058060-0040 oder RS-232 Kabel PC / Operator Artikel Nr. 0058025-001D
- 3 Via steckbarem Operator: LAN-Interface: Artikel Nr. 00F6P00-2000 / USB-B Interface: Artikel Nr. 00F6P00-3000

Beim COMBVIERT F6-Pro können die Ethernet Busschnittstellen (EtherCAT) zu Ethernet LAN umgeschaltet werden.

#### 8.6.2.1 Bedienoperator LAN (00F6P00-2000)

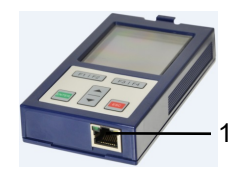

Abb. 22: Operator mit LAN Schnittstelle

1 LAN-Schnittstellenkabel. Die IP-Adresse muss in Parameter Fb01 per Tastatur eingetragen werden.

Operatoren können durch ein gut geschirmtes D-Sub 9-poliges Verlängerungskabel auch mit der Diagnoseschnittstelle von COMBIVERT S6 und H6 verbunden werden.

8.6.2.2 Bedienoperator USB (00F6P00-3000)

Steckbarer Bedienoperator mit USB-Schnittstelle Art. Nr. 00F6P00-3000.

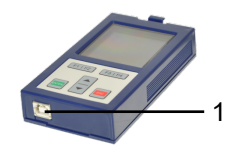

Abb. 23: Operator mit USB Schnittstelle

1 USB A-B Kabel

Operatoren können durch ein gut geschirmtes D-Sub 9-poliges Verlängerungskabel auch mit der Diagnoseschnittstelle von COMBIVERT S6 und H6 verbunden werden.

8.6.2.3 Bedienoperator LAN/USB (00F6P00-4001)

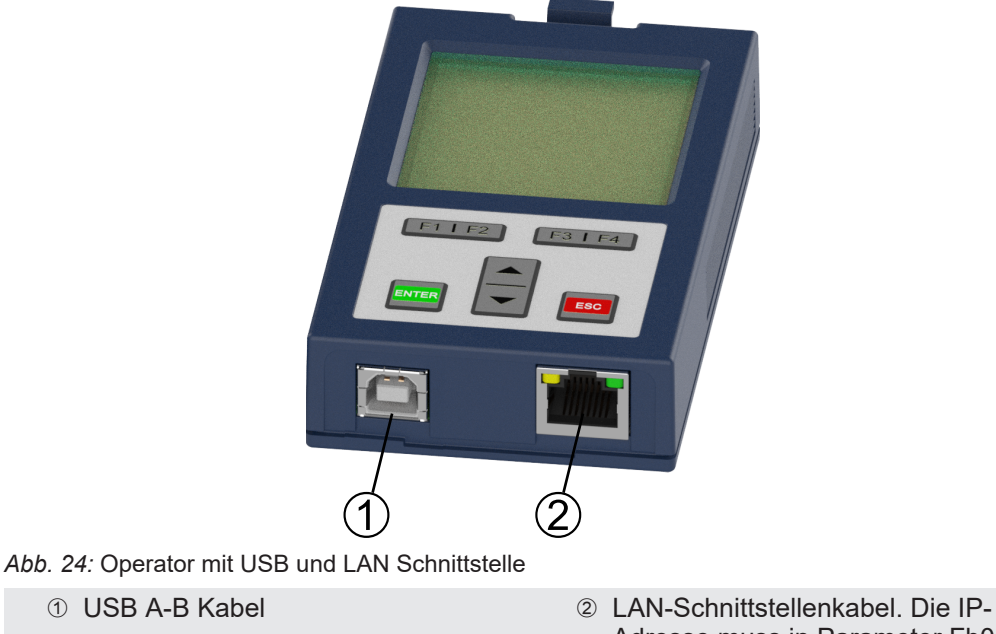

Adresse muss in Parameter Fb01 per Tastatur eingetragen werden.

Operatoren können durch ein gut geschirmtes D-Sub 9-poliges Verlängerungskabel auch mit der Diagnoseschnittstelle von COMBIVERT S6 und H6 verbunden werden.

# 8.7 Anschluss COMBIVERT S6

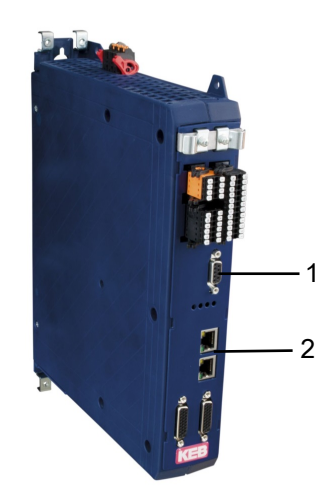

Abb. 25: Anschluss\_S6

- 1 Schnittstelle X4A: Verbindung direkt zu seriell D-SUB 9 pol. Protokoll DIN 66019II : KEB-USB Seriell Wandler Artikel Nr. 0058060-0040 oder RS-232 Kabel PC / Operator Artikel Nr. 0058025-001D
- 2 S6-Pro: Multi Ethernet Schnittstelle: EtherCAT oder LAN umschaltbar. Die COMBIVERT F6-Operatoren (siehe Kap. 2.6.6) können mit kurzem D-SUB 9-pol Verlängerungskabel (Art.Nr. 0058025-004A) auch bei COMBIVERT S6 verwendet werden.

Die COMBIVERT F6-Operatoren können mit kurzem D-SUB 9-pol. Verlängerungskabel auch bei COMBIVERT S6 verwendet werden.

# 8.8 Anschluss COMBIVERT T6

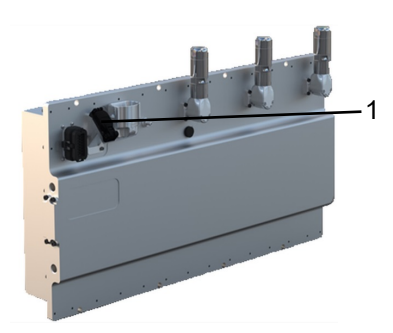

Abb. 26: Anschluss\_T6

1 Anschluss an LAN-Schnittstelle mit normalem LAN-Kabel

# 8.9 Anschluss C6 Stepper/BLDC

Verbindung über COMBICONTROL C6 mit COMBIVIS studio 6 Beispielprojekt verfügbar. Siehe Dokument Datenbank: FAQ C6 RIO 0001 Schnellstart-StepperBLDC

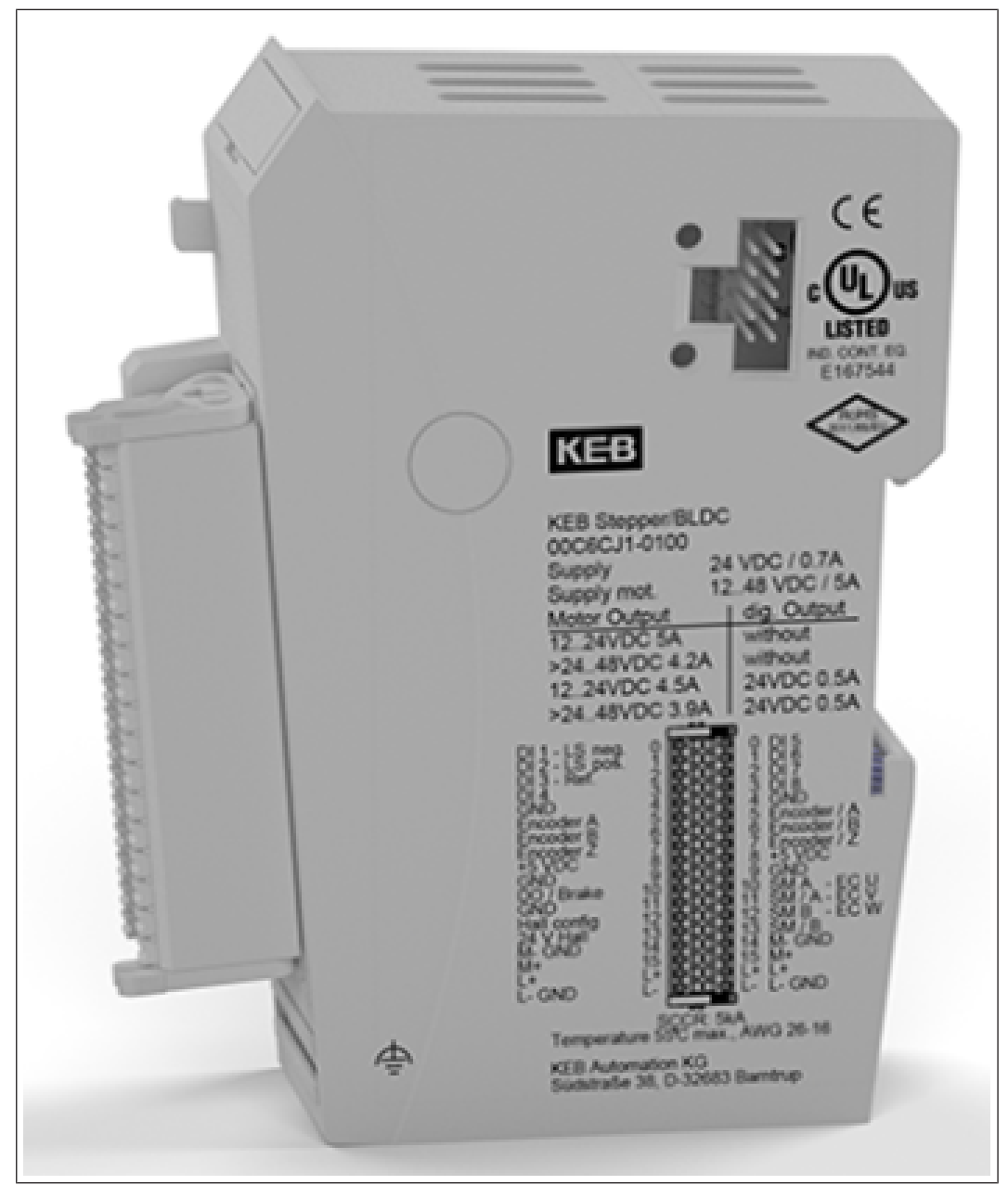

Abb. 27: Anschluss Stepper BLDC

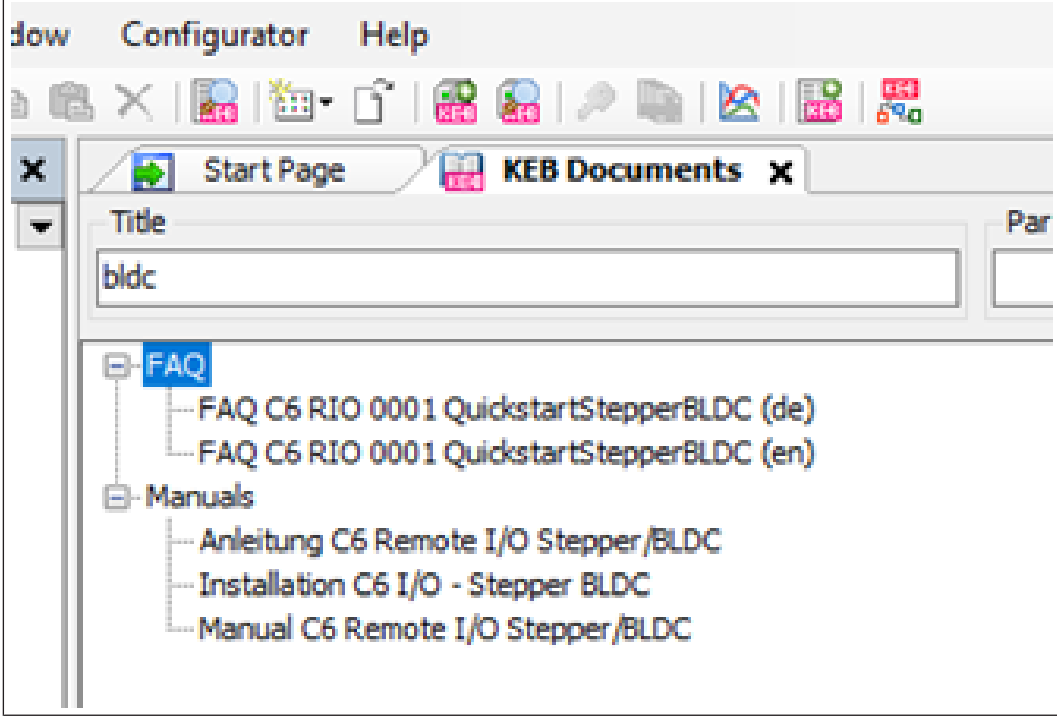

Abb. 28: Anschluss Stepper BLDC Dokumente

# 9 Installation

Seit Version 6.6.0 gibt es nur noch eine Installationsdatei. Beim Installieren kann gewählt werden, ob die Standardversion COMBIVIS 6 oder die erweiterte COMBIVIS studio 6 Version installiert werden soll.

Bei Neuinstallation oder beim Update von COMBIVIS 6 ist die Auswahl auf COMBIVIS 6 voreingestellt. Beim Update von COMBIVIS studio 6 ist auch COMBIVIS studio 6 voreingestellt.

| Setup - COMBIVIS studio 6                                                                                                    | _        |         | ×  |
|----------------------------------------------------------------------------------------------------|----------|---------|----|
| Select Components<br>Which components should be installed?                                                                                                    |          | Ę       |    |
| Select the components you want to install; clear the components you install. Click Next when you are ready to continue.                                                                                                    | u do not | want to |    |
| Compact installation                                                                                                    |          | ~       |    |
| COMBIVIS 6<br>Support for COMBIVERT<br>Free of charge<br>Registration recommended<br>COMBIVIS studio 6<br>Support for COMBIVERT and COMBICONTROL<br>IEC61131 Development Environment<br>Full version and additional features available<br>via ticket activation |          |         |    |
| Current selection requires at least 1, 10 GB of disk space.                                                                                                    |          |         |    |
| Visit homepage < Back Nex                                                                                                    | t >      | Cano    | el |

Abb. 29: Select Components

#### Sand Box Installation / Parallelinstallation

Seit Version 6.7.0 können mehrere COMBIVIS Versionen parallel installiert werden. Anwendungsfälle:

- · Parallele Installation der Sicherheitsversion und der Nicht-Sicherheitsversion zulassen
- · Beibehaltung der alten Version
- Schnelle Vorabtests von Betaversionen ermöglichen, Einfluss auf eine produktive Umgebung vermeiden

Bei Parallelinstallation werden einige Dateien gemeinsam genutzt:

- Dokumenten-Datenbank
- Feature-Verwaltung
- KEB Versionsmanager

Einige Dateien werden individual genutzt:

#### COMBIVIS

- Parameterbeschreibungen / Assistentenbeschreibungen
- Datenbank des Konfigurators
- Aktualisierungen

COMBIVIS-Studio

- Komplette Entwicklungsumgebung inklusive Compiler
- Bibliotheken (optional gemeinsam genutzt)
- · Gerätebeschreibungen (optional gemeinsam genutzt)

Verschiedenes

- Visu-Profile
- Optionen
- Pakete, Plugins

Beim Start der Installation kann gewählt werden, ob die bisherige Version gelöscht werden oder bestehen bleiben soll.

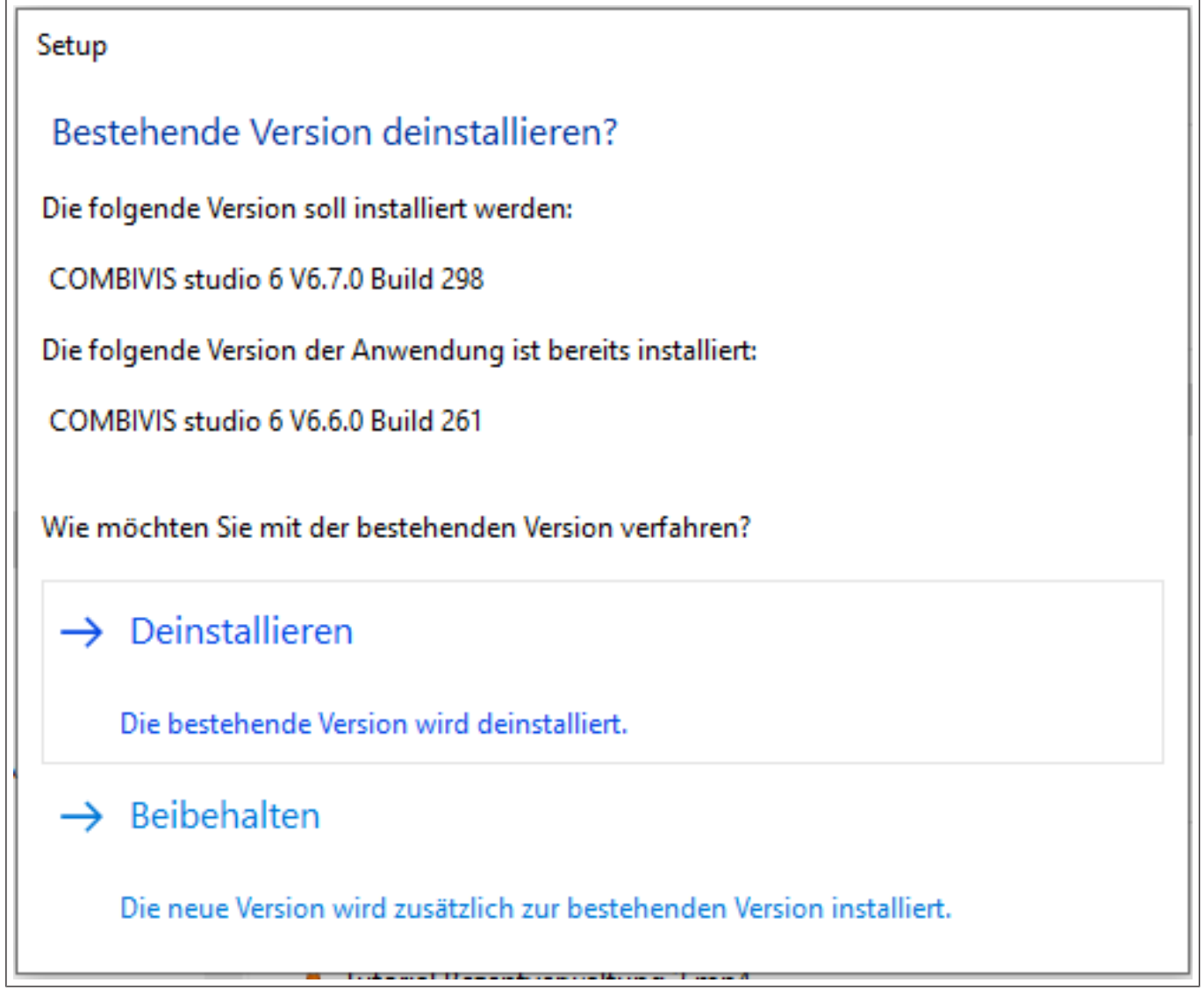

Abb. 30: Installation Setup

- Deinstallieren: Die ältere Version wird deinstalliert und die neue Version wird installiert und ersetzt die alte Version.
- Behalten: Die neue Version wird installiert und hinzugefügt.

Es sind dann 2 (oder mehr) Start-Icons auf der Windows Oberfläche:

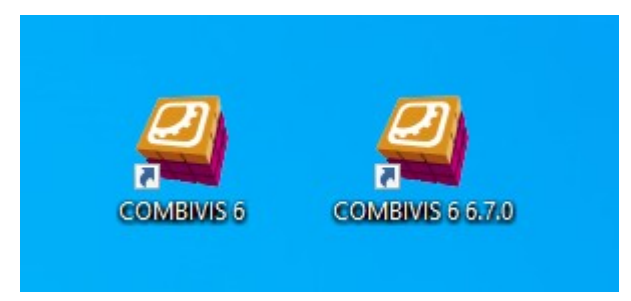

Abb. 31: Icons Desktop

### Version Manager

Auf der Startseite findet man den Version Manager:

| Startseite X<br>(COMBIVIS 6 V6.7.0_3.5.16.50                             |                                                                                 |                                                                                                    |                                                                                                    |                                                                                                    |
|--------------------------------------------------------------------------|---------------------------------------------------------------------------------|----------------------------------------------------------------------------------------------------|----------------------------------------------------------------------------------------------------|----------------------------------------------------------------------------------------------------|
| Zuletzt verwendete Projekte                                              | Schnellstart-Menü<br>Projekt<br>Neues Projekt<br>Projekt offnen<br>Russ Srojekt | Inbetriebnahme/Konfiguration<br>Suche nach Geräten<br>M2 Mit Gerät verbinden<br>Automatisierungs-Tools<br>Download COMBIVIS studio HMI<br>Download COMBIVIS studio HMI<br>Start COMBIVIS studio 6 | Parameterlisten           Parameterliste           Parameterliste offnen           Image: Compare the second second sec | Scope<br>Scope Date offnen<br>Helpdesk<br>COMBIVIS 6 Bederungsanletung<br>Grave TAQ*-Dokumente anzeigen<br>Grave KEB-Dokumente<br>KEB-Dokumente verwalten |
| ☑ Seite nach Laden des Projekts schließen<br>☑ Seite beim Start anzeigen | Online KEB Website besuchen                                                     | Auf Updates prüfen                                                                                                    | 🤌 Features verwalten                                                                                                    | Versionmanager starten                                                                                                    |

Abb. 32: Zuletzt\_verwendete\_Projekte

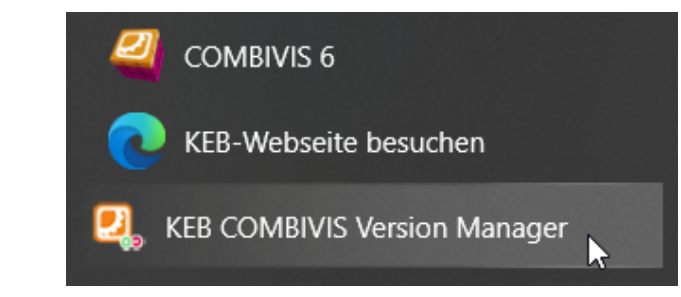

Abb. 33: Installierte Versionen

Damit können die einzelnen Versionen verwaltet werden. Die Karte "Installed" zeigt die installierten Versionen:

| COMBIVIS Version Manager                                              | - 🗆 X                                   |
|-----------------------------------------------------------------------|-----------------------------------------|
| COMBIVIS Version Manager                                              |                                         |
| Installed Available                                                   |                                         |
| COMBIVIS studio 6<br>Version: 6.7.0.307<br>Codesys Version: 3.5.16.50 | Launch 👻<br>Uninstall<br>Ignore Updates |
|                                                                       | Update                                  |
| COMBIVIS studio 6                                                     |                                         |
| Version: 6.6.0.261                                                    | Launch 💌                                |
| Codesys Version: 3.5.15.20                                            | Uninstall<br>Ignore Updates<br>Update   |
|                                                                       |                                         |

Abb. 34: Installation Versionsmanager

Eine bestimmte Version kann dort:

- gestartet werden
- · deinstalliert werden
- vom Update ausgeschlossen werden
- direkt aktualisiert werden

Auf der Karte "Available" werden durch KEB bereitgestellte, aber nicht installierte Versionen zur Installation angeboten (Internetverbindung erforderlich):

| COMBIVIS Version Manager   | – – ×          |
|----------------------------|----------------|
| COMBIVIS Version Manag     | ger            |
| Installed Available        |                |
| COMBIVIS studio 6          |                |
| Version: 6.7.0.307         | Launch 💌       |
| Codesys Version: 3.5.16.50 | Uninstall      |
|                            | Ignore Updates |
|                            | Update         |
| COMBIVIS studio 6          |                |
| Version: 6.6.0.261         | Launch 💌       |
| Codesys Version: 3.5.15.20 | Uninstall      |
|                            | Ignore Updates |
|                            | Update         |
|                            |                |

Abb. 35: Versionsmanager Testversion

### 9.1 Silent Installation

Das COMBIVIS 6 Setup wurde mit dem ,INNO Setup' Installer erstellt. Die Setup-Datei kann deshalb auch im 'silent mode' ausgeführt werden. Weitere Informationen hierzu finden Sie unter: (() http://www.jrsoftware.org/ishelp/index.php?topic=setupcmdline)

COMBIVIS (studio) 6.6.0 Setup kann so konfiguriert werden, dass von vornherein "Kompakte Installation" eingestellt ist:

Hierfür muss man beim Aufruf den Parameter /TYPE="compact" anfügen, also z.B.: "Setup\_COMBIVIS\_studio\_6\_V6.6.0\_B227\_R17.exe" /**TYPE="compact"** Ergebnis:

| 🔤 Setup - COMBIVIS studio 6                                                                                                    | _              |            | ×   |
|----------------------------------------------------------------------------------------------------|----------------|------------|-----|
| Select Components<br>Which components should be installed?                                                                                                    |                | Į          | 3   |
| Select the components you want to install; dear the compone install. Click Next when you are ready to continue.                                                                                                    | ents you do no | ot want to |     |
| Compact installation                                                                                                    |                | ~          | *   |
| COMBIVIS 6<br>Support for COMBIVERT<br>Free of charge<br>Registration recommended<br>COMBIVIS studio 6<br>Support for COMBIVERT and COMBICONTROL<br>IEC61131 Development Environment<br>Full version and additional features available<br>via ticket activation |                |            |     |
| Current selection requires at least 1, 10 GB of disk space.                                                                                                    |                |            |     |
| Visit homepage < Back                                                                                                    | <u>N</u> ext > | Can        | cel |

Abb. 36: Silent Installation Select Components

Standardmäßige Verknüpfung von CODESYS Dateien (z.B.: Dateiendung ".project") mit CV verhindern :

"Setup\_COMBIVIS\_studio\_6\_V6.6.0\_B227\_R17.exe"/**MERGETASKS="!associateProjectFileExtension"** 

Das kann auch mit dem o.g. Befehl mit dem "Types"-Parameter kombiniert werden.

# 9.2 Silent De-Installation

Eine Silent Deinstallation ist statt der Standard Deinstallation möglich. Dazu den Programmordner der entsprechenden Version öffnen.

Die Datei "unins000.exe wird dann mit den entsprechenden Parametern gestartet (siehe Beispiel).

Beispiel:

unins000.exe /VERYSILENT /SUPPRESSMSGBOXES

# 10 Registrierung und Lizenz

**Registrierung:** gültig für COMBIVIS 6, kostenlos, schaltet den Zugriff auf die KEB Dokumenten-Datenbank frei.

**Lizenz**: gültig nur für COMBVIS studio 6, kostenpflichtig, schaltet den Demomodus ab, beinhaltet die Registrierung.

### 10.1 Registrierung

Die kostenlose Registrierung von COMBIVIS 6 erlaubt den Zugriff auf die Dokumenten-Datenbank. Konfigurator, Parametrierung, Datensicherung und Scope funktionieren in der Demoversion ohne Einschränkung.

Für die Registrierung muss ein Internetzugriff bestehen. Ebenso muss ein Account auf der KEB Homepage angelegt sein. Im Login-Bereich kann der Registrierungsschlüssel generiert werden.

Falls Sie eine COMBIVIS studio 6 Lizenz haben, beinhaltet diese die Registrierung.

Eine Internetverbindung ist erforderlich.

Auf der Startseite ist der Link zur Registrierung:

| Demo 1                           | Projekt                      | Inbetriebnahme/Konfiguration | Parameterlisten                |
|----------------------------------|------------------------------|------------------------------|--------------------------------|
| test Temp_Project                | Neues Projekt                | Suche nach Geräten           | B Parameterliste öffnen        |
| Configuration3<br>S6 mit Urladen | Projekt öffnen               | Rit Gerät verbinden          | Download einer Parameterliste  |
| G SS SM3<br>G F5 Wechsel         | System-Konfiguration starten | Scope                        | Helpdesk                       |
|                                  | Automatisierungs-Tools       | Scope-Datei öffnen           | COMBIVIS 6 Bedienungsanleitung |
|                                  | Download COMBIVIS studio HMI |                              | RAQ"-Dokumente anzeigen        |
|                                  | Download COMBIVIS connect    |                              | KEB-Dokumente                  |
|                                  | Start COMBIVIS studio 6      |                              | KEB-Dokumente verwalten        |
|                                  |                              |                              |                                |

Abb. 37: Registrierung durchführen

Sie werden auf die KEB Homepage geleitet:

| Firmenname:              | Bitte tragen Sie Ihren Firmennamen ein             |
|--------------------------|----------------------------------------------------|
| Registrierungsschlüssel: | Bitte tragen Sie Ihren Registrierungsschlüssel ein |
|                          |                                                    |
|                          |                                                    |

Abb. 38: Registrierung KEB Homepage

Loggen Sie sich auf Ihrem Account ein.

Falls noch kein Account besteht, können Sie den unter "Login/Logout" anlegen:

| 😯 Deutsch Unternehmen Karriere News Service Mein Konto Kontakt                                                                                                    | KEB                                                                                            |  |
|----------------------------------------------------------------------------------------------------|------------------------------------------------------------------------------------------------|--|
| Control & Automation Drives Motoren & Getriebe Magnettechnik<br>Automotive Elektromobilität Windenergie                                                                                                    |                                                                                                |  |
| Home » Mein Konto » Login/Logout                                                                                                    |                                                                                                |  |
| Alle Geschäftsbereiche 🗸 Suchen                                                                                                    | Q                                                                                              |  |
| <ul> <li>LOGIN/LOGOUT</li> <li>Ihr persönlicher Zugang zu KEB</li> <li>Erhalten Sie Zugang zur kompletten KEB Dokumentation und dem KEB<br/>Softwareangebot</li> <li>Zugriff auf die Registrierung des Bedien- und Diagnoseprogramms KEB COMBIVIS<br/>für KEB COMBIVERT Drive Controller.</li> <li>Optional haben Sie die Möglichkeit, durch unseren Newsletter laufend informiert zu<br/>werden</li> <li>Noch nicht registriert? Registrieren Sie sich hier!</li> </ul> | Login/Logout<br>COMBIVIS Registrierung<br>Kontakt<br>Marketing<br>+49 (0) 5263 401-0<br>E-Mail |  |
| Benutzeranmeldung                                                                                                    |                                                                                                |  |
| Geben die nite E-wain-Adresse und int Passwort ein, um sich an der Web-bite anzumeiden:                                                                                                    |                                                                                                |  |
| Benutzername / E-Mail:                                                                                                    |                                                                                                |  |
|                                                                                                    |                                                                                                |  |

Abb. 39: Registrierung Noch nicht registriert

Gehen Sie auf COMBIVIS Registrierung:

| Firmenname:                           | KEB Automation KG                                            |                                                                        |            |
|---------------------------------------|--------------------------------------------------------------|------------------------------------------------------------------------|------------|
| Registrierungsschlüssel:              | F76E98EA-I                                                   | C68299                                                                 |            |
|                                       | C                                                            | ж                                                                      |            |
| Hinweis: Um die Re<br>Homepage und wä | gistrierung durchzuführen, e<br>hlen Sie in Ihren Nutzerdate | erstellen Sie bitte ein Benutzerkonto a<br>n 'COMBIVIS Registrierung'. | uf der KEB |

Abb. 40: Registrierung COMBIVIS Registrierung

Erzeugen Sie den Registrierungsschlüssel:

| Cose page after project load                 | Online  Tree customer registrati         | ion Gheck for updates                             |
|----------------------------------------------|------------------------------------------|---------------------------------------------------|
| Show page on startup                         |                                          |                                                   |
|                                              |                                          |                                                   |
|                                              |                                          |                                                   |
| <ul> <li>Not registered, yet? Sig</li> </ul> | n up here!                               |                                                   |
|                                              |                                          |                                                   |
| Your COMBIVIS                                | registration key:                        |                                                   |
|                                              | 0                                        |                                                   |
|                                              |                                          |                                                   |
| Registration key                             | *****                                    |                                                   |
|                                              |                                          |                                                   |
|                                              |                                          |                                                   |
|                                              | Show registration key                    |                                                   |
|                                              |                                          |                                                   |
|                                              |                                          |                                                   |
|                                              | S dialog enter the data and confirm with | COMBIVIS 6 Registration                           |
| 2. In the following COMBIVI                  | 5                                        |                                                   |
| 2. In the following COMBIVI:<br>"OK"         |                                          |                                                   |
| 2. In the following COMBIVI:<br>'OK"         |                                          | Company name: Please enter your company name here |

Abb. 41: Registrierung Show registration key

| Ihr COMBIVIS Registr                                                                    | ierungsschlüssel:               |                                                                |                                                                                                    |  |
|-----------------------------------------------------------------------------------------|---------------------------------|----------------------------------------------------------------|----------------------------------------------------------------------------------------------------|--|
| Firmenname                                                                              | KEB Automation KG               |                                                                |                                                                                                    |  |
| Registrierungsschlüssel                                                                 | F76E98E/                        | 7-1                                                            | AC68299                                                                                             |  |
| <ol> <li>Im darauf folgenden Dialog geben S<br/>und bestätigen Sie mit "OK":</li> </ol> | Sie diese Daten in COMBIVIS ein | COMEIVES & Registrie<br>Firmenname:<br>Registrierungsschlüsset | Inter tagen Sie Brein Finnenourien ein<br>Ette tagen Sie Zeine Registelnungsschlässel ein<br>Die OK |  |

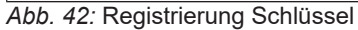

Der Firmenname aus dem Adressbereich ist die Basis für den Registrierungsschlüssel. Der Registrierungsschlüssel ist eine 40-stellige Buchstaben-Zahlen-Kombination. Diese beiden Daten kopieren Sie in das Registrierungsfenster von COMBIVIS 6.

| rmenname:               | KEB Automation     | n KG                     |                                     |
|-------------------------|--------------------|--------------------------|-------------------------------------|
| egistrierungsschlüssel: | F76E98EA-I         |                          | C68299                              |
|                         |                    | ОК                       |                                     |
|                         |                    |                          |                                     |
| Hinweis: Um die Re      | egistrierung durch | nzuführen, erstellen Sie | bitte ein Benutzerkonto auf der KEB |

Abb. 43: Registrierung COMBIVIS 6

Nach der Registrierung ist ein Neustart von COMBIVIS 6 erforderlich.

Die Registrierung ist nicht auf den Rechner bezogen und kann auch auf mehreren Rechnern genutzt werden.

Der Schlüssel wird als Datei "customer.nfo" auf C:\ProgramData\KEB\COMBIVIS\_6 abgelegt.

### 10.2 Lizenzierung

Die installierte COMBIVIS studio 6 Version ist eine Demoversion. Diese läuft maximal 1 Stunde und es können keine Boot-Projekte erzeugt werden. Nach dem Ablauf kann die Demoversion immer wieder neu gestartet werden. Um den vollen Funktionsumfang zu erhalten, benötigen Sie eine Lizenz. Bitte wenden Sie sich an Ihre KEB Vertriebsorganisation.

Die Vorgehensweise zur Lizenzierung von COMBIVIS studio 6 ist in der Release Notes beschrieben: Menü "Hilfe" → "Release Notes zeigen".

| gurator            | Help     |                        |               |     |  |  |
|--------------------|----------|------------------------|---------------|-----|--|--|
| 🔒   🛅 <del>-</del> | ۸        | Contents               | Ctrl+Shift+F1 |     |  |  |
|                    | 2        | ndex                   | Ctrl+Shift+F2 |     |  |  |
| Backup_1           | 🧔 S      | earch                  | :             | 6P] |  |  |
| nication se        | •        | EB QuickSupport (Remot | e Assistance) | REE |  |  |
| -/Parame           |          | how COMBIVIS 6 user ma | inual         |     |  |  |
| ru: Betrie         |          | Show "FAQ" documents   |               |     |  |  |
| ru: Betrie         | Ria S    | how release notes      |               |     |  |  |
| de: Gerä           |          |                        |               |     |  |  |
| st: Statu          | _ `      | VISIT NED WEDSITE      |               |     |  |  |
| dr: Motor          |          | Check for updates      |               |     |  |  |
| vl: Gesch          | ļ        | About                  |               |     |  |  |
| ds: Antrie         | ebsspezi | nsche Regelparameter   |               |     |  |  |
| and Chause         |          |                        |               |     |  |  |

Abb. 44: Registrierung Show release notes

Die COMBIVIS studio 6 Lizenz beinhaltet die Registrierung.

(≡► Registrierung [► 52])

#### Programmbeschreibung 11

Der folgende Abschnitt beschreibt die einzelnen Elemente der Programmoberfläche.

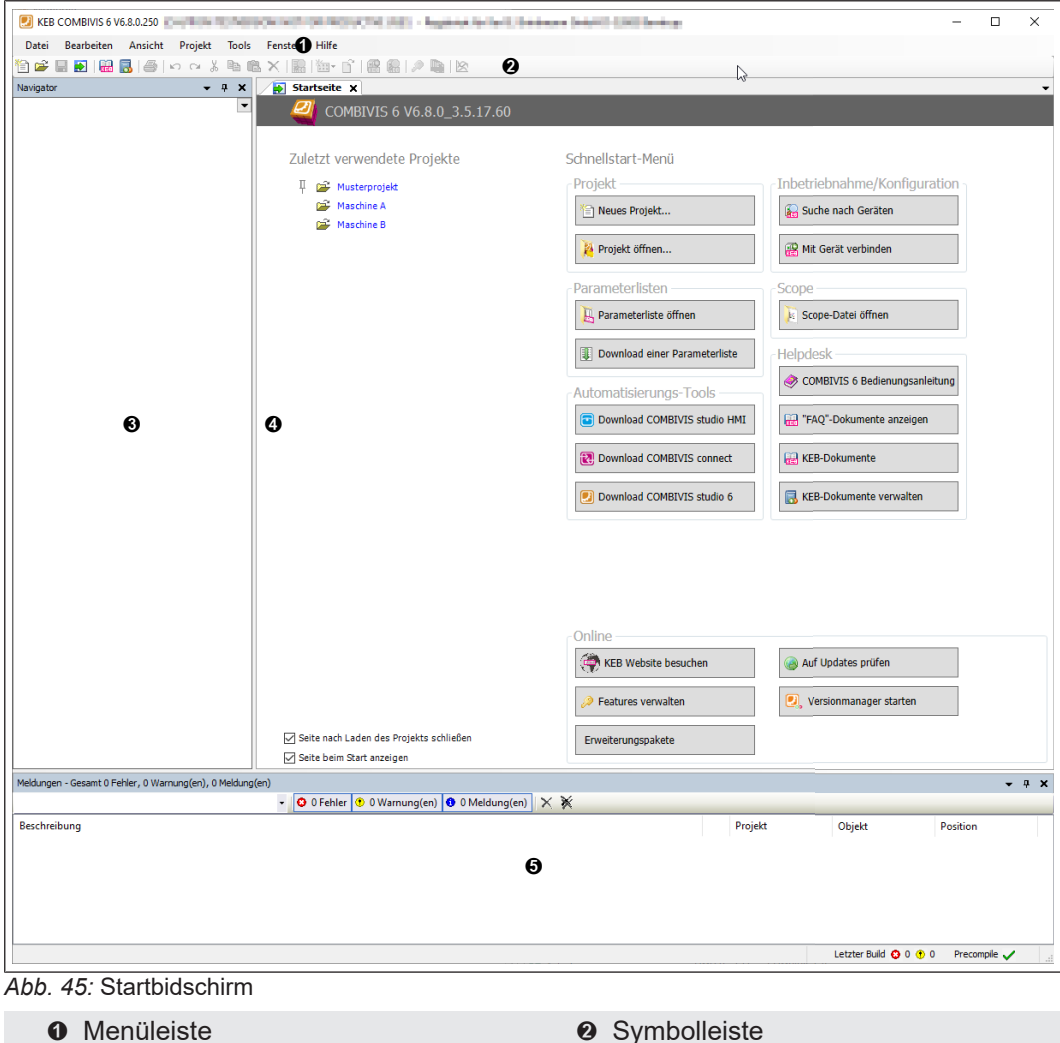

- Menüleiste
- O Navigator
- 6 Meldungen

#### Menüleiste 11.1

Das folgende Bild zeigt die Menüleiste bei Werkseinstellung. Abhängig vom Projekt können weitere Menüpunkte angezeigt werden.

Ø Startseite

| Datei Bearbeiten Ansicht Projekt Tools Fenster | Hilfe |
|------------------------------------------------|-------|
|------------------------------------------------|-------|

Abb. 46: Menüleiste

In den Untermenüs werden nur Menüpunkte angezeigt, die für die entsprechenden Programmfunktionen ausführbar sind. Alle anderen sind ausgegraut.

Mit dem Menüpunkt Tools => Anpassen... kann die Menüleiste sowie die Untermenüs individuell angepasst werden.

# 11.1.1 Menü - Datei

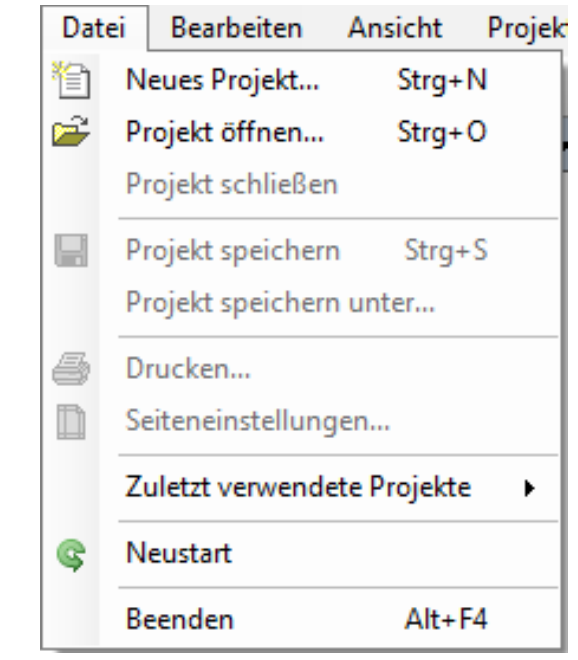

Abb. 47: Menüleiste - Datei

# Neues Projekt...

Öffnet ein Fenster zur Anlage eines neuen Projektes.

| 管 Neues Pr                  | ojekt                                  |                                     |                       | ×          |
|-----------------------------|----------------------------------------|-------------------------------------|-----------------------|------------|
| Kategorien                  | 3                                      | <u>V</u> orlagen<br>KEB Gerätesuche | <b>Leeres Projekt</b> |            |
| Ein Assisten                | t, der KEB-Geraete sucht un            | d dem neuen Projekt hinzu           | ıfuegt                |            |
| <u>N</u> ame<br><u>O</u> rt | KEB Maschine 1<br>A:\Software\COMBIVIS |                                     |                       | ~          |
|                             |                                        |                                     | ОК                    | Abbrechen: |

Abb. 48: Datei - Neues Projekt

• Name Eingabe eines Projektnamen.

• Ort

Speicherort für das Projekt auswählen.

KEB Gerätesuche

Durch Auswahl von "KEB Gerätesuche" und OK oder Doppelklick auf "KEB Gerätesuche" startet der Assistent und listet alle gefundenen Geräte auf. Durch die Schaltfläche "Gefundenen Geräte übernehmen" werden die ausgewählten Geräte ins Projekt übernommen.

Leeres Projekt

Durch Auswahl von "Leeres Projekt" und OK oder Doppelklick auf "Leeres Projekt" wird ein leerer Projektbaum angelegt.

### Projekt öffnen...

Öffnen das Fenster zur Auswahl und Öffnen von Dateien. Zur Auswahl stehen alle von COMBIVIS unterstützten Dateien. Bei der Kombinationsschaltfläche kann zwischen öffnen und Schreibgeschützt öffnen gewählt werden.

Projekt schließen Schließt das aktuelle Projekt.

Projekt speichern Speichert das aktuelle Projekt ohne zu schließen.

#### Projekt speichern unter...

Öffnet das Fenster zur Auswahl von Speicherort und Dateiname und Dateityp. Die Befehlsfläche Speichern speichert das Projekt mit den ausgewählten Einstellungen.

### Drucken

Öffnet ein Fenster mit den möglichen Druckeinstellungen.

#### Seiteneinstellungen

Öffnet ein Fenster zur Festlegung von individuellen Seiteneinstellungen. Folgende Registerkarten stehen zur Anpassung zur Verfügung:

- Papier
- Ränder
- · Kopf- /Fußzeile
- Dokument
- Deckblatt

#### Zuletzt verwendete Projekte

Zeigt eine Liste der letzten Projekte an. Durch Klick kann ein Projekt geöffnet werden.

### Neustart

Schließt das aktuelle Projekt und startet das Programm neu. Änderungen können vor dem Schließen gespeichert werden.

### Beenden

Schließt das aktuelle Projekt und beendet das Programm. Änderungen können vor dem Schließen gespeichert werden.

### 11.1.2 Menü - Bearbeiten

| Bearbeiten |          | Ansicht           | Projekt  | Т |  |  |  |
|------------|----------|-------------------|----------|---|--|--|--|
| Ð          | Rückgä   | ngig              | Strg+Z   |   |  |  |  |
| Cil.       | Wieder   | herstellen        | Strg+Y   |   |  |  |  |
| Ж          | Aussch   | neiden            | Strg+X   |   |  |  |  |
|            | Kopiere  | en Sti            | rg+Einfg |   |  |  |  |
| Ē.         | Einfüge  | en                | Strg+V   |   |  |  |  |
| $\times$   | Lösche   | n                 | Entf     |   |  |  |  |
|            | Alles se | Strg+A            |          |   |  |  |  |
|            | Suchen   | Suchen Ersetzen   |          |   |  |  |  |
|            | Nächst   | Nächste Meldung   |          |   |  |  |  |
|            | Vorheri  | Vorherige Meldung |          |   |  |  |  |

Abb. 49: Menü - Bearbeiten

## Rückgängig

Macht den letzten Programmeingaben schrittweise rückgängig. Gilt nicht für Werte, die zu angeschlossenen Geräten übertragen werden.

#### Wiederherstellen

Stellt eine rückgängig gemachte Eingabe wieder her.

#### Ausschneiden

Schneidet Projektteile (z.B. Parameterlisten) aus dem aktuellen Projekt aus und kopiert sie zur Weiterverarbeitung in die Zwischenablage.

#### Kopieren

Kopiert Projektteile (z.B. Parameterlisten) aus dem aktuellen Projekt zur Weiterverarbeitung in die Zwischenablage. Geräteparameter werden mit Parameternamen und Wert zur weiteren Verwendung in die Zwischenablage kopiert.

### Einfügen

Fügt Projektteile (z.B. Parameterlisten) aus der Zwischenablage ins aktuelle Projekt.

### Löschen

Löscht Projektteile (z.B. Parameterlisten) aus dem aktuellen Projekt.

#### Alles selektieren

Wählt alle Zeilen z.B. aus einer Parameterliste aus.

### Suchen Ersetzen

Öffnet ein Dialogfeld mit diversen Suchfunktionen.

#### Nächste Meldung

Dient zum Vorwärts Navigieren im Meldungsfenster.

#### Vorherige Meldung

Dient zum Rückwärts Navigieren im Meldungsfenster.

## 11.1.3 Menü – Ansicht

Im Menü Ansicht wird die aktuelle Bildschirmansicht definiert. Die aufgeführten Elemente können angezeigt werden.

| Ans      | icht       | Projekt         | Tools  | Fenster  | Hilfe       |  |  |
|----------|------------|-----------------|--------|----------|-------------|--|--|
|          | Navi       | igator          |        |          | Alt+4       |  |  |
| <b>*</b> | Prop       | Property editor |        |          |             |  |  |
| ٦        | POUs Alt+0 |                 |        |          |             |  |  |
|          | Melo       | dungen          |        |          | Alt+2       |  |  |
|          | Start      | tseite          |        |          |             |  |  |
|          | Gan        | zer Bildschi    | rm Str | g+Umscha | lttaste+F12 |  |  |
| ŧ.       | Eige       | nschaften       |        |          |             |  |  |

Abb. 50: Menü - Ansicht

### Navigator

Dient zum Einblenden des Navigators. Der Navigator wird als Fenster oder Registerkarte angezeigt.

### Property Editor

Dient zum Einblenden des Property Editors. Der Property Editor zeigt alle Eigenschaften zum ausgewählten Parameter der Registerkarte "Geräte-Parameter".

# POUs

Anzeige von Programm-Organisationseinheiten (z.B. die Projekteinstellungen). Die POUs werden als Fenster oder Registerkarte angezeigt.

#### Meldungen

Fenster in dem Fehler, Warnungen und Meldungen angezeigt werden.

### Startseite

Zeigt im Hauptfenster die Startseite an.

#### Ganzer Bildschirm

Schaltet COMBIVIS in die Vollbildanzeige oder zurück in den Fenstermodus. Alternativ kann auch mit STRG + Umschalttaste + F12 geschaltet werden.

### Eigenschaften

Zeigt die Eigenschaften zum aktuell gewählten Objekt im Hauptfenster.

11.1.4 Menü - Projekt

| Proj | ojekt Tools Fenster Hilfe |            |              |      |  |  |
|------|---------------------------|------------|--------------|------|--|--|
|      | KEB                       | -Geräte a  | uflisten     |      |  |  |
|      | KEB                       | -Gerätesi  | uche         |      |  |  |
|      | KEB                       | -Gerät hi  | nzufügen     |      |  |  |
|      | Para                      | ameterlist | ten vergleid | chen |  |  |
| KE0  | Parameterliste hinzufügen |            |              |      |  |  |
| *::  | Obj                       | ekt hinzu  | fügen        | •    |  |  |
|      | Ordner hinzufügen         |            |              |      |  |  |
| D°.  | Obj                       | ekt bearb  | eiten        |      |  |  |
|      | Objekt bearbeiten mit     |            |              |      |  |  |
| i    | Projektinformationen      |            |              |      |  |  |
| 6    | Dok                       | umentie    | ren          |      |  |  |

Abb. 51: Menüleiste - Projekt

- (≡► KEB-Geräte auflisten [▶ 106])
- (≡► KEB-Gerätesuche [▶ 94])
- (≡► KEB-Gerät hinzufügen [▶ 95])

Parameterlisten vergleichen

- (≡► Online-Vergleich [► 234])
- (≡► Offline-Vergleich [▶ 235])
- (≡► Vergleichsverfahren [▶ 235])
- (≡► Parameterliste hinzufügen [► 210])
- (≡► Objekte hinzufügen [► 67])

### Ordner hinzufügen

Öffnet ein Fenster zur Eingabe eines Ordnernamens. Mit OK wird der Ordner am aktiven Objekt gespeichert.

#### Objekt bearbeiten

Mit diesem Eintrag wird das aktuell markierte Objekt zur Bearbeitung geöffnet.

#### Objekt bearbeiten mit

Stehen für ein Objekte mehrere Möglichkeiten zur Bearbeitung zur Verfügung wird eine Auswahl geöffnet. Ansonsten dieselbe Funktion wie "Objekt bearbeiten".

Projektinformationen

Datei

Zeigt grundlegende Informationen wie Name, Speicherort, Attribute und Weiteres.

#### Zusammenfassung

Ermöglicht die Eingabe von zusätzlichen Informationen zum Projekt wie Firma, Autor ...

Eigenschaften

Statistik Zeigt ein Übersicht der Objekte und deren Anzahl im Projekt.

Lizensierung Ermöglicht die Lizensierung der Bibliothek mit einem Dongle.

### 11.1.5 Menü - Tools

#### **Package Manager**

Hier wird eine Liste bereits installierter Packages angezeigt. Dies können deinstalliert werden oder weitere installiert werden.

Über die Schaltfläche "Details" erhält man weitere Informationen zum gewählten Package, sowie Hinweise zu Lizenzen.

#### Lizenz-Repository

Anzeige alle installierten Lizenzen. Importmöglichkeit von Tickets.

#### Lizenzmanager

Dient zur Installation erworbener Lizenzen.

#### Anpassen

Hierüber kann das Menü, die Symbolleisten, Tastaturkürzel sowie Befehlsicons angepasst/ zugewiesen werden.

#### Optionen

Hier können (≡► generelle Einstellungen [▶ 135]) vorgenommen werden.

#### Optionen importieren und exportieren

(Siehe generelle Einstellungen)

#### KEB Parameterbeschreibungsdatei importieren

Manuelle Aktualisierung der (≡ Parameterbeschreibungsdatei [▶ 320]).

#### Parameter-Beschreibungen neu laden

Nach dem Import muss die Datei neu geladen oder COMBIVIS neu gestartet werden.

#### KEB FTP

Austausch von Daten per (≡► FTP-Verbindung [▶ 332]).

# IPScan

Das (≡► IP-Scan [▶ 344]) Tool dient zum einfachen Auffinden von ansprechbaren Geräten im eigenen Subnetzwerk.

#### **KEB** Dokumente

Über die COMBIVIS-interne Dokumenten-Datenbank können alle (≡► KEB Dokumente [▶ 294]) eingesehen werden. In der Grundausstattung werden die Programmierhandbücher von COMBIVERT F5, G6 und F6/S6/H6 integriert.

#### **KEB** Dokumente verwalten

Hier können weitere (≡► Dokumente [► 292]), wie Anleitungen, Kataloge und E-Plan-Daten können als Datenpakete via Internet dazu geladen werden.

#### Parametersicherung

Die (≡► Parametersicherung [▶ 238]) ermöglicht das Sichern einer oder mehrerer Parameterlisten.

#### 11.1.6 Menü - Fenster

Hier stehen die Windows-üblichen Fensterfunktionen zur Verfügung.

## 11.1.7 Menü - Hilfe

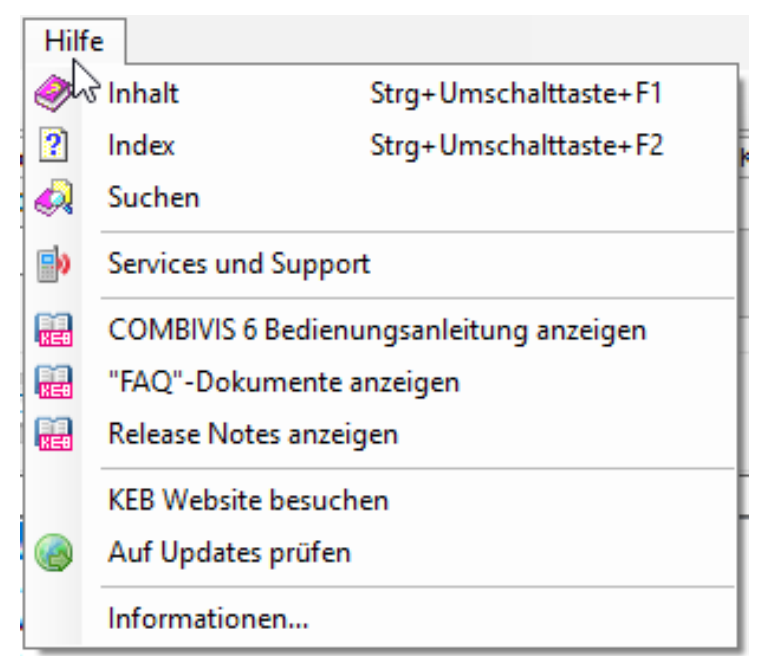

Abb. 52: Menü - Hilfe

#### Inhalt

Start der integrierten COMBIVIS Anleitung.

#### Index

Start der integrierten Indexsuche.

#### Suchen

Start der integrierten Suche.

#### Services und Support

Durch Klicken wird die KEB Internetseite "Services und Support" geöffnet. Hier erhalten Sie Adressen, Telefonnummern, E-Mailadressen zu den verschiedenen Produktgruppen. Ferner steht die Software "TeamViewer Quicksupport" zum Download zur Verfügung.

#### **COMBIVIS 6 Bedienungsanleitung anzeigen**

Öffnet die COMBIVIS6 Bedienungsanleitung mit dem integrierten PDF-Viewer.

#### "FAQ" - Dokumente anzeigen

Öffnet die Dokumentendatenbank und filtert diese nach FAQ-Dokumenten.

#### **Release Notes anzeigen**

Öffnet das Pdf-Dokument mit den Release Informationen für COMBIVIS 6 und COMBIVIS studio 6.

#### **KEB Webseite besuchen**

Öffnet die Startseite der KEB Internetpräsenz.

#### Auf Updates prüfen

Manuelle Suche nach Updates von Programmen, Treibern, Parameterbeschreibungen und Dokumenten. Wenn das Auswahlkästchen "Zeige nur empfohlene Updates" entfernt wird, werden alle zur Verfügung stehenden Downloads angezeigt.

#### Informationen

Zeigt aktuelle Informationen zur Programmversion und Registrierung.

# 11.2 Symbolleiste

Die Symbolleiste ändert abhängig vom angewählten Objekt die verfügbaren Icons.

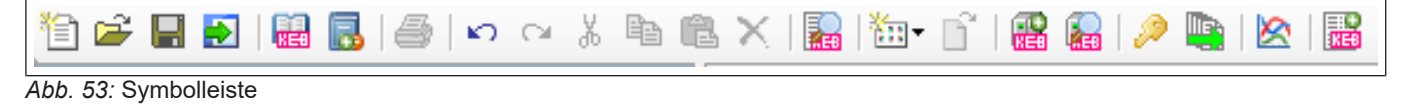

Läßt man die Maus über einem Icon steht, wird ein Tooltext über die Funktion eingeblendet.

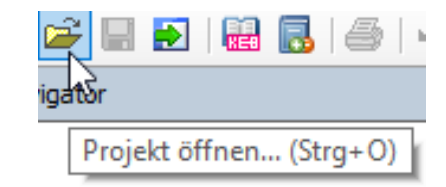

Abb. 54: Symbolleiste - Icon Tooltext

## 11.3 Navigator

Der Navigator zeigt alle im Projekt enthaltenen Geräte, Listen, Offlineassistenten und andere Objekte an.

Der Navigator erscheint normalerweise auf der linken Fensterseite. Falls er dort nicht sichtbar ist, kann er mit Menüleiste "Ansicht"  $\rightarrow$  "Navigator" eingeblendet werden.

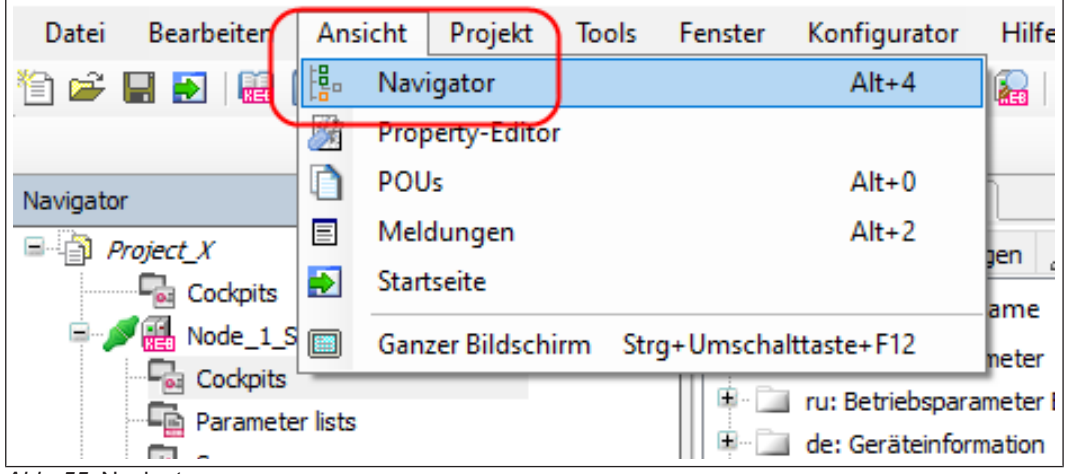

Abb. 55: Navigator

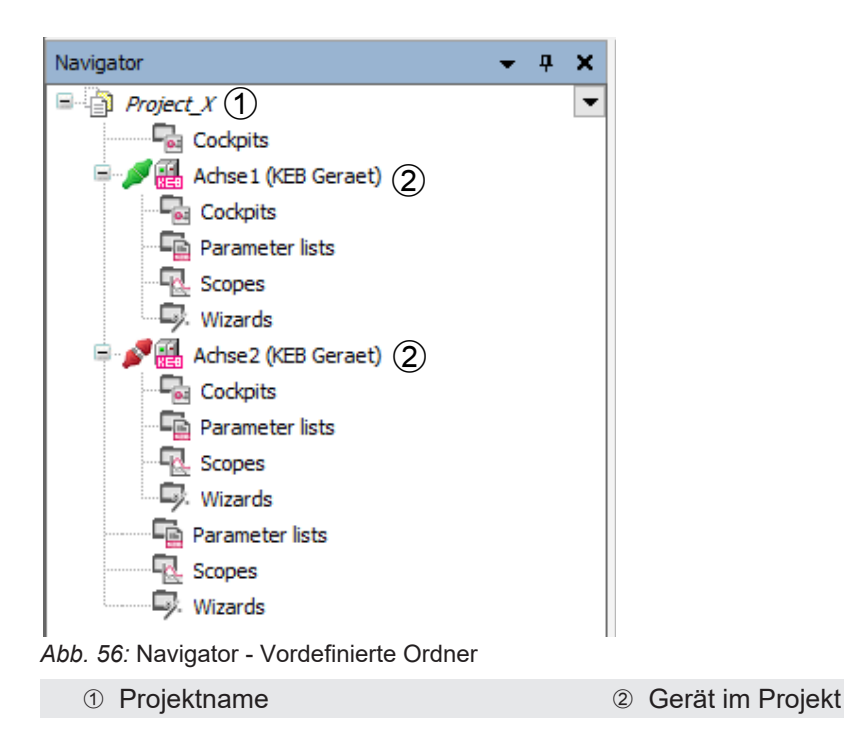

An das Projekt und an das Gerät werden vordefinierte Ordner angehängt (Parameter Cockpits (≡► Parameter Cockpit [▶ 356]), Parameterlisten (≡► Parameterlisten [▶ 210]), Scopes (≡► Scope [▶ 246]), Wizards (≡► Inbetriebnahme-Assistent [▶ 152]). Wenn diese nicht benötigt werden, können sie gelöscht werden.

Über Klick auf Projektname oder Gerätename  $\rightarrow$  rechte Maustaste  $\rightarrow$  "Objekt hinzufügen" können Ordner, Parameterlisten, Scopes usw. hinzugefügt werden.

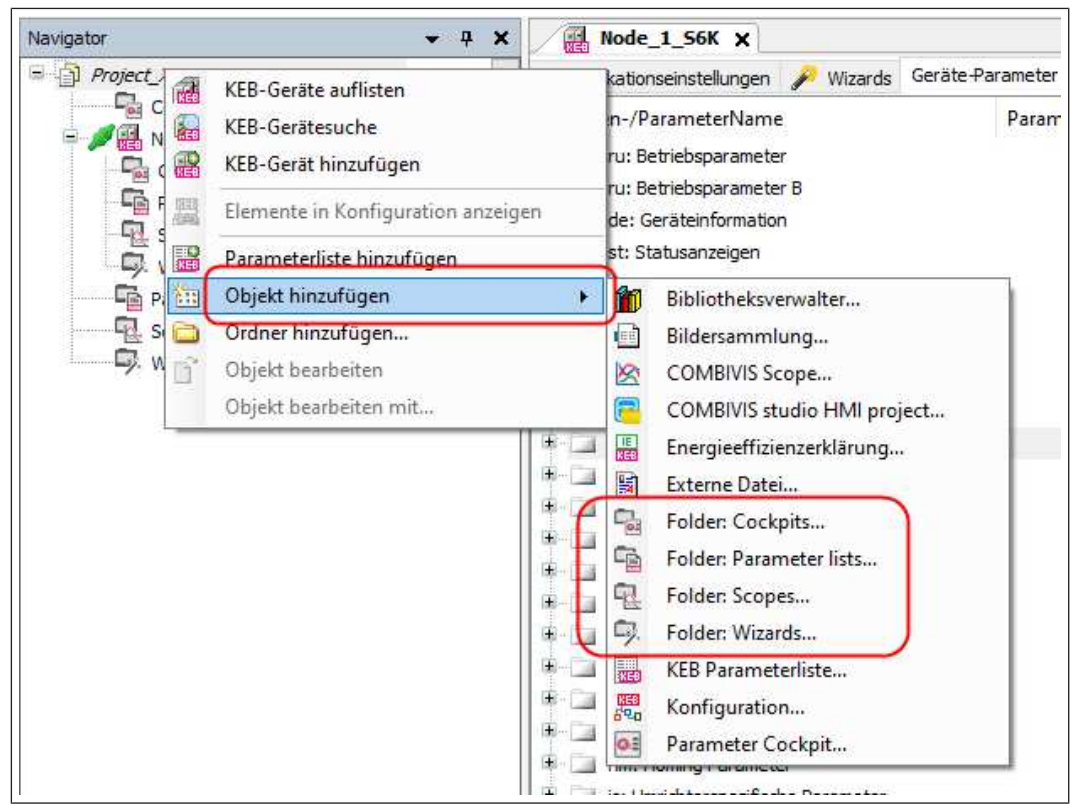

Abb. 57: Objekt\_hinzufügen

Am Projekt angehängte Objekte gelten für mehrere Geräte, am Gerät angehängte nur für dieses Gerät.

#### Sehen Sie dazu auch

- Parameter Cockpit [> 356]
- Parameterlisten [> 210]
- Scope [> 246]
- Inbetriebnahme-Assistent [▶ 152]

### 11.3.1 Anzeige des Kommunikationsstatus:

| Navigator 👻 🕂 🗙                          | Node_1_F6P X R Node_1_S6A                                                                    |
|------------------------------------------|----------------------------------------------------------------------------------------------|
|                                          | Communication settings<br>General<br>Device name: Node_1_F6P                                 |
|                                          | Description:                                                                                 |
| Wizards Node_1_S6A (KEB Device) Cockpits | Connection: Serial port: 'COM6: KEB DIN66019II HSP5 Co<br>Baudrate: 38400<br>Node address: 1 |
| KEB Safety Module                        | Device type Active: 9278: F6P V 2.6.0.x                                                      |
| Parameter lists     Scopes     Wizards   | Online: 9278: F6P V 2.6.0.x                                                                  |

Abb. 58: Gerät\_aktiv\_inaktiv

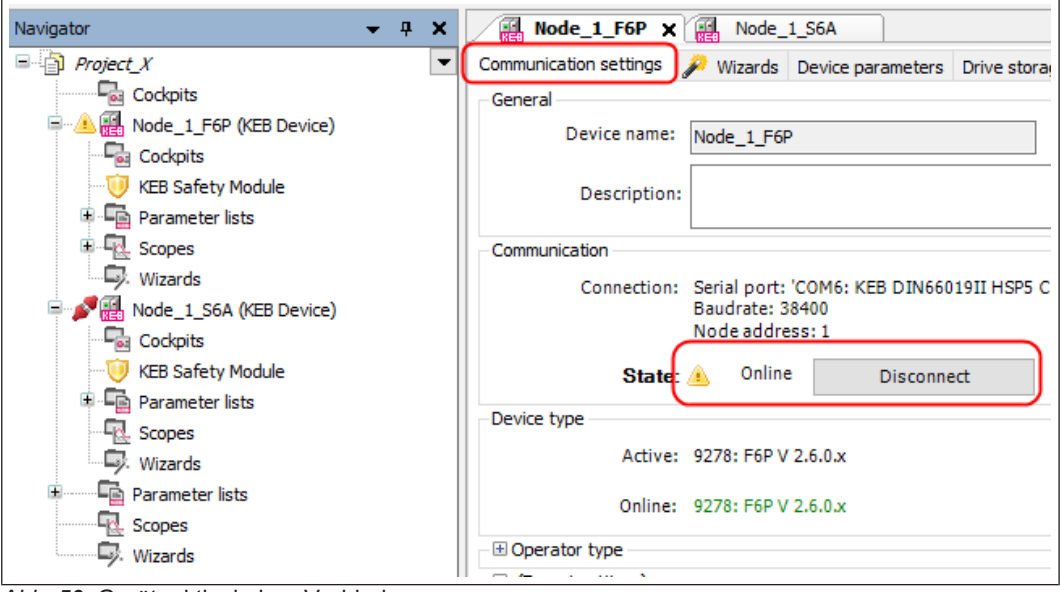

Abb. 59: Gerät\_aktiv\_keine\_Verbindung

Alternativ kann der Kommunikationsstatus auch über das Kontextmenü geändert werden: rechte Maustaste  $\rightarrow$  "Online" / "Offline"

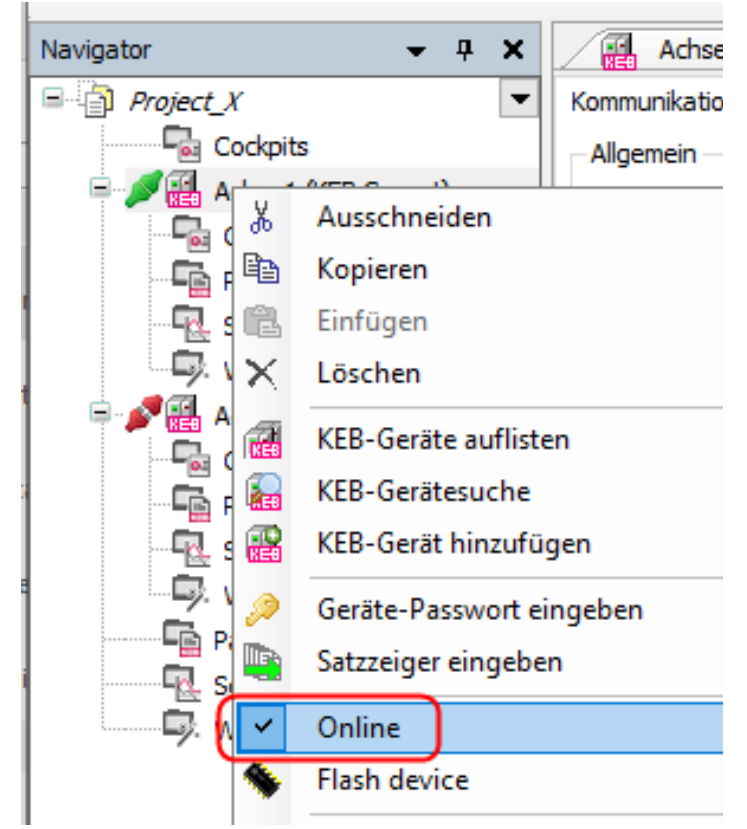

Abb. 60: Navigator\_Kommunikationsstatus\_online\_offline

## 11.3.2 Elemente umbenennen

Die Bezeichnung der Elemente im Navigator kann auf zwei Arten geändert werden. Beachte! Gerätebezeichnungen dürfen nicht mit einer Ziffer beginnen.

Mit der linken Maustaste zweimal langsam auf ein einzelnes Element klicken. Dann kann der neue Name eingetragen werden.

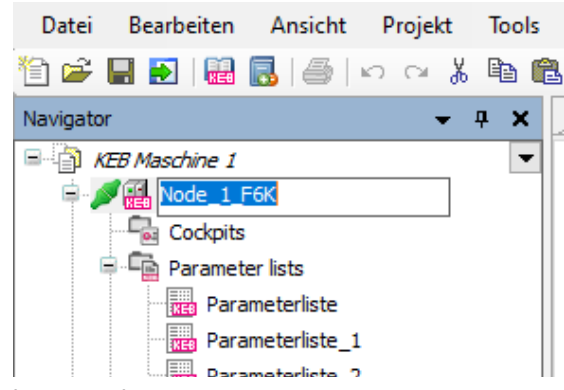

Abb. 61: Elementbezeichnung ändern

Bei Rechtsklick auf ein Element ist die Funktion über Menüeintrag Eigenschaften erreichbar:

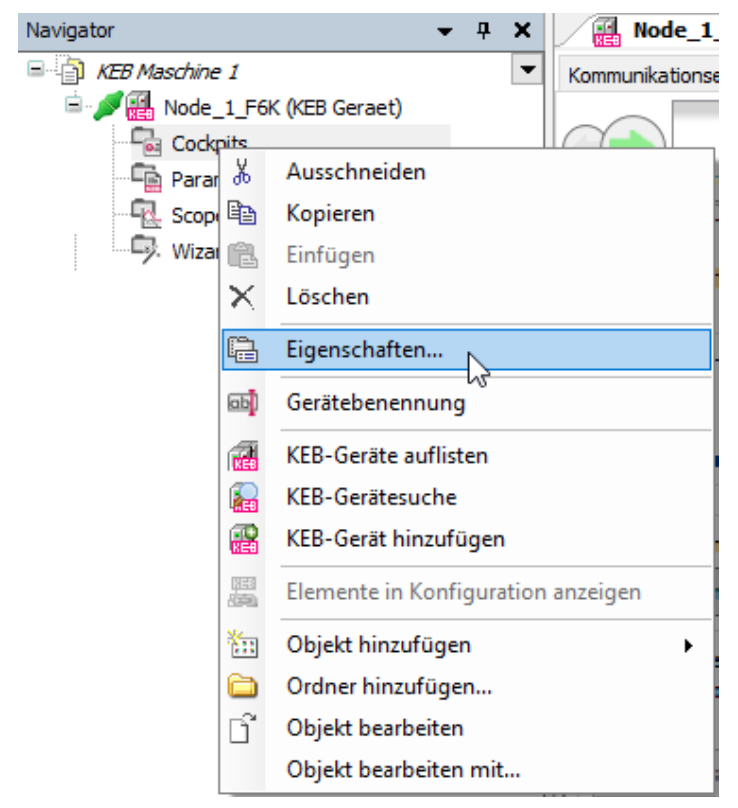

Abb. 62: Menüeintrag Eigenschaften

Danach öffnet sich ein Dialogfenster. Hier kann die vorgegebene Bezeichnung überschrieben werden.

| Eigenschaften -         | Scopes [Node_1_F6K]   | ×   |
|-------------------------|-----------------------|-----|
| Allgemein               |                       |     |
| Ē.                      | Scopes Maschine 1     |     |
| Name                    | Scopes [Node_1_F6K]   |     |
| Objekttyp<br>Öffnen mit | Folder: Scopes        |     |
|                         | OK Abbrechen Übernehm | nen |

Abb. 63: Elemente umbenennen

### 11.3.3 Konfiguration hinzufügen

Der KEB Konfigurator ist ein Werkzeug zur einfachen Modellierung eines KEB Antriebssystems. Bei der Zusammenstellung dieser Systeme werden Sie durch eine intuitive graphische Benutzeroberfläche und verschiedene Assistenten unterstützt. Die mit dem Konfigurator zusammengestellten Systeme können für verschiedene Zwecke verwendet werden. Zum einen dient eine Konfiguration zur Dokumentation eines geplanten oder erstellten Antriebssystems aus KEB-Komponenten. Darüber hinaus können die Informationen aus der Konfiguration dazu verwendet werden, COMBIVIS (oder COMBIVIS studio) Projekte zu generieren oder um Teilelisten beispielsweise für Angebotsanfragen zu erstellen.

Weiterhin dient der Konfigurator dem einfachen Zugang zu den technischen Daten der KEB Geräte sowie der zugehörigen Dokumentation.

#### Hinweis:

Im Konfigurator ist das Standard-Portfolio von KEB enthalten. Für spezielle Varianten wenden Sie sich bitte direkt an den KEB Vertrieb.

Mit Rechtsklick auf den Projektnamen, dann Linksklick auf "Objekt hinzufügen" > "Konfiguration" wird eine neue Konfiguration gestartet.

| Datei Bearbeiten A | Ansicht Projekt Tools       | Fenster  | Hilfe |                             |
|--------------------|-----------------------------|----------|-------|-----------------------------|
| 🎦 🛩 🔲 🛃 🐻          | <b>6</b>   N N X <b>b</b> ( | L 🗙   🌄  | ***   | ĵ   🔀 🎧   🔎 🐚   🖄   👪       |
| Navigator          | <b>→</b> ∓ X                |          |       |                             |
| KEB Maschine       | Eigenschaften               |          | 11    |                             |
|                    | KEB-Geräte auflisten        |          | - 11  |                             |
| 🖻 🖳 Param 🎧        | KEB-Gerätesuche             |          | - 81  |                             |
|                    | KEB-Gerät hinzufügen        |          | - 11  |                             |
|                    | Elemente in Konfiguration   | anzeigen |       |                             |
| 🖳 Scope 🔡          | Parameterliste hinzufügen   | I        | - 11  |                             |
| Wizar              | Objekt hinzufügen           |          | • 🁔   | Bibliotheksverwalter        |
|                    | Ordner hinzufügen           |          | ×     | COMBIVIS Scope              |
| KEB S              | Objekt bearbeiten           |          | F     | COMBIVIS studio HMI project |
| Param              | Objekt bearbeiten mit       |          | IE    | Energieeffizienzerklärung   |
| Scopes             |                             |          | 8     | Externe Datei               |
|                    |                             |          | 2     | Folder: Parameter cockpits  |
|                    |                             |          | - C   | Folder: Parameter lists     |
|                    |                             |          | -     | Folder: Scopes              |
|                    |                             |          | 9     | Folder: Wizards             |
|                    |                             |          | KE    | KEB Parameterliste          |
|                    |                             |          | 83    | Konfiguration               |
|                    |                             |          | 0     | Parameter Cockpit           |
| 1                  |                             |          |       |                             |

Abb. 64: Konfiguration hinzufügen

#### 11.3.3.1 Konfigurator anwenden

Der Konfigurator besteht im Wesentlichen aus 3 Teilen:

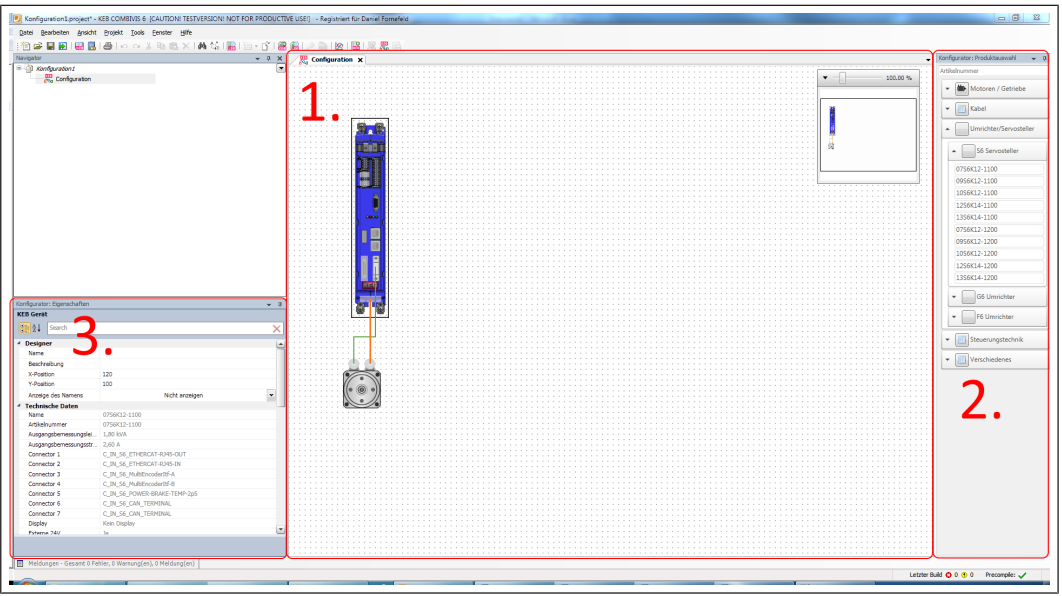

Abb. 65: Konfigurator anwenden

### 1. Arbeitsoberfläche

Hier werden alle ausgewählten Geräte angezeigt, platziert und verbunden.

#### 2. Produktwahlfenster

Hier werden die Elemente angezeigt, die in den Konfigurator verwendet werden können.

#### 3. Eigenschaftenfenster

Hier werden die Eigenschaften der in der Arbeitsoberfläche ausgewählten Elemente angezeigt.
#### 11.3.3.1.1 Arbeitsoberfläche

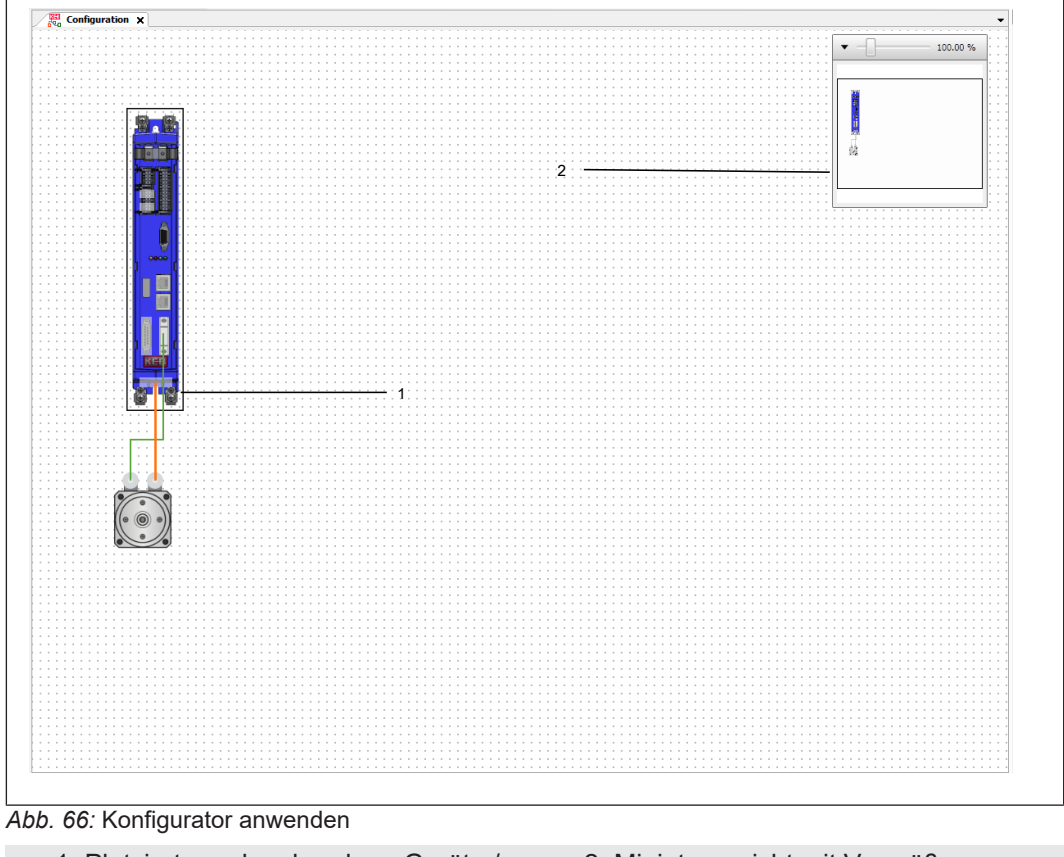

- 1 Platzierte und verbundene Geräte / Systemkomponenten
- 2 Miniaturansicht mit Vergrößerungseinstellung

#### 11.3.3.1.2 Verbindungen

Verbindungen / Kabel können aus der Produktauswahl eingefügt werden oder indem von einer Schnittstelle eine Verbindung gezogen wird:

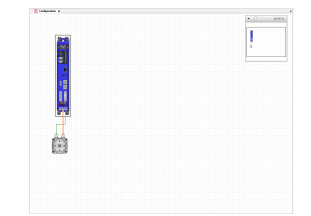

Abb. 67: Konfigurator Verbindungen

1 Mögliche Schnittstellen werden hervorgehoben.

Ein passendes Kabel wird dann automatisch eingefügt. Sind verschiedene Kabel möglich, muss in dem automatisch erscheinenden Dialog eines ausgewählt werden.

1 —

## 11.3.3.1.3 Dokumentenzugriff

Über das Kontextmenu "Zeige Dokumente" ist es möglich, die Dokumentation zu den Geräten abzurufen:

|              | ģ   |                                      |  |  |  |  |  |
|--------------|-----|--------------------------------------|--|--|--|--|--|
| - 1 <b> </b> | 9   | Undo Ctrl+Z                          |  |  |  |  |  |
|              | 2   | Redo Ctrl+Y                          |  |  |  |  |  |
|              | X   | Cut Ctrl+X                           |  |  |  |  |  |
|              | b   | Copy Ctrl+C                          |  |  |  |  |  |
|              | 2   | Paste Ctrl+V                         |  |  |  |  |  |
|              | :20 | Zeige Dokumente                      |  |  |  |  |  |
|              |     | Erstellte Objekte in COMBIVIS öffnen |  |  |  |  |  |
| : : : :      | Ъ   | Auswahl gruppieren                   |  |  |  |  |  |
|              | Ċ   | Gruppierung aufheben                 |  |  |  |  |  |
|              |     | Verbindung trennen                   |  |  |  |  |  |
|              |     | Kompatibles Modul einfügen           |  |  |  |  |  |
|              | 9   |                                      |  |  |  |  |  |

Abb. 68: Konfigurator Dokumentenzugriff

#### 11.3.3.1.4 Produktauswahlfenster

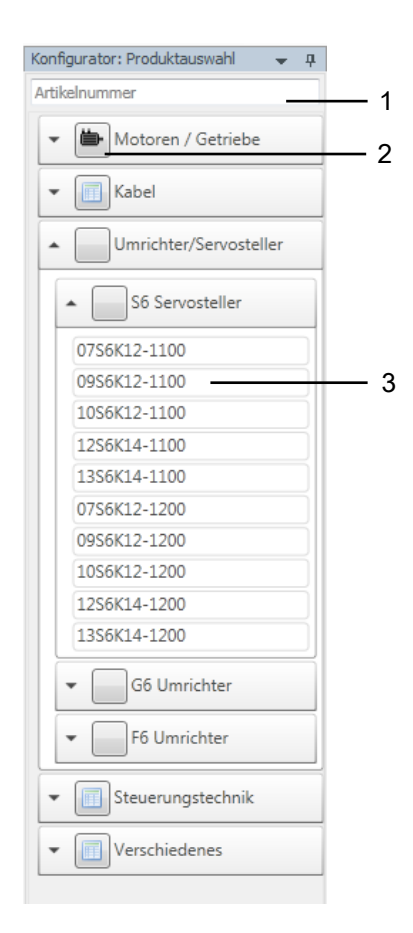

Abb. 69: Konfigurator Produktauswahlfenster

- 1 Artikelnummernfilter
- 3 Auswahl der Elemente per Doppelklick oder Drag&Drop

Beispiel eines Auswahlassistenten:

2 Auswahlassistent starten

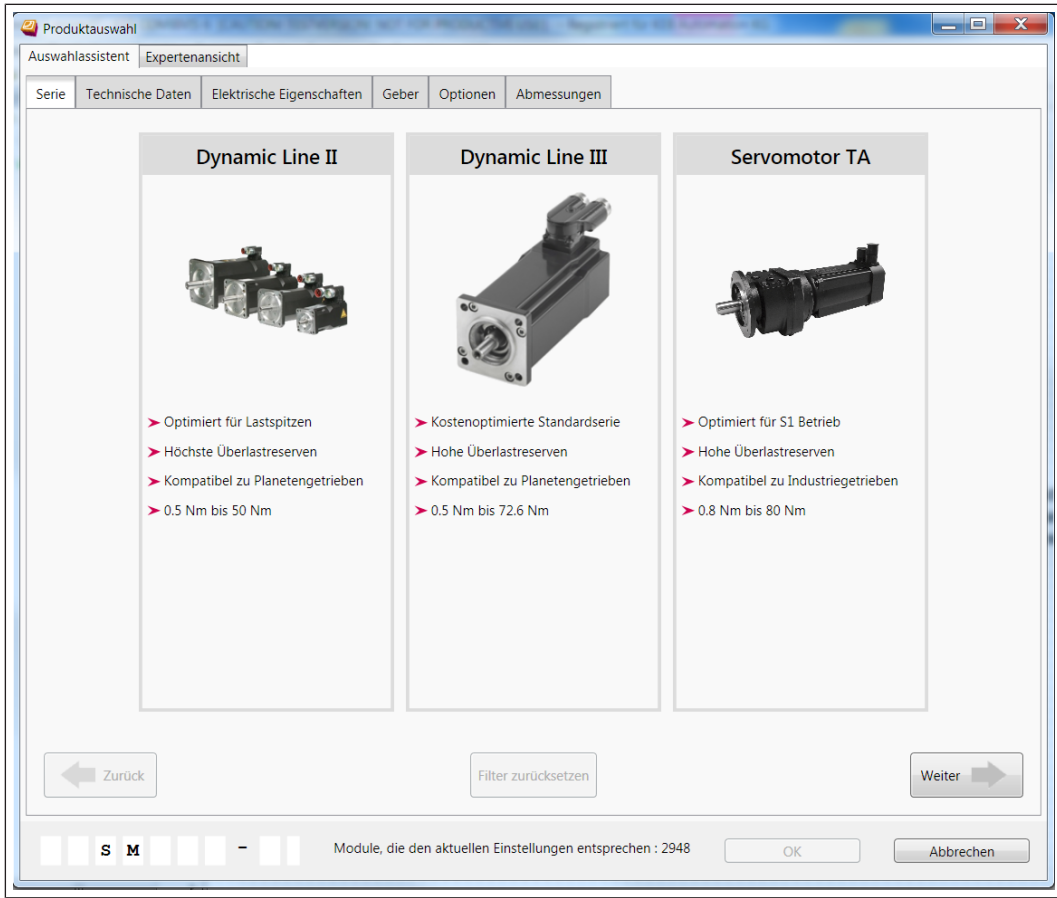

Abb. 70: Konfigurator Produktauswahl

Wenn kein Assistent zur Verfügung steht, werden die Produkte tabellarisch aufgelistet. Diese Ansicht ist von der Assistentenansicht über den Reiter "Expertenansicht" verfügbar.

#### 11.3.3.1.5 Eigenschaftenfenster

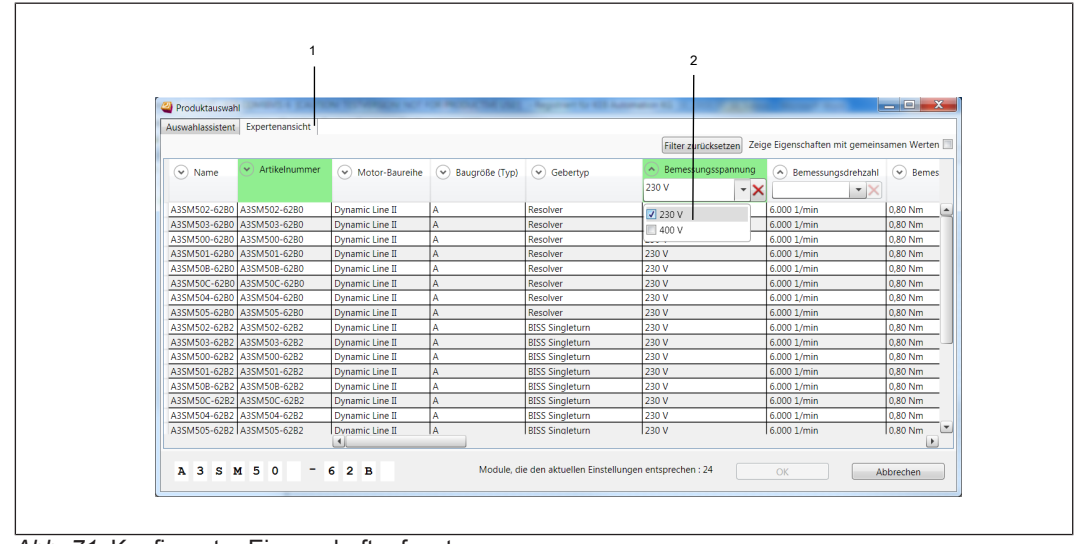

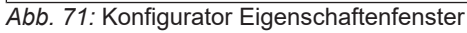

1 Expertenansicht

2 Für jede Spalte kann ein Filter eingestellt werden. Grün = Filter aktiv

| Konfigurator: Eigenschaften                                                                                                    |                   | — Ф     |
|----------------------------------------------------------------------------------------------------|-------------------|---------|
| KEB Gerät Axis 3                                                                                                    |                   |         |
| tearch Search                                                                                                    |                   | ×       |
| Designer                                                                                                    |                   | <b></b> |
| Name                                                                                                    | Axis 3            |         |
| Beschreibung                                                                                                    |                   |         |
| X-Position                                                                                                    | 580               |         |
| Y-Position                                                                                                    | 40                |         |
| Anzeige des Namens                                                                                                    | Oben (horizontal) | •       |
| Technische Daten                                                                                                    |                   |         |
| Name                                                                                                    | 0756K12-1100      |         |
| Artikelnummer                                                                                                    | 0756K12-1100      |         |
| Ausgangsbemessungslei                                                                                                    | 1,80 kVA          |         |
| Ausgangsbemessungsstr                                                                                                    | 2,60 A            |         |
| Display                                                                                                    | Kein Display      |         |
| Externe 24V                                                                                                    | Ja                |         |
| Gehäusegröße                                                                                                    | 2                 |         |
| Kühlung                                                                                                    | Air,<br>Flat rear |         |
| Pulse-Train                                                                                                    | FALSE             |         |
| Relais Ausgänge                                                                                                    | 1                 |         |
| Safe Torque Off                                                                                                    | TRUE              |         |
| e de duterra de la companya de la companya de | 0.00 141-         |         |

Abb. 72: Konfigurator Eigenschaftenfenster Eingabe

- Benennung des ausgewählten Gerätes: Gerätename / Position des Namensfeldes
- 2 Technische Eigenschaften des ausgewählten Gerätes

#### 11.3.3.2 COMBIVIS Projektgenerierung

Aus einer Konfiguration kann der Inhalt eines COMBIVIS Projekts generiert werden. Dies geschieht über das Menü:

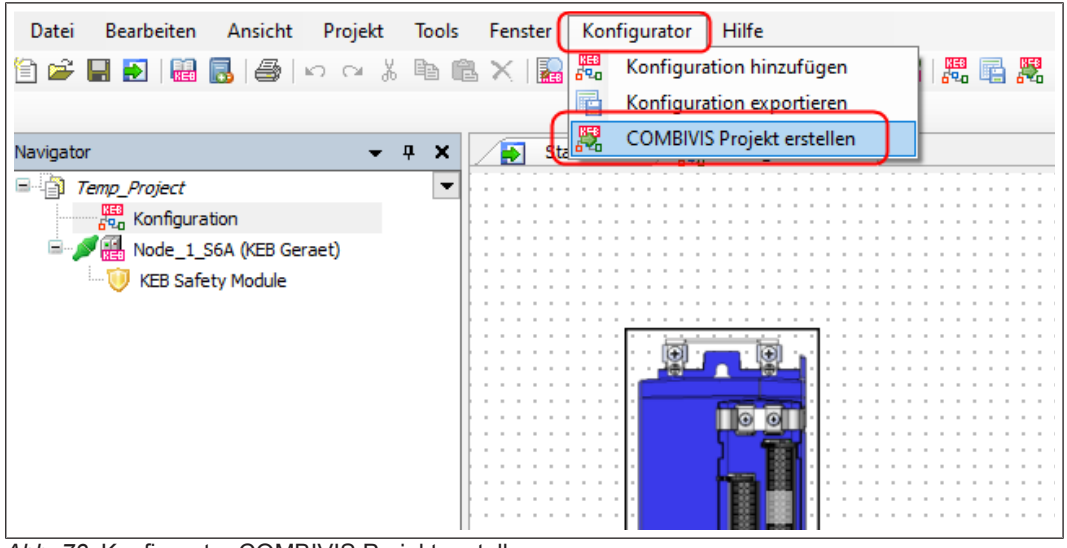

*Abb.* 73: Konfigurator COMBIVIS Projekt erstellen oder die Toolbar:

| Konfiguration1.project* - KEB COMBIVIS 6 [CAUTION! TESTVERSION! NOT FOR PRODUCED Section 2018] | ICTIVE USE!] - Registriert für Daniel Fornefeld |
|------------------------------------------------------------------------------------------------|-------------------------------------------------|
| Datei Bearbeiten Ansicht Projekt Tools Eenster Konfigurator Hilfe                              |                                                 |
| i 👔 🖆 📰 🔛 i 🔛 i 🚭 i 🗢 🖂 🖇 🛍 🖄 X i 🛤 🎎 i 🔜 i 🏪 • 😚 i                                            | 🏦 🔒   🖉 🐚   🖄   🔛   🎇 🖷 🮇                       |
| Navigator 👻 🗜                                                                                  | X Configuration X                               |
| □ □ □ □ Konfiguration 1                                                                        |                                                 |
|                                                                                                |                                                 |
| 60 Configuration                                                                               |                                                 |
|                                                                                                |                                                 |
|                                                                                                |                                                 |
|                                                                                                |                                                 |
|                                                                                                |                                                 |
|                                                                                                |                                                 |
|                                                                                                |                                                 |
|                                                                                                |                                                 |
|                                                                                                |                                                 |
|                                                                                                | · · · · · · · · · · · · · · · · · · ·           |
|                                                                                                |                                                 |
|                                                                                                | · · · · · · · · · · · · · · · · · · ·           |
|                                                                                                |                                                 |
|                                                                                                |                                                 |
|                                                                                                |                                                 |
|                                                                                                |                                                 |
|                                                                                                |                                                 |

Abb. 74: Konfiguration Icon Konfiguration exportieren

Dieser Menüpunkt öffnet einen Vorschaudialog, in dem weitere Einstellungen vorgenommen werden können:

| Generate Project (Preview)  |           |          |                                      |              |                 |  |  |            | - 8 %     |
|-----------------------------|-----------|----------|--------------------------------------|--------------|-----------------|--|--|------------|-----------|
| Objektname                  | Einbinden | Optionen | Status                               | Quellelement | Item in Project |  |  |            |           |
| 🗏 🚮 Parameterizable Objects | V         |          |                                      |              |                 |  |  |            |           |
| 0756K121100                 | V         |          | Device type: S6K EtherCAT V 2.0.0.x  | 07S6K12-1100 |                 |  |  |            |           |
| 18G6FDE3540                 |           |          | Device type: G6P-S/V1.0.3.x 32000rpm | 18G6FDE-3540 |                 |  |  |            |           |
|                             |           |          |                                      |              |                 |  |  |            |           |
|                             |           |          |                                      |              |                 |  |  |            |           |
|                             |           |          |                                      |              |                 |  |  |            |           |
|                             |           |          |                                      |              |                 |  |  |            |           |
|                             |           |          |                                      |              |                 |  |  |            |           |
|                             |           |          |                                      |              |                 |  |  |            |           |
|                             |           |          |                                      |              |                 |  |  |            |           |
|                             |           |          |                                      |              |                 |  |  |            |           |
|                             |           |          |                                      |              |                 |  |  |            |           |
|                             |           |          |                                      |              |                 |  |  |            |           |
|                             |           |          |                                      |              |                 |  |  |            |           |
|                             |           |          |                                      |              |                 |  |  |            |           |
|                             |           |          |                                      |              |                 |  |  |            |           |
|                             |           |          |                                      |              |                 |  |  |            |           |
|                             |           |          |                                      |              |                 |  |  |            |           |
|                             |           |          |                                      |              |                 |  |  |            |           |
|                             |           |          |                                      |              |                 |  |  |            |           |
|                             |           |          |                                      |              |                 |  |  |            |           |
|                             |           |          |                                      |              |                 |  |  |            |           |
|                             |           |          |                                      |              |                 |  |  |            |           |
|                             |           |          |                                      |              |                 |  |  | Generieren | Abbrechen |
|                             |           |          |                                      |              |                 |  |  |            |           |

Abb. 75: Konfigurator Projekt generieren

In COMBIVIS studio 6 können neben den parametrierbaren Geräten auch Steuerungen mit vollständigen EtherCAT- oder CAN-Bus Topologien generiert werden:

|                             | Einbinden | Optionen | Status                                       | Quellelement                    | Item in Project |  |  |
|-----------------------------|-----------|----------|----------------------------------------------|---------------------------------|-----------------|--|--|
| i 🚮 Parameterizable Objects | <b>V</b>  |          |                                              |                                 |                 |  |  |
| _0756K121100                |           |          | Device type: S6K EtherCAT V 2.0.0.x          | 07S6K12-1100                    |                 |  |  |
| _18G6FDE3540                |           |          | Device type: G6P-S/V1.0.3.x 32000rpm         | 18G6FDE-3540                    |                 |  |  |
| PLC Objects                 | V         |          |                                              |                                 |                 |  |  |
| □                           | V         |          |                                              | COMBICONTROL C6 IPC PERFORM 15" |                 |  |  |
| iii) PLC Logic              | 1         |          |                                              |                                 |                 |  |  |
| 🗏 👔 EtherCAT_Master         |           |          | Revision: 3.5.3.0                            | COMBICONTROL C6 IPC PERFORM 15" |                 |  |  |
| _0756K121100                |           |          | KEB_S6K_generic (MDP) (Revision=16#00000000) | 07S6K12-1100                    |                 |  |  |
| 18G6FDE3540                 |           |          | KEB_G6_generic (MDP) (Revision=16#00000000)  | 18G6FDE-3540                    |                 |  |  |
|                             |           |          |                                              |                                 |                 |  |  |
|                             |           |          |                                              |                                 |                 |  |  |

Abb. 76: Konfigurator Projekt generieren Vorschau

Die Generierung kann je nach Umfang des Projekts einige Zeit in Anspruch nehmen.

Nach der Generierung bleibt die Beziehung zwischen den Objekten in der Konfiguration und den erstellten Projektinhalten bestehen, was erweiterte Funktionalität ermöglicht.

Erstellte Objekte öffnen:

| 1230   |            |                                                  |        |
|--------|------------|--------------------------------------------------|--------|
|        |            |                                                  |        |
|        |            |                                                  |        |
|        |            | 9 9 1                                            |        |
| 111    | ſ          |                                                  |        |
| 111    |            | <b>- 111</b>                                     |        |
|        |            |                                                  |        |
|        |            |                                                  |        |
|        | 9          | Rückgängig                                       | Strq+Z |
|        | 0          | Winderholen                                      | Sterry |
|        | 0          | Wiedemolen                                       | Suger  |
|        | ⋇          | Ausschneiden                                     | Strg+X |
|        |            | Kopieren                                         | Strg+C |
|        | 2          | Einfügen                                         | Strg+V |
|        |            | Zeige Dokumente                                  |        |
|        | TE         |                                                  |        |
|        | NE8        | Erstelle Energieeffizienzerklärung               |        |
|        | 193<br>193 | Erstellte Objekte in COMBIVIS öffnen             |        |
|        | 丏          | Auswahl gruppieren                               |        |
| :::: 🎼 | Γh         | Gruppierung aufheben                             |        |
|        |            |                                                  |        |
|        |            |                                                  |        |
|        |            | Verbindung trennen                               | ► 11   |
|        |            | Verbindung trennen<br>Kompatibles Modul einfügen | •      |
|        |            | Verbindung trennen<br>Kompatibles Modul einfügen | •      |
|        | :          | Verbindung trennen<br>Kompatibles Modul einfügen |        |
|        |            | Verbindung trennen<br>Kompatibles Modul einfügen |        |
|        |            | Verbindung trennen<br>Kompatibles Modul einfügen |        |
|        | ••••       | Verbindung trennen<br>Kompatibles Modul einfügen |        |
|        |            | Verbindung trennen<br>Kompatibles Modul einfügen |        |
|        |            | Verbindung trennen<br>Kompatibles Modul einfügen |        |
|        |            | Verbindung trennen<br>Kompatibles Modul einfügen |        |

Abb. 77: Konfiguration Erstellte Objekte in COMBIVIS öffnen

Über das Kontextmenü können alle aus dem ausgewählten Objekt generierten Inhalte geöffnet werden. In Konfiguration öffnen:

| Datei         | Bearbeite                   | n A         | Insicht  | Projekt       | Tools      | Fenster  | Kon    | figurate |
|---------------|-----------------------------|-------------|----------|---------------|------------|----------|--------|----------|
| 🖹 🛩 I         | 🖃 🛃   👫                     | 1 🖪         | 3        | n a %         | Þ (f       | X   🎴    | 1      | ۰ĜΙ      |
|               |                             |             |          |               |            |          |        |          |
| Navigator     |                             |             |          | +             | <b>д X</b> | 🔊 Sta    | rtseil | te x     |
|               | emp_Project                 | _           |          |               | -          | 2        | l c    |          |
|               | - <mark>1933</mark> Konfigu | iration     | I        |               |            |          |        | UPIDI    |
|               | KEB_C                       | X           | Aussch   | neiden        |            |          |        |          |
| i≡ • <i>µ</i> | Node_                       |             | Kopiere  | en            |            |          |        | verw     |
|               |                             | e           | Einfüge  | en            |            |          |        | Temp_    |
|               |                             | $\times$    | Lösche   | n             |            |          |        | Test15   |
|               |                             | <b>a</b>    | KEB-Ge   | räte auflist  | en         |          | _      | 72fach   |
|               |                             |             | KEB-Ge   | rätesuche     |            |          |        | 72fach   |
|               |                             |             | KEB-Ge   | rät hinzufü   | gen        |          |        | Aus ex   |
|               |                             | 0           | Geräte-  | Passwort e    | inaeben    |          | _      | DW5_F    |
|               |                             |             | Satzzeio | ger eingebe   | en s       |          |        | Test15   |
|               |                             |             | Online   |               |            |          | _      | Test16   |
|               |                             |             | Unine    |               |            |          |        | C6Sma    |
|               |                             | (XE8        | Komple   | ette Liste er | stellen    |          |        | erste ii |
|               |                             |             | CP Para  | ameterliste   | erstellen  |          |        | EtherC   |
|               | ſ                           | 833<br>400  | Elemen   | ite in Konfig | guration   | anzeigen |        | CVXPL.   |
|               | <b>`</b>                    | =:0<br>अन्य | Parame   | eterliste hin | zufügen    |          |        | WR5_F    |
|               |                             | 42<br>100   |          |               | 3          |          |        | Untitle  |

Abb. 78: Konfigurator Elemente in Konfiguration anzeigen

Aus dem Navigator heraus können die entsprechenden Elemente in der Konfiguration hervorgehoben werden.

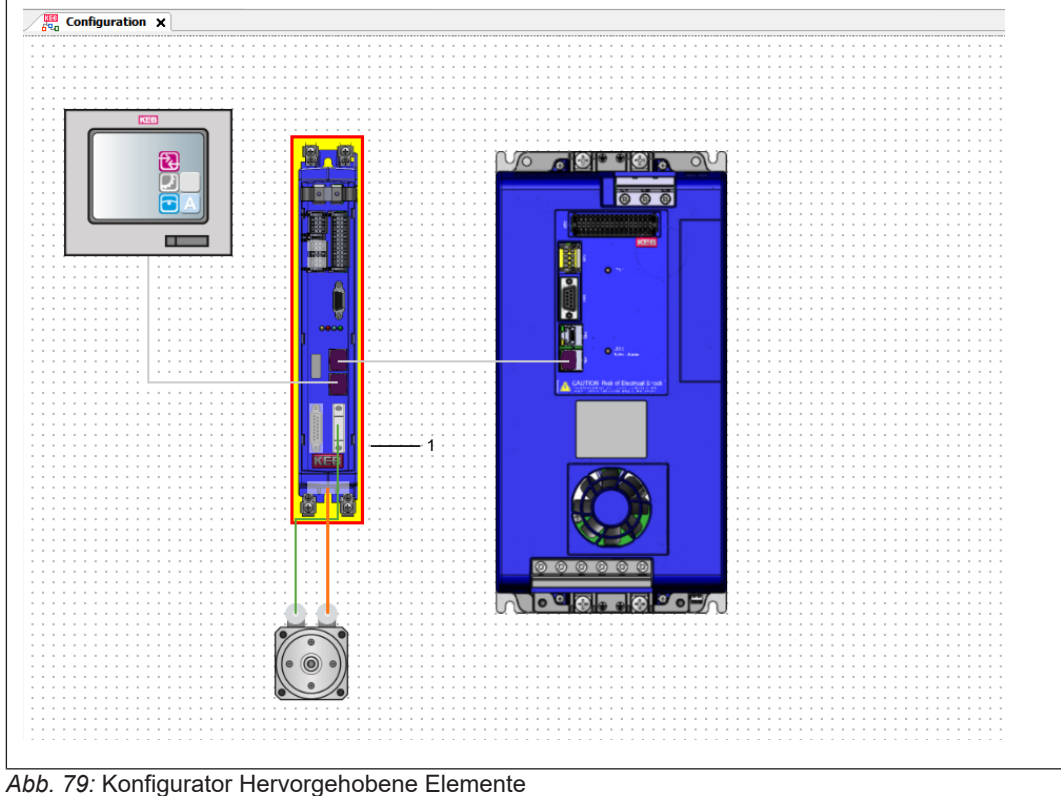

1 Hervorgehobene Elemente blinken für einige Sekunden.

#### 11.3.3.3 Teileliste

Die Teileliste ist verfügbar über das Menü:

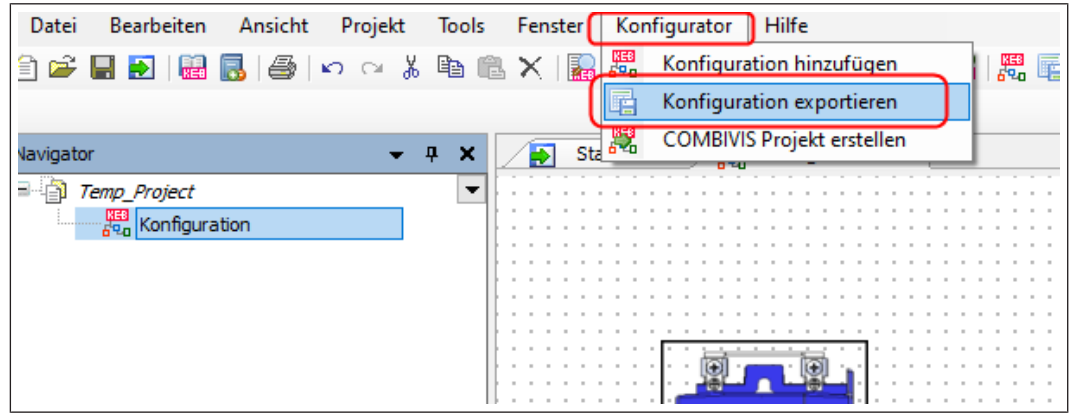

Abb. 80: Konfigurator exportieren

oder über die Toolbar:

| Konfiguration1.project* - KEB COMBIVIS 6 [CAUTIO | N! TESTVERSION! NOT FOR PRODUCTIVE USE!] - Registriert für Daniel Formefeld |
|--------------------------------------------------|-----------------------------------------------------------------------------|
| Datei Bearbeiten Ansicht Projekt Tools Eenster   | Konfigurator Hilfe                                                          |
| : 🖹 🚔 🔚 🛃 I 🔛 🐻 I 🎒 🗠 🗠 🖇 🗈 🗊                    | ≗ X   M 🕼   📓   🛅 - C´   🎇 📓   ⊘ 🐚   ⊠   🔛   🔛   🦉 🕵                        |
| Navigator                                        | $- \mu \times \beta_{00}^{100}$ Configuration $\times$                      |
| Gamma Konfiguration 1                            |                                                                             |
| KEB Conference                                   |                                                                             |
| 620 Configuration                                |                                                                             |
|                                                  |                                                                             |
|                                                  |                                                                             |
|                                                  |                                                                             |
|                                                  |                                                                             |
|                                                  |                                                                             |
|                                                  |                                                                             |
|                                                  |                                                                             |
|                                                  |                                                                             |
|                                                  |                                                                             |
|                                                  |                                                                             |
|                                                  |                                                                             |
|                                                  |                                                                             |
|                                                  |                                                                             |
|                                                  |                                                                             |
|                                                  |                                                                             |
|                                                  |                                                                             |

Abb. 81: Konfigurator Icon Konfiguration exportieren

In der Teileliste sind alle Objekte aus der Konfiguration enthalten. Es gibt verschiedene Einstellungen zur Anzeige. Außerdem kann die Teileliste hier in verschiedene Formate exportiert oder ausgedruckt werden.

| 🕗 Configuration Export                  |                                                               |                   |                     |
|-----------------------------------------|---------------------------------------------------------------|-------------------|---------------------|
|                                         |                                                               |                   |                     |
| Beschreibung:                           | Created by Daniel Fornefe                                     | eld               |                     |
| Benutzerdefinierte Modulnamen anzeigen: | <b>v</b>                                                      |                   |                     |
| Screenshot einbinden:                   |                                                               |                   |                     |
| Nach Herstellern gruppieren:            | $\checkmark$                                                  |                   |                     |
| Hersteller:                             | KEB Sonstige                                                  |                   | •                   |
| Schrifterad                             | 10                                                            |                   |                     |
| Schnitgrad:                             |                                                               |                   |                     |
| 4 4 1 von 1 ▶ ▶   🖨 📋                   | Gesamte Seite                                                 | •                 |                     |
|                                         |                                                               |                   |                     |
| Configuration                           |                                                               |                   | 12.08.2015 14:48:34 |
| Created by Daniel Formefeld             |                                                               |                   |                     |
| KED                                     |                                                               |                   |                     |
| Count Part number Nam                   | ne                                                            | User defined name |                     |
| 1 00H8L10-0015 Mot                      | brkabel Leistung/Bremse/Temperatur,                           |                   |                     |
| 1.5 1<br>1 0058L50-0023 Geb             | mm <sup>+</sup> , YTEC, 15m<br>perkabel Resolver, HD26, YTEC, |                   |                     |
| 1 0758K12-1100 075                      | xible, 23m<br>i8K12-1100                                      |                   |                     |
| 1 1508AA1-CEC0 COI                      | MBICONTROL 08 IPC PERFORM                                     |                   |                     |
| A008DE3-1405 HMI                        | Advanced, Connect Pro                                         |                   |                     |
| 1 18G6FDE-3540 18G                      | 66FDE-3540                                                    |                   |                     |
| 1 B1SMHF0-64J0 SEF                      | RVOMOTOR DL3 / 400V                                           |                   |                     |
| Sonstige                                |                                                               |                   |                     |
| Count Part number Nam                   | ne                                                            | User defined name |                     |
| 2 Gen                                   | ierisches Ethernet-Kabel                                      |                   |                     |
|                                         |                                                               |                   |                     |
|                                         |                                                               |                   |                     |
|                                         |                                                               |                   |                     |
|                                         |                                                               |                   |                     |
|                                         |                                                               |                   |                     |
|                                         |                                                               |                   | 171                 |
|                                         |                                                               |                   |                     |
|                                         |                                                               |                   |                     |
|                                         |                                                               |                   |                     |
|                                         |                                                               |                   |                     |
|                                         |                                                               |                   |                     |

Abb. 82: Konfigurator Export

#### 11.3.3.4 Dokumente zuordnen

In dem Dokumente-Reiter des Editors für KEB-Geräte können alle relevanten Dokumente auf einen Klick aufgelistet und angesehen werden. Diese Liste enthält beispielsweise die Dokumente für das Gerät und den angeschlossenen Motor.

(≡► Dokumenten-Datenbank nutzen [▶ 294])

# 11.4 Startseite

| COMBIVIS 6 V6.8.0_3.5.17.60                    |                               |                                |
|------------------------------------------------|-------------------------------|--------------------------------|
| Zuletzt verwendete Projekte 0                  | Schnellstart-Menü 🛛           |                                |
| 🚔 Maschine A                                   | Projekt                       | Inbetriebnahme/Konfiguration   |
| H B Musterprojekt Maschine B                   | Projekt                       | 🚡 Suche nach Geräten           |
| -                                              | Projekt öffnen                | 🔛 Mit Gerät verbinden          |
|                                                | Parameterlisten               | Scope                          |
|                                                | 📙 Parameterliste öffnen       | Scope-Datei öffnen             |
|                                                | Download einer Parameterliste | Helpdesk                       |
|                                                | Automatisierungs-Tools        | COMBIVIS 6 Bedienungsanleitung |
|                                                | Download COMBIVIS studio HMI  | FAQ"-Dokumente anzeigen        |
|                                                | Download COMBIVIS connect     | KEB-Dokumente                  |
|                                                | Download COMBIVIS studio 6    | REB-Dokumente verwalten        |
|                                                |                               |                                |
|                                                |                               |                                |
|                                                |                               |                                |
|                                                | Online                        |                                |
|                                                | KEB Website besuchen          | Auf Updates pr üfen            |
| Ø                                              | 🤌 Features verwalten          | Versionmanager starten         |
| _<br>☑ Seite nach Laden des Projekts schließen | Erweiterungspakete            |                                |
| Seite beim Start anzeigen                      |                               |                                |
| . 83: Startseite                               |                               |                                |
|                                                |                               |                                |

# 12 Startup

Arbeiten mit einem Gerät in COMBIVIS 6 erfordert immer das Erzeugen eines neuen Projektes oder das Öffnen eines bestehenden Projektes.

Die Kommunikation zum Gerät kann aufgebaut werden über:

- Erzeugen eines neuen Projektes und Projektassistent (≡► Start mit dem Projektassistenten [► 88])
- (≡► Direkte Gerätesuche [▶ 94])
- Manuellem Setzen der Kommunikationswerte bei bekannter Hardware (≡► Direkte Verbindung zum Gerät (Gerät hinzufügen) [▶ 95])

Bei den letzten beiden Punkten wird immer erst ein temporäres Projekt im Hintergrund erzeugt. Dieses kann dann über "Datei" →"Projekt speichern unter..." gesichert werden.

Falls nur eine vorhandene Parameterliste in ein KEB COMBIVERT geladen werden soll, kann die Funktion "(≡► Download einer Parameterliste [▶ 99])" auf der Startseite genutzt werden.

In der Grundeinstellung startet COMBIVIS 6 immer mit der Startseite.

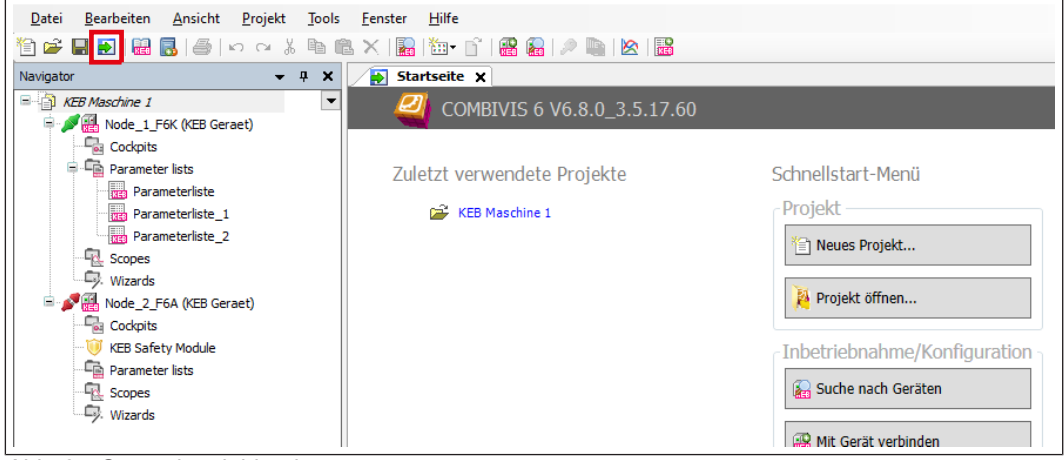

Abb. 84: Startseite einblenden

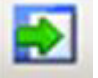

Mit diesem Icon kann die Startseite jederzeit wieder aktiviert werden

Wenn der Mauszeiger auf einer Schaltfläche steht, wird eine Beschreibung der Funktion angezeigt.

| <b>Start Page X</b> | 7.60                                                                                                    |
|---------------------|----------------------------------------------------------------------------------------------------|
| Recent projects     | Quick start menu                                                                                                    |
| 👺 KEB Maschine 1    | Project Start Up / Configuration                                                                                                |
|                     | Parameter list     Scope       Open parameter list     Image: Cope scope file       Image: Download parameter list     Helpdesk |

Abb. 85: Startseite Mauszeiger

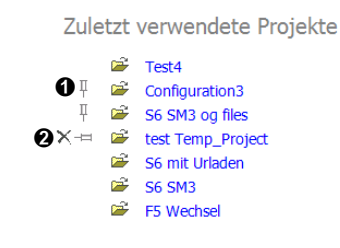

Abb. 86: Verwendete Projekte Liste

- Die senkrechte Nadel heftet Projektnamen dauerhaft an die Liste.
- Das "Kreuz" löscht den markierten Projektnamen aus der Liste.

# Sehen Sie dazu auch

Startup [> 87]

### 12.1 Start mit Projektassistent

#### 12.1.1 Start mit dem Projektassistenten

Der automatisierte "Projektassistent" öffnet ein neues Projekt, führt eine vordefinierte Suche nach angeschlossenen Geräten durch und bindet die gefundenen Geräte in das Projekt ein.

Nach Klicken auf "Neues Projekt" wird das Fenster "Projektassistent" geöffnet. Alternativ kann auch eines der letzten Projekte geöffnet werden.

| Startseite x<br>COMBIVIS 6 6.5.0_3.5.12.60                                                                                               |                                                                                                    |
|----------------------------------------------------------------------------------------------------|----------------------------------------------------------------------------------------------------|
| Zuletzt verwendete Projekte<br>Fast4<br>Configuration3<br>S6 SM3 og files<br>test Temp_Project<br>S6 mit Urladen<br>S6 SM3<br>F5 Wechsel | Schnellstart-Menü  Projekt Neues Projekt  Projekt öffnen  Projekt öffnen  System-Konfiguration starten  Inbetriebnahme/Konfiguration  Suche nach Geräten |
| Abb. 87: Neues_Projekt                                                                                                    |                                                                                                    |
| 1 Öffnen eines beliebigen Projektes                                                                                                    | 2 Öffnen eines der letzten gespeicher-                                                                                                    |

• "Leeres Projekt" öffnet ein leeres Projekt. Die Gerätesuche /-einbindung muss dann manuell angestoßen werden.

ten Projekte

• "KEB Gerätesuche" öffnet das Gerätesuche-Fenster

| Kategorien   | :<br>Jekte              | Vorla            | agen:              | 1933<br>6°40 | 2              |
|--------------|-------------------------|------------------|--------------------|--------------|----------------|
|              |                         | K                | B Geratesuche      | Konnguration | Leeres Projekt |
| Ein Assister | nt, der KEB-Geraete suc | ht und dem neuen | Projekt hinzufuegi | t            |                |
| Name:        | Unbenannt1              |                  |                    |              |                |
| Ort:         | C:\temp                 |                  |                    |              | •              |
|              |                         |                  |                    | ОК           | Abbrec         |

Abb. 88: Projektname

1 Eingabe von Projektname und Speicherort

Die Gerätesuche ist abhängig von der Vorkonfiguration und läuft automatisch ab. Gerätesuche-Fenster:

|                                                                                                    |                                                                    |                                                | ICP/IF UDF      |             |         |                   |
|----------------------------------------------------------------------------------------------------|--------------------------------------------------------------------|------------------------------------------------|-----------------|-------------|---------|-------------------|
| COM-Schnittstelle                                                                                    | Baudrate                                                           | Knoten-Adresse                                 | IP-Adresse:     | von 172.    | 18 . 93 | . 148             |
| COM1: Kommunikationsar                                                                               | aschluss 38400                                                     |                                                |                 | bis 172.    | 18 . 93 | . 148             |
| COM3                                                                                                 | Alle                                                               | v 0 <u>*</u> - 1 <u>*</u>                      | Port:           | 800         |         | 8000 🜲            |
| COM4: KEB Din66019 HS                                                                                | P5 Communication Port 38400                                        | ▼ 1 ÷ - 1 ÷ Kn                                 | oten-Adresse:   |             |         | 1                 |
| COM7: USB Serial Port                                                                                | 38400                                                              | ▼ 0≑ - 2≑                                      |                 |             |         |                   |
| Suche starten Suche ab<br>Status<br>Suche abgeschlossen. Es wurd                                     | brechen j<br>le(n) 2 Gerät(e) gefunden.                            |                                                |                 |             |         |                   |
| Suche starten Suche ab<br>Status<br>Suche abgeschlossen. Es wurd<br>Gefundene Geräte                 | orecnen j                                                          |                                                |                 |             |         |                   |
| Suche starten Suche ab<br>Status<br>Suche abgeschlossen. Es wurd<br>Gefundene Geräte<br>Name         | er(n) 2 Gerät(e) gefunden.<br>Geräte-Typ                           | Operator-Typ                                   | Adresse         | Knoten      | Port    | Baudrate          |
| Suche starten Suche ab<br>Status<br>Suche abgeschlossen. Es wurd<br>Gefundene Geräte<br>Name<br>Name | e(n) 2 Gerät(e) gefunden.<br>Geräte Typ<br>2416: F5A-G/V4 30 400Hz | Operator-Typ<br>10122: R5232/485+Diag+Keyboard | Adresse<br>COM4 | Knoten<br>1 | Port    | Baudrate<br>38400 |

Abb. 89: Gerätesuche

1 Die Suche kann gestartet, abgebrochen, die Einstellungen verändert und neu gestartet werden.

Die Erklärung der Fensterfunktion finden Sie unter (≡► Manuelle Gerätesuche [▶ 91]).

Wenn Geräte gefunden wurden, weiter unter (≡► Geräte-Editor [▶ 105]).

Wenn ein oder mehrere Gerät(e) nicht gefunden wurden, Sucheinstellungen anpassen, weiter unter (≡► Manuelle Gerätesuche [▶ 91]).

12.1.2 Start mit leerem Projekt

| Neues Pro                     | jekt                                                      | Propriet                  |               | - tetrates            | X  |
|-------------------------------|-----------------------------------------------------------|---------------------------|---------------|-----------------------|----|
| Kategorien                    | :                                                         | Vorlagen:                 |               |                       |    |
| Proj                          | jekte                                                     | KEB Gerätesuche           | Konfiguration | <b>ee</b> res Projekt |    |
| Ein Assister<br>Name:<br>Ort: | nt, der KEB-Geraete sucht und de<br>Unbenannt1<br>C:\temp | m neuen Projekt hinzufueg | t             | -                     |    |
|                               |                                                           |                           | ОК            | Abbrech               | en |

Abb. 90: Mit leerem Projekt arbeiten

Mit leerem Projekt kann bei angeschlossenen Geräten eine spezifische Gerätesuche, ohne angeschlossene Geräte eine manuelle Geräteeinbindung erfolgen.

### 12.1.3 Manuelle Gerätesuche

Leeres Projekt öffnen und (oder aus einem bestehenden Projekt:) Menüleiste "Projekt"  $\rightarrow$  "KEB-Gerätesuche" ausführen.

| Datei           | Bearbeiten      | Ansicht      | Pro | ojekt | Tools      | Fens    | ster   | Konfigurato |
|-----------------|-----------------|--------------|-----|-------|------------|---------|--------|-------------|
| 1) 🛩 🖫          | ) ا 🔜 🔛 ا 🛃     |              |     | KEB   | -Geräte a  | ufliste | en     |             |
| lavigator       |                 | (            |     | KEB   | -Gerätesu  | iche    |        |             |
| • 🗿 <i>5</i> 6. | SM3             |              |     | KEB   | -Gerät hir | nzufü   | gen    |             |
|                 | Node_1_S6_      | single_drive |     | Para  | meterlist  | en ve   | rgleid | chen        |
| +               | 🗝 🗀 Hilfslisten |              | KEO | Para  | meterlist  | e hinz  | zufüg  | en          |

Abb. 91: Manuelle Gerätesuche

oder Icon für "manuelle Gerätesuche" anklicken:

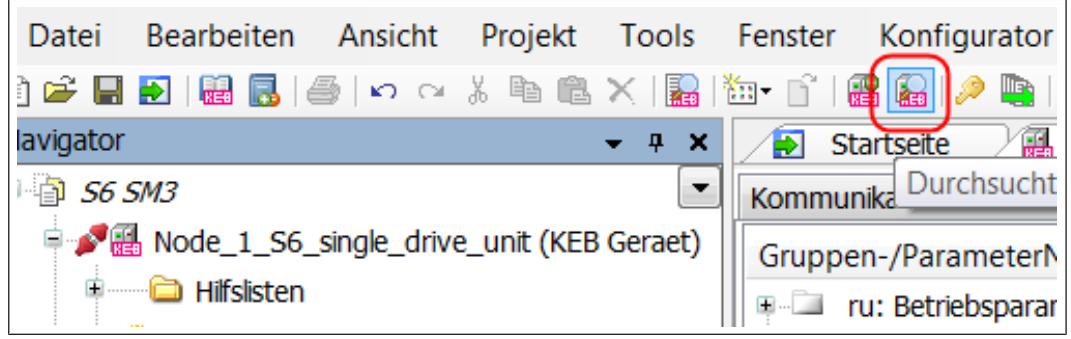

Abb. 92: Icon Manuelle Gerätesuche

In dem Gerätesuche-Fenster kann der Suchablauf beeinflusst werden.

Abweichend von der Grundeinstellung können andere COM-Schnittstellen, Adressen, Baudraten oder IP- Adressen temporär durchsucht werden.

|            | Jenai interraces                                                                                                    | 1                                                                                                    |                                                                                 |                         |                         |            |                            |
|------------|----------------------------------------------------------------------------------------------------|----------------------------------------------------------------------------------------------------|---------------------------------------------------------------------------------|-------------------------|-------------------------|------------|----------------------------|
|            | COM-Schnittstelle                                                                                                    | Baudrate                                                                                                    | Knoten-Adresse                                                                  | IP-Adresse:             | von 172                 | 18 . 93    | . 148                      |
| <b>,</b>   | COM1: Kommunikationsansch                                                                                                    | hluss 38400                                                                                                    |                                                                                 |                         | bis 172                 | 18 . 93    | . 148                      |
|            | СОМ3                                                                                                    | Alle                                                                                                    |                                                                                 | Port:                   | 800                     | - 1        | 8000 🜲                     |
|            | COM4: KEB Din66019 HSP5 C                                                                                                    | Communication Port 38400                                                                                          | - 1- 1-                                                                         | Knoten-Adresse:         |                         | - 🐳        | 1                          |
|            | COM7: USB Serial Port                                                                                                    | 38400                                                                                                    | - 2÷                                                                            |                         |                         |            |                            |
| ξ.         |                                                                                                    |                                                                                                    |                                                                                 |                         |                         |            |                            |
| · _        | Eachie all easiel easte                                                                                                    |                                                                                                    |                                                                                 |                         |                         |            |                            |
|            | Enable all serial ports                                                                                                    |                                                                                                    |                                                                                 |                         |                         |            |                            |
|            |                                                                                                    |                                                                                                    |                                                                                 |                         |                         |            | and the second second      |
|            | Suche starten                                                                                                    | chen                                                                                                    |                                                                                 | Such-                   | Einstellungen           | als Standa | ard ubernehm               |
|            | Suche starten                                                                                                    | chen                                                                                                    |                                                                                 | Such-                   | Einstellungen           | als Standa | ard upernenm               |
| - <u> </u> | Suche starten Suche abbreu<br>Status                                                                                                    | 2 Gerät/a) cefunden                                                                                               |                                                                                 | Such-                   | Einstellungen           | als Standa | ard upernenm               |
|            | Suche starten Suche abbrev<br>Status<br>Suche abgeschlossen. Es wurde(n)                                                                  | 2 Gerät(e) gefunden.                                                                                              |                                                                                 | Such-                   | Linstellungen           | als Standa | ard upernenme              |
| ; —        | Suche starten<br>Status<br>Suche abgeschlossen. Es wurde(n)<br>Gefundene Geräte                                                           | 2 Gerät(e) gefunden.                                                                                              |                                                                                 | Such-                   | Linstellungen           | als Standa | ira ubernenim              |
| ;          | Suche abgeschlossen. Es wurde(n)<br>Gefundene Geräte<br>Name                                                                              | chen<br>2 Gerät(e) gefunden.<br>Geräte-Typ                                                                        | Operator-Typ                                                                    | Adresse                 | Einstellungen           | Port       | Baudrate                   |
|            | Suche starten<br>Status<br>Status<br>Suche abgeschlossen. Es wurde(n)<br>Gefundene Geräte<br>Name<br>Name                                 | 2 Geräte Typ<br>2416: F5A-G/V4.30 400Hz                                                                           | Operator-Typ<br>10122: RS232/485+Dag+Keyboarc                                   | Adresse<br>COM4         | Einstellungen<br>Knoten | Port       | Baudrate<br>38400          |
| ;          | Suche starten<br>Status<br>Status<br>Suche abgeschlossen. Es wurde(n)<br>Gefundene Geräte<br>Name<br>Name<br>Node_1_F5A_G<br>Node_1_G6L_M | Chen<br>2 Geräte(e) gefunden.<br>Geräte-Typ<br>2416: F5A-G/V4.30.400Hz<br>6484: G6L-M/V1.0.2 x 4000pm             | Operator-Typ<br>10122: RS232/485+Diag+Keyboaro<br>150305: G6/CANopen V1.4.0/1 x | Adresse<br>COM4<br>COM7 | Knoten<br>1             | Port<br>-  | Baudrate<br>38400<br>38400 |
| ;          | Suche abgrechlossen. Es wurde(n)<br>Gefundene Geräte<br>Name<br>Node_1_F5A_G<br>Node_1_G6L_M                                              | Chen<br>2 Geräte(e) gefunden.<br>Geräte-Typ<br>2416: F5A-G/V4.30.400Hz<br>6484: G6L-M/V1.0.2.x 4000pm             | Operator-Typ<br>10122: RS222/455+Diag+Keyboarc<br>150305: G6/CANopen V1.4.0/1 x | Adresse<br>COM4<br>COM7 | Knoten<br>1             | Port<br>-  | Baudrate<br>38400<br>38400 |
| ;          | Suche starten<br>Status<br>Status<br>Suche abgeschlossen. Es wurde(n)<br>Gefundene Geräte<br>Name<br>Node_1_F5A_G<br>Node_1_G6L_M         | 2 Gerät(e) gefunden.           Geräte-Typ           2416: F5A-G/V4.30.400Hz           6484: G6L-M/V1.0.2.x 4000pm | Operator-Typ<br>10122: RS222/485+Dag+Keyboaro<br>150305: G6/CANopen V1.4.0/1x   | Adresse<br>COM4<br>COM7 | Knoten<br>1<br>1        | Port<br>-  | Baudrate<br>38400<br>38400 |
| ;          | Suche abgrechlossen. Es wurde(n) Status Suche abgrechlossen. Es wurde(n) Gefundene Geräte Name Name Name Nade_1_F5A_G Node_1_G6L_M        | Chen<br>2 Gerät(e) gefunden.<br>Geräte-Typ<br>2416: F5A-G/V4.30 400Hz<br>6484: G6L-M/V1.0.2 x 4000pm              | Operator-Typ<br>10122: RS232/485+Dag+Keyboard<br>150305: G6/CANopen V1.4.0/1.x  | Adresse<br>COM4<br>COM7 | Knoten<br>1             | Port<br>-  | Baudrate<br>38400<br>38400 |

Abb. 93: Gerätesuche\_UDP\_IP

- 1 Suchbereich UDP/IP
- 3 Suche abbrechen
- 5 Gewählte Einstellung für zukünftige Suchen übernehmen
- 7 Gefundene Geräte dem aktuellen Projekt hinzufügen
- 2 Suchbereich COM-Schnittstellen
- 4 Suche starten
- 6 Hinzuzufügende Geräe auswählen

Bei Suche über USB-Seriell-Wandler an COMBIVERT F5/B6 (HSP5-Protokoll) bitte Hinweis unter (≡► KEB-USB-Seriell-Wandler [▶ 29]) beachten.

Bei bekannten Kommunikationsdaten kann ein Gerät auch ohne Suche direkt eingestellt werden (≡► Direkte Gerätesuche [▶ 94]).

#### 12.1.4 Start Offline (ohne angeschlossenes Gerät)

Ein fiktives Gerät kann im Projekt manuell hinzugefügt werden. Damit kann dann z. B. eine Parameterliste offline erstellt werden.

 $\rightarrow$  Leeres Projekt öffnen  $\rightarrow$  Klick mit linker Maustaste auf Werkzeugleiste: "parametrierbares KEB-Gerät hinzufügen"

| Datei           | Bearbeiten     | Ansicht      | Projekt     | Tools        | Fenste     | r Konfigurator    | Hilfe            |
|-----------------|----------------|--------------|-------------|--------------|------------|-------------------|------------------|
| 🖹 🚔 📕           | 🛃   🔠 🐻   🤞    |              | X 🖻 🖻       | ×   🎥        | <b>*</b> - | 📳 🖓 🔍 🔄 🛛         | 8                |
| Navigator       |                |              |             | <b>→</b> ₽ X |            | Startseite 🛛 🔛    | Node_1_S6_sin    |
| = 🍵 <i>56</i> : | SM3            |              |             | -            | Komm       | nur Fügt dem Proj | ekt ein parametr |
| 🖻 💅             | Node_1_S6_     | single_drive | e_unit (KEB | Geraet)      | Grup       | pen-/ParameterN   | ame              |
|                 | 🗝 Hilfslisten  |              |             |              |            | ru: Betriebsparam | neter            |
|                 | 🖗 Inbetriebnah | nme          |             |              |            | ru: Betriebsparam | neter B          |
| 7               | 🥖 KEB Sicherh  | eitsmodul    |             |              |            | de: Geräteinfo    |                  |
|                 | 2017_01_05     | _H6 SM2_E    | Backup      |              | l 🕹 📾      | ct: Ctatucanzoido | n                |

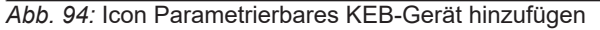

| Geräte-Typ:         Gruppe:       F6         Typ:       9271: F6A V 2.4.0.x         Config-ID:       9271         Operator-Typ:       •         Operator-Typ:       •         Config-ID:       •         Gorit hour fürgen       •                                                                                                    | l   |            | Ø<br>UDP/IP       | Serielle Schnittstelle | offline |  |
|----------------------------------------------------------------------------------------------------|-----|------------|-------------------|------------------------|---------|--|
| 1       Gruppe:       F6         Typ:       9271: F6A V 2.4.0.x       •         Config-ID:       9271       •         Operator-Typ:       •       •         Config-ID:       •       •         Config-ID:       •       •         Operator-Typ:       •       •         Config-ID:       •       •                                                                                                    | 1   | Geräte-Tvp |                   |                        |         |  |
| 2 Typ: 9271: F6A V 2.4.0.x  Config-ID: 9271 Operator-Typ: Typ: Config-ID:                                                                                                    | 1   | Gruppe:    | F6                | •                      |         |  |
| Config-ID: 9271   Operator-Typ: Typ: Config-ID: Config-ID: Config- |     | Тур:       | 9271: F6A V 2.4.0 | x 🔹                    |         |  |
| 2 Operator-Typ:<br>Typ:<br>Config-ID:                                                                                                    |     | Config-ID: | 9271              | ·                      |         |  |
| 2 Typ:<br>Config-ID:                                                                                                    |     | Operator-T | yp:               |                        |         |  |
| Config-ID:                                                                                                    | 2 — | Тур:       |                   | •                      |         |  |
|                                                                                                    |     | Config-ID: |                   | •                      |         |  |
|                                                                                                    |     |            | ٢                 | æ                      | 1       |  |
| Gerat hinzulugen                                                                                                    | 3—  |            |                   | Gerät hinzufügen       |         |  |

Abb. 95: Gerät\_hinzufügen

- 1 Gerätegruppe / -typ bzw. Konfigurationsnummer auswählen
- 3 Enter: "Gerät hinzufügen"
- 2 Ggf. Operator oder Steuerungstyp (G6) auswählen

Als Hilfe zur Auswahl der richtigen Gerätegruppe bei F5 und G6 steht eine Übersicht in den FAQ Dokumenten zur Verfügung: Menü "Hilfe"  $\rightarrow$  "FAQ-Dokumente anzeigen"  $\rightarrow$  "COMBIVIS 6"  $\rightarrow$  "CV6 FAQ0005 F5 G6 Short names operating modes".

Namen des einzufügenden Gerätes eingeben oder übernehmen.

Abb. 96: Neues parametrierbares Gerät

Der Gerätename darf nicht mit einer Ziffer beginnen, COMBIVIS setzt dann einen Unterstrich an den Wortanfang.

Offline-Gerät wird hinzugefügt und das Geräte-Editor-Fenster öffnet sich, weiter (≡► Direkte Gerätesuche [▶ 94]).

### 12.2 Direkte Gerätesuche

Mit dem Auswahlfeld "Suche nach Geräten" auf der Startseite wird ein temporäres Projekt erzeugt und das Gerätesuche-Fenster geöffnet. Die Suche muss nach Einstellen der Hardwarekonfiguration manuell gestartet werden.

| COMBIVIS 6 6.5.0_3.5.12.60                                                                                                    |                              |                       |
|----------------------------------------------------------------------------------------------------|------------------------------|-----------------------|
| Zuletzt verwendete Projekte                                                                                                    | Schnellstart-Menü            |                       |
| I ESL4     I      I | Neues Projekt                | Suche nach Geräten    |
| Ge mit Urladen     Se mit Urladen     Se SM3     Se SM3     Se SM3                                                                                                    | Nojekt öffnen                | 🔡 Mit Gerät verbinden |
|                                                                                                    | System-Konfiguration starten | Parameterlisten       |

Abb. 97: Icon Direkte Gerätesuche

|          | Jelidi interraces                                                                                                    |                                                                                        |                       |                                                  |                                |                                   |                  |                |                            |
|----------|----------------------------------------------------------------------------------------------------|----------------------------------------------------------------------------------------|-----------------------|--------------------------------------------------|--------------------------------|-----------------------------------|------------------|----------------|----------------------------|
|          | COM-Schnittstelle                                                                                                    | Baud                                                                                   | irate                 | Knoten-Adresse                                   |                                | IP-Adresse:                       | von 172          | . 18 . 93      | . 148                      |
| <b>`</b> | COM1: Kommunikationsansc                                                                                                    | hluss 3840                                                                             |                       |                                                  | 1                              |                                   | bis 172          | . 18 . 93      | . 148                      |
| <u></u>  | СОМ3                                                                                                    | Alle                                                                                   | ~                     | 0 -                                              | 1                              | Port:                             | 800              | - 👘            | 8000 🜲                     |
|          | COM4: KEB Din66019 HSP5                                                                                                    | Communication Port 3840                                                                | • 00                  | 1                                                | 1                              | Knoten-Adresse:                   |                  | 0 -            | 1                          |
|          | COM7: USB Serial Port                                                                                                    | 3840                                                                                   | • 00                  | 0 🌩 -                                            | 2                              |                                   |                  |                |                            |
| 3.       |                                                                                                    |                                                                                        |                       |                                                  |                                |                                   |                  |                |                            |
|          | Enable all serial ports                                                                                                    |                                                                                        |                       |                                                  |                                |                                   |                  |                |                            |
|          |                                                                                                    |                                                                                        |                       |                                                  |                                |                                   |                  |                |                            |
| 1        |                                                                                                    |                                                                                        |                       |                                                  |                                | Such-                             | Einstellungen    | als Standa     | ard übernehn               |
|          | Suche starten Suche abbre                                                                                                    | echen                                                                                  |                       |                                                  |                                |                                   |                  |                |                            |
|          | Suche starten Suche abbre                                                                                                    | echen                                                                                  |                       |                                                  |                                |                                   |                  |                |                            |
| ·        | Suche starten Suche abbre<br>Status<br>Suche abgeschlossen. Es wurde(n                                                                     | n) 2 Gerät(e) gefunden.                                                                |                       |                                                  |                                |                                   |                  |                |                            |
| r        | Suche starten Suche abbre<br>Status<br>Suche abgeschlossen. Es wurde(n                                                                     | n) 2 Gerät(e) gefunden.                                                                |                       |                                                  |                                |                                   |                  |                |                            |
|          | Suche starten Suche abbre<br>Status<br>Suche abgeschlossen. Es wurde(n<br>Gefundene Geräte                                                 | schen<br>n) 2 Gerät(e) gefunden.                                                       |                       |                                                  |                                |                                   |                  |                |                            |
| ·        | Suche starten Suche abbre<br>Status<br>Suche abgeschlossen. Es wurde(n<br>Gefundene Geräte<br>Name                                         | chen<br>) 2 Gerät(e) gefunden.<br>Geräte-Typ                                           |                       | Operator-Typ                                     |                                | Adresse                           | Knoten           | Port           | Baudrate                   |
| ·        | Suche starten Suche abbre<br>Status<br>Suche abgeschlossen. Es wurdefn<br>Gefundene Geräte<br>Name<br>Name                                 | ) 2 Gerät(e) gefunden.<br>Geräte-Typ<br>2416: F5A-G/V4.30                              | ) 400Hz               | Operator-Typ<br>10122: R\$232/4                  | 185+Diag+Keyt                  | Adresse<br>board COM4             | Knoten<br>1      | Port<br>-      | Baudrate<br>38400          |
| 5 —      | Suche starten Suche abbre<br>Status<br>Suche abgeschlossen. Es wurde/n<br>Gefundene Geräte<br>Name<br>Node_1_F5A_G<br>Node_1_G6L_M         | chen<br>) 2 Gerät(e) gefunden.<br>Geräte-Typ<br>2416: F5A-G/V4.30<br>6484: G6L-M/V1.0  | 0 400Hz<br>2 x 4000pm | Operator-Typ<br>10122: R5232/4<br>150305: G6/CA1 | 185+Diag+Keyt<br>Nopen V1.4.0/ | Adresse<br>board COM4<br>1.x COM7 | Knoten<br>1<br>1 | Port<br>-      | Baudrate<br>38400<br>38400 |
| 5 —      | Suche starten Suche abbre<br>Status<br>Suche abgeschlossen. Es wurde/r<br>Gefundene Geräte<br>Name<br>Name<br>Node_1_F5A_G<br>Node_1_G6L_M | chen<br>) 2 Gerät(e) gefunden.<br>Geräte-Typ<br>2416: F5A-GA/4:30<br>6484: G6L-M/V1.0. | 0 400Hz<br>2x 4000pm  | Operator-Typ<br>10122: RS232/4<br>150305: G6/CAI | 185+Diag+Keyt<br>Nopen V1.4.0/ | Adresse<br>board COM4<br>1 x COM7 | Knoten<br>1<br>1 | Port<br>-<br>- | Baudrate<br>38400<br>38400 |
| 5 —      | Suche starten Suche abbre<br>Status<br>Suche abgeschlossen. Es wurde/n<br>Gefundene Geräte<br>Name<br>Node_1_F5/A_G<br>Node_1_G6L_M        | chen<br>) 2 Gerät(e) gefunden.<br>Geräte-Typ<br>2415 F5A-G7/433<br>6484: G6L-M/V1.0.   | 0 400Hz<br>2x 4000pm  | Operator-Typ<br>10122: FS232/4<br>150305: G6/CAI | 185+Diag+Keyt<br>Nopen V1.4.0∕ | Adresse<br>board COM4<br>11x COM7 | Knoten<br>1<br>1 | Port<br>-      | Baudrate<br>38400<br>38400 |
| 5 —      | Suche starten Suche abbre<br>Status<br>Suche abgeschlossen. Es wurdefn<br>Gefundene Geräte<br>Name<br>Name<br>Nade_1_F5A_G<br>Node_1_G6L_M | chen<br>) 2 Gerät(e) gefunden.<br>Geräte-Typ<br>2415: F5A-G/V4.30<br>6484: G6L-M/V1.0. | ) 400Hz<br>2 x 4000pm | Operator-Typ<br>10122: R5232/4<br>150305: G6/CAI | 185+Diag+Keyt<br>Nopen V1.4.0/ | Adresse<br>board COM4<br>11x COM7 | Knoten<br>1<br>1 | Port<br>-<br>- | Baudrate<br>38400<br>38400 |

Abb. 98: Gerätesuche\_Ethernet

- 1 Suchbereich Ethernet
- 3 Suche abbrechen
- 5 Hinzuzufügende Geräte auswählen
- 2 Suchbereich serielle Schnittstellen
- 4 Suche starten
- 6 Gefundene Geräte dem aktuellen Projekt hinzufügen

Die aktivierten Geräte werden im Navigator-Fenster angezeigt.

# 12.3 Direkte Verbindung zum Gerät (Gerät hinzufügen)

Mit dem Auswahlfeld "Mit Gerät verbinden" wird ein temporäres Projekt erzeugt und das Fenster mit den Schnittstelleneigenschaften wird gezeigt.

Bei einer Online Verbindung wird nach Einstellung der Verbindungsdaten ein Scan durchgeführt und gefundene KEB Geräte sofort angezeigt.

Weil COMBIVIS alle Parameter aller KEB Geräte (ab Typ F5) kennt, kann ein Gerät auch "virtuell" angelegt werden.

Bei Verbindung über UD/IP (Ethernet):

Das Fenster zeigt ein Eingabefeld für die IP-Adresse. Gleichzeitig wird ein Netzwerk-Scan durchgeführt und die gefundenen Geräte aufgelistet. Standard-Port und Knotenadresse werden automatisch erkannt.

Die über die IP-Adresse gefundenen Geräte werden unten aufgelistet und können in das Projekt übernommen werden.

| 💽 Startseite 🖌         |                                                                                                    |                                                                                                    |                                          |                                      |            |
|------------------------|----------------------------------------------------------------------------------------------------|----------------------------------------------------------------------------------------------------|------------------------------------------|--------------------------------------|------------|
|                        | 1BIVIS 6 6.5.0_3.5.12.60                                                                                                    |                                                                                                    |                                          |                                      |            |
| Zuletzt ver            | wendete Projekte                                                                                                    | Schnellstart                                                                                        | Menü                                     |                                      |            |
|                        | wendete Projekte                                                                                                    | Dreieldt                                                                                            | menu                                     | Tu la atvia la una la una /          | Vanfiguest |
| Ies<br>I 🗳 Cor         | st4<br>nfiguration3                                                                                                    | Projekt                                                                                             |                                          |                                      | Koningurat |
|                        | SM3 og files                                                                                                    | 1 Neues Pro                                                                                         | ojekt                                    | kan Suche nach Gerä                  | ten        |
|                        | mit Urladen<br>SM3                                                                                                    | Projekt öf                                                                                          | fnen                                     | Mit Gerät verbind                    | len        |
| 🖙 F5                   | Wechsel                                                                                                    | System-K                                                                                            | onfiguration starter                     | Parameterlisten -                    |            |
|                        |                                                                                                    |                                                                                                    |                                          | Rarameterliste öf                    | fnen       |
| h 00 <sup>,</sup> loon | Direkte Verbindung zu                                                                                                    | Im Cerät                                                                                            |                                          | 1                                    |            |
| 7. 33. 10011           |                                                                                                    |                                                                                                    |                                          |                                      |            |
|                        | Gerät hinzufügen                                                                                                    |                                                                                                    |                                          |                                      | X          |
|                        |                                                                                                    |                                                                                                    |                                          |                                      |            |
|                        |                                                                                                    | UDP/IP Serielle S                                                                                   | chnittstelle                             | Offline                              |            |
|                        |                                                                                                    |                                                                                                    |                                          |                                      |            |
|                        | IP-Adresse:                                                                                                    | Suchergebnis                                                                                        |                                          |                                      | Refresh    |
| 1                      | 170 17 100 140                                                                                                    | Gerät                                                                                               | IP Adresse                               | Ort                                  |            |
|                        | 1/2 . 1/ . 128 . 140                                                                                                    | P6 Control Unit/V3.4                                                                                | 172.17.128.119                           | P6_FS_119                            | Blinken    |
|                        |                                                                                                    | C6 Compact II/V3.4                                                                                  | 172.17.129.101                           | INV001_C6C2_172.17.129.101           | Blinken    |
| 2                      | Last Used:                                                                                                    | C6 Compact II/V3.4                                                                                  | 172.17.129.253                           | INV110_C6C2_172.17.129.253           | Blinken    |
|                        |                                                                                                    | C6 Compact II/V3.4                                                                                  | 172.17.129.100                           | INV017_C6C2SMPL_100                  | Blinken    |
|                        |                                                                                                    | T6 Main Control Unit/V3.4                                                                           | 172.17.129.192                           | T6_MCU_192                           | Blinken    |
|                        | Standard Ports prüfen                                                                                                    | Spezifischer Port:                                                                                  |                                          |                                      | 8000 ‡     |
|                        |                                                                                                    |                                                                                                    |                                          |                                      |            |
|                        |                                                                                                    | sch erkennen                                                                                        | Knoten-Adres                             | sse                                  | 1 🔹        |
|                        | Knotenadresse automatis                                                                                                    |                                                                                                    |                                          |                                      |            |
|                        | Knotenadresse automatis                                                                                                    |                                                                                                    |                                          |                                      |            |
|                        | Knotenadresse automatis                                                                                                    | Kommunikations                                                                                      | test erneut starten                      | 1                                    |            |
|                        | Verbindungstest abgeschlos                                                                                                    | Kommunikationsi                                                                                     | test erneut starten                      | 1                                    |            |
|                        | Verbindungstest abgeschlos<br>Gefundene Geräte                                                                                                    | Kommunikationst                                                                                     | test erneut starten                      |                                      |            |
| 3                      | Verbindungstest abgeschlos<br>Gefundene Geräte<br>Knoten-Adresse                                                                                  | Kommunikations<br>isen<br>0                                                                         | test erneut starten                      | Gorst binzufiloon                    |            |
| 3                      | Verbindungstest abgeschlos<br>Gefundene Geräte<br>Knoten-Adresse<br>Geräte-Typ:                                                                   | Kommunikations<br>isen<br>0<br>Port Expander V1.0                                                   | test erneut starten                      | Gerät hinzufügen                     |            |
| 3                      | Verbindungstest abgeschlos<br>Gefundene Geräte<br>Knoten-Adresse<br>Geräte-Typ:                                                                   | Kommunikations<br>isen<br>0<br>Port Expander V1.0                                                   | test erneut starten                      | Gerät hinzufügen                     |            |
| 3                      | Knotenadresse automatis     Verbindungstest abgeschlos     Gefundene Geräte     Knoten-Adresse     Geräte-Typ:     Knoten-Adresse                 | Kommunikations<br>isen<br>0<br>Port Expander V1.4                                                   | test erneut starten                      | Gerät hinzufügen                     |            |
| 3                      | Knotenadresse automatis     Verbindungstest abgeschlos     Gefundene Geräte     Knoten-Adresse     Geräte-Typ:     Knoten-Adresse     Geräte-Typ: | Kommunikations<br>isen<br>0<br>Port Expander V1.0<br>6<br>H6 single drive un                        | test erneut starten                      | Gerät hinzufügen<br>Gerät hinzufügen |            |
| 3                      | Knotenadresse automatis     Verbindungstest abgeschlos     Gefundene Geräte     Knoten-Adresse     Geräte-Typ:     Knoten-Adresse     Geräte-Typ: | Kommunikations<br>isen<br>0<br>Port Expander V1.0<br>6<br>H6 single drive un                        | test erneut starten<br>0<br>it V 1.8.0.x | Gerät hinzufügen<br>Gerät hinzufügen |            |
| 3                      | Knotenadresse automatis     Verbindungstest abgeschlos     Gefundene Geräte     Knoten-Adresse     Geräte-Typ:     Knoten-Adresse     Geräte-Typ: | Kommunikations<br>ssen<br>0<br>Port Expander V1.0<br>6<br>H6 single drive un                        | test erneut starten<br>0<br>it V 1.8.0.x | Gerät hinzufügen<br>Gerät hinzufügen |            |
| 3                      | Knotenadresse automatis     Verbindungstest abgeschlos     Gefundene Geräte     Knoten-Adresse     Geräte-Typ:     Knoten-Adresse     Geräte-Typ: | Kommunikations<br>ssen<br>0<br>Port Expander V1.0<br>6<br>H6 single drive un                        | test erneut starten<br>0<br>it V 1.8.0.x | Gerät hinzufügen<br>Gerät hinzufügen |            |
| 3                      | Knotenadresse automatis     Verbindungstest abgeschlos     Gefundene Geräte     Knoten-Adresse     Geräte-Typ:     Knoten-Adresse     Geräte-Typ: | Kommunikations<br>ssen<br>0 Port Expander V1.0<br>6 H6 single drive un                              | test erneut starten                      | Gerät hinzufügen                     |            |
| 3                      | Knotenadresse automatis     Verbindungstest abgeschlos     Gefundene Geräte     Knoten-Adresse     Geräte-Typ:     Knoten-Adresse     Geräte-Typ: | Kommunikations<br>ssen<br>0<br>Port Expander V1.4<br>6<br>H6 single drive un<br>Alle Geräte hinzuft | test erneut starten<br>0<br>it V 1.8.0.x | Gerät hinzufügen                     |            |

Abb. 100: Alle\_Geräte\_hinzufügen

- 1 IP-Adresse einstellen
- 3 Unter der IP-Adresse gefundene Geräte
- 2 Im Netzwerk gefundene Geräte
- 4 Enter: Einzelnes "Gerät hinzufügen"
   Fenster bleibt offen "Alle Geräte hinzufügen und schließen" - Fenster schließt

Mit dem KEB Port Expander Artikel Nr. 00F5025-0080 werden bei der automatischen Suche die Geräte auf jedem durchsuchten Port (8000 und 8001) gefunden und doppelt aufgelistet. Hier bitte einen festen Port einstellen. Bei Verbindung seriell oder USB:

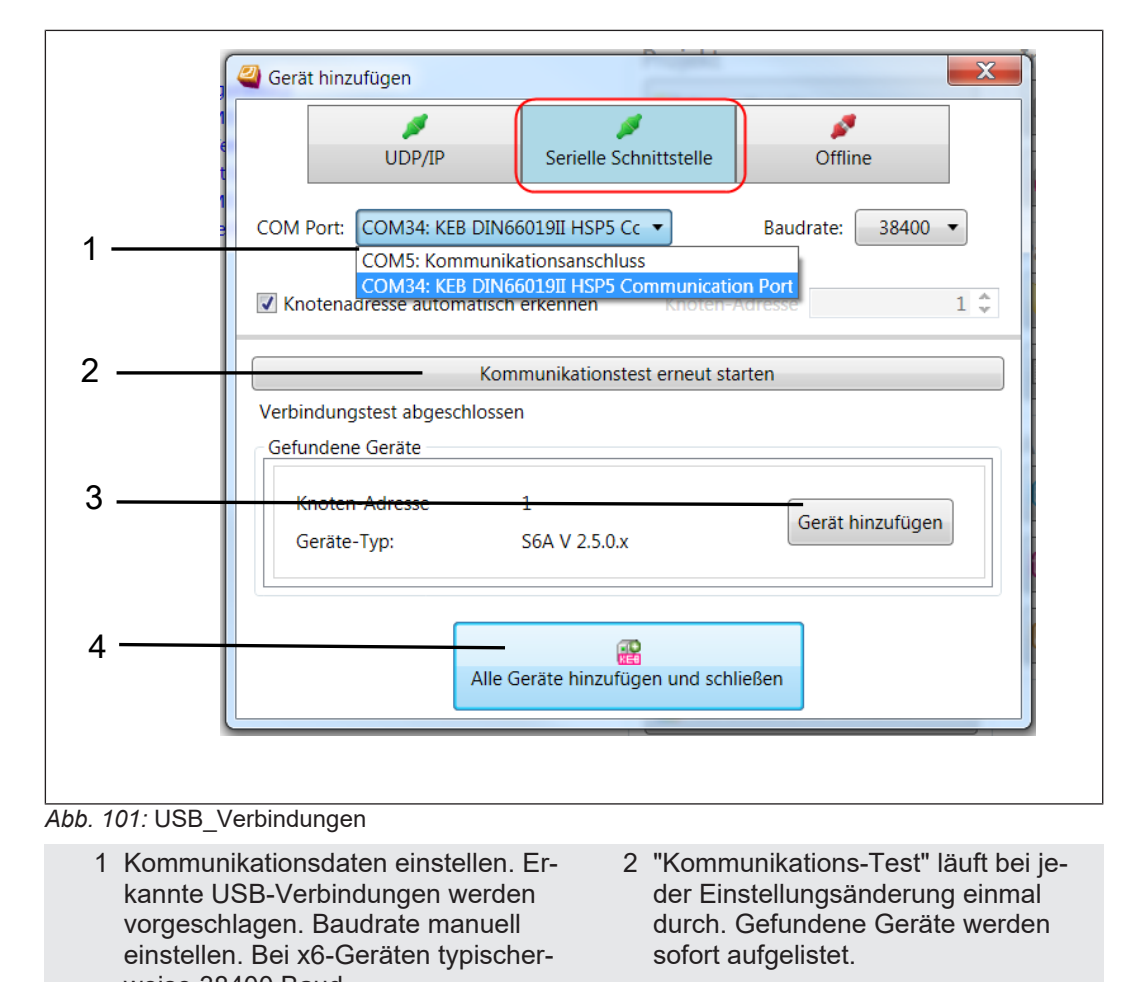

- weise 38400 Baud.
  3 Enter: "Gerät hinzufügen" Dieses Gerät zum Projekt hinzufügen und Fenster bleibt offen.
- 4 "Alle Geräte hinzufügen und schließen" - Fenster schließt.

# 12.3.1 Offline (virtuelles Gerät):

Bei "Offline" kann das Gerät anhand des Typs/Firmwarestand oder bei bekanntem Configuration-Identifier manuell ausgewählt werden.

|             | Gerät hinzufügen                      |
|-------------|---------------------------------------|
| 1<br>3<br>1 | UDP/IP Serielle Schnittstelle Offline |
|             | Geräte-Typ:                           |
| 1.          | Gruppe: F6                            |
| ' 7         | Typ: 9271: F6A V 2.4.0.x 🔹            |
| 2—          | Config-ID: 9271 🔻                     |
|             | Operator-Typ:                         |
| 3 —         | Typ:                                  |
|             | Config-ID:                            |
|             |                                       |
| 4           | Gerät hinzufügen                      |
|             |                                       |

Abb. 102: Gerät\_hinzufügen\_1

- 1 Typ einstellen
- 3 Vorhandenen Operator (oder bei G6 die Steuerungsversion) einstellen
- 2 Configuration-Identifier direkt manuell eingeben
- 4 Gerät hinzufügen

Das oder die Gerät(e) werden im Navigator-Fenster angezeigt.

# 12.4 Bestehendes Projekt öffnen

| ► Startseite x<br>COMBIVIS 6 6.5.0_3.5.12.60                                                                                             |                                                                                                    |
|----------------------------------------------------------------------------------------------------|----------------------------------------------------------------------------------------------------|
| Zuletzt verwendete Projekte<br>Test4<br>Configuration3<br>S6 SM3 og files<br>test Temp_Project<br>S6 mit Urladen<br>S6 SM3<br>F5 Wechsel | Schnellstart-Menü  Projekt Neues Projekt  Projekt öffnen  Projekt öffnen  Inbetriebnahme/Konfiguration Suche nach Geräten |
| Abb. 103: Neues_Projekt                                                                                                    |                                                                                                    |
| 1 Öffnen eines beliebigen Projektes                                                                                                    | 2 Öffnen eines der letzten gespeicher-<br>ten Projekte                                                                    |

oder:

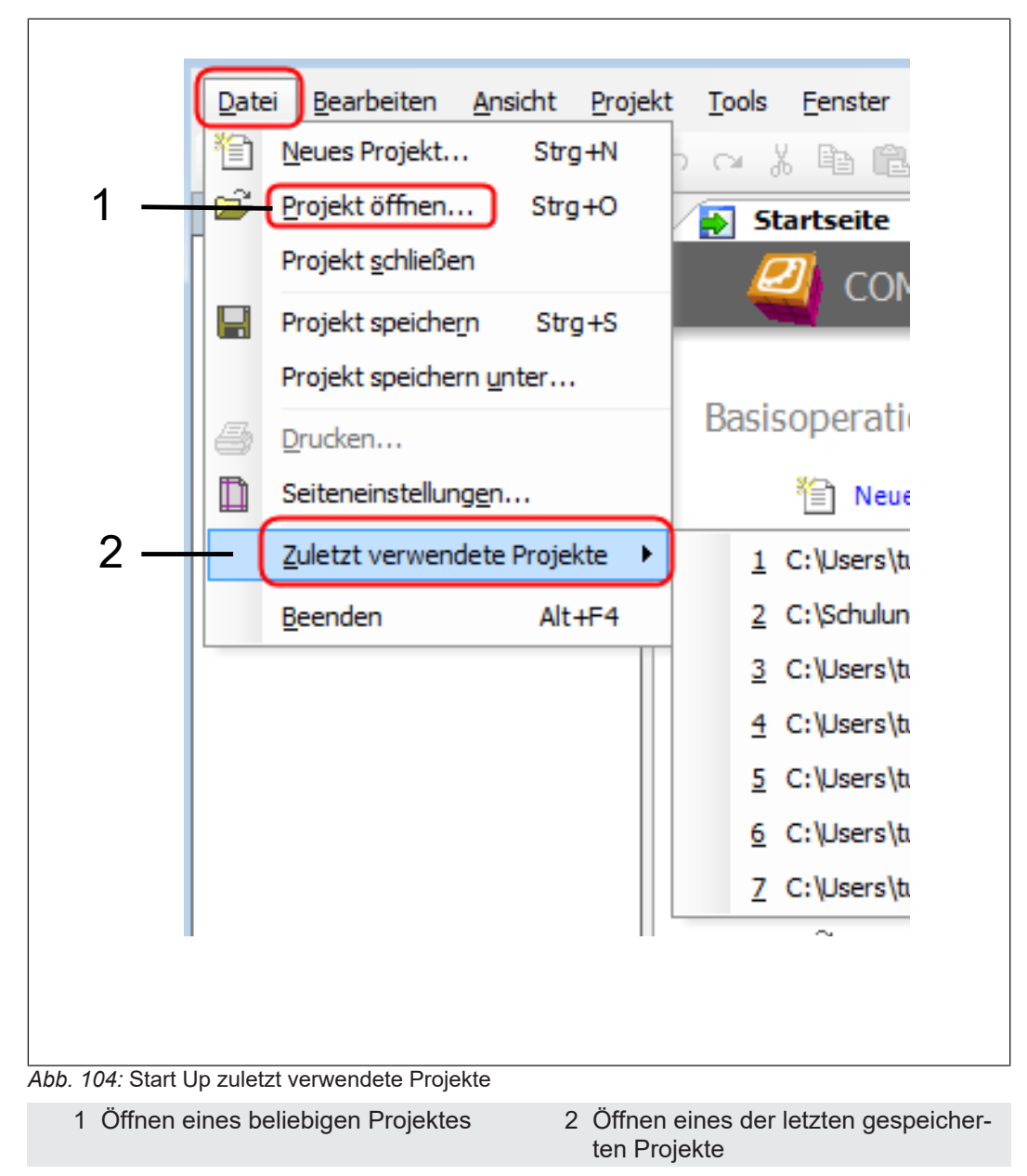

Wenn ein Projekt ohne verbundene Geräte geöffnet wird, bleibt der letzte Verbindungsstatus beim erneuten Speichern erhalten.

## 12.5 Download einer Parameterliste

Die Funktion gibt einen Pfad vor mit dem eine irgendwo gesicherte Parameterliste in ein KEB Gerät gespielt werden kann (Download).

Mit dem Auswahlfeld "Download einer Parameterliste" wird ein temporäres Projekt erzeugt, die zu öffnende Parameterliste aufgerufen, das Fenster zum Verbinden mit dem Gerät gezeigt und nach dem Verbinden die Parameterliste in das Gerät geladen.

| Startseite         X (@ Node_1_F5A_G)         Ref           Image: COMBIVIS         6         6.4.0_3.5.9.72 | -so_M                                       |                                                                                    |
|----------------------------------------------------------------------------------------------------|---------------------------------------------|------------------------------------------------------------------------------------|
| Zuletzt verwendete Projekte                                                                                  | Schnellstart-Menü                           |                                                                                    |
| 😅 S6 SM3                                                                                                    | Projekt                                     | Inbetriebnahme/Konfiguration —                                                     |
| H6 mit SM2 STO SBC SLS                                                                                       | 1 Neues Projekt                             | 🛃 Suche nach Geräten                                                               |
| 🗃 H6 SM2                                                                                                    | Projekt öffnen                              | 😰 Mit Gerät verbinden                                                              |
|                                                                                                    | ន្ត្រី<br>នំ១០ System-Konfiguration starten | Parameterlisten                                                                    |
|                                                                                                    | Scope                                       | Parameterliste öffnen                                                              |
|                                                                                                    | Scope-Datei öffnen                          | U Download einer Parameterliste                                                    |
|                                                                                                    | Helpdesk                                    | Auto     Parameterliste auswählen (.dw5 oder .cvxpl)     Mit einem Gerät verbinden |
|                                                                                                    | COMBIVIS 6 Bedienungsanleitung              | Download der Parameterliste in das Gerät                                           |
|                                                                                                    | FAQ"-Dokumente anzeigen                     | Download COMBIVIS connect                                                          |
|                                                                                                    | ca                                          |                                                                                    |

Abb. 105: Download\_Parameterliste

Die Parameterliste markieren und "öffnen":

| 🕗 Öffnen                    | Dark (Mark      | Date (some (produces offer           |                       | ×             |
|-----------------------------|-----------------|--------------------------------------|-----------------------|---------------|
| Cool 🛛 🖉 « (C:) system 🕨 B  | enutzer 🕨 tuenn | ermann 🕨 Desktop 🕨 Müll 🕨 🛛 🔫 🐓      | Müll durchsuchen      | Q             |
| Organisieren 🔻 Neuer Ordner | r               |                                      | :==                   |               |
| 🔆 Favoriten                 | ·               | Name                                 | Änderungsdatum        | Тур           |
| 🧮 Desktop                   |                 | 퉬 CV5Web                             | 16.01.2017 10:07      | Dateiordner   |
| 🐌 Downloads                 |                 | 퉬 CVs6 V6.4 mit Safety               | 17.05.2017 11:25      | Dateiordner   |
| 🔄 Zuletzt besucht           | E               | 퉬 Export_13629                       | 29.05.2017 14:55      | Dateiordner   |
|                             |                 | 퉬 ParasBlbWeb                        | 04.11.2016 15:29      | Dateiordner   |
| 📃 Desktop                   |                 | 01_1.cvxpl                           | 14.07.2017 11:03      | COMBIVIS 6 XI |
| 🥽 Bibliotheken              |                 | 2017_07_14_Temp_Project_Backup.cvxpl | 14.07.2017 11:01      | COMBIVIS 6 XI |
| 🔛 Bilder                    |                 |                                      |                       |               |
| Dokumente                   |                 |                                      |                       |               |
| 🚽 Musik                     |                 |                                      |                       |               |
| Videos                      |                 |                                      |                       |               |
| 📜 Tünnermann Bernd          | Ŧ               | < III                                |                       | •             |
| Dateiname:                  | 2017_07_14_Temp | _Project_Backup.cvxpl 🗸              | Parameterlisten (*.cv | xpl, *.dw5, 👻 |
|                             |                 |                                      | Öffnen                | Abbrechen     |

Abb. 106: Download einer Parameterliste Datei auswählen

#### 12.5.1 Bei Verbindung über UD/IP (Ethernet):

Das Fenster zeigt ein Eingabefeld für die IP-Adresse. Gleichzeitig wird ein Netzwerk-Scan durchgeführt und die gefundenen Geräte aufgelistet. Standard-Port und Knotenadresse werden automatisch erkannt.

Die über die IP-Adresse gefundenen Geräte werden unten aufgelistet und können in das Projekt übernommen werden.

| - | ID-Adresse                 | Suchergebnis              |                    | ĺ                          | Refresh |
|---|----------------------------|---------------------------|--------------------|----------------------------|---------|
|   |                            | Suchergebnis              |                    |                            | TRETEST |
|   | 172 . 17 . 128 . 140       | Gerät                     | IP Adresse         | Ort                        |         |
| 1 |                            | P6 Control Unit/V3.4      | 1/2.1/.128.119     | P6_FS_119                  | Blinken |
|   |                            | C6 Compact II/V3.4        | 1/2.1/.129.101     | INV001_C6C2_172.17.129.101 | Blinken |
|   | Last Used:                 | C6 Compact II/V3.4        | 172.17.129.253     | INVIIU_C6C2_1/2.17.129.253 | Blinken |
|   |                            | C6 Compact II/V3.4        | 172.17.129.100     | TC MCU 102                 | Blinken |
|   |                            | To Main Control Only V3.4 | 1/2.1/.129.192     | 10_IVICO_192               | Dinken  |
|   | Standard Ports prüfen      | Spezifischer Port:        |                    |                            | 8000 \$ |
|   | Vactoradrosso automatis    | ch orkonnon               | Vactor Adro        |                            | 1 4     |
|   | Knotenauresse automatis    | cherkennen                | KHOLEH-AUTE        | 556                        | 1 -     |
|   |                            | Kommunikationst           | est erneut starter | 1                          |         |
|   | Verbindungstest abgeschlos | sen                       |                    |                            |         |
|   | Gefundene Geräte           |                           |                    |                            |         |
| _ | Kuolen-Adresse             | 0                         |                    |                            |         |
|   | Geräte-Typ:                | Port Expander V1.0        | )                  | Gerät hinzufügen           |         |
|   |                            | •                         |                    |                            |         |
|   | Knoten-Adresse             | 6                         |                    |                            |         |
|   | Geräte-Typ:                | H6 single drive uni       | t V 1.8.0.x        | Gerät hinzufügen           |         |
|   |                            | no single arre an         |                    |                            |         |
|   |                            |                           |                    |                            |         |
|   |                            |                           |                    |                            |         |
| - |                            | Alla Casita historia      | and und ashlin0a   |                            |         |
|   |                            | Alle Gerate hinzuft       | igen und schließe  |                            |         |
|   |                            |                           |                    |                            |         |
|   |                            |                           |                    |                            |         |

# 1 IP Adresse einstellen

- 3 Unter der IP Adresse gefundene Geräte
- 2 Im Netzwerk gefundene Geräte
- 4 Enter: Einzelnes"Gerät hinzufügen" -Fenster bleibt offen. "Alle Geräte hinzufügen und schließen" - Fenster schließt.

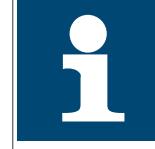

Mit dem KEB Port Expander, Artikel Nr. 00F5025-0080 werden bei der automatischen Suche die Geräte auf jedem durchsuchten Port (8000 und 8001) gefunden und doppelt aufgelistet. Hier bitte einen festen Port einstellen.

## 12.5.2 Bei Verbindung seriell oder USB:

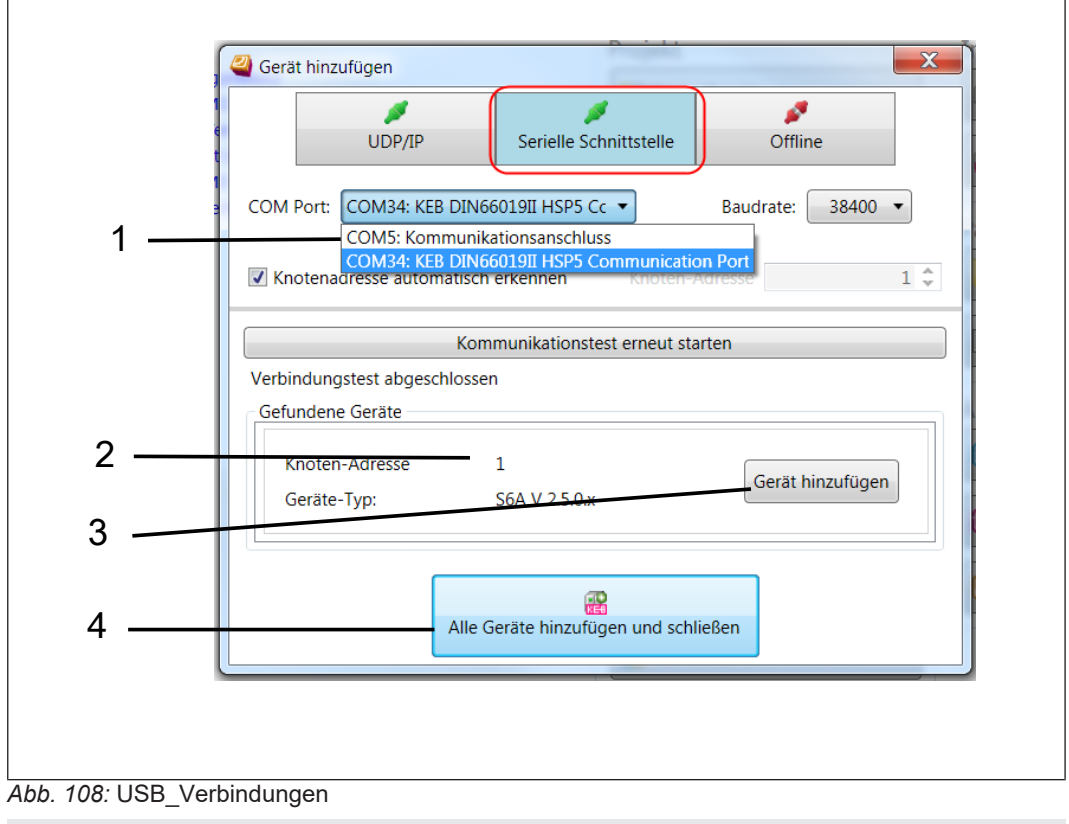

- 1 Kommunikationsdaten einstellen. Erkannte USB-Verbindungen werden vorgeschlagen. Baudrate manuell einstellen.
- 3 Enter: "Gerät hinzufügen" Dieses Gerät zum Projekt hinzufügenb und Fenster bleibt offen.
- 2 "Kommunikations-Test" läuft bei jeder Einstellungsänderung einmal durch. Gefundene Geräte werden sofort aufgelistet.
- 4 "Alle Geräte hinzufügen und schließen" Fenster schliesst.

Download mit "Ja" bestätigen.

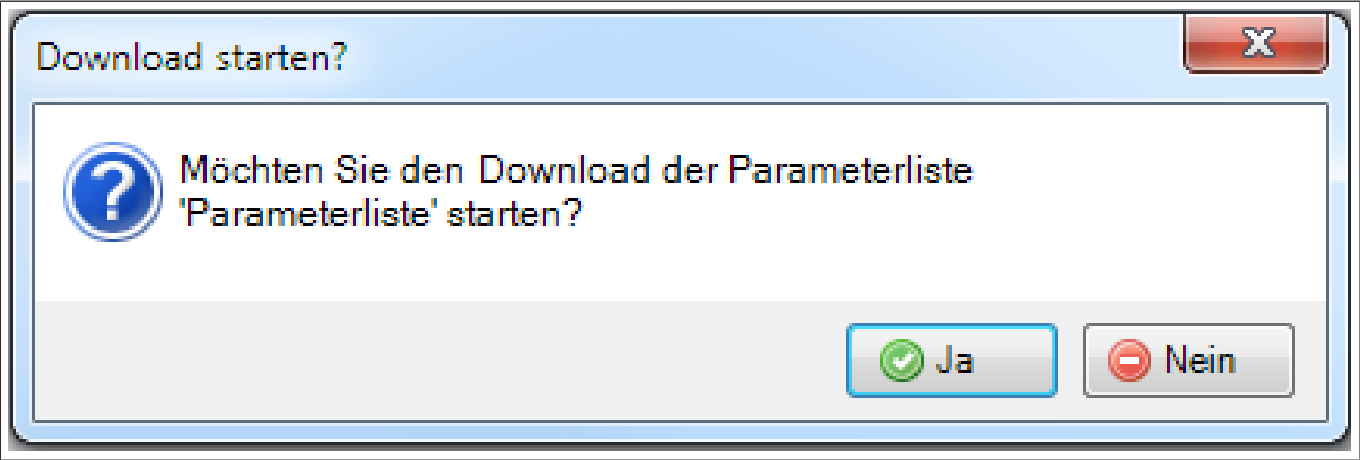

Abb. 109: Parameterliste\_Download\_bestätigen

Nach Abschluss des Downloads wird im Meldungsfenster im unteren Fensterbereich der Erfolg angezeigt:

| Navigator - 4 ×    |       | ] Starts   | eite         | par     | amete   | rliste    | ×         | · · ·                 |                  | -           |                    |          |           |                       |            |
|--------------------|-------|------------|--------------|---------|---------|-----------|-----------|-----------------------|------------------|-------------|--------------------|----------|-----------|-----------------------|------------|
| F5A_G (KEB Geraet) |       |            | .,           |         |         |           |           |                       |                  |             |                    |          |           |                       | Å          |
| Parameterliste     | Quel  | I-Config-  | IDs: 2592    |         |         |           |           |                       |                  |             |                    |          | Ziel-Co   | nfig-IDs: 2592, 11835 |            |
|                    | Para  | meter      |              |         |         |           |           |                       |                  |             |                    |          |           |                       | _          |
|                    | #     | GRef       | Adress       | Su      | Satz    | R/W       | IDT       | Name                  | Offline-Wert     |             | Online-Wert        |          | Bemerkung |                       |            |
|                    | 0     | 0          | 0x0300       | -       | 0       | RW        | oP00      | Sollwertquelle        | 0: Analogeingar  | ng REF      | 0: Analogeingang   | REF      |           |                       |            |
|                    | 1     | 0          | 0x0301       | -       | 0       | RW        | oP01      | Drehrichtungsquelle   | 2: Klemme F/R,   | 0-limitiert | 2: Klemme F/R, 0-  | initiert |           |                       |            |
|                    | 2     | 0          | 0x0302       | -       | 0       | RW        | oP02      | Drehrichtungsvorgabe  | 0: keine Drehric | htung vo    | 0: keine Drehricht | ing vo   |           |                       |            |
|                    | 3     | 0          | 0x0303       | -       | 0       | RW        | oP03      | digitale Sollwertvorg | 0,0000 Hz        |             | 0,0000 Hz          |          |           |                       |            |
|                    | 4     | 0          | 0x0305       | -       | 0       | RW        | oP05      | prozent. Sollwertvor  | 0,0 %            |             | 0,0 %              |          |           |                       |            |
|                    |       |            |              |         |         |           |           |                       |                  |             |                    |          |           |                       |            |
|                    |       |            |              |         |         |           |           |                       |                  |             |                    |          |           |                       |            |
|                    | Meldu | ingen - Ge | esamt 0 Fehl | er, 0 W | arnung( | (en), 2 N | 1eldung(e | :n)                   |                  |             |                    |          |           | -                     | <b>a</b> : |
|                    | KEB ( | OMBIVI     | S 6          |         |         |           |           | - O Fehler 😗          | 0 Warnung(en)    | 0 2 Mel     | dung(en) 🗙         |          |           |                       |            |
|                    | Besc  | hreibung   | 3            |         |         |           |           |                       |                  | Pro         | jekt               | Objekt   |           | Position              |            |
|                    | 0 1   | 8.07.201   | 7 15:23:33:  | Der Do  | wnload  | der Liste | e wurde g | jestartet.            |                  | DW:         | 5_Project          | Paramete | erliste   |                       |            |
|                    | 0 1   | 8.07.201   | 7 15:23:33:  | Der Do  | wnload  | der Liste | e wurde e | erfolgreich beendet.  |                  | DW          | 5_Project          | Paramete | erliste   | 4                     |            |
|                    |       |            |              |         |         |           |           |                       |                  |             |                    | /        |           |                       |            |

Abb. 110: Download\_erfolgt

Der Download ist erfolgt und COMBIVIS kann geschlossen werden.

### 12.6 Speichern eines Projekts

Das Projekt kann unter "Datei"  $\rightarrow$  "Projekt speichern" unter demselben Namen oder "Projekt speichern unter..." mit neuem Namen gespeichert werden.

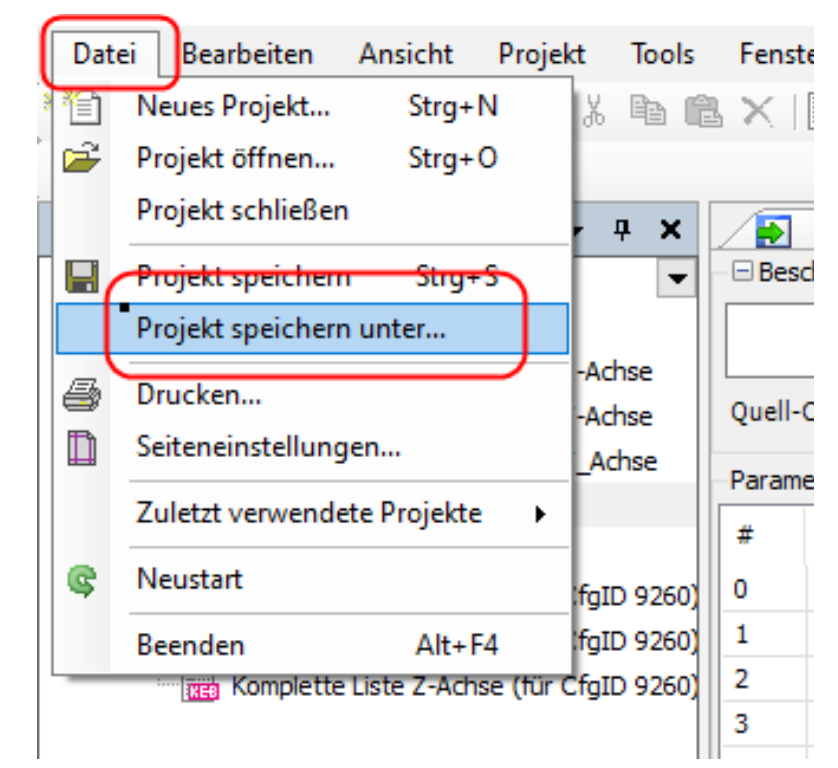

Abb. 111: Projekt\_speichern

Kompatibel zu älterer Version speichern:

Wenn das Projekt auf einem anderen Rechner mit einer älteren Version von COMBIVIS geöffnet werden soll, ist es empfehlenswert das Projekt kompatibel zu diesem zu speichern. Sonst bekommt man eine Fehlermeldung beim Öffnen und muss das Projekt dann anpassen:

| 🗾 Projekt speichern                  |                                                                 |                         |              |               |                   |         |                     | Х                    |
|--------------------------------------|-----------------------------------------------------------------|-------------------------|--------------|---------------|-------------------|---------|---------------------|----------------------|
| ← → • ↑ <mark>-</mark>               | « Parameterlists > H6 F6 S6                                     | ~                       |              | 5             | Q                 | "H6 F   | F6 S6" durchsuchen  |                      |
| Organisieren 🔻                       | Neuer Ordner                                                    |                         |              |               |                   |         | •== <b>·</b>        | ?                    |
| 💻 Dieser PC                          |                                                                 |                         | ^            |               | Name              |         | ^                   |                      |
| 3D-Objekte                           |                                                                 |                         |              | E             | s wurder          | n keine | Suchergebnisse gefu | unden.               |
| E Bilder                             |                                                                 |                         |              | -             | , marate          | - Neme  | ouenergeonisse gen  | arracin              |
| Desktop                              |                                                                 |                         |              |               |                   |         |                     |                      |
| Dokumente                            |                                                                 |                         |              |               |                   |         |                     |                      |
| Downloads                            |                                                                 |                         |              |               |                   |         |                     |                      |
| b Musik                              |                                                                 |                         |              |               |                   |         |                     |                      |
| Videos                               |                                                                 |                         |              |               |                   |         |                     |                      |
| (C:) Windows                         |                                                                 |                         | 4            | <             |                   |         |                     | >                    |
|                                      | Annual and a                                                    |                         |              |               |                   |         |                     |                      |
| Datei <u>n</u> ame:                  | Aus export.project                                              |                         |              |               |                   |         |                     | $\stackrel{\sim}{-}$ |
| Datei <u>t</u> y <mark>p</mark> :    | Projektdateien (*.project)                                      |                         |              |               |                   |         |                     | ~                    |
|                                      | Projektdateien (*.project)                                      |                         |              |               |                   |         |                     |                      |
| <ul> <li>Ordner ausblende</li> </ul> | Bibliotheksdateien (*.library)                                  |                         | N /*         |               | (                 |         |                     |                      |
| re oraner ausbiende                  | Projektdatelen (COIVIBIVIS stud<br>Bibliotheksdatelen (COMBIVIS | studio 6 V6 7 0 3 5 1   | n ("<br>62   | .pro<br>0) (* | ject)<br>Librany) |         |                     |                      |
|                                      | Projektdatejen (COMBIVIS 6 6.4                                  | 4.1 3.5.9.73) (*.proje  | ct)          | 0) (          | .indiary)         |         |                     |                      |
|                                      | Bibliotheksdateien (COMBIVIS                                    | 6 6.4.1_3.5.9.73) (*.li | brai         | ry)           |                   |         |                     |                      |
|                                      | Projektdateien (COMBIVIS 6 V6                                   | 5.6.0_3.5.15.20) (*.pro | ojec         | t)            |                   |         |                     |                      |
|                                      | Bibliotheksdateien (COMBIVIS                                    | 6 V6.6.0_3.5.15.20) (*  | *.lib        | orary         | r)                |         |                     |                      |
|                                      | Projektdateien (COMBIVIS stud                                   | lio 6 6.4.1_3.5.9.73) ( | *.pr         | roje          | ct)               |         |                     |                      |
|                                      | Bibliotheksdateien (COMBIVIS                                    | studio 6 6.4.1_3.5.9.   | /3)<br>\\ /* | (*.11         | brary)            |         |                     |                      |
|                                      | Ribliotheksdateien (COMBIVIS                                    | studio 6 V6 6 0 3 5 1   | 5 2          | .pro          | ject)<br>Librand  |         |                     |                      |

"Datei"  $\rightarrow$  "Projekt speichern unter…"  $\rightarrow$  Dateityp

Abb. 112: Kompatibel\_ältere\_Version

Die Dateitypen (\*.library) werden von CODESYS erzeugt und können hier ignoriert werden. Wenn ein Profil einer älteren Version benötigt wird, bitte an KEB wenden.

# 13 Geräte-Editor

Die Datenkommunikation erfolgt online, alle Parameterwerte werden direkt im Gerät geändert.

Eine Parametersicherung des Gerätes muss über eine eigene Parameterliste erfolgen (≡► Parametersicherung [▶ 238]).

Jedes Gerät hat seinen eigenen Geräte-Editor.

# 13.1 Öffnen des Geräte-Editors

Es gibt zwei Wege den Geräte-Editor zu öffnen:

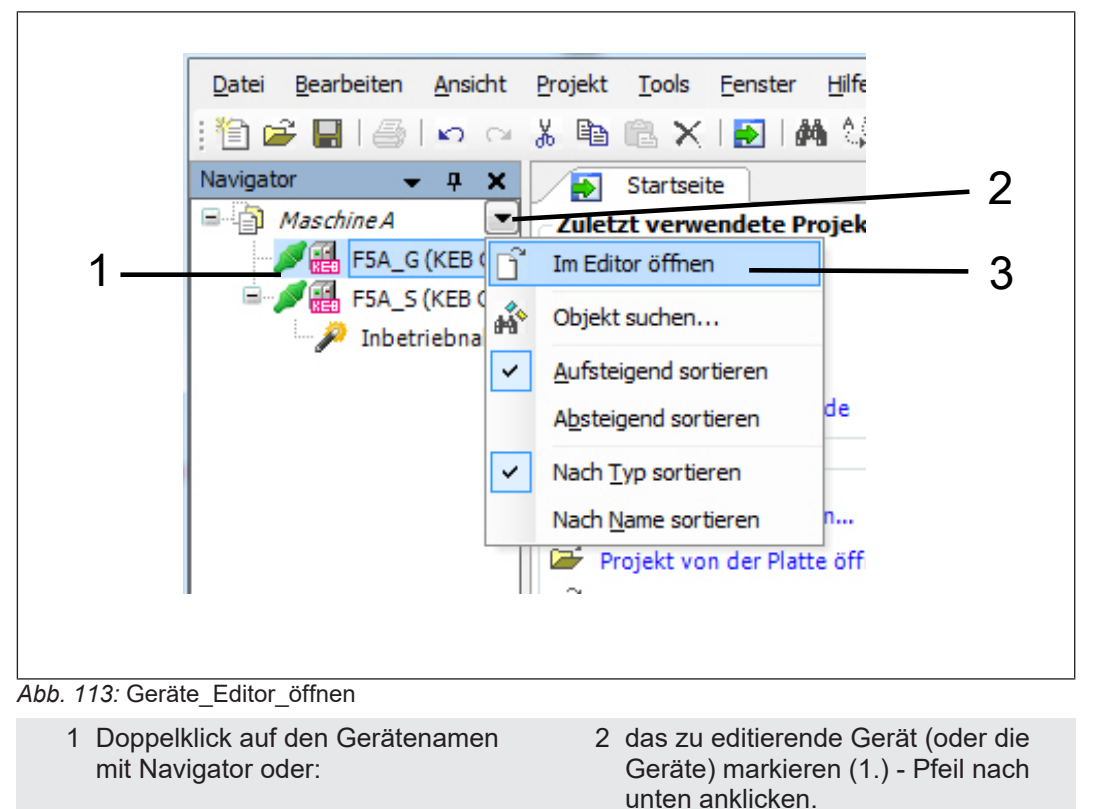

3 "Im Editor öffnen"

| <u> Eile E</u> dit <u>V</u> iew <u>P</u> roject ] | ools <u>W</u> indow <u>H</u> elp                 |                                | 👌 🕨 🧱 axis_1_F5 |
|---------------------------------------------------|--------------------------------------------------|--------------------------------|-----------------|
| 🎦 🚔 🔚 🛃   🎒   🗠 🛛                                 | > X 🖻 🛍 🗙 l 🏘 🎼 l 🔚 l 🛅 - 😭 l                    | 🖀 🔝   🔎 🐚   🖄                  |                 |
| Navigator 👻 🕂 🗙                                   | axis_1_F5 X axis_2_G6                            |                                | -               |
| Machine demo                                      | KEB device Device-parameters Operator-paramet    | ers Online wizards Information | n               |
| axis_1_F5 (KEB D                                  | General                                          | _                              |                 |
|                                                   | Device name: axis_1_F5                           | Description: Axis              | s 1 vertical    |
|                                                   | Device reference-nr: 0                           |                                |                 |
|                                                   | Communication settings                           |                                |                 |
|                                                   | Protocol: SERIAL COM                             | <b>*</b>                       |                 |
|                                                   |                                                  |                                |                 |
|                                                   | IP-address: 0 . 0 . 0 . 0                        | IP-port:                       | 8000            |
|                                                   | Serial                                           |                                |                 |
|                                                   | Com-Port: COM7                                   | → Baudrate:                    | 38400 👻         |
|                                                   | Nodeaddress: 2                                   | A<br>V                         | Ξ               |
|                                                   | Connection state: 💋 Online Disconne              | ct                             |                 |
|                                                   | Device                                           |                                |                 |
|                                                   | Device group: F5A-M                              | •                              |                 |
|                                                   | Device type: F5A-M/V4.30 4000rpm                 | <b>•</b>                       |                 |
|                                                   | Config-ID: 2420                                  | ▼ ≤ in devi                    | ice: 2420       |
|                                                   | Operator                                         |                                |                 |
|                                                   | Operator type: RS232/485+Diag+Keyboar            | d ▼                            |                 |
|                                                   | Config-ID: 10122                                 | ▼ ≤ in devi                    | ice: 10122      |
|                                                   | □ Addressing mode                                |                                |                 |
|                                                   | <ul> <li>Default (useglobal settings)</li> </ul> |                                |                 |
|                                                   | Explicit (separate settings for this device)     |                                |                 |
| ۰ III. ۲                                          |                                                  |                                | -               |

Abb. 114: Öffnen\_des\_Gerätes

### 13.2 Gerätereferenz

Die Gerätereferenz ist <u>das</u> Instrument, um die einzelnen Geräte im Projekt eindeutig zu unterscheiden. Diese wird in der Reihenfolge des Auffindens bei der Gerätesuche vergeben und beschreibt die Position des Gerätes im Datenbus. Sie ist unabhängig von der (Geräte-) Knotenadresse.

D. h. bei einer Änderung der Verkabelung und einer neuen Suche kann die Gerätereferenz geändert sein!

Die Gerätereferenz wird nur einmal vergeben und kann nicht manuell geändert werden! Eine Übersichtsliste mit allen Geräten kann angezeigt werden:

Kontextmenü "rechte Maustaste" im Navigator-Fenster  $\rightarrow$  "KEB-Geräte auflisten"

In der Menüleiste: "Projekt"  $\rightarrow$  "KEB-Geräte auflisten"

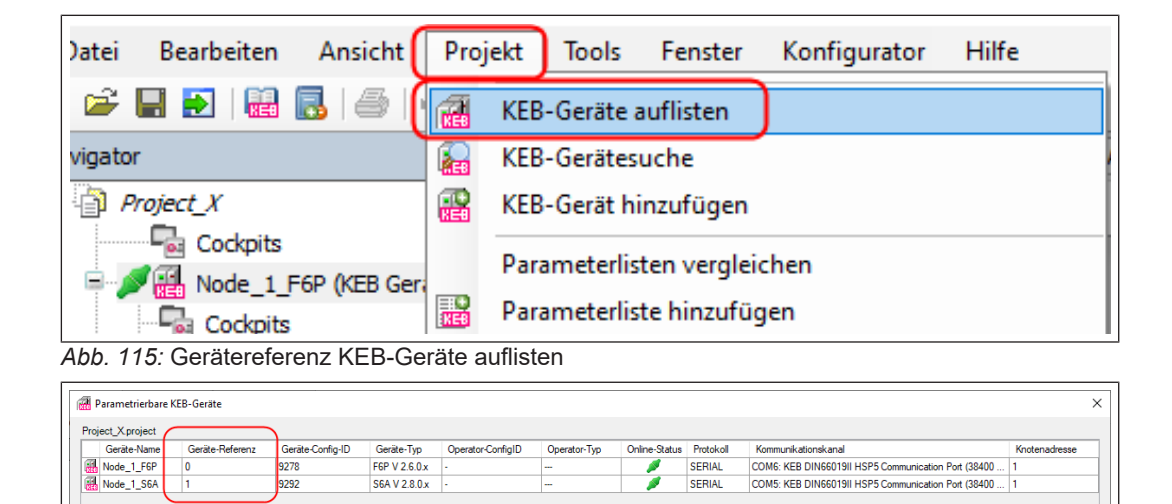

Abb. 116: Gerätereferenz Parametrierbare KEB-Geräte

## 13.3 Aktives Gerät offline schalten

Um ein aktives Gerät gegen versehentliche Bedienung zu schützen oder wenn die Kommunikationsdaten verändert werden sollen, können einzelne Geräte von der Kommunikation ausgeschlossen werden:

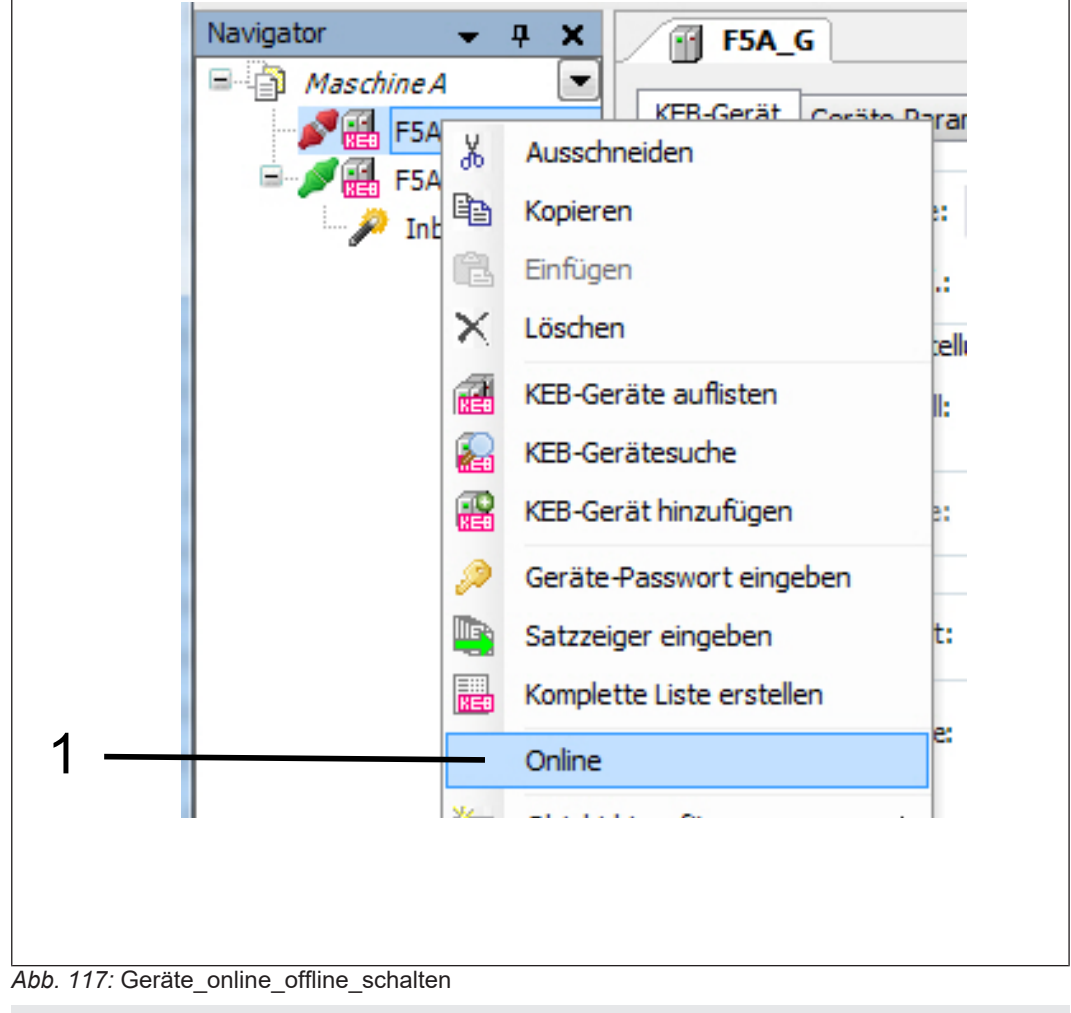

1 Gerät mit rechter Maustaste anklicken. "Online" anklicken und Haken entfernen oder setzen.

Alternativ:
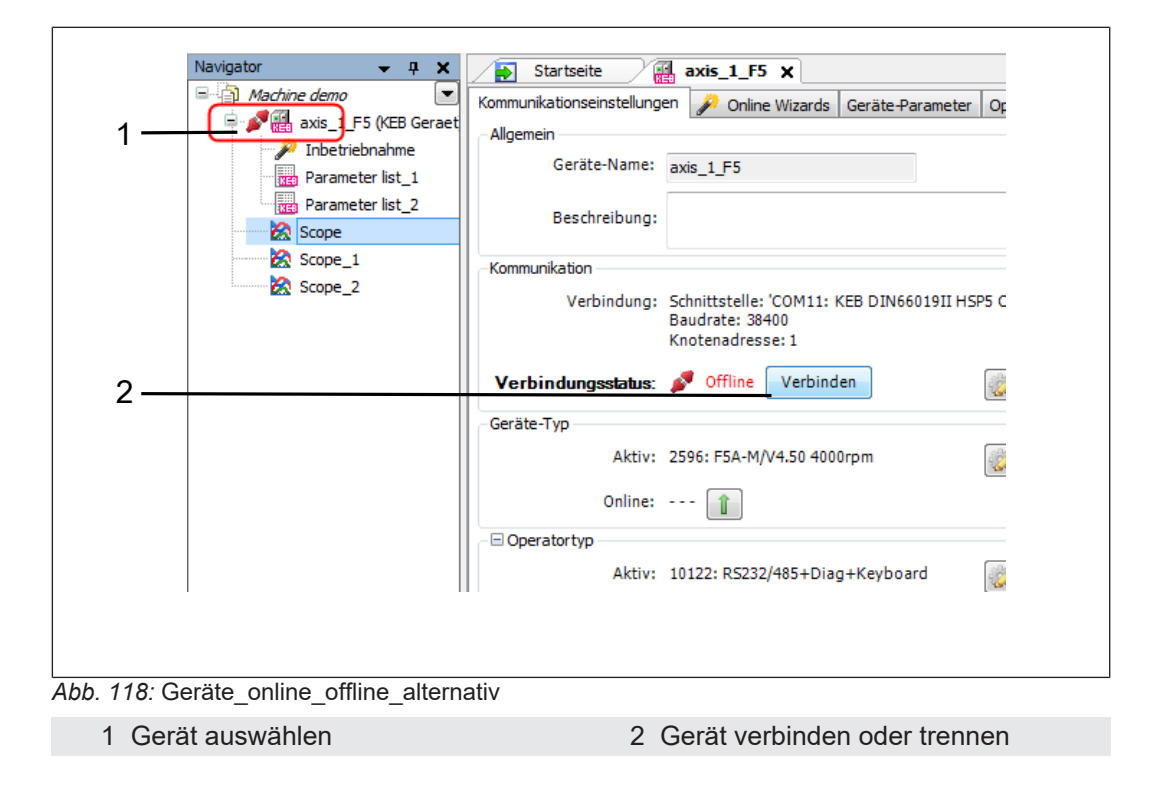

#### 13.4 Bildschirmaufteilung

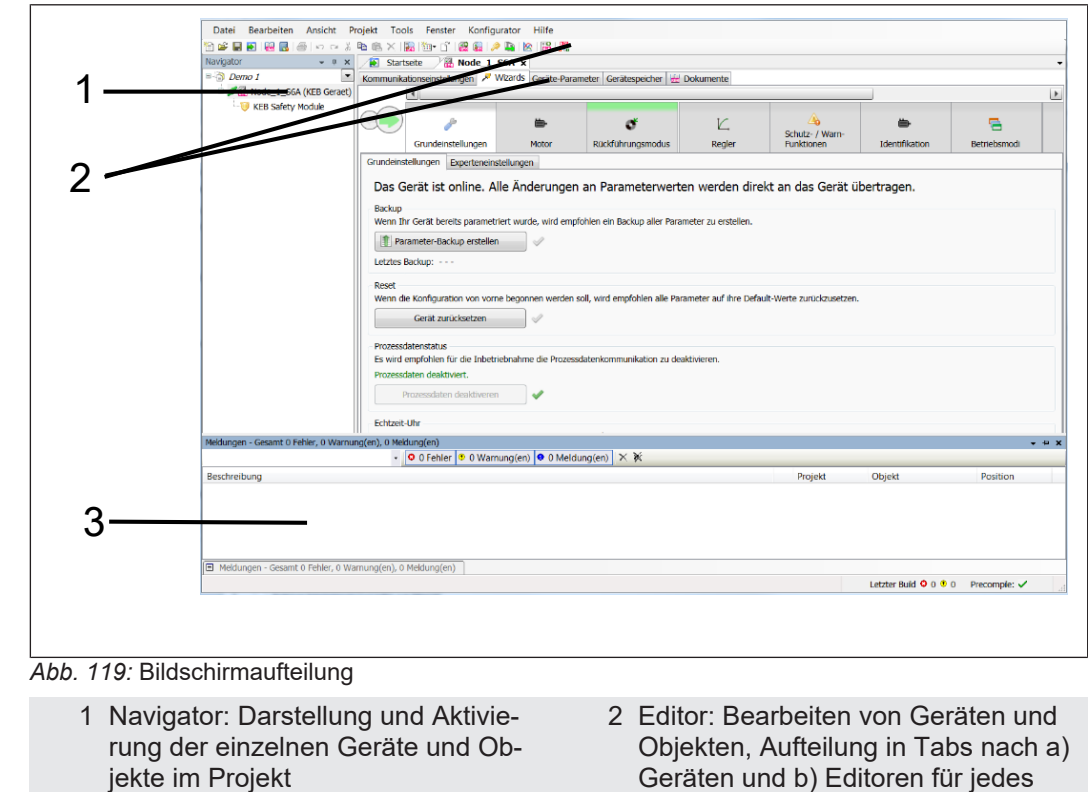

- 3 Programmmeldungen: Status-, Warn- und Fehlermeldungen werden angezeigt und protokolliert
- Geräten und b) Editoren für jedes Gerät

### 13.5 Kommunikationseinstellungen

| F6_KOMPAKT 🗙              | 0                                                       |                  |                    |                                      |                                   |                 |                   |
|---------------------------|---------------------------------------------------------|------------------|--------------------|--------------------------------------|-----------------------------------|-----------------|-------------------|
| Kommunikationseinstellung | en 🔑 Wizards                                            | Geräte-Parameter | Operator-Parameter | Gerätespeicher                       | okumente                          |                 |                   |
| Allgemein                 |                                                         |                  |                    |                                      |                                   |                 |                   |
| Geräte-Name:              | F6_KOMPAKT                                              |                  |                    |                                      |                                   |                 |                   |
| Beschreibung:             |                                                         |                  |                    |                                      |                                   |                 |                   |
| Kommunikation             |                                                         |                  |                    |                                      |                                   |                 |                   |
| <b>3</b> Verbindung:      | Schnittstelle: 'CC<br>Baudrate: 38400<br>Knotenadresse: | 1 <b>4</b>       | I HSP5 Communicat  | ion Port'                            | 6                                 |                 |                   |
| Verbindungsstatus:        | 💋 Online                                                | Trennen          | Commun             | nikationseinstellungen<br>bearbeiten | Default Baudrate wiederherstellen | 旧 Höchstmöglich | e Baudrate finden |
| Geräte-Typ                |                                                         |                  |                    |                                      |                                   |                 |                   |
| Aktiv:                    | 9284: F6K V 2.7.0                                       | ).x              | 🎲 Gerätet          | yp auswählen                         |                                   |                 |                   |
| Online:                   | 9284: F6K V 2.7.0                                       | ).x              |                    |                                      |                                   |                 |                   |
| Operatortyp               |                                                         |                  |                    |                                      |                                   |                 |                   |
| Aktiv:                    | 12720: F6 V2.0                                          |                  | 🎲 Operato          | ortyp auswählen                      |                                   |                 |                   |
| Online:                   | •••• 1                                                  |                  |                    |                                      |                                   |                 |                   |
|                           | en) — 🕕                                                 |                  |                    |                                      |                                   |                 |                   |

Abb. 120: Kommunikationseinstellungen

| 0 | Auswahl der Funktionstabellen eines<br>Gerätes oder Objektes.                                                                       | 0 | Gerätename                                                                                                    |
|---|----------------------------------------------------------------------------------------------------|---|----------------------------------------------------------------------------------------------------|
| 8 | Kommunikationsdaten Knoten-/Ge-<br>räteadresse Status des Gerätes, on-<br>line / offline                                            | 4 | Schaltet das aktuelle Gerät offline/<br>online.                                                                         |
| 0 | Änderung der Kommunikationsein-<br>stellungen (nur Offline).                                                                        | 6 | Stellt die Baudrate wieder auf Werk-<br>seinstellung zurück.                                                            |
| Ø | Sucht die maximal mögliche Baudra-<br>te für die serielle Kommunikation<br>und setzt den Wert. Dafür muss das<br>Gerät online sein. | 0 | Im Projekt hinterlegte / aktuelle Firm-<br>ware-(Configuration-)ID des Gerätes                                          |
| 0 | Im Projekt hinterlegte / aktuelle Firm-<br>ware-(Configuration-)ID des Opera-<br>tors.                                              | 0 | Experteneinstellungen: Adressie-<br>rungsart für dieses Gerät abwei-<br>chend von der globalen Projektein-<br>stellung. |

| Verbindungsstatus:                           | 💋 Online 🛛 Trennen                                             | Kommunikationseinstellungen bearbeiten                                                     |
|----------------------------------------------|----------------------------------------------------------------|--------------------------------------------------------------------------------------------|
| Geräte-Typ                                   |                                                                |                                                                                            |
| Aktiv:                                       | 2596: F5A-M/V4.50 4000rpm                                      | 🍪 Gerätetyp auswählen                                                                      |
| Online:                                      | 2596: F5A-M/V4.50 4000rpm                                      |                                                                                            |
| Operatortyp                                  |                                                                |                                                                                            |
| Aktiv:                                       | 10122: RS232/485+Diag+Keyboard                                 | 🎲 Operatortyp auswählen                                                                    |
| Online:                                      | 10122: RS232/485+Diag+Keyboard                                 |                                                                                            |
| Curthe Buferrow                              | Explizit (separate Einstellung f ür dieses                     | s Gerät) Nur CANopenkompatible Dienste<br>indirekt<br>aktiver Satz<br>of direkt<br>1 3 5 7 |
| Geräte-Referenz:                             | • 2                                                            |                                                                                            |
|                                              |                                                                |                                                                                            |
| 121: Expertenei                              | nstellungen                                                    |                                                                                            |
| Adressierung<br>abweichend<br>iekteinstellur | gsart für dieses Gerät<br>von der globalen Pro-<br>nɑ. I▶ 114] | <ul> <li>Gerätereferenznummer im Projekt<br/>(nicht die Geräteadresse!) [▶ 106]</li> </ul> |

Weiterführende Hinweise:

Beschreibung der Adressierungsarten (≡► Satzadressierung [▶ 114]). Was bedeutet die (≡► Geräte-Referenz [▶ 106])?

### 13.6 Online Wizard / Inbetriebnahme-Assistent

Abhängig vom Gerätetyp werden Inbetriebnahme-Assistenten angeboten (≡► Inbetriebnahme-Assistent [▶ 152]).

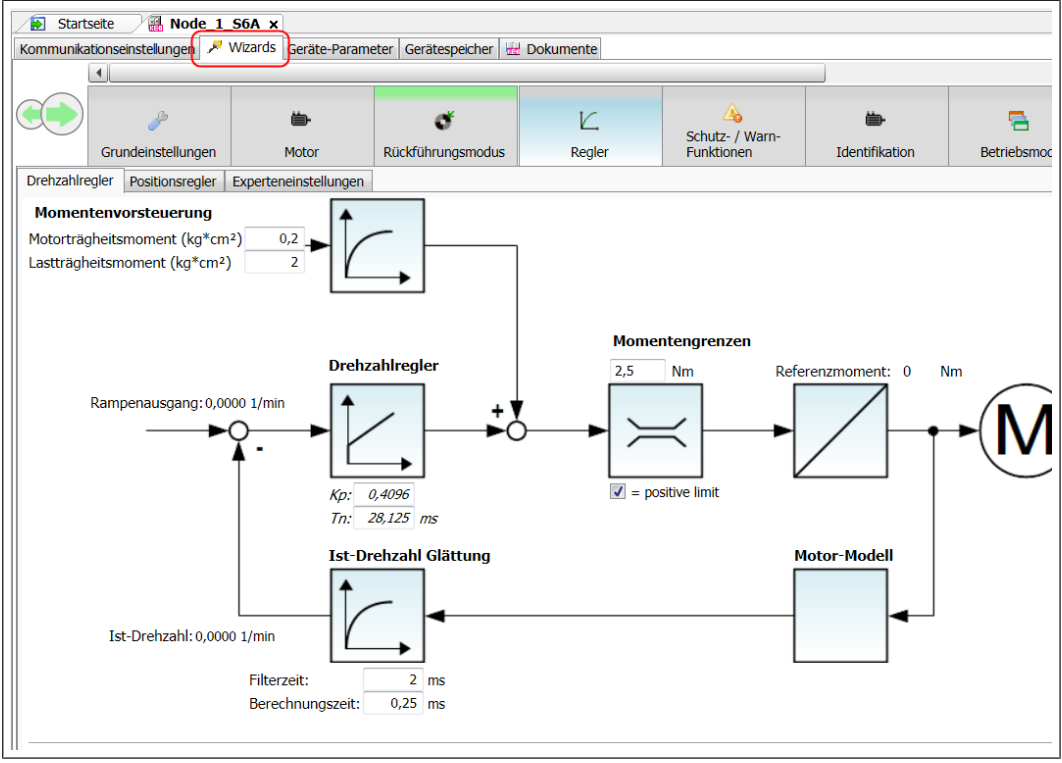

Abb. 122: Online\_wizard

#### 13.7 Geräte-Parameter

Im Tab Geräte-Parameter werden die Funktionsparameter des Gerätes (Drive Controller) im aktuellen Stand angezeigt. Änderbare Parameter können hier direkt im Gerät geändert werden. Parameter der steckbaren Operatoren bei COMBIVERT F5 oder der Steuerkarten von COMBIVERT B6 und G6 werden im Tab Operator-Parameter angezeigt.

|        | Startseite 🔐 axis_1_F5 🗙                                                 |                                                     |
|--------|--------------------------------------------------------------------------|-----------------------------------------------------|
|        | Kommunikationseinstellungen 🄑 Online Wizards Geräte-Pa                   | arameter operator-Parameter 🔜 Dokumente             |
| _      | Gruppen-/ParameterName                                                   | Parameterwert                                       |
| 0      | 🖼 🖓 🛄 ru: Betriebsdaten-Anzeigen                                         |                                                     |
|        | 🚊 🗁 oP: Sollwerte / Rampen                                               |                                                     |
|        | ② =−E oP00: Sollwertquelle <0>                                           | 0: Analogeingang REF                                |
|        | ···· =♦ oP00: Sollwertquelle <0>                                         | 0: Analogeingang REF                                |
|        | ····=♦ oP00: Sollwertquelle <1>                                          | 0: Analogeingang REF                                |
|        | =♀ oP00: Sollwertquelle <2>                                              | 0: Analogeingang REF                                |
|        | ····=♦ oP00: Sollwertquelle <3>                                          | (3) 0: Analogeingang REF                            |
|        | ···· =♦ oP00: Sollwertquelle <4>                                         | 0: Analogeingang REF                                |
|        | ····=♦ oP00: Sollwertquelle <5>                                          | 0: Analogeingang REF                                |
|        | ···· =♦ oP00: Sollwertquelle <6>                                         | 0: Analogeingang REF                                |
|        | → = v oP00: Sollwertquelle <7>                                           | 0: Analogeingang REF                                |
|        |                                                                          | 7: nur Sollwertvorzeichen                           |
|        |                                                                          | 0: keine Drehrichtung vorgegeben                    |
|        | ・ 皆 oP03: digitale Sollwertvorgabe <0>                                   | 0,000 1/min                                         |
| Abb. 1 | 23: Geräte_Parameter_1                                                   |                                                     |
| 1      | Parametergruppen: Öffnen durch ②<br>Klick auf "+" oder "Enter" / "Space" | Satzparametrierbare Parameter bzw.<br>ARRAYs öffnen |

 Werte von Parametern ändern: Parameter markieren und "Enter" oder "Doppelklick" mit linker Maustaste, Wert im Property-Editor ändern.

(≡► Hilfe zu Parameterfunktionen [► 365])

Man unterscheidet Parametergruppen:

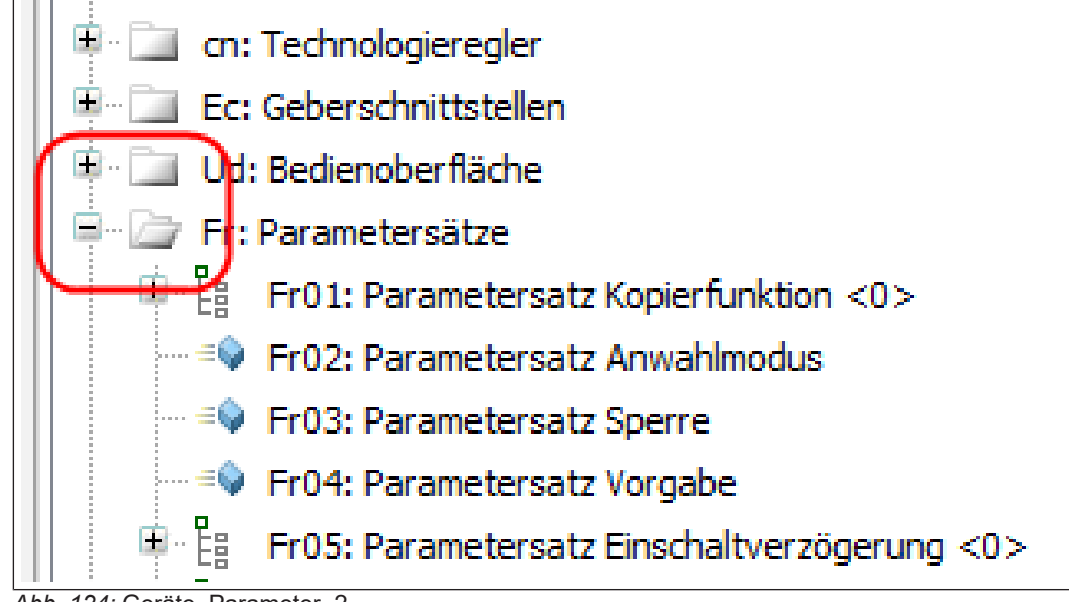

Abb. 124: Geräte\_Parameter\_2

Satzparametrierbare Parameter bzw. ARRAY und STRUCT. Durch Aufklappen mit dem "+" gelangt man an die einzelnen Parameter in den Sätzen bzw. an die Subindices:

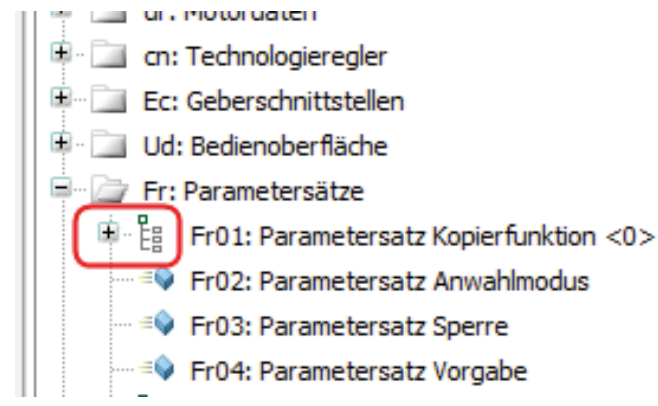

Abb. 125: Geräte\_Parameter\_3

und Variablen: Die Variablen sind global und haben bei Typ F5/ G6/ B6 in allen Parametersätzen den gleichen Wert. (Blauer Würfel: schreib- und lesbar, grauer Würfel: nur lesbar)

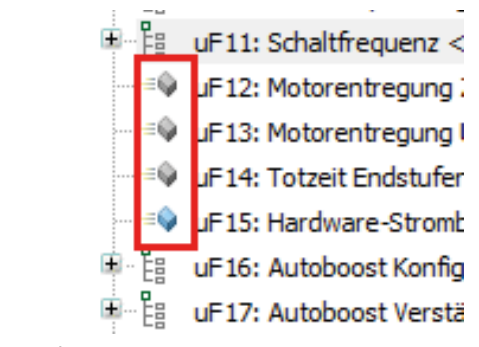

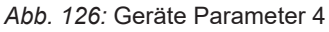

Weitere Eigenschaften im Kontextmenü:

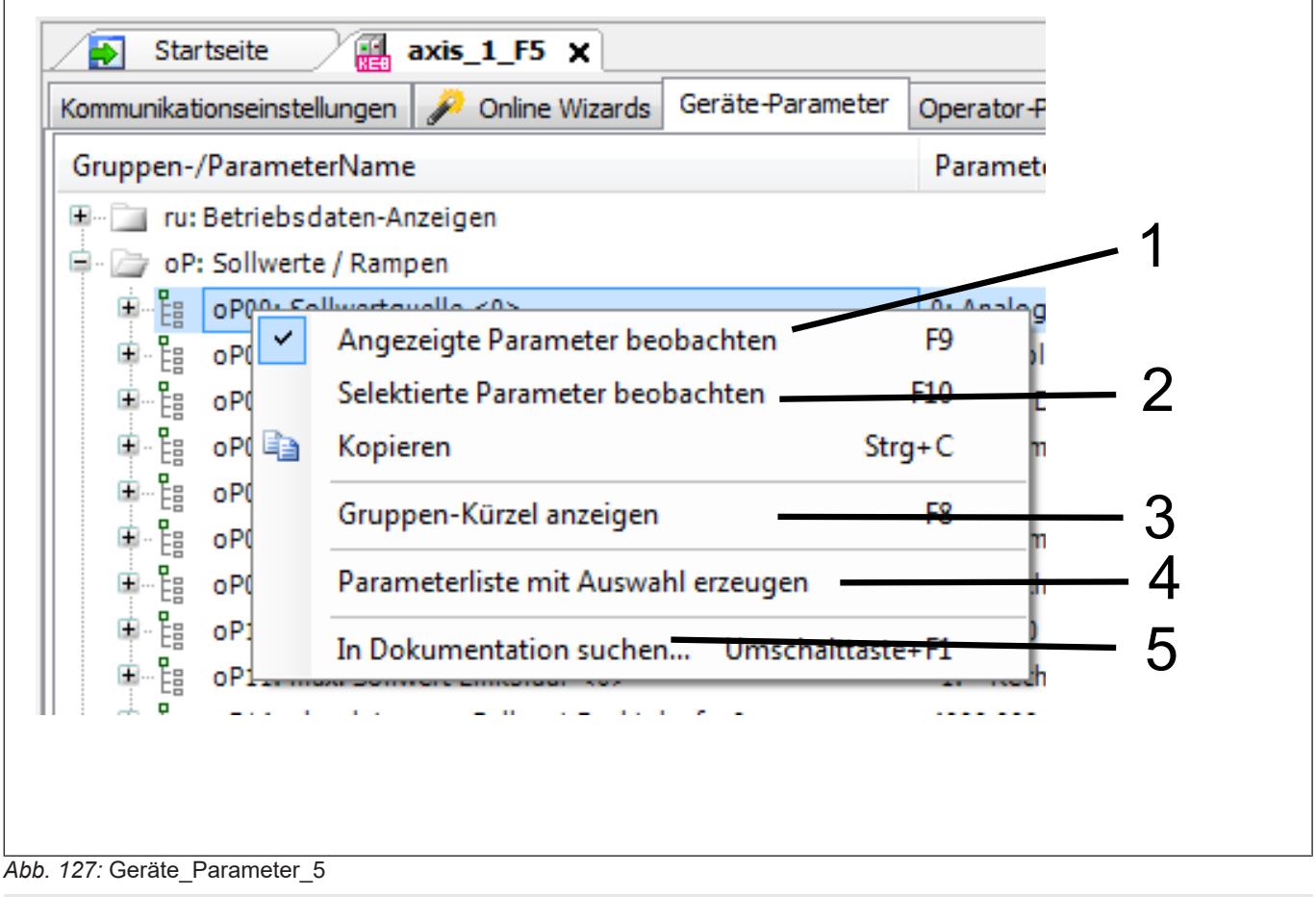

- 1 Alle am Bildschirm angezeigten Parameter werden aktualisiert.
- 3 Öffnen der Parametergruppen mit Tasten r, o, p, c... möglich (F8), schließen mit "Space"
- 5 In KEB Dokumenten Erklärung zum Parameter anzeigen.
- 2 Nur die ausgewählten Parameter werden angezeigt und aktualisiert.
- 4 Erzeugt neue Parameterliste mit markierten Parametern.

#### 13.7.1 Satzadressierung

Satzadressierung wird bei COMBIVERT F5/G6/B6 benutzt.

In der Grundeinstellung von COMBIVIS 6 erfolgt die Auswahl der Parametersätze:

- bei Geräten mit KEB-Satzadressierung (COMBIVERT F5, B6 und G6 (V1) in direkter Weise (umschaltbar auf "aktiver Satz" oder indirekt).
- bei Geräten mit Adressierung nach CANopen (COMBIVERT G6 (V2) nach CiA 301 (nicht umschaltbar).

Einstellung in Werkzeugleiste - "Tools"  $\rightarrow$  "Optionen"  $\rightarrow$  "KEB-Parametrierung"  $\rightarrow$  Tab: "Parameter"

| Ansicht Projekt   | Tools | Fenster Konfigurator Hilfe                |           |  |
|-------------------|-------|-------------------------------------------|-----------|--|
| 🛃   🕾   🗠 🔏       | 🗊 Pa  | Package Manager                           |           |  |
| -                 | 📕 Li  | zenz-Repository                           |           |  |
|                   | 📙 Li  | zenz-Manager                              | äte-Parar |  |
| 5H M (KEB Geraet) | A     | npassen                                   |           |  |
| un_n (kep derdet) | 0     | ptionen                                   |           |  |
| er lists          | 0     | ptionen importieren und exportieren       |           |  |
|                   | K     | B Parameterbeschreibungsdatei importieren |           |  |

Abb. 128: Satzadressierung\_1

| Bibliotheken  COMBIVIS studio HMI  CoMBIVIS studio HMI  Internationale Einstellungen  KEB Analyse  KEB Dokumente  KEB Konfigurator  KEB Parametrierung  KEB Scope  Laden und speichern  Comment | KEB Parametrierung         Parameter kommunikation       Parameter-Listen       Verhalten       Dateipfade         Sprache für Parameter-Texte       Standard Adressierungsart                    |   |
|----------------------------------------------------------------------------------------------------|----------------------------------------------------------------------------------------------------|---|
| - Verschiedenes                                                                                                    | Erweitert Automatisch CANopen<br>□ Werte hexadezimal anzeigen (F12)<br>□ HexWerte mit Klartext erlauben<br>□ ReadOnly Ändern zulassen<br>□ Parameteranzahl in Gruppen<br>anzeigen<br>○ 1. Element | 0 |

Abb. 129: Satzadressierung\_2

Oder nur für das aktuelle Gerät im "Geräteeditor"  $\rightarrow$  "Kommunikationseinstellungen"  $\rightarrow$  "Experteneinstellungen"  $\rightarrow$  "Explizit":

| Geräte-Typ             |                                           |                                                                                                    |
|------------------------|-------------------------------------------|----------------------------------------------------------------------------------------------------|
| Aktiv:                 | 2596: F5A-M/V4.50 4000rpm                 | 🎲 Gerätetyp auswählen                                                                                                    |
| Online:                | 2596: F5A-M/V4.50 4000rpm                 |                                                                                                    |
| Operatortyp            |                                           |                                                                                                    |
| Aktiv:                 | 10122: RS232/485+Diag+Keyboard            | 🎲 Operatortyp auswählen                                                                                                    |
| Online:                | 10122: R5232/485+Diag+Keyboard            |                                                                                                    |
| (Experteneinstellunge) | n)                                        |                                                                                                    |
| Adressierungsart:      | Standard (globale Einstellungen verw      | venden)                                                                                                    |
|                        | Explizit (separate Einstellung f ür diese | es Gerät) ONUR CANopen kompatible Dienste<br>indirekt<br>aktiver Satz                                                                                                    |
|                        |                                           | Image: state of the state of the s |
| Geräte-Referenz:       | 0 2                                       |                                                                                                    |
|                        |                                           |                                                                                                    |

Welche Adressierung aktuell benutzt wird, wird im Editor am unteren Rand permanent angezeigt.

| ommunikationseinstellungen 🌮 Online Wizards 🛛 Geräte-Par | ameter Operator-Parameter 🔛 Dokumente |
|----------------------------------------------------------|---------------------------------------|
| Gruppen-/ParameterName                                   | Parameterwert                         |
| 🗄 🗆 📄 ru: Betriebsdaten-Anzeigen                         |                                       |
| 🚽 🗁 oP: Sollwerte / Rampen                               |                                       |
| OP00: Sollwertquelle <0>                                 | 0: Analogeingang REF                  |
|                                                          | 7: nur Sollwertvorzeichen             |
| ■E= oP02: Drehrichtungsvorgabe <0>                       | 0: keine Drehrichtung vorgegeben      |
|                                                          | 0,000 1/min                           |
| 画 告 oP05: prozent. Sollwertvorgabe <0>                   | 0,0 %                                 |
| ■ 皆 oP06: min. Sollwert Rechtslauf <0>                   | 0,000 1/min                           |
| 画…皆 oP07: min. Sollwert Linkslauf <0>                    | -1: =Rechtslauf                       |
| 🗉 🗄 oP10: max. Sollwert Rechtslauf <0>                   | 2100,000 1/min                        |
| ■ E oP11: max. Sollwert Linkslauf <0>                    | -1: =Rechtslauf                       |
| B 12 mP14-abeninter may Sollwert Rechtslauf <0>          | 4000 000 1/min                        |

Abb. 131: Satzadressierung\_3

jekteinstellung. [ 114]

#### 13.7.2 Direkte Adressierung

Bei jedem Parameter wird angezeigt, zu welchem Satz er gehört.

In der 1. Unteransicht wird der Parameter gezeigt, auf den die Adressierung direkt zeigt (hier: Satz 0 und 2).

| Group-/Parameter-Name                             | Parameter value    |
|---------------------------------------------------|--------------------|
| 표 🖓 🛄 ru: run parameter                           |                    |
| 🖶 🦢 oP: operational parameter                     |                    |
| · E oP00: reference source <0;2>                  | 0: analog REF      |
| 😐 🖺 oP01: rotation sourc <del>e &lt;0;2&gt;</del> | 2: FOR/REV, 0-lim. |
|                                                   | 0: low speed       |
| ■                                                 | 0,0000 Hz          |
|                                                   |                    |

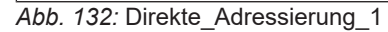

In der 2. Unteransicht (zweites "+") werden immer alle 8 Parameter in direkter Adressierung angezeigt.

| Kommunikat            | onseinstellungen 👂 Online Wizards 🤇 | Geräte-Parameter | Operator-Parameter               |
|-----------------------|-------------------------------------|------------------|----------------------------------|
| Gruppen-/             | ParameterName                       |                  | Parameterwert                    |
| 🖭 💷 🙂                 | Betriebsdaten-Anzeigen              |                  |                                  |
| e 🗁 oP:               | Sollwerte / Rampen                  |                  |                                  |
| <b>□ E</b>            | oP00: Sollwertquelle <0>            |                  | 2: digital absolut (op03)        |
|                       | oP00: Sollwertquelle <0>            |                  | 2: digital absolut (op03)        |
|                       | oP00: Sollwertquelle <1>            |                  | 0: Analogeingang REF             |
|                       | ○P00: Sollwertquelle <2>            |                  | 0: Analogeingang REF             |
|                       | ○P00: Sollwertquelle <3>            |                  | 0: Analogeingang REF             |
|                       | ◎♀ oP00: Sollwertquelle <4>         |                  | 0: Analogeingang REF             |
|                       | ◎♀ oP00: Sollwertquelle <5>         |                  | 0: Analogeingang REF             |
|                       | ◎ oP00: Sollwertquelle <6>          |                  | 0: Analogeingang REF             |
|                       | ◎ oP00: Sollwertquelle <7>          |                  | 0: Analogeingang REF             |
| <b>■</b> ~ 🗄          | oP01: Drehrichtungsquelle <0>       |                  | 2: Klemme F/R, 0-limitiert       |
| <b>⊡</b> … <b>E</b> a | oP02: Drehrichtungsvorgabe <0>      |                  | 0: keine Drehrichtung vorgegeben |

Abb. 133: Direkte\_Adressierung\_2

Bei direkter Adressierung kann man auch auf Parameter mehrerer Sätze gleichzeitig zugreifen:

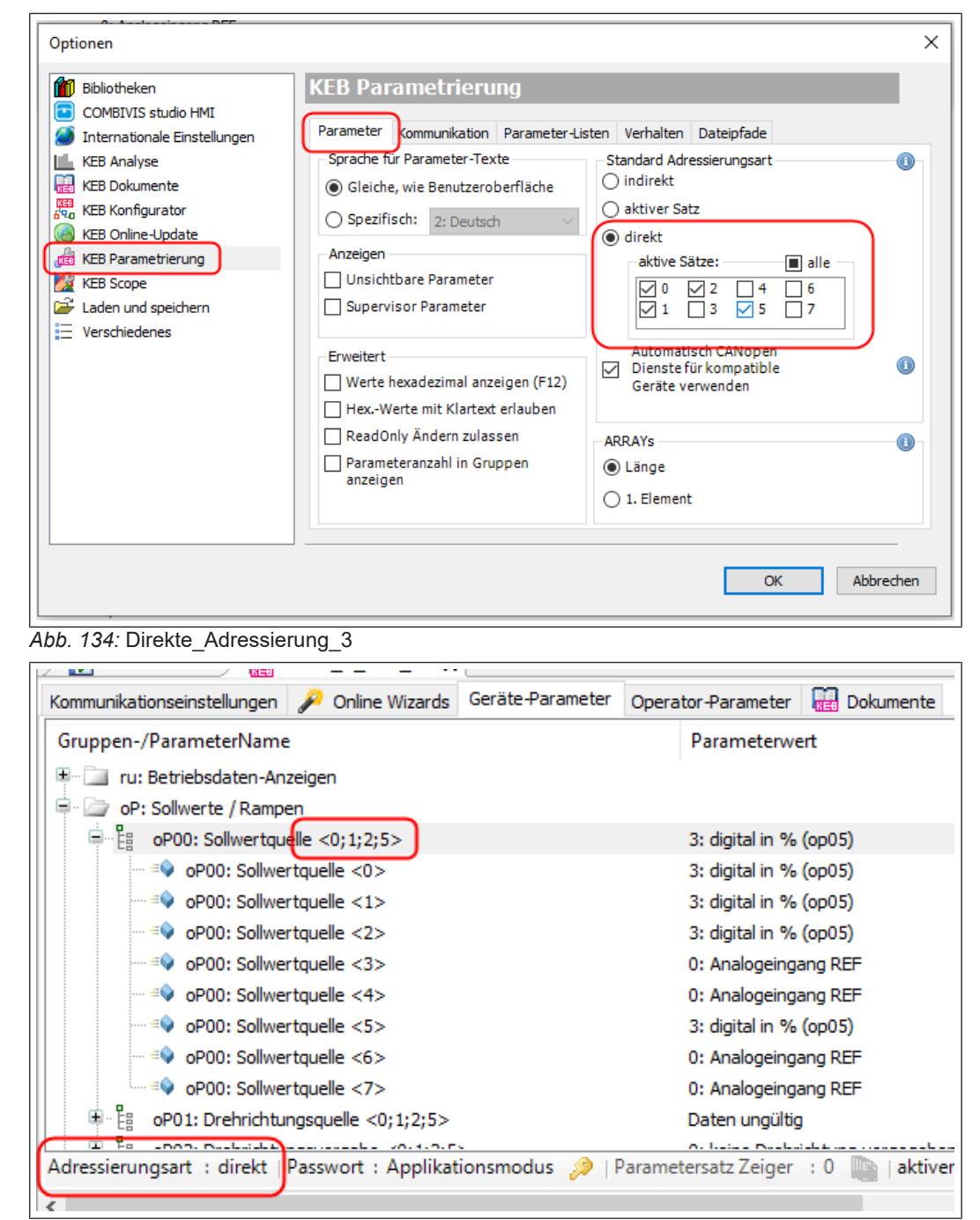

Abb. 135: Direkte Adressierung 4

### 13.7.3 Indirekte Adressierung

Erfolgt indirekt über Parameterzeiger Fr09. Die in der 1.Unteransicht angezeigten Werte gehören zu dem in Fr09 eingestellten Satz (nicht satzparametrierbare Parameter sind immer in allen Sätzen gleich).

| 🚺 Bibliotheken                                   | KEB Parametrierung                                                                            |                                                                                                    |
|--------------------------------------------------|-----------------------------------------------------------------------------------------------|----------------------------------------------------------------------------------------------------|
| COMBIVIS studio HMI Internationale Einstellungen | Parameter Kommunikation Parameter-L                                                           | isten Verhalten Dateipfade                                                                                                    |
| KEB Analyse                                      | Sprache für Parameter-Texte<br>Gleiche, wie Benutzeroberfläche                                | Standard Adressierungsart                                                                                                    |
| KEB Konfigurator                                 | O Spezifisch: 2: Deutsch                                                                      | ○ aktiver Satz                                                                                                    |
|                                                  | Anzeigen Unsichtbare Parameter Supervisor Parameter                                           | aktive Sätze:     Image: aktive state       Image: 0     0       Image: 0     1       Image: 0     1 |
| Carolana ana                                     | Erweitert Werte hexadezimal anzeigen (F12) HexWerte mit Klartext erlauben                     | Automatisch CANopen<br>Dienste für kompatible<br>Geräte verwenden                                                                                                    |
|                                                  | <ul> <li>ReadOnly Ändern zulassen</li> <li>Parameteranzahl in Gruppen<br/>anzeigen</li> </ul> | ARRAYs ()<br>Länge<br>1. Element                                                                                                    |

Abb. 136: Indirekte\_Adressierung\_1

| Kommunikationseinstellungen 🎾 Online Wizards  | Geräte-Parameter | Operator-Parameter      | 🔡 Dokumente           |  |
|-----------------------------------------------|------------------|-------------------------|-----------------------|--|
| Gruppen-/ParameterName                        | Pa               | rameterwert             |                       |  |
| 🖫 🛄 ru: Betriebsdaten-Anzeigen                |                  |                         |                       |  |
| oP: Sollwerte / Rampen                        |                  |                         |                       |  |
| 🖭 🗄 oP00: Sollwer quelle                      | 3: (             | digital in % (op05)     |                       |  |
| 😐 🗄 oP01: Drehrichtungsquelle                 | 2:1              | Klemme F/R, 0-limitiert |                       |  |
| 🖻 🗄 oP02: Drehrichtungsvorgabe                | 0:               | keine Drehrichtung vorg | jegeben               |  |
| 🖼 🗄 oP03: digitale Sollwertvorgabe            |                  | 1000,000 1/min          |                       |  |
| 🖭 🗄 oP05: prozent. Sollwertvorgabe            | 0,0              | %                       |                       |  |
| 😐 🧞 oP06: min. Sollwert Rechtslauf            | 0,0              | 00 1/min                |                       |  |
| 🖭 🗄 oP07: min. Sollwert Linkslauf             | -1:              | =Rechtslauf             |                       |  |
| 😐 🗄 oP 10: max. Sollwert Rechtslauf           | 210              | 00,000 1/min            |                       |  |
| 😐 🗄 oP11: max. Sollwert Linkslauf             | -1:              | =Rechtslauf             |                       |  |
| 며 같이 아마네: absoluter max.Sollwert Rechtsla     | auf 400          | 00,000 1/min            |                       |  |
| drassierungsatt isindirekt (Dassuert i Appli) | t 4.             | Darameterzata Zaiga     | r . 0 m Laktivar Dara |  |

Abb. 137: Indirekte Adressierung Parametersatz Zeiger

Nur am Parametersatzzeiger Fr09 ist erkennbar, zu welchem Satz die aktuell angezeigten Parameterwerte gehören! Der Zeiger wird deshalb permanent im Editor am unteren Rand gezeigt.

Die Einstellung des Satzzeigers Fr09 erfolgt im Editor am Parameter Fr09 oder direkt mit

dem Icon: 💻

| Tools Fenster Konfig                    | urator Hilfe                      |                              |                                |
|-----------------------------------------|-----------------------------------|------------------------------|--------------------------------|
| ) 🖻 🛍 🗙   🎇   🛅 • [                     | f i 🖀 🔬 i 🖉 🐚 🖄 i 🖩               | ) (188)<br>3   590           |                                |
| 7 🗙 💽 Startseite                        | Node_1_F5H_M 🗙                    |                              | •                              |
| <ul> <li>Kommunikationseinst</li> </ul> | ellunge                           | Operator-P                   | arameter 🛛 🙀 Dokumente         |
| Gruppen-/Parame                         | terNar OK                         | Abbrechen                    | t                              |
| P C oP: Sollwert                        | e / Ran<br>Fr09: Parametersatz Ze | iger distribution of a       | 05)                            |
|                                         | vention Wert 0                    | Klemme F/R,                  | 0-limitiert                    |
| oP02: D                                 | igitale : -1: aktiver Satz        | 00,000 1/min                 | htung vorgegeben               |
| ■ E oP05: p                             | rozent.<br>iin. Soli              | ) %<br>)00 1/min             |                                |
| ■ "皆 oP07:m<br>■ "皆 oP10:m              | iin. Soll<br>iax. So              | =Rechtslau<br>00,000 1/min   | F                              |
| ■ E oP11:m                              | iax. Sol 🛛 🔿                      | =Rechtslau<br>4000,000 1/min | -                              |
| Adressierungsart :                      | indirekt   Passwort : Applikatio  | nsmodus 🔗   Parameter        | satz Zeiger : 0 aktiver Parame |
|                                         |                                   |                              | ,                              |

Abb. 138: Indirekte Adressierung Fr09

In der 2. Unteransicht (zweites "+") werden immer alle 8 Parameter in direkter Adressierung angezeigt.

#### 13.7.4 Aktiver Satz

In der 1. Unteransicht werden die Parameter des Satzes angezeigt und parametriert, mit dem der FU gerade fährt. Anzeige in Parameter ru26, aktiver Satz am unteren Rand des Editors oder im Editor

In der 2. Unteransicht (zweites "+") werden immer alle 8 Parameter in direkter Adressierung angezeigt.

| 🚺 Bibliotheken                                                                                                    | KEB Parametrierung                                                                                                   |                                                                                                    |
|----------------------------------------------------------------------------------------------------|----------------------------------------------------------------------------------------------------|----------------------------------------------------------------------------------------------------|
| COMBIVIS studio HMI Internationale Einstellungen                                                                                  | Parameter Kommunikation Parameter-Li                                                                                 | isten Verhalten Dateipfade                                                                                                    |
| KEB Analyse         KEB Dokumente         KEB Konfigurator         KEB Online-Update         KEB Parametrierung         KEB Scope | Sprache für Parameter-Texte  Gleiche, wie Benutzeroberfläche  Spezifisch: 2: Deutsch  Anzeigen Unsichtbare Parameter | Standard Adressierungsart<br>indirekt<br>aktiver Satz<br>direkt<br>aktive Sätze:<br>alle<br>0 0 2 4 6                                     |
| Laden und speichern                                                                                                    | Supervisor Parameter  Erweitert  Werte hexadezimal anzeigen (F12) HexWerte mit Klartext erlauben                     | □       1       □       3       5       □       7         Automatisch CANopen       □       Dienste für kompatible       Geräte verwenden |
|                                                                                                    | <ul> <li>ReadOnly Ändern zulassen</li> <li>Parameteranzahl in Gruppen<br/>anzeigen</li> </ul>                        | ARRAYs                                                                                                    |

Abb. 139: Aktiver Satz Parameter

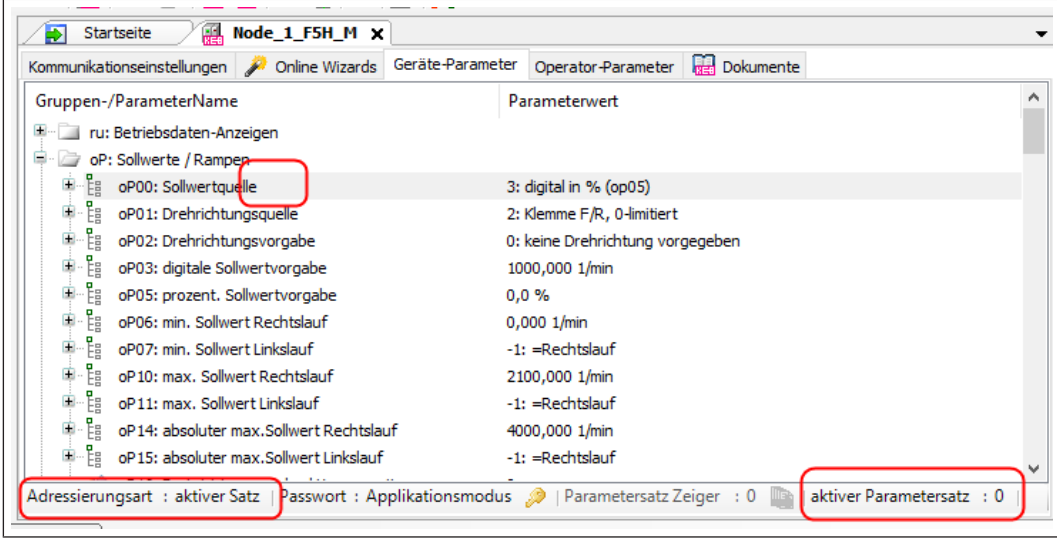

Abb. 140: Aktiver Satz Sollwertquelle

13.7.5 Adressierung nach CiA 301.

Adressierung der COMBIVERT F6, H6, P6, S6, T6 Die Adressierung erfolgt nach CiA 301.

**VARiablen** werden mit blauem oder grauem Würfel gekennzeichnet. (Blau: lesbar und schreibbar / Grau: nur lesbar). Der Parameterwert steht in der Zeile.

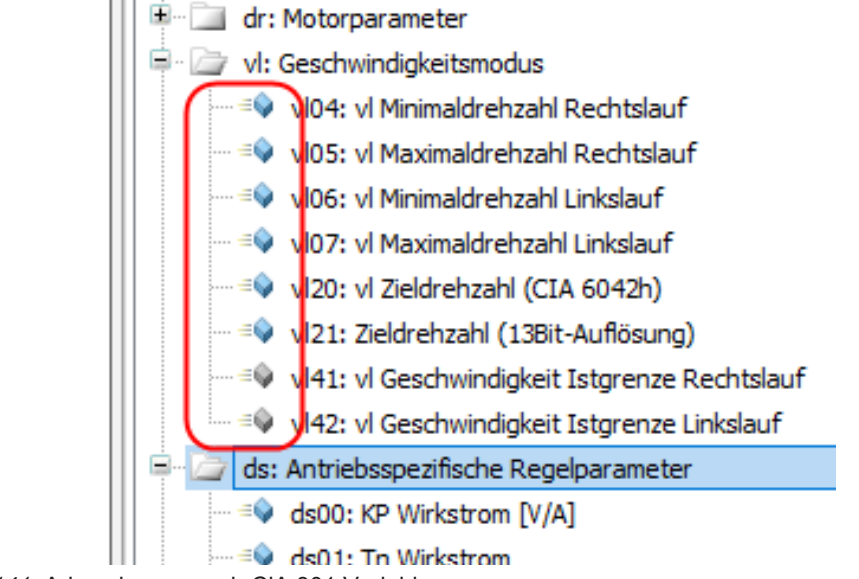

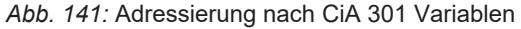

**STRUCTure** Parameter werden mit einem "Baum-Symbol" gekennzeichnet. Die zugehörigen Subindices werden wieder mit blauen/grauen Würfeln gekennzeichnet (Blau: lesbar und schreibbar / Grau: nur lesbar).

| = 🖗 ru81: Istmoment                                    | 0,000 Nm  |
|--------------------------------------------------------|-----------|
| 🖃 📲 ru82: Istleistung/Energie (Anzahl)                 | 7         |
|                                                        | 0,000 kW  |
| = ru82: vom Motor aufgenommene Wirkleistung [2]        | 0,000 kW  |
| = 🔍 ru82: Elektrische Verlustleistung [3]              | 0,000 kW  |
| = ru82: Integrierte Energie motorisch [4]              | 0,0 KWh   |
| = 🔍 ru82: Integrierte Energie motorisch (temporär) [5] | 0,000 KWh |
| = ru82: Integrierte Energie generatorisch [6]          | 0,0 KWh   |
|                                                        | 0,000 KWh |
| u83: Drehzahldifferenz (Anzahl)                        | 4         |

Abb. 142: Adressierung nach CiA 301 ru82

**ARRAY** Parameter werden mit einem "Baum-Symbol" gekennzeichnet. Die zugehörigen Subindices werden wieder mit blauen/grauen Würfeln gekennzeichnet. (Blau: lesbar und schreibbar / Grau: nur lesbar)

| 📜 😳 = 👽 ru82: Integrierte Energie generatorisch (temporar) [/] | 0,000 KWh      |
|----------------------------------------------------------------|----------------|
| u83: Drehzahldifferenz (Anzahl)                                | 4              |
| = 🔍 ru83: Drehzahldifferenz [1]                                | 899,9900 1/min |
| =🔍 ru83: Drehzahldifferenz [2]                                 | -0,0760 1/min  |
|                                                                | -0,0175 1/min  |
| 💷 🔍 ru83: Drehzahldifferenz [4]                                | 0,0684 1/min   |
|                                                                | 900.0000 1/min |

Abb. 143: Adressierung nach CiA 301 ru83

**STRING** Parameter enthalten Text. Verfügbar nur in COMBIVERT F6-Pro und S6-Pro (z.B. fb110)

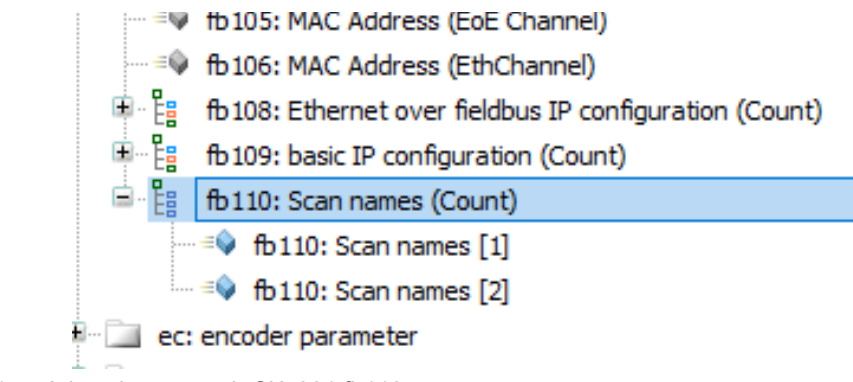

Abb. 144: Adressierung nach CiA 301 fb110

Adressierung des COMBIVERT G6

Die Adressierung nach CiA 301 erfolgt ähnlich wie die direkte Satzadressierung bei COMBIVERT F5. Es gibt ARRAYs und VARiablen. Die ARRAYs haben x Subindices. Die Subindices werden von 1 bis x nummeriert. Der Satz 0 entspricht hier dem Subindex 1. Satz 1 dem Subindex 2 usw.

In der 1.Unteransicht (Parametersätze zugeklappt) wird bei satzparametrierbaren Parametern die Anzahl der verfügbaren Subindices und bei nichtsatzparametrierbaren Parametern der Parameterwert angezeigt.

Indirekte Adressierung, "Aktiver Satz" und das Adressieren mehrerer Parameter gleichzeitig werden nicht unterstützt!

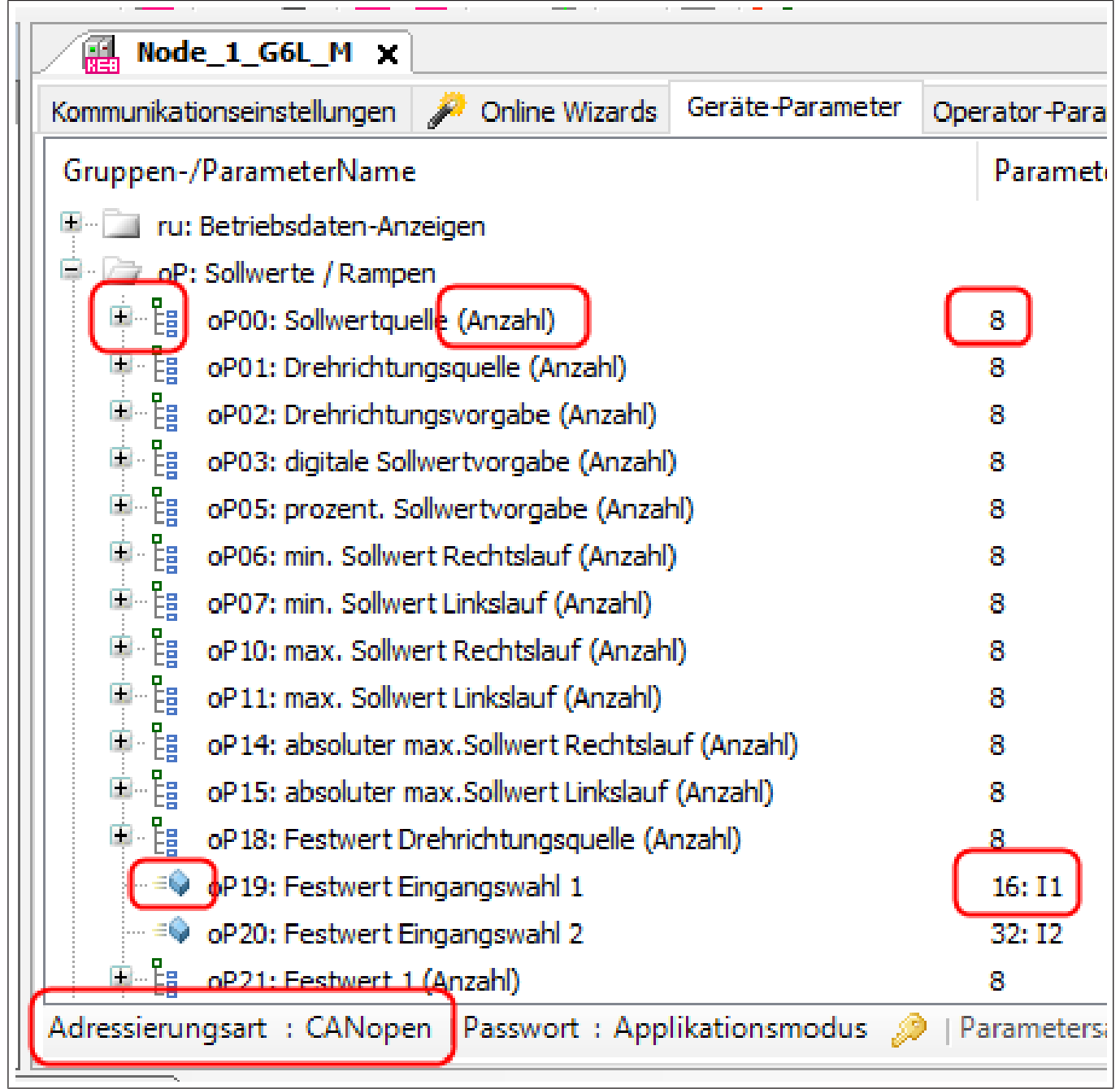

Abb. 145: Adressierung COMBIVERT G6 nach CiA 301 CANopen

Die Anzeige der zugeklappten ARRAYs bzw. Parameter in der Gruppenansicht kann geändert werden. Unter in "Tools"  $\rightarrow$  "Optionen"  $\rightarrow$  "KEB-Parametrierung"  $\rightarrow$  Tab: "Parameter"  $\rightarrow$  "AR-RAYs" kann eingestellt werden, ob der Wert des 1. Subindex dargestellt werden soll.

| n <u>A</u> nsicht <u>P</u> rojekt <u>T</u> ools <u>F</u> enster                                                                                           |                                                                                                    |
|----------------------------------------------------------------------------------------------------|----------------------------------------------------------------------------------------------------|
|                                                                                                    | ×∣M %∣Z ™ + C' Z Z  2  Z  Z  Z  Z  Z  Z  Z  Z  Z  Z  Z  Z  Z                                                                                                    |
| • # X axis_1_F5 )                                                                                                    |                                                                                                    |
| (Optionen                                                                                                    |                                                                                                    |
| el 🖸 COMBIVIS studio HMI                                                                                                    | KEB Parametrierung                                                                                                    |
| ar 🧭 Internationale Einstellungen<br>ar 📰 KEB Dokumente                                                                                                   | Parameter Kommunikation Parameter-Listen Verhalten Dateipfade                                                                                                    |
| Area       KEB Konfigurator         Me       KEB Online-Update         Me       KEB Parametrierung         Me       KEB Scope         Laden und speichern | Sprache für Parameter - Lexte       Standard Adressierungsart       Image: Constraint of the second second |
|                                                                                                    | Werte hexadezimal anzeigen (F12) HexWerte mit Klartext erlauben ReadOnly Ändern zulassen Parameteranzahl in Gruppen anzeigen ARRAYs In Liement                                                                                                    |
|                                                                                                    | OK Abbrechen                                                                                                    |

Abb. 146: Adressierung nach CiA 301 Parameter

Oder im Kontextmenü: Rechte Maustaste → "Subindex [1] für ARRAYs anzeigen"

| 🖹 🦢 dr: Motordaten                         |                                          |  |  |  |  |  |
|--------------------------------------------|------------------------------------------|--|--|--|--|--|
| 🖶 📴 dr00: DASM Bemessungsstrom (Anzahl)    | 8                                        |  |  |  |  |  |
| 🗉 🗄 dr01: DASM Bemessungsdrehzahl (A 💙     | Angezeigte Parameter beobachten F9       |  |  |  |  |  |
| 🖻 🗄 dr02: DASM Bemessungsspannung (        | Selektierte Parameter beobachten F10     |  |  |  |  |  |
| 🗄 🗄 dr03: DASM Bemessungsleistung (Ar 📑    | Kopieren Strg+C                          |  |  |  |  |  |
| 🖶 👸 dr04: DASM cos(phi) (Anzahl)           |                                          |  |  |  |  |  |
| 🗷 🗄 dr05: DASM Bemessungsfrequenz (A       | SubIndex [1] für ARRAY's anzeigen        |  |  |  |  |  |
| 🖶 🗄 dr06: DASM Ständerwiderstand (An:      | Gruppen-Kürzel anzeigen F8               |  |  |  |  |  |
| 🖻 📲 dr07: DASM Streuinduktivität (Anzak    |                                          |  |  |  |  |  |
| 🕮 📲 dr08: DASM Läuferwiderstand (Anza      | Parameterliste mit Auswahl erzeugen      |  |  |  |  |  |
| 🖻 🗄 dr09: Kippmomentfaktor (Anzahl)        | In Dokumentation suchen Umschalttaste+F1 |  |  |  |  |  |
| 🖶 🗄 dr 10: DASM Hauptinduktivität (Anzahl) | 8                                        |  |  |  |  |  |
| 🖃 🗄 dr 11: Motorschutz Modus (Anzahl)      | 8                                        |  |  |  |  |  |
| 🖶 🗄 dr 12: Motorschutz Bemessungsstrom (A  | Anzahl) 8                                |  |  |  |  |  |
| dr 13: DASM Magnetisierungsstrom (Anz      | zahl) 8                                  |  |  |  |  |  |
|                                            | -                                        |  |  |  |  |  |

Abb. 147: Adressierung nach CiA 301 SubIndex

#### 13.8 Operator-Parameter

Der Tab erscheint nur, wenn ein Operator erkannt wird. Bei COMBIVERT B6 und G6 wird die interne Kommunikationssteuerkarte als "Operator" benannt.

Gleiche Wirkungsweise, wie bei Tab "Geräteparameter"

| axis_1_F5 🗙                                  |                                                 |
|----------------------------------------------|-------------------------------------------------|
| Kommunikationseinstellungen 🏓 Online Wizards | Geräte-Parameter Operator-Parameter 🔃 Dokumente |
| Gruppen-/ParameterName                       | Parameterwert                                   |
| 🖙 🗁 OS: Operatorsystem                       |                                                 |
| = 🔍 OS00: Operatortyp                        | RS232/485+Diag+Keyboard                         |
| = OS03: Diag Fehlerzähler                    | 0                                               |
| =🔷 0504: Diag Antwortverzugszeit             | 1 ms                                            |
| =🔷 OS05: Diag Baudrate                       | 38400 Baud                                      |
| 💷 OS06: HSP5 Max InvBusy retries             | 0                                               |
|                                              | 0                                               |
| 🗄 🗁 📄 Fb: Feldbus                            |                                                 |

Abb. 148: Operator-Parameter Reiter

#### 13.9 Dokumente

Im Tab Dokumente werden alle verfügbaren Anleitungen angezeigt. Durch Eingabe der Geräte-Artikelnummer werden nur noch die zugehörigen Dokumente angezeigt. Hier eingegebene Artikelnummern wird dauerhaft dem Gerät zugeordnet, kann jedoch durch Überschreiben geändert werden.

| ommunikationseinstellungen                                                                                                    | 🄑 Online Wizards                                                           | Geräte-Parameter | Operato | or-Parameter | Do | kumente |
|----------------------------------------------------------------------------------------------------|----------------------------------------------------------------------------|------------------|---------|--------------|----|---------|
| Gerät / Komponente                                                                                                    | Artikeln                                                                   | ummer            |         |              | -  |         |
| Filter 1                                                                                                    |                                                                            | D3000 •          |         |              |    | Dater   |
| Operator                                                                                                    | 00F506                                                                     | i0-2000 🔻        |         | ]            |    |         |
| Drive                                                                                                    |                                                                            | 07f5a1d340a 🔻    |         |              | 54 |         |
| Drive                                                                                                    | 07f5a1                                                                     | d340a 🔹          | · 🔽     |              |    |         |
|                                                                                                    | 07f5a1                                                                     | d340a •          |         |              |    |         |
| Drive                                                                                                    | 07f5a1                                                                     | d340a 🔻          |         |              |    |         |
| Drive<br>                                                                                                    | 07f5a1                                                                     | d340a 🔻          |         |              |    |         |
| Drive<br>→ Anleitungen<br>→ Applikationsanleitung fü<br>→ EMV- und Sicherheitshin<br>⊕ Encoder Interface: Einb                                                                                                    | 07f5a1                                                                     | d340a •          | · 🔽     |              |    |         |
| Onve     Anleitungen     Anleitungen     Onve     Applikationsanleitung fü     Onverneitshin     Onverneitshin | 07f5a1<br>ir F5 A-Karte<br>weise<br>vauanleitung<br>faceoperator           | d340a •          | · V     |              |    |         |
| → Anleitungen<br>→ Applikationsanleitung fü<br>→ EMV- und Sicherheitshin<br>→ Encoder Interface: Einb<br>→ F5 Standard- und Inter<br>→ F5/F6 Leistungsteil Geh                                                                                                    | 07f5a1<br>ir F5 A-Karte<br>weise<br>vauanleitung<br>faceoperator<br>äuse D | d340a •          | · V     |              |    |         |

(≡► Dokumenten-Datenbank [▶ 292])

### 13.10 Wechsel zwischen Editoren

Wechseln zwischen den Editoren kann man durch:

- Anklicken des Editor-Tabs
- · Doppelklick auf das Objekt im Navigator

| <u>D</u> atei <u>B</u> earbeiten <u>A</u> nsicht <u>P</u> ro | ijekt <u>T</u> ools <u>F</u> enster <u>S</u> cope <u>H</u> ilfe |
|--------------------------------------------------------------|-----------------------------------------------------------------|
| 🎦 📽 📑 🛃 🎒 l 🗠 🗠                                              | » 🖻 🛍 🗙 I 🗛 🕼 I 🔝 I 🛅 🖕 🗂 I 🔐 🔝 I 🔑 🐚 I 🖄                       |
| Navigator - 4 X                                              | Scope axis_1_F5 x axis_2_G6                                     |
| axis_1_F5 (KEB Gera                                          |                                                                 |
| Scope                                                        | Gerätename: axis_1_F5 Be                                        |
| Scope_1                                                      | Geräte-Ref.: 0                                                  |
| EX Stope_r                                                   | Kommunikations-Einstellungen                                    |
|                                                              | IP-Adresse: 0.0.0.0                                             |
|                                                              | © Serial<br>Com-Port: COM7                                      |
|                                                              | Knotenadresse: 2                                                |

Abb. 150: Wechsel\_zwischen\_Editoren\_1

#### Tastenkombination "STRG+TAB"

Bei festgehaltener "STRG"-Taste kann mit den Tasten " $\leftarrow$ ", " $\uparrow$ ", " $\rightarrow$ ", " $\downarrow$ " der zu öffnende Editor oder die zu öffnende Ansicht gewählt werden. Es werden nur aktive Editoren angezeigt.

| l Geber 1<br>l Geber 2<br>it<br>:<br>uslastung                                                                                                    | 0,000 1/min<br>0,000 1/min<br>axis_1_F5<br>Gerät |                 | -6- |
|----------------------------------------------------------------------------------------------------|--------------------------------------------------|-----------------|-----|
| m<br>m Spitzenwert<br>reisspannung<br>ing Spitzenwert<br>spannung<br>lemmenstatus<br>ngangsstatus<br>altbedingungen<br>ker<br>italausgänge<br>ametersatz<br>ge vor Verstärkung<br>ge nach Verstärkung<br>ge nach Verstärkung<br>pe vor Verstärkung | Aktive Ansichten                                 | Aktive Editoren |     |
| ge nach Verstärkung                                                                                                    | 0,0 %                                            |                 |     |

Abb. 151: Wechsel\_zwischen\_Editoren\_2

### 13.11 Gerätespeicher (Rezepturverwaltung)

Die KEB COMBIVERT F6/ S6 können die Rezepturverwaltung. Dabei werden bestimmte Parameterlisten im Gerätespeicher abgelegt und können später auf verschiedene Wege in die Laufzeitumgebung geladen werden.

Für das Speichern der Dateien kann der Gerätespeicher Wizard ((≡► Gerätespeicher Wizard [▶ 321])) oder das KEB (≡► FTP [▶ 332]) genutzt werden.

| Image: Wode_1_S6A x         Kommunikationseinstellungen       Image: Wizards         Geräte-Parameter       Gerätespeicher         Image: Wizards       Image: Geräte-Parameter         Verbindung aufbauen       Image: Geräte-Parameter         Image: Wizards       Image: Geräte-Parameter         Image: Wizards       Image: Geräte-Parameter         Image: Geräte-Parameter       Image: Geräte-Parameter         Image: Geräte-Parameter       Image: Geräte-Parameter     <                                                                                                    | te                |
|----------------------------------------------------------------------------------------------------|-------------------|
| Rezepturverwaltung     Dateisystem       Lokaler Computer       <->>       C:\Users\tuennermann\Desktop\Müll                                                                                                    | Verbundenes Gerät |
| Organisieren •       In Bibliothek aufnehmen •       »       Image: Constraint of the second second secon |                   |

Abb. 152: Gerätespeicher (Rezepturverwaltung)

# 14 Property-Editor (Eingabefenster)

Um den Parameterwert zu ändern, kann das Eingabefenster durch einen Doppelklick auf den aktuellen Parameterwert oder durch Markieren und Drücken der "Enter"-Taste geöffnet werden.

| axis_1_F5 🗙                                                              | ~    |                  |                                                          |
|--------------------------------------------------------------------------|------|------------------|----------------------------------------------------------|
| Kommunikationseinstellungen 🎾 Online Wiza                                | rds  | Geräte-Parameter | Operator-Parameter 🔛 Dokumente                           |
| Gruppen-/ParameterName                                                   |      | Parameterwert    |                                                          |
| 🖽 🔄 ru: Betriebsdaten-Anzeigen                                           |      |                  |                                                          |
| 🖨 🦢 oP: Sollwerte / Rampen                                               |      |                  |                                                          |
| ■ E oP00: Sollwertquelle <0;2>                                           |      | 0: Analogeingar  | ng REF                                                   |
| 표·월 oP01: Drehrichtungsquelle <0;2                                       | >    | 7: nur Sollwertv | orzeichen                                                |
| । ∎ िह्व oP02: Drehrichtungsvorgabe <0                                   | Prop | erty-Editor      | i 🛛                                                      |
| 표· 월 oP03: digitale Sollwertvorgabe                                      |      |                  | 📀 OK 🔀 Abbrechen                                         |
| ∎…है oP05: prozent. Sollwertvorgabe                                      | •    | III              | 4                                                        |
| 电 🏭 oP06: min. Sollwert Rechtslauf <                                     | oP0  | 0: Sollwertquell | e                                                        |
| ा जिल्ही अन्तर and sollwert Linkslauf <0 विकास and sollwert Linkslauf ≤0 |      | Wert             | 0: Analogeingang REE                                     |
| 🐵 🎼 oP10: max. Sollwert Rechtslauf <                                     |      | Frweitert        |                                                          |
| · 플~ 띁 oP11: max. Sollwert Linkslauf <(                                  | F    | Sollwertquelle   |                                                          |
| · 문을 oP14: absoluter m Rechtslauf ‹                                      |      | Soliwer quelle   | 0: Analogeingang REE                                     |
| ∎…है oP15: absoluter m…rt Linkslauf                                      |      |                  | 1: Analogeingang AUX                                     |
| ···· =♦ oP16: Drehrichtunechsel Verzu                                    |      |                  | 2: digital absolut (op03)<br>3: digital in % (op05)      |
| ∎…है oP18: Festwert Drtungsquelle                                        |      |                  | 4: Motorpoti (ru37)                                      |
| = 🔷 oP19: Festwert Eingangswahl 1                                        |      |                  | 5: Solldrehzahl (sy52)                                   |
| → =� oP20: Festwert Eingangswahl 2                                       |      |                  | 7: Drehzahlerfassung 1                                   |
| 电 皆 oP21: Festwert 1 <0;2>                                               |      |                  | 8: Drehzahlerfassung 2                                   |
|                                                                          |      |                  | 9: ANI direkt (+/- 10V)<br>10: hochauflösend in % (op63) |
| 电 🗄 oP23: Festwert 3 <0;2>                                               |      |                  |                                                          |
| iii iiiiiiiiiiiiiiiiiiiiiiiiiiiiiiiii                                    |      | of bit Konotikan |                                                          |

Abb. 153: Property-Editor (Eingabefenster)

#### 14.1 Grundeinstellung

Unter: "Tools"  $\rightarrow$  "Optionen"  $\rightarrow$  "KEB-Parametrierung"  $\rightarrow$  "Verhalten" kann im Feld "Property-Editor" festgelegt werden, ob das Eingabefenster nur sequenziell oder immer sichtbar ist.

| peiten <u>A</u> nsicht <u>P</u> roje        | ek <mark>t <u>T</u>ool</mark> | ls <u>F</u> enster <u>K</u> onfigurator <u>H</u> ilfe | _       |
|---------------------------------------------|-------------------------------|-------------------------------------------------------|---------|
| ا 😓 ا 🔜 📾 ا                                 | 5                             | Anpassen                                              | 🦻 🛄     |
|                                             |                               | Optionen                                              | le_1    |
| Project                                     |                               | KEB Parameterbeschreibungsdatei importieren           | 👂 Wia   |
| Node_1_S6A_EtherCAT<br>KEB_Sicherheitsmodul | (KE 🧝                         | Parameter-Beschreibungen neu laden                    |         |
|                                             | K EB<br>Ftp                   | KEB <u>F</u> TP                                       |         |
|                                             | ۲                             | IPScan                                                |         |
|                                             |                               | KEB-Dokumente                                         | letrieł |
|                                             |                               | KEB-Dokumente <u>v</u> erwalten                       |         |
|                                             | 點                             | Parametersiche <u>r</u> ung                           | 1-841   |
| Ath 454 Ormelainstellus T                   | Outions                       |                                                       | 1       |

Abb. 154: Grundeinstellung Tools Optionen

| Optionen                                                                                                    |                                                                                                    | ×   |
|----------------------------------------------------------------------------------------------------|----------------------------------------------------------------------------------------------------|-----|
| Bibliotheken         COMBIVIS studio HMI         Internationale Einstellungen         KEB Analyse         KEB Dokumente         Roger KEB Konfigurator         KEB Online Update | KEB Parametrierung         Parameter Kommunikation Parameter-Listen Verhalten pateipfade         Kommunikations-Meldungen         Meldungen als Pop-Up anzeigen:         Kritischer Fehler         Fehler         Information                                                                                                    |     |
| KEB Parametrierung<br>KEB Scope<br>→ Laden und speichern<br>↓ Verschiedenes                                                                                                    | Property-Editor       Rundung:         ✓ Dialog bei "OK" schliessen       Immer abrunden         ✓ Scrollbar im Property-Editor       Immer abrunden         ✓ Eingabewerte auf Kompatibilität zum Datentyp prüfen         Erweiterte Einstellungen         ✓ Verfügbare Assistenten nach Gerätesuche anhängen         ✓ Auswahl in KEB Geräte-Editor nach Öffnen wiederherstellen |     |
|                                                                                                    | OK Abbred                                                                                                    | hen |

Abb. 155: Grundeinstellung Verhalten

### 14.2 Funktionsauswahl

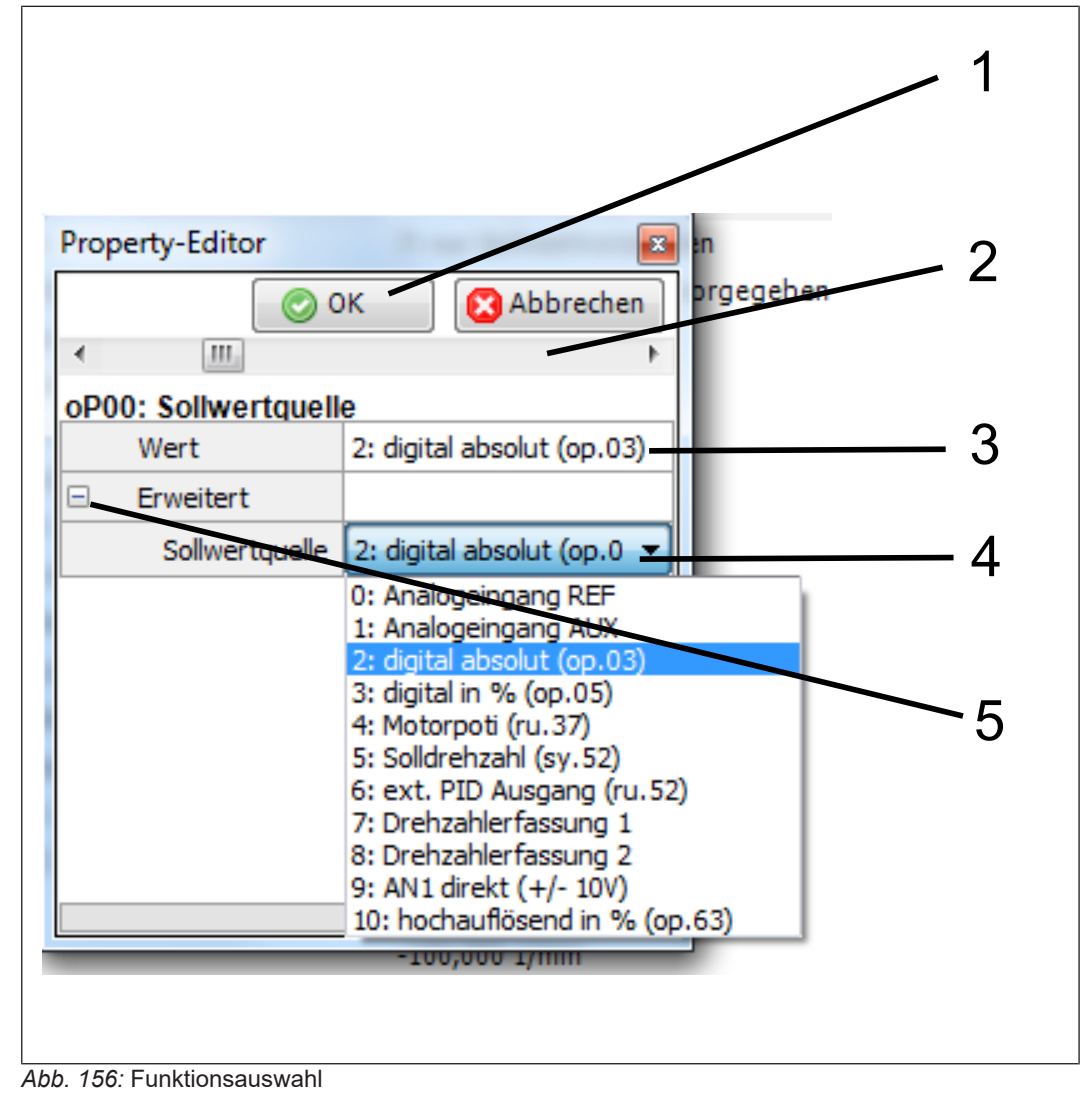

- 1 Mit "OK" oder der "Enter-Taste" wird 2 Bildlaufleiste der Wert übernommen.
  - 3 Eingabewert wird mit "OK" übernommen. Er kann auch direkt als Ziffer eingetippt werden.
     4 Auswahltabelle ausklappen
- 5 Scrollbalken

### 14.3 Zahlenwerteingabe

| D                                     | 1        |
|---------------------------------------|----------|
| Property-Editor                       | <u> </u> |
| 📀 OK 🚽 🚺 Abbrechen                    | •        |
| <                                     | - 2      |
| oP40: Ausgangsfrg.begrenzung Rechtsla |          |
| Wert 4000,000 1/min                   |          |
|                                       | -3       |
|                                       |          |
|                                       |          |
|                                       |          |
|                                       |          |
|                                       |          |
|                                       |          |
|                                       |          |
|                                       |          |
|                                       |          |
|                                       |          |

Abb. 157: Zahlenwerteingabe

- 1 Mit "OK" oder der "Enter-Taste" wird der Wert übernommen.
- 2 Scrollbalken mit der Maus verschiebbar.
- 3 Direkte Eingabe des Zahlenwertes. Der Wert wird bei "OK" übernommen. Die Einheit wird automatisch eingesetzt.

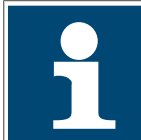

Abhängig von der internationalen Einstellung des MS-Windows wird bei gebrochenen Zahlen "Komma" (deutsch) oder "Punkt" als Trennung gewertet. Im Deutschen wird der Punkt als 1000er-Trennung gedeutet.

### 14.4 Parametereigenschaften / Hintergrundinformation

Die hinterlegte Gerätebeschreibungsdatei beinhaltet viele Informationen über die Geräteparameter. Diese werden gezeigt, wenn man auf das kleine Dreieck am unteren Rand des Eingabefensters klickt.

| 2000   | 1/min          |                  |           |  |
|--------|----------------|------------------|-----------|--|
| 0 1/m  | nin            |                  |           |  |
| 2000   | Property-Edito | or               |           |  |
| 1200   |                | 💿 OK             | Abbrechen |  |
| 0,000  | <              |                  | >         |  |
| 2000   | -              | kführung Quelle  |           |  |
| 2000   | COU4: Lageruc  |                  |           |  |
|        | Wert           | 2: Lageschätzung |           |  |
|        | Erweitert      |                  |           |  |
| 0: em  | Quelle         | 2: Lageschätzung | ~         |  |
| 2: ve  |                |                  |           |  |
| 10: 3  |                |                  |           |  |
| 16     |                |                  |           |  |
| 2: La  |                |                  |           |  |
| 0: au  |                | $\frown$         |           |  |
| 1: sp  |                | A                |           |  |
| 0: kei | ine Optionen   |                  |           |  |
| 0: Re  | set inaktiv    |                  |           |  |
|        |                |                  |           |  |

Abb. 158: Parametereigenschaften\_1

| F | rop | erty-Editor        | A second second se | X  | 1   |
|---|-----|--------------------|----------------------------------------------------------------------------------------------------|----|-----|
|   |     |                    | 💿 OK 🛛 🔯 Abbreche                                                                                                    | en |     |
|   | •   |                    |                                                                                                    | •  |     |
|   | oP0 | 0: Sollwertquelle  | 2                                                                                                    |    |     |
|   |     | Wert               | 2: digital absolut (op.03)                                                                                                    |    |     |
|   | Ξ   | Erweitert          |                                                                                                    |    |     |
|   |     | Sollwertquelle     | 2: digital absolut (op.03)                                                                                                    | -  |     |
| ľ |     |                    | ·                                                                                                    | _  |     |
|   |     |                    | 4                                                                                                    |    | - 1 |
| ľ | Par | ameter-Information | 1                                                                                                    |    |     |
|   | 4   | Allgemein          |                                                                                                    | *  |     |
|   |     | IDtxt              | oP00                                                                                                    |    |     |
|   |     | Name               | Sollwertquelle                                                                                                    |    |     |
|   |     | Gerät              | 0: axis_1_F5                                                                                                    |    |     |
|   |     | CANopen-Typ        | VAR                                                                                                    |    |     |
|   |     | Adresse/Index      | 0x0300                                                                                                    | =  |     |
|   |     | Satz               | 0                                                                                                    |    |     |
|   |     | Anzahl Sätze       | 7                                                                                                    |    |     |
|   | ۵   | Erweitert          |                                                                                                    |    |     |
|   |     | Einheit            |                                                                                                    |    |     |
|   |     | Obergrenze         | [10] 10: hochauflösend in %                                                                                                    |    |     |
|   |     | Untergrenze        | [0] 0: Analogeingang REF                                                                                                    |    |     |
|   |     | Standard-Wert      | [0] 0: Analogeingang REF                                                                                                    |    |     |
|   |     | Auflösung          | 1                                                                                                    |    |     |
|   |     | Multiplikator      | 1                                                                                                    | Ŧ  |     |
| Ľ |     |                    |                                                                                                    |    |     |

Abb. 159: Parametereigenschaften\_2

1 Durch Mausklick auf das Dreieck wird ein Fenster geöffnet, welches grundlegende Daten des Parameters anzeigt: Hexadezimal-Adresse, Grenzen, Degaultwert, Auflösung, Datenlänge usw.

### 14.4.1 Klartext Export nach IEC 61131-3

Mit der Version **COMBIVIS studio 6** kann man die Anzeigetexte in IEC 61131 Format exportieren. Am Parameter: Kontextmenü $\rightarrow$  "IEC 61131-3 Code generieren"  $\rightarrow$  "Klartext Funktion generieren".

| Startseite Node_1_56A X                                                                                                    |                                                                                                    |
|----------------------------------------------------------------------------------------------------|----------------------------------------------------------------------------------------------------|
| Kommunikationseinstellungen 🔗 Wizards Geräte-Parameter Gerät                                                                                                    | espeicher 🙀 Dokumente                                                                                                    |
| a Gruppen-/ParameterName                                                                                                    | Parameterwert                                                                                                    |
| 😑 🗁 ru: Betriebsparameter                                                                                                    |                                                                                                    |
| Image: Image: Image | SSF: Fibrell Statute     Angezeigte Parameter beobachten     F9       0: kein Fibrel     Selektierte Parameter beobachten     F10       4: in Betrieb     Kopieren     Strg+C       0,0000 1/mit     Gruppen-Kürzel anzeigen     F8       0,0000 1/mit     Parameterliste mit Auswahl erzeugen |
| - •• ru08: Istdrehzahl<br>- •• ru09: Geberistdrehzahl<br>- •• ru10: Istscheinstrom<br>- •• ru11: Istwirkstrom                                                                                                    | 0,0189 1/m <sup>2</sup> IEC 61131-3 Code generieren (IEC 61131-3)<br>0,0326 1/m <sup>2</sup> In Dokumentation suchen Umschalttaste+F1 Normierungsfunktion generieren (IEC 61131-3)<br>0,00 A                                                                                                   |

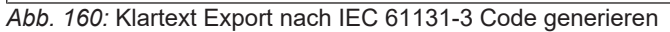

| 1 2 | (*                                                                                                    |
|-----|----------------------------------------------------------------------------------------------------|
| 2   | 1°                                                                                                    |
| -   | This function conceptes the misintext for nervolator #rull: execution state# /Device_Tune: 0066; t                                                      |
| 3   | Into function generates the plaintest for parameter law, exception score (perioditype, score, )<br>(no discussion for correctness and completeness)     |
| 4   | in gurrance in carreenas and copression                                                                                                    |
| 5   | (KER TRC-Code-Generator Version: 6.5.0.201)                                                                                                    |
| 6   |                                                                                                    |
| 7   | FUNCTION GetPlainText rull : STRING(35)                                                                                                    |
|     | VAR INPUT                                                                                                    |
| 9   | // The value for which the plaintext is desired                                                                                                    |
| 10  | value : DWORD;                                                                                                    |
| 11  | ZED VAR                                                                                                    |
| 12  | -                                                                                                    |
|     |                                                                                                    |
|     |                                                                                                    |
|     |                                                                                                    |
| 1   |                                                                                                    |
| 2   | 16000000001 GetPlataText rull := 'no exception':                                                                                                    |
| 3   | 16#0000001: GetPlainText rull := 'EB208 chain':                                                                                                    |
| 4   | 16+0000002; GetPlainText rull := 'EBROR supply':                                                                                                    |
| 5   | 16400000003; GetPlainText rull := 'IEROR overcurrent FO';                                                                                               |
| 6   | 16400000004; GetPlainText ruD1 := 'LEROR overcurrent analog';                                                                                           |
| 7   | 16#00000005; GetPlainText ru01 := "ERROR overpotential";                                                                                                |
| 8   | 16#00000006: GetPlainText ru01 := 'ERROR underpotential';                                                                                               |
| 9   | 16#00000007: GetPlainText_ru01 := 'IEROR overload';                                                                                                    |
| 10  | 16#000000000: GetPlainText ru01 := 'reset E, overload';                                                                                                 |
| 11  | 16+0000009: GetPlainText_ru01 := 'ERROR overload 2';                                                                                                    |
| 12  | 1640000000A: GetPlainText_ru01 := 'ERROR overheat powmod.';                                                                                             |
| 13  | 16400000008: GetPlainText_ru01 := 'reset E. overheat pmod.';                                                                                            |
| 14  | 16100000000: GetPlainText rull := 'ERROR overheat internal':                                                                                            |
|     | 4<br>5<br>6<br>7<br>9<br>10<br>11<br>12<br>1<br>2<br>3<br>4<br>5<br>6<br>7<br>8<br>9<br>10<br>11<br>12<br>12<br>13<br>14<br>5<br>6<br>7<br>8<br>9<br>10 |

Abb. 161: Klartext Export nach IEC 61131-3 Code Text

## 15 Generelle Einstellungen

Allgemeine und spezielle Optionen können unter "Tools"  $\rightarrow$  "Optionen"... angezeigt und eingestellt werden.

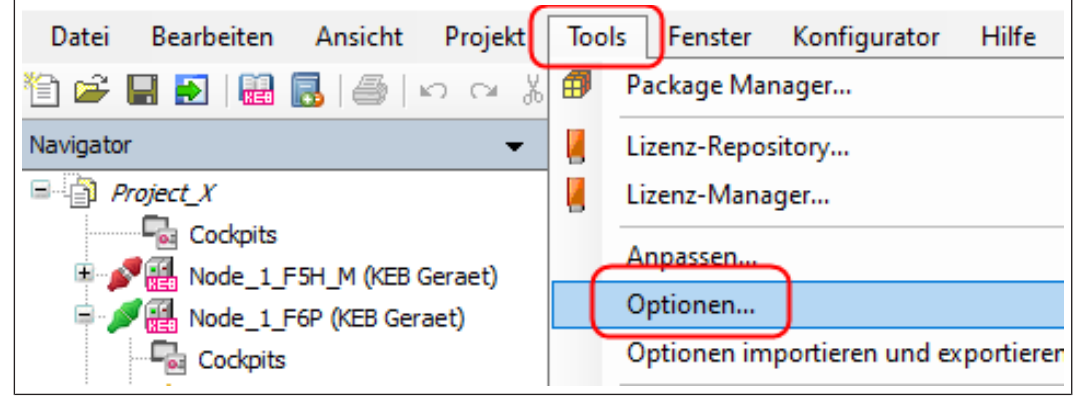

Abb. 162: Tools Optionen

Die Einstellungen werden automatisch nichtflüchtig gespeichert, wenn COMBIVIS 6 beendet wird. Bei einem Versionsupdate bleiben die Optionseinstellungen erhalten.

Die Einstellungen können exportiert und auf einem anderen Rechner importiert werden: Menüleiste "Tools"  $\rightarrow$  "Optionen importieren und exportieren..."

| Bearbeiten Ansicht Projekt | Тос         | ls Fenster Konfigurator Hilfe                                                     |      |
|----------------------------|-------------|-----------------------------------------------------------------------------------|------|
| 🖶 🔁 🔛 🔜 🐻 🖾 🖓 🖓            | Ø           | Package Manager                                                                   | 8    |
| · 🗸                        |             | Lizenz-Repository                                                                 |      |
| roject_X                   |             | Lizenz-Manager                                                                    | aran |
| ✓ Lockpits                 |             | Anpassen                                                                          | Ŀ    |
| Cockpits                   |             | Optionen                                                                          |      |
| 🤍 KEB Safety Module        |             | Optionen importieren und exportieren                                              |      |
| Parameter lists            | 2           | KEB Parameterbeschreibungsdatei importieren<br>Parameter-Beschreibungen neu laden |      |
| Scopes                     | K EB<br>FTP | KEB FTP                                                                           | 1110 |

Abb. 163: Tools Optionen importieren und exportieren

| Optionen importieren und exportieren X                                                                                                    |                                                                             |              |  |  |
|----------------------------------------------------------------------------------------------------|-----------------------------------------------------------------------------|--------------|--|--|
| <ul> <li>Ausgewählte Optionen exportieren</li> <li>Optionen auswählen</li> </ul>                                                                                                    |                                                                             |              |  |  |
| Option         Bibliotheksrepositorys und nichtverwaltetes Bibliotheksmapping         Geräteeditor         Geräte-Repositorys und Download         KEB-Optionen (benutzerbezogen)         KEB-Optionen (systemweit)         Refactoring | Ort<br>Maschine<br>Benutzer<br>Maschine<br>Benutzer<br>Maschine<br>Benutzer |              |  |  |
| Datei O Ausgewählte Optionen importieren                                                                                                    |                                                                             | ···          |  |  |
| Datei                                                                                                    |                                                                             | OK Abbrechen |  |  |

Abb. 164: Optionen importieren und exportieren

### 15.1 Optionen – Spracheinstellungen

Es gibt 3 Sprachbereiche:

- Programmsprache
- Parameterbenennung
- Hilfe

Diese können unabhängig voneinander eingestellt werden. Wenn eine eingestellte Sprache nicht verfügbar ist, wird Englisch angezeigt.

Einstellung Programmsprache und Hilfe unter: Werkzeugleiste – "Tools"  $\rightarrow$  "Optionen"  $\rightarrow$  "Internationale Einstellungen".

| ( | Optionen                                                                                                    |                                                                                                    | ×         |
|---|----------------------------------------------------------------------------------------------------|----------------------------------------------------------------------------------------------------|-----------|
|   | <ul> <li>Bibliotheken</li> <li>COMBIVIS studio HMI</li> <li>Internationale Einstellungen</li> <li>KEB Dokumente</li> <li>KEB Konfigurator</li> <li>KEB Conline-Update</li> <li>KEB Parametrierung</li> <li>KEB Scope</li> <li>Laden und speichern</li> <li>Verschiedenes</li> </ul> | Internationale Einstellungen         Spracheinstellung für die Benutzeroberfläche:         Dieselbe Sprache wie Microsoft Windows verwenden         Spezielle Sprache:       English         Achtung: Die Änderung dieser Einstellungen wird erst beim nächsten Neustart der Anwendung wirksam. Einige Komponenten könnten möglicherweise nicht in der ausgewählten Sprache verfügbar sein und werden dann in der Default-Sprache (typischerweise Englisch) erscheinen.         Online Hilfe Sprache       Dieselbe Sprache wie die Benutzeroberfläche verwenden         Spezielle Sprache: | •         |
|   |                                                                                                    | OK                                                                                                    | Abbrechen |

Abb. 165: Internationale Einstellungen

Die Parameterbenennung wird eingestellt unter: "Optionen"  $\rightarrow$  "KEB Parametrierung"  $\rightarrow$  "Parameter".

(≡► KEB Parametrierung - Parameteransicht [▶ 139])

### 15.2 Konfigurator

-

KEB Konfigurator Grundeinstellungen können hier gesetzt werden. Sie gelten für jeden neuen Start des Konfigurators KEB Konfigurator.

| Image: Bibliotheken         KEB Konfigurator           COMBIVIS studio HMI         Genderal trainbackers                                                                                                    |       |
|----------------------------------------------------------------------------------------------------|-------|
| Internationale Einstellungen       Standard-Ansichtsebene:       Standard       Image: Standard and Standard and Sta |       |
| OK Abbre                                                                                                    | echen |

Abb. 166: Konfigurator\_1

| Legt den Umfang der Spalten im tabellarischen Auswahldialog sowie den Umfang an Informationen fest,<br>die im Eigenschaften-Fenster angezeigt werden. |
|----------------------------------------------------------------------------------------------------|
| Sharedwark                                                                                                    |
| - Standard:<br>Alle relevanten Eigenschaften werden angezeigt.                                                                                        |
|                                                                                                    |
| - Expert:<br>Alle relevanten plus einige spezielle Eigenschaften werden angezeigt.                                                                    |
| - Internal:                                                                                                    |
| Alle Eigenschaften werden angezeigt.                                                                                                    |
| Abb. 167: Konfigurator_2                                                                                                    |

#### 15.3 Optionen - KEB Dokumente

| Optionen                                                                                                    |                                                                                                    |
|----------------------------------------------------------------------------------------------------|----------------------------------------------------------------------------------------------------|
| Bibliotheken         COMBIVIS studio HMI         Internationale Einstellungen         KEB Dokumente         Star         KEB Online-Update         KEB Scope         Laden und speichern         Verschiedenes | KEB Dokumente         PDF-Einstellungen         PDF-Viewer         © COMBIVIS-mitgelieferter PDF-Viewer (empfohlen)         C:IProgram Files (x86)/KEBICOMBIVIS_6IPdfWiewerIPDFXCview:exe         © Standard PDF-Viewer         C:IProgram Files (x86)/KAdobe/Acrobat Reader DCIReader/AcroRd32.exe         Manuelle Auswahl: |
| L                                                                                                    |                                                                                                    |

Abb. 168: KEB Dokumente

(≡► Dokumenten-Datenbank [▶ 292])

#### 15.4 Optionen - Online-Update

COMBIVIS 6 kann nach verfügbaren Updates suchen und diese installieren, wenn eine Internetverbindung aufgebaut ist. Es wird nicht nur nach Programmupdates gesucht, sondern auch nach Updates für Anleitungen, Parameterbeschreibungsdateien (notwendig bei Softwareupdate von KEB-Geräten) und Bibliotheken.

| Optionen                                                                                                    |                                                                                                    |
|----------------------------------------------------------------------------------------------------|----------------------------------------------------------------------------------------------------|
| Bibliotheken         COMBIVIS studio HMI         Internationale Einstellungen         KEB Dokumente         KEB Conline-Update         KEB Scope         Laden und speichern         Verschiedenes | KEB Online-Update         Auto-Update         Automatisch auf Updates prüfen         ✓ Aktiviert         ● Bei jedem Programmstart         ● Regelmäßig:         wöchentlich |
|                                                                                                    | OK Abbrechen                                                                                                    |

Abb. 169: Optionen\_Online\_Update\_1

- 1 Aktiviert das automatische Online-Update.
- 2 Auswahl: Wann nach Updates gesucht werden soll.

Automatisch auf Updates prüfen wöchentlich/monatlich bedeutet: nächste Prüfung 7/30 Tage nach der letzten Prüfung, wenn eine Internetverbindung besteht oder bei nächster Verbindung nach diesem Termin.

Falls die Internetverbindung nicht über die Standard-Proxyeinstellungen aufgebaut werden kann, kann die Einstellung für COMBIVIS 6 separat vorgenommen werden.

| Optionen                                                                                                    |                                                                                                    |
|----------------------------------------------------------------------------------------------------|----------------------------------------------------------------------------------------------------|
| Biblotheken COMBIVIS studio HMI COMBIVIS studio HMI Fittemationale Einstellungen Einstellungen Gin KEB Officier<br>KEB Dokumentie Fitte Vordatier Fitte Vordatier Fitte Vordatie | KEB Online-Update         Nub-Update         Proxy         Proxy         System-Sandard verwenden         Automatische Proxy Erkennung         Manuelle Konfiguration         Proxy:         Proxy: |
|                                                                                                    | OK Abbrechen                                                                                                    |

Abb. 170: Optionen\_Online\_Update\_2

### 15.5 KEB Parametrierung - Parameteransicht

Einstellung für die Anzeige der Geräteparameter im Geräteeditor.

| Bibliotheken COMBIVIS studio HMI Internationale Einstellungen KEB Dokumente KEB Konfigurator KED Online Update KEB Parametrierung | KEB Parametrierung         Parameter         Sprache für Parameter-Texte         Standard Adressierungsart         Gleiche, wie Benutzeroberfläche         Spezifisch:         2: Deutsch         Atzeigen                                                                                         | 1<br>2      |
|----------------------------------------------------------------------------------------------------|----------------------------------------------------------------------------------------------------|-------------|
| Z KEB Scope                                                                                                    | Altzegeri       aktive Sätze:       alle         Unsichtbare Parameter       Ø 0 2 4 6         Supervisor Parameter       1 3 5 7         Erweitert       Ø Dienste für kompatible<br>Geräte verwenden         HexWerte mit Klartext erlauben<br>ReadOnly Ändern zulassen<br>anzeigen       ArRAYs | 3<br>4<br>0 |
|                                                                                                    | OK Abbred                                                                                                    | hen         |

Abb. 171: Parameteransicht

- 1 Parametersprache: Wenn Sprachdatei nicht vorhanden, wird Englisch angezeigt.
- 3 Anzeige von normal nicht sichtbaren Service-Parametern.
- 5 Einstellungen für Antriebsprofile nach CiA 301. Statt der Anzahl der Subindices wird der Wert von Subindex 1 angezeigt (nur sinnvoll bei COMBIVERT G6).
- 2 Satzadressierung von Parametern bei Erstellung einer Parameterliste.
- 4 Anzeige von Service-Parametern mit speziellem Passwortschutz.

Eine Änderung der Parametersprache wird sofort umgesetzt. Es ist kein Programmneustart erforderlich.

(≡► Satzadressierung [▶ 114])

#### 15.6 KEB Parametrierung - Kommunikation

Einstellungen für die Kommunikation mit den Geräten.

| Optionen                                                                                                    |                                                                                                    | ×                                                            |
|----------------------------------------------------------------------------------------------------|----------------------------------------------------------------------------------------------------|--------------------------------------------------------------|
| Bibliotheken                                                                                                    | KEB Parametrierung                                                                                                    |                                                              |
| Image: NED Analyse         Image: NED Analyse         Image: NED Assistenten         Image: NEB COMBIVIS studio HMI         Image: NEB Commente         Image: NEB Commente         Image | Allgemein<br>Timeout [ms]: 1000<br>Verbindungsprüfung alle [s]: 5,0<br>Kommunikationskanäle bei<br>minimierter Anwendung S | Baudraten serielle Ports                                     |
|                                                                                                    |                                                                                                    | OK Abbrechen                                                 |
| <i>bb. 172:</i> Optionen - KEB Pa                                                                                                    | rametrierung – Kommunikati                                                                                                 | on                                                           |
| • Max. Wartezeit auf                                                                                                    | Rückantwort <b>0</b>                                                                                                    | Überprüfung des Verbindungsstatus<br>nach jeweils x Sekunden |

- Gibt Schnittstellen frei, wenn COMBIVIS Fenster minimiert
- Zuordnung Schnittstelle / Übertragungsrate. Anzahl der Ports abhängig vom PC.

### 15.7 KEB Parametrierung - Parameterlisten

Voreinstellungen für neu zu öffnende Parameterlisten.

| 📶 Bibliotheken      | KEB Parametrierung            |                                      |  |
|---------------------|-------------------------------|--------------------------------------|--|
| COMBIVIS studio HMI | Parameter Kommunikation Param | eter-Listen Verbalten Dateinfade     |  |
| KEB Dokumente       | Soulton (für neue Listen)     | Standard Einstellungen (heim Öffnen) |  |
| KEB Konfigurator    | Index (#)                     | Info-Boxaufoeklappt                  |  |
| KEB Online - Indate | Geräte-Ref.                   | Citternetz aktiviert                 |  |
| KEB Parametrierung  | Geräte-Name                   | Outer semeare' aktiviant             |  |
| KEB Scope           | Adresse                       |                                      |  |
| Zaden und speichern | SubIndex                      |                                      |  |
| Verschiedenes       | Satz                          |                                      |  |
|                     | Read/Write                    |                                      |  |
|                     | IDText                        |                                      |  |
|                     | Vame                          | Erweiterte Einstellungen             |  |
|                     | Benutzerdef. Name             | 🚐 Kanäle während Up-/Download 👝      |  |
|                     | Offline-Wert                  | 🖤 von Parameterlisten verriegeln 🔍   |  |
|                     | Online-Wert                   | CANopen-kompatiblen                  |  |
|                     | Bemerkung                     | DW5-Export erlauben                  |  |
|                     |                               |                                      |  |
|                     |                               |                                      |  |

Abb. 173: KEB Parametrierung - Parameterlisten

#### 15.8 KEB Parametrierung - Verhalten

Einstellungen für das Verhalten von COMBIVIS 6.

| Bibliotheken<br>COMBIVIS studio HMI<br>Internationale Einstellungen<br>KFE Dokumente | KEB Parametrierung           Parameter         Kommunikation         Parameter-Lister         Verhalten         Dateipfade           Kommunikations-Meldungen         Kommunikations-Meldungen         Kommunikations-Meldungen         Kommunikations-Meldungen |     |
|--------------------------------------------------------------------------------------|----------------------------------------------------------------------------------------------------|-----|
| KEB Konfigurator                                                                     | Meldungen als Pop-Up anzeigen:                                                                                                    |     |
| KEB Online-Update                                                                    | ✓ Kritischer Fehler                                                                                                    | . 1 |
| KEB Parametrierung                                                                   | Fehler Information                                                                                                    |     |
| KEB Scope                                                                            |                                                                                                    |     |
|                                                                                      | Property-Editor                                                                                                    |     |
| Verschiedenes                                                                        | Dialog bei "OK" schliessen     Rundung:     Standard (kaufmännisch)                                                                                                    | 2   |
|                                                                                      | Dialog bei "Abbrechen" schliessen                                                                                                    |     |
|                                                                                      | Scrollbar im Property-Editor                                                                                                    |     |
|                                                                                      | Eingabewerte auf Kompatibilität zum Datentyp pr üfen                                                                                                    |     |
|                                                                                      | Erweiterte Einstellungen                                                                                                    |     |
|                                                                                      | Verfügbare Assistenten nach Gerätesuche anhängen                                                                                                    | З   |
|                                                                                      | Auswahl in KEB Geräte-Editor nach Öffnen wiederherstellen                                                                                                    | 0   |
|                                                                                      |                                                                                                    |     |
|                                                                                      |                                                                                                    |     |
|                                                                                      | OK Abbrechen                                                                                                    |     |
|                                                                                      | OK ADDIECIEN                                                                                                    |     |
|                                                                                      |                                                                                                    |     |

#### Abb. 174: Verhalten

- 1 Anzeigeverhalten bei Fehlermeldungen
- 2 Verhalten des Property Editors (Eingabefenster)
- 3 Verfügbare Assistenten werden im Projekt gleich mit geöffnet.
- (≡► Property-Editor (Eingabefenster) [▶ 128])

#### 15.9 KEB Parametrierung - Dateipfade

Dateipfad für die Parameterbeschreibungsdatei (XML-Datei). Abhängig von Betriebsmodus und Firmware-Stand sind für jedes KEB-Gerät eine oder mehrere Parameterbeschreibungsdateien erforderlich. Ist die entsprechende Datei nicht vorhanden, werden im Geräteeditor keine Parameter angezeigt. Über die Online-Updatefunktion kann der Datenbestand automatisch aktuell gehalten werden.

An dem Hauptpfad sind XML-Dateien aller ansprechbaren Geräte automatisch hinterlegt. Neben dem Hauptpfad können Beschreibungsdateien auch an anderem Ort abgelegt werden (z. B. für Testfirmware etc.). Der Pfad muss dann als "zusätzliches Verzeichnis" hier hinterlegt werden.

| Optionen                                                                                                    |                                                                                                    |
|----------------------------------------------------------------------------------------------------|----------------------------------------------------------------------------------------------------|
| Bibliotheken       COMBIVIS studio HMI         Internationale Einstellungen       KEB Dokumente         KEB Configurator       KEB Configurator         KEB Conjee-Update       C:V         KEB Scope       Laden und speichern         Verschiedenes       Image: Comparison of the scope | Parametrierung  neter Kommunikation Parameter-Listen Verhalter Dateipfade ameter-Beschreibungsdateien (XML) uptverzeichnis:  Program Files (x86)\KEB\COMBIVIS_6\KEB\ParameterDescription sätzliches Verzeichnis (optional):  Enveiterte Fehler-Informationen anzeigen |
|                                                                                                    | OK Abbrechen                                                                                                    |

Abb. 175: Dateipfade

1 Aktualisierte Dateien ohne Neustart übernehmen.

### 15.10 Optionen - KEB Scope

| Optionen | KEB Scope         Anzeige       Kanäle       Erweitert         Die folgenden Einstellungen werden be         Standard-Farben         Raster: <ul> <li>Cursors:</li> <li>Hintergrund (Diagramm):</li> <li>Hintergrund (Rahmen):</li> </ul> Legende <ul> <li>Deaktiviert</li> <li>Kompakt</li> <li>Erweitert</li> <li>Komplett</li> </ul> | ei neuen Scope-Objekten verwendet:<br>Raster<br>O Deaktiviert<br>Einfach<br>Komplett |
|----------|----------------------------------------------------------------------------------------------------|--------------------------------------------------------------------------------------|
|          | <ul> <li>Kompakt</li> <li>Erweitert</li> <li>Komplett</li> <li>Standard wiederherstellen</li> </ul>                                                                                                    | © Einfach<br>@ Komplett<br>OK Abbrechen                                              |

Abb. 176: Scope

(≡► Scope-Grundeinstellungen [▶ 259])

### 15.11 Optionen - Laden und speichern

Einstellungen zu Laden und Speichern und zum Startfenster:

| 🚺 Bibliotheken                                                                                       | Laden und speichern                                                                                                    |         |
|----------------------------------------------------------------------------------------------------|----------------------------------------------------------------------------------------------------|---------|
| <ul> <li>COMBIVIS studio HMI</li> <li>Internationale Einstellungen</li> <li>KEB Dokumente</li> </ul> | Sicherungskopie erzeugen                                                                                                    | 1       |
| REB Configurator                                                                                     | Vor dem Übersetzen speichern                                                                                                    | -       |
| KEB Parametrierung<br>KEB Scope                                                                      |                                                                                                    |         |
| Laden und speichern Verschiedenes                                                                    | Beim Starten: Startseite anzeigen                                                                                                    |         |
|                                                                                                    | News Seite: Den Dialog Projekt offnen "anzeigen<br>Den Dialog Neues Projekt" anzeigen<br>Den Dialog Neues Projekt" anzeigen<br>Homebage: Eine Jears Jungehung anzeigen |         |
|                                                                                                    | Startseite anzeigen                                                                                                    |         |
|                                                                                                    |                                                                                                    |         |
|                                                                                                    | Erweiterte Einstellungen                                                                                                    |         |
|                                                                                                    |                                                                                                    |         |
|                                                                                                    | OK                                                                                                    | brechen |

Abb. 177: Laden\_Speichern

- 1 Automatische Sicherungskopie beim Speichern des Projekts erstellen.
- 3 Anzeige beim Start von COMBVIS
- 2 Automatische Hintergrundsicherung erstellen.

Die Sicherungskopie wird als "xxx.backup" gespeichert und kann durch Ändern in "xxx.project" wieder lesbar gemacht werden.

#### 15.12 Verschiedenes

In der Werkseinstellung werden alle Tabs in den Editoren waagerecht angeordnet. Im Geräteditor können die Tabs alternativ senkrecht positioniert werden.
| Optionen                                                                                                    | x                                                                                                    |
|----------------------------------------------------------------------------------------------------|----------------------------------------------------------------------------------------------------|
| Bibliotheken         COMBIVIS studio HMI         Internationale Einstellungen         KEB Dokumente         KEB Configurator         KEB Conline-Update         KEB Parametrierung         KEB Scope         Laden und speichern         Verschiedenes | Verschiedenes         Erscheinungsbild         Ceräte-Editor         Image: Construction of the construction of the construction of the |
|                                                                                                    | OK Abbrechen                                                                                                    |

Abb. 178: Verschiedenes\_1

• Ordne Tabs im Geräteeditor waagerecht oder senkrecht an.

| Startseite Node_1_5                    | 6A_EtherC                               | AT 🗙 🔟 KEB Sid                                                                                                    | herheitsmodul [Node | 1_S6A_EtherCAT]                                                                                                    | 🔀 Scope                                        |                               |         |
|----------------------------------------|-----------------------------------------|----------------------------------------------------------------------------------------------------|---------------------|----------------------------------------------------------------------------------------------------|------------------------------------------------|-------------------------------|---------|
| Kommunikationseinstellungen<br>Wizards |                                         | <i>Je</i><br>Grundeinstellungen                                                                                                    | )<br>Motor          | <b>Č</b><br>Rückführungsmodus                                                                                          | الار<br>Regler                                 | Schutz- / Warn-<br>Funktionen | Ider    |
| Geräte-Parameter<br>Dokumente          | Grundeins<br>D<br>Op                    | Stellungen Experteneins                                                                                                    | stellungen          | an Daramatanuari                                                                                                    | ion wordon dir                                 | alet an dae Carët i           | bartese |
|                                        | We<br>Let<br>Re<br>We<br>S<br>Pro<br>Es | <ul> <li>Bibliotheken</li> <li>COMBIVIS studio HMI</li> <li>Internationale Einstell</li> <li>KEB Dokumente</li> <li>KEB Konfigurator</li> <li>KEB Conline-Update</li> <li>KEB Parametrierung</li> <li>KEB Parametrierung</li> <li>Laden und speichern</li> <li>Verschiedenes</li> </ul> | ungen Ersd          | schiedenes<br>einungsbild<br>äte-Editor<br>Registerkarten-Reiter horiz<br>r bereits geöffnete Geräte-<br>nen wirksam.) | zontal anzeigen (ursp<br>Editoren wird diese A | rünglicher Anzeigestil)       | em      |

Abb. 179: Verschiedenes\_2

# 15.13 KEB Assistenten

| Optionen                                                                                                    |                                                                                             | $\times$ |
|----------------------------------------------------------------------------------------------------|---------------------------------------------------------------------------------------------|----------|
| <ul> <li>Bibliotheken</li> <li>Internationale Einstellungen</li> <li>KEB Assistenten</li> <li>KEB COMBIVIS studio HMI</li> <li>KEB COMBIVIS studio HMI</li> <li>KEB Comfigurator</li> <li>KEB Konfigurator</li> <li>KEB Online-Update</li> <li>KEB Parametrierung</li> <li>KEB Scope</li> <li>Laden und speichern</li> <li>Verschiedenes</li> </ul> | KEB Assistenten         Warnen wenn der 'mode of operation' im Testlaufwizard geändert wird |          |
|                                                                                                    | OK Abbreche                                                                                 | n        |

Abb. 180: Optionen - KEB Assistenten

Wenn der Betriebsmodus geändert wird und sich der Umrichter im Zustand "Operation Enabled" befindet, kann sich der Motor bewegen. Dies ist abhängig vom gewählten Modus und den jeweils gültigen Parametern.

# Dieses Verhalten kann unbedarfte Nutzer überraschen.

Durch Auswahl des Optionsfeld wird in dem Testrun Wizard vor dem Umstellen des Betriebsmodus über die DropDown Auswahl eine Warnung angezeigt. Wenn der Nutzer hier abbricht, wird der Betriebsmodus nicht verändert.

# 16 Bildschirmaufteilung

Bildschirmaufteilung zurücksetzen:

Alle Änderungen der Bildschirmaufteilung können zurückgesetzt werden: Menüleiste: "Fenster" → "Fenster-Layout zurücksetzen"

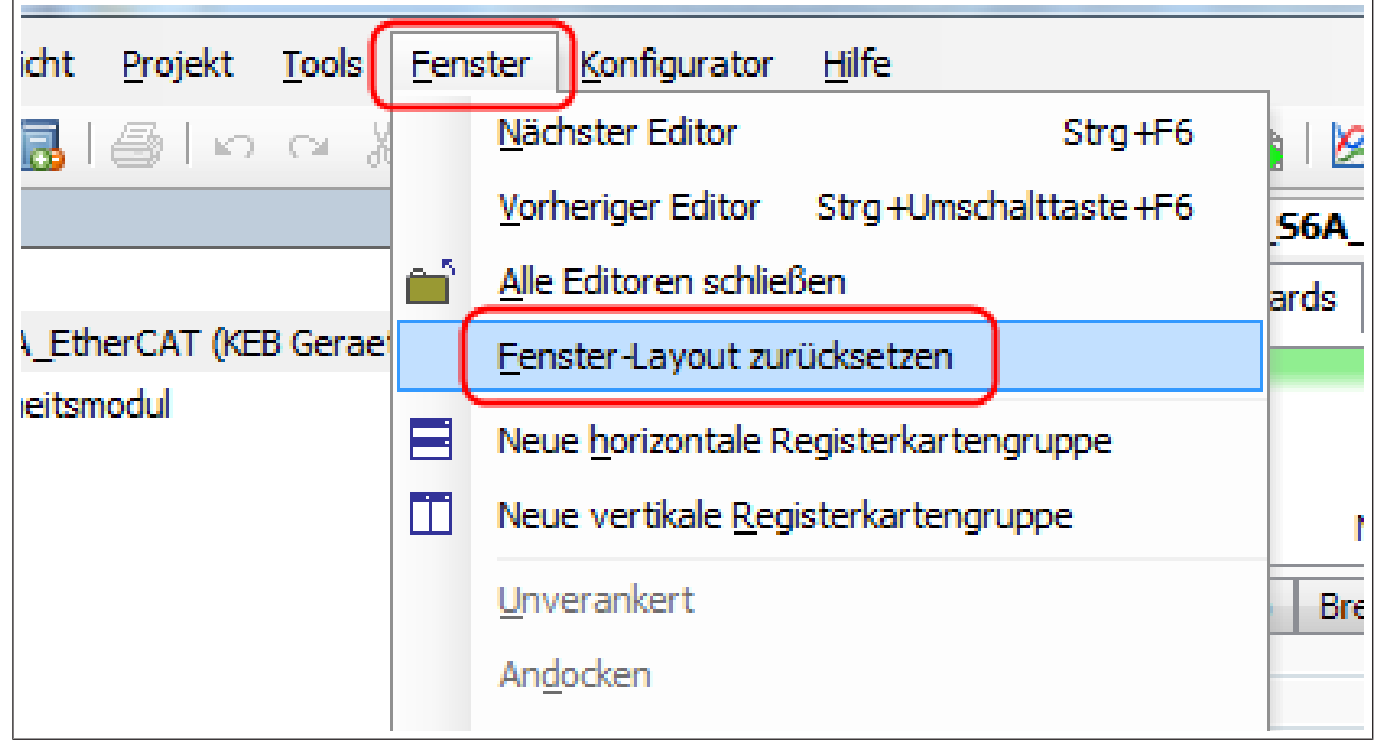

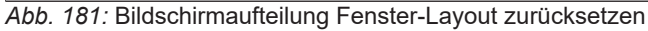

Bildschirmaufteilung manuell ändern:

Die Registerkarten (Editor-Fenster, Scope, Parameterliste...) können untereinander oder nebeneinander angezeigt werden:

Die zu verschiebende Registerkartengruppe aktivieren  $\rightarrow$  Menü "Fenster"  $\rightarrow$  "Neue horizontale oder vertikale Registerkartengruppe" auswählen.

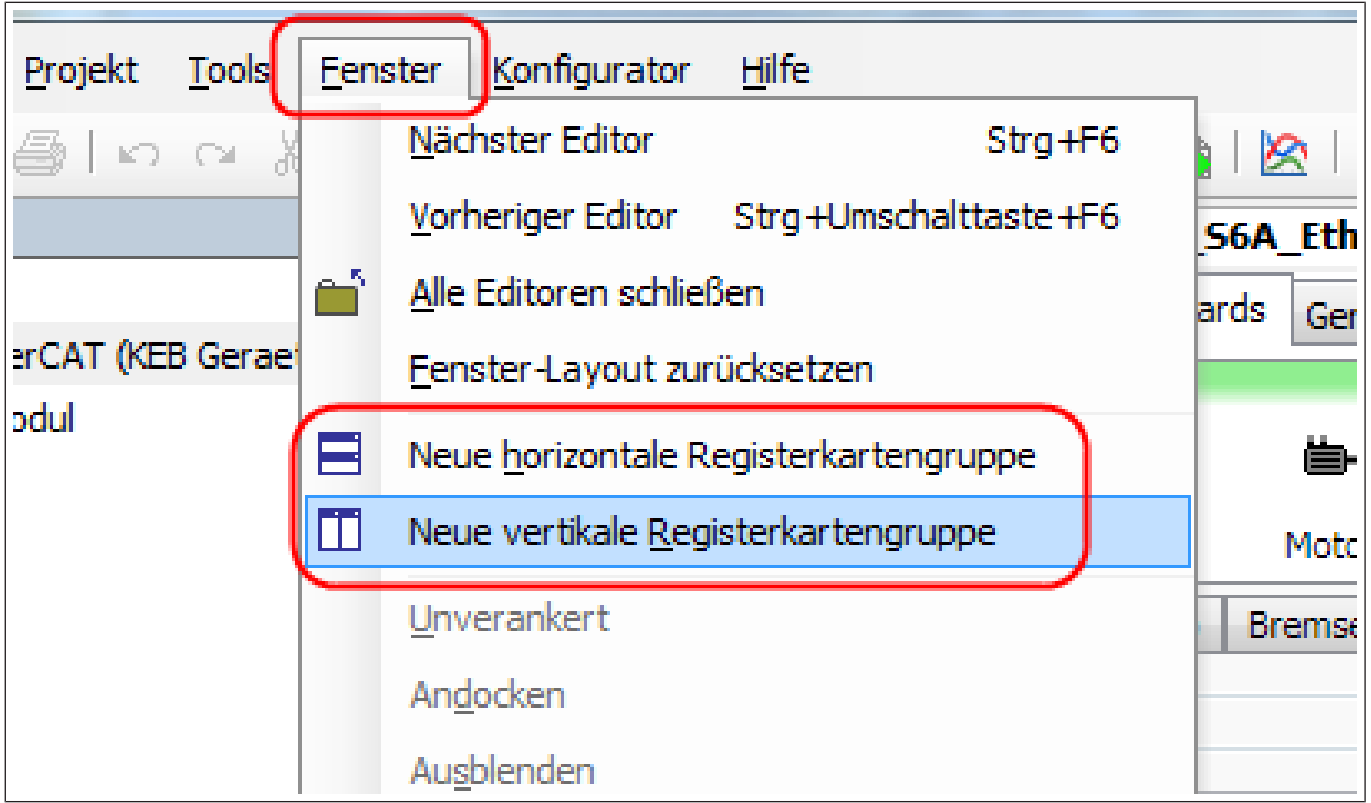

Abb. 182: Bildschirmaufteilung Neue vertikale Registerkartengruppe

# Alternativ:

Zu verschiebende Registerkarte mit der linken Maustaste anwählen, festhalten und zur Bildschirmmitte hinziehen. Es erscheint ein Orientierungskreuz. Je nach Auswahl wird die Registerkarte oben, unten, rechts oder links angeordnet (blau hinterlegte Fläche).

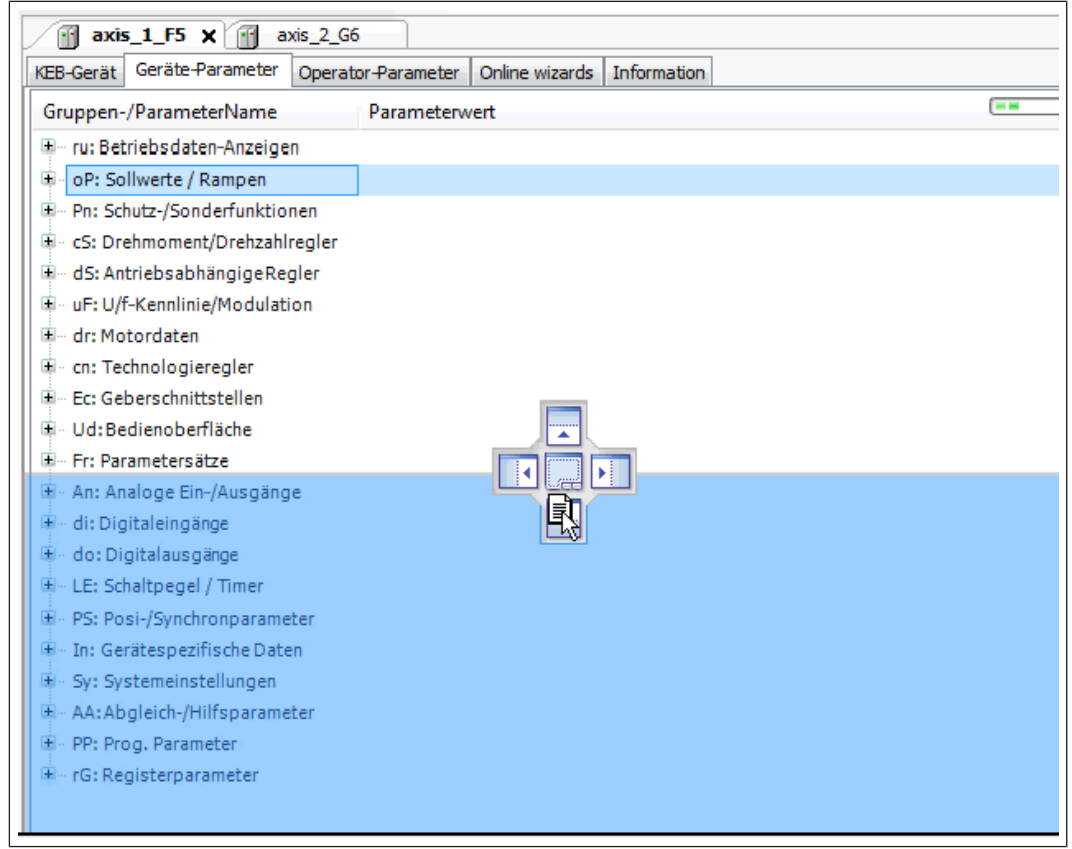

Abb. 183: Orientierungskreuz\_1

Das verschobene Fenster kann dem eigentlichen COMBIVIS-Fenster überlagert werden. Bei Mehrbildschirmbetrieb kann man damit das Fenster auf einen anderen Bildschirm ziehen. Das Fenster wird dafür mit dem Mauszeiger irgendwo auf dem Bildschirm abgelegt. Zum Zurückstellen wird es auf das mittlere Feld im Orientierungskreuz gelegt.

| veb-Gerat Geraldmeter          | Operator-Parameter | Unline wizards   | Information                    |   |
|--------------------------------|--------------------|------------------|--------------------------------|---|
| Gruppen-/ParameterName         | Parameterwe        | rt               |                                |   |
| 🗉 ru: Betriebsdaten-Anzeige    | n                  |                  |                                |   |
| 🗉 🛛 oP: Sollwerte / Rampen     |                    |                  |                                |   |
| Pn: Schutz-/Sonderfunktion     | nen                |                  |                                |   |
| 🗄 🛛 cS: Regelparameter         |                    |                  |                                |   |
| 🛨 dS: AntriebsabhängigeRe      | <b>₹</b>           |                  |                                |   |
| 🗉 uF: U/f-Kennlinie/Modulati   | ons                |                  |                                |   |
| 🛨 🗉 dr: Motordaten             |                    |                  |                                |   |
| 표 🛛 cn: Technologieregler      |                    |                  |                                |   |
| 🗄 Ec: Geberparameter           |                    |                  |                                |   |
| 🗉 🛛 Ud: Bedienoberfläche       |                    |                  |                                |   |
| 🛨 🗉 Fr: Parametersätze         |                    |                  |                                |   |
| 🗄 - An: Analoge Ein-/Ausgäng   | e                  |                  | <u> </u>                       |   |
| 🗉 🗉 di: Digitaleingänge        |                    |                  |                                |   |
| 🗄 - do: Digitalausgänge        |                    |                  |                                |   |
| 🗄 - LE: Schaltpegel / Timer    |                    |                  |                                |   |
| 💼 🖬 nn: Motormodell-Paramete   | er                 |                  |                                |   |
| 🛨 – In: Gerätespezifische Date | n                  |                  |                                |   |
| • fh: Filterparameter          |                    |                  |                                |   |
|                                |                    |                  |                                |   |
| ■ AA: Abgleich-/Hilfsparame    | ter                |                  |                                |   |
| ± PP: Prog. Parameter          |                    |                  |                                |   |
| 🗄 - pr: DSP402 Parameter       |                    |                  |                                |   |
|                                |                    |                  |                                |   |
|                                |                    |                  |                                |   |
| Adressierungsart : CANopen     | Passwort : CP-Mo   | de Lesen/Schreil | ben 🧔   Parametersatz Zeiger 💠 | 0 |

Abb. 184: Orientierungskreuz\_2

Unter- oder nebeneinander liegende Registerkarten können an den Platz neben einer anderen Karte gezogen werden. Damit liegen diese dann hintereinander.

Gleiches Verhalten auch beim Ziehen der Registerkarte auf die Mitte des Orientierungskreuzes (siehe oben).

| axis_1_F5 🗙                              |                     |                |               |                                   | • |
|------------------------------------------|---------------------|----------------|---------------|-----------------------------------|---|
| Geräte-Einstellungen Geräte-Parameter    | Operator-Parameter  | Online Wizards | Information   |                                   |   |
| Gruppen-/ParameterName                   | Parameterwe         | ert            |               |                                   | - |
| 🖶 🖓 🛄 ru: Betriebsdater - Anzeigen       |                     |                |               |                                   |   |
| 🗉 🛅 oP: Sollwerte / Fampen               |                     |                |               |                                   | - |
| 🖲 📄 Pn: Schutz-/Sonderfunktionen         |                     |                |               |                                   | - |
| 🖶 🛅 cS: Drehmome t/Drehzahlregler        |                     |                |               |                                   |   |
| 🗄 🗇 🔄 dS: Antriebsal hängigeRegler       |                     |                |               |                                   |   |
| 🖶 🛅 uF: U/f-Kennlinie/Modulation         |                     |                |               |                                   |   |
| 🖮 🗁 📩 dr: Motorda en                     |                     |                |               |                                   |   |
| 😟 🛅 cn: Technologieregler                |                     |                |               |                                   |   |
| 🗄 🛅 Ec: Gebers hnittstellen              |                     |                |               |                                   |   |
| 🖶 🛅 Ud:Bedie oberfläche                  |                     |                |               |                                   | - |
| Adressierungsart : direkt   Passwort : . | Applikationsmodus   | 🔎   Parameter  | rsatz Zeiger  | : 0 🐚   aktiver Parametersatz : 0 |   |
| i axis_2_G6                              |                     |                |               |                                   | • |
| Geräte-Einstellungen Geräte-Parameter    | Operator-Parameter  | Online Wizards | Information   |                                   |   |
| Gruppen-/ParameterName                   | Parar               | meterwert      |               |                                   | * |
| 🗄 🗠 🔄 Pn: Schutz-/Sonderfunktionen       |                     |                |               |                                   |   |
| 🖶 🚞 cS: Regelparameter                   |                     |                |               |                                   | - |
| 🗄 🗁 🤖 uF: U/f-Kennlinie/Modulation       |                     |                |               |                                   | = |
| 🗉 🛅 dr: Motordaten                       |                     |                |               |                                   |   |
| 🕮 🛅 cn: Technologieregler                |                     |                |               |                                   |   |
| 🗄 🛅 Ec: Geberparameter                   |                     |                |               |                                   |   |
| 🗄 🛅 Ud:Bedienoberfläche                  |                     |                |               |                                   |   |
| 🖶 🚞 Fr: Parametersätze                   |                     |                |               |                                   |   |
| 🗄 🛅 An: Analoge Ein-/Ausgänge            |                     |                |               |                                   |   |
| 🖶 🚞 di: Digitaleingänge                  |                     |                |               |                                   | - |
| Adressierungsart : CANopen   Passwoi     | rt : Applikationsmo | dus 🤌   Param  | netersatz 7ei | ger : 0 🎼                         |   |
| na contranguare i contrapent i ussivo    | e e applicationsmo  |                |               |                                   | Ŧ |

Abb. 185: Orientierungskreuz\_3

# 17 Inbetriebnahme-Assistent

Inbetriebnahme-Assistenten stellen eine Aufgaben-bezogene Hilfe zur Erstellung einer KEB-Geräte-Parametrierung dar.

Es gibt zwei Arten von Inbetriebnahme-Assistenten:

Online Inbetriebnahme-Assistenten – hier werden die Einstellungen direkt im Gerät vorgenommen.

Offline Inbetriebnahme-Assistenten – hier wird eine Parameterliste erzeugt, die dann in das Gerät geladen oder abgespeichert werden kann.

Es werden nur die zum Gerät passenden Assistenten angeboten.

Für "Generation 5"-Geräte (F5, B6, G6) gibt es Online- und Offline-Wizards.

Für "Generation 6"-Geräte (F6, H6, P6, S6, T6) gibt es einen Online-Wizard. Dieser kann teilweise auch offline verwendet werden und lädt dann die Einstellung beim nächsten Kontakt mit dem Gerät in dieses.

# 17.1 Online Inbetriebnahme-Assistent

Online Inbetriebnahme-Assistenten können nur mit angeschlossenem Gerät arbeiten. Die Einstellungen werden sofort im Gerät gemacht.

### 17.1.1 Online Inbetriebnahme-Assistent COMBIVERT F6/ H6/ S6/ P6/ T6.

Für die "Generation 6" Geräte ist ein Schritt-für-Schritt Inbetriebnahme-Assistent (Wizard) implementiert. Er kann auch offline benutzt werden, allerdings mit Einschränkungen.

Ziel ist es den Motor in einfachen Fällen in Betrieb zu nehmen, ohne Kenntnis der Programmierstruktur des Antriebs zu haben.

Abhängig von im Gerätetyp (nicht-) vorhandenen Funktionen werden Teile des Wizards ausgeblendet.

Zu jeder Funktionskarte gibt es einen Tab "Experteneinstellungen". Dort sind die zur jeweiligen Funktion gehörenden Parameter direkt aufgelistet und ermöglichen erweiterte Einstellungen. Der normale Nutzer wird darüber hinweg geleitet und braucht da normalerweise nichts einzustellen.

| Datei Bearbeiten Ansicht P                                                                                      | rojekt Tools Fenster Konfig           | urator Hilfe           |                                |                      |                           |                      |              |
|----------------------------------------------------------------------------------------------------|---------------------------------------|------------------------|--------------------------------|----------------------|---------------------------|----------------------|--------------|
| 🔁 🖆 🔜 😸 🔛 📾 🗠 अ                                                                                                 | 🍋 🖻 🗶 📓 🛅 • 🖞 👹 👹 🖉                   | ) 🖹 🖉 🖉 🔹              |                                |                      |                           |                      |              |
| Navigator • • ×                                                                                                 | Startseite Rode_1_                    | S6A                    |                                |                      |                           |                      | •            |
| =- 🗟 Demo 1 💽                                                                                                   | Kommunikationseinstellungen 🎤         | Wizards Geräte-Para    | meter Gerätespeicher 👑 I       | Dokumente            |                           |                      |              |
| Mode_1_S6A (KEB Geraet)                                                                                         |                                       |                        |                                |                      |                           |                      | •            |
| 🤍 KEB Safety Module                                                                                             | 9                                     |                        |                                |                      |                           |                      |              |
|                                                                                                    |                                       | <b>b</b>               | đ                              | Ľ.                   | Coloring ( Misson         | -                    | E            |
|                                                                                                    | Grundeinstellungen                    | Motor                  | Rückführungsmodus              | Regler               | Funktionen                | Identifikation       | Betriebsmodi |
|                                                                                                    | Grundeinstellungen Expertenein        | stellungen             |                                |                      |                           |                      |              |
|                                                                                                    |                                       | U                      |                                |                      |                           |                      |              |
|                                                                                                    | Das Gerät ist online. A               | lle Anderungen         | an Parameterwerte              | en werden dire       | ekt an das Gerät ü        | bertragen.           |              |
|                                                                                                    | Backup                                |                        |                                |                      |                           |                      |              |
|                                                                                                    | Wenn Ihr Gerät bereits paramet        | riert wurde, wird empl | fohlen ein Backup aller Parar  | neter zu erstellen.  |                           |                      |              |
|                                                                                                    | Parameter-Backup ersteller            | n 🖉                    |                                |                      |                           |                      |              |
|                                                                                                    | Letztes Backup:                       |                        |                                |                      |                           |                      |              |
|                                                                                                    |                                       |                        |                                |                      |                           |                      |              |
|                                                                                                    | Reset                                 |                        |                                |                      |                           |                      |              |
|                                                                                                    | Wenn die Kontiguration von von        | ne begonnen werden s   | soll, wird empfohlen alle Para | imeter auf ihre Defa | ult-Werte zurückzüsetzen. |                      |              |
|                                                                                                    | Gerät zurücksetzen                    | 1                      |                                |                      |                           |                      |              |
|                                                                                                    | Provide the state of                  |                        |                                |                      |                           |                      |              |
|                                                                                                    | Es wird empfohlen für die Inhet       | iebnahme die Prozess   | datenkommunikation zu dea      | ktivieren            |                           |                      |              |
|                                                                                                    | Prozessdaten deaktiviert              | represente die riceess |                                |                      |                           |                      |              |
|                                                                                                    |                                       |                        |                                |                      |                           |                      |              |
|                                                                                                    | Prozessdaten deaktiveren              | 1                      |                                |                      |                           |                      |              |
|                                                                                                    | Echtzeit-Ubr                          |                        |                                |                      |                           |                      |              |
|                                                                                                    |                                       |                        |                                |                      |                           |                      |              |
| Heddingen - Gesamt o Pener, o warnu                                                                             | ng(en), o Medung(en)                  | ung(en) 🧕 0 Meldi      | ung(en) X 💥                    |                      |                           |                      | * 4 X        |
| Barris de la companya de la companya de la companya de la companya de la companya de la companya de la companya | · · · · · · · · · · · · · · · · · · · | lang(ch) v v mera      | anglen) K ya                   |                      | B . 1 . 1                 | 01111                | B            |
| Beschreibung                                                                                                    |                                       |                        |                                |                      | Projekt                   | Objekt               | Position     |
|                                                                                                    |                                       |                        |                                |                      |                           |                      |              |
|                                                                                                    |                                       |                        |                                |                      |                           |                      |              |
|                                                                                                    |                                       |                        |                                |                      |                           |                      |              |
|                                                                                                    |                                       |                        |                                |                      |                           |                      |              |
| Meldungen - Gesamt 0 Fehler, 0 Wa                                                                               | amung(en), 0 Meldung(en)              |                        |                                |                      |                           |                      |              |
| 1                                                                                                    |                                       |                        |                                |                      |                           | Letzter Buid 🗿 0 🕚 0 | Precomple:   |
|                                                                                                    |                                       |                        |                                |                      |                           |                      |              |

Abb. 186: Inbetriebnahme Assistent online

- Wizard auswählen
   Schritt für Schwärts und zur
  - Schritt f
    ür Schritt F
    ührung vorw
    ärts und zur
    ück
- Expertenmodus mit den betreffenden Parametern

Bitte schauen Sie auch das Tutorial auf YouTube an:

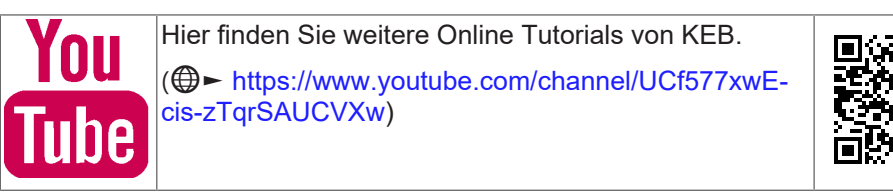

### 17.1.1.1 Grundeinstellungen

- Backup/Datensicherung / Zurücklesen der gespeicherten Werte. Das Backup wird mit dem Projekt gespeichert.
- Ein gespeichertes Backup kann als Parameterliste zum Navigator und von dort aus dem Projekt exportiert werden.
- · Werkseinstellung laden
- Dabei verliert CV kurzeitig die Verbindung mit dem Gerät, diese wird aber automatisch wieder aufgebaut.
- Prozessdaten unterbrechen / Bus-Einstellungen speichern / ursprünglichen Zustand wieder herstellen:
- Bei aktiven Prozessdaten kann die Steuerung bestimmte Parameter wieder überschreiben und damit eine manuelle Einstellung unmöglich machen. Diese Funktion arbeitet nur bei COMBIVERT F6-K, S6-K und H6.
- · Geräteuhr stellen

Die Uhr hat keine Laufzeitreserve, auch keine Verbindung mit der Uhr im Sicherheitsmodul (Option).

|                                                                                                    | <u>ن</u>                                                                             | đ                                                                    | K.                               | Schutz- / Warn-            | iii-           | 1                 |
|----------------------------------------------------------------------------------------------------|--------------------------------------------------------------------------------------|----------------------------------------------------------------------|----------------------------------|----------------------------|----------------|-------------------|
| Grundeinstellungen                                                                                                    | Motor                                                                                | Rückführungsmodus                                                    | Regler                           | Funktionen                 | Identifikation |                   |
| deinstellungen Experteneinstell                                                                                                    | ungen                                                                                |                                                                      |                                  |                            |                |                   |
| as Gerät ist online. Alle                                                                                                    | Änderunge                                                                            | n an Parameterwerte                                                  | n werden dir                     | ekt an das Gerät üb        | pertragen.     |                   |
| ckup                                                                                                    |                                                                                      |                                                                      |                                  |                            |                | ~                 |
| enn Ihr Gerät bereits parametriert                                                                                                    | wurde, wird em                                                                       | pfoblen din Backup aller Param                                       | neter zu erstellen.              |                            |                | -2                |
| Parameter-Backup erstellen                                                                                                    | Comp                                                                                 | leted                                                                |                                  |                            |                |                   |
| ztes Backup: 16.07.2019 15:24:4                                                                                                    | 40                                                                                   |                                                                      |                                  |                            |                |                   |
| Letztes Backup wiederherstelle                                                                                                    | n                                                                                    |                                                                      |                                  |                            |                |                   |
| Backups verwalten                                                                                                    |                                                                                      |                                                                      |                                  |                            |                | n                 |
| Erstellt                                                                                                    | Kommentar                                                                            |                                                                      |                                  |                            |                | <u> </u>          |
| 16.07.2019 15:24                                                                                                    | gespeichert vo                                                                       | on t.g.                                                              |                                  |                            |                |                   |
| set                                                                                                    |                                                                                      |                                                                      |                                  |                            |                |                   |
| set<br>nn die Konfiguration von vorne b<br>Gerät zurücksetzen                                                                                                    | egonnen werder                                                                       | soll, wird empfohlen alle Para                                       | meter auf ihre Def               | ault-Werte zurückzusetzen. |                | — 4               |
| set<br>enn die Konfiguration von vorne b<br>Gerät zurücksetzen<br>vzessdatenstatus                                                                                                    | egonnen werder                                                                       | soll, wird empfohlen alle Para                                       | meter auf ihre Def               | ault-Werte zurückzusetzen. |                | — 4               |
| set<br>enn die Konfiguration von vorne b<br>Gerät zurücksetzen<br>vzessdatenstatus<br>wird empfohlen für die Inbetriebr                                                                                                    | egonnen werder<br>Reset                                                              | a soll, wird empfohlen alle Para<br>completed.                       | meter auf ihre Def               | ault-Werte zurückzusetzen. |                | — 4               |
| set<br>enn die Konfiguration von vorne b<br>Gerät zurücksetzen<br>vzessdatenstatus<br>wird empfohlen für die Inbetriebr<br>vzessdaten aktiviert!                                                                                                    | egonnen werder                                                                       | u soll, wird empfohlen alle Para<br>completed.                       | meter auf ihre Def               | ault-Werte zurückzusetzen. |                | — 4               |
| set<br>enn die Konfiguration von vorme b<br>Gerät zurücksetzen<br>vzessdatenstatus<br>wird empfohlen für die Inbetriebr<br>zesssdaten aktivert/<br>Prozessdaten deaktiveren                                                                             | egonnen werder                                                                       | soll, wird empfohlen alle Para<br>completed.                         | meter auf ihre Def<br>ktivieren. | ault-Werte zurückzusetzen. |                | — 4<br>— 5        |
| set<br>enn die Konfiguration von vorne b<br>Gerät zurücksetzen<br>vzessdatenstatus<br>wird empfohlen für die Inbetriebr<br>zzessdaten aktivert/<br>Prozessdaten deaktiveren<br>ntzeit-Uhr                                                               | egonnen werder                                                                       | u soll, wird empfohlen alle Para<br>completed.                       | meter auf ihre Def               | ault-Werte zurückzusetzen. |                | — 4<br>— 5        |
| set<br>enn die Konfiguration von vorne b<br>Gerät zurücksetzen<br>vzesschatenstatus<br>wird empfohlen für die Inbetriebr<br>zesschaten aktiverti<br>Prozesschaten aktiveren<br>htzeit-Uhr<br>tum 8. Zeit Device                                         | egonnen werder                                                                       | soll, wird empfohlen alle Para<br>completed                          | meter auf ihre Def               | ault-Werte zurückzusetzen. |                | — 4<br>— 5        |
| set<br>enn die Konfiguration von vorne b<br>Gerät zurücksetzen<br>zessdatenstatus<br>wird empfohlen für die Inbetriebr<br>zesschafen aktivert/<br>Prozessdaten deaktiveren<br>htzeit-Uhr<br>tum & Zeit Device<br>5 Jul 2019 15:30:11                    | egonnen werder                                                                       | eit Windows-System:<br>2019 15:30:11                                 | imeter auf ihre Def              | ault-Werte zurückzusetzen. |                | — 4<br>— 5<br>— 6 |
| set<br>enn die Konfiguration von vorwe b<br>Gerät zurücksetzen<br>izessdatenstatus<br>wird empfohlen für die Inbetriebr<br>zessdaten aktiverti/<br>Prozessdaten deaktiveren<br>ntzeit-Uhr<br>m.B.Zeit Device<br>i Jul 2019 15:30:11<br>Edit Date + Time | egonnen werder                                                                       | eit Windows-System:<br>2019 15:30:11                                 | imeter auf ihre Def              | ault-Werte zurückzusetzen. |                | — 4<br>— 5<br>— 6 |
| set<br>enn die Konfiguration von vorne b<br>Gerät zurücksetzen<br>izessdatenstatus<br>wird empfohlen für die Inbetriebr<br>versichten aktiveren<br>tzeit-Uhr<br>tuzeit-Uhr<br>tuzeit-Uhr<br>tuzeit zohr 15:30:11<br>Edit Date + Time                    | egonnen werder<br>Reset<br>hahme die Prozes<br><u>Datum &amp; Z</u><br>16 Jul<br>Syr | estatenkommunikation zu deal<br>eit Windows-System:<br>2019 15:30:11 | meter auf ihre Def<br>ktivieren. | ault-Werte zurückzusetzen. |                | — 4<br>— 5<br>— 6 |

- Abb. 187: Inbetriebnahme Assistent Grundeinstellungen
  - 1 Backup erstellen.
  - 3 Backup löschen, übertragen oder als Parameterliste in den Navigator übertragen.
- 2 Backup wieder in das Gerät laden
- 4 Gerät in den Auslieferungszustand zurücksetzen.
- 5 Prozessdaten deaktivieren (nur F6-K, S6-K und H6).
- 6 Uhr stellen, manuell oder über die PC-Zeit.

# 17.1.1.2 Wizard Motor

Eigenschaften:

- Kann für 3-Phasen Synchron- und Asynchronmotoren genutzt werden.
- KEB Synchronmotordaten können direkt mit Artikelnummer aufgerufen werden.
- Motordaten können manuell eingegeben und in einer Nutzerdatenbank gespeichert werden (im Fenster "Identifikation").
- Motordaten werden ähnlich zu einem Typenschild dargestellt und bereiten die Parameterwerte entsprechend auf.
- Es werden zusätzlich zu den Parameterwerten auch berechnete Werte dargestellt, z.B. die Nennleistung oder das Maximalmoment.
- Motordaten können aus der Nutzerdatenbank geladen werden.
- Nutzerdatenbank kann geladen oder exportiert werden.
- Daten von Motorbremse und Sinusfilter können optional eingegeben werden.
- Der Bremstransistor kann aktiviert werden.
- Der Temperatursensortyp und die Fehlerreaktion können eingestellt werden.

Erst bei Verlassen des Fensters werden die Motordaten im Drive Controller aktiviert.

#### 17.1.1.2.1 Motordaten

Auf dieser Registerkarte werden die grundlegenden Motordaten vorgegeben. Motordaten können aus folgenden Quellen entnommen werden:

- KEB Motordatenbank
- Benutzerdatenbank
- Manuelle Eingabe

| ommunikatio                           | onseinstellungen 🎾                          | Wizards Geräte-Par  | ameter Gerätespeiche         | er 🔛 Dokumente                           |                               |                   |
|---------------------------------------|---------------------------------------------|---------------------|------------------------------|------------------------------------------|-------------------------------|-------------------|
|                                       | Grundeinstellungen                          | Hotor               | <b>Č</b><br>Rückführungsmodu | IC.<br>Is Regler                         | Schutz- / Warn-<br>Funktionen | identifikation    |
| Motordaten                            | Generatorischer Bet                         | trieb Bremsenansteu | erung Sinusfilter Ex         | perteneinstellungen                      |                               |                   |
| Motorausw                             | ahl<br>                                     |                     | Baautaaaaata                 | -d-t-ab-ab                               | Manualla                      | Sinanka           |
| Artikele                              |                                             | 8410                | Benutzermoto                 | rualenbank                               | Manuelle                      | Eingabe           |
| Arcineiri                             | Determine                                   |                     | 4                            | - <b>6</b> -                             |                               |                   |
|                                       | Datenvors                                   | scnau               | Aus Be                       | enutzermotordatenbank lac                | len                           | <u>⊸</u>          |
|                                       |                                             |                     | Datenbank ir                 | mportieren Datenbank ex                  | portieren Manuel              | le Eingabe        |
|                                       |                                             |                     | Motor-ID:                    |                                          | ~ /                           |                   |
| Ausgewähl                             | ter Motor: DLIII Moto                       | r (A1SMHF1-84J9)    |                              |                                          |                               |                   |
| Motorda                               | aten                                        |                     |                              |                                          |                               |                   |
| Motortyp –                            |                                             |                     |                              |                                          |                               |                   |
| Asyncl                                | hronmotor 💿 Synch                           | ronmotor            |                              |                                          |                               |                   |
| U <sub>N</sub> :<br>M <sub>dN</sub> : | 400 V<br>0,5 Nm f <sub>N</sub> :<br>rsensor | : 400 Hz            | M max : 2,69 Nm              |                                          |                               |                   |
|                                       | Keiner                                      |                     |                              |                                          |                               |                   |
| KTY 84-1<br>PTC                       | 130                                         |                     |                              |                                          |                               |                   |
| via enco                              | der                                         |                     |                              |                                          |                               |                   |
| KTY 83-1<br>PT1000                    | 110                                         |                     |                              |                                          |                               |                   |
| UserDefi                              | ned                                         |                     |                              |                                          |                               |                   |
| Pegel Mo                              | torübertemperatur:                          | 150 °C              |                              |                                          |                               |                   |
| Übertem                               | peraturreaktion: of                         | f v                 |                              |                                          |                               |                   |
| 🔿 Ersatzs<br>Wenn die                 | chaltbild (einphasig)<br>ese Motoreigensc   | haften nicht verfü  | gbar sind, empfeh            | len wir diese in einer                   | m späteren Schritt zu         | ı identifizieren. |
|                                       | Rs                                          | Ls                  |                              |                                          |                               |                   |
| ⊶                                     |                                             |                     |                              |                                          |                               |                   |
|                                       | 39,4 Ω                                      | 82,4 mH             |                              |                                          |                               |                   |
|                                       |                                             |                     |                              |                                          |                               |                   |
| υ                                     | L) (L                                       | d ≠ L q )           |                              | <b>( (Amplitude):</b><br>52 Ŷ / 1000 rpm |                               |                   |
|                                       |                                             |                     |                              |                                          |                               |                   |
| $\checkmark$                          |                                             |                     |                              |                                          |                               |                   |
| -                                     |                                             |                     |                              |                                          |                               |                   |

Abb. 188: Wizard - Motor - Motordaten

# 17.1.1.2.2 Generatorischer Betrieb

Falls keine Rückführung der generatorischen Energie ins Netz umgesetzt wird, kann auf dieser Registerseite ein Bremstransistor aktiviert werden. Mit angeschlossenen Bremswiderstand wird die Energie dann thermisch umgewandelt.

# 17 | Inbetriebnahme-Assistent

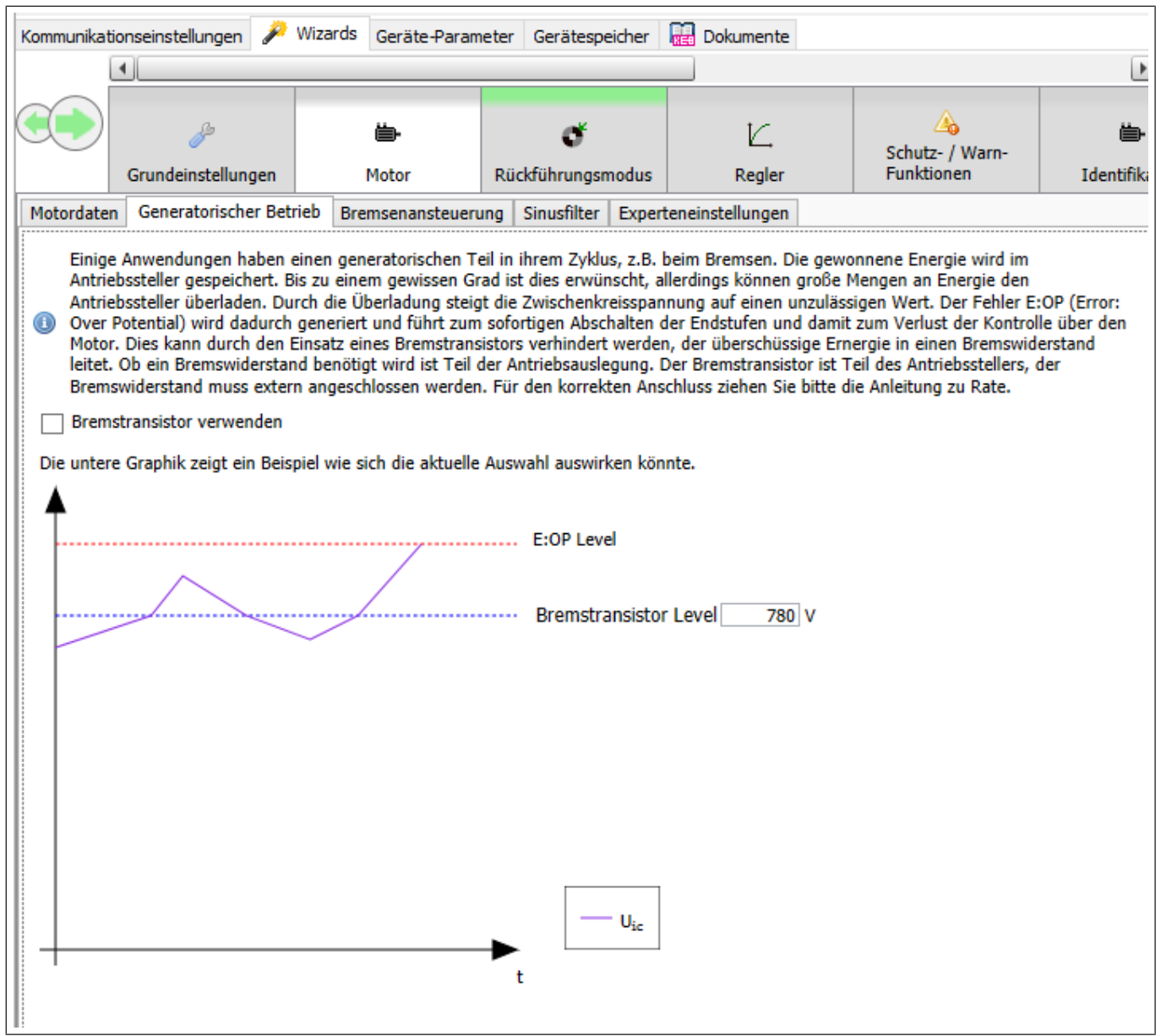

Abb. 189: Wizard - Motor - generatorischer Betrieb

#### 17.1.1.2.3 Bremsenansteuerung

Auf dieser Registerkarte kann die Ansteuerung einer Bremse aktiviert und eingestellt werden.

| Kommunikationseinstellungen 🎤                                                                                                    | Wizards Geräte-Parar                             | meter Gerätespeicher                                                                                                    | 🔛 Dokumente                                                                                                    |                                                                          |                                                                                   |                                                                                 |                                                               |                                                    |                                                      | _                          |
|----------------------------------------------------------------------------------------------------|--------------------------------------------------|----------------------------------------------------------------------------------------------------|----------------------------------------------------------------------------------------------------|--------------------------------------------------------------------------|-----------------------------------------------------------------------------------|---------------------------------------------------------------------------------|---------------------------------------------------------------|----------------------------------------------------|------------------------------------------------------|----------------------------|
| Grundeinstellungen                                                                                                    | Motor<br>ieb Bremsenansteuer                     | C<br>Rückführungsmodus<br>ung Sinusfilter Expert                                                                                                    | IC.<br>Regler<br>eneinstellungen                                                                                                    | Generation Schutz- / Warn-<br>Funktionen                                 | Lidentifikation                                                                   | Betriebsmodi                                                                    | <b>≓</b><br>Feldbus                                           | Testlauf                                           | <b>iki</b><br>Cogging                                |                            |
| Bremenansteuerung aktivieren:<br>Zeiteinstellungen<br>Offnungszeit:<br>Verschlusszeit:<br>Offnungszeitsekine wartet au<br>Offnungsvezögerung:<br>Verschlussverzögerung: | 35 ms<br>8 ms<br>Bremsenszustand<br>0 ms<br>0 ms | Bremsenansteuerungss Steuerwort Die Bremse wird v Applikation Die Bremse wird b Steuerwort offen Die Bremse wird b Steuerwort gesch Die Bremse wird b | quelle<br>on Bit 15 des Steuerwo<br>eim Übergang in den Zi<br>dominant<br>eim Übergang in den Zi<br>ossen dominant<br>eim Übergang in den Zi | ts kontrolliert.<br>Istand 'Enable Operation<br>Istand 'Enable Operation | ' geöffnet und geschloss<br>' geöffnet und geschloss<br>' geöffnet, wenn Bit 15 i | sen wenn dieser verlasse<br>sen wenn dieser verlasse<br>des Steuerworts gesetzt | n wird.<br>n wird. Zusätzlich kann<br>ist. Wenn eine der Bedi | die Bremse mit Bit 15 dr<br>ngungen nicht mehr geg | 25 Steuerworts geöffnet<br>leben ist, wird die Brems | werden.<br>se geschlossen. |

Abb. 190: Wizard - Motor - Bremsenansteuerung

### 17.1.1.2.4 Sinusfilter

Mit diesem Wizard können Sinusfilterkombinationen aus einem Dropdownmenü ausgewählt werden.

Mit der Schaltfläche "Vorschau" können die Parameterwerte der ausgewählten Daten angezeigt werden.

|                                                    | – 🗆 X                                            |
|----------------------------------------------------|--------------------------------------------------|
| Parameter                                          | Value                                            |
| dr49: Sinusfilter Induktivität UY                  | 0,368 mH                                         |
| dr50: Sinusfilter Kapazität UV hohe Auflösung [uF] | 12,000                                           |
| dr52: Sinusfilter Kapazität UV [uF]                | 12,0                                             |
| dr51: Sinusfilter Widerstand UV                    | 0,0120 Ω                                         |
| dr53: Sinusfilter min. Schaltfrequenz              | 8,00 kHz                                         |
| is10: Schaltfrequenz                               | 8 kHz                                            |
| is22: Zeitbasis Tp für Schaltfrequenz              | 0: 62,5us / 16kHz, 8kHz, 4kHz, 2kHz + 8 x TpBase |
| is15: Temperaturabhängiges Derating                | 0: aus                                           |
| is16: min. Deratingfrequenz                        | kein Derating                                    |
| dr99: Motordaten speichern                         | 0: Motordaten speichern, neu initialisieren      |
|                                                    | © Ok                                             |

Abb. 191: Wizard - Motor - Sinusfilter - Preview

Durch Klick auf werden die Parameterwerte in die Auswahl "Parameter" übernommen.

Alternativ können die Daten auch manuell in die Parameter eingegeben werden.

ACHTUNG! Die Änderung der Basic TP hat im Hintergrund Auswirkungen auf die Zykluszeiten, die Schaltfrequenz und das Offline-Scope (siehe Anleitungen des Gerätes).

|                           | Þ                                                   |           | ÷                                          | đ                |          | K,                                                     | A<br>Schutz- / Warn-                                    |                       | <b>b</b> -   |
|---------------------------|-----------------------------------------------------|-----------|--------------------------------------------|------------------|----------|--------------------------------------------------------|---------------------------------------------------------|-----------------------|--------------|
|                           | Grundeinstellunger                                  | n         | Motor                                      | Rückführungsn    | nodus    | Regler                                                 | Funktionen                                              | Iden                  | tifikation   |
| Motordaten                | Generatorischer B                                   | Betrieb   | Bremsenansteuer                            | ung Sinusfilter  | Exper    | teneinstellungen                                       |                                                         |                       |              |
| inige der E<br>Filterausw | er-Einstellungen we<br>Einstellungen sind d<br>vahl | avon abl  | r benotigt wenn ei<br>nängig wie der Filte | er angeschlossen | ist (Y o | wird. Andernfalls belasse<br>oder Δ). Bitte ziehen Sie | hierzu die Einstellungen a<br>hierzu die Anleitung zu F | aut inren St<br>Rate. | andardwerter |
| Drossel-                  | Größe:                                              |           |                                            |                  |          |                                                        |                                                         | ~                     | ~            |
| Kondens                   | sator Block 1:                                      |           |                                            |                  |          |                                                        |                                                         | ~                     |              |
| Kondens                   | sator Block 2:                                      | ~         |                                            |                  |          |                                                        |                                                         |                       | (optional)   |
|                           |                                                     |           |                                            |                  | V        | orschau                                                |                                                         |                       |              |
| Parameter                 | r                                                   |           | _                                          |                  |          |                                                        |                                                         |                       |              |
| Induktivit                | ät UV:                                              | 0,001     | mH                                         |                  |          |                                                        |                                                         |                       |              |
| Widerstar                 | nd UV:                                              | 0         | Ω                                          |                  |          |                                                        |                                                         |                       |              |
| Kapazität                 | UV:                                                 | 0         | μF                                         |                  |          |                                                        |                                                         |                       |              |
| Minimale                  | Schaltfrequenz:                                     | 0         | kHz                                        |                  |          |                                                        |                                                         |                       |              |
| Philiniaic                | E                                                   | 0         |                                            |                  |          |                                                        |                                                         |                       |              |
| Basic Tp:                 | L                                                   | · · · · · |                                            |                  |          |                                                        |                                                         |                       |              |

Abb. 192: Wizard - Motor - Sinusfilter

#### 17.1.1.2.5 Experteneinstellungen

Die Seite zeigt eine Auswahl der durch den Motorwizard beeinflussten Parameter.

| Kommunikat | ionseinstellungen 🎤                       | Wizards  | Geräte-Param   | eter Gerätesp                                        | eicher | 🔛 Dokumente     |  |  |
|------------|-------------------------------------------|----------|----------------|------------------------------------------------------|--------|-----------------|--|--|
|            | •                                         |          |                |                                                      |        |                 |  |  |
|            | _                                         |          |                |                                                      |        |                 |  |  |
|            | di anti anti anti anti anti anti anti ant |          | ë-             | o                                                    |        | Ľ               |  |  |
|            | Grundeinstellungen                        |          | Motor          | Rückführungsr                                        | nodus  | Regler          |  |  |
| Motordate  | n Generatorischer Bet                     | rieb Bre | emsenansteueru | Ing Sinusfilter                                      | Expert | eneinstellungen |  |  |
| Name       |                                           |          | Value          |                                                      |        |                 |  |  |
| 🗏 🗁 🗛      | hse A                                     |          |                |                                                      |        |                 |  |  |
|            | 7 Typenschild                             |          |                |                                                      |        |                 |  |  |
|            | =🔍 dr00: motor type                       |          | 1: synchro     | nous motor (SM                                       | )      |                 |  |  |
|            | dr03: rated curren                        | t        | 0,85 A         | 0,85 A                                               |        |                 |  |  |
|            | dr04: rated speed                         |          | 8000,0000      | 8000,0000 1/min                                      |        |                 |  |  |
|            | dr05: rated voltage                       | e        | 400 V          | 400 V                                                |        |                 |  |  |
|            | dr06: rated freque                        | ncy      | 400,000 H      | 400,000 Hz<br>0,81<br>0,500 Nm<br>576,5 %<br>538,0 % |        |                 |  |  |
|            | =🔷 dr07: ASM rated c                      | os(phi)  | 0,81           |                                                      |        |                 |  |  |
|            | dr09: rated torque                        |          | 0,500 Nm       |                                                      |        |                 |  |  |
|            | =🔍 dr12: max. current                     | t %      | 576,5 %        |                                                      |        |                 |  |  |
|            | 🔍 dr11: max. torque                       | %        | 538,0 %        |                                                      |        |                 |  |  |
| +          | Erweiterte Motoreigen                     | schaften |                |                                                      |        |                 |  |  |
| •          | Ersatzschaltbild (einph                   | iasig)   |                |                                                      |        |                 |  |  |
| •          | Sinusfilter                               |          |                |                                                      |        |                 |  |  |
| +          | Temperatursensor                          |          |                |                                                      |        |                 |  |  |
| +          | Bremsenansteuerung                        |          |                |                                                      |        |                 |  |  |
| •          | Bremstransistorsteuer                     | ung      |                |                                                      |        |                 |  |  |
| •          | Sonstige                                  |          |                |                                                      |        |                 |  |  |
| 1          |                                           |          |                |                                                      |        |                 |  |  |

Abb. 193: Wizard - Motor - Experteneinstellungen

# 17.1.1.3 Rückführungsmodus

- Einstellung Betriebsmodus und Rückführungsmodus (U/f Modus, Closed loop, Encoder less closed loop)
- Einstellung Geberschnittstelle, Gebertyp und -werte
- Bei Gebern mit elektronischem Typenschild kann dieses ausgelesen werden (bei KEB Motoren)
- Bei Synchronmotoren kann der U/F Modus nicht genutzt werden.

| Kommunikationseinstellungen 🎤 Wizards Erv | weitert Geräte-Parameter 🔂 D | okumente              |                     |                         |
|-------------------------------------------|------------------------------|-----------------------|---------------------|-------------------------|
|                                           |                              |                       | 1                   |                         |
| Grundeinstellungen                        | or Rückführungsmodus         | الے<br>Regler         | identifikation      | Betriebsmodi Fe         |
| Assistent Experteneinstellungen           |                              |                       |                     |                         |
| Reglermodus                               |                              |                       | Systemin            | nvertierung             |
| U/f Betrieb                               | 🔘 Der U/f Modus ist für Sync | hronmotoren nicht emp | fohlen. Inve        | ertierung eingeschaltet |
| Geber mit Motormodel                      | ۲                            |                       | Inve                | ertierung abgeschaltet  |
| Geberlos (SCL)                            |                              |                       |                     |                         |
| Geschwindigkeitsregler-Quelle             |                              |                       | Positions           | regler-Quelle           |
| Geber A                                   | ۲                            |                       | Geb                 | er A                    |
| Geber B                                   | 0                            |                       | Geb                 | er B                    |
|                                           |                              |                       | Ges                 | chätzte Position        |
| Geber A                                   | Hiperface                    | •                     |                     |                         |
|                                           |                              |                       |                     |                         |
| Position und Geschwindigkeit invertie     | eren 🔲                       | Erkannter             | Gebertyp:           | Hiperface SKM 36 M      |
| Geberanbaulage                            | 11355                        | Status Ge             | berschnittstelle:   | Lagewert OK             |
| Signalperioden pro Umdrehung              | 128                          | Fehler Gel            | berschnittstelle:   | kein Fehler             |
| Elektronisches Typenschild                | Schreiben                    | Warnung               | Geberschnittstelle: | keine Warnung           |
| Status Encoderkommunikation               | Leerlauf                     |                       |                     |                         |
|                                           |                              |                       |                     | •                       |

Abb. 194: Inbetriebnahme Assistent Rückführungsmodus

# 17.1.1.4 Regler

- Abstimmung des Drehzahlreglers und des Positionierreglers.
- Voreinstellung des Reglers auf Basis der Massenträgheit von Motor und Maschine.

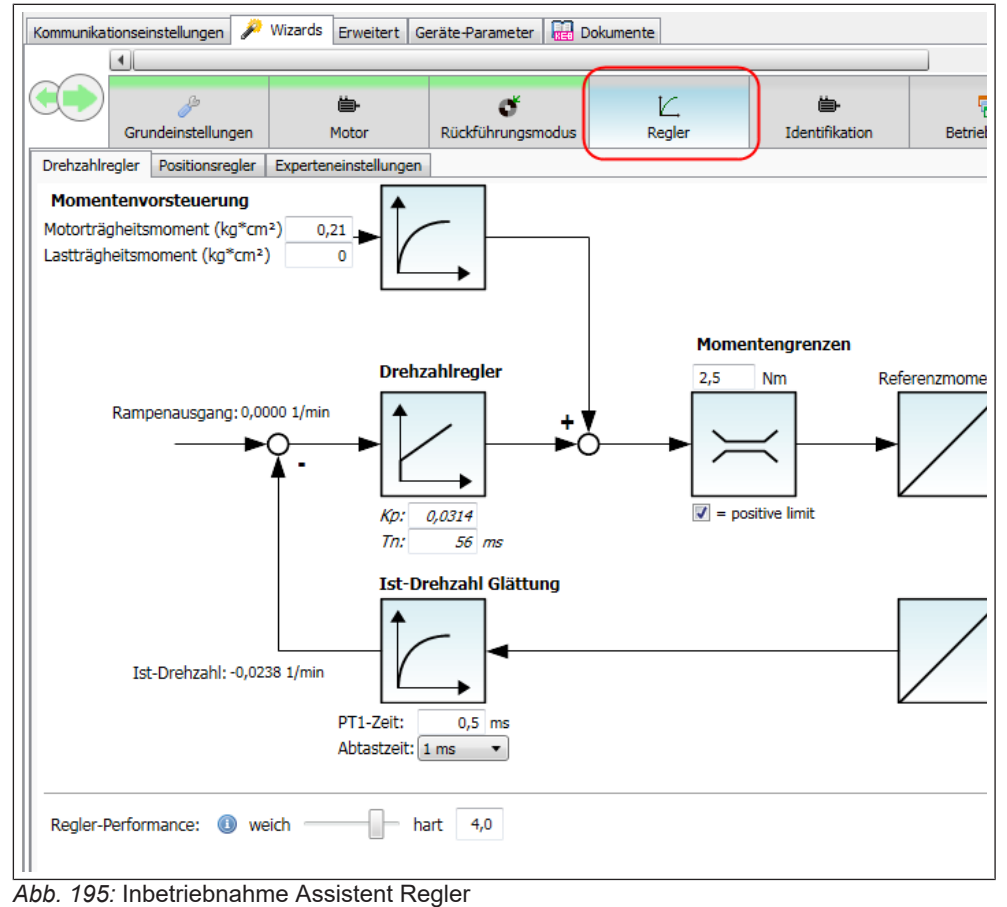

# 17.1.1.5 Wizard Schutz- / Warnfunktionen

# 17.1.1.5.1 Statusworteinstellung

| Communikationseir | nstellungen 🎤 Wizards Geräte-Parame    | ter Gerätespeicher 🔂 Dokums       | ente              |                                                          |                                                                        |                                                                |                                                                 |                                                                |                                        |                             |  |
|-------------------|----------------------------------------|-----------------------------------|-------------------|----------------------------------------------------------|------------------------------------------------------------------------|----------------------------------------------------------------|-----------------------------------------------------------------|----------------------------------------------------------------|----------------------------------------|-----------------------------|--|
| Grun              | ndeinstellungen Motor                  | et k<br>Rückführungsmodus Rei     | - Sch             | utz- / Warn-<br>ktionen                                  | tin-<br>Identifikation                                                 | Betriebsmodi                                                   | <b>≓</b><br>Feldbus                                             | ►<br>Testlauf                                                  | Cogging                                |                             |  |
| Statusworteinste  | dungen Einstellung der Warnungslevel A | pplikationsspezifische Warnungsei | nstellungen Modu: | -Einstellungen                                           | der Fehlerreaktionsrampe                                               | Werte-Einstellungen                                            | :<br>der Fehlerreaktionsramp                                    | e Experteneinstellunge                                         | n                                      |                             |  |
| Bitte wählen      | Sie welche Warnungen im Statusv        | ort angezeigt werden rolle        | n (Bit 7):        |                                                          |                                                                        |                                                                |                                                                 |                                                                |                                        |                             |  |
| Warnungs ID       | Warnungsname                           | Im Statuswort anzeigen            | Status            | Informati                                                | on                                                                     |                                                                |                                                                 |                                                                |                                        |                             |  |
| OL                | Überlast                               | <b>v</b>                          | Keine Warnun      | g Schützt de                                             | en Antriebssteller vo                                                  | or einer dauerhafte                                            | n Überlast.                                                     |                                                                |                                        |                             |  |
| OL2               | Überlast 2                             | <b>v</b>                          | Keine Warnun      | g Schützt de                                             | en Antriebssteller ge                                                  | egen Überlast in nie                                           | edrigen Frequenzbe                                              | reichen.                                                       |                                        |                             |  |
| он                | Übertemperatur                         | <b>v</b>                          | Keine Warnun      | g Überwach                                               | t die Kühlkörpertem                                                    | nperatur des Antrie                                            | bsstellers.                                                     |                                                                |                                        |                             |  |
| OHI               | Interne Übertemperatur                 | <b>v</b>                          | Keine Warnun      | g Überwacht die interne Temperatur des Antriebsstellers. |                                                                        |                                                                |                                                                 |                                                                |                                        |                             |  |
| dOH               | Motor Übertemperatur                   | ✓                                 | Warnung aktiv     | / Überwacht die Motortemperatur.                         |                                                                        |                                                                |                                                                 |                                                                |                                        |                             |  |
| OH2               | Obertemperatur 2                       | ✓                                 | Keine Warnun      | g Schützt de                                             | en Motor vor thermi                                                    | schen Schäden du                                               | rch große Ströme.                                               |                                                                |                                        |                             |  |
| watchdog          | Watchdog                               | ✓                                 | Keine Warnun      | g Überwach                                               | t die Zeit zwischen                                                    | Prozessdatentelegr                                             | ammen um Kommu                                                  | inikationsunterbrec                                            | hungen zu erkenr                       | ien.                        |  |
| ProgErr           | Programmierbarer externer Fehle        | er 🗆                              | Keine Warnun      | g Löst eine                                              | Reaktion aus, wenn                                                     | einer der eingeste                                             | llten Digitaleingäng                                            | e gesetzt wird.                                                |                                        |                             |  |
| OS                | Übergeschwindigkeit                    |                                   | Keine Warnun      | Uberwach<br>Löst eine                                    | t die Geschwindigke<br>Reaktion aus, wenn                              | eit des Antriebs.<br>die aktuelle Gesch                        | windigkeit den eing                                             | estellten Level übe                                            | rschreitet.                            |                             |  |
| MaxAccDec         | Maximale Beschleunigung                |                                   | Keine Warnun      | Uberwach<br>Löst eine                                    | t die Beschleunigun<br>Reaktion aus, wenn                              | g und Verzögerung<br>der eingestellte Le                       | j in allen Betriebsm<br>evel überschritten w                    | odi.<br>ird.                                                   |                                        |                             |  |
| SwSwitch          | Software Endschalter                   |                                   | Keine Warnun      | Löst eine<br>während eine                                | Reaktions aus, wen<br>eine Geschwindigkei                              | n die aktuelle Posit<br>it in die entspreche                   | ion (st33) den eing<br>nde Richtung vorge                       | estellten Wert über<br>geben ist.                              | schreitet                              |                             |  |
| SpeedDiff         | Drehzahldifferenz                      |                                   | Keine Warnun      | Dies ermö<br>Der Fehle                                   | t die Differenz zwise<br>iglicht das Erkennen<br>r muss eine einstellt | chen der Zielgesch<br>von Problemen, w<br>bare Zeit vorliegen  | windigkeit und der<br>venn der Motor der<br>bevor eine Reaktio  | aktuellen Geschwin<br>Zielgeschwindigkeit<br>n ausgelöst wird. | digkeit des Gesch<br>nicht folgen kann | windigkeitsreglers.<br>h.   |  |
| ENC-A             | Geber A                                |                                   | Warnung aktiv     | Löst eine<br>Wenn der<br>lösen Feh                       | Reaktion aus, wenn<br>Umrichter sich in ei<br>ler des Gebers imm       | der Geber einen F<br>inem Modus befind<br>er die Fehlerreaktio | ehler feststellt.<br>let, der einen Gebei<br>m aus, unabhängig  | erfordert,<br>von dieser Einstellu                             | ing.                                   |                             |  |
| ENC-B             | Geber B                                |                                   | Keine Warnun      | Uöst eine<br>Wenn der<br>lösen Feh                       | Reaktion aus, wenn<br>Umrichter sich in ei<br>ler des Gebers imm       | der Geber einen F<br>inem Modus befind<br>er die Fehlerreaktio | ehler feststellt.<br>let, der einen Geber<br>in aus, unabhängig | erfordert,<br>von dieser Einstellu                             | ing.                                   |                             |  |
| Uph               | Eingangsphasenausfallerkennun          | , .                               | Keine Warnun      | g Überwach                                               | t den Spannungsrip                                                     | ple des Zwischenk                                              | reises. Dies kann ve                                            | rwendet werden u                                               | n Problem mit de                       | r Versorgungsspannung zu er |  |
| limit switch      | Hardwareenschalter                     |                                   | Keine Warnun      | Ein Hardw                                                | areendschalter wur                                                     | de ausgelöst                                                   |                                                                 |                                                                |                                        |                             |  |

Abb. 196: Wizard - Schutzfunktionen - Statusworteinstellungen

### 17.1.1.5.2 Einstellung der Warnpegel

Einstellung der Warnpegel und entsprechendes Verhalten bei Auslösung.

| Start Page Rode_1_56A X                                                                                                    | -                                                                                                    |
|----------------------------------------------------------------------------------------------------|----------------------------------------------------------------------------------------------------|
| Communication settings 🎤 Wizards Device parameters Drive storage 🕌                                                                                                    | Documents                                                                                                    |
| e 🌮 🍅 🍅 🗳<br>Basic settings Motor Feedback mo                                                                                                    | ode Controller (Protection / Warnings) Lidentification Modes                                                                                                    |
| Statusword settings Warning level settings Application specific warning sett                                                                                                  | tings   Fault reaction ramp mode settings   Fault reaction ramp value settings   Expert setting:                                                                                          |
| Overload       No warning         Protects the drive controller against a permanent overload.         Level       Reaction         100 %       fault         80.0 😔 % warning | Overload 2       No warning         Protects the drive controller against overloads in a lower frequency range.         Level       Reaction         100 % fault         80.0 ♀ % warning |
| Drive controller overheat No warning                                                                                                    | Internal overheat No warning Moto                                                                                                    |
| Monitors the heat sink temperature of the drive controller.                                                                                                    | Monitors the internal temperature of the drive controller. Monito                                                                                                    |
| Level Reaction                                                                                                    | Level Reaction Le                                                                                                    |
| Device dependent fault ~                                                                                                    | Device dependent fault                                                                                                    |
| ☐ 70.0 🗢 °C warning                                                                                                    | □ 66.1 🗣 °C warning □                                                                                                    |
| Warning level is absolute value                                                                                                    | Warning level is relative to error level                                                                                                    |
|                                                                                                    |                                                                                                    |
| Overheat 2 No warning<br>Protects the motor against thermal destructions caused by high currents.                                                                             | Overspeed No warning<br>Monitors the speed of the drive.                                                                                                    |

Abb. 197: Inbetriebsnahme Assistent Protection / Warnings

Lässt man den Mauszeiger auf dem entsprechenden Element stehen, wird im Tooltip der zugehörige Parameter mit Namen und Wert angezeigt.

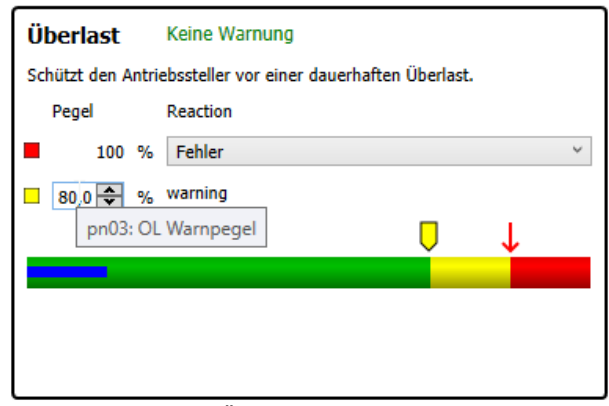

Abb. 198: Warnung Überlast OL-Warnpegel

| Überlast          | Keine Warnung                              |
|-------------------|--------------------------------------------|
| Schützt den Antri | ebssteller vor einer dauerhaften Überlast. |
| Pegel             | Reaction                                   |
| <b>1</b> 00 %     | Fehler Y                                   |
| 80,0 🜩 %          | warning pn04: E.OL Stoppmodus              |
|                   |                                            |
|                   |                                            |
|                   |                                            |
|                   |                                            |
|                   |                                            |

Abb. 199: Warnung - Überlast OL-Stoppmodus

| Überlast         | Keine Warnung                               |
|------------------|---------------------------------------------|
| Schützt den Antr | iebssteller vor einer dauerhaften Überlast. |
| Pegel            | Reaction                                    |
| 100 %            | Fehler                                      |
| 80,0 🜩 %         | , warning                                   |
|                  | □ ↓                                         |
|                  |                                             |
|                  | ru29: OL-Zähler: 0,0 %                      |
|                  |                                             |
|                  |                                             |

Abb. 200: Warnung - Überlast Zähler

# 17.1.1.5.3 Applikationsspezifische Warnungseinstellungen

| Kommunikationseinstellungen 🎤 Wizards Geräte-Parameter Gerätess                                                                                                    | eicher 🙀 Dokumente                                                                                                    |                                                                                                    |                                                                                                    |                                                                                                    |                                                                                                    |                                                                                                  |                                                                                                    |                                                                                                    |
|----------------------------------------------------------------------------------------------------|----------------------------------------------------------------------------------------------------|----------------------------------------------------------------------------------------------------|----------------------------------------------------------------------------------------------------|----------------------------------------------------------------------------------------------------|----------------------------------------------------------------------------------------------------|--------------------------------------------------------------------------------------------------|----------------------------------------------------------------------------------------------------|----------------------------------------------------------------------------------------------------|
| Grundeinstellungen Motor Rückführunge                                                                                                    | Modus Regler                                                                                                    | A<br>Schutz- / Warn-<br>Funktionen                                                                                                    | iii-<br>Identifikation                                                                                                    | Betriebsmodi                                                                                                    | <b>≓</b><br>Feldbus                                                                                                    | ►<br>Testlauf                                                                                    | ild<br>Copging                                                                                                    |                                                                                                    |
| Statusworteinstellungen Einstellung der Warnungslevel Applikationssp                                                                                                    | zifische Warnungseinstellunger                                                                                                   | Modus-Einstellungen d                                                                                                    | fer Fehlerreaktionsrampe                                                                                                    | Werte-Einstellungen                                                                                                   | der Fehlerreaktionsrampe                                                                                                    | Experteneinstellung                                                                              | en                                                                                                    |                                                                                                    |
| Watchdog         Karee Warsung           Derwackl, 64 Zitz zwichen Prozeszlatentelegrammen um Kommunik         Feitherseller           Votatholg Inn         Votatholg Inn           Wetzeng Inn         Feitherseller           Vetzeng Inn         Feitherseller           Vetzeng Inn         Feitherseller           Vetzeng Inn         Feitherseller           Vetzeng Inn         Feitherseller                                                                                                    | ationsunterbrechungen zu                                                                                                    | Programmierba<br>Löst eine Reaktion aus<br>Bitte wahlen Sie welch<br>11<br>15<br>15<br>14<br>5 To-1<br>Prog. Fehler Stoppm                                                                                         | Arer externer Feh                                                                                                    | ter Keine Warnung<br>Helten Digitaleingainge g<br>Reaktion austisen solle<br>13<br>17<br>17<br>10                     | amengen<br>and PackStather Keine Warrung<br>and PackStather Keine Warrung<br>and PackStather State (12)) den ongestellten Wei überschedet<br>and Geschwindigkeit in die destrachtender Keinburg vorgegeben int.<br>arrendschalter nicht 22(5936/6) Inc<br>22739 Underhangen and<br>22535 Underhangen and<br>25535 Intermete.<br>22529 Underhangen and<br>55355 Intermete.<br>#################################### |                                                                                                  |                                                                                                    |                                                                                                    |
| Drehzahldifferenz         Keine Warmung           Oberweich de Offerenzenschein der Zeigescheinsdijkelt und der aktigenzenschein der Zeigescheinsdijkelt und der aktigenzenscheinen zum der Hender der Zeigescheinsdijkelt und der aktigenzenscheinen zum der Hender der Zeigescheinsdijkelt und der eingeschlieten zum der mold sing einem der Sengerschein zum der eingeschlieten zum der mold sing einem der Sengerschein zum der eingeschlieten zum der Bestehen zum der Bestehen Zeiter Derschaldlifferenz Zeiter           Dertschaldlifferenz Zeit         35 %           Pehrber Drehzahldifferenz Zeiter propriedung         35 % | velen Geschwindigkeit des<br>geschwindigkeit micht<br>uspeliste wird.<br>Reaktion ausgeführt<br>til über dem Trigger-Level<br>et | Geber A Warnu<br>Lint wir Radition an<br>Histor Friedrich auf Station<br>Histor Friedrich ets Coler<br>Fehler Geber A Stopp<br>Eingangesphase<br>Oberwardt den Spann<br>mit die Versongungen<br>Pehler UPH Stoppmo | ng aktiv<br>wan der Geber einen<br>is imme die Felferneste<br>mondus, Felfer<br>mausfallerkennen<br>mausfallerkennen<br>mausfallerkennen<br>mausfaller die stehen<br>materiel die stehen<br>materiel die stehen<br>das eine die stehen<br>die stehen die stehen<br>die stehen die stehen<br>die stehen die stehen<br>die stehen die stehen<br>die stehen die stehen<br>die stehen die stehen<br>die stehen die stehen<br>die stehen die stehen<br>die stehen die stehen<br>die stehen die stehen die stehen<br>die stehen die stehen die stehen<br>die stehen die stehen die stehen<br>die stehen die stehen die stehen<br>die stehen die stehen die stehen die stehen<br>die stehen die stehen die stehen die stehen<br>die stehen die stehen die stehen die stehen die stehen<br>die stehen die stehen die stehen die stehen die stehen<br>die stehen die stehen die stehen die stehen die stehen<br>die stehen die stehen die stehen die stehen die stehen die stehen<br>die stehen die stehen die steh | Protein feetaal.<br>Debi die staat schere<br>isen aus, unahlengig vo<br>gij Kaine Warmung<br>Inreisen. Dies kann verw | forder,<br>dear Entabling.                                                                                                    | Geber B<br>Litt eine Raf<br>Wein der Un<br>Hann reider<br>Fehler Geber<br>Hardware<br>Endschaber | Kélle Warnung<br>Mate au, won de Gél<br>de Gebes mme de Fe<br>de Gebes mme de Fe<br>de Stopendur<br>au<br>enschafter wele en<br>Rechtalaf Stoppmodur | or ener Feller feddall.<br>werd feller feddall.<br>Merration au, unbhänge on deer Enstellung.<br>Warnung<br>olit<br>se an v<br>au v |

Abb. 201: Wizard - Schutzfunktionen - Applikationsspezifische Warnungseinstellungen

# 17.1.1.5.4 Modus-Einstellungen der Fehlerreaktionsrampe

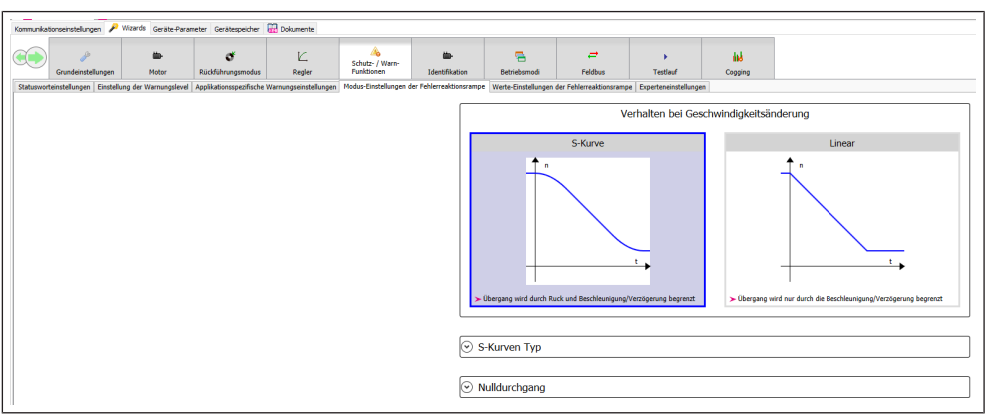

Abb. 202: Wizard - Schutzfunktionen - Modus Fehlerreaktionsrampe

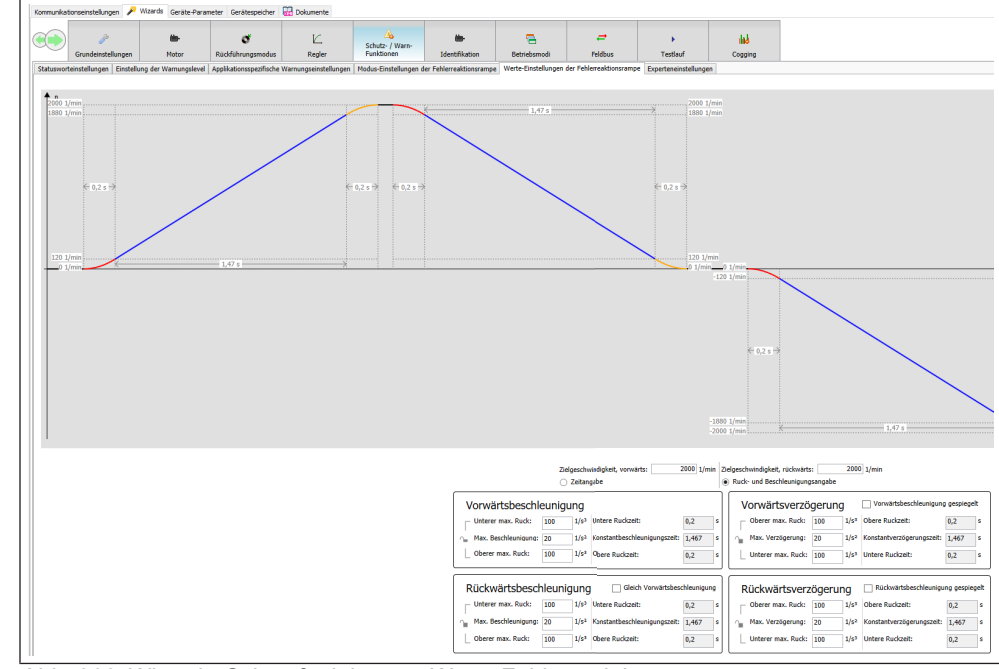

17.1.1.5.5 Werte-Einstellungen der Fehlerreaktionsrampe

Abb. 203: Wizard - Schutzfunktionen - Werte Fehlerreaktionsrampe

# 17.1.1.5.6 Experteneinstellungen

| mmunikati | ionseinstellungen 🖌      | Wizards Geräte-Paran  | neter Gerätespeicher          | 🔛 Dokumente           |                               |                          |                     |                          |                     |
|-----------|--------------------------|-----------------------|-------------------------------|-----------------------|-------------------------------|--------------------------|---------------------|--------------------------|---------------------|
|           | Grundeinstellungen       | te-<br>Motor          | <b>Č</b><br>Rückführungsmodus |                       | Schutz- / Warn-<br>Funktionen | iii-<br>Identifikation   | Betriebsmodi        | <b>≓</b><br>Feldbus      | ▶<br>Testlauf       |
| tatuswort | einstellungen   Einstell | ung der Warnungslevel | Applikationsspezifische       | Warnungseinstellungen | Modus-Einstellungen d         | ler Fehlerreaktionsrampe | Werte-Einstellungen | der Fehlerreaktionsrampe | Experteneinstellung |
| Name      |                          |                       | Value                         |                       |                               |                          |                     |                          |                     |
| 🗏 🗁 Ad    | hse A                    |                       |                               |                       |                               |                          |                     |                          |                     |
|           | i Einstellung der Fehler | reaktionsrampe        |                               |                       |                               |                          |                     |                          |                     |
| 8 🗁       | Warning Settings         |                       |                               |                       |                               |                          |                     |                          |                     |
| ٠         | C OL                     |                       |                               |                       |                               |                          |                     |                          |                     |
| ۲         | 0L2                      |                       |                               |                       |                               |                          |                     |                          |                     |
| ٠         | C OH                     |                       |                               |                       |                               |                          |                     |                          |                     |
| ۰         | OHI OHI                  |                       |                               |                       |                               |                          |                     |                          |                     |
| ٠         | G dOH                    |                       |                               |                       |                               |                          |                     |                          |                     |
| H         | OH2                      |                       |                               |                       |                               |                          |                     |                          |                     |
|           | watchdog                 |                       |                               |                       |                               |                          |                     |                          |                     |
|           | Programable error        |                       |                               |                       |                               |                          |                     |                          |                     |
|           | os                       |                       |                               |                       |                               |                          |                     |                          |                     |
| ۰         | MaxAccDec                |                       |                               |                       |                               |                          |                     |                          |                     |
| ۲         | SwSwitch                 |                       |                               |                       |                               |                          |                     |                          |                     |
| ۲         | SpeedDiff                |                       |                               |                       |                               |                          |                     |                          |                     |
| ۲         | Encoders                 |                       |                               |                       |                               |                          |                     |                          |                     |
| ٠         | 🛄 Uph                    |                       |                               |                       |                               |                          |                     |                          |                     |
|           | 🔍 ru02: Warnbits         |                       | 16400: dOH + ENC-A            |                       |                               |                          |                     |                          |                     |
|           | 🕸 pn28: Warnmaske        |                       | 127: OL + OL2 + OH +          | OHI + dOH + OH2 + W   | atchdog                       |                          |                     |                          |                     |
|           | 🔍 pn06: Temperatur       | warnung Einstellmodus | 0: Absolutwert                |                       |                               |                          |                     |                          |                     |
| H 🛄       | Calculation parameter    | s                     |                               |                       |                               |                          |                     |                          |                     |
|           |                          |                       |                               |                       |                               |                          |                     |                          |                     |

Abb. 204: Wizard - Schutzfunktionen - Experteneinstellungen

#### 17.1.1.6 Identifikation

- Geführte Motordatenidentifikation/Einmessung.
- Muss bei Motoren aus der KEB Motordatenbank nicht gemacht werden.
- Identifizierte Motordaten können in der Nutzerdatenbank gespeichert werden.

| Kommunika | tionseinstellungen 🎤 W                                                                                               | izards Erweitert (                                                        | Geräte-Parameter 🔛 Doku                                                     | imente                                    |                                                       |                        |                              |
|-----------|----------------------------------------------------------------------------------------------------|---------------------------------------------------------------------------|-----------------------------------------------------------------------------|-------------------------------------------|-------------------------------------------------------|------------------------|------------------------------|
|           | Grundeinstellungen                                                                                                   | <b>iii</b> -<br>Motor                                                     | <b>Č</b><br>Rückführungsmodus                                               | L.<br>Regler                              | identifikation                                        | Betriebsmodi           | <b>₽</b><br>Feldbus          |
| Assistent | Experteneinstellungen                                                                                                |                                                                           | -                                                                           | -                                         | $\square$                                             |                        |                              |
| 1         | Bitte überprüfen und bestä           Ian :         0,8 A           Un :         400 V           Man :         0,5 Nm | tigen Sie die Typens<br>n <sub>N</sub> : 8000 1<br>f <sub>N</sub> : 400 H | childdaten bevor Sie fortfahn<br>/min Imax: 4,61 A<br>z Mmax: 2,68 Nm       | en:                                       |                                                       |                        |                              |
|           |                                                                                                    |                                                                           |                                                                             | Typenso                                   | hilddaten bestätigen                                  |                        |                              |
| 2         | Erkennung der Geberanbau<br>Für die ausgewählte Metho                                                                | ulage: 🛄<br>de wird eine freie Be                                         | ewegung des Motors benötig                                                  | t.                                        | Fortfahren                                            |                        |                              |
|           | <ul> <li>Digital-Eingänge</li> <li>Spannungsversorgung</li> <li>Fehlerstatus</li> </ul>                              | STO gesetzt<br>in Betrieb<br>kein Fehler<br>Für die ausgewählt            | e Identifikationsmethode mu                                                 | ss die Bremse aeë                         | ffnet werden. Bitte stellen S                         | ie folgendes sicher:   |                              |
| 3         | 1) Bremse                                                                                                    | Die Bremse ist     Es ist keine La:     Niemand kann geschlossen          | geöffnet<br>st angehängt<br>zu Schaden kommen<br>Bremsensteuerungsbit) Aktu | Jeller Bremsenstati                       | us im Gerät. Dies ist nicht re                        | slevant wenn die Brems | e nicht vom Gerät kontrollie |
|           |                                                                                                    |                                                                           |                                                                             | Ider                                      | tifikation starten                                    |                        |                              |
| <b>P</b>  | Sie können die aktuellen M<br>Wenn Sie die Ersatzschaltb                                                             | lotor- und Gebereins<br>ilddaten nicht einget                             | tellungen in einer lokalen Dat<br>ragen haben, wird empfohler               | tenbank abspeiche<br>n zuerst die Identif | rn, um sie später erneut zu<br>ikation durchzuführen. | verwenden. Aktuelle    | Motoreinstellungen in Benu   |
|           |                                                                                                    |                                                                           |                                                                             |                                           |                                                       |                        |                              |

Abb. 205: Inbetriebsnahme Assistent Identifikation

### 17.1.1.7 Betriebsmodi

# Modes of operation

Einstellungen zu den verfügbaren Betriebsmodi gemäß CiA 402. Z.B.: Rampenmodus, S-Kurven, Geschwindigkeitsgrenzen, Positionierprofile, Homing Methoden etc.

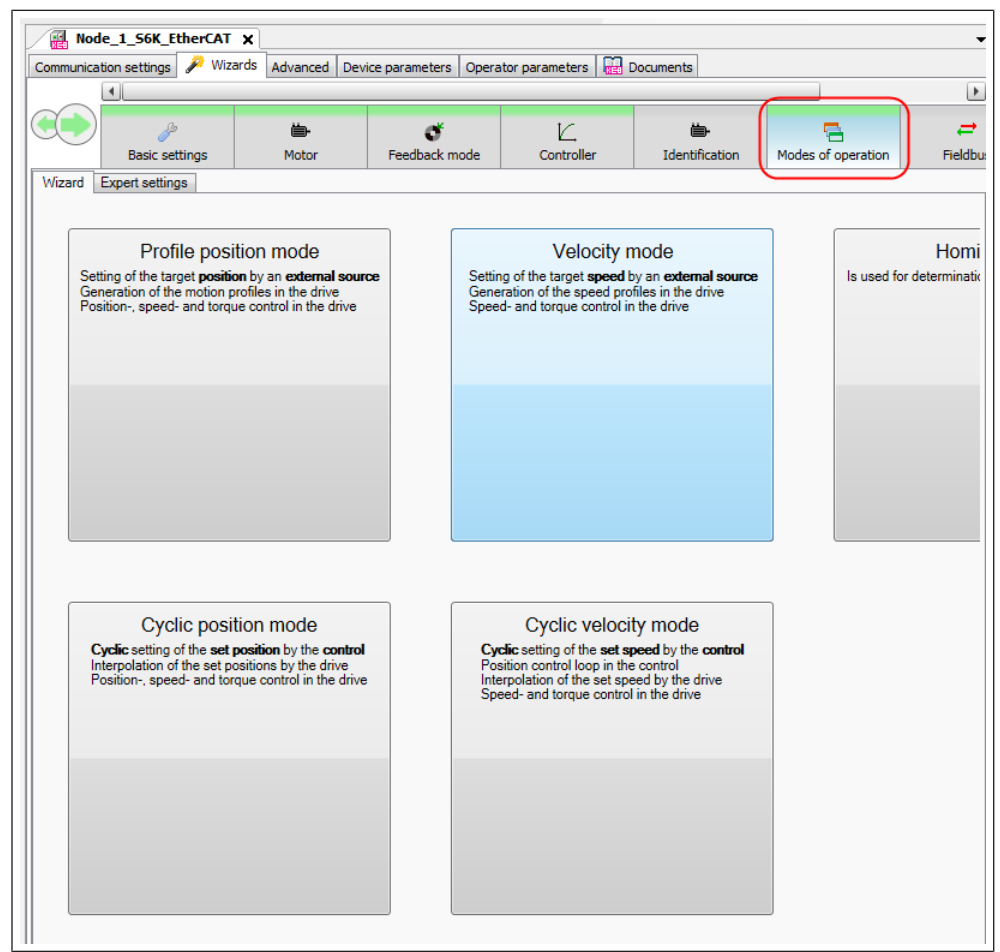

Abb. 206: Inbetriebnahme Assistent Betriebsmodi1

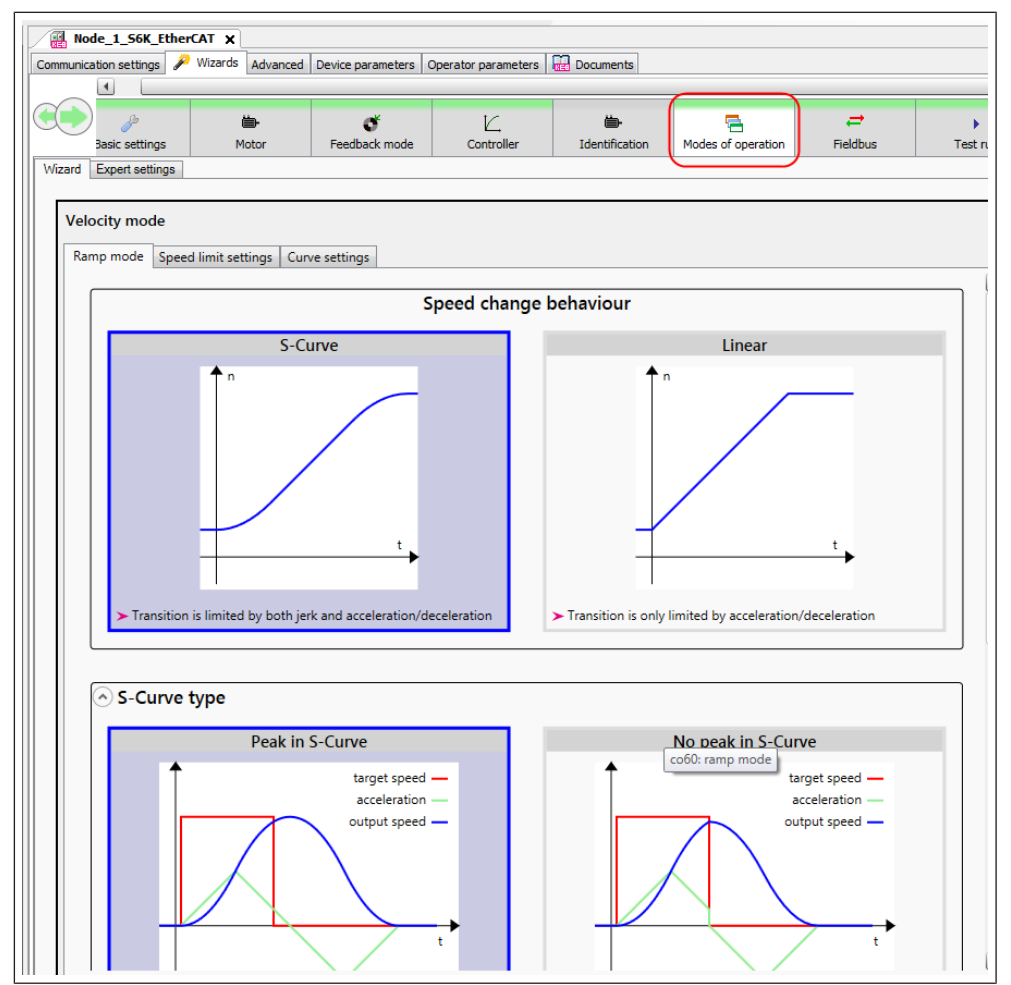

Abb. 207: Inbetriebnahme Assistent Betriebsmodi2

# 17.1.1.8 Wizard Feldbus

- · Auswahl des benutzen Bussystems
- Prozessdaten Größe
- Prozessdaten Belegung
- Busdiagnose
- Erzeugen und Exportieren von Gerätebeschreibungsdateien
- Speichern und Verwalten von selbst erzeugten Mappings

| Startseite                                                                        | Node_1_S6A ×                                                                                                    | Geräte-Parameter Ge | erätespeicher 🔛 Doku                                                                                            | mente                       |                                                                      |        |                     |                                                                                                    |                                                                                                    |                                                      |
|-----------------------------------------------------------------------------------|----------------------------------------------------------------------------------------------------|---------------------|----------------------------------------------------------------------------------------------------|-----------------------------|----------------------------------------------------------------------|--------|---------------------|----------------------------------------------------------------------------------------------------|----------------------------------------------------------------------------------------------------|------------------------------------------------------|
|                                                                                   | <b>Š</b><br>Rückführungsmodus                                                                                      | K.<br>Regler        | A<br>Schutz- / Warn-<br>Funktionen                                                                              | identifikation              | Betriebs                                                             | modi   | <b>₽</b><br>Feldbus |                                                                                                    | Testlauf                                                                                                    | Cogging                                              |
| Feldbus: Ether                                                                    | rCAT<br>lapping Experteneinstell                                                                                   | ungen               |                                                                                                    |                             |                                                                      |        |                     |                                                                                                    |                                                                                                    | Ether <b>CAT</b>                                     |
| Sende-PDG (<br>pequit dose0<br>PDO akti<br>Empfangs-PD<br>begen dose0<br>PDO akti | RATED -> Stevenung)     Stevenung)       St.0     0x6060.0       Ox6050.0     0x6060.0       Ox6050.0     0x6000.0 |                     | Definition of the second second second second second second second second second second second second second se | gyaner raancte au<br>(<br>E | <u>و</u><br>b)ekte: 5/8<br>ytes: 13/32<br>b)ekte: 8/8<br>ytes: 22/32 | 5 🔹 Ak | ive Objektr         | igbare P<br>ne<br>Senc<br>C Senc<br>C C S<br>C C S<br>C C S<br>C C S<br>C C S<br>C C S<br>C C S<br>C C S<br>C C S<br>C C S<br>C C S<br>C C S<br>C C S<br>C C S<br>C C S<br>C S | arameter<br>len<br>u: run parameter<br>u: run parameter B<br>le: device Info<br>tr: status Info<br>fr: drive parameter<br>ft: velocity mode<br>sc: position control pa<br>b: fieldbus parameter<br>sc: encoder parameter<br>and the parameter<br>sc: encoder parameter<br>and the parameter<br>tr: nortection parameter<br>and the parameter<br>tr: nortection parameter<br>and the parameter<br>tr: nortection parameter<br>and the parameter<br>tr: nortection parameter<br>and the parameter<br>tr: nortection parameter<br>tr: nortection parame | ra.<br>r<br>B<br>ter<br>parameter<br>ation parameter |
|                                                                                   |                                                                                                    |                     |                                                                                                    |                             |                                                                      |        |                     | The second second second second second second second second second second second second second second second se                                                                | therCAT 🕞 Ges                                                                                                    | peicherte Mappings                                   |

Abb. 208: Inbetriebnahme Assistent Feldbus

# 17.1.1.8.1 Auswahl des Bussystems

Abhängig von der Gerätehardware kann ein Feldbustyp ausgewählt werden.

| ninur likalus       | unsenistenungen ger   | Gerale Par | oneter operator Parame        | ter deratespeldier | ing poxumente                 |                |                            |                     |
|---------------------|-----------------------|------------|-------------------------------|--------------------|-------------------------------|----------------|----------------------------|---------------------|
|                     |                       |            |                               |                    |                               | Das Ger        | ät ist nicht online. Einig | e Assistenten könnt |
| $\bigcirc$          | Grundeinstellungen    | )<br>Motor | <b>Č</b><br>Rückführungsmodus | K.<br>Regler       | Gchutz- / Warn-<br>Funktionen | identifikation | Betriebsmodi               | <b>₽</b><br>Feldbus |
| ldbus:              | EtherCAT              |            |                               |                    |                               |                | 1                          |                     |
| ) size:             | EtherCAT              |            |                               |                    |                               |                |                            |                     |
| ) Um die            | CANopen               |            |                               |                    |                               |                |                            |                     |
|                     | PROFINET              |            | <b>A</b>                      |                    |                               |                |                            |                     |
| rozessda            | POWERLINK             |            | . 0                           |                    |                               |                |                            |                     |
| ) Um da<br>Sende-Pl | EtherNet/IP           |            |                               |                    |                               |                |                            |                     |
| aa16                | ModbusTCP Preview     |            |                               |                    |                               |                |                            |                     |
| PD(                 | EtherCAT + CAN Cross  |            |                               |                    |                               |                |                            |                     |
|                     | PROFINET + CAN Cross  |            |                               |                    |                               |                |                            |                     |
| Empfang             | s-PDOs (Steuerung> Ar | trieb)     |                               |                    |                               |                |                            |                     |
| aa16                | aa17                  | aa18       | aa19 aa                       | 20 aa21            | 8822                          | aa23           | 8 💠 Aktive Obje            | ekte                |
| PDC                 | ) aktivieren          |            |                               |                    |                               | Objekte: 8/8   | 3                          |                     |

Abb. 209: Wizard - Feldbus - Auswahl Feldbustyp

# 17.1.1.8.1.1 CAN Cross

Erkennt der Wizard, dass ein Gerät CAN Cross fähig ist, dann

- wird die Auswahl im DropDown-Feld entsprechend erweitert.
- wird der Parameterwert von fb73 im Fenster angezeigt.
- werden die Experteneinstellungen um die visualisierten Parameter zur CAN Cross-Funktionalität erweitert.

Das sieht für "CANopen" wie folgt aus:

| Grundeinstellun                                                                           | pen Motor                                                                 | ی<br>Rückführungsmodus                               | I⊆.<br>Regler                            | Generation Schutz- / Warn-<br>Funktionen                                               | Hentifikation          | Etriebsmodi             | <b>≓</b><br>Feldbus | ►<br>Testlauf                                                                                                    | Cogging                                            |                    |
|-------------------------------------------------------------------------------------------|---------------------------------------------------------------------------|------------------------------------------------------|------------------------------------------|----------------------------------------------------------------------------------------|------------------------|-------------------------|---------------------|----------------------------------------------------------------------------------------------------|----------------------------------------------------|--------------------|
| ldbus:<br>IN Cross comm. option<br>Um die Änderungen zu ü                                 | CANopen<br>ns: cc inaktiv + kein variabler<br>bernehmen, Software-Reset o | cob-ID + cc sync produc                              | er inactive + auto boo<br>Software-Reset | it up inaktiv + heartbeat st00                                                         | inaktiv + synchronizy  | e on ETH sync + cc sla  | ve                  |                                                                                                    | ~                                                  | CANope             |
| Ozessdaten-Mapping Ex     Um das Prozessdaten-M Sende-PDOs (Antrieb> :     PDO aktivieren | apping zu füllen, ziehen Sie P<br>Steuerung)                              | arameter aus der Liste de<br>e Objekte COD-ID<br>RTR | r verfügbaren Parame                     | ter auf die vorbereiteten Feld<br>RTR erlaubt auf diesem PDO                           | er (ein Feld entsprich | <i>t 8 Bit).</i><br>ype | 254                 | /erfügbare Parameter<br>Name<br>@ Senden / Empfang                                                                                    | en                                                 | É                  |
| DO aktivieren                                                                             | Bytes: 0/8<br>Dijekte: 0/8<br>Bytes: 0/8                                  | e Objekte COD-ID                                     | 0                                        | PDO existiert / ist gültig<br>RTR erlaubt auf diesem PDO<br>PDO existiert / ist gültig | CAN-ID     CAN-ID      | ype 0x0000              | 254                 | de: Geräteinfor     de: Geräteinfor     de: Geräteinfor     de: Antriebsspe     ds: Antriebsspe     ds: Steuerung     f)s: Lageregler | mation<br>Jkeitsmodus<br>zifische Regelparamete    | r —                |
| PDO aktivieren                                                                            | Dbjekte: 0/8<br>Bytes: 0/8                                                | e Objekte cob-ID                                     | [                                        | RTR erlaubt auf diesem PDO<br>PDO existiert / ist gültig                               | CAN-ID                 | 0x0000                  | 254                 | do: Digitalausg     fb: Feldbuspara     fb: ec: Geberparan     ec: Geberparan     ec: Geberparan     cs: Drehzahlreg                  | änge<br>imeter<br>neter<br>B<br>ilerparameter      |                    |
| PDO aktivieren                                                                            | Dbjekte: 0/8<br>Bytes: 0/8                                                | RTR                                                  |                                          | RTR erlaubt auf diesem PDO<br>PDO existiert / ist gültig                               | ✓ CAN-ID               | 0x0000                  | 0481                | Gerätebeschreibung                                                                                                    | tonen<br>tter zur Einstellung<br>a exportieren 🕞 ( | Sespeicherte Mappi |

Abb. 210: Wizard - Feldbus - CAN Cross

Dort werden nun die zum Einstellen der CAN Cross-Funktionalität nötigen Parameter visualisiert und sind dort direkt einstellbar. Dazu zählen die zum jeweiligen Sende- und Empfangs-PDO gehörenden 'Cob-Id' mit den Subparametern 'RTR' und 'TPDO'/RPDO', sowie den 'Transmission type' und die 'CAN-ID'.

Für 'EtherCAT + CAN Cross' und simultan für 'Profinet + CAN Cross' sieht es dann wie folgt aus:

| Grundeinstellungen         | iiii-<br>Motor                                       | <b>O</b><br>Rückführungsmodus                     | L_<br>Regler           | Schutz- / Warn-<br>Funktionen | Identifikation             | Betriebsmodi            | <b>≓</b><br>Feldbus | Testlauf                                                                                                | Cogging                                                  |                      |
|----------------------------|------------------------------------------------------|---------------------------------------------------|------------------------|-------------------------------|----------------------------|-------------------------|---------------------|----------------------------------------------------------------------------------------------------|----------------------------------------------------------|----------------------|
| Feldbus:                   | EtherCAT + CAN Cross                                 |                                                   |                        |                               |                            |                         |                     |                                                                                                    | v                                                        |                      |
| PD size:                   | 8 Objekte, 32 Byte, min                              | . 400us Zykluszeit                                |                        |                               |                            |                         |                     |                                                                                                    | Ý                                                        | EtherCAT.            |
| CAN Cross comm. options:   | cc inaktiv + kein variable<br>mehmen, Software-Reset | r cob-ID + cc sync produ<br>durchführen! > Starte | er inactive + auto boo | it up inaktiv + heartbeat     | st00 inaktiv + synchroni   | ze on ETH sync + cc sla | ve                  |                                                                                                    |                                                          |                      |
| Um das Prozessdaten-Mapp   | ning zu füllen, ziehen Sie I                         | Parameter aus der Liste di                        | er verfügbaren Parame  | ter auf die vorbereiteten     | Felder (ein Feld entspric  | ht 8 Bit).              |                     |                                                                                                    |                                                          |                      |
| Sende-PDOs (Antrieb> Ste   | uerung)                                              |                                                   |                        |                               | Objekte: 0/8<br>Bytes: 0/3 | 0 🗘 Aktive Obje         | kte                 | Verfügbare Parameter<br>Name<br>B D Senden / Empfang<br>B D ru: Betriebspar<br>B de: Geräteinfor        | en<br>ameter<br>mation                                   | <u>^</u>             |
| Empfangs-PDOs (Steuerung - | -> Antrieb)                                          |                                                   |                        |                               | Objekte: 0/8<br>Bytes: 0/3 | Aktive Obje             | kte                 | ds: Antriebsspi     ds: Antriebsspi     co: Steuerung     fo: Digitalausg     fb: Feldbuspar            | izensmouus<br>izifische Regelparameter<br>änge<br>imeter |                      |
| CAN Cross Sende-PDOs (Antr | ieb> Steuerung)                                      | e Objekte COD-ID                                  | [                      | RTR erlaubt auf diesem F      | Transmission               | n type                  | 254                 | C: Geberparat     C: Geberparat     C: Geberparat     C: Geberparat     C: Geberparat     C: Drehzahlre | neter<br>neter B<br>glerparameter                        | •                    |
| 0                          |                                                      |                                                   |                        |                               |                            |                         | can Geräteb         | eschreibung exportieren                                                                                 | 🚠 EtherCAT 🔒 G                                           | espeiclerte Mappings |

Abb. 211: Wizard - Feldbus - EtherCAT CAN Cross

Dort wird unterhalb der (EtherCAT-/Profinet-) Sende- und Empfangs-PDOs, die Sende- und Empfangs-PDOs für die CAN Cross-Funktionalität angezeigt.

In den Experteneinstellungen sind die zugehörigen Parameter zusammengefasst:

| Name                                          | Value                                                                                                    |
|-----------------------------------------------|----------------------------------------------------------------------------------------------------|
| 🗄 🗁 Allgemein                                 |                                                                                                    |
| fb60: Auswahl der Prozessdatengröße           | Offline Wert: 0: 8 Objekte, 32 Byte, min. 400us Zykluszeit                                                                                                    |
| fb67: Feldbuskonfiguration                    | Offline Wert: 1: Synchronmodus Unterstützung + Kein Beispiel PdMapping + reserviert + Nicht-flüchtiges Mapping + Kein PDO /SDO Multiplexing + Kein PDO Multiplexi    |
| = fb68: Auswahl Feldbus                       | Offline Wert: 35: PROFINET + CAN Cross                                                                                                    |
| 🕸 fb73: CAN Cross-Kommunikation Optionen      | Offline Wert: 0: cc inaktiv + kein variabler cob-ID + cc sync producer inactive + auto boot up inaktiv + heartbeat st00 inaktiv + synchronize on ETH sync + cc slave |
| Prozessdaten-Mapping                          |                                                                                                    |
| 🗏 🦢 TPDO                                      |                                                                                                    |
| 🗷 📴 1st transmit PDO mapping (Anzahl)         | Offline Wert: 0                                                                                                    |
| 🗉 📴 1st TPDO communication parameter (Anzahl) | Offline Wert: 5                                                                                                    |
| 🗉 📴 2nd transmit PDO mapping (Anzahl)         | Offline Wert: 0                                                                                                    |
| 🗷 🚆 2nd TPDO communication parameter (Anzahl) | Offline Wert: 5                                                                                                    |
| 🗷 📴 3rd transmit PDO mapping (Anzahl)         | Offline Wert: 0                                                                                                    |
| 🗷 🔓 3rd TPDO communication parameter (Anzahl) | Offline Wert: 5                                                                                                    |
| 🗉 📙 4th transmit PDO mapping (Anzahl)         | Offline Wert: 0                                                                                                    |
| 🗉 🔓 4th TPDO communication parameter (Anzahl) | Offline Wert: 5                                                                                                    |
| 🖃 🦢 RPDO                                      |                                                                                                    |
| 🗉 📴 1st receive PDO mapping (Anzahl)          | Offline Wert: 0                                                                                                    |
| Ist RPDO communication parameter (Anzahl)     | Offline Wert: 2                                                                                                    |

Abb. 212: Wizard - Feldbus - CAN Cross Experteneinstellung

#### 17.1.1.8.2 Prozessdatengröße

Bei EtherCAT und Profinet kann die Prozessdatengröße ausgewählt werden (abhängig vom Firmwarestand).

| Not                                                                               | de_1_F6P 🛛 🙀 No                                                     | de_1_56A 🗙           |                   |        |                 |                |              |           |             |      |
|-----------------------------------------------------------------------------------|---------------------------------------------------------------------|----------------------|-------------------|--------|-----------------|----------------|--------------|-----------|-------------|------|
| Kommunikatonseinstellungen 🥕 Witzerde Geräte-Parameter Gerätespeicher 🗟 Dokumente |                                                                     |                      |                   |        |                 |                |              |           |             |      |
|                                                                                   | <i>a</i> b                                                          | <b>b</b>             | ď                 | ĸ      | Schutz- / Warn- | <b>b</b>       | -            | 2         | •           |      |
|                                                                                   | Grundeinstellungen                                                  | Motor                | Rückführungsmodus | Regler | Funktionen      | Identifikation | Betriebsmodi | Feldbus   | Testlauf    |      |
| Feldbus:                                                                          | Feldbus: EtherCAT                                                   |                      |                   |        |                 |                |              |           |             |      |
| PD Size:                                                                          | 8 Objekte, 32 Byte, m                                               | in. 400us Zykluszeit |                   |        |                 |                |              |           | Ŷ           | · Fu |
| 🕕 In ora                                                                          | 8 Objekte, 32 Byte, m                                               | in. 400us Zykluszeit |                   |        |                 |                |              |           |             | T    |
|                                                                                   | 16 Objekte, 32 Byte, min. 500us Zykluszeit                          |                      |                   |        |                 |                |              |           |             |      |
| Um a                                                                              | Prozessda<br>32 Objekte, 64 Byte, min. 1000us Zykluszeit<br>0 Um dá |                      |                   |        |                 |                |              |           |             |      |
| Sende-                                                                            | PDOs (Antrieb> Steue                                                | rung)                |                   |        |                 |                | _            | Verfügbar | e Parameter |      |

Abb. 213: Inbetriebnahme Assistent Prozessdatengröße

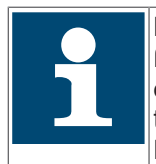

Bei Änderung des gewählten Bussystems oder der Prozessdatengröße wird ein Fehler im Drive ausgelöst (ru01= Fehler! Feldbustyp geändert). Die Änderung muss bestätigt werden durch Betätigen des Buttons ">Starte Software Reset" oder ein Power-On-Reset des Gerätes. Nur dann wird die Änderung übernommen!

| Node_1_F6P                                                                   | Node_1_56A X                                                     |                              |                      |                           |                              |                                         |                        |                                                       |              |
|------------------------------------------------------------------------------|------------------------------------------------------------------|------------------------------|----------------------|---------------------------|------------------------------|-----------------------------------------|------------------------|-------------------------------------------------------|--------------|
| Kommunikationseinstellungen                                                  | 🄑 Wizards Geräte-Par                                             | rameter Gerätespeicher       | Dokumente            |                           |                              |                                         |                        |                                                       |              |
| C 🔎                                                                          | -                                                                | ď                            | Ľ                    | Schutz- / Warn-           | -                            | 8                                       | #                      | •                                                     |              |
| Grundeinstellun                                                              | en Motor                                                         | Rückführungsmodus            | Regler               | Funktionen                | Identifikation               | Betriebsmodi                            | Feldbus                | Testlauf                                              |              |
| Feldbus: EtherCAT                                                            |                                                                  |                              |                      |                           |                              |                                         |                        |                                                       |              |
| PD Size: 8 Objekte, 32 B                                                     | te, min. 400us Zvkluszeit                                        |                              |                      |                           |                              |                                         |                        |                                                       | Ethe         |
| Prozessdaten-Mapping Ex<br>(1) Um das Prozessdaten-M<br>Sende-PDOs (Antrieb> | erteneinstellungen<br>apping zu füllen, ziehen Sie<br>iteuerung) | e Parameter aus der Liste de | r verfügbaren Parame | ter auf die vorbereiteten | Felder (ein Feld entspric    | ht 8 Bit).                              | Verfügbar              | e Parameter                                           |              |
| Overst o loversc o                                                           | 046064-0                                                         | 077.0. 840810                |                      |                           |                              | 0 🖨 Aktive Obje                         | kte Name               |                                                       |              |
| PDO aktivieren                                                               | 0.0004.0                                                         |                              |                      |                           | Objekte: 5/8<br>Bytes: 13/32 | L. Ling                                 | ⊟ () S<br>⊞ ()<br>⊞ () | enden<br>I ru: Betriebsparame<br>I ru: Betriebsparame | ter<br>ter B |
| Empfangs-PDOs (Steuerun                                                      | g> Antrieb)                                                      |                              |                      |                           |                              |                                         |                        | de: Geräteinformati                                   | ion          |
| 0x6040.0 0x607A.0                                                            | 0x60FF.0                                                         | 0x6071.0                     |                      |                           |                              | 0 🖨 Aktive Obje                         | kte 🗷                  | dr: Motorparameter                                    | r .          |
| PDO aktivieren                                                               |                                                                  |                              |                      |                           | Objekte: 5/8                 | l i i i i i i i i i i i i i i i i i i i |                        | vI: Geschwindigkeit                                   | smodus       |

Abb. 214: Inbetriebnahme Assistent Wizard

### 17.1.1.8.3 Belegung der Prozessdaten

Der Wizard bietet eine Standard Prozessdatenbelegung an:

"Gespeicherte Mappings"  $\rightarrow$  "KEB Datenbank"  $\rightarrow$  "Load"  $\rightarrow$  Typ auswählen. Die Prozessdaten werden geladen und aktiviert.

|          |                            | Verfügbare Param | eter                       |
|----------|----------------------------|------------------|----------------------------|
|          | 5 🍨 Aktive Objek           | te Name          |                            |
|          | Objekte: 5/8               | 🖃 🧁 Senden       |                            |
|          | Bytes: 13/32               | 🕀 🛄 ru: rur      | n parameter                |
|          |                            | 🕀 🛄 ru: rur      | n parameter B              |
|          |                            | 🕀 📄 de: de       | evice info                 |
| 0.0000   |                            | 🗄 🚞 st: sta      | tus info                   |
| 0X0002.0 |                            | 🔪 🛛 🕀 🛄 dr: dri  | ve parameter               |
|          | Butes 🔬 standard PD mappin | g (F6/H6/S6)     | node                       |
|          | standard PD mappin         | a (H6 double)    | control para.              |
|          | etandard PD mannin         |                  | parameter                  |
|          | standard PD mappin         | g (HO AFE)       | parameter                  |
|          | standard PD mappin         | g (G6)           | parameter B                |
|          | 🕞 standard PD mappin       | g (F5)           | KEP-Datenbank              |
|          | standard PD mappin         | a (H6 supply)    |                            |
|          |                            |                  | Laden •                    |
|          |                            | ]                | - Description Detection in |
|          |                            |                  | Benutzer-Datenbank         |
|          |                            |                  | Speichern                  |

Abb. 215: Inbetriebnahme Assistent Wizard\_laden

Benutzerspezifische Einstellungen können in der Nutzerdatenbank gespeichert und später aufgerufen werden.

 $"Gespeicherte Mappings" \rightarrow "Benutzer Datenbank" \rightarrow "Laden/Speichern"$ 

|                        | 🗉 🚞 dr: drive parameter             |          |
|------------------------|-------------------------------------|----------|
|                        | Image: selecity mode                |          |
|                        | Image: position control para.       |          |
|                        | 🗉 🚞 fb: fieldbus parameter          |          |
|                        | 🛨 🚞 ec: encoder 👘 KEB-Datenban      | k        |
|                        | 🗉 🚞 ec: encoder 对 Laden             | •        |
|                        | 🗉 🔄 pn: protecti                    |          |
|                        | 🛨 🔄 aa: adjustin 🛛 Benutzer-Datenbe | ank      |
| PDO_Configuration 09.0 | 08.2019 🛛 🥁 Laden                   | •        |
|                        | 👔 Speichern                         |          |
|                        | 🕞 Löschen                           | •        |
|                        | 🚡 EtherCAT Gespeicherte N           | /appings |

Abb. 216: Inbetriebnahme Assistent Gespeicherte\_Mappings

Die Nutzerdatenbank wird in der Datei <Installationsordner>\KEB\PdTemplatesUser.xml abgespeichert und lässt sich durch Kopieren der Datei auf andere PCs übertragen.

### 17.1.1.8.4 Manuelle Belegung

Die Prozessdaten müssen inaktiv sein!

Im rechten Fenster werden die für Prozessdaten verfügbaren Parameter aufgelistet.

Diese können mit der Maus per Drag&Drop auf das Transmit PDO oder das Receive PDO Feld kopiert werden. Die Datenlänge wird richtig übernommen.

Parameter können gelöscht werden, indem sie per Maus in den Papierkorb unten links geschoben werden oder per Markierung und Taste "Entfernen".

"Read-only Parameter" können nicht in das Receive PDO Feld gezogen werden.

Die Anzahl der übertragenen Objekte kann eingeschränkt werden. Damit lassen sich von rechts nach links bestimmte Objekte vom Datenaustausch ausschließen.

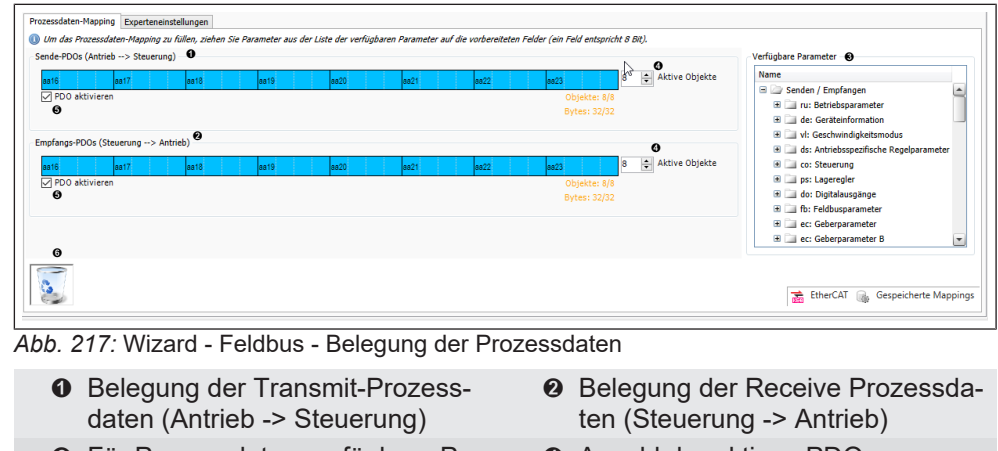

- Für Prozessdaten verfügbare Parameter
- Prozessdaten aktivieren
- Anzahl der aktiven PDOs
- Papierkorb zum Löschen von PDOs

## 17.1.1.8.5 Gerätebeschreibungsdatei

Mit dem Wizard kann die Gerätebeschreibungsdatei abhängig vom gewählten Bustyp erzeugt werden. Bei CAN und EtherCAT beinhaltet diese die aktuelle Prozessdatenbelegung.

# EtherCAT EDS:

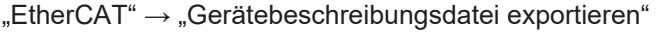

| 8 € Aktive Objekt∉<br>bjekte: 8/8<br>/tes: 22/32 | <ul> <li>de: device info</li> <li>st: status info</li> <li>a dr: drive parameter</li> <li>vl: velocity mode</li> <li>ps: position control para.</li> </ul> |
|--------------------------------------------------|----------------------------------------------------------------------------------------------------|
|                                                  | Gerätebeschreibung exportieren                                                                                                    |
|                                                  | <ul> <li>Benutzerdefiniertes EtherCAT-Modul laden</li> <li>Benutzerdefiniertes EtherCAT-Modul löschen</li> </ul>                                           |
|                                                  | 😂 EtherCAT-Datei importieren                                                                                                    |
|                                                  | Ordner mit EtherCAT-Modulen öffnen                                                                                                    |
|                                                  | Gespeicherte Mappings                                                                                                    |

Abb. 218: Inbetriebnahme Assistent Gerätebeschreibung exportieren

Bei vorhandener KEB COMBICONTROL können Beschreibungen direkt dorthin geladen werden:

| tep 1 - Select the              | kind of file to export | 1            |                                                                  |                           |
|---------------------------------|------------------------|--------------|------------------------------------------------------------------|---------------------------|
| Export as Eth     Export MDP Bi | erCAT-Module XML       | 0            | <ul> <li>Export as complete EtherCAT Device XML (ESI)</li> </ul> |                           |
| 0                               |                        |              |                                                                  |                           |
| Step 2 - Choose yo              | ur export settings     |              |                                                                  |                           |
| General settings                |                        |              |                                                                  |                           |
| Product-Code:                   | 0x00700001 🕕           | Type-Name:   | S6A                                                              |                           |
| Revision-No.:                   | 0x00002432             | Device-Name: | KEB_S6A (MDP)                                                    |                           |
| Enable DC-Syn                   | chronous               |              |                                                                  |                           |
| Safety module                   |                        |              |                                                                  |                           |
| Include safety r                | module: <i>(none)</i>  |              |                                                                  | Change                    |
|                                 |                        |              |                                                                  |                           |
| Install to devi                 | ce-repository          |              |                                                                  | Save as EtherCAT-XML-File |
|                                 |                        |              |                                                                  |                           |

Abb. 219: Inbetriebnahme Assistent Install to device-repository

Für eine EtherCAT PLC kann diese erzeugt und gespeichert werden:

|                                                           | ind of file to export | •           |                             | Current on complete Ether |                        |
|-----------------------------------------------------------|-----------------------|-------------|-----------------------------|---------------------------|------------------------|
| <ul> <li>Export as Ethe</li> <li>Export MDP Ba</li> </ul> | se device description | 0           | C Export as complete Effect | AT Device XiviL (ESI)     |                        |
| tep 2 - Choose you                                        | r export settings     |             |                             |                           |                        |
| General settings                                          | 0.00700001            | Type-Name:  | 004                         |                           |                        |
| Revision-No                                               | 0x00700001            | Device-Name | KEB S64 (MDD)               |                           |                        |
| Enable DC-Sync                                            | chronous              |             |                             |                           |                        |
| Safety module                                             |                       |             |                             |                           |                        |
| Include safety m                                          | nodule: <i>(none)</i> |             |                             |                           | Change                 |
|                                                           |                       |             |                             |                           |                        |
|                                                           | e-repository          |             |                             | Save                      | e as EtherCAT-XML-File |

Abb. 220: Inbetriebnahme Assistent Save as EtherCAT-XML-File

Für die KEB Safety Module kann die FSOE Prozessdatenbeschreibung zusätzlich ausgewählt werden: (=> Handbuch des jeweiligen Gerätes).

| Export EtherCAT Device Description                  |                                              |  |  |  |  |  |  |
|-----------------------------------------------------|----------------------------------------------|--|--|--|--|--|--|
| Step 1 - Select the kind of file to export          |                                              |  |  |  |  |  |  |
| © Export as EtherCAT-Module XML 🕕                   | Export as complete EtherCAT Device XML (ESI) |  |  |  |  |  |  |
| Export MDP Base device description 1                |                                              |  |  |  |  |  |  |
|                                                     |                                              |  |  |  |  |  |  |
| Step 2 - Choose your export settings                |                                              |  |  |  |  |  |  |
| General settings                                    |                                              |  |  |  |  |  |  |
| Product-Code: 0x00700001 (0) Type-Name: S6A         |                                              |  |  |  |  |  |  |
| Revision-No.: 0x00002432 Device-Name: KEB_S6A (MDP) |                                              |  |  |  |  |  |  |
| Enable DC-Synchronous                               |                                              |  |  |  |  |  |  |
|                                                     |                                              |  |  |  |  |  |  |
| Safety module                                       |                                              |  |  |  |  |  |  |
|                                                     | Change                                       |  |  |  |  |  |  |
| Include salety include. (none)                      | Change                                       |  |  |  |  |  |  |
|                                                     |                                              |  |  |  |  |  |  |
|                                                     |                                              |  |  |  |  |  |  |
|                                                     |                                              |  |  |  |  |  |  |
|                                                     | Save as EtherCAT-XML-File                    |  |  |  |  |  |  |
|                                                     |                                              |  |  |  |  |  |  |
|                                                     |                                              |  |  |  |  |  |  |

# Abb. 221: Inbetriebnahme Assistent Safety Module 1

| a Safety module integration |                                                         |                |           |  |    |                   |           |             |  |  |
|-----------------------------|---------------------------------------------------------|----------------|-----------|--|----|-------------------|-----------|-------------|--|--|
| Plea                        | Please select a safety PDO configuration from the list. |                |           |  |    |                   |           |             |  |  |
| S                           | Safety module                                           |                |           |  |    |                   |           |             |  |  |
| #x                          | #x900: SM3_6_Rx_SF1_Tx_SF1                              |                |           |  |    |                   |           |             |  |  |
| F                           | Receive PDO configuration                               |                |           |  |    |                   |           |             |  |  |
| ;                           | #                                                       | Name           | Data type |  | #  | Name              | Data type |             |  |  |
| 1                           |                                                         | FSoE Command   | USINT     |  | 1  | FSoE Command      | USINT     |             |  |  |
| 2                           | 2                                                       | STO_in         | BOOL      |  | 2  | STO_state         | BOOL      |             |  |  |
| 3                           |                                                         | SBC_in         | BOOL      |  | 3  | SBC_state         | BOOL      |             |  |  |
| 4                           | •                                                       | SS1_in         | BOOL      |  | 4  | SS1_state         | BOOL      |             |  |  |
| 5                           | j                                                       | SS2_in         | BOOL      |  | 5  | SS2_state         | BOOL      |             |  |  |
| 6                           | ;                                                       | SOS_in         | BOOL      |  | 6  | SOS_state         | BOOL      |             |  |  |
| 7                           | 7                                                       | SDI_forward_in | BOOL      |  | 7  | SDI_forward_state | BOOL      |             |  |  |
| 8                           | <b>;</b>                                                | SDI_backwar    | BOOL      |  | 8  | SDI_backward      | BOOL      |             |  |  |
| 9                           | )                                                       | Fail_safe_in   | BOOL      |  | 9  | Fail_safe_state   | BOOL      |             |  |  |
| 1                           | 0                                                       | CRC_0          | UINT      |  | 10 | CRC_0             | UINT      |             |  |  |
| 1                           | 1                                                       | Connld         | UINT      |  | 11 | Connld            | UINT      |             |  |  |
|                             |                                                         |                |           |  |    |                   |           |             |  |  |
|                             |                                                         |                |           |  |    |                   |           |             |  |  |
|                             |                                                         |                |           |  |    |                   |           |             |  |  |
|                             |                                                         |                |           |  |    |                   |           |             |  |  |
|                             |                                                         |                |           |  |    |                   |           |             |  |  |
|                             |                                                         |                |           |  |    | 0                 | ок        | 😢 Abbrechen |  |  |
|                             |                                                         |                |           |  |    |                   |           |             |  |  |

Abb. 222: Inbetriebnahme Assistent Safety Module 2

# Profinet

Die Gerätebeschreibungsdatei GSDML findet man in der KEB Dokumenten-Datenbank im Bereich "Software" unter der Artikelnummer des COMBIVERT oder Stichwort "Profinet":

| > ~ % 🖻 🛍 🗙   🌇   🔤 🔓 🤮             | 🖉 🐚   🖄   🎇             |         |
|-------------------------------------|-------------------------|---------|
| Startseite 🔠 Node_1_S6A             | 🔡 KEB-Dokumente 🗙       |         |
| Titel                               | Artikelnummer           | Dateity |
|                                     | 09S6A12-2100            |         |
| 3                                   |                         |         |
| 🖽 Anleitungen                       |                         |         |
| Datenblatt                          |                         |         |
| Eplan                               |                         |         |
| FAQ                                 |                         |         |
| 🖬 🗄 Kataloge                        |                         |         |
| Software                            |                         |         |
| KEB EtherCAT Description file X6 S  | afety Type 3 Version 45 |         |
| - Software - GSDML Files for Genera | tion 6 Drive Controller |         |
| Software SISTEMA Library            |                         |         |
| 🗎 🖶 Techinfo                        |                         |         |
| 🗄 Zertifikate                       |                         |         |
|                                     |                         |         |
|                                     |                         |         |
| 11                                  |                         |         |

Abb. 223: Inbetriebnahme Assistent Software

# CAN EDS:

Im CAN Prozessdaten Wizard kann eine EDS Gerätebeschreibungsdatei erzeugt und gespeichert werden:

| •                                                                                                    |                                                                                                    |                                                                                                |                               |                        |                          |                                                                                                    |                                                                                                    | ŀ                                                                          |
|----------------------------------------------------------------------------------------------------|----------------------------------------------------------------------------------------------------|------------------------------------------------------------------------------------------------|-------------------------------|------------------------|--------------------------|----------------------------------------------------------------------------------------------------|----------------------------------------------------------------------------------------------------|----------------------------------------------------------------------------|
|                                                                                                    | C<br>Rückführungsmodus                                                                                                    | الے<br>Regler                                                                                  | Schutz- / Warn-<br>Funktionen | identifikation         | etriebsmodi              | <b>≓</b><br>Feldbus                                                                                          | •<br>Testlauf                                                                                                    | Cogging                                                                    |
| Feldbus: CAN                                                                                                    | pen<br>apping Experteneinstell                                                                                                    | ungen                                                                                          |                               |                        |                          | •                                                                                                    | •                                                                                                    | CANopen                                                                    |
| Um das Pro Sende PDOs (     bran doss     v PDO aktr     PDO aktr     PDO aktr     PDO aktr     PDO aktr     PDO aktr     Empfangs-PD | Antrieb> Steuerung)<br>Antrieb> Steuerung)<br>Antrieb> Steuerung)<br>Antrieb> Steuerung)<br>Antrieb> Steuerung)<br>Antrieb> Steuerung)<br>Antrieb> Steuerung)<br>Antrieb> Steuerung)<br>Antrieb> Steuerung> Antrieb | len, zehen Sie Paramet<br>Aktive Objekte<br>Aktive Objekte<br>Aktive Objekte<br>Aktive Objekte | er aus der Liste der verf     | ligbøren Parameter auf | die vorbereiteten Felder | (ein Feld entspiricht 8 B<br>Verfügban<br>8 S<br>8 S<br>8 S<br>8 S<br>8 S<br>8 S<br>8 S<br>8 S<br>8 S<br>8 S | IC).<br>Parameter<br>In U: run parameter<br>III: run parameter<br>III: run parameter<br>III: run parameter<br>III: device Info<br>III: drive parameter<br>III: velocity mode<br>III: parameter<br>III: solution control parameter<br>III: solution control parameter<br>III: cencoder parameter<br>III: cencoder parameter<br>III: c | ara.<br>r<br>r<br>r<br>s<br>ter<br>ter<br>parameter<br>:<br>aton parameter |
|                                                                                                    |                                                                                                    |                                                                                                |                               |                        | CAN                      | Gerätebeschreibung (                                                                                         | exportieren 🕞 Ge                                                                                                    | speicherte Mappings                                                        |

Abb. 224: Inbetriebnahme Assistent CAN EDS

Ethernet IP EDS:

Die EDS Gerätebeschreibungsdatei findet man in der KEB Dokumenten-Datenbank im Bereich "Software" unter der Artikelnummer des COMBIVERT oder Stichwort "Ethernet":

| : Start Page 🙀 Node_0_F5A_S 🙀 S6K                                                                                                    | KEB Documents 🗙 |
|----------------------------------------------------------------------------------------------------|-----------------|
| Title                                                                                                    | Part Number     |
| ethernet                                                                                                    |                 |
| Certificates     FAQ     Manuals     Software     EDS File F5 Ethernet IP Startup-Package     EDS File F6-A Ethernet IP     ESD File S6-A Ethernet IP     Software C6 MFI Ethernet/IP EDS + XML |                 |

Abb. 225: Inbetriebnahme Assistent ESD

# Powerlink xdd:

Im Powerlink Feldbus Wizard kann die xdd Gerätebeschreibungsdatei erzeugt und gespeichert werden:

| ide-PDOs (Antrieb> Steueru   | ng)      |      |      |      |      |                              |                | Verfügbare Parameter                                                                                                    |
|------------------------------|----------|------|------|------|------|------------------------------|----------------|----------------------------------------------------------------------------------------------------|
| a16 aa17<br>] PDO aktivieren | aa18     | aa19 | aa20 | 8821 | 8522 | 0bjekte: 8/8<br>Bytes: 32/32 | Aktive Objekte | Name  Senden / Empfangen  Tu: Betriebsparameter  Cu: Geräteinformation                                                                  |
| pfangs-PDOs (Steuerung> A    | Antrieb) | 8819 | 8820 | 8821 | 8822 | aa23 8                       | Aktive Objekte | vi: Geschwindigkeitsmodus     vi: Geschwindigkeitsmodus     vi: Antriebsspezifische Regelparameter     vi: Steuerung                    |
| ] PDO aktivieren             |          |      |      |      |      | Objekte: 8/8<br>Bytes: 32/32 |                | ps: Lageregler     do: Digitalausgänge     fb: Feldbusparameter                                                                         |
|                              |          |      |      |      |      |                              |                | Hiec: Geberparameter     Hiec: Geberparameter B     Hiec: Geberparameter B     Hiec: Drehzahlreglerparameter     Hipn: Schutzfunktionen |

Abb. 226: Wizard - Feldbus - Powerlink xdd erzeugen

#### EtherCAT + CAN Cross sowie PROFINET + CAN Cross:

Bei PROFINET kann für CAN kann eine EDS Gerätebeschreibungsdatei erzeugt und gespeichert werden. Bei EtherCAT können zusätzlich wie oben beschrieben weitere Dateien erzeugt und gespeichert werden.

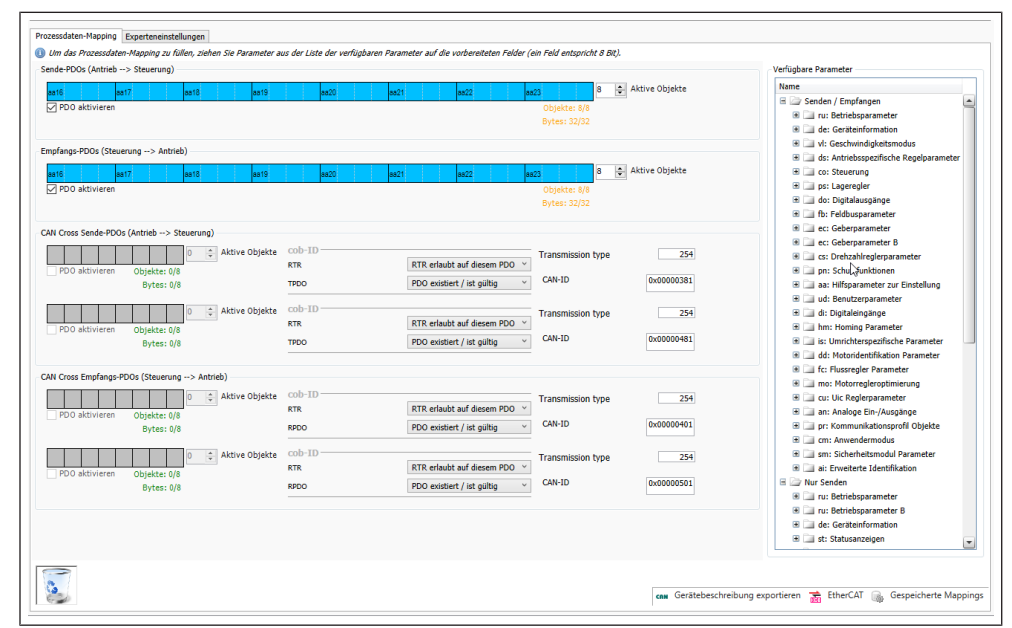

Abb. 227: Wizard - Feldbus CAN Cross

# 17.1.1.9 Wizard Testlauf

Der Testlauf-Wizard wird in einem separaten Fenster geöffnet.

Er ermöglicht einen Motorlauf oder Positionierschritt vom PC aus, ohne eine separate Steuerung haben zu müssen. Ebenso wird der Zustand der Statusmaschine grafisch dargestellt.

Der Testlauf-Wizard wird in einem separaten Fenster geöffnet.

|--|--|

### Testlauf Wizard hat keine Watchdog Funktion

Bei Verlust der Kommunikation durch Kabelunterbrechung oder Programmabsturz läuft der Antrieb mit seinen letzten Sollwerten weiter!

 a) Immer eine zweite Möglichkeit schaffen, den Antrieb zu stoppen. Dies kann durch einen separaten Schalter für Reglerfreigabe, STO oder Netzspannung erfolgen.

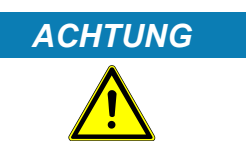

#### Motorlauf bei Änderung des Betriebsmodus im Zustand "Operation Enabled"!

- ✓ Dieses Verhalten ist gewünscht, kann Benutzer jedoch überraschen.
- a) Unter Tools > Optionen > KEB Assistenten kann eine Warnmeldung aktiviert werden.
- b) Der Benutzer hat dann die Möglichkeit abzubrechen.

Der Wizard Testlauf kann durch Klick auf die Schaltfläche "Testlauf Assistent starten" aufgerufen werden. Er wird dann im Navigator beim entsprechenden Gerät unter den Wizards abgelegt.

| Kommunikationseinstellung                                                                                                    | en 🎤 Wizards Erw | eitert Geräte-Paramete        | er 🔜 Dokumente |                |              |                     |          |
|----------------------------------------------------------------------------------------------------|------------------|-------------------------------|----------------|----------------|--------------|---------------------|----------|
| instellungen                                                                                                    | iii-<br>Motor    | <b>Č</b><br>Rückführungsmodus | الے<br>Regler  | identifikation | Betriebsmodi | <b>≓</b><br>Feldbus | Testlauf |
|                                                                                                    |                  |                               |                |                |              |                     |          |
|                                                                                                    |                  |                               |                |                |              |                     |          |
| Der Testlauf Assistent erlaubt Ihnen die<br>Statusmaschine des Gerätes zu bedienen und<br>Werte für verschiedene Betriebsmodi zu setzen. |                  |                               |                |                |              |                     |          |
| P Testlauf Assistent starten                                                                                                    |                  |                               |                |                |              |                     |          |
|                                                                                                    |                  |                               |                |                |              |                     |          |

Abb. 228: Inbetriebnahme Assistent Testlauf Assistent starten

Mit der rechten Maustaste kann der Testlauf ebenfalls über das Kontextmenü hinzugefügt werden.

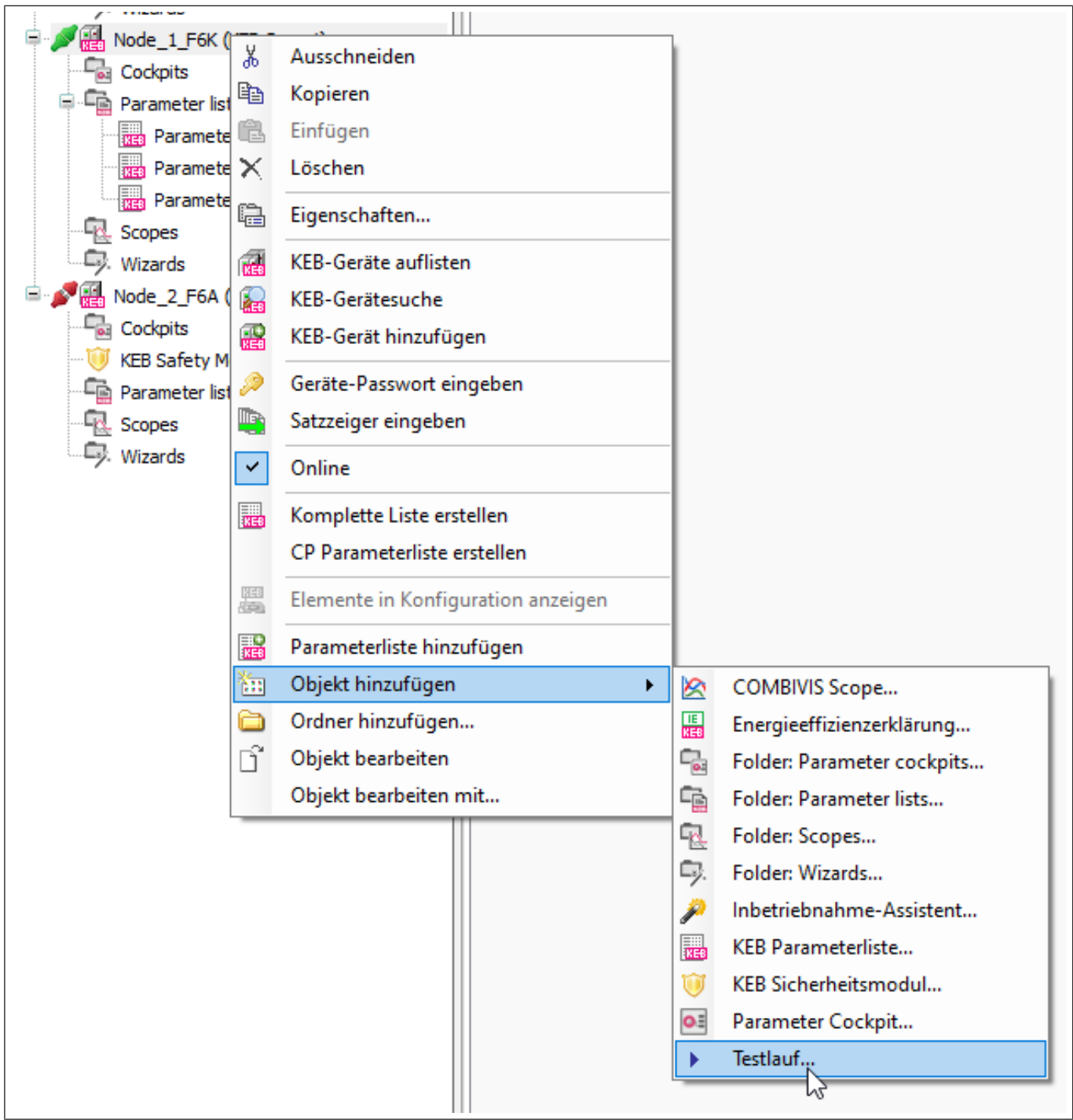

Abb. 229: Testlauf im Navigator hinzufügen

| Node_1_F6K                   | Testlauf: Node_1_F6K 🗙 🔛 No   | de_2_F6A                                             |                                                               |         |
|------------------------------|-------------------------------|------------------------------------------------------|---------------------------------------------------------------|---------|
| Assistent Experteneinstellun | gen                           |                                                      |                                                               |         |
| Vorbedingungen für ein erfo  | lgreiches Starten             |                                                      |                                                               | $\odot$ |
| V Kommunikation              |                               |                                                      |                                                               | eige    |
| V Digital-Eingänge           | STO set                       |                                                      |                                                               | sanz    |
| Spannungsversorgung          | in Betrieb                    |                                                      |                                                               | tatu    |
| Fehlerstatus                 | kein Fehler                   |                                                      |                                                               | 01      |
| V Bremse                     | geöffnet Bremsensteuerungsbit | Wenn eine Bremse verwe<br>Dies ist der aktuelle Brem | endet wird, muss diese geöffnet sein.<br>Isenstatus im Gerät. |         |
| VDO Kommunikation            | PDOs inactive Disable PDOs P  | DOs überschreiben Änder                              | ungen in dem Wizard und müssen deaktiviert werden.            |         |
| Aktueller Betriebsmo         | dus: 2: velocity mode         |                                                      |                                                               |         |
|                              | 00                            | Modusauswahl:                                        | velocity mode v                                               |         |
| -5.000,0                     | 5.000,0<br>10.000,0           |                                                      | ▶ Start                                                       |         |
| -15.000,0                    | 15.000,0                      | Stop                                                 |                                                               |         |
| 11 000 11/                   | <b>T</b> 11 <b>C</b> 1 1      |                                                      |                                                               |         |

Abb. 230: Wizard - Testlauf starten

# 17.1.1.9.1 State Machine

Die Ansicht für die State Machine kann mit dem rechts oben angeordnetem Feld "Statusanzeige" geöffnet werden.
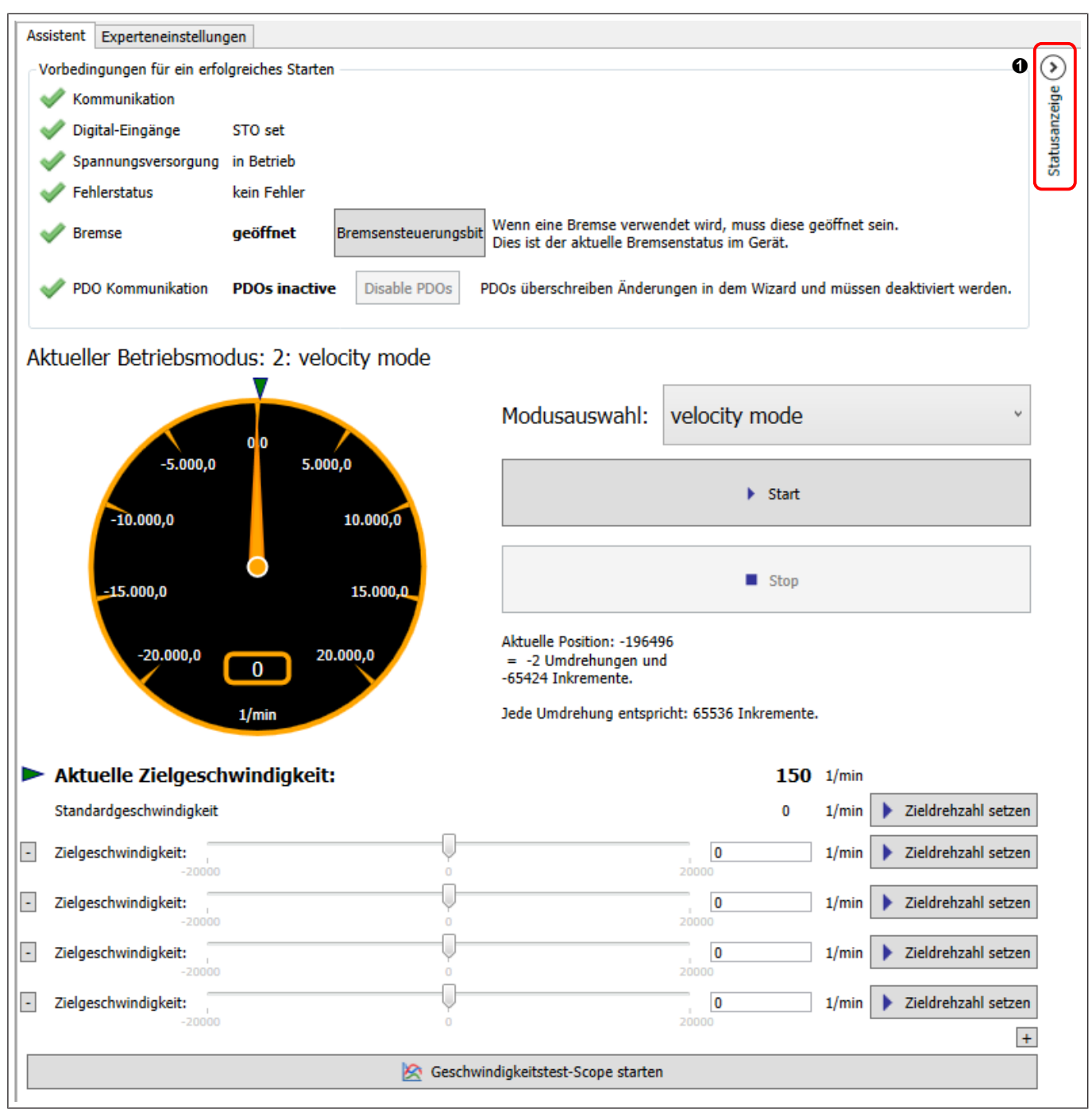

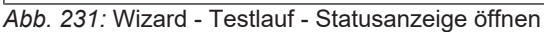

 Hier klicken, um die Statusanzeige zu öffnen

Die State Machine zeigt den Zustand von Control Word co00 und Statuswort st00 grafisch an. Im Control Word kann durch Klicken auf die grünen Punkte jedes Bit einzeln gesetzt werden. Es können auch die Direktschaltflächen unten benutzt werden.

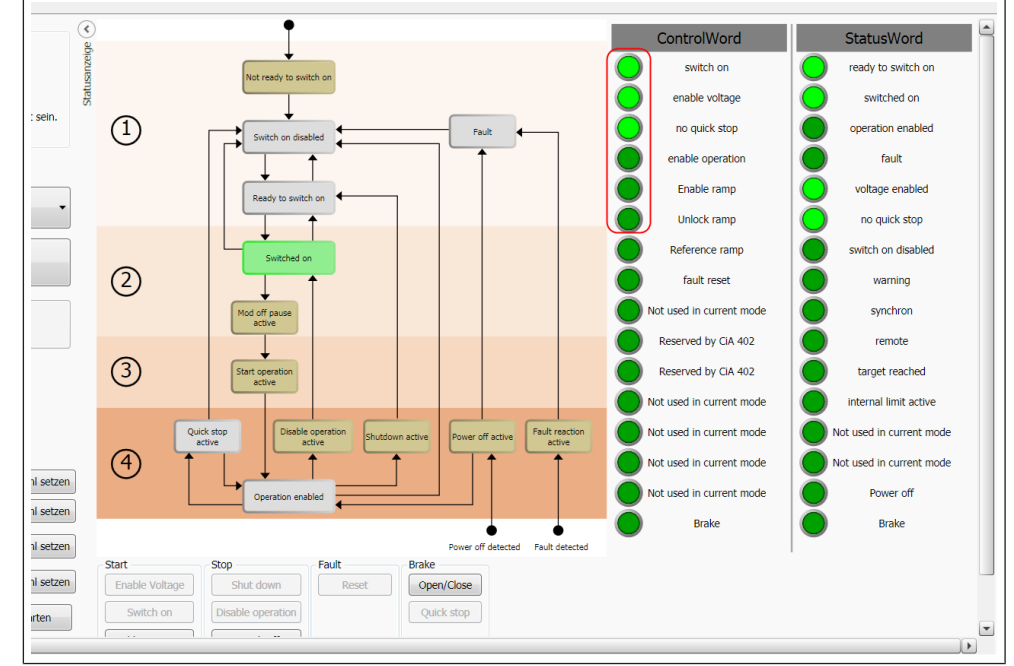

Abb. 232: Inbetriebnahme Assistent Velocity Mode

17.1.1.9.2 Velocity Mode

Geschwindigkeitsmodus (velocity mode):

- Bedienen des Steuerwortes
- Bremsensteuerungsbit
- Starten einer vordefinierten Scopeaufzeichnung

Inbetriebnahme-Assistent | 17

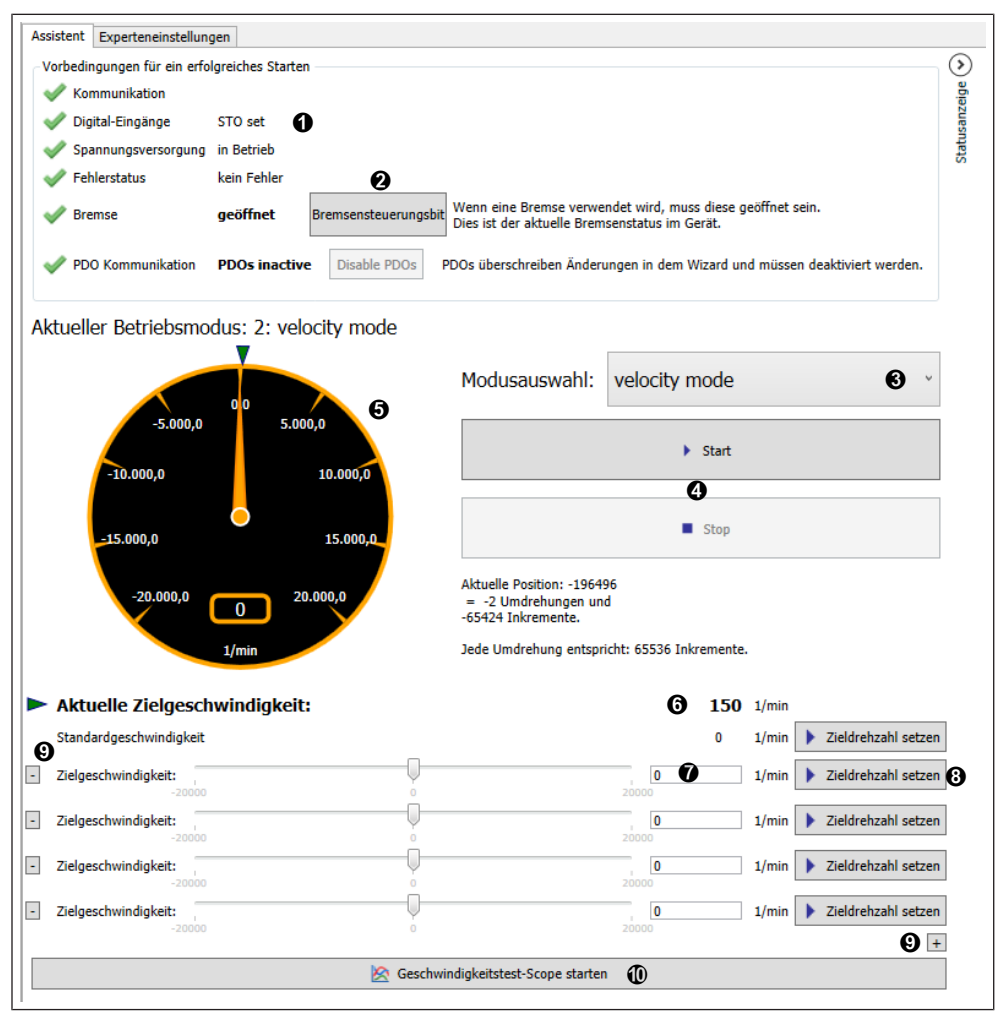

Abb. 233: Wizard - Testlauf - Velocity mode

- Anzeige des aktuellen Status, wie STO, Fehler, Spannungsversorgung.
- Einstellen des Betriebsmodus (Parameter co01).
- Istdrehzahl
- Zieldrehzahlen voreinstellen
- Yeildrehzahl hinzufügen / entfernen
- Bremse schalten Bit 15 im Control Word (Parameter co00).
- Start / Stopp Enable Operation in der Statemachine.
- O Aktueller Sollwert
- Zieldrehzahl in vl20 übernehmen
- Over the second starten.

#### 17.1.1.9.3 Profillagemodus

Hier kann der Antrieb mit absoluter oder relativer Positionierung bewegt werden. Das Positionierprofil (Profile position mode) wird hier genutzt:

- Voreinstellung von 3 oder mehr Positionen
- Bedienen von Steuerwort und Statuswort
- Bremsenansteuerung
- Starten einer vordefinierten Scopeaufzeichnung
- durch Ausführen von Homing Methode 37 aktuelle Position zu 0 setzen

| Assistent Experteneinstellungen                                                                                                    |                                                                                                    |
|----------------------------------------------------------------------------------------------------|----------------------------------------------------------------------------------------------------|
| Vorbedingungen für ein erfolgreiches Starten                                                                                                    | <b>&gt;</b>                                                                                                    |
| V Kommunikation                                                                                                    | eie                                                                                                    |
| V Digital-Eingänge STO set                                                                                                    | u a la la la la la la la la la la la la l                                                                                                    |
| Spannungsversorgung in Betrieb                                                                                                    | Stat                                                                                                    |
| V Fehlerstatus kein Fehler                                                                                                    |                                                                                                    |
| Bremse geöffnet Bremsensteuerungsbit Wenn eine Bremse verwende<br>Dies ist der aktuelle Bremser                                                                                                    | et wird, muss diese geöffnet sein.<br>nstatus im Gerät.                                                                                                    |
| PDO Kommunikation         PDOs inactive         Disable PDOs         PDOs überschreiben Änderung                                                                                                    | en in dem Wizard und müssen deaktiviert werden.                                                                                                    |
| Aktueller Betriebsmodus: 1: profile positioning mode                                                                                                    | 2                                                                                                    |
| (4) Modusauswahl: p                                                                                                    | vorofile positioning mode                                                                                                    |
| -5.000,0 5.000,0                                                                                                    | Start                                                                                                    |
| -10.000,0 10.000,0                                                                                                    | 0                                                                                                    |
|                                                                                                    | 3                                                                                                    |
| -15.000,0 15.000,0                                                                                                    | Stop                                                                                                    |
| Aktuelle Position: -196496                                                                                                    |                                                                                                    |
|                                                                                                    | _                                                                                                    |
| -20.000,0 20.000,0 = -2 Umdrehungen und<br>-65424 Inkremente.                                                                                                    | 5                                                                                                    |
| -20.000,0 0 20.000,0 = -2 Umdrehungen und<br>-65424 Inkremente.<br>Jede Umdrehung entspricht                                                                                                    | 5<br>t: 65536 Inkremente.                                                                                                    |
| -20.000,0 0 20.000,0 = -2 Umdrehungen und<br>-65424 Inkremente.<br>1/min Jede Umdrehung entspricht                                                                                                    | 5<br>t: 65536 Inkremente.                                                                                                    |
| <ul> <li>-20.000,0</li> <li>20.000,0</li> <li>= -2 Umdrehungen und<br/>-65424 Inkremente.</li> <li>Jede Umdrehung entspricht</li> <li>Positionier-Geschwindigkeit:</li> <li>0 1/min 6</li> </ul>                                                                                                    | 5<br>t: 65536 Inkremente.                                                                                                    |
| <ul> <li>-20.000,0 0 20.000,0 = -2 Umdrehungen und -65424 Inkremente.</li> <li>Positionier-Geschwindigkeit: 0 1/min 6</li> <li>Geschwindigkeit, wenn keine Positionierung aktiv ist: 150 1/min 7</li> </ul>                                                                                                    | ⑤<br>t: 65536 Inkremente.                                                                                                    |
| <ul> <li>-20.000,0 0 20.000,0 = -2 Umdrehungen und -65424 Inkremente.</li> <li>Dede Umdrehung entspricht</li> <li>Positionier-Geschwindigkeit: 0 1/min 6</li> <li>Geschwindigkeit, wenn keine Positionierung aktiv ist: 150 1/min 7</li> <li>Standardposition 0 (8)</li> </ul>                                                                                                    | <ul> <li>(5)</li> <li>t: 65536 Inkremente.</li> <li>(9) ▶ Positionierung starten</li> </ul>                                                                                                    |
| -20.000,0       0       20.000,0       -20.000,0         1/min       -20.000,0       -20.000,0       -20.000,0         1/min       -20.000,0       -20.000,0       -20.000,0         1/min       -20.000,0       -20.000,0       -20.000,0         1/min       -20.000,0       -20.000,0       -20.000,0         1/min       -20.000,0       -20.000,0       -20.000,0         Positionier-Geschwindigkeit:       0       1/min       6         Geschwindigkeit, wenn keine Positionierung aktiv ist:       150       1/min       7         Standardposition       0       8       2ielposition sofort ändern       10                                                                                                    | <ul> <li>(5)</li> <li>t: 65536 Inkremente.</li> <li>(a) ▶ Positionierung starten</li> <li>Aktuelle Position als Null setzen (Homing Methode 37)</li> </ul>                                                                                                    |
| -20.000,0 0 20.000,0 = -2 Undrehungen und -65424 Inkremente. Positionier-Geschwindigkeit: 0 1/min 6 Fositionier-Geschwindigkeit: 0 1/min 7 Standardposition 0 8 Zielposition sofort ändern 0 0                                                                                                    | <ul> <li>(5)</li> <li>t: 65536 Inkremente.</li> <li>(2) ▶ Positionierung starten</li> <li>Aktuelle Position als Null setzen (Homing Methode 37)</li> <li>▶ Positionierung starten</li> </ul>                                                                                                    |
| -20.000,0       0       20.000,0       = -2 Umdrehungen und         -5424 Inkremente.       Jede Umdrehung entspricht         > Positionier-Geschwindigkeit:       0       1/min         6       Geschwindigkeit, wenn keine Positionierung aktiv ist:       150       1/min         5       Geschwindigkeit, wenn keine Positionierung aktiv ist:       150       1/min       7         5       Geschwindigkeit       0       8       2       2       2         Zielposition sofort ändern       0       0       7       1       1                                                                                                    | <ul> <li>(5)</li> <li>t: 65536 Inkremente.</li> <li>(9) ▶ Positionierung starten</li> <li>Aktuelle Position als Null setzen (Homing Methode 37)</li> <li>▶ Positionierung starten</li> <li>Relative Position □ (2)</li> </ul>                                                                                                    |
| -20.000,0 0 20.000,0 -20.000,020.000,02.Umdrehungen und -65424 Inkremente. Jede Umdrehung entspricht - Positionier-Geschwindigkeit: 0 1/min 6 Geschwindigkeit, wenn keine Positionierung aktiv ist: 150 1/min 7 Geschwindigkeit, wenn keine Positionierung aktiv ist: 150 1/min 7 Geschwindigkeit 0 1/min 7 Geschwindigkeit 0 1 | <ul> <li>(5)</li> <li>t: 65536 Inkremente.</li> <li>(2) ▶ Positionierung starten</li> <li>Aktuelle Position als Null setzen (Homing Methode 37)</li> <li>▶ Positionierung starten</li> <li>Relative Position [] (2)</li> <li>Zielposition sofort ändern [] (3)</li> </ul>                                                                                                    |
| -20.000,0 0 20.000,0 = -2 Umdrehungen und -65424 Inkremente. Positionier-Geschwindigkeit: 0 1/min 6 Fositionier-Geschwindigkeit: 0 1/min 6 Geschwindigkeit, wenn keine Positionierung aktiv ist: 150 1/min 7 Standardposition 0 8 Zielposition sofort ändern 0 Tielposition: 0 Inkremente. Zielposition: 0 Inkremente.                                                                                                    | <ul> <li>(5)</li> <li>t: 65536 Inkremente.</li> <li>(9) ▶ Positionierung starten</li> <li>Aktuelle Position als Null setzen (Homing Methode 37)</li> <li>▶ Positionierung starten</li> <li>Relative Position [ 12]</li> <li>Zielposition sofort ändern [ 12]</li> <li>(13)</li> <li>▶ Positionierung starten</li> </ul>                                                                                                    |
| -20.000,0 0 20.000,0 = -2 Umdrehungen und -65424 Inkremente.<br>Jede Umdrehung entspricht Positionier-Geschwindigkeit: 0 1/min 6 Geschwindigkeit, wenn keine Positionierung aktiv ist: 150 1/min 7 Standardposition 0 8 Zielposition sofort ändern 0 60 Inkremente. Zielposition: 0 10 10 10 10 10 10 10 10 10 10 10 10 1                                                                                                    | <ul> <li>(5)</li> <li>t: 65536 Inkremente.</li> <li>(9) ▶ Positionierung starten</li> <li>Aktuelle Position als Null setzen (Homing Methode 37)</li> <li>▶ Positionierung starten</li> <li>Relative Position [12]</li> <li>Zielposition sofort ändern [13]</li> <li>▶ Positionierung starten</li> <li>Relative Position [13]</li> </ul>                                                                                                    |
| -20.000,0 0 20.000,0 = -2 Umdrehungen und -65424 Inkremente. Positionier-Geschwindigkeit: 0 1/min 6 Geschwindigkeit, wenn keine Positionierung aktiv ist: 150 1/min 7 Standardposition 0 8 Zielposition sofort ändern (1) Tielposition: 0 Inkremente. Zielposition: 0 Inkremente. Zielposition: 0 Inkremente.                                                                                                    | <ul> <li>(5)</li> <li>t: 65536 Inkremente.</li> <li>(9) ▶ Positionierung starten</li> <li>Aktuelle Position als Null setzen (Homing Methode 37)</li> <li>▶ Positionierung starten</li> <li>Relative Position [12]</li> <li>Zielposition sofort ändern [13]</li> <li>∑ielposition ierung starten</li> <li>Relative Position [13]</li> </ul>                                                                                                    |
| -20.000,0 0 20.000,0 = -2 Umdrehungen und -65424 Inkremente.<br>Jede Umdrehung entspricht Positionier-Geschwindigkeit: 0 1/min 6 Geschwindigkeit, wenn keine Positionierung aktiv ist: 150 1/min 7 Standardposition 0 8 Zielposition sofort ändern 0 60 Zielposition: 0 Inkremente. Zielposition: 0 Inkremente. Zielposition: 0 Inkremente. Zielposition: 0 Inkremente. Zielposition: 0 Inkremente.                                                                                                    | <ul> <li>(5)</li> <li>t: 65536 Inkremente.</li> <li>(9) ▶ Positionierung starten</li> <li>Aktuelle Position als Null setzen (Homing Methode 37)</li> <li>▶ Positionierung starten</li> <li>Relative Position [10]</li> <li>Zielposition sofort ändern [10]</li> <li>Zielposition sofort ändern [10]</li> <li>Zielposition sofort ändern [10]</li> <li>Zielposition sofort ändern [10]</li> <li>Zielposition sofort ändern [10]</li> </ul>                                                                                                    |
| 20.000,0 0 20.000,022.000,022.0                                                                                                    | 5<br>t: 65536 Inkremente.<br>() Positionierung starten<br>Aktuelle Position als Null setzen (Homing Methode 37)<br>Positionierung starten<br>Relative Position []<br>2ielposition sofort ändern []<br>Relative Position []<br>Zielposition sofort ändern []<br>Positionierung starten<br>Relative Position []                                                                                                    |
| 20.000,0 0 20.000,02 Undrehungen und -65424 Inkremente. Positionier-Geschwindigkeit: 0 1/min 6 Geschwindigkeit, wenn keine Positionierung aktiv ist: 150 1/min 7 Standardposition 0 8 Zielposition: 0 Inkremente. Zielposition: 0 Inkremente. Zielposition: 0 Inkremente. Zielposition: 0 Inkremente. Zielposition: 0 Inkremente. Zielposition: 0 Inkremente. Zielposition: 0 Inkremente. Zielposition: 0 Inkremente. Zielposition: 0 Inkremente. Inkremente. Zielposition: 0 Inkremente. Inkremente.                                                                                                    | 5<br>t: 65536 Inkremente.<br>(9) Positionierung starten<br>Aktuelle Position als Null setzen (Homing Methode 37)<br>Positionierung starten<br>Relative Position []<br>Zielposition sofort ändern []<br>Positionierung starten<br>Relative Position []<br>Zielposition sofort ändern []<br>Positionierung starten<br>Relative Position []<br>Zielposition sofort ändern []                                                                                                    |
| 20.000,0 0 20.000,02 Undrehungen und -65424 Inkremente. Positionier-Geschwindigkeit: 0 1/min 6 Geschwindigkeit, wenn keine Positionierung aktiv ist: 150 1/min 7 Standardposition 0 8 Zielposition sofort ändern 0 0 Undrehungen und 0 Inkremente. Zielposition: 0 1 of Undrehungen und 0 1 nkremente. Zielposition: 0 0 Undrehungen und 0 1 nkremente. 2 ielposition: 0 0 Inkremente. 2 ielposition: 0 0 Inkremente. 0 Undrehungen und 0 1 nkremente. 0 Inkremente. 0 Inkremente. 0 Inkremente. 0 Inkremente. 0 Inkremente. 0 Inkremente. 0 Inkremente. 0 Inkremente. 0 Inkremente. 0 Inkremente. 0 Inkremente. 0 Inkremente. 0 Inkremente. 0 Inkremente.                                                                                                    | (5) t: 65536 Inkremente.  (9) Positionierung starten Aktuelle Position als Null setzen (Homing Methode 37) Positionierung starten Relative Position (12) Positionierung starten Relative Position (33) Positionierung starten Relative Position Zielposition sofort ändern (34) (4) (4) (4) (4) (4) (4) (4) (4) (4) (                                                                                                    |
| 20.000,0 0 20.000,02 Undrehungen und -65424 Inkremente. Positionier-Geschwindigkeit: 0 1/min 6 Geschwindigkeit, wenn keine Positionierung aktiv ist: 150 1/min 7 Standardposition 0 8 Zielposition: 0 Inkremente. Zielposition: 0 Inkremente. Zielposition: 0 Inkremente. Zielposition: 0 Inkremente. Zielposition: 0 Inkremente. Zielposition: 0 Inkremente. Inkremente. Zielposition: 0 Inkremente. Inkremente.                                                                                                    | (5)<br>t: 65536 Inkremente.<br>(9) ▶ Positionierung starten<br>Aktuelle Position als Null setzen (Homing Methode 37)<br>▶ Positionierung starten<br>Relative Position [12]<br>Zielposition sofort ändern [13]<br>♥ Positionierung starten<br>Relative Position [<br>Zielposition sofort ändern [<br>Positionierung starten<br>Relative Position [<br>Zielposition sofort ändern [<br>Positionierung starten<br>Relative Position [<br>Zielposition sofort ändern [<br>Zielposition sofort ändern [ |

- (1) AnZeige des aktuellen Status, wie STO, Fehler, Spannungsversorgung. Bremse schalten: Bit 15 im Control Word (Parameter co00).
   (2) Einstellen des Betri (Parameter co01)
   (3) Start / Stopp - Enable Operation in der Statemachine
   (4) Istdrehzahl
   (5) Aktuelle Position des Antriebs
   (6) Positionierdrehzahl
  - Positionierdrehzahl f
    ür das n
    ächste Profil (Parameter ps30)

| 7    | Wenn der Antrieb stehen soll,<br>wenn keine Position aktiv ist = "0"<br>eintragen (Parameter vl20).                                                                                           | 8  | Position 0 ansteuern.                                                        |
|------|----------------------------------------------------------------------------------------------------|----|------------------------------------------------------------------------------|
| 9    | Vordefiniertes Ziel in den Parame-<br>ter co19 "Zielposition" schreiben<br>und Profil starten.                                                                                                | 10 | Setzen der aktuellen Position zu<br>0. Wie Homing Methode 37.                |
| 1    | Vordefinierte Zielposition                                                                                                    | 12 | Haken: Relative Positionierung /<br>Kein Haken: Absolute Positionie-<br>rung |
| 13   | Haken: Das Positionierungsprofil<br>wird abgebrochen und das neue<br>Ziel angesteuert. / Keine Haken:<br>Das aktuelle Positionierungsprofil<br>wird beendet und das neue Ziel<br>angesteuert. | 14 | "+" fügt weitere Zielposition hinzu                                          |
| (15) | "-" löscht eine Zielposition.                                                                                                    | 16 | Voreingestelltes Scope starten.                                              |
|      |                                                                                                    |    |                                                                              |

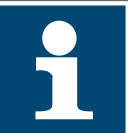

Bei "relative Position" und "Zielposition sofort ändern = off" wird mit jedem Mausklick auf das Feld "Positionierung starten" ein Positionierprofil erzeugt und diese dann nacheinander abgearbeitet.

### 17.1.1.9.4 F5-kompatibles Verhalten

Im Testwizard wird ein abwärtskompatibles Verhalten unterstützt. Um dies zu nutzen, muss im Parameter ud50 [1] Optionscode Bit 0 und 4 eingestellt werden.

F5 kompatibles Steuerwort

Dieses wird über Bit 0 = 1 aktiviert.

 F5 kompatible Solldrehzahlvorgabe Die alternative Drehzahlvorgabe wird über Bit 4 = 16 aktiviert. Wenn dieser Modus aktiv ist, wird die Vorgabe über den Parameter "Target Velocity" in allen relevanten Betriebsmodi (insb. Velocity Mode und Posi Mode) ignoriert. Stattdessen wird die Drehzahl mit dem Parameter ud50 [6] vorgegeben.

Die Vorgabe erfolgt prozentual von der Referenzdrehzahl ud50 [13] im Bereich von  $\pm 100$  %.

Die Drehzahl wird also mit dieser Formel bestimmt: ud50 [6] / 100% \* ud50 [13]

## 17.1.1.10 Cogging

Die Rastmoment Kompensation (Cogging compensation) Funktion dient dazu, dass durch die Permanentmagneten erzeugte Rastmoment bei kleiner Drehzahl oder kleiner Geschwindigkeit zu minimieren. Dazu wird vom Wizard eine Kennlinie ausgemessen und im Drive abgespeichert.

| KEB<br>Kommunikationseinstellungen                                                                                                    | Dokumente Andrew<br>Wizards Geräte-Parar                                                                          | Node_1_S6A_EtherC/                                                                              | πх                                                                                     |                                                                               |                                                                    |                                                                  |                                                               |                                                          |                                                                         |                                                                                                    |
|----------------------------------------------------------------------------------------------------|----------------------------------------------------------------------------------------------------|-------------------------------------------------------------------------------------------------|----------------------------------------------------------------------------------------|-------------------------------------------------------------------------------|--------------------------------------------------------------------|------------------------------------------------------------------|---------------------------------------------------------------|----------------------------------------------------------|-------------------------------------------------------------------------|----------------------------------------------------------------------------------------------------|
| Grundeinstellungen                                                                                                    | Motor                                                                                                    | <b>O</b> <sup>#</sup><br>Rückführungsmodus                                                      | K.<br>Regler                                                                           | Schutz- / Warn-<br>Funktionen                                                 | identifikation                                                     | Betriebsmodi                                                     | ≓<br>Feldbus                                                  | )<br>Testlauf                                            | ils.<br>Cogging                                                         |                                                                                                    |
| Assister properties and the and the and the assister properties and the assister of the assister of the assist | en Struktur rasten o<br>en Ste bitte diesen \<br>ine spezielle Funkt<br>g wird eine passen<br>en wollen, können § | einige Motoren bei a<br>Wizard.<br>ion um dem coggin<br>de Kompensation b<br>Sie den "Graphen u | auf einigen Positior<br>g-Effekt entgegen :<br>erechnet und an da<br>nd Daten"-Tab ven | en ein. Dieser Effe<br>zu wirken. Hierfür r<br>is Gerät übertrager<br>venden. | kt wird als "cogging<br>nuss zunächst der I<br>n. Dieser Wizard üb | )" bezeichnet und k<br>Effekt genau einger<br>ernimmt alle notwe | ann den Rundlauf<br>nessen werden. Bit<br>ndigen Schritte für | beeinflussen, ins<br>te beachten Sie,<br>Sie. Wenn Sie m | besondere bei niedrige<br>dass für die Messung<br>nehr Informationen üb | n Drehzahlen. Wenn Sie diesen I<br>eine freie Bewegung des Motors<br>er die Kompensation wünschen c |

Abb. 235: Inbetriebnahme Assistent Cogging

- Nur für Permanentmagnet Linearmotoren oder Permanentmagnet Synchronmotoren anwendbar!
- Die Anticogging-Messung sollte erst durchgeführt werden, wenn die Antriebsregler für Drehzahl und Position gut eingestellt sind!

- Der Motor muss lastfrei arbeiten können.
- Abhängig von Motorgröße und -bauart sind Anpassungen an der Einstellung des Wizard erforderlich.
- Es dürfen im Drive während der Messung keine Werte manuell oder vom Bussystem geändert werden.
- Der Wizard nutzt den Profile Position Mode für die Messung.
- Die Einmessung dauert ca. 20 30 Minuten.
- Nachdem die Messung beendet wurde, muss das Ergebnis zum Drive übertragen und die Funktion aktiviert werden.
- Die Messung kann jederzeit abgebrochen werden. Solange die Messwerte nicht übertragen und aktiviert werden, wird der Drive nicht beeinflusst.

Der **Modus "Target reached"** steuert die Messung über das Positionierprofil und stellt sicher, dass wirklich jede Messposition angefahren wird. Dieser Modus liefert ein genaues Ergebnis, erfordert aber gut eingestellte Drehzahl- und Positionierregler.

Der **Modus "Zeit basiert"** steuert die Messung über eine zeitliche Abfolge von Messungen, unabhängig ob die Messposition wirklich erreicht wurde oder nicht. Das Ergebnis ist etwas ungenauer, funktioniert aber unproblematischer, da die Bewegung nicht so zielgenau sein muss.

|                                 | onseinstellungen 🎤                                                                           | Wizards Geräte-                                                               | Parameter 🛛 🔛 Dokum                                                        | ente                                       |                                              |                                                         |                            |
|---------------------------------|----------------------------------------------------------------------------------------------|-------------------------------------------------------------------------------|----------------------------------------------------------------------------|--------------------------------------------|----------------------------------------------|---------------------------------------------------------|----------------------------|
|                                 | Grundeinstellungen                                                                           | )<br>Motor                                                                    | <b>Č</b><br>Rückführungem                                                  | odus                                       | K.<br>Peoler                                 | Schutz- / Warn-                                         | <b>i</b> dentifika         |
| reistant                        | Graphan und Datan                                                                            | Exportopoinstallup                                                            | con                                                                        | odus                                       | Regier                                       | - and an an                                             | Identifika                 |
|                                 | Graphen und Daten                                                                            | Charletterent                                                                 |                                                                            |                                            | inen Desikin                                 |                                                         |                            |
| beo<br>KEB<br>Aufg<br>absj      | bachten, ignoriere<br>Antriebe haben e<br>grund der Messur<br>peichern oder lad<br>r Status: | en Sie bitte dies<br>eine spezielle Fu<br>ig wird eine pas<br>en wollen, könn | sen Wizard.<br>unktion um dem co<br>ssende Kompensat<br>ien Sie den "Graph | ogging-Effel<br>ion berechr<br>ien und Dat | kt entgegen<br>net und an da<br>ten"-Tab ven | zu wirken. Hierfür m<br>as Gerät übertragen.<br>wenden. | uss zunäch<br>. Dieser Wiz |
| Inaktiv,                        | Messung läuft                                                                                |                                                                               |                                                                            |                                            |                                              |                                                         |                            |
|                                 |                                                                                              |                                                                               | Kompensation akti                                                          | ivieren                                    |                                              |                                                         |                            |
| Es ist ke                       | ine Kompensationsbe                                                                          | rechnung verfügbar                                                            | . Bitte führen Sie eine N                                                  | lessung durch                              | oder laden Sie                               | Messdaten.                                              |                            |
| Finetall                        | ingen der Messung                                                                            |                                                                               |                                                                            |                                            |                                              |                                                         |                            |
| Dis                             | stanz: 131200 \$                                                                             |                                                                               | Auflösung                                                                  | 128 🗘                                      | Inc                                          |                                                         |                            |
|                                 | - 2 ^                                                                                        | Undrahungan un                                                                | d Coheitta                                                                 | 1025                                       |                                              |                                                         |                            |
|                                 | = 2 -                                                                                        | Omarenungen un                                                                | a Schritte                                                                 | 1025 👽                                     |                                              |                                                         |                            |
|                                 | 128 🗘                                                                                        | Inkremente.                                                                   |                                                                            |                                            |                                              |                                                         |                            |
|                                 | Anzahl M                                                                                     | 4essungen pro Schr                                                            | itt 5 🌲                                                                    |                                            |                                              |                                                         |                            |
|                                 |                                                                                              | Maashadiaaus                                                                  |                                                                            |                                            |                                              |                                                         |                            |
|                                 | Target reached                                                                               | Messbedingun                                                                  | Ig:                                                                        | t I                                        |                                              |                                                         |                            |
| ps15: p                         | ositioning window t                                                                          | ime 0 ms                                                                      | Wartezeit:                                                                 | 500 \$                                     | ms                                           |                                                         |                            |
| Geschät                         | zte Zeit:                                                                                    |                                                                               | 22 min, 12 s                                                               |                                            |                                              |                                                         |                            |
|                                 |                                                                                              |                                                                               |                                                                            |                                            |                                              |                                                         |                            |
|                                 | ler Messung                                                                                  |                                                                               |                                                                            |                                            |                                              |                                                         |                            |
| Status d                        | ital-Eingänge S                                                                              | TO gesetzt                                                                    |                                                                            |                                            |                                              |                                                         |                            |
| Status d                        |                                                                                              |                                                                               |                                                                            |                                            |                                              |                                                         |                            |
| Status d<br>V Dig<br>V Spa      | nnungsversorgung r                                                                           | un                                                                            |                                                                            |                                            |                                              |                                                         |                            |
| Status d<br>V Dig<br>Spa<br>Feh | nnungsversorgung n<br>Ilerstatus n                                                           | o exception                                                                   |                                                                            |                                            |                                              |                                                         |                            |
| Status d<br>Dig<br>Spa<br>Feh   | innungsversorgung r<br>ilerstatus n<br>mse                                                   | un<br>o exception<br>Brei                                                     | msensteuerungsbit D                                                        | /enn eine Bren<br>ies ist der aktu         | nse verwendet v<br>Ielle Bremsensta          | vird, muss diese geöffnet<br>tus im Gerät.              | sein.                      |
| Status d<br>V Dig<br>Spa<br>Feh | innungsversorgung r<br>ilerstatus n<br>mse                                                   | un<br>io exception<br>Bre<br>Messung starten                                  | msensteuerungsbit D                                                        | /enn eine Bren<br>ies ist der aktu         | nse verwendet v<br>ielle Bremsensta<br>Ab    | vird, muss diese geöffnet<br>tus im Gerät.<br>brechen   | sein.                      |
| Status d<br>Dig<br>Spa<br>Feh   | innungsversorgung r<br>ilerstatus n<br>mse                                                   | un<br>o exception<br>Bre<br>Messung starten                                   | msensteuerungsbit M<br>D<br>119 / 1025                                     | /enn eine Bren<br>ies ist der aktu         | nse verwendet v<br>ielle Bremsensta<br>Ab    | vird, muss diese geöffnet<br>tus im Gerät.<br>brechen   | sein.                      |

Abb. 236: Inbetriebnahme Assistent Messbedingung

Nachdem die Messung beendet wurde, müssen die Daten zum Drive Controller übertragen und aktiviert werden:

| Startseite                                              | KEB                                                                                | <br>Dokumente                                                                                               | Node_1_S6A_EtherC/                                                                                 | AT X                                                                               |                                                                                  |                               |
|---------------------------------------------------------|------------------------------------------------------------------------------------|----------------------------------------------------------------------------------------------------|----------------------------------------------------------------------------------------------------|------------------------------------------------------------------------------------|----------------------------------------------------------------------------------|-------------------------------|
| Kommunikationsein                                       | stellungen 🎤                                                                       | Wizards Geräte-Para                                                                                         | meter 🔛 Dokumente                                                                                  |                                                                                    |                                                                                  |                               |
| Grun                                                    | <i>d</i> einstellungen                                                             | Hotor                                                                                                    | <b>Č</b><br>Rückführungsmodus                                                                      | الے<br>Regler                                                                      | Schutz- / Warn-<br>Funktionen                                                    | Ider                          |
| Assistent Graph                                         | nen und Daten                                                                      | Experteneinstellungen                                                                                       | ]                                                                                                  |                                                                                    |                                                                                  |                               |
| Aufgrund<br>beobach<br>KEB Antr<br>Aufgrund<br>abspeich | l ihrer interne<br>ten, ignoriere<br>iebe haben e<br>I der Messun<br>ern oder lade | en Struktur rasten<br>en Sie bitte diesen<br>ine spezielle Funkt<br>g wird eine passen<br>en wollen, können | einige Motoren bei a<br>Wizard.<br>ion um dem coggine<br>de Kompensation be<br>Sie den "Graphen un | auf einigen Positio<br>g-Effekt entgegen<br>erechnet und an o<br>nd Daten"-Tab ver | nen ein. Dieser Effel<br>zu wirken. Hierfür n<br>las Gerät übertragen<br>wenden. | kt wird<br>nuss zu<br>. Diese |
| Aktiv                                                   |                                                                                    |                                                                                                    |                                                                                                    |                                                                                    |                                                                                  | _                             |
|                                                         |                                                                                    | *                                                                                                    | Compensation deaktiviere                                                                           | n                                                                                  |                                                                                  |                               |
| Kompensation     Einstellungen                          | sfehlerfaktor                                                                      | 0,554000275843454                                                                                           | Auswahl aktivieren                                                                                 |                                                                                    |                                                                                  |                               |
| Distanz:                                                | 131200 <b>\$</b>                                                                   |                                                                                                    | Auflösung                                                                                          | 128 🗘 Inc                                                                          |                                                                                  |                               |
| =                                                       | 2 📫                                                                                | Umdrebungen und                                                                                             | Schritte 1                                                                                         | 025 🖨                                                                              |                                                                                  |                               |
|                                                         | 128 🗘                                                                              | Inkremente.                                                                                                 |                                                                                                    |                                                                                    |                                                                                  |                               |
|                                                         | Anzahl M                                                                           | essungen pro Schritt                                                                                        | 5 🗘                                                                                                |                                                                                    |                                                                                  |                               |
|                                                         |                                                                                    | Messbedingung:                                                                                              |                                                                                                    |                                                                                    |                                                                                  |                               |
| 🖲 🕕 Target                                              | t reached                                                                          |                                                                                                    | 🔘 🕕 Zeit basiert                                                                                   |                                                                                    |                                                                                  |                               |
| ps15: positio                                           | ning window ti                                                                     | me 0 ms                                                                                                    | Wartezeit:                                                                                         | 500 \$ ms                                                                          |                                                                                  |                               |
| Geschätzte Ze                                           | it:                                                                                |                                                                                                    | 22 min, 12 s                                                                                       |                                                                                    |                                                                                  |                               |
| Status der Mer<br>V Digital-Eir<br>Spannung             | ssung<br>ngänge Si<br>jsversorgung ru                                              | TO gesetzt<br>in                                                                                            |                                                                                                    |                                                                                    |                                                                                  |                               |

Abb. 237: Inbetriebnahme Assistent Auswahl aktivieren

Die Messergebnisse werden dargestellt im Editor "Graphen und Daten".

Die Ergebnisse können in einer separaten Datei gespeichert und auch wieder aufgerufen werden.

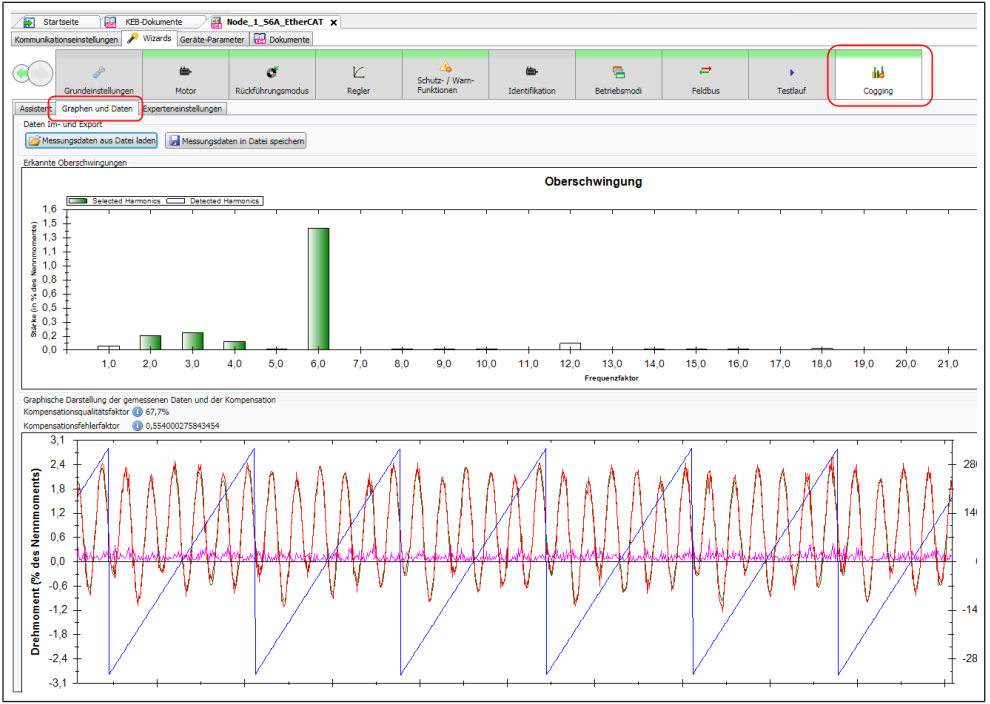

Abb. 238: Inbetriebnahme Assistent Graphen und Daten

## 17.1.2 Homing Mode

Die aktuelle Position auf 0 setzen.

In vielen Fällen muss /soll die aktuelle mechanische Position des Antriebs den Nullpunkt darstellen. Das kann durch die folgende Einstellung erreicht werden:

- Modus "Homing mode" einstellen
- Die Homingmethode muss auf "35: auf aktueller Lage" eingestellt werden (Default). Der Parameter hm01 ist in den Experteneinstellungen enthalten:

| Test     Assistent | run: Node_1_S6A × 💽 Startseite<br>Experteneinstellungen                                                                      | Node_1_S6A             |
|--------------------|----------------------------------------------------------------------------------------------------|------------------------|
| Name               |                                                                                                    | Value                  |
|                    | chse A<br>Allgemein<br>Velocity mode<br>Profile position mode<br>Homing mode<br>Mn01: Homing Methode (CIA 6098h)<br>Sonstige | 35: auf aktueller Lage |
|                    |                                                                                                    |                        |

*Abb.* 239: Inbetriebnahme Assistent Experteneinstellungen

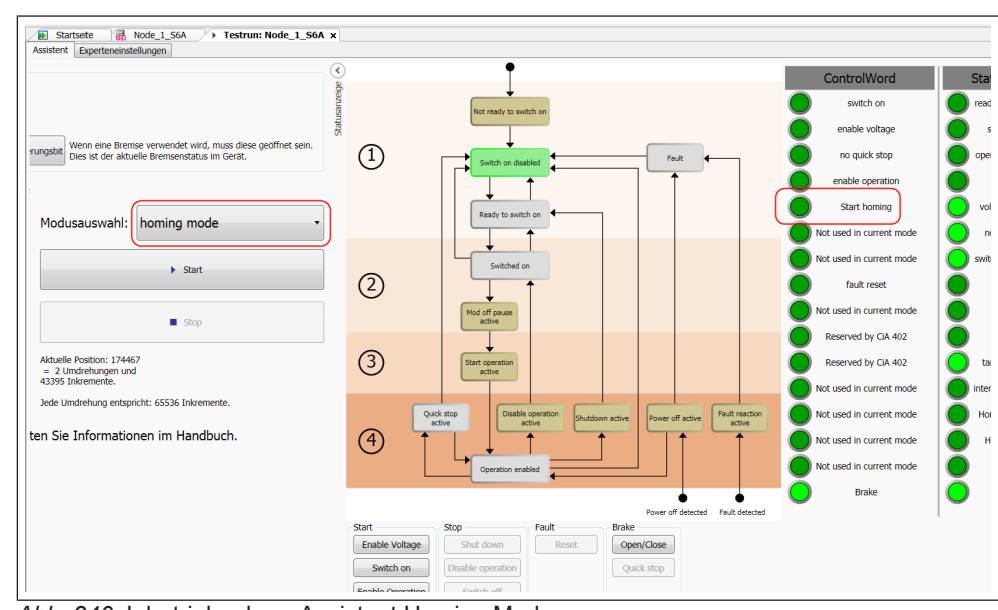

• Das Bit "Start homing" im Control Word setzen und wieder ausschalten.

Abb. 240: Inbetriebnahme Assistent Homing Mode

Die anderen Homingmethoden sind über den Testlauf Wizard nur eingeschränkt oder nicht nutzbar.

## 17.1.3 Online Inbetriebnahme-Assistent Basis COMBIVERT F5, B6 und G6.

Für alle COMBIVERT F5, B6 und G6 steht ein kleiner Start Up-Wizard zur Verfügung.

| / 🛉 a        | xis_1_F5 🛛 📺 axis                    | _2_G6 X                  |                               |            |
|--------------|--------------------------------------|--------------------------|-------------------------------|------------|
| Geräte-E     | instellungen Geräte-Par              | ameter Operator-Paramete | er Online Wizards Information |            |
|              | Einstellungen Experter               | einstellungen            |                               | 1          |
| <u>Start</u> | Grundeinstellungen                   |                          |                               |            |
| Ü            | Steuerungstyp                        | G6P-S / 4000 rpm         | ▼ (1)                         |            |
| S.C.L.       | Gerät zurücksetzen:                  | Parameter Defaultwerte I | aden                          | 2          |
|              | Parametersätze Kopiere Satz 0 in all | e Sätze 💲                |                               | 3          |
|              | Kopiere Werte von                    | Satz 0 / SubIndex 1      | •                             |            |
|              | nach:                                | Satz 1 / SubIndex 2      | ▼ OK ⇒                        | 4          |
|              |                                      |                          |                               | -          |
| Abb. 241     | : Inbetriebnahme A                   | ssistent online          |                               |            |
| 1 Be<br>ei   | etriebsart und Dre<br>nstellen       | hzahlmodus               | 2 Werkseinstellung lad<br>-4) | en (Fr01 = |

- 3 Kopiert den Satz 1 / Subindex 0 nach allen anderen Sätzen / Subindices
- -4)4 Kopiert die Einstellungen von einem Satz / Subindex nach einem

anderen

17.1.4 Online Inbetriebnahme-Assistent COMBIVERT F5

#### 17.1.4.1 Einmessen Asynchronmotoren F5-A/ -K und F5-H/ -L (ASCL)

Für die Modi zum geregelten Betrieb von Drehstromasynchronmotoren mit und ohne Drehgeber steht ein Assistent für den Einmessvorgang zur Verfügung. Voraussetzung ist eine Gerätesoftware F5-A/-M/-K ab V4.3 oder F5-H/-L ab V2.3. Es gibt einen Standardmodus und einen Expertenmodus. Bestimmte Gerätevorgaben, welche für das Einmessen geändert werden müssen, wie Sollwertvorgaben, werden vor dem Starten abgespeichert und nach Beendigung wieder auf den ursprünglichen Wert zurückgesetzt. Die Funktionsbeschreibung des Einmessvorgangs finden Sie im Applikationshandbuch F5-A ((≡► Dokumenten-Datenbank [▶ 292])).

Die Reglerfreigabe-Klemme muss während des Einmessvorgangs nach Vorgabe geöffnet und geschlossen werden können. Schalten per Software ist nicht möglich.

Öffnen im Geräte-Editor:

| Start     | [1] Versiestellerere   |           |                  |              |           |         |            |                                     |                             |        |          |
|-----------|------------------------|-----------|------------------|--------------|-----------|---------|------------|-------------------------------------|-----------------------------|--------|----------|
| iin.      | [1] Voreinstellungen - |           |                  |              |           |         | El Salt2SI |                                     | _                           |        |          |
| or ident. | Steuerungstyp          | F5-M / 40 | 00 rpm           |              |           |         |            | K <sub>s</sub>                      | K                           |        | 1        |
|           | Gerät zurücksetzen:    | Paramet   | er Defau         | ltwerte lade | en        |         | 0-         |                                     |                             |        |          |
|           |                        |           |                  |              |           |         |            | 2,7000 🚖 Ω 6,750 🚔 n                | nH 3,4665 🚔 Ω               |        |          |
|           | [2] Typenschild (Asyn  | chronmasc | hine)            |              |           | 31      |            |                                     |                             |        |          |
|           | IN : 36                | A         | <b>NN</b> :      | 1400         | 1/min     | 1       | U          | 157,000 ≑ mH                        | L <sub>b</sub>              |        |          |
|           | 5,5                    |           |                  | 1 100        |           |         |            |                                     |                             |        |          |
|           | U <sub>N</sub> : 230   | ÷V        | TN 4             | 50,0         | Hz        |         | +          |                                     |                             |        | <u> </u> |
|           | cos(φ): 0,73           | -         | P <sub>N</sub> : | 0,75         | 🔶 kW      |         |            |                                     |                             |        |          |
|           | [3] Identifikation     |           |                  |              |           |         |            |                                     |                             |        |          |
|           |                        |           |                  |              | Umrich    | nterst  | atus:      | 0: keine Reglerfreigabe             |                             |        |          |
|           | Identifikation star    | ten •     |                  |              | Identif   | ikatio  | onsstat    | tus: 0: aus + 1000 Hz               |                             |        |          |
|           |                        |           |                  |              | Identif   | fikatio | on Fehle   | erstatus: 0: kein Fehler            |                             |        |          |
|           |                        |           |                  |              | Aktuel    | le Au   | lastun     | ig: 0 %                             |                             |        |          |
|           |                        |           |                  |              | Schein    | stron   |            | 0,0 A                               |                             |        | ·        |
|           |                        |           |                  |              | Istmor    | ment:   |            | 0,00 Nm                             |                             |        |          |
|           |                        |           |                  |              | Istwer    | tanze   | ige:       | 0,000 1/min                         |                             |        |          |
|           |                        |           |                  |              |           |         |            |                                     |                             |        |          |
|           |                        |           |                  |              |           |         |            |                                     |                             |        |          |
|           | Expertenmodus          |           |                  |              | Dieser As | ssiste  | nt vera    | andert nur die werte in Parametersa | tz u / Subindex 1. Wenn not | ig, mi |          |

Abb. 242: Inbetriebnahme Assistent F5 B6 G6

- 1 Drehzahlmodus einstellen
- 3 Einmessung starten mit automatischem Ablauf.
- 5 Expertenmodus einschalten

Mit Expertenmodus:

- 2 Motordaten eintragen
- 4 Anzeige der aktuellen Werte beim einmessen.

| Ide  | tifikation Experter     | neinstellung | en               |            |        |         | - F    | rsatzsch | althild Asy    | nchronma   | aschine (   | 10   |    |                  | _ |
|------|-------------------------|--------------|------------------|------------|--------|---------|--------|----------|----------------|------------|-------------|------|----|------------------|---|
| -\ " | Steuerungehrn           | EE M L 40    |                  |            |        | _       | лĒ     |          | D              |            |             | ~    |    | P                | _ |
| nt.  | Stobolungstyp           | (F5-M / H0   | Jurpm            |            |        |         |        | ~        | n <sub>s</sub> | _          | Lσ          |      | _  | N <sub>R</sub> ' |   |
|      | ierät zurücksetzen:     | Paramete     | r Default        | werte lade | n      |         |        | ~~~      | 1              |            |             |      |    |                  |   |
|      |                         |              |                  |            |        |         |        |          | 2,7000         | Ω ≑        | 6,750       | 🔶 mH | 3, | ,4665 🚖 🤇        | 2 |
|      | 2] Typenschild (Asyn    | chronmasch   | ine)             |            |        |         |        |          |                |            |             | _    | _  |                  |   |
|      | I <sub>N</sub> : 3,6    | ♠ A          | $n_N$ :          | 1400       | *      | 1/min   |        | <b>U</b> |                | 15         | 7,000 🚖     | mH   | Lh |                  |   |
|      | U <sub>N</sub> : 230    | ► v          | f <sub>N</sub> : | 50.0       |        | Hz      |        |          |                |            |             |      |    |                  |   |
|      | () 0.77                 |              |                  |            |        | Law     |        | 1        |                |            |             |      |    |                  |   |
|      | :os(φ): 0,73            | -            | PN               | 0,75       | -      | KVV     |        |          |                |            |             |      |    |                  |   |
|      | 3] Identifikation       |              |                  |            |        |         |        |          |                |            |             |      |    |                  |   |
| IIr  |                         |              |                  |            |        | Umrich  | tersta | tus:     | 0:             | : keine Re | eglerfreiga | ibe  |    |                  |   |
|      | Identifikation star     | ten •        |                  |            |        | Identif | ikatio | nsstatus | s: 0:          | : aus + 10 | 000 Hz      |      |    |                  |   |
|      |                         |              |                  |            |        | Identif | ikatio | nFehler  | status: 0      | : kein Feh | nler        |      |    |                  |   |
|      |                         |              |                  |            |        | Aktuell | e Ausl | astung   | : 0            | %          |             |      |    |                  |   |
|      |                         |              |                  |            |        | Schein  | strom: |          | 0,             | ,0 A 0,    |             |      |    |                  |   |
|      |                         |              |                  |            |        | Istmor  | nent:  |          | 0,             | ,00 Nm     |             |      |    |                  |   |
|      |                         |              |                  |            |        | Istwer  | anzeig | ge:      | 0,             | ,000 1/mii | n           |      |    |                  |   |
|      | nzeige / Filter Einstel | lungen       |                  |            |        |         |        |          |                |            |             |      |    |                  |   |
|      | Istwertanzeige ak       | tivieren     |                  | AN1 Störf  | lter   |         |        | _        |                |            |             |      |    |                  |   |
|      | istinci tunizerge un    |              |                  |            |        |         |        |          |                |            |             |      |    |                  |   |
|      | Standard Filtereinst    | ellungen     | ls               | wert PT1 F | ilter: | aus     |        | •        |                |            |             |      |    |                  |   |
|      |                         |              | Istmo            | ment PT1 F | ilter: | 8 mc    |        | •        |                |            |             |      |    |                  |   |

Abb. 243: Inbetriebnahme Assistent F5

- 1 Liste mit manuell einstellbaren Parametern öffnen.
- 3 Bewährte Einstellungen übernehmen.
- 5 Expertenmodus eingeschaltet.
- 2 Volle Auswahlmöglichkeit bei Einmessverfahren.
- 4 Einstellen der Filter manuell.

Im Tab "Experteneinstellungen" werden alle relevanten Parameter als Online-Liste angeboten und können bei Bedarf manuell wie im Parametereditor angepasst werden:

| en Geräte-Parameter Operator-P         | arameter Online Wizards Information                                                 |
|----------------------------------------|-------------------------------------------------------------------------------------|
| Identifikation Experteneinstellunger   |                                                                                     |
| Name                                   | Wert                                                                                |
| Motor                                  |                                                                                     |
| dr06: DASM Ständerwiderstand           | 5.400 Ω                                                                             |
| dr07: DASM Streuinduktivität           | 13,50 mH                                                                            |
| dr08: DASM Läuferwiderstand            | 6,933 Ω                                                                             |
| dr10: DASM Hauptinduktivität           | 314,0 mH                                                                            |
| Modell                                 |                                                                                     |
| cS01: Istwertquelle                    | 0: Kanal 1 + aus                                                                    |
| dS04: Fluss/Rotoradaptionsmodus        | 0: aus + aus + nein + aus, max, 110% + aus + aus + aus + aus                        |
| dS18: Modellanpassung                  | 0: aus + aus + aktiviert + gemessen + aus + aus + aus + aus + aus + aus + aus + aus |
| uF15: Hardware-Strombegrenzung         | 1: Einphasenmodus                                                                   |
| Modell-Ontimierung                     |                                                                                     |
| cS01: Istwertquelle                    | 0: Kanal 1 + aus                                                                    |
| dS04: Fluss/Rotoradaptionsmodus        | 0: aus + aus + nein + aus max 110% + aus + aus + aus + aus                          |
| dS18: Modellanpassung                  | Or aus + aus + aktiviert + gemessen + aus + aus + aus + aus + aus + aus + aus       |
| uF15: Hardware-Strombegrenzung         | 1: Einphasenmodus                                                                   |
| Finstellungen                          | •                                                                                   |
| cS00: Beglerkonfiguration              | 0: aus                                                                              |
| dS02: Stromentkopplung                 | 0: aus                                                                              |
| dS03: Strom-/Momentmodus               | 0: aus + aus + aus + Mn(Typenschild)                                                |
| Pn65: Sonderfunktionen                 | 0: keine Funktion aktiv                                                             |
| Identifikation                         |                                                                                     |
| dr48. Motoridentifikation              | 0: aus + 1000 Hz                                                                    |
| dr49: I h Identifikation Rampenzeit    | 5.00 s                                                                              |
| dr67: Strom für Ls/loff Identifikation | 100 %                                                                               |
| Fr10: Motoranpassung                   | 0: fertig                                                                           |
| uF09: Spannungsstabilisierung          |                                                                                     |
| uF18: Totzeitkompensationsmode         | 1: linear                                                                           |
| Geber                                  |                                                                                     |
| Ec00: Geber 1 Schnittstelle            | 13: Inkrementalgebereingang mit Fehlererk.                                          |
| Ec 10: Geber 2 Schnittstelle           | 13: Inkrementalgebereingang mit Fehlererk                                           |

Abb. 244: Inbetriebnahme Assistent Online Wizards Motor ident.

17.1.4.2 Einmessen Synchronmotoren F5-A/ -S/ -K und F5-E/ -P (SCL)

Für die Modi zum Betrieb von PM-Synchronmotoren mit und ohne Drehgeber steht ein Assistent für den Einmessvorgang zur Verfügung. Voraussetzung ist eine Gerätesoftware F5-A/-S/-K ab V4.3 oder F5-H/-P ab V2.3. Es gibt einen Standardmodus und einen Expertenmodus. Bestimmte Gerätevorgaben, welche für das Einmessen geändert werden müssen, wie Sollwertvorgaben, werden vor dem Starten abgespeichert und nach Beendigung wieder auf den ursprünglichen Wert zurückgesetzt. Die Funktionsbeschreibung des Einmessvorgangs finden Sie im Applikationshandbuch F5-A ((≡► Dokumenten-Datenbank [▶ 292])).

Die Reglerfreigabe (Klemme 16) muss während des Einmessvorgangs nach Vorgabe geöffnet und geschlossen werden können. Schalten per Software ist nicht möglich.

Öffnen im Geräte-Editor:

| [1] Voreinstellungen                             | Ersatzschaltbild            | Synchronmaschine 🕕      |         |
|--------------------------------------------------|-----------------------------|-------------------------|---------|
| Steuerungstyp F5-S / 4000 rpm -                  |                             | <u> </u>                |         |
| Gerät zurücksetzen: Parameter Defaultwerte       | aden O                      |                         |         |
| [2] Typenschild (Synchronmaschine)               | 12,6                        | 97 🌩 Ω 12,41 🌩 mH       |         |
| I <sub>dN</sub> : 1,4 🚔 A n <sub>N</sub> : 300   | ) 🚔 1/min                   | EMK                     |         |
| I <sub>d0</sub> : 1,5 A f <sub>N</sub> : 150     | ,0 🚔 Hz U                   | 32,12 🚔 V/              | 1000rpm |
| M <sub>dN</sub> : 0,8 🚔 Nm                       |                             |                         | - den   |
| <ul> <li>Es wird empfohlen, den Motor</li> </ul> | Konfigurator                | ⊥                       | oder    |
| 🖤 für diese Einstellungen zu ve                  | wenden.                     |                         |         |
| [3] Identifikation                               |                             |                         |         |
| Identifikation starten                           | Umrichterstatus:            | 0: keine Reglerfreigabe |         |
|                                                  | Identifikation Fehlerstatus | : 0: kein Fehler        |         |
|                                                  | Aktuelle Auslastung:        | 0 %                     |         |
|                                                  | Scheinstrom:                | 0,0 A                   |         |
|                                                  | Istmoment:                  | 0,00 Nm                 |         |
|                                                  | Istwertanzeige:             | 0,000 1/min             |         |
|                                                  |                             |                         |         |
|                                                  |                             |                         |         |
|                                                  |                             |                         |         |
|                                                  |                             |                         |         |

Abb. 245: Inbetriebsnahme Assistent SCL\_1

- 1 Drehzahlmodus einstellen.
- 3 Weiterleitung zum Motordatenassistenten.
- 2 Motordaten manuell eintragen.
- 4 Einmessung staraten mit automatischem Ablauf.
- 6 Expertenmodus einschalten.
- 5 Anzeige der aktuellen Werte beim Einmessen.

#### (≡► Motordatenkonfigurator F5-S [▶ 199])

Im Expertenmodus werden zusätzlich sinnvolle Funktionen angeboten:

|   | Identification Evanetanainetallunaan                                                                                                    |          |
|---|----------------------------------------------------------------------------------------------------|----------|
| t | [1] Voreinstellungen<br>Steuerungstyp [F5:S / 4000 rpm<br>Gerät zurücksetzen: Parameter Defaultwerte laden                                                                                                    | 1        |
|   | [2] Typerudriki (Syndrormaschine)         Iz,697          Ω         12,41          mH           I an :         1.4         A         n N:         5000          1/min           I an :         1.5         A         f N:         150,0         Hz           Max :         0.8         Mm         Es wird empfohlen, den Motor-Konfigurator         Image: State State S |          |
|   | [3] Identifikation                                                                                                    |          |
|   | Identifikation starten   Umrichterstatus: 0: keine Reglerfreigabe Identifikation starten   Umrichterstatus: 0: aus ± 1000 Hz                                                                                                    | 2        |
|   | Identifikation Fehlerstatus: 0: kein Fehler                                                                                                    | _        |
|   | Aktuelle Auslastung: 0 %<br>Scheinstrom: 0.0.4                                                                                                    |          |
|   | Istmoment: 0,00 Nm                                                                                                    | 3        |
|   | Istwertanzeige: 0,000 1/min                                                                                                    |          |
|   | Anzeige / Filter Einstellungen Modelloptimierung                                                                                                    | <u> </u> |
|   | Istwertanzeige aktivieren AN1 Störfilter: 8-fach - Sollwertabhängige Schätzwertgrenze 🕕                                                                                                    |          |
|   | Standard Filtereinstellungen Istwert PT1 Filter: aus 🔹                                                                                                    | <u> </u> |
|   | Istmoment PT1 Filter: 8 ms                                                                                                    |          |
|   | T Printeemodus                                                                                                    | <u> </u> |
| ľ |                                                                                                    |          |
|   |                                                                                                    | <u> </u> |
|   |                                                                                                    | •        |

- 1 Experten-Liste mit manuell einstellbaren Parametern öffnen.
- 3 Bewährte Einstellungen übernehmen.
- 5 Stabilisiert den Start.
- 7 Expertenmodus eingeschaltet.
- 2 Volle Auswahlmöglichkeit bei Einmessverhalten.
- 4 Einstellen der Filter manuell.
- 6 Extramenü für Rotorlageeinmessung.

Im Tab "Experteneinstellungen" werden alle relevanten Parameter als Online-Liste angeboten und können bei Bedarf manuell wie im Parametereditor angepasst werden:

| 🖉 ax      | cis_1_F5 X                                                                                                    |                                                                                                    |
|-----------|----------------------------------------------------------------------------------------------------|----------------------------------------------------------------------------------------------------|
| Geräte-Ei | nstellungen Geräte-Parameter Opera                                                                                                    | ator-Parameter Dokumente Online Wizards Information                                                                                                    |
|           | Identifikation Experteneinstellungen                                                                                                    |                                                                                                    |
| S.C.L.    | Name<br>Motor<br>dr26: DSM EMK [Vpk/1000min-1]<br>dr30: DSM Ständerwiderstand<br>dr31: DSM Induktivität<br>dr50: DSM Motorschutz min. Is/Id<br>dr63: DSM EMK HR[Vpk/1000min-1]<br>Modell<br>cS01: Istwertquelle | Wert<br>64<br>25,394 Ω<br>24,82 mH<br>150 %<br>64,24<br>2: berechneter Istwert + aus                                                                                             |
|           | dS18: Modellanpassung<br>uF15: Hardware-Strombegrenzung<br>Identifikation                                                                                                    | 2048: aus + ein<br>0: aus                                                                                                    |
|           | dr48: Motoridentifikation<br>dr49: Lh Identifikation Rampenzeit<br>dr67: Strom für Ls/loff Identifikation<br>Fr10: Motoranpassung<br>uF09: Spannungsstabilisierung<br>uF18: Totzeitkompensationsmode            | 0: aus + 1000 Hz<br>5,00 s<br>100 %<br>0: fertig<br>1120: aus<br>3: autom. Erkennung                                                                                             |
|           | cS00: Reglerkonfiguration<br>dS02: Stromentkopplung<br>dS03: max. Strom-/Momentmodus<br>Pn65: Sonderfunktionen<br>Geber<br>Ec00: Geber 1 Schnittstelle                                                          | 4: Drehzahlregelung (nur F5-M/S)<br>1: ein<br>2: aus + ein + aus + aus + Mn(Typenschild) + zusammen + aus<br>80: OL2 Temp.abh. ein + Deratingbegr.=OL2<br>19: Resolver Interface |
|           | Ec10: Geber 2 Schnittstelle                                                                                                    | 2: Inkrementalgeberausgang                                                                                                    |

Abb. 247: Inbetriebnahme Assistent SCL 3

17.1.4.3 Inbetriebnahme Assistent F5 mit Profinet

Mit dem Assistenten für die Prozessdatenbelegung kann auf einfache Weise die PDO Belegung gemacht werden. Im Standard-Modus können bestimmte Geräteparameter durch "Drag&Drop" aus dem Geräte-Editor in die entsprechenden Felder des Assistenten gezogen werden. Es ist eine Operatorfirmware ab Version 2.9 erforderlich.

| räte-Einstellungen Gerate-Parameter Opera | ator-Parameter 🔛 Dokumente 🏓 Online-Wizards 🌗 Information       |
|-------------------------------------------|-----------------------------------------------------------------|
| ruppen-/ParameterName                     | Parameterwert                                                   |
|                                           | 5: 38,4 kBaud                                                   |
|                                           | 0: aus                                                          |
|                                           | 11: 250,0 kBaud                                                 |
|                                           | 11709                                                           |
| =                                         | 0: kein Eingang + kein Ausgang                                  |
|                                           | 512: kein Eingang + 02                                          |
|                                           | 0: Stop / Rechtsl. + Satz 0 + aus + kein Eingang + kein Ausgang |
|                                           | 33554944: Stop + Rechtsl. + Satz 0 + HSP5 Bus synchron + Drehza |
|                                           | 0. Stop + Rechtslauf + Satz 0 + aus                             |
|                                           | 512: Stop + Rechtslauf + Satz 0 + HSP5 Bus synchron + Drehzahlr |
|                                           | 0 1/min                                                         |
|                                           | 0 1/min                                                         |
|                                           | 0209h                                                           |
| Sy77: Steuerwort S4                       | 0000h                                                           |
| = Sy78: Statuswort S4                     | 0000h                                                           |
|                                           | 0100h                                                           |
|                                           |                                                                 |

Abb. 248: Inbetriebsnahme Assistent F5 Profibus 1

 Parameter mit gedrückter linker Maustaste auf den Reiter "Online Wizard" ziehen und halten.

| Node_                | 0_F5A_M X                                                                                                    |
|----------------------|----------------------------------------------------------------------------------------------------|
| Geräte-Einstel       | ungen 🛛 Geräte-Parameter 🛛 Operator-Parameter 🛛 🔬 Dokumente 🎾 Online Wizards 👔 Inforr                                   |
| Contemporation Start | Mapping Expert settings ProfiNET PD Mapping: Enabled. FBS Config: Enable ProfiNET PD Mapping                            |
| Motor ident          | To select parameters for the processdata-mapping, drag & drop parameters on the prepared Transmit-PDOs (Drive> Control) |
| Process data         | Sy42 Sy51 Sy53 Activate PDO                                                                                             |
|                      | Receive-PDOs (Control> Drive)          Sy41       Sy50       Sy52         Image: Activate PDO                           |

Abb. 249: Inbetriebnahme Assistent F5 Profibus 2

Eine Änderung kann nur im Zustand "Inactive PDO" erfolgen.

Im **Expertenmodus** kann die PDO-Belegung auch manuell mit den Hexadezimaladressen gemacht werden.

(≡► Offline Inbetriebnahme-Assistent [▶ 197])

#### Sehen Sie dazu auch

Offline Inbetriebnahme-Assistent [> 197]

## 17.1.5 Online Inbetriebnahme-Assistent COMBIVERT G6-L (ASCL) und G6-P (SCL)

Einmessen Asynchronmotoren G6-L (ASCL)

Der Online-Inbetriebnahme-Assistent funktioniert prinzipiell gleich wie (≡► bei F5-ASCL [▶ 191]). Die Funktionsbeschreibung des Einmessvorgangs finden Sie im Applikationshandbuch G6 (≡► Dokumenten-Datenbank [▶ 292]).

Einmessen Synchronmotoren G6-P (SCL)

Der Online Inbetriebnahme-Assistent funktioniert prinzipiell gleich wie (≡► bei F5-SCL [▶ 191]).

Die Funktionsbeschreibung des Einmessvorgangs finden Sie im Applikationshandbuch G6 (≡► Dokumenten-Datenbank [▶ 292]).

## 17.1.6 Inbetriebnahme-Assistent COMBIVERT T6.

Für den COMBIVERT T6 gibt es einen nur in COMBIVIS studio 6 integrierten Inbetriebnahme-Assistenten, da die Inbetriebnahme zusammen mit der integrierten Embedded PLC erfolgt.

Die "Umrichter spezifischen" Parameter können mit Hilfe des Online Wizard angesprochen werden.

(=► Online Inbetriebnahme-Assistent COMBIVERT F6/ H6/ S6/ P6/ T6. [▶ 152])

## 17.2 Offline Inbetriebnahme-Assistent

Für einen Offline Inbetriebnahme-Assistent muss kein Gerät angeschlossen sein.

Das Ergebnis kann direkt in ein angeschlossenes Gerät geladen werden oder es kann eine Datenliste (Parameterliste oder andere Datei) erzeugt werden, die gespeichert und später in ein Gerät geladen werden kann.

## 17.2.1 Inbetriebnahme-Assistent öffnen

Wenn für die Gerätesoftware ein Inbetriebnahme-Assistent verfügbar ist, wird im Navigator das Objekt "Inbetriebnahme" auch sofort unter dem Gerät mit aufgeführt.

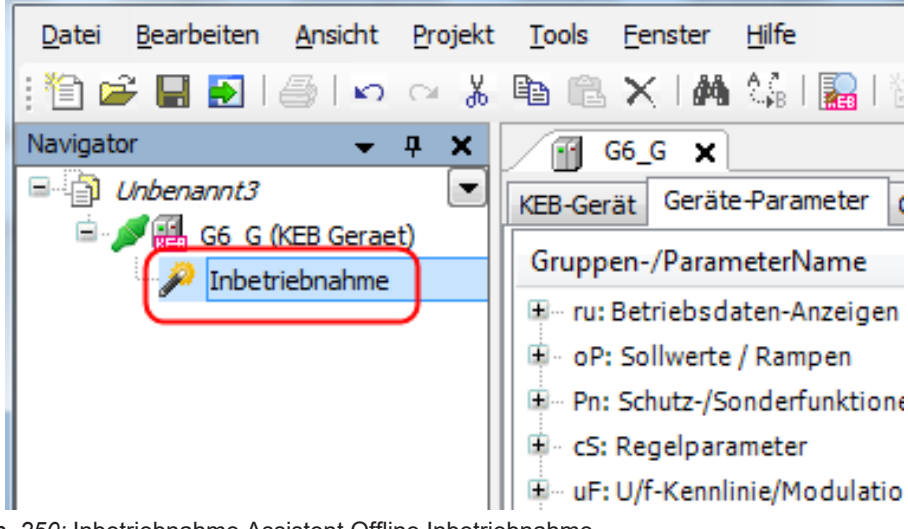

Abb. 250: Inbetriebnahme Assistent Offline Inbetriebnahme

Falls das Objekt nicht angezeigt wird, weil z. B. die Software in einen anderen Bereich umgeschaltet wurde, kann der Inbetriebnahme-Assistent manuell hinzugefügt werden: Gerät markieren  $\rightarrow$  Kontextmenü "rechte Maustaste"  $\rightarrow$  "Objekt hinzufügen"  $\rightarrow$  "Inbetriebnahme-Assistent"

| <u>D</u> atei <u>B</u> earb | eiten <u>A</u> nsicht | <u>P</u> rojekt <u>T</u> ools | Eenster Hilfe                                                                                                    |  |  |  |  |
|-----------------------------|-----------------------|-------------------------------|----------------------------------------------------------------------------------------------------|--|--|--|--|
| ; 🛅 🚔 日                     | 🔁   🎒   🛌             | ⊶ X 🖻 🕻                       | े 🗙   🗛 🕼   🌇   🛅 - 🖆   🥵 🔝   🔎                                                                                                    |  |  |  |  |
| Navigator                   | <b>•</b>              | Ŧ X 📝                         | axis_1_F5 🗙                                                                                                    |  |  |  |  |
| Machine                     | e demo                | KEB-Ge                        | erät Geräte-Parameter Operator-Parameter Onlir                                                                                                    |  |  |  |  |
|                             | X Ausschneide         | n                             | -/ParameterName Parameterwert                                                                                                    |  |  |  |  |
|                             | Kopieren              |                               | triebsdaten-Anzeigen                                                                                                    |  |  |  |  |
|                             | 🔋 Einfügen            |                               | ollwerte / Rampen                                                                                                    |  |  |  |  |
| ***                         | K Löschen             |                               | hutz-/Sonderfunktionen<br>ehmoment/Drehzahlregler<br>htriebsabhängigeRegler<br>f-Kennlinie/Modulation<br>otordaten<br>chnologieregler<br>eberschnittstellen<br>edienoberfläche<br>rametersätze |  |  |  |  |
|                             | KEB-Geräte a          | auflisten                     |                                                                                                    |  |  |  |  |
|                             | KEB-Gerätes           | uche                          |                                                                                                    |  |  |  |  |
| 🔀 I                         | 😰 KEB-Gerät hi        | inzufügen                     |                                                                                                    |  |  |  |  |
|                             | 🤌 Geräte-Passi        | wort eingeben                 |                                                                                                    |  |  |  |  |
|                             | Satzzeiger ei         | ingeben                       |                                                                                                    |  |  |  |  |
| l r                         | ✓ Online              |                               |                                                                                                    |  |  |  |  |
|                             | Komplette Lis         | ste erstellen                 | haloge Ein-/Ausgänge                                                                                                    |  |  |  |  |
|                             | Objekt binzu          | fileen                        | hitaleingange                                                                                                    |  |  |  |  |
| ו ע                         | iii Objekt ninzu      | liugen                        | Indetriednahme-Assistent                                                                                                    |  |  |  |  |
|                             | Gerät anhän           | gen                           | KEB Parameterliste                                                                                                    |  |  |  |  |
|                             | Gerät einfüg          | en                            | vätespezifische Daten                                                                                                    |  |  |  |  |
|                             | Gerät deakti          | vieren.                       | rstemeinstellungen                                                                                                    |  |  |  |  |

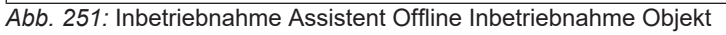

oder: Gerät markieren  $\rightarrow$  Werkzeugleiste: Icon  $\longrightarrow$  "Inbetriebnahme-Assistent"

| <u>D</u> atei | <u>B</u> earbeiten | <u>A</u> nsicht | <u>P</u> rojekt | <u>T</u> ools  | <u>F</u> enster | <u>H</u> ilfe                             | ~        |                |             |            |      |     |
|---------------|--------------------|-----------------|-----------------|----------------|-----------------|-------------------------------------------|----------|----------------|-------------|------------|------|-----|
| : 🛅 🖬         | è 🖬 🛃              | @   🔊           | ⇔ %             | <b>e</b> (1)   | $\times$ 1 /4   | tan an an an an an an an an an an an an a |          | <del>ن</del> - | ] ີ 🛛 🔛     | 🔛   🔎      |      | 2   |
| Navigato      | pr                 | •               | <b>д х</b>      | / 🚹 a          | xis_1_F5        | ×                                         | <b>_</b> | P              | Inbetriebna | ahme-Assis | tent |     |
|               | Machine dem        | 0               | -               | KEB-Ger        | ät Geräte       | e-Param                                   | neter    | KEB            | KEB Param   | eterliste  |      | Inf |
|               | 🖉 🔛 axis_:         | 1_F5 (KEB G     | ieraet)         | Grupp          | en-/Paran       | neterN/                                   | ame      |                | Parame      | eterwert   |      | _   |
|               | 🔤 🔛 Parar          | neterliste      |                 | orupp          |                 | ice certa                                 | anne     |                | T di di li  | convert    |      |     |
| ÷.,           | 🖉 🔛 axis_2         | 2_G6 (KEB G     | Geraet)         | <b>⊞</b> … ru: | Betriebsda      | aten-An                                   | zeiger   | 1              |             |            |      |     |
|               | 🥒 🖉 Inbet          | triebnahme      |                 | ⊫ oP:          | Sollwerte       | / Ramp                                    | ben      |                |             |            |      |     |

Abb. 252: Inbetriebnahme Assistent Offline Inbetriebnahme Icon

| Inbetriebn | ahme-Assistent hinzufügen | X    |
|------------|---------------------------|------|
| <i>»</i>   |                           |      |
| Name:      | Inbetriebnahme            |      |
|            |                           |      |
|            |                           |      |
|            |                           |      |
|            |                           |      |
|            |                           |      |
|            |                           |      |
|            | Hinzufugen                | cnen |

*Abb. 253:* Inbetriebnahme Assistent Offline Inbetriebnahme Namen vergeben und "Hinzufügen"

## 17.2.2 Offline Inbetriebnahme-Assistent COMBIVERT F5

17.2.2.1 Motordatenkonfigurator F5-S

Der Motordatenkonfigurator ist verfügbar in den Betriebsmodi für PM-Servomotoren der Typen F5-S, F5-P, F5-E und G6-P. Er erzeugt anhand der Artikelnummer eines KEB-Synchronmotors oder der selbst definierten Daten eines anderen Synchronmotors eine Parameterliste mit allen motorrelevanten Werten. Diese kann gespeichert oder direkt in das Gerät geladen werden. Aktuell werden nur Synchronmotoren unterstützt.

Die selbst definierten Motoren werden in einer eigenen Datei abgespeichert. Diese kann auf andere Rechner kopiert werden:

C:\Program Files\KEB\COMBIVIS\_6\KEB\UserMotors.xml Mit einem KEB-Motor:

| <u>Motor</u> | KEB Database @  | 🔊 🔘 Own mota     | r-data |      |     |     |        |      |        |   |   |  |
|--------------|-----------------|------------------|--------|------|-----|-----|--------|------|--------|---|---|--|
| P            | Bitte wählen Si | e einen Motor au | S:     |      |     |     |        |      |        |   |   |  |
| persicht     | KEB-Motordater  | 1                |        |      |     |     |        |      |        |   | 1 |  |
|              | Baureihe        | ArtNr.           | U_n -  | M_n  | I_n | Id0 | n_n    | JT   | PPZ    |   |   |  |
|              | Alle 🔻          |                  | Alle 🔻 |      |     |     | Alle 🔻 |      | Alle 🔻 |   |   |  |
|              | Dynamic Line I  | A1SM000-6200     | 230    | 0,32 | 1   | 1,2 | 6000   | 0,17 | 3      |   |   |  |
|              | Dynamic Line I  | A2SM000-6200     | 230    | 0,48 | 1,5 | 1,5 | 6000   | 0,24 | 3      |   |   |  |
|              | Dynamic Line I  | A3SM000-6200     | 230    | 0,6  | 2   | 2   | 6000   | 0,31 | 3      |   |   |  |
|              | Dynamic Line I  | A4SM000-6200     | 230    | 0,8  | 2,9 | 3,2 | 6000   | 0,45 | 3      |   |   |  |
|              | Dynamic Line I  | B1SM000-4200     | 230    | 0,6  | 2   | 1,9 | 4000   | 0,22 | 3      |   |   |  |
|              | Dynamic Line I  | B1SM000-6200     | 230    | 0,5  | 2,5 | 2,6 | 6000   | 0,22 | 3      |   |   |  |
|              | Dynamic Line I  | B2SM000-4200     | 230    | 1,3  | 2,9 | 3,2 | 4000   | 0,36 | 3      |   |   |  |
|              | Dynamic Line I  | B2SM000-6200     | 230    | 1    | 4,4 | 5   | 6000   | 0,36 | 3      |   |   |  |
|              | Dynamic Line I  | B3SM000-4200     | 230    | 2    | 4,7 | 5,5 | 4000   | 0,57 | 3      |   |   |  |
|              | Dynamic Line I  | B3SM000-6200     | 230    | 1,5  | 6,6 | 7,7 | 6000   | 0,57 | 3      |   |   |  |
|              | Dynamic Line I  | C1SM000-3200     | 230    | 0,8  | 1,4 | 1,5 | 3000   | 1,2  | 3      |   |   |  |
|              | Dynamic Line I  | C1SM000-4200     | 230    | 0,75 | 1,8 | 2   | 4000   | 1,2  | 3      | - |   |  |
|              |                 |                  | 1      | i    | i   | 1   | i      | i    | 1      | 1 |   |  |

Abb. 254: Inbetriebnahme Assistent Offline Inbetriebnahme F5

1 Einschränkung der Auswahltabelle möglich nach Bauart, Spannung, Drehzahl, Polpaarzahl

Motor auswählen z. B. B1SM000-6200:

|         | Motor                     |                                                                                                    | Erweiterte Einstellungen                                                                                                  |          |
|---------|---------------------------|----------------------------------------------------------------------------------------------------|----------------------------------------------------------------------------------------------------|----------|
| otor    | ArtNr.:                   | B1SM000-6200                                                                                               | Kühlung:                                                                                                    |          |
| P       | Typ:                      | synchron                                                                                                   | eigen                                                                                                    |          |
| ersicht | Pauraiha                  | Dumania Line T                                                                                             | Fremd                                                                                                    | <u> </u> |
|         | Daurenie.                 | Dynamic Line 1                                                                                             |                                                                                                    |          |
|         | U_n (V):                  | 230                                                                                                    | Gabor                                                                                                    |          |
|         | M_n (Nm):                 | 0,5                                                                                                    | Geber.                                                                                                    |          |
|         | I_n (A):                  | 2,5                                                                                                    | Resolver -                                                                                                    | 2        |
|         | I_d0 (A):                 | 2,6                                                                                                    |                                                                                                    |          |
|         | n_n (rpm):                | 6000                                                                                                    |                                                                                                    |          |
|         | J L (kacm <sup>2</sup> ); | 0.22                                                                                                    | Drehzahlregler Voreinstellung:                                                                                            |          |
|         | Gebertunen                | Prestore Line (CVCD Line (con CDC CD                                                                       | 3,2 👘 🕕                                                                                                    | 3        |
|         |                           |                                                                                                    |                                                                                                    |          |
|         |                           | Die von diesem Assistenten gener<br>Die von diesem Assistenten gener<br>Anschließend werden die Motor-sp   | erte Parameterliste lädt zunächst die<br>n allen Parameter-Sätzen für das Gerät,<br>ezifischen Einstellungen vorgenommen. | 4        |
|         | <<                        | Die von diesem Assistenten gener<br>Default_Werte für alle Parameter i<br>Anschließend werden die Motor-sp | erte Parameterliste lädt zunächst die<br>n allen Parameter-Sätzen für das Gerät.<br>ezifischen Einstellungen vorgenommen. | 4        |
|         | <br>5                     | Die von diesem Assistenten gener<br>Default_Werte für alle Parameter i<br>Anschließend werden die Motor-sp | erte Parameterliste lädt zunächst die<br>n allen Parameter-Sätzen für das Gerät.<br>ezifischen Einstellungen vorgenommen. | 4        |
| . 255   | 5                         | Die von diesem Assistenten gener<br>Anschließend werden die Motor-sp<br>bnahme Assistent Offline           | Inbetriebnahme F5 Motor                                                                                                   |          |

- 3 Drehzahlregler voreinstellen: 2 = hart, 15 = weich (basiert auf Motorträgheitsmoment)

4 Weiter

5 Zurück

| axis     | _2_G6                                                                                               | axis_1_F5         | Inbetriebnahme [axis_1_F5]     | ×          |          |          |  |  |  |  |  |
|----------|----------------------------------------------------------------------------------------------------|-------------------|--------------------------------|------------|----------|----------|--|--|--|--|--|
| Motor    | KEB Database 🔘 🔘 Own motor-data                                                                     |                   |                                |            |          |          |  |  |  |  |  |
| P        | Eigene Motoren:                                                                                     | >> Neuer Motor << | - En                           | tfernen    | <u>^</u> |          |  |  |  |  |  |
| Overview | Geben Sie die Motor-Daten ein, um eine automatische Reglerkonfiguration vorzunehmen:<br>Motor-Daten |                   |                                |            |          |          |  |  |  |  |  |
|          | Тур:                                                                                                | synchron          | PPZ:                           | 2          |          |          |  |  |  |  |  |
|          | U_n (V):                                                                                            | 200 🔻             | R_uv (Ohm):                    | 0,1        |          |          |  |  |  |  |  |
|          | M_n (Nm):                                                                                           | 0,1               | L_uv (mH):                     | 0,1        |          |          |  |  |  |  |  |
|          | I_n (A):                                                                                            | 0,0               | Abschaltzeit (s):              | 10,0       |          |          |  |  |  |  |  |
|          | I_d0 (A):                                                                                           | 0,0               | Abschaltzeit bei Imax (s):     | 10,0       | E        |          |  |  |  |  |  |
|          | n_n (rpm):                                                                                          | 1000              | Motorschutz Erholungszeit (s): | 200,0      |          | 1        |  |  |  |  |  |
|          | J_L (kgcm <sup>2</sup> ):                                                                           | 0,00 🖨            | Motorschutz min. Is/Id (%):    | 300        |          |          |  |  |  |  |  |
|          | M_Gr (Nm):                                                                                          | 0,1               |                                |            |          |          |  |  |  |  |  |
|          | k_E_RMS (V):                                                                                        | 0,0               |                                |            |          |          |  |  |  |  |  |
|          | Eigenen M<br>speiche                                                                                | otor              |                                | Bestätigen | ~        | <u> </u> |  |  |  |  |  |

#### Eigenen Synchronmotor definieren:

Abb. 256: Synchronmotor\_definieren

- 1 Motor in die Motorenliste aufnehmen. 2 Motordaten dire trierung verwen
  - 2 Motordaten direkt für die Parametrierung verwenden.

In der Übersicht kann nun gewählt werden, ob die Parameter direkt in das Gerät geladen werden sollen oder ob eine Parameterliste erstellt werden soll.

#### 17.2.2.2 Prozessdatenbelegung

Prozessdatenbelegung F5- CAN Bus Operator

Die Prozessdatenbelegung für den F5-CAN Operator kann erstellt werden und damit eine EDS Datei. Ein Laden der Einstellung in das Gerät ist jedoch nicht möglich.

Die Funktion des Assistenten ist gleich wie bei Typ G6.

Prozessdatenbelegung F5- EtherCAT Operator

Die Prozessdatenbelegung für den F5-EtherCAT Operator kann erstellt werden und damit eine XML-Datei. Ein Laden der Einstellung in das Gerät ist jedoch nicht möglich.

Die Funktion des Assistenten ist gleich wie bei Typ G6.

Prozessdatenbelegung F5- Profinet Operator

Mit dem Assistenten für die Prozessdatenbelegung kann auf einfache Weise die PDO Belegung gemacht werden. Im Standard-Modus können bestimmte Parameter durch "Drag&Drop" aus dem Geräte-Editor in die entsprechenden Felder des Assistenten gezogen werden. Es ist eine Operatorfirmware ab Version 2.9ff erforderlich. Mit "**Upload**" werden die aktuellen Einstellungen des angeschlossenen Gerätes in den Assistenten übernommen.

Mit "**Download**" wird die Einstellung des Assistenten in das angeschlossene Gerät übertragen.

| eräte-Einstellungen Geräte-Parameter Operat | tor-Parameter           | Mapping Expert settings                                                                                    |
|---------------------------------------------|-------------------------|----------------------------------------------------------------------------------------------------|
| Gruppen-/ParameterName                      | Parameterwert ^ Process | data ProfiNET PD Mapping: Disabled! FBS Config: Enable ProfiNET PD Mapping                                 |
| - 🍙 Sy: Systemeinstellungen                 | P                       | To a last second to the second the second second sector as the second field (s. 6.5.1)                     |
|                                             | 0: aus Overvi           | ew ap to select parameters for the processuate-mapping, and a crop parameters on the prepared texts (a new |
|                                             | 2500: F5A-M/V4.4        | Transmit-PDOs (Drive> Control)                                                                             |
| 🐢 Sy03: Leistungsteilkennung                | 6                       | 2                                                                                                    |
|                                             | 1                       | 5/42 5/51 0-03 [1]                                                                                         |
|                                             | 5: 38,4 kBaud           | I Activate PDO                                                                                             |
|                                             | 0: aus                  |                                                                                                    |
|                                             | 11: 250,0 kBaud         | Receive-PDOs (Control> Drive)                                                                              |
|                                             | 8368                    |                                                                                                    |
|                                             | 0: kein Eingan k        | 8y41 8y50 8y52                                                                                             |
|                                             | 512: kein Eingang       | Activate POU                                                                                               |
| - 🛶 Sy43: Steuerwort (long)                 | 0: Stop + Rec k =       |                                                                                                    |
| Sy44: Statuswort (long)                     | 33554432: Sto E         |                                                                                                    |
| Sy50: Steuerwort (low)                      | 0: Stop + Rec-S         |                                                                                                    |
| Sy51: Statuswort (low)                      | 512, stop + Rh;         |                                                                                                    |
| Sy52: Solldrehzahl Vorgabe                  | 0 1/min                 | · •                                                                                                    |
|                                             | 0 1/min                 | 3                                                                                                    |
|                                             | 0209h                   | V Expert mode                                                                                              |
|                                             | 0000h _                 |                                                                                                    |
|                                             |                         | 👔 Upload 🌡 Download 📷 Configuration database -                                                             |
|                                             |                         |                                                                                                    |

Abb. 257: Inbetriebnahme Assistent Prozessdatenbelegung F5 Profinet Operator

- 1 Assistent für Profinet Mapping
- 3 Expertenmodus einschalten.
- 2 Pd-Mapping mit "Drag&Drop"
- 4 Eigene Datensätze können erzeugt, gelesen oder gelöscht werden.
- 5 Mapping von oder in Gerät laden.

Im **Expertenmodus** kann die PDO-Belegung auch manuell mit den Hexadezimaladressen gemacht werden.

| 👂 Inbetrie           | ebnahme [Node_0_F5A_M] 🗙 🗸 🗸                                        |
|----------------------|---------------------------------------------------------------------|
| ( ₹                  | Mapping Expert settings                                             |
| Process data         | Parameters: FBS Config                                              |
| <i>P</i><br>Overview | FBS Config         1st PDIN map         Fb01: FBS Co. lst PDOUT map |
|                      | ↑ Upload ↓ Download    Configuration database -                     |

Abb. 258: Inbetriebnahme Assistent Expertenmodus

Unter dem Assistenten "Overview" kann eine Parameterliste mit den relevanten Parametern erstellt werden.

#### Sehen Sie dazu auch

- Offline Inbetriebnahme-Assistent Übersicht [> 209]
- ◎ Offline Inbetriebnahme-Assistent COMBIVERT G6 [▶ 203]

## 17.2.3 Offline Inbetriebnahme-Assistent COMBIVERT G6

#### Sehen Sie dazu auch

Motordatenkonfigurator F5-S [> 199]

#### 17.2.3.1 Motordatenkonfigurator G6-P

Der Motordatenkonfigurator G6 funktioniert gleich wie bei COMBIVERT F5-S.

(≡► Motordatenkonfigurator F5-S [► 199])

#### 17.2.3.2 Prozessdatenbelegung CAN Version

Mit dem Assistenten für die Prozessdatenbelegung kann auf einfache Weise die PDO Belegung gemacht werden. Im Standard-Modus können bestimmte Parameter durch "Drag&Drop" aus dem Geräte-Editor in die entsprechenden Felder des Assistenten gezogen werden.

Mit **"Upload"** werden die aktuellen Einstellungen des angeschlossenen Gerätes in den Assistenten übernommen.

Mit "**Download**" wird die Einstellung des Assistenten in das angeschlossene Gerät übertragen. Mit "**CAN EDS**" wird eine zum Gerät und der PDO-Belegung passende EDS-Datei erzeugt.

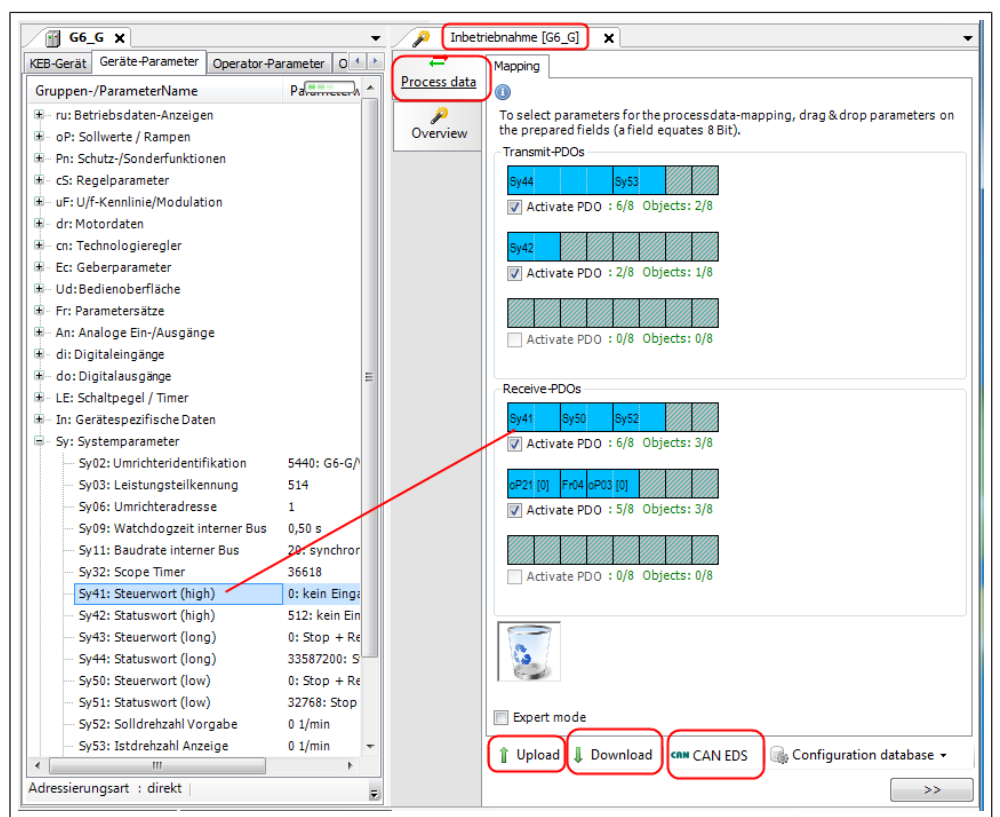

Abb. 259: Inbetriebnahme Assistent Prozessdatenbelegung CAN Version

Mit "Configuration database" kann eine früher abgespeicherte Einstellung oder die KEB Standardeinstellung in den Assistenten geladen werden. Die KEB Standardeinstellung lädt die Belegung für das CiA 402 Profil in den Assistenten. Mit "Save" kann eine eigene Belegung abgespeichert werden.

| <b>≓</b><br>Process data | Mapping                                                                                                    |   |
|--------------------------|----------------------------------------------------------------------------------------------------|---|
| <u>Process data</u>      | In the process of the process data-mapping, drag & drop parameters on the prepared fields (a field equates 8 Bit).<br>Transmit PDOs                                                                                                    |   |
| Overview                 | Sy44     Sy53       Image: Activate PDO : 6/8     Objects: 2/8                                                                                                    |   |
|                          | Sy42                                                                                                    |   |
|                          | Activate PDO : 0/8 Objects: 0/8                                                                                                    |   |
|                          | Receive-PDOs                                                                                                    |   |
|                          | Sy41     Sy50     Sy52       Image: Comparison of the system of the system of the sys |   |
|                          | oP21         [0]         Fr04         oP03         [0]           ✓         Activate PDO : 5/8         Objects: 3/8                                                                                                    |   |
|                          | Activate PDO : 0/8 Objects: 0/8                                                                                                    | 1 |
|                          | User Database Gase Standard PD mapping (H6 single)<br>Save Standard PD mapping (G6)                                                                                                    |   |
|                          | Delete                                                                                                    |   |
|                          |                                                                                                    |   |

Abb. 260: Inbetriebnahme Assistent Prozessdatenbelegung CAN Version Database

Im **Expertenmodus** kann die PDO-Belegung auch manuell mit den Hexadezimaladressen gemacht werden.

|              | / Inbetriebnahme [G6_G] ×                                                                                     | •               |
|--------------|----------------------------------------------------------------------------------------------------|-----------------|
| _ ≓          | Mapping Expert settings                                                                                       |                 |
| Process data |                                                                                                    |                 |
| Overview     | To select parameters for the process data-mapping, drag & drop parameters on the pre<br>field equates 8 Bit). | pared fields (a |
|              | Transmit-PDOs .                                                                                               | <b>A</b>        |
|              | pr65     pr67     2     Enabled objects       Image: Activate PDO : 4/8     Objects: 2/8                      |                 |
|              | Activate PDO : 0/8 Objects: 0/8                                                                               |                 |
|              | Activate PDO : 0/8 Objects: 0/8                                                                               | =               |
|              | Receive PDOs       pr64     pr66       2     Enabled objects       Activate PDO : 4/8     Objects: 2/8        |                 |
|              | Activate PDO : 0/8 Objects: 0/8                                                                               |                 |
|              | Activate PDO : 0/8 Objects: 0/8                                                                               |                 |
|              | Expert mode                                                                                                   |                 |
|              | 📔 Upload 🌡 Download   🕬 CAN EDS   🎼 Configuration database 🗸                                                  |                 |
|              |                                                                                                    | >>              |

Abb. 261: Inbetriebnahme Assistent Prozessdatenbelegung CAN Version PDO 1

| 🕖 👂 start-u          | p [axis_2                                        | _G6] X                                                                                                    |                                                  | •  |
|----------------------|--------------------------------------------------|----------------------------------------------------------------------------------------------------|--------------------------------------------------|----|
| <b>i</b> ⊫-<br>Matar | Mapping                                          | Expert settings                                                                                                    |                                                  |    |
| Iviotor              | PDO:                                             | TPDO1 mapping                                                                                                    | -                                                |    |
| Process data         | Name<br>co14: T<br>co14: T<br>co14: T<br>co14: T | TPDO1 mapping<br>TPDO2 mapping<br>TPDO3 mapping<br>RPDO1 mapping<br>RPDO2 mapping<br>RPDO3 mapping<br>PDO1 mapping [3] | h<br>h<br>00000000h                              |    |
|                      | co14: T<br>co14: T<br>co14: T<br>co14: T         | PDO1 mapping [4]<br>PDO1 mapping [5]<br>PDO1 mapping [6]<br>PDO1 mapping [7]                                           | 00000000h<br>00000000h<br>00000000h<br>00000000h |    |
|                      | co14: Ti                                         | PDO1 mapping [8]                                                                                                    | 0000000h                                         |    |
|                      | 👔 Uplo                                           | ad 🌡 Download                                                                                                    | d CAN EDS                                        | Ŧ  |
|                      |                                                  |                                                                                                    |                                                  | >> |

Abb. 262: Inbetriebnahme Assistent Prozessdatenbelegung CAN Version PDO 2

Unter dem Assistenten-Overview kann eine Parameterliste mit den relevanten Parametern erstellt werden.

#### Prozessdatenbelegung EtherCAT Version

Mit dem Assistenten für die Prozessdatenbelegung kann auf einfache Weise die PD Belegung gemacht werden. Bestimmte Parameter können durch "Drag&Drop" aus dem Geräte-Editor in die entsprechenden Felder des Assistenten gezogen werden.

|                                         |                        | 1            | 2 3                                                    | 4                                                             |
|-----------------------------------------|------------------------|--------------|--------------------------------------------------------|---------------------------------------------------------------|
|                                         |                        |              |                                                        |                                                               |
| axis_2_G6 🗙                             |                        | 🦻 🔑 Inbetr   | ebnahme [axis_2_G6] 🗙                                  |                                                               |
| EB-Gerät Geräte-Parameter Operator-Pa   | arameter 🛛 Online wi 💶 |              | To select parameters or the process data-mapping, d    | rag & drop parameters on the prepared fields (a field equates |
| Gruppen-/ParameterName                  | Parameterrer ^         | Process data | Use the tool-buttons at the bottom to load the current | settings from the device or to save/load user-defined config  |
| Sv09: Watchdogzeit interner Bus         | 0.50 s                 | 2            | Pd Mapping PdIn Details PdOut Details                  |                                                               |
| Sy11: Baudrate interner Bus             | 20: sync 1Mbps         | Overview     | Process input data                                     |                                                               |
| Sy32: Scope Timer                       | 55833                  |              | Sy53 Sy42 Sy51                                         |                                                               |
| Sy41: Steuerwort (high)                 | 0: keinusgang          |              | Objects: 3 / 8                                         | Clear                                                         |
| Sy42: Statuswort (high)                 | 512: keing + 02        |              | Bytes: 6 / 16                                          | <u> </u>                                                      |
| Sy43: Steuerwort (long)                 | 0: Stopusgang          |              | Process output data                                    |                                                               |
|                                         | 335872ng + 02          |              | Sv52 Sv41 Sv50                                         |                                                               |
| Sy50: Steuerwort (low)                  | 0: Stopserviert        |              | Objects: 1/8                                           |                                                               |
| Sy51: Statuswort (low)                  | 0: Stopserviert        |              | Bytes: 4/16                                            | Clear                                                         |
| Sy52: Solldrehzahl Vorgabe              | 0 1/min                |              |                                                        |                                                               |
| Sy53: Istdrehzahl Anzeige               | 0 1/min                |              |                                                        |                                                               |
| Sy56: Adresse Startanzeige              | 2203h                  |              | Data may differ from inverter settings                 |                                                               |
| PP: Prog. Parameter                     |                        |              | L & Haland J. Developed J. 🖓 Device Develotions        | Conferentian database official Difference Database            |
| ≝ pr: DSP402 Parameter                  |                        |              | Upload Upload Upload Upload Verice-Descriptions -      | Configuration database: 🚰 Load 👻 🔚 Save 🥥 Delete              |
|                                         | -                      |              | <                                                      |                                                               |
| dressierungsart : direkt   Passwort : A | pplikationspasswort 💡  |              |                                                        | >>                                                            |

Abb. 263: Inbetriebnahme Assistent Prozessdatenbelegung EtherCAT Version

- 1 Ansicht Assistent für EtherCAT Mapping
- 3 Mapping von oder in Gerät laden.

- 2 Pd-Mapping mit "Drag&Drop"
- 4 Eigene Datensätze können erzeugt, gelesen oder gelöscht werden.
- Mit "Upload" werden die aktuellen Einstellungen des angeschlossenen Gerätes in den Assistenten übernommen.
- Mit "Download" wird die Einstellung des Assistenten in das angeschlossene Gerät übertragen.
- Mit "Gerätebeschreibung / Device Descriptions" können zum Gerät und der PD-Belegung passende XML oder ESI Dateien erzeugt werden.

| 👂 Inbetrie                | ebnahme [axis_2_G6] 🗙                                                                                                    | r      |
|---------------------------|----------------------------------------------------------------------------------------------------|--------|
| <mark>₽rocess data</mark> | To select parameters for the processdata-mapping, drag & drop parameters on the prepared fields (a field equip Use the tool-buttons at the bottom to load the current settings from the device or to save/load user-defined on the device or to save/load user-defined on the device or | u<br>0 |
| <i>"</i>                  | Pd Mapping PdIn Details PdOut Details                                                                                                    |        |
| Overview                  | Process input data                                                                                                    | -      |
|                           | Sy53 Sy42 Sy51                                                                                                    |        |
|                           | Objects: 3 / 8 Clear                                                                                                    |        |
|                           | Bytes: 6 / 16                                                                                                    |        |
|                           | Process output data                                                                                                    | -      |
|                           | Sy52 Sy41 Sy50                                                                                                    |        |
|                           | Objects: 3 / 8 Clear                                                                                                    |        |
|                           | Bytes: 6 / 16                                                                                                    |        |
|                           |                                                                                                    |        |
|                           | Data may differ from invert                                                                                                    |        |
|                           | EtherCAT > 🚡 Export                                                                                                    | -      |
|                           | 👔 Upload 🎚 Download 🕼 Device-Descriptions 🔗 Load custom EtherCAT module 📔 🤤 D                                                                                                    | e      |
|                           | Delete custom EtherCAT module                                                                                                    | 1      |
|                           |                                                                                                    | ۱l     |
|                           | Import from EtherCAT-File                                                                                                    | 4      |
|                           | Show "KEB_custommodules.xml"                                                                                                    | _      |
|                           |                                                                                                    | 3      |

Abb. 264: Inbetriebnahme Assistent EtherCAT Export

| Step 1 - Select the Kind | of file to export           |     |  | <br>- 1 |
|--------------------------|-----------------------------|-----|--|---------|
| Export as EtherC         | AT-Module XML               |     |  |         |
| Export as complete       | EtherCAT Device XML (ESI    | ) 🕕 |  | <br>- 2 |
| Advanced: Export N       | IDP Base device description | n 🕕 |  |         |
| Step 2 - Choose your ex  | port settings               |     |  | <br>-3  |
| Module-ID:               | 0x8000                      |     |  |         |
| Module name: PD          | )_2013_3_26                 |     |  |         |
|                          |                             |     |  |         |
|                          |                             |     |  |         |
|                          |                             |     |  |         |
|                          |                             |     |  |         |
|                          |                             |     |  |         |
|                          |                             |     |  |         |
|                          |                             |     |  | 4       |
|                          |                             |     |  | · ·     |

Abb. 265: Inbetriebnahme Assistent EtherCAT Export Dateien

- 1 Erzeuge XML-File
- 3 Erzeuge MDP-File
- 2 Erzeuge ESI-File
- 4 Installiere in Gerätespeicher (nur mit COMBIVIS studio 6)
- 5 Sichern als externe Datei

Detaillierte Einstellung des Pd-Mapping ist möglich unter "PdIn Details" und "PdOut Details"

| Process data     Overview | bhahme [axis_2_G6] ×  To select parameters for the proce Use the tool-buttons at the botton Pd Mapping PdIn Details PdOut Details | ssdata-mapping, d<br>n to load the current | ag & drop parame<br>settings from the o | ters on the prepare<br>device or to save/lo | ed fields (a field equates 8 Bit<br>oad user-defined configuratic |
|---------------------------|----------------------------------------------------------------------------------------------------|--------------------------------------------|-----------------------------------------|---------------------------------------------|-------------------------------------------------------------------|
|                           | Name                                                                                                    | Address                                    | Sub-Index                               | Bit-Size                                    | <u>Offset</u>                                                     |
|                           | 1 Sy53: Istdrehzahl Anzeige                                                                                                    | 0x2035                                     | 0                                       | 16 Bit 👻                                    | 0 🔶 🕒                                                             |
|                           | 2 Sy42: Statuswort (high)                                                                                                    | 0x202A                                     | 0                                       | 16 Bit 💌                                    | 2 🕂 💿                                                             |
|                           | 3 Sy51: Statuswort (low)                                                                                                    | 0x2033                                     | 0                                       | 16 Bit 💌                                    | 4 🔶 💿                                                             |
|                           | 4                                                                                                    |                                            | 0                                       | -                                           | 0 📩 😑                                                             |
|                           | 5                                                                                                    |                                            | 0                                       | -                                           | 0 🗼 🐵                                                             |
|                           | 6                                                                                                    |                                            | 0                                       | -                                           | 0 📩 💿                                                             |
|                           | 7                                                                                                    |                                            | 0                                       |                                             | 0 🗼 🐵                                                             |
|                           | 8                                                                                                    |                                            | 0                                       |                                             | 0 ≑ 💿                                                             |
|                           | 1 Upload 🌡 Download 🗐 Devic                                                                                                    | e-Descriptions 👻  <br>III                  | Configuration da                        | tabase: <sub> </sub> Load                   | ▼ Save 	Delete ▼                                                  |

Abb. 266: Inbetriebnahme Assistent EtherCAT PdIn Details

## 17.2.4 Offline Inbetriebnahme-Assistent COMBIVERT F6/ H6/ S6/ P6/ T6.

Für die COMBIVERT F6 /H6/ S6/ P6/ T6 gibt es keine Offline Assistenten. Der Online Assistent kann eingeschränkt auch offline benutzt werden.

## 17.2.5 Offline Inbetriebnahme-Assistent Übersicht

Γ

| B                                      | Overview                                                                                                    |                                                                                             |           |
|----------------------------------------|----------------------------------------------------------------------------------------------------|---------------------------------------------------------------------------------------------|-----------|
| Motor                                  | The following functions are available:                                                                                                 |                                                                                             |           |
|                                        | <ul> <li>To apply the settings to the device, click "Direct d</li> <li>To save the settings for later access in the project</li> </ul> | lownload"<br>t. click "Create parameterlist"                                                |           |
| Process data                           | <ul> <li>To save the settings as single file (*.cvxpl) on yo</li> </ul>                                                                | ur harddisk, click "Save as file"                                                           |           |
|                                        | You may use the "Include"-checkboxes in the summ                                                                                       | ary to select the settings, you would like to include                                       |           |
| Overview                               | Wizard Include State                                                                                                    |                                                                                             |           |
| overview                               | Motor 🛛 OK                                                                                                    |                                                                                             | _ 1       |
|                                        | ← Process data 📝 OK                                                                                                    |                                                                                             |           |
|                                        |                                                                                                    |                                                                                             |           |
|                                        | Create parameterlist Save as file                                                                                                    | Direct download                                                                             |           |
|                                        | Create parameterlist Save as file                                                                                                    | Direct download                                                                             |           |
|                                        | Create parameterlist Save as file                                                                                                    | Direct download                                                                             |           |
|                                        | Create parameterlist Save as file                                                                                                    | Direct download                                                                             |           |
|                                        | Create parameterlist Save as file                                                                                                    | Direct download                                                                             |           |
| 267. Inhotria                          | Create parameterlist Save as file                                                                                                    | Direct download                                                                             |           |
| 267: Inbetrie                          | Create parameterlist Save as file                                                                                                    | Direct download                                                                             |           |
| 267: Inbetrie<br>1 Auswäh<br>tenten ii | Create parameterlist Save as file                                                                                                    | 2<br>2<br>2<br>2<br>2<br>2<br>2<br>2<br>2<br>2<br>2<br>2<br>2<br>2<br>2<br>2<br>2<br>2<br>2 | hlten Ass |

# 18 Parameterlisten

### 18.1 Eigenschaften

- Parameterlisten können an Projekte oder an Geräte gehängt werden
- Parameter aus verschiedenen Geräten im Projekt können in einer Liste abgelegt und gleichzeitig hoch- oder runtergeladen werden
- In der Liste werden On- und Offline-Daten gleichzeitig angezeigt
- Direkte oder indirekte Satzadressierung oder Adressierung nach CiA 301 der Parameter möglich
- "Drag&Drop-Funktion" für Parameter aus dem Geräte-Editor
- · Direktes Schieben/Kopieren von Parametern vom Editor in die Parameterliste
- · Angehängte Parameterlisten werden mit dem Projekt gespeichert
- Export / Import von ".dw5" und ".wr5" (=COMBIVIS 5) Listen
- Druckfunktionen
- · Parameter können benutzerdefinierte Namen erhalten
- Parameterlisten können einzeln im COMBIVIS 6- oder COMBIVIS 5-Format exportiert werden
- Parameterlisten können mit aktuellen Geräteeinstellungen und mit anderen Parameterlisten verglichen werden
- · Online und Offline-Werte können direkt miteinander verglichen werden
- Up- oder Download Historie
- · Export als Rezept direkt in das Gerät.
- · Export als EtherCAT CoE startup command file

Falls nur eine **vorhandene Parameterliste in einen KEB COMBIVERT geladen** werden soll, kann die Funktion "Download einer Parameterliste" auf der Startseite genutzt werden.

(≡► Download einer Parameterliste [▶ 99])

## 18.2 Neue Liste anlegen

Parameterliste an Projekt oder Gerät anhängen: Projekt / betreffendes Gerät im Navigator markieren  $\rightarrow$  Werkzeugleiste Icon "Parameterliste hinzufügen"  $\rightarrow$  Parameterliste benennen  $\rightarrow$  "Hinzufügen"

| Datei Bearbeiten Ansicht Pr   | ojekt Tools Fenster Konfigurator Hilfe                           |                                                                                                    |  |  |  |  |  |  |  |
|-------------------------------|------------------------------------------------------------------|----------------------------------------------------------------------------------------------------|--|--|--|--|--|--|--|
| 1 🗠 🗠 🖬 🔝 🔛 🔛 👘               | 🖻 🛍 🗙   🎥   🏧 - 🖆   🏙 🤬   🖉 🐚   🖄   🧱                            |                                                                                                    |  |  |  |  |  |  |  |
| Navigator – 7 🗙               | Node_1_S6A ×                                                     |                                                                                                    |  |  |  |  |  |  |  |
| 🖃 📄 Demo 1 💽                  | Kommunikationseinstellungen 📌 Wizards Ger Fügt                   | eine neue Parameterliste in das Projekt ein.                                                           |  |  |  |  |  |  |  |
| 🗏 🖋 🛃 Node_1_S6A (KEB Geraet) | S V Rode_1_S6A (KEB Geraet) Gruppen-/ParameterName Parameterwert |                                                                                                    |  |  |  |  |  |  |  |
| WEB Safety Module             | co07: non volatile memory state                                  | 1: storing completed                                                                                   |  |  |  |  |  |  |  |
|                               |                                                                  | 0: no options                                                                                          |  |  |  |  |  |  |  |
|                               | =♥ co09: reset ctrl                                              | 0: reset inactive                                                                                      |  |  |  |  |  |  |  |
|                               | co10: position interpolator                                      | 4: B-Spline, 4 points avg + actual value                                                               |  |  |  |  |  |  |  |
| ⊷ 🤍 KEB Safety Module         |                                                                  | 1: storing completed<br>0: no options<br>0: reset inactive<br>4: B-Spline, 4 points avg + actual value |  |  |  |  |  |  |  |

Abb. 268: Neue\_Liste\_anlegen

oder:

Gerät im Navigator mit rechter Maustaste anklicken → "Parameterliste hinzufügen".

| Datei     | Bearbeiten Ansicht Projekt Tool    | s Fenster Konfigurator H                            |
|-----------|------------------------------------|-----------------------------------------------------|
| 1 🛥 🖹     | 🛃   👪 🐻   🗠 🖂 🕹 🛍 🗙   📓            | a 🛅 - 🖆   🤮 🤬   🔑 🐚   🖄                             |
| Navigator | 👻 🕂 🗙 Node_                        | _1_S6A ×                                            |
| 🖻 🎒 Den   | no 1 🔹 Kommunikat                  | tionseinstellungen 🔎 Wizards 🛛 Ge                   |
| ÷ 🐔       | Ausschneiden                       | meterName                                           |
|           | Kopieren                           | non volatile memory state                           |
| te.       | Einfügen                           | reset options                                       |
| ×         | Löschen                            | reset ctrl                                          |
|           | KEB-Geräte auflisten               | position interpolator                               |
|           | KEB-Gerätesuche                    | velocity interpolator                               |
|           | KEB-Gerät hinzufügen               | torque interpolator                                 |
| 9         | Geräte-Passwort eingeben           | pos. pre control                                    |
|           | Satzzeiger eingeben                | target torque                                       |
|           | Online                             | target velocity                                     |
| ×         | Unline<br>Elash davisa             | velocity offset                                     |
|           |                                    | torque offset                                       |
| INER I    | Komplette Liste erstellen          | target position                                     |
|           | CP Parameterliste erstellen        | internal pretorque fact                             |
|           | Elemente in Konfiguration anzeigen | brake ctrl mode                                     |
|           | Parameterliste hinzufügen          | brake ctri open delay                               |
|           | Objekt hinzufügen                  | brake ctri open time                                |
|           | Gerät anhängen                     | brake ctrl closing delay<br>brake ctrl closing time |

Abb. 269: Parameterliste hinzufügen

Namen für die neue Liste vergeben und "Hinzufügen"

|   | KEB Parameterliste hinzufügen                      | J |
|---|----------------------------------------------------|---|
|   | Erstellt (oder importiert) eine KEB Parameterliste |   |
|   | Name Parameterliste                                |   |
|   | Import Parameterliste aus Datei importieren        |   |
|   |                                                    |   |
| 1 |                                                    |   |
|   |                                                    |   |
|   |                                                    |   |
|   |                                                    |   |
|   | Hinzufügen Abbrechen                               | - |

Abb. 270: Liste\_Namen\_vergeben

## Alternative:

Rechte Maustaste → wähle "Objekt hinzufügen" → "KEB Parameterliste…" → Namen vergeben → "Hinzufügen"

oder:

Klicke in der Menüleiste auf das Icon  $\longrightarrow$  "KEB Parameterliste…"  $\rightarrow$  Namen vergeben  $\rightarrow$  "Hinzufügen".

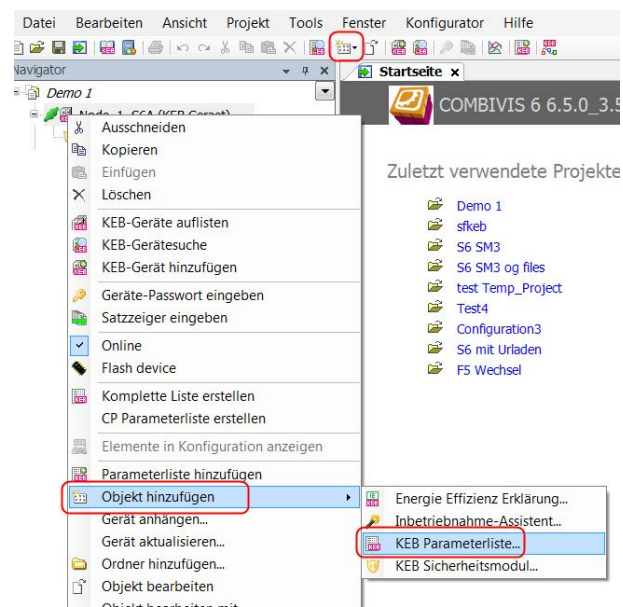

Abb. 271: Parameterlisten\_Objekt\_hinzufügen

| KEB Parameterliste hinzufügen                      |  |
|----------------------------------------------------|--|
| Erstellt (oder importiert) eine KEB Parameterliste |  |
| Name Parameterliste                                |  |
| Import<br>Parameterliste aus Datei importieren     |  |
|                                                    |  |
|                                                    |  |
|                                                    |  |
|                                                    |  |
|                                                    |  |
| Hinzufügen Abbrechen                               |  |
|                                                    |  |

Abb. 272: Liste\_Namen\_vergeben

## 18.3 Neue Liste anlegen mit markierten Parametern

Wenn mehrere Parameter markiert sind, kann man mit dem Kontextmenü "rechte Maustaste"  $\rightarrow$  "Parameterliste mit Auswahl" eine neue Liste mit diesen Parametern erstellen.

Mit den "Shift" und "Ctrl" -Tasten kann man mehrere Parameter aus mehreren Gruppen gleichzeitig markieren. Vor dem Markieren müssen alle betreffenden Gruppen geöffnet sein.

| _ |            | 0                         | 1 🔠 1 🚥 . 🗖                | (NEO     |           |        |                    |         |               |        |           |
|---|------------|---------------------------|----------------------------|----------|-----------|--------|--------------------|---------|---------------|--------|-----------|
|   |            | Sta                       | rtseite 🦯 🖥                | Noc      | le_1_S6   | iA x   | ]                  |         |               |        |           |
| J | Komi       | munil                     | kationseinstel             | lungen   | 🦻 🎤 Wi    | zards  | Geräte-Parameter   | Gerätes | peicher       | D D    | okumente  |
| I | Grup       | open                      | -/Parameter                | Name     | e         |        |                    | Pa      | rameter       | wert   |           |
|   | <b>H</b>   | l ru                      | : Betriebspar              | amete    | r         |        |                    |         |               |        |           |
| P | • ·        | l ru                      | : Betriebspar              | ameter   | В         |        |                    |         |               |        |           |
|   | • · ·      | l de                      | : Geräteinfo               |          |           |        |                    |         |               |        |           |
|   | <b>B</b> 🗋 | st:                       | Statusanzei                | gen      |           |        |                    |         |               |        |           |
|   | e-2        | dr                        | : Motorparan               | neter    |           |        |                    |         |               |        |           |
|   | ŧ          | =∳<br>)- <mark>¦</mark> ≣ | dr00: Motor<br>dr01: Motor | t~~      | Angeze    | igte   | Parameter beobach  | nten    | Evenchro<br>F | 9<br>9 | r (SM)    |
|   |            | ≡∳                        | dr02: Motor                | rc       | Selektie  | erte F | arameter beobach   | ten     | FL            | 0      | speichert |
|   |            | ≡∳                        | dr03: Beme                 | s        | Kopiere   | en     |                    |         | Sug+          | с      |           |
|   |            | ≡∳                        | dr04: Beme                 | s        | SubInd    | ex [1  | für ARRAY's anzeig | gen     |               |        |           |
|   |            | =ŵ                        | dr05: Beme                 | s        | Gruppe    | n-Kü   | rzel anzeigen      |         | F             | 8      |           |
|   |            | ≡∳                        | dr06: Beme                 | s        | Parame    | terlis | te mit Auswahl erz | eugen   |               |        |           |
|   |            | ≡∳                        | dr07: ASM (                | Cosina   | (рні)     |        |                    | 0,8     | 6             |        | 1         |
|   |            | ≡∳                        | dr08: Magn                 | etisieru | ingsstror | n %    |                    | aus     | ;             |        |           |
|   |            | ≡∳                        | dr09: Beme                 | ssung    | sdrehmo   | ment   |                    | 0,5     | 00 Nm         |        |           |
|   |            | ≡�                        | dr11: max.                 | Mome     | nt %      |        |                    | 538     | 3,0 %         |        |           |

Abb. 273: Parameterliste mit Auswahl erzeugen

## 18.4 Bestehende Liste öffnen

Es können Parameterlisten im "cvxpl"= COMBIVIS 6-Format / "dw5" = COMBIVIS 5-Format und Arbeitslisten im "wr5" = COMBIVIS 5-Format geöffnet werden.

Parameterlisten können in einem leeren Projekt geöffnet werden. Das zugehörige Gerät wird dann offline automatisch hinzugefügt.

Parameterliste an Projekt oder Gerät anhängen: Projekt / betreffendes Gerät im Navigator markieren  $\rightarrow$  Werkzeugleiste Icon "Parameterliste hinzufügen"  $\rightarrow$  Haken bei "Parameterliste importieren" setzen  $\rightarrow$  Datei auswählen  $\rightarrow$  "Öffnen"  $\rightarrow$  "Hinzufügen"

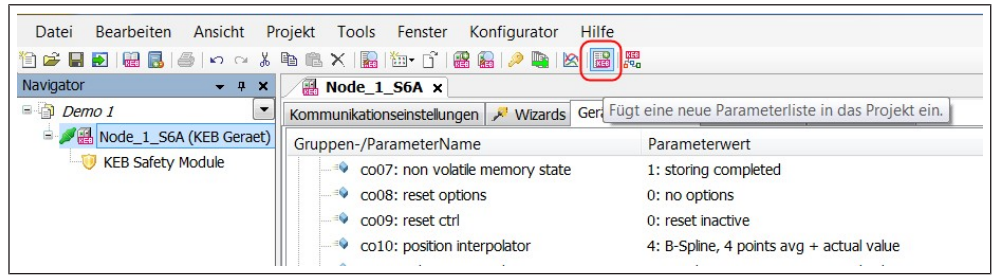

Abb. 274: Icon Bestehende Liste öffnen

oder:

Gerät im Navigator mit rechter Maustaste anklicken →"Parameterliste hinzufügen".

| Datei                                                     | Bearbeiten Ansicht Projekt Tools   | Fenster Konfigurator H    |
|-----------------------------------------------------------|------------------------------------|---------------------------|
| 12 🖙 🖬 🛃   👪   🍮   🗠 🖙 🐇 🛍 🛍 🗙   🌇 11 🔐 11 🔐 12   🤌 🌉   🖄 |                                    |                           |
| Navigator                                                 |                                    |                           |
| Demo 1     Kommunikationseinstellungen P Wizards G        |                                    |                           |
| = <b>√</b> %                                              | Ausschneiden                       | neterName                 |
| 8                                                         | Kopieren                           | non volatile memory state |
| 1                                                         | Einfügen                           | reset options             |
| ×                                                         | Löschen                            | reset ctrl                |
| a                                                         | KEB-Geräte auflisten               | position interpolator     |
|                                                           | KEB-Gerätesuche                    | velocity interpolator     |
|                                                           | KEB-Gerät hinzufügen               | torque interpolator       |
|                                                           | Geräte-Passwort eingeben           | – pos. pre control        |
|                                                           | Satzzeiger eingeben                | target torque             |
|                                                           |                                    | _ target velocity         |
| ×                                                         | Online                             | velocity offset           |
| •                                                         | Flash device                       | torque offset             |
| IN COLUMN                                                 | Komplette Liste erstellen          | target position           |
|                                                           | CP Parameterliste erstellen        | internal pretorque fact   |
|                                                           | Elemente in Konfiguration anzeigen | brake ctrl mode           |
|                                                           | Parameterliste hinzufügen          | brake ctrl open delay     |
|                                                           | Objekt hinzufügen                  | brake ctrl open time      |
|                                                           | Gerät anhängen                     | brake ctrl closing delay  |
|                                                           |                                    | brake ctrl closing time   |

Abb. 275: Parameterliste hinzufügen

"Parameterliste aus Datei importieren" anklicken  $\rightarrow$  zum Speicherort navigieren  $\rightarrow$  Datei auswählen:
| KEB Parameter   | rliste hinzufügen                |
|-----------------|----------------------------------|
| Name            | Parameterliste                   |
| Import<br>Param | neterliste aus Datei importieren |
|                 |                                  |
|                 |                                  |
|                 |                                  |
|                 |                                  |
|                 |                                  |
|                 | Hinzufügen Abbrechen             |

Abb. 276: Datei\_importieren

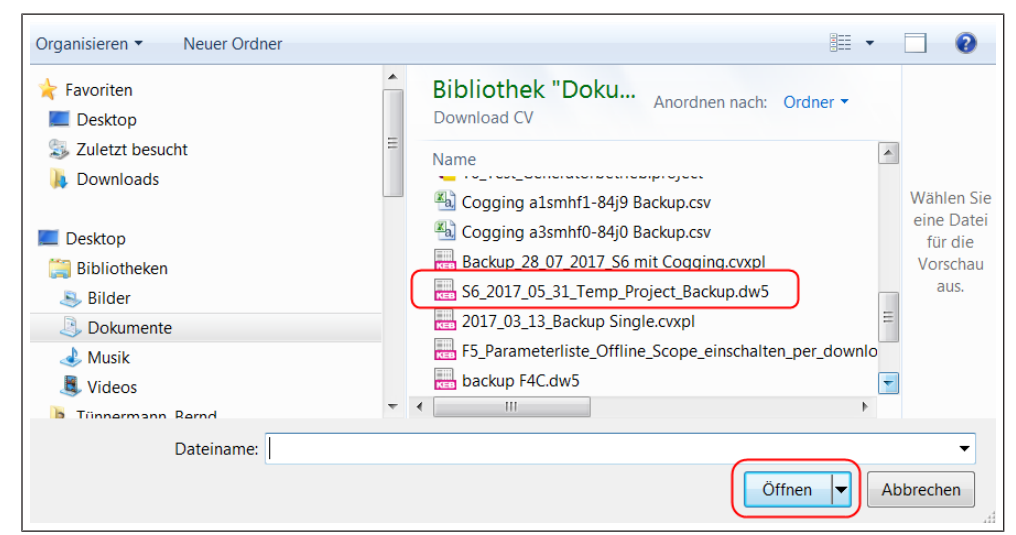

Abb. 277: Datei auswählen

Nächster Schritt:

Die Parameterliste wird an das Gerät gehängt, an dem der Dialog geöffnet wurde. Es kann aber auch noch gewählt werden, ob es an ein anderes Gerät im Projekt oder an ein virtuelles Gerät, welches den gleichen Typ hat wie das mit dem die Liste früher erzeugt wurde, gehängt wird.

| KEB Parameterliste h    | inzufügen                              |   |
|-------------------------|----------------------------------------|---|
| KEB Erstellt (ode       | er importiert) eine KEB Parameterliste |   |
| Name                    | S6_2017_05_31_Temp_Project_Backup      |   |
| Import<br>Parameterlist | e aus Datei importieren                |   |
| C:\Users\tuenne         | rmann\Documents\Download CV\S6_2(      | 1 |
| DW5<br>File-Info:       |                                        |   |
| Device Config-          | ID: 9248: S6A EtherCAT V 2.2.0.x       |   |
| Zu neuem Ge             | erät hinzufügen                        |   |
| 0: Node_1_S6/           | · ·                                    | 1 |
| Device Config-          | ID: 9266: S6A V 2.5.0.x                |   |
| Operator Confi          | g-ID: -                                |   |
|                         |                                        |   |
|                         | Hinzufügen Abbrechen                   |   |

Abb. 278: Parameterliste\_Gerät

| 1 Typ und Firmenwarestand des<br>Gerätes für das die Liste ur-<br>sprünglich erstellt wurde.                                       | 2 Neues Gerät: Ein Gerät mit dem<br>zur Liste passenden Typ wird hin-<br>zugefügt (offline). Zu Gerät zuord-<br>nen: Liste wird an einem im Pro-<br>jekt bestehenden Gerät geöffnet.<br>Es erfolgt keine Prüfung auf Kom-<br>patibilität. |
|----------------------------------------------------------------------------------------------------|----------------------------------------------------------------------------------------------------|
| 3 Auswahl des Gerätes dem die Lis-<br>te zugeordnet werden soll. Die<br>Config-IDs werden verglichen:<br>orange = unterschiedlich. |                                                                                                    |

Wenn in der Liste Parameter von mehreren Geräten enthalten sind (nur bei "cvxpl"-Listen) ist auswählbar, welche Parameter zu welchem Gerät im Projekt gehören sollen.

Die geöffnete Parameterliste wird im Editor angezeigt.

| Datei Bearbeiten Ansicht P | rojekt | Тоо       | ls Fens | ter   | Konfi | gurat      | or H | ilfe              |                  |                 |             |
|----------------------------|--------|-----------|---------|-------|-------|------------|------|-------------------|------------------|-----------------|-------------|
| 🖹 📂 🖬 💽 🔛 🔜 🚳 🗠 🖂 🐇        | Pa G   | $\times$  | 🔒 🛅 🖬 🖬 | î   🖪 | 8 🔬   | -<br>11 II | 3    | / 🖻 🖄 🔡 📕         | 3                |                 |             |
| Navigator - + ×            |        | Node      | 1_S6A   |       | 56    | 2017       | 05 3 | 1_Temp_Project    |                  | 6A] ×           |             |
| - 👔 Demo 1 💽               | B      | eschreit  | bung    | C     |       |            |      | ,                 |                  |                 |             |
| Mode_1_S6A (KEB Geraet)    |        |           |         |       |       |            |      |                   |                  |                 |             |
| KEB Safety Module          | Que    | ll-Config | g-IDs:  | 266   |       |            |      |                   |                  |                 |             |
|                            | Para   | meter     |         |       |       |            |      |                   |                  |                 |             |
|                            | #      | GR        | Adre    | Su    | Sa    | R/         | IDT  | Name              | Offline-Wert     | Online-Wert     | Bemerkung   |
|                            | 0      |           |         |       |       |            |      |                   |                  |                 | Geräte-Para |
|                            | 1      |           |         |       |       |            |      |                   |                  |                 |             |
|                            | 2      | 0         | 0x30    | 0     | -     | WA         | ud01 | password          | 0                | application     |             |
|                            | 3      |           |         |       |       |            |      |                   |                  |                 |             |
|                            | 4      | 0         | 0x2C    | 0     | -     | RO         | ru01 | exception state   | 97: ERROR oversp | 0: no exception |             |
|                            | 5      | 0         | 0x2C    | 0     | -     | RO         | ru02 | warning bits      | 0: no warning    | 0: no warning   |             |
|                            | 6      | 0         | 0x2C    | 0     | -     | RO         | ru03 | warning state     | 0: no exception  | 0: no exception |             |
|                            | 7      | 0         | 0x2C    | 0     | -     | RO         | ru04 | supply unit state | 4: run           | 4: run          |             |
|                            | 8      | 0         | 0x2C    | 0     | -     | RO         | ru05 | set value display | 0,0000 1/min     | 0,0000 1/min    |             |
|                            | 9      | 0         | 0x2C    | 0     | -     | RO         | ru06 | ramp out display  | 0,0000 1/min     | 0,0000 1/min    |             |
|                            | 10     | 0         | 0x2C    | 0     | -     | RO         | ru07 | act. frequency    | 0,0000 Hz        | 0,0000 Hz       |             |

Abb. 279: Bestehende Liste öffnen Reiter

#### Öffnen ohne offenes Projekt:

Eine Parameterliste kann auch direkt mit Doppelklick aus dem Windows Explorer oder über die COMBIVIS Startseite geöffnet werden. Dafür wird ein temporäres Projekt angelegt.

| COMBIVIS 6 6.3.1.0_3.       | 5.6.66                       |                                                   |
|-----------------------------|------------------------------|---------------------------------------------------|
| Basisoperationen            | Schnellstart-Menü            |                                                   |
| Neues Projekt               | Projekt                      | Inbetriebnahme/Konfiguration                      |
| 💕 Projekt öffnen            | 1 Neues Projekt              | Suche nach Geräten                                |
|                             | 🤰 Projekt öffnen             | Mit Gerät verbinden                               |
| Zuletzt verwendete Projekte |                              |                                                   |
| 📱 😅 Machine demo            | System-Konfiguration starten | Parameterlisten                                   |
| 😂 S6 Start up               | _                            | 📱 Parameterliste öffnen                           |
| 🗃 Untitled1                 | Scope                        |                                                   |
| Configuration1              |                              | Li - Li - J I - Eino Daramotorlicto aus oinos Dat |

Abb. 280: Bestehende Liste öffnen Parameterliste öffnen

### 18.5 Komplette Liste erstellen

Auswahlfeld am betreffenden Gerät mit rechter Maustaste im Kontextmenü öffnen  $\rightarrow$  "Komplette Liste erstellen" auswählen  $\rightarrow$  Eine Parameterliste mit allen speicherfähigen Geräteparametern wird erstellt.

| Datei          | Be        | earbeiten           | Ansicht    | t P        | rojekt  | Tools      | Fenster       |
|----------------|-----------|---------------------|------------|------------|---------|------------|---------------|
| 12 🛩 🗉         | 1 🔁       | 🔛 🐻   4             | 3 ю a      | * %        | Þ 🛍     | ×   🎥      | <b>‱</b> • ⊡ີ |
| Navigato       | r         |                     | <b>–</b> f | L X        |         | Startseite | . / 🖬         |
| = 🎒 <b>D</b> e | emo .     | 1                   |            | -          | Komr    | nunikation | seinstellu    |
| 😑 - 🍠 (        | an n<br>X | Ausschnei           | den Cer    |            |         |            | eter          |
|                | Ē.        | Kopieren            |            |            |         |            | sparai        |
| i              | æ         | Einfügen            |            |            |         |            | sparai        |
|                | $\times$  | Löschen             |            |            |         |            | nfo           |
|                | a.        | KEB-Gerät           | e auflist  | en         |         |            | nzeige        |
|                |           | KEB-Gerät           | tesuche    |            |         |            | aram          |
|                |           | KEB-Gerät           | t hinzufü  | gen        |         |            | otort         |
|                | _         | Geräte-Pa           | sswort e   | -<br>inael | hen     |            | otor`         |
|                |           | Satzzeige           | reinaeb    | en         | Jen -   |            | otorc         |
|                |           | Online              | gez        |            |         |            | emes          |
|                | ×<br>A    | Unine<br>Elash davi | ~~         |            |         |            | emes          |
| 6              | *         | Flash devi          | ce         |            |         |            | emes          |
| l              | (XES)     | Komplette           | e Liste er | stelle     | en      |            | emes          |
|                |           | CP Parame           | eterliste  | erste      | llen    |            | SMIC          |
|                |           | Elemente            | in Konfig  | gurat      | ion anz | eigen      | agne          |
| I I            |           |                     |            |            |         |            | ernes         |

Abb. 281: Komplette Liste erstellen

Diese komplette Liste ist in der Offline-Spalte mit COMBIVIS-Default-Werten gefüllt und enthält noch nicht die Werte aus dem Gerät. Für eine Datensicherung muss noch ein Upload aus dem Gerät gemacht werden.

### 18.6 Aufteilung der Parameterliste

| B                                         | 56_2<br>eschrei             | 017_05.<br>bung | 31_1    | emp_ | Proje          | t_Bac               | kup [Node_1_5                                         | 66A] × 🔒 Node_1                      | L_\$6A                                        |                          |                             |     |                  |            | -       |
|-------------------------------------------|-----------------------------|-----------------|---------|------|----------------|---------------------|-------------------------------------------------------|--------------------------------------|-----------------------------------------------|--------------------------|-----------------------------|-----|------------------|------------|---------|
| sam<br>text<br>crea                       | iple<br>ated by             |                 |         |      |                |                     |                                                       |                                      |                                               |                          |                             |     |                  |            | *       |
|                                           |                             |                 |         |      |                |                     |                                                       |                                      | A 0.000 - 01-000 - 7-044                      |                          |                             | 000 | Ziel-Config-IDe  | 00.00      |         |
| Que                                       | I-Confi                     | g-IDs:          | 266     |      |                |                     | Geandert am: :                                        | . 25.07.2015 10.54.2                 | (uic+01.00)/ zue                              | zt nochgeladen am:       | 29.07.2019 10:38:27 (01C+01 |     | cici coming 103. | 9248, 9266 |         |
| Que<br>Para                               | Il-Confi<br>meter           | g-IDs: 9        | 9266    |      |                |                     | Geandert am: :                                        | . 29307.2019 10.34.2                 | 4 (01C+01.00)/ 20E                            | zt nochgeladen am:       | 29.07.2019 10:38:27 (01C+01 |     | Lief coming 103. | 9248, 9266 | _       |
| Que<br>Para                               | I-Confi<br>meter<br>GR      | g-IDs: •        | Su      | Sa   | R/             | IDT                 | Name                                                  | Offline-Wert                         | Online-Wert                                   | Bemerkung                | 29.07.2019 10:38:27 (010+01 |     | Lici comig 103.  | 9248, 9266 | -       |
| Que<br>Para<br>#<br>0                     | I-Confi<br>meter<br>GR      | ig-IDs: •       | Su      | Sa   | R/             | IDT                 | Name                                                  | Offline-Wert                         | Online-Wert                                   | Bemerkung<br>Geräte-Para | 23.07.2019 10:38:27 (010+01 |     | Let comp ibs.    | 9248, 9266 |         |
| Que<br>Para<br>#<br>0<br>1                | I-Confi<br>meter<br>GR      | g-IDs: •        | Su      | Sa   | R/             | IDT                 | Name                                                  | Offline-Wert                         | Online-Wert                                   | Bemerkung<br>Geräte-Para | 29.07.2019 10:38:27 (01C+01 |     | Let comp ibs.    | 9248, 9266 | ,<br>II |
| Que<br>Para<br>#<br>0<br>1<br>2           | I-Confi<br>meter<br>GR      | Q-IDs: 9        | Su      | Sa   | R/<br>WA       | IDT                 | Name<br>password                                      | Offline-Wert                         | Online-Wert<br>application                    | Bemerkung<br>Geräte-Para | 29.07.2019 10:38:27 (01C+01 |     | Let coming and   | 9248, 9266 |         |
| Que<br>Para<br>#<br>0<br>1<br>2<br>3      | I-Confi<br>meter<br>GR<br>0 | Q-IDs: 9        | Su      | Sa   | R/<br>WA       | IDT                 | Name password                                         | Offline-Wert                         | Online-Wert<br>application                    | Bemerkung<br>Geräte-Para | 7307/2019 10:38:27 (01C+01  |     |                  | 9248, 9206 |         |
| Que<br>Para<br>#<br>0<br>1<br>2<br>3<br>4 | I-Confi<br>meter<br>GR<br>0 | Q-IDs: 9        | Su<br>0 | Sa   | R/<br>WA<br>RO | IDT<br>ud01<br>ru01 | beandert am: :<br>Name<br>password<br>exception state | Offline-Wert<br>0<br>0: no exception | Online-Wert<br>application<br>0: no exception | Bemerkung<br>Geräte-Para | 23.07.2019 10:38:27 (010+01 |     |                  | 9248, 9206 |         |

Abb. 282: Parameterliste\_Editor

- 1 Bemerkung ausblenden
- 3 Ursprungs-Config-IDs der Parameter
- 5 Basis-Config-IDs der Geräte dieser Parameterliste
- 2 Feld für Bemerkungen
- 4 Zeitstempel für Änderung, Upload oder Download

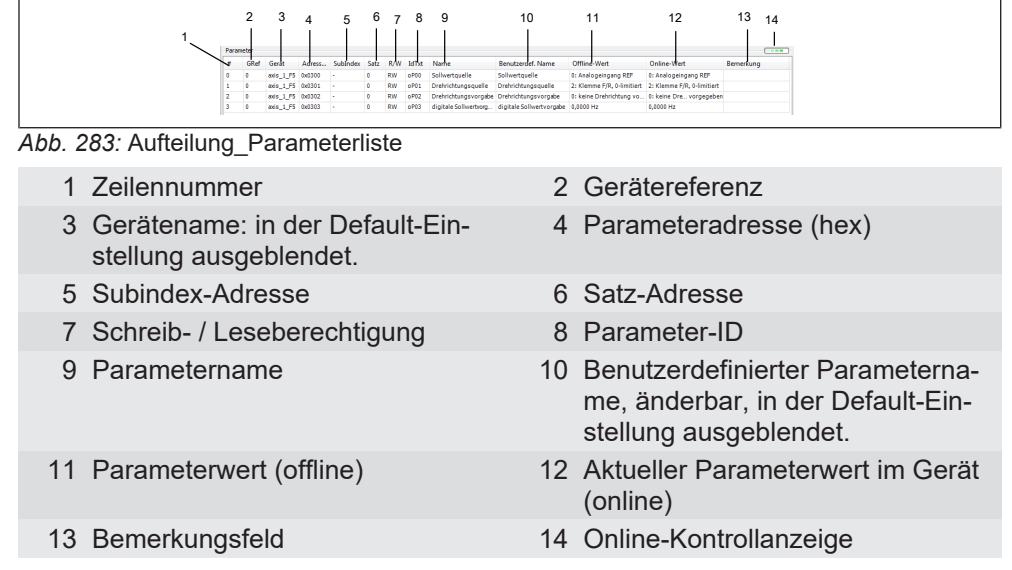

Bei Subindex- und Satzadresse steht nur in einer Spalte ein Wert, je nachdem welche Adressierungsart für diesen Parameter gilt.

#### Sehen Sie dazu auch

■ KEB Parametrierung - Parameterlisten [▶ 141]

#### 18.6.1 Angezeigte Spalten in der Parameterliste:

Die anzuzeigenden Spalten können über "Auf- und Zuziehen" der Spalten mittels Mauszeiger oder Kontextmenü "rechte Maustaste"  $\rightarrow$  "Spalten"  $\rightarrow$  "Haken setzen" ausgewählt werden.

| Be             | schrei           | bung               |                     |                    |          |          |         |                |          |                     |            |
|----------------|------------------|--------------------|---------------------|--------------------|----------|----------|---------|----------------|----------|---------------------|------------|
| Paran<br>Erzeu | meters<br>ugt am | icherun<br>: 14.07 | g von: N<br>2021 08 | Node_1_<br>3:00:57 | F6P      |          |         |                |          |                     |            |
| Quel           | -Conf            | ig-IDs:            | 9270                |                    |          |          |         |                |          |                     |            |
| Para           | neter            | -                  |                     |                    |          |          |         |                |          |                     |            |
| #              | GR               | ef A               | dress               | Su                 | Satz     | R/W      | IDText  | Name           |          | Offline-Wert        | Online-Wer |
| 0              | 3                | -                  | Expor               | t                  |          |          |         |                | •        |                     |            |
| 1              | 0                |                    | Deur                | land Li            | eta      |          |         | E4             |          | 0                   |            |
| 2              | U                | -                  | Down                | lioad Li           | ste      |          |         | F4             |          | U                   |            |
| 3              |                  |                    | Uploa               | d Liste            |          |          |         | F5             |          | O luis Cables       |            |
| 4              | 0                |                    | Paran               | neterlis           | te veral | eichen   |         |                |          | 0: kein Fenier      | 0.555      |
| 5              | 0                |                    |                     |                    |          |          |         |                | _        | 0: keine warnung    |            |
| -              | 0                |                    | Leerze              | eile eint          | fügen    |          |         | F7             |          | U: kein Fenier      |            |
| /              | 0                |                    | Pauce               | einfür             | ien      |          |         | F8             |          | 4: In Betrieb       |            |
| 8              | 0                |                    | Tuuse               | cining             | iciii    |          |         | 10             |          | 0,0000 1/min        |            |
| 9              | 0                |                    | Gerät               | e-Refer            | enz bea  | rbeiter  | 1       |                | 5        | 0,0000 1/min        |            |
| 10             | 0                | -                  |                     |                    |          |          |         |                |          | 0,0000 Hz           |            |
| 11             | 0                | ~                  | Ange                | zeigte F           | arame    | ter beol | bachten | F9             |          | 0,0000 1/min        |            |
| 12             | 0                |                    | Selekt              | tierte P           | aramete  | er beob  | achten  | F10            |          | 0,0000 1/min        | 0.55       |
| 13             | 0                |                    | -                   |                    |          |          |         |                |          | 0,00 A              |            |
| 14             | 0                |                    | Liste               | konvert            | ieren    |          |         |                |          | 0,00 A              |            |
| 15             | 0                |                    | 200                 | 0.128.1            |          |          |         |                |          | 0,00 A              | 5.55       |
| 16             | 0                | -                  | Erwei               | tert               |          |          |         |                | 1        | 1,60 A              |            |
| 17             | 0                |                    | Spalte              | en                 |          |          |         |                | . ~      | Index               |            |
| 18             | 0                | 5                  | -                   |                    |          |          |         |                | ~        | Geräte-Referenz     |            |
| 19             | 0                | 3                  | Druck               | en                 |          |          |         | Strg+P         |          | Geräte-Name         |            |
| 20             | 0                | ×                  | Marki               | erte Pa            | ramete   | r entfor | nen     | Entf           |          | Adamaa              |            |
| 21             | 0                | 0                  | IVIGI KI            | cite Pd            | unete    | entrer   | nen     | Litt           |          | Auresse             |            |
| 22             | 0                | 8                  | Ausso               | hneide             | n        |          |         | Strg+X         | Ý        | SubIndex            |            |
| 23             | 0                | B                  | Kopie               | ren                |          |          |         | Strg+C         | ~        | Satz                |            |
| 24             | 0                | -                  |                     |                    |          |          |         |                | ~        | Read/Write          |            |
| 25             | 0                |                    | Einfüg              | gen                |          |          |         | strg+V         | ~        | IDText              |            |
| 26             | 0                | 0>                 | 2C18                | 0                  | -        | RO       | ru24    | Istmoment      | ~        | Name                |            |
| 27             | 0                | 0>                 | 2C19                | 0                  | -        | RO       | ru25    | Kühlkorpertem  | pera     | Denstrendefinit i   | News       |
| 28             | 0                | 0>                 | 2C19                | 1                  | 0        | RO       | ru25    | Kühlkorpertem  | pera     | benutzerdefiniertei | Name       |
| 29             | 0                | 0>                 | 2C19                | 2                  | -        | RO       | ru25    | Kühlkörpertem  | ipera 🎽  | Offline Wert        |            |
| 30             | 0                | 0>                 | 2C19                | 3                  | -        | RO       | ru25    | Kühlkorpertem  | iperat 🗸 | Online Wert         |            |
| 31             | 0                | 0>                 | 2C19                | 4                  |          | RO       | ru25    | minimaler Abst | and t 🗸  | Kommentar           |            |
| 32             | 0                | 0>                 | 2C1A                | 0                  | -        | RO       | ru26    | Innerraumtem   | perat    | ·/                  |            |
| 33             | 0                | 0                  | 2C1A                | 1                  | 2        | RO       | ru26    | Innerraumtem   | perat    | 41.2 °C             | 222        |

Abb. 284: Parameterlisten\_Spalten

Die Spalten "Gerätename" und "Benutzerdefinierter Name" sind in der Werkseinstellung ausgeschaltet.

### 18.6.2 Gitternetzlinien einblenden:

Die Anzeige der Gitternetzlinien kann über Kontextmenü "rechte Maustaste"  $\rightarrow$  "Erweitert"  $\rightarrow$  "Gitternetz" ausgewählt werden.

| #  | G | Ref | Adress    | Su       | Satz     | R/W     | IDText | Name    |     |          | Offline-Wer    | t             | Online-W |
|----|---|-----|-----------|----------|----------|---------|--------|---------|-----|----------|----------------|---------------|----------|
| 0  |   |     |           |          |          |         |        |         |     |          |                |               |          |
| 1  |   |     | Export    |          |          |         |        |         |     |          |                |               |          |
| 2  | 0 |     | Downloa   | ad Liste |          |         |        | F4      |     |          | 0              |               |          |
| 3  |   |     | Uningel   | 1.4.     |          |         |        |         |     |          |                |               |          |
| 4  | 0 | EI  | Upload I  | Liste    |          |         |        | FD      |     |          | 0: kein Fehler | r             |          |
| 5  | 0 |     | Paramet   | erliste  | vergleic | hen     |        |         |     |          | 0: keine Warr  | nung          |          |
| 6  | 0 |     | 1         | 1.60     |          |         |        | F7      |     |          | 0: kein Fehler | r             |          |
| 7  | 0 |     | Leerzeile | einfug   | Jen      |         |        | F/      | ig  | s        | 4: in Betrieb  |               |          |
| 8  | 0 |     | Pause ei  | nfügen   | 1        |         |        | F8      |     |          | 0,0000 1/min   |               |          |
| 9  | 0 |     |           |          |          |         |        |         | ац  | IS       | 0,0000 1/min   |               |          |
| 10 | 0 |     | Geräte-H  | (eferen: | z bearb  | eiten   |        |         |     |          | 0,0000 Hz      |               |          |
| 11 | 0 | ~   | Angezei   | ote Par  | ameter   | beobac  | hten   | F9      |     |          | 0,0000 1/min   |               |          |
| 12 | 0 |     |           |          |          |         |        |         |     |          | 0,0000 1/min   |               |          |
| 13 | 0 |     | Selektier | te Para  | meter b  | eobacł  | nten   | F10     |     |          | 0,00 A         |               |          |
| 14 | 0 |     | Liste kor | vertier  | en       |         |        |         |     |          | 0,00 A         |               |          |
| 15 | 0 | -   |           |          |          |         |        |         |     |          | 0,00 A         |               |          |
| 16 | 0 |     | Erweiter  | t 📘      |          |         |        |         | •   |          | Quick-comp     | are aktiv     |          |
| 17 | 0 | -   | Spalten   |          |          |         |        |         | , Í | <b>~</b> | Gitternetz     |               |          |
| 18 | 0 |     | sparran   |          |          |         |        |         |     | -        | Spaltenbreite  | en automatisc | h        |
| 19 | 0 |     | Drucken   |          |          |         |        | Strg+P  |     |          | -,             |               |          |
| 20 | 0 | ~   |           | -        |          |         |        |         | -   |          | 0,0 %          |               |          |
| 21 | 0 | X   | Markiert  | e Parar  | neter ei | ntferne | n      | Entf    | ta  | tus      | 52480: IA +    | IC + ID + S   |          |
| 22 | 0 | V   | Ausschn   | eiden    |          |         |        | Stra+ X | 35  | st       | 93: 01 + 03    | + 04 + 0A     |          |

Abb. 285: Gitternetzlinien einblenden

# 18.7 Parameterliste selbst erstellen

Leere Liste öffnen (( $\equiv \blacktriangleright$  Neue Liste anlegen [ $\triangleright$  210]))  $\rightarrow$  Parameter im Geräte-Editor markieren und kopieren  $\rightarrow$  in die Parameterliste einfügen. Oder: mit Strg+C kopieren und Strg+V einfügen.

| Kommunikationseinstellungen 🌽 Wizards Geräte-Parameter Gerätespeicher 🔚 | Doku |
|-------------------------------------------------------------------------|------|
|                                                                         |      |
| Gruppen-/ParameterName Parameterwert                                    |      |
| 🕀 🛄 ru: Betriebsparameter                                               |      |
| 🖷 🛄 de: Geräteinformation                                               |      |
| 🗷 🛄 st: Statusanzeigen                                                  |      |
| 🗷 🛄 dr: Motorparameter                                                  |      |
| 🖻 🗁 🗁 vl: Geschwindigkeitsmodus                                         |      |
| 🗝 🖘 vl04: vl Minimaldrehzahl Rechtslauf 0 1/min                         |      |
| vl05: vl Maximaldrehzahl Rechtslauf 2000 1/min                          |      |
| - 🔍 vl06: vl Minimaldrehzahl Linkslauf 0 1/min                          |      |
| 🗝 🗐 vl07: vl Maximaldrehzahl Linkslauf 2000 1/min                       |      |
| ··· =♀ vl20: vl Zip <del>ld======  (CTA_COACE)   1000 1 /vic</del>      | ٦.   |
| → = vl21: Zielq Angezeigte Parameter beobachten F9                      |      |
| vl41: vl G Selektierte Parameter beobachten F10                         |      |
| 🛶 =🔍 vl42: vl Gr 🗐 Kopieren Strg+C                                      |      |
| Gruppen-Kürzel anzeigen F8                                              | 1    |
| • co: Steuerung                                                         | -    |
| ps: Lageregle     Parameterliste mit Auswahl erzeugen                   |      |
| 🖶 ··· 🔄 do: Digitalausgänge                                             |      |
| 🖶 🛄 fb: Feldbusparameter                                                |      |

Abb. 286: Parameterliste selbst erstellen 1

| Gerät       Adress       Su       Satz       R/W       IDText       Name       Offline-Wert       Online-W         Node_1       0x281F       0       -       RO       ec31       Position des Nullsignals       0 INC       0 INC       0 INC         Image: Second Second S                                                                                                    | Que  | l-Config- | IDs: 9270 |                        |          | ]        |         |        |                  |             |              |          |
|----------------------------------------------------------------------------------------------------|------|-----------|-----------|------------------------|----------|----------|---------|--------|------------------|-------------|--------------|----------|
| Gerät     Adress     Su     Satz     R/W     IDText     Name     Offline-Wert     Online-W       Node_1     0x281F     0     -     RO     ec31     Position des Nullsignals     0 INC     0 INC       Image: Second Liste     F4     Download Liste     F5       Parameterliste vergleichen     F7       Leerzeile einfügen     F8       Geräte-Referenz bearbeiten       Angezeigte Parameter beobachten     F9       Selektierte Parameter beobachten     F10       Liste konvertieren     Erweitert       Frweitert     >       Spalten     >       Markierte Parameter entfernen     Entf       Ausschneiden     Strg+P       Markierte Parameter entfernen     Entf       Ausschneiden     Strg+X                                                                                                    | Para | meter     |           |                        |          | _        |         |        |                  |             |              |          |
| Node_1 0x281F 0 - RO ec31 Position des Nullsignals 0 INC 0 INC     Export <ul> <li>Download Liste</li> <li>Download Liste</li> <li>F4</li> <li>Upload Liste</li> <li>F5</li> <li>Parameterliste vergleichen</li> <li>Leerzeile einfügen</li> <li>F7</li> <li>Pause einfügen</li> <li>F8</li> <li>Geräte-Referenz bearbeiten</li> <li>Angezeigte Parameter beobachten</li> <li>F10</li> <li>Liste konvertieren</li> <li>Erweitert</li> <li>Spalten</li> <li>Drucken</li> <li>Strg+P</li> <li>Markierte Parameter entfernen</li> <li>Entf</li> <li>Ausschneiden</li> <li>Strg+X</li> </ul>                                                                                                    | #    | GRef      | Gerät     | Adress                 | Su       | Satz     | R/W     | IDText | Name             |             | Offline-Wert | Online-W |
| Export       >         Download Liste       F4         Upload Liste       F5         Parameterliste vergleichen       Eerzeile einfügen         Leerzeile einfügen       F7         Pause einfügen       F8         Geräte-Referenz bearbeiten       F9         Selektierte Parameter beobachten       F10         Liste konvertieren       F10         Erweitert       >         Spalten       >         Drucken       Strg+P         Markierte Parameter entfernen       Entf         Ausschneiden       Strg+X                                                                                                    | D    | 0         | Node_1    | 0x281F                 | 0        | -        | RO      | ec31   | Position des     | Nullsignals | 0 INC        | 0 INC    |
| Export   Download Liste   Download Liste   F4   Upload Liste   Parameterliste vergleichen   Leerzeile einfügen   F7   Pause einfügen   F8   Geräte-Referenz bearbeiten   Angezeigte Parameter beobachten   F9   Selektierte Parameter beobachten   F10   Liste konvertieren   Erweitert   Spalten   V   Markierte Parameter entfernen   Entf   Ausschneiden   Strg+X                                                                                                    |      |           |           |                        |          |          |         |        |                  | -           |              |          |
| Image: Second Second |      |           |           | Export                 |          |          |         |        | •                |             |              |          |
| Upload Liste     F5       Parameterliste vergleichen     Eerzeile einfügen       Leerzeile einfügen     F7       Pause einfügen     F8       Geräte-Referenz bearbeiten     F9       Selektierte Parameter beobachten     F10       Liste konvertieren     F10       Erweitert     >       Spalten     >       Drucken     Strg+P       Markierte Parameter entfernen     Entf       Ausschneiden     Strg+X                                                                                                    |      |           |           | Download I             | iste     |          |         |        | F4               |             |              |          |
| Parameterliste vergleichen         Leerzeile einfügen       F7         Pause einfügen       F8         Geräte-Referenz bearbeiten         Angezeigte Parameter beobachten       F9         Selektierte Parameter beobachten       F10         Liste konvertieren       Erweitert         Spalten       ▶         Spalten       ▶         Markierte Parameter entfernen       Entf         Ausschneiden       Strg+X         Konisten       Strg+X                                                                                                    |      |           |           | Upload List            | e        |          |         |        | F5               |             |              |          |
| Leerzeile einfügen       F7         Pause einfügen       F8         Geräte-Referenz bearbeiten       F9         Angezeigte Parameter beobachten       F9         Selektierte Parameter beobachten       F10         Liste konvertieren       Erweitert         Erweitert       >         Spalten       >         Ørucken       Strg+P         Markierte Parameter entfernen       Entf         Ausschneiden       Strg+X                                                                                                    |      |           |           | Parameterli            | ste verg | leicher  |         |        |                  |             |              |          |
| Pause einfügen     F8       Geräte-Referenz bearbeiten       Angezeigte Parameter beobachten     F9       Selektierte Parameter beobachten     F10       Liste konvertieren     F10       Erweitert     >       Spalten     >       Drucken     Strg+P       Markierte Parameter entfernen     Entf       Ausschneiden     Strg+X                                                                                                    |      |           |           | Leerzeile ei           | nfügen   |          |         |        |                  |             |              |          |
| Geräte-Referenz bearbeiten         Angezeigte Parameter beobachten       F9         Selektierte Parameter beobachten       F10         Liste konvertieren       Erweitert         Erweitert       >         Spalten       >         Drucken       Strg+P         Markierte Parameter entfernen       Entf         Ausschneiden       Strg+X                                                                                                    |      |           |           | Pause einfü            | gen      |          |         |        | F8               |             |              |          |
| Angezeigte Parameter beobachten     F9       Selektierte Parameter beobachten     F10       Liste konvertieren     F10       Erweitert     >       Spalten     >       Drucken     Strg+P       Markierte Parameter entfernen     Entf       Ausschneiden     Strg+X                                                                                                    |      |           |           | Geräte-Refe            | erenz be | arbeite  | n       |        |                  |             |              |          |
| Selektierte Parameter beobachten     F10       Liste konvertieren     Erweitert       Erweitert     >       Spalten     >       Ørucken     Strg+P       Markierte Parameter entfernen     Entf       Ausschneiden     Strg+X                                                                                                    |      |           | ~         | Angezeigte             | Parame   | eter bec | bachte  | en     | F9               |             |              |          |
| Liste konvertieren       Erweitert       Spalten       Drucken       Strg+ P       Markierte Parameter entfernen       Entf       Ausschneiden       Strg+X                                                                                                    |      |           |           | Selektierte l          | arame    | ter beol | bachter | n      | F10              |             |              |          |
| Erweitert     >       Spalten     >       Drucken     Strg+P       Markierte Parameter entfernen     Entf       Ausschneiden     Strg+X       Konissen     Strg+C                                                                                                    |      |           |           | Liste konve            | rtieren  |          |         |        |                  |             |              |          |
| Spalten       Drucken     Strg+P       Markierte Parameter entfernen     Entf       Ausschneiden     Strg+X       Konissen     Strg+C                                                                                                    |      |           |           | Erweitert              |          |          |         |        | •                |             |              |          |
| Drucken     Strg+P       Markierte Parameter entfernen     Entf       Ausschneiden     Strg+X                                                                                                    |      |           |           | Spalten                |          |          |         |        | •                |             |              |          |
| Markierte Parameter entfernen     Entf       Ausschneiden     Strg+X       Konissen     Strg+C                                                                                                    |      |           | 3         | Drucken                |          |          |         |        | Strg+P           |             |              |          |
| Ausschneiden Strg+X                                                                                                    |      |           | $\times$  | Markierte P            | aramet   | er entfe | rnen    |        | Entf             | 1           |              |          |
| Kapisran Strau C                                                                                                    |      |           | *         | Ausschneid             | en       |          |         |        | Strg+X           |             |              |          |
| Sug+C                                                                                                    |      |           | h         | Kopieren               | _        |          |         |        | Strg+C           |             |              |          |
| strg+C                                                                                                    |      |           | *         | Ausschneid<br>Kopieren | len      |          |         |        | Strg+X<br>Strg+C |             |              |          |

Abb. 287: Parameterliste selbst erstellen 2

Mit dem Befehl "Kopieren" werden die markierten Parameter in die Zwischenablage gelegt.

Mit "Kopieren erweitert" werden auch alle dazugehörenden Subindices (bei CANopen) bzw. satzadressierbaren Parameter mit in die Zwischenablage gelegt. Alternativ:

|    |        | Starts    | eite           | Node_1_       | S6A      |            | Node    | 1_F6P    | ×                        |              |          |
|----|--------|-----------|----------------|---------------|----------|------------|---------|----------|--------------------------|--------------|----------|
| ][ | Kommu  | inikation | iseinstellunge | n 🔑 Wiz       | aros     | Geräte-f   | Paramet | er Gerä  | tespeicher 🔛 Dokume      | ente         |          |
|    | Grup   | pen-/Pa   | arameterNa     | me            |          |            |         | Par      | ameterwert               |              |          |
|    |        | ≡≬ v      | l06: vl Minima | ldrehzahl Lir | nkslauf  |            |         | 0 1/     | min                      |              |          |
|    |        | ≡≬ v      | 107: vl Maxim  | aldrehzahl Li | inkslauf | :          |         | 200      | 0 1/min                  |              |          |
|    |        |           | 20: vl Zieldre | hzahl (CIA 6  | 5042h)   |            |         | 120      | 0 1/min                  |              |          |
|    |        | ≡≬ v      | 21: Zieldrehz  | ahl (13Bit-A  | uflösun  | g)         |         | 0,00     | 000 1/min                |              |          |
| 1  |        | ≡© v      | 41: vl Gesch   | windigkeit Is | tgrenze  | Rechts     | lauf    | 200      | 0 1/min                  |              |          |
| Ш  |        | ≡© v      | 42: vl Gesch   | windigkeit Is | tgrenze  | : Linkslau | uf      | 200      | 0 1/min                  |              |          |
|    | 🖻 – 🗋  | ds: Ar    | ntriebsspezifi | sche Regelp   | aramete  | er         |         |          |                          |              |          |
|    | 🖻 🗋    | co: St    | teuerung       |               |          |            |         |          |                          |              |          |
|    | Adress | ierung    | sart : CANo    | pen   Pass    | wort :   | Applic     | ation 🎖 | ۱ 🍳      |                          |              |          |
|    |        | D         | at a bat a     |               | D. D.    |            | line.1  |          |                          |              |          |
|    |        | Param     | leterliste [l  | lode_1_F6     | P: Para  | ameter     | ists    | <u>×</u> |                          |              |          |
|    | L Dest |           | iy .           |               |          |            |         |          |                          |              |          |
|    | Parame | eter      |                |               |          |            |         |          |                          |              | (        |
|    | #      | GRef      | Gerät          | Adress        | Su       | Satz       | R/W     | IDText   | Name                     | Offline-Wert | Online-W |
|    | 0      | 0         | Node_1         | 0x281F        | 0        | -          | RO      | ec31     | Position des Nullsignals | 0 INC        | 0 INC    |
|    |        |           |                |               |          |            |         |          |                          |              |          |
|    |        |           |                |               |          |            |         |          |                          |              |          |
|    |        |           |                |               |          |            |         |          |                          |              |          |
|    |        |           |                |               |          |            |         |          |                          |              |          |
|    |        |           |                |               |          |            |         |          |                          |              |          |
|    |        |           |                |               |          |            |         |          |                          |              | _        |
|    | <      |           |                |               |          |            |         |          |                          |              |          |

Abb. 288: Parameterliste alternativ

Editor und Parameterliste im Fenster neben- oder untereinander legen (( $\equiv \triangleright$  Bildschirmaufteilung [ $\triangleright$  147]))  $\rightarrow$  Parameter im Geräte-Editor markieren  $\rightarrow$  mit gedrückter linker Maustaste an die Stelle in die Parameterliste ziehen, an der der Parameter eingefügt werden soll  $\rightarrow$  Maustaste loslassen.

### 18.8 Leerzeile einfügen

Leerzeile einfügen mit Taste "F7" oder im Kontextmenü "rechte Maustaste"  $\rightarrow$  "Leerzeile einfügen".

| ara | meter |        |        |    |      |     |        |                                                            |              |        |            |
|-----|-------|--------|--------|----|------|-----|--------|------------------------------------------------------------|--------------|--------|------------|
| #   | GRef  | Gerät  | Adress | Su | Satz | R/W | IDText | Name                                                       | Offline-Wert | 0      | nline-Wert |
| 0   | 0     | Node_1 | 0x2304 | 0  | -    | RW  | vl04   | vl Minimaldrehzahl R                                       | 0 1/min      | 0      | 1/min      |
| 1   | 0     | Node_1 | 0x2305 | 0  | -    | RW  | vl05   | vl Maximaldrehzahl                                         | 2000 1/min   | 20     | 100 1/min  |
| 2   | 0     | Node_1 | 0x2306 | 0  | -    | RW  | vl06   | vl Minimaldrehzahl Li                                      | 0 1/min      | 0      | 1/min      |
| 3   | 0     | Node_1 | 0x2307 | 0  | -    | RW  |        | a di Manadara dalamban kali di                             | 2000 1/      |        | '90 1/min  |
| 4   | 0     | Node_1 | 0x2314 | 0  | -    | RW  | E      | xport                                                      |              | •      | 00 1/min   |
|     |       |        |        |    |      |     | U C    | )ownload Liste<br>Jpload Liste<br>Parameterliste vergleich | F<br>F       | 5<br>5 |            |
|     |       |        |        |    |      |     |        | eerzeile einfügen                                          | F            | 7      |            |
|     |       |        |        |    |      |     | P      | ause einfügen                                              | F            | 8      |            |
|     |       |        |        |    |      |     | G      | Geräte-Referenz bearbei                                    | ten          |        |            |
|     |       |        |        |    |      |     | × ^    | ngezeigte Parameter b                                      | eebachten F  | :0     |            |

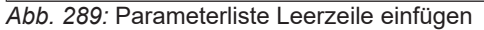

Die Leerzeile hat keine Auswirkung. Sie dient lediglich zur besseren Strukturierung.

Kommentare können auch in Leerzeilen eingefügt werden.

### 18.9 Übertragungspause beim Download

Eine Übertragungspause hält den Download der Parameterliste zum Gerät in dieser Zeile an.

Es kann eine Pause für eine einstellbare Zeit eingelegt werden oder eine Pause bis zur Eingabe eines "OK"- Befehls. Definiert wird der Ablauf über eine Zahl im dem Offline-Wert-Feld.

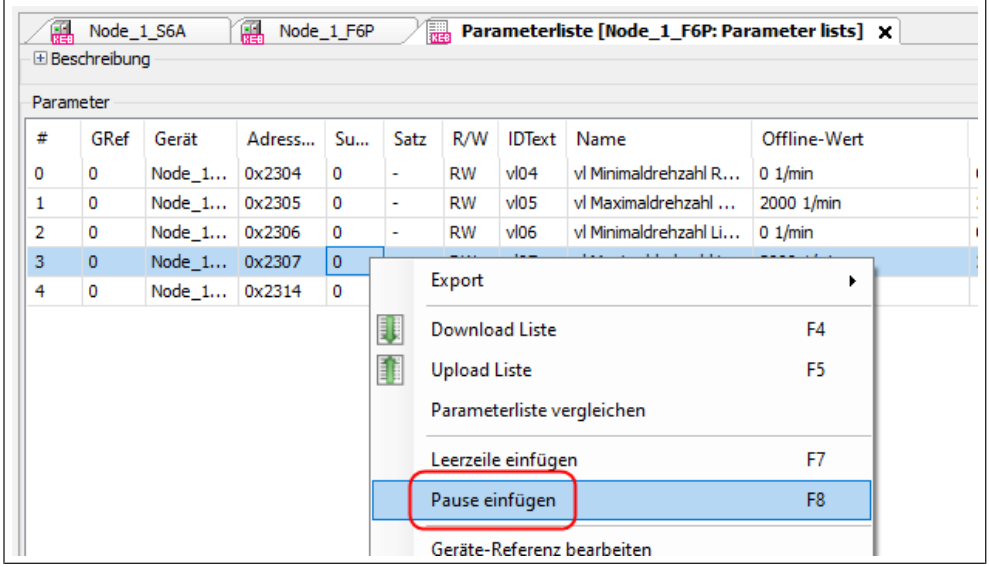

Abb. 290: Parameterliste Pause einfügen

### 18.9.1 Übertragungspause beim Download zum Gerät:

Offline-Wert "minus xx millisekunden"

Die Zeit wird runtergezählt. Dabei wird der Bemerkungstext angezeigt. Nach Ablauf wird der Download automatisch fortgesetzt, z.B. -2000 ms = 2 sec. Warten.

| [Pause]                 |                  |    |   |  |
|-------------------------|------------------|----|---|--|
| Bemerkung:              |                  |    |   |  |
| Wartezeit               |                  |    |   |  |
|                         |                  |    |   |  |
|                         |                  |    |   |  |
|                         |                  |    |   |  |
|                         |                  |    |   |  |
|                         |                  |    |   |  |
|                         |                  |    |   |  |
|                         |                  |    |   |  |
| Verbleibende Wartezeit: | 1365 von 2000 ms | ek |   |  |
|                         |                  |    |   |  |
|                         |                  |    | _ |  |

Abb. 291: Parameterliste Wartezeit

### 18.9.2 Benutzereingabe (Quittierung):

Offline-Wert: (+) xx ms: Unbeschränkte Pause und Anzeige des Bemerkungstextes, weiter nach "OK".

| 0  | 0        | 0x0901     | 0      | wo       | Fr01 | Paramet | ersatz Kopie | -4: Def.+Sys |
|----|----------|------------|--------|----------|------|---------|--------------|--------------|
| 1  |          | C          | -      | _        |      | Benutze | reingabe     | 0            |
| 2  | 0        | 0x0300 B   | enutze | ereingab | 2    |         | X            | 📕 Inalogein  |
| 3  | 0        | 0x030:     | 0      |          |      |         |              | iur Sollwe   |
| 4  | 0        | 0x0302     | Ú      | Wartezei | t    |         |              | teine Dreł   |
| 5  | 0        | 0x0304     |        |          |      |         |              | ,000 1/mi    |
|    |          |            |        |          |      |         | © OK         |              |
| В  | enutzere | ingabe [0] |        |          |      |         | Abbred       | <u>chen</u>  |
| 10 | 0        | 0x0501     | 0      | RW       | uF01 | Boost   |              | 2,0 %        |

Abb. 292: Parameterliste Wartezeit (Quittierung)

#### 18.10 Gerätereferenz ändern

Die Gerätereferenz zeigt aus oder in welches Gerät der Parameterwert beim Upoder Download gelesen oder geschrieben wird.

Eine Änderung kann mittels "Doppelklick mit linker Maustaste" auf die GRef.-Ziffer (Gerätereferenz) erfolgen. Die Änderung mehrerer GRef. gleichzeitig kann erfolgen durch:

Markieren der entsprechenden Zeilen in der Spalte GRef  $\rightarrow$  Kontextmenü "rechte Maustaste"  $\rightarrow$  "Geräte- Referenz bearbeiten"  $\rightarrow$  Auswählen der neuen Gerätereferenz  $\rightarrow$  "OK".

| GRef         Gerät         Adress         Su         Satz         R/W         IDText         Name         Offline-Wert         0         0         0         0         0         0         0         0         0         0         0         0         0         0         0         0         0         0         0         0         0         0         0         0         0         0         0         0         0         0         0         0         0         0         0         0         0         0         0         0         0         0         0         0         0         0         0         0         0         0         0         0         0         0         0         0         0         0         0         0         0         0         0         0         0         0         0         0         0         0         0         0         0         0         0         0         0         0         0         0         0         0         0         0         0         0         0         0         0         0         0         0         0         0         0         0 <th>Bes</th> <th>schrei</th> <th>ibung</th> <th></th> <th>Node_</th> <th>1_100</th> <th> [</th> <th>g ran</th> <th>meten</th> <th>iste (r</th> <th>NOUE_1_FOF: Fa</th> <th></th> | Bes | schrei | ibung |                                      | Node_                               | 1_100   | [         | g ran     | meten          | iste (r       | NOUE_1_FOF: Fa                                    |                                       |
|----------------------------------------------------------------------------------------------------|-----|--------|-------|--------------------------------------|-------------------------------------|---------|-----------|-----------|----------------|---------------|---------------------------------------------------|---------------------------------------|
| 0     Export     naldrehzahl L     0 J.min       0     II     Download Liste     F4     maldrehzahl L     2000 1/min       II     Upload Liste     F5     Parameterliste vergleichen                                                                                                    | :   | GR     | lef   | Gerät<br>Node_1                      | Adress<br>0x2304                    | Su<br>0 | Satz<br>- | R/W<br>RW | IDText<br>vl04 | Nam<br>vl Mir | ne<br>nimaldrehzahl R                             | Offline-Wert<br>0 1/min<br>2000 1/min |
|                                                                                                    |     | 0 0 0  |       | Export<br>Downlo<br>Upload<br>Parame | oad Liste<br>Liste<br>eterliste ver | gleiche | 'n        |           | F.             | •<br>4<br>5   | maldrehzahl Li<br>imaldrehzahl L<br>trehzahl (CIA | 0 1/min<br>2000 1/min<br>1200 1/min   |
|                                                                                                    |     |        | ~     | Angeze<br>Selektie                   | igte Param<br>erte Parame           | eter be | obacht    | en<br>en  | F1             | 9<br>D        | _                                                 |                                       |

Abb. 293: Parameterlisten Gerätereferenz ändern

### 18.11 Upload vom Gerät in die Liste

Definition: mit "Upload" ist das Lesen von Daten aus dem KEB Gerät nach COMBIVIS gemeint.

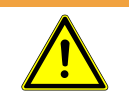

#### Unerwartete Bewegung des Antriebs

Öffnen Sie vor dem Upload die Reglerfreigabe oder die STO-Eingänge, da beim Hochladen ein Zeiger geändert werden kann. Insbesondere, wenn gleichzeitig Werte vom Bussystem geschrieben werden, kann es zu einer unerwarteten Bewegung des Antriebs kommen.

Durchführung des Uploads in eine geöffnete Parameterliste:

- Icon III in der Werkzeugleiste anklicken oder: Kontextmenü "rechte Maustaste → "Upload Liste" oder: •
- Taste "F5" drücken

und jeweils Nachfrage mit "ja" bestätigen.

Die Spalte "Offline-Wert" wird mit den im Gerät eingestellten Werten (Online-Werte) überschrieben.

| •     |                |                          |                            |                    |         |           | -          | 2             |             |           |            |        |
|-------|----------------|--------------------------|----------------------------|--------------------|---------|-----------|------------|---------------|-------------|-----------|------------|--------|
| Tools | Fen            | ster Ko                  | onfigurator                | Hilf               | e       |           |            |               |             |           |            |        |
| Þa 💼  | Ч×             | 🔛   粒                    | - C   🖥                    | 8 🞧                |         |           | 1 🖉 🐚      | 🖄   🔡         | 853<br>5°20 |           |            |        |
| × ×   | Be             | Node_1<br>schreibung     | L_S6A                      |                    | lode_1_ | F6P       | 2          | 021_07_14     | _Project_)  | (_9278_Ba | ackup [Nod | le_1_I |
|       | Parar<br>Erzeu | netersiche<br>ugt am: 14 | rung von: N<br>.07.2021 08 | lode_1_<br>8:00:57 | F6P     |           |            |               |             |           |            |        |
|       | Quel           | l-Config-I               | Ds: 9270                   |                    |         |           |            |               |             |           |            | Geän   |
|       | Para           | neter                    |                            |                    |         |           |            |               |             |           |            |        |
| Backu | #              | GRef                     | Adress                     | Su                 | Satz    | R/W       | IDText     | Name          |             | Offline-W | /ert       |        |
|       | 0              |                          |                            |                    |         |           |            |               |             |           |            |        |
|       | 1              |                          |                            |                    |         |           |            |               |             |           |            |        |
|       | 2              | 0                        | 0x3001                     | 0                  | _       | 1414      | lo.        |               |             | •         | 7          | 1      |
|       | 3              |                          |                            |                    | Exp     | ort       |            |               |             | •         |            |        |
|       | 4              | 0                        | 0x2C01                     | 0                  | Dov     | vnload    | Liste      |               |             | F4        | ar 👘       | (      |
|       | 5              | 0                        | 0x2C02                     |                    |         |           | 5          |               |             |           | nung       | (      |
|       | 6              | 0                        | 0x2C03                     | 0 💷                | Uple    | oad List  | te         |               |             | F5        | er -       | (      |
|       | 7              | 0                        | 0x2C04                     | 0                  | Para    | Lädt a    | Ille Parar | neter der Lis | te von den  | Geräten   |            | 4      |
|       | 8              | 0                        | 0x2C05                     | 0                  | -       | Luar      | inc r urur |               | te ron den  | ocideen   | - h        | (      |
|       | 9              | 0                        | 0x2C06                     | 0                  | Lee     | rzeile ei | nfügen     |               |             | F7        | 1          | (      |
|       | 10             | 0                        | 0x2C07                     | 0                  | Pau     | se einfi  | ügen       |               |             | F8        |            | (      |
|       | 11             | 0                        | x2C08                      | 0                  |         |           | -          |               |             |           | -1         | (      |
|       | 12             | 0                        | 0x2C09                     | 0                  | Ger     | äte-Ref   | erenz be   | arbeiten      |             |           | h          | (      |

Abb. 294: Parameterlisten Upload der Liste

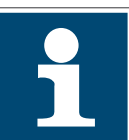

Es ist darauf zu achten, dass die Gerätereferenz der Parameter der Gerätereferenz der Geräte entspricht. Sollte dies nicht der Fall sein, sind die Parameter anzupassen (≡► Gerätereferenz ändern [▶ 228]).

### 18.12 Parameter-Download zum Gerät

Definition: mit "Download" ist das Übertragen von Daten von COMBIVIS in das KEB Gerät gemeint.

### **WARNUNG**

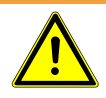

#### Unkontrollierte Bewegung des Antriebs

Vor dem Download von Parametern in das Gerät immer die Reglerfreigabe bzw. die STO Klemmen öffnen. Einige Parameter können nur bei offener Reglerfreigabe geschrieben werden. Es kann sonst zu unkontrollierter Bewegung des Antriebs kommen!

Falls nur eine vorhandene Parameterliste in einen KEB COMBIVERT geladen werden soll, kann die Funktion "Download einer Parameterliste" auf der Startseite genutzt werden ((≡► Download einer Parameterliste [▶ 99])).

Durchführung des Downloads einer geöffneten Parameterliste:

- Icon Icon in der Werkzeugleiste anklicken oder:
- Kontextmenü "rechte Maustaste" → "Download Liste" oder:
- Taste "F4" drücken und jeweils Nachfrage mit "ja" bestätigen.

Die im Gerät eingestellten Werte (Online-Werte) werden mit den Werten aus der Spalte "Offline-Wert" überschrieben. Es werden nur die schreibbaren Parameter übertragen, welche in der Liste sind. Die anderen bleiben unberührt.

| Tools      | Fen          | ister Ko                 | onfigurator                | Hilf             | •       | ~        |           |                         |             |           |
|------------|--------------|--------------------------|----------------------------|------------------|---------|----------|-----------|-------------------------|-------------|-----------|
| Þa 🛍       | $\mathbf{k}$ | 1 🌄   🛍                  | - Cî   🖥                   | 8 🔝              | 1       | 3        | 2         | 🖄   🔛   👯               |             |           |
| <b>φ ×</b> |              | Node_1                   | L_S6A                      | N N              | ode_1_F | -6P      | 2 📰       | 021_07_14_Proje         | ct_X_9278_B | ackup [No |
| -          | Be           | eschreibung              | 9                          |                  |         |          |           |                         |             |           |
|            | Para<br>Erze | metersiche<br>ugt am: 14 | rung von: N<br>.07.2021 08 | ode_1_<br>:00:57 | F6P     |          |           |                         |             |           |
|            | Que          | ll-Config-I              | Ds: 9270                   |                  |         |          |           |                         |             |           |
|            | Para         | meter                    |                            |                  |         |          |           |                         |             |           |
| Backu      | #            | GRef                     | dress                      | Su               | Satz    | R/W      | IDText    | Name                    | Offline-V   | Vert      |
| - 1        | 0            | 1 1                      |                            |                  |         |          |           |                         |             |           |
|            | 1            |                          |                            |                  |         |          |           |                         |             |           |
|            | 2            | 0                        | 0x3001                     | 0                | _       | 14/ 4    | ud01      | Doowort                 | 0           | <b>_</b>  |
|            | 3            |                          |                            |                  | Expo    | rt       |           |                         | •           |           |
|            | 4            | 0                        | 0x2C01                     |                  | Dowr    | aload I  | iste      |                         | F4          | er        |
|            | 5            | 0                        | 0x2C02                     |                  | DOW     | noau L   | iste      |                         | 14          | irnung    |
|            | 6            | 0                        | 0x2C03                     | ۵ 🌒              | Up      | ädt alle | Parame    | eter der Liste in die ( | Geräte      | er        |
|            | 7            | 0                        | 0x2C04                     | C                | Parar   | neterli  | ste vergl | eichen                  |             | >         |
|            | 8            | 0                        | 0x2C05                     | C                |         |          | -         |                         |             | -in       |
|            | 9            | $\sim$                   | 0x2C06                     | C                | Leerz   | eile eir | fügen     |                         | F7          | in        |

Abb. 295: Parameterlisten Download der Lliste

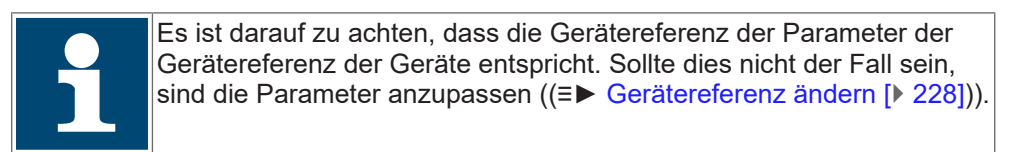

#### 18.12.1 Parameter-Download von einer Parameterliste zu mehreren Geräten:

Gleichzeitiger Up-/Download von/zu mehreren Geräten (hier: GRef 0 und 1) aus einer Liste ist möglich. Jeder Parameter ist einem Gerät zugeordnet. Dazu müssen die passenden Ziel-Config-IDs eingetragen sein. Fehlen Config-IDs werden diese beim UP/Download auf Nachfrage hinzugefügt.

|      | Node         | 1 564      | Y III N | Jode 1   | E6P   | 2111 p   | arameterliste 5 ¥      |                       |                             |                        |                                    |
|------|--------------|------------|---------|----------|-------|----------|------------------------|-----------------------|-----------------------------|------------------------|------------------------------------|
| Ľ.   | Beschreibun  | a          | 050     |          |       |          |                        |                       |                             |                        |                                    |
| Ē    |              | -          |         |          |       |          |                        |                       |                             |                        |                                    |
|      |              |            |         | <u> </u> |       |          |                        |                       |                             |                        |                                    |
| Q    | ell-Config-I | IDs: 9270, | 9292    |          |       | Geändert | am: : 12.08.2021 11:48 | :43 (UTC+01:00) / Zul | etzt heruntergeladen am: 12 | .08.2021 11:49:16 (UTC | +01:00) Ziel-Config-IDs: 9270, 929 |
| -    | ramatar      |            |         | ,        |       |          |                        |                       | -                           |                        |                                    |
| Fe   | GRof         | deare      | c.,     | Cata     | POM   | IDText   | Name                   | Offline West          | Online West                 | Pamarkung              |                                    |
| 11." | GRE          | Adress     | 5u      | Satz     | RV VV | IDIEX    | Name                   | Online-wert           | Online-wert                 | bemerkung              |                                    |
| 0    | 0            | 0x2304     | 0       | -        | RW    | VI04     | vi Minimaldrehzahl R   | 0 1/min               | 0 1/min                     |                        |                                    |
| 1    | 0            | 0x2305     | 0       | •        | RW    | VI05     | vi Maximaldrehzahl     | 2000 1/min            | 2000 1/min                  |                        |                                    |
| 2    | 0            | 0x2306     | 0       | -        | RW    | vl06     | vl Minimaldrehzahl Li  | 0 1/min               | 0 1/min                     |                        |                                    |
| 3    | 0            | 0x2307     | 0       | -        | RW    | vi07     | vl Maximaldrehzahl L   | 2000 1/min            | 2000 1/min                  |                        |                                    |
| 4    | 0            | 0x2314     | 0       | -        | RW    | vl20     | vl Zieldrehzahl (CIA   | 1200 1/min            | 1200 1/min                  |                        |                                    |
| 5    |              |            |         |          |       |          |                        |                       |                             |                        |                                    |
| 6    | 1            | 0x2304     | 0       | -        | RW    | vl04     | vl Minimaldrehzahl R   | 0 1/min               | 0 1/min                     |                        |                                    |
| 7    | 1            | 0x2305     | 0       | -        | RW    | vi05     | vl Maximaldrehzahl     | 2000 1/min            | 2000 1/min                  |                        |                                    |
| 8    | 1            | 0x2306     | 0       | -        | RW    | vl06     | vl Minimaldrehzahl Li  | 0 1/min               | 0 1/min                     |                        |                                    |
| 9    | 1            | 0x2307     | 0       | -        | RW    | vl07     | vl Maximaldrehzahl L   | 2000 1/min            | 2000 1/min                  |                        |                                    |
|      | 1            | 0x2314     | 0       | -        | RW    | vl20     | vl Zieldrehzahl (CIA   | 0 1/min               | 0 1/min                     |                        |                                    |

Abb. 296: Parameterlisten Download Parameterliste

Parameter können vom **Download ausgeschlossen** werden, wenn sie in der Spalte R/W auf "Read Only" gesetzt werden.

|      |      | Geändert | Property<br>am: :       | /-Editor<br>⊘ OK |         | Abbrech | ×<br>en <sup>zt</sup> | : heruntergela |
|------|------|----------|-------------------------|------------------|---------|---------|-----------------------|----------------|
|      | 1    | 1        | R/W                     |                  |         |         | -                     |                |
| Satz | R/W  | IDText   | Nan RO                  |                  |         |         | ~                     | Online-W       |
|      | RW   | vl04     | vl Mi <mark>r</mark> W  |                  |         |         |                       | 0 1/min        |
|      | RW   | vl05     | VI Ma WA                |                  |         |         |                       | 2000 1/mir     |
| . ,  | RW   | vl06     | vl Mir RO               |                  |         |         |                       | 0 1/min        |
|      | RO   | v107     | vl Ma                   |                  |         |         |                       | 2000 1/mir     |
| . `` | RW   | vi20     | vl Zie                  |                  |         |         |                       | 1200 1/mir     |
|      |      |          |                         |                  |         |         | -                     |                |
| -    | RW   | vl04     | vl Minimaldrehz         | ahl R            | 0 1/min |         |                       | 0 1/min        |
|      | 5144 | Jon      | والمتلك المتحد والمتحاد | LI               | 2000 A  | l:      |                       | 2000 A Lui-    |

Abb. 297: Parameterlisten Download ausschließen

## 18.13 Parameterliste umbenennen

Name der Parameterliste im Navigator 2x langsam anklicken und Namen ändern. Mit "Enter" bestätigen.

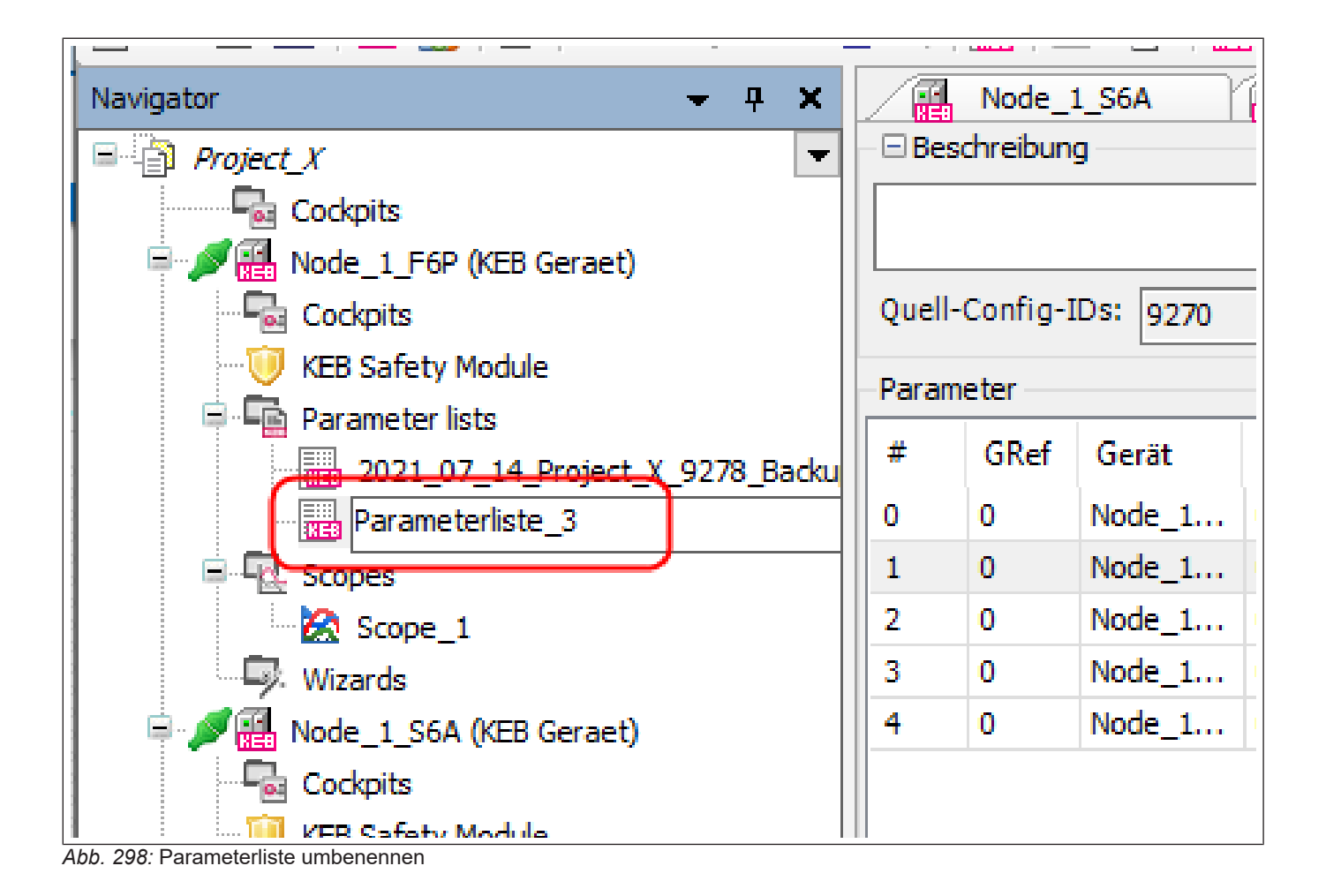

### 18.14 Parameter direkt vergleichen

On- und Offline-Werte können in einer Parameterliste direkt miteinander verglichen werden: Kontextmenü mit "rechter Maustaste" aufrufen  $\rightarrow$  "Erweitert"  $\rightarrow$  "Quick-Compare aktiv"

In der Online-Spalte:

- Grün: On- / Offline-Werte gleich
- Rot: On- / Offline-Werte ungleich
- Gelb: Parameter nicht vorhanden

| U | 0x2C04 | U     | -        | RO       | ru04      | Status Versor  | gungs  | 4:  | in Betrieb                |            | 4: in Be | trieb         |
|---|--------|-------|----------|----------|-----------|----------------|--------|-----|---------------------------|------------|----------|---------------|
| 0 | 0x2C05 | 0     | -        | RO       | ru05      | Sollwertanzeig | je     | 0,0 | 0000 1/min                |            | 0,0000   | 1/min         |
| 0 | 0x2C06 | 0     | -        | RO       | ru06      | Anzeige Ramp   | enaus  | 0,0 | 0000 1/min                |            | 0,0000   | 1/min         |
| 0 | 0x20   | Expo  | rt       |          |           |                |        | •   | 000 Hz                    |            | 0,0000   | Hz            |
| 0 | 0x20   |       |          |          |           |                |        |     | 000 1/min                 |            | 0,0000   | 1/min         |
| 0 | 0x20 🤳 | Dowr  | nload L  | iste     |           |                | F4     |     | 000 1/min                 |            | 0,0000   | 1/min         |
| 0 | 0x20   | Unlo  | ad Liste |          |           |                | E5     |     | 0 A 0                     |            | 0,00 A   |               |
| 0 | 0x20   | opio  |          | -        |           |                |        |     | 0 A 0                     |            | 0,00 A   |               |
| 0 | 0x20   | Parar | meterli  | ste verg | gleichen  |                |        |     | 0 A 0                     |            | 0,00 A   |               |
| 0 | 0x20   | Loor  | oile eir | füren    |           |                | 67     |     | 0 A 0                     |            | 0,00 A   |               |
| 0 | 0x20   | LECIZ | ene en   | nugen    |           |                | 17     |     | 5,8 V                     |            | 543,9 V  |               |
| 0 | 0x20   | Paus  | e einfü  | gen      |           |                | F8     |     | L,3 V                     |            | 553,8 V  |               |
| 0 | 0x20   | Gorät | Pofe     | rong be  | arboitor  |                |        |     | V                         |            | 0,0 V    |               |
| 0 | 0x20   | Gerai | le-nere  | Tenz De  | arbeiter  | •              |        |     | %                         |            | 0,0 %    |               |
| 0 | 0x20 🗸 | Ange  | zeigte   | Parame   | eter beol | bachten        | F9     |     | 480: IA + IC +            | + ID + S   | 50432:   | IA + IC + STO |
| 0 | 0x20   | Calal | -        |          | terbeeb   | achtan         | E10    |     | 01 + 03 + 0               | 04 + OA    | 76: O3   | + 04 + 0C     |
| 0 | 0x20   | Selek | liene P  | rarame   | ter beob  | achten         | FIU    |     | 01 + 03 + 0               | 04 + OA    | 77: 01   | + 03 + 04 + 0 |
| 0 | 0x20   | Liste | konve    | tieren   |           |                |        |     | F1 + F3 + F4              | ŧ          | 12: F3 - | + F4          |
| 0 | 0x20   |       |          |          |           |                |        | - ( | %                         |            | 0.0 %    |               |
| 0 | 0x20   | Erwei | itert    |          |           |                |        | ×   | <ul> <li>Quick</li> </ul> | -compare   | aktiv    |               |
| 0 | 0x20   | Spalt | en       |          |           |                |        | •   | 🖌 Gitter                  | netz       |          |               |
| 0 | 0x20   | _     |          |          |           |                |        | -   | Spalte                    | nbreiten a | utomati  | sch           |
| 0 | 0x20 🖂 | Druc  | ken      |          |           |                | Strg+P |     | nperaturmess              | ung nic    | remper   | aturmessung n |
| 0 | 0x20 🧹 |       |          |          |           |                | 5-16   |     | nperaturmess              | ung nic    | Tempera  | aturmessung n |
| 0 | 0x20 🔨 | Mark  | ierte P  | aramet   | er entfer | men            | Entf   |     | 0 °C                      |            | 65,2 °C  |               |
| ~ | a ar M |       | 1.11     |          |           |                | 0 V    |     |                           |            |          |               |

Abb. 299: Parameterlisten Erweitert Quick-compare

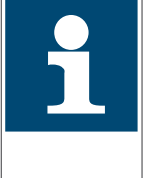

Wenn die Parameterliste mit indirekter Satzadressierung erzeugt wurde, werden alle Parameter in allen Sätzen immer mit demselben, einen Satz verglichen (Der Satz, der durch Parameter Fr09 gezeigt wird). Wirklich Sinn macht der Vergleich nur, wenn man die Liste mit direkter Satzadressierung oder nach CiA 301 erzeugt hat ((≡► Parametersicherung [► 238])).

Bei Parametern, deren Werte online (im Gerät) durch Zeigereinstellung angezeigt werden (z. B. Ud16, Ud22, In24 …), wird der in der Offline-Liste durch unterschiedliche Zeigerstellungen aufgelistete Wert Online immer mit demselben, durch den Zeiger bezeichneten Wert, verglichen; z. B. bei COMBIVERT F5, B6, G6: Ud16…). Beispiel:

Ud15 (CP-Parameterauswahl) ist der Zeiger für Ud16 (CP-Adresse). In Ud15 wird einer von 36 (bei F5-Geräten) möglichen CP-Parametern eingestellt und in Ud16 der dort angezeigte (Applikations-) Parameter. In Ud16 steht also der Parameter und in Ud15 der Ort im CP-Menü, wo dieser seinen Wert anzeigt. Bei einer Datensicherungsliste müssen alle 36 "Ud15" und "Ud16" aufgeführt werden. Online steht Ud15 immer auf demselben Wert. Das ergibt beim Vergleich 1x einen gleichen und 35x einen ungleichen Wert.

| Param | eter |        |      |     |       |                     |                          | (= -                 |
|-------|------|--------|------|-----|-------|---------------------|--------------------------|----------------------|
| #     | GRef | Adress | Satz | R/W | IdTxt | Name                | Offline-Wert             | Online-Wert          |
| 1653  |      |        |      |     |       |                     |                          |                      |
| 1654  | 0    | 0x0802 | 0    | RW  | Ud02  | Steuerungstyp       | 4: F5-M / 4000 rpm       | 4: F5-M / 4000 rpm   |
| 1655  | 0    | 0x0809 | 0    | RW  | Ud09  | Drive-Mode Betriebs | 0: Drivemodus Sollw.(sy  | 0: Drivemod LS => R  |
| 1656  | 0    | 0x080F | 0    | WA  | Ud15  | CP-Parameterauswahl | 1) (                     | 1                    |
| 1657  | 0    | 0x0810 | 0    | RW  | Ud16  | CP-Adresse          | 0209h                    | <del>02</del> 09h    |
| 1658  | 0    | 0x0811 | 0    | RW  | Ud17  | CP-Satz/Normierung  | 1: 50 + direkt (Bit 0-7) | 1: 50 + dire + Stand |
| 1659  | 0    | 0x080F | 0    | WA  | Ud15  | CP-Parameterauswahl | 2                        | 1                    |
| 1660  | 0    | 0x0810 | 0    | RW  | Ud16  | CP-Adresse          | 0201h                    | 0209h                |
| 1661  | 0    | 0x0811 | 0    | RW  | Ud17  | CP-Satz/Normierung  | 1: 50 + direkt (Bit 0-7) | 1: 50 + dire + Stand |
| 1662  | 0    | 0x080F | 0    | WA  | Ud15  | CP-Parameterauswahl | 3) (                     | 1)                   |
| 1663  | 0    | 0x0810 | 0    | RW  | Ud16  | CP-Adresse          | 0200h                    | 0209h                |
| 1664  | 0    | 0x0811 | 0    | RW  | Ud17  | CP-Satz/Normierung  | 1: 50 + direkt (Bit 0-7) | 1: 50 + dire + Stand |

Abb. 300: Parameterlisten Quick-compare CP Parameter

### 18.15 Parameterlisten vergleichen

Eine Parameterliste kann mit einer aktuellen Geräteeinstellung oder mit den Offline-Werten einer anderen Parameterliste verglichen werden:

| 0 | 0x3001 | 0   | -         | WA        | ud01      | Passwort       | 0     |            |
|---|--------|-----|-----------|-----------|-----------|----------------|-------|------------|
|   |        |     |           |           |           |                |       |            |
| 0 | 0x2C01 | 0   | -         | RO        | ru01      | Ausnahmestatus | 0: ke | ein Fehler |
| 0 | 0x2C02 |     | Export    |           |           |                | •     | e Warnung  |
| 0 | 0x2C03 |     | -         |           |           |                |       | Fehler     |
| 0 | 0x2C04 | Į.  | Downloa   | nd Liste  |           |                | F4    | etrieb     |
| 0 | 0x2C05 |     | Upload I  | iste      |           |                | F5    | ) 1/min    |
| 0 | 0x2C06 | - ( |           | P. 1      | 1.1.1     |                |       | ) 1/min    |
| 0 | 0x2C07 | _(  | Paramet   | erliste v | /ergleich | ien            |       | ) Hz       |
| 0 | 0x2C08 |     | Leerzeile | einfüa    | en        |                | F7    | ) 1/min    |
| 0 | 0x2C09 |     |           |           |           |                |       | ) 1/min    |
| 0 | 0x2C0A |     | Pause ei  | nfügen    |           |                | F8    |            |
| 0 | 0x2C0B |     | Geräte-R  | eferen    | z bearbe  | iten           |       |            |

Kontextmenü mit "rechte Maustaste" aufrufen  $\rightarrow$  "Parameterlisten vergleichen"

Abb. 301: Parameterlisten vergleichen

#### 18.15.1 Online-Vergleich

Der Vergleich von Offline-Werten einer Parameterliste mit der aktuellen Geräteeinstellung (Online) erzeugt eine neue Parameterliste mit den ungleichen Werten. Die Offline-Werte werden hier auch in der Offline-Spalte angezeigt.

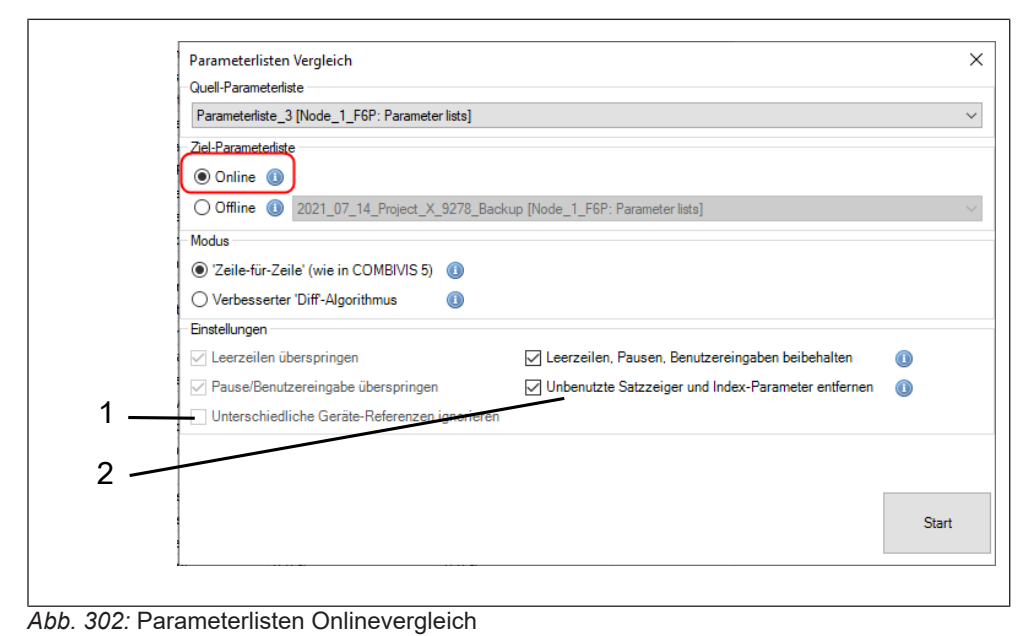

1 Falls die Gerätereferenz von Gerät und Liste unterschiedlich ist,

kann das ignoriert werden.

2 Unbenutzte Satzzeiger und Indexparameter nicht anzeigen.

### 18.15.2 Offline-Vergleich

Der Vergleich von Offline-Werten einer Parameterliste mit Offline-Werten einer anderen Parameterliste erzeugt eine neue Parameterliste mit den ungleichen Werten der 2. Liste.

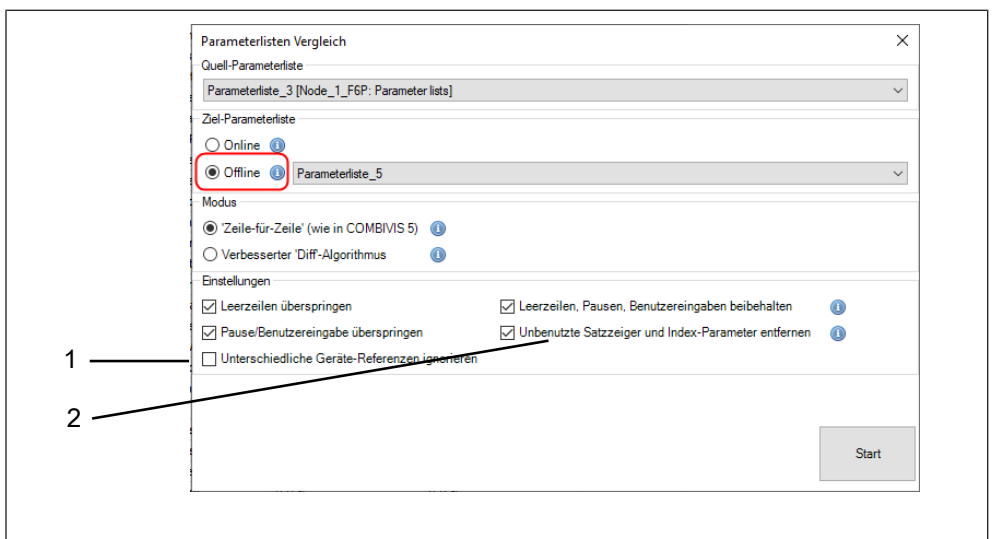

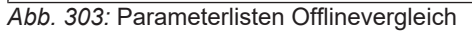

- 1 Falls die Gerätereferenz von Gerät und Liste unterschiedlich ist, kann das ignoriert werden.
- 2 Unbenutzte Satzzeiger und Indexparameter nicht anzeigen.

#### 18.15.3 Vergleichsverfahren

Es werden 2 verschiedene Vergleichsverfahren angeboten: "Zeile für Zeile": Der Vergleich erfolgt zeilenweise ohne Betrachtung der Bedeutung. Leer- und Pausenzeilen können ausgeblendet werden. Dieses Verfahren funktioniert bei Vergleich zweier gleicher Parameterlisten bei verschiedenen Werten. Z.B. einer Datensicherung vor und nach einer Änderung.

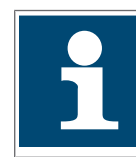

Es werden nur die Werte in den gleichen Zeilen verglichen, unabhängig welcher Parameter in der Zeile steht! Verschiebungen in einer Liste, z. B. durch zusätzliche Parameter, führen zu einem falschen Ergebnis!

"Verbesserter Diff.- Algorithmus":

Vergleicht den Inhalt zweier Parameterlisten mit einem Diff.-Algorithmus und stellt die Unterschiede dar. Dieser Algorithmus ist in der Lage, sowohl eingefügte als auch entfernte Einträge zu finden.

Zur Identifizierung müssen erkennbare gleiche Blöcke von Parametern in beiden Listen vorhanden sein. Ein Vergleich von verschieden aufgebauten Listen (z. B. indirekte vs. direkte Adressierung) ist nicht möglich! Es ist einstellbar, welche Spalten verglichen werden sollen.

Das Ergebnis wird in einem separaten Fenster dargestellt. Aus diesem kann eine neue Parameterliste erzeugt werden.

|     | Parameterlister    | ı Vergleich              |                                                                                     | $\times$ |
|-----|--------------------|--------------------------|-------------------------------------------------------------------------------------|----------|
|     | Quell-Parameterli  | ste                      |                                                                                     |          |
|     | Parameterliste_    | 3 [Node_1_F6P: Paramete  | r lists]                                                                            | $\sim$   |
|     | Ziel-Parameterlist | e                        |                                                                                     |          |
|     | Online 🕕           |                          |                                                                                     |          |
|     | 💿 Offline 🕕        | Parameterliste_5         |                                                                                     | ~        |
|     | Modus              |                          |                                                                                     |          |
|     | ⊖ 'Zeile-für-Ze    | ile' (wie in COMBIVIS 5) | 0                                                                                   |          |
|     | Verbesserte        | r 'Diff-Algorithmus      | (1) Hinweis: In einigen Fällen liefert dieser Algorithmus unvollständige Ergebnisse |          |
|     |                    |                          |                                                                                     |          |
| 1 — | Auresse            | Satz/Subladev            |                                                                                     |          |
|     |                    |                          |                                                                                     |          |
|     | Vivent             |                          |                                                                                     |          |
|     |                    |                          |                                                                                     |          |
|     |                    |                          |                                                                                     |          |
|     |                    |                          | Stad                                                                                |          |
|     |                    |                          | Start                                                                               |          |
|     |                    |                          |                                                                                     | 7        |

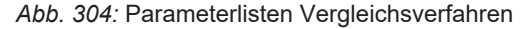

1 Zu vergleichende Spalten

| Param  | natar list 2 |     |      |                                     |          | Parame      | tor list 1       | creater |       |                                    |          |     |
|--------|--------------|-----|------|-------------------------------------|----------|-------------|------------------|---------|-------|------------------------------------|----------|-----|
| #      | Addresse     | Cat | D AM | Name                                | Value    |             | Address          | Cat     | D AM  | Name                               | Value    |     |
| ~      | Auguress     | Jei | DW   | None Call and A                     | Value    |             | Auguess          | Jei     | 10.44 | Name .                             | Value .  |     |
|        | 0.0201       | 0   | RW   | oPUU: Soliwertquelle                | U: Anaio |             | 0.0201           | 0       | RW    | oPuu: Soliwertquelle               | U: Anaio |     |
| 1      | 0.0000       | 0   | RW   | 0PUT: Drennchtungsqueie             | 2: Ne    |             | 0.0000           | 0       | RW    | 0PUT: Drennchtungsqueile           | 7: nur   |     |
| 2      | UKU3U2       | U   | RW   | 0PU2: Drennchtungsvorgabe           | U: Keine |             | 0x0302           | 0       | RW    | oPu2: Drennchtungsvorgabe          | U: Keine |     |
| 2      | 0-0210       | 0   | DW   | D20. Development and Development    | E 00 -   |             | 0.0210           | 0       | RW    | oP IU: max. Soliwert Rechtslauf    | 650,000  | 2   |
| 3      | 0.0010       | 0   | DW   | DP28. Beschleunigungszeit Nechtslau | 5,00 8   |             | UXUSIC<br>0.001E |         | D.VV  | 0F28. Bescheunigungszeit Nechtsau  | 5.00     | — 2 |
| 4<br>5 | UKU3TE       | -   | RW   | 0P30: Verzogerungszeit Hechtslauf   | 5,00 s   | 6           | UXU31E           | -       | HW    | or 30: verzogerungszeit Hechtslaur | 5,00 s   |     |
| 6      | 0x0500       | 0   | RW   | uF00: Eckfrequenz                   | 50,0000  | 7           | 0x0500           | 0       | RW    | uF00: Eckfrequenz                  | 50,0000  |     |
| 7      | 0x0501       | 0   | RW   | uF01: Boost                         | 5.1 %    | V 8         | 0x0501           | 0       | RW    | uF01: Boost                        | 2.0 %    | 3   |
| 8      |              |     |      |                                     |          | 9           |                  |         |       |                                    |          |     |
| 9      | 0x040E       | 0   | RW   | Pn14: Motorschutzfunktion R         | 6: Wa    | <b>V</b> 10 | 0x040C           | 0       | RW    | Pn12: Motorubertemperatur R        | 7: kei   |     |
| 10     | 0x040C       | 0   | RW   | Pn12: Motorübertemperatur Reaktion  | 7: kein  |             |                  |         |       |                                    |          | 4   |
|        |              |     |      |                                     |          |             |                  |         |       |                                    |          |     |
|        |              |     |      |                                     |          |             |                  |         |       |                                    |          |     |
|        |              |     |      |                                     |          |             |                  |         |       |                                    |          | - 5 |

Abb. 305: Parameterlisten Vergleichsverfahren Eigenschaften

- 1 Erzeugt eine Parameterliste mit den ausgewählten Eigenschaften.
- 3 Gelb: Parameterwerte verschieden.
- 5 Grün: Parameter nur in dieser Liste vorhanden.
- 2 Weiß: Parameterwert gleich.
- 4 Grau: Parameter fehlt.

### 18.16 Parameterliste konvertieren

Mit diesem Befehl kann die Adressierungsart der Parameterliste geändert werden. Z.B. von direkter Satzadressierung in eine Liste mit Subindex-Adressierung nach CiA 301 und umgekehrt umgewandelt werden. Es kann aber auch eine indirekt adressierte Liste in eine direkt adressierte gewandelt werden.

Kontextmenü / In die Parameterliste mit rechter Maustaste klicken: "Liste konvertieren"

| #  | GRef | Gerät  | Adress | SubIndex | c S      | atz | R/W      | IDText     | Name             | Offline-Wer |
|----|------|--------|--------|----------|----------|-----|----------|------------|------------------|-------------|
| 0  |      |        |        |          |          |     |          |            |                  |             |
| 1  |      |        |        |          |          |     |          |            |                  |             |
| 2  | 0    | Node_1 | 0x3001 | 0        |          |     | W/A      | ud01       | Passwort         | 0           |
| 3  |      |        |        |          |          | Ex  | port     |            |                  | +           |
| 4  | 0    | Node_1 | 0x2C01 | 0        |          | _   |          |            |                  |             |
| 5  | 0    | Node_1 | 0x2C02 | 0        |          | Do  | ownloa   | d Liste    |                  | F4          |
| 6  | 0    | Node_1 | 0x2C03 | 0        |          | Up  | oload L  | iste       |                  | F5          |
| 7  | 0    | Node_1 | 0x2C04 | 0        |          | Pa  | iramete  | erliste ve | raleichen        |             |
| в  | 0    | Node_1 | 0x2C05 | 0        |          |     |          |            | grenerien        |             |
| 9  | 0    | Node_1 | 0x2C06 | 0        |          | Le  | erzeile  | einfüger   | า                | F7          |
| 10 | 0    | Node_1 | 0x2C07 | 0        |          | Pa  | use eir  | fügen      |                  | F8          |
| 11 | 0    | Node_1 | 0x2C08 | 0        |          | _   | use en   | nugen      |                  | 10          |
| 12 | 0    | Node_1 | 0x2C09 | 0        |          | Ge  | eräte-R  | eferenz k  | pearbeiten       |             |
| 13 | 0    | Node_1 | 0x2C0A | 0        |          |     |          |            |                  |             |
| 14 | 0    | Node_1 | 0x2C0B | 0        | <b>~</b> | Ar  | ngezeig  | te Paran   | neter beobachten | F9          |
| 15 | 0    | Node_1 | 0x2C0C | 0        |          | Se  | lektiert | e Param    | eter beobachten  | F10         |
| 16 | 0    | Node_1 | 0x2C0D | 0 (      |          |     |          |            |                  |             |
| 17 | 0    | Node_1 | 0x2C0E | 0        |          | Lis | ste kon  | vertieren  | 1                |             |
| 18 | 0    | Node_1 | 0x2C0F | 0        | -        | En  | weitert  |            |                  |             |
|    |      |        |        |          |          | -   | AACHECLE |            |                  |             |

Abb. 306: Parameterlisten konvertieren

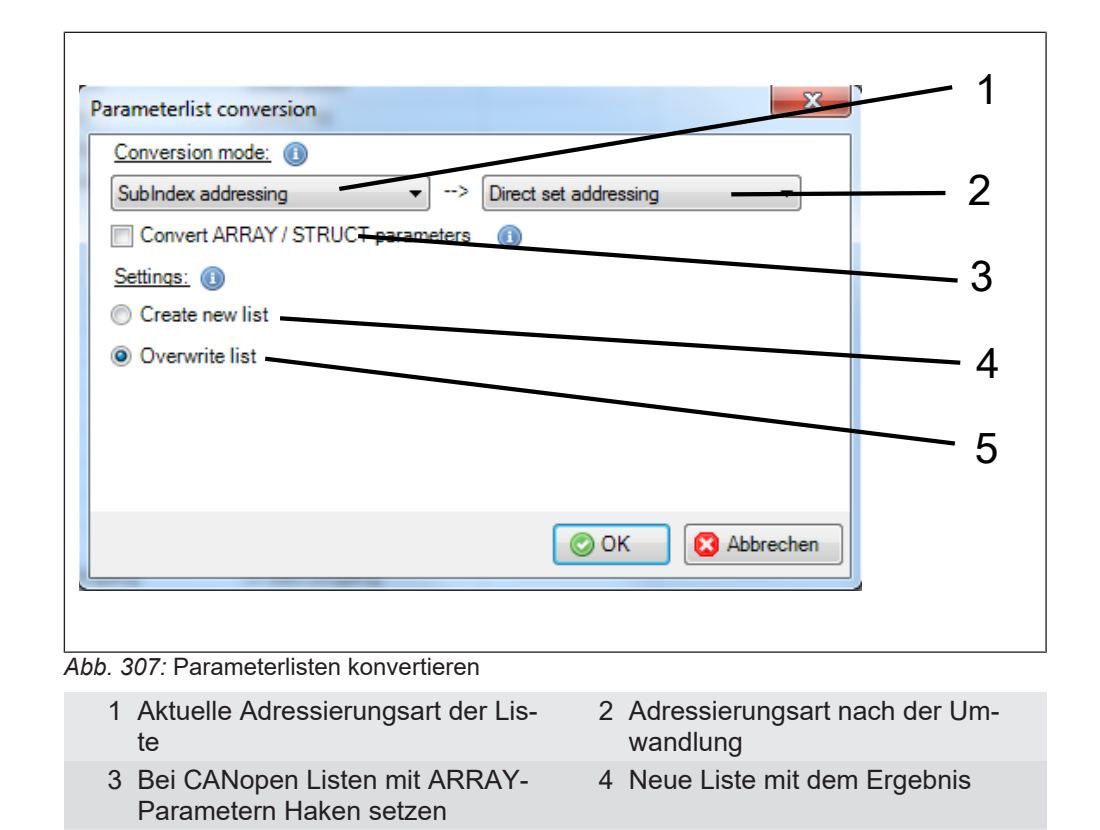

### 18.17 Parametersicherung

Eine Parametersicherung ist sinnvoll nach dem Fertigstellen der Maschinenfunktion oder vor einer geplanten Änderung der Einstellung. Im Bedarfsfall hat man dann für einen späteren Geräteaustausch die Funktionalität der Achse gesichert.

Die Parametersicherung erzeugt eine Parameterliste im Projekt. Diese kann exportiert werden.

Im Wizard für die F6 /H6 /S6 /T6 /P6 gibt es zusätzlich die Backup-Funktion. Diese erzeugt eine Backupdatei, welche zu einer Parameterliste im Projekt konvertiert werden kann ((≡► Grundeinstellungen [► 153])).

Für alle KEB COMBIVERT:

 $\rightarrow$  "Tools"  $\rightarrow$  "Parametersicherung"  $\rightarrow$  öffnen.

5 Bisherige Liste überschreiben

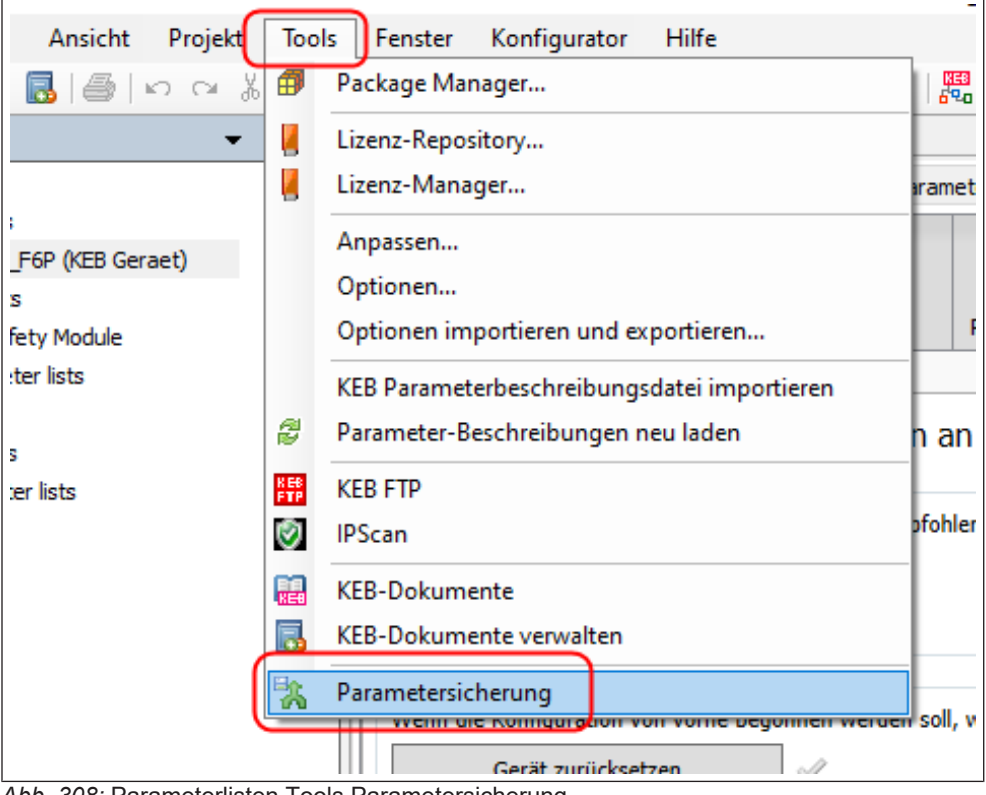

Abb. 308: Parameterlisten Tools Parametersicherung

| D                                                                               | <b>2</b> Pa                                                                                                    | arameter                                                            | Sorti                                                           | ermodus          |       |
|---------------------------------------------------------------------------------|----------------------------------------------------------------------------------------------------|---------------------------------------------------------------------|-----------------------------------------------------------------|------------------|-------|
| Gerät                                                                           | Geräte-Parameter                                                                                                    | Operator-Parameter                                                  | Parameter zusammen                                              | Sätze zusammen   | Indir |
| [0] Node_1_F6K                                                                  | $\checkmark$                                                                                                    |                                                                     | ۲                                                               |                  |       |
| [1] Node_2_F6A                                                                  | $\checkmark$                                                                                                    | 7                                                                   | ۲                                                               |                  |       |
| [2] KEB_COMBIVERT_S6A                                                           | $\checkmark$                                                                                                    |                                                                     | ۲                                                               |                  |       |
| ] [3] F5A_M                                                                     | $\checkmark$                                                                                                    |                                                                     | ۲                                                               | 0                | 0     |
| [4] F6P                                                                         | <b>v</b>                                                                                                    |                                                                     | ۲                                                               |                  |       |
| Wählen Sie nur Online-Geräte aus                                                | 0                                                                                                    |                                                                     |                                                                 |                  |       |
| Wählen Sie nur Online-Geräte aus<br>Erstellen Sie eine zusammengeführte Liste   | ③         ④       Erstellen Sie separate         ⑦       Erstellen Sie DWS                                                                                                    | Listen<br>-Dateien anstelle von                                     | Parameterlistenobjekte                                          | n im Projekt     |       |
| Wählen Sie nur Online-Geräte aus 4                                              | ③         ● Erstellen Sie separate         ⑦       □ Erstellen Sie DWS         Namensgebung                                                                                                    | Listen<br>-Dateien anstelle von                                     | Parameterlistenobjekter                                         | n im Projekt     |       |
| Wählen Sie nur Online-Geräte aus 🕢<br>Erstellen Sie eine zusammengeführte Liste | Image: State in the second state in the second state in | Listen<br>-Dateien anstelle von<br>it>_ <projektname></projektname> | Parameterlistenobjekte<br><geräte-configid> Y</geräte-configid> | n im Projekt<br> |       |

• Auswahl der Geräte, deren Para-• Auswahl, ob Geräte- und/oder Operatorparameter gesichert wermeter gesichert werden sollen. den sollen

- Auswahl, wie Parameter adressiert werden sollen. Die Sortierung erfolgt entsprechend (siehe Sortiermodus).
- Alle Parameter der ausgewählten Geräte werden in eine Liste gespeichert. Diese wird im Navigator an das Projekt positioniert. Die Unterscheidung erfolgt durch die Gerätereferenz.
- Die separaten Listen werden außerhalb von COMBIVIS als Parameterlisten im dw5-Format gespeichert.
- Upload startet. Evtl. Warnmeldung beachten. Abbrechen ist jederzeit möglich.

- Bei Auswahl erscheinen nur Geräte in der Liste, die Online sind.
- Für jedes ausgewählte Gerät wird eine separate Liste erstellt. Diese wird im Navigator an das jeweilige Gerät positioniert.
- Ourch die Auswahlfelder für separate Listen das Muster für die Namen der generierten Objekte bzw. Dateien konfiguriert werden.

Nach dem Start kann eine Warnmeldung erscheinen:

| U | pload starten?                                                                                                    |   |
|---|----------------------------------------------------------------------------------------------------|---|
| 4 | Diese Parameterliste enthält Einträge mit der Option 'WA' (="write always").<br>Die Werte dieser Parameter werden auch während eines Uploads modifiziert.<br>Dies kann das Verhalten des Gerätes beeinflussen, daher wird davon abgeraten einen Upload bei laufender Maschine durchzuführen.<br>Upload starten? |   |
|   | Collar No eine zurammengetilhete Liste                                                                                                    |   |
|   | steller die eine zusammengehunte Liste 💿 Ersteller die separate Listen                                                                                                    | _ |

Abb. 310: Parameterlisten Upload starten

#### Erklärung:

Wenn "WA" Parameter in der Liste enthalten sind, sollte der Upload nicht gestartet werden, wenn gleichzeitig durch ein Bussystem oder andere parallele Kommunikation Daten zum Gerät geschrieben werden. Beim Upload müssen Zeiger auf Speicherzellen verstellt werden. Falls gleichzeitig eine Information über diesen Zeiger geschrieben wird, kann diese in einer falschen Zelle landen. Das kann z.B. eine falsche Zielposition sein. Nach Beenden der Sicherung sind alle Zeiger wieder in der Ursprungsstellung.

Aus dem Navigator können die Listen exportiert werden (≡► Parameterliste Speichern / Exportieren [▶ 243]).

### 18.17.1 Sortiermodus

Abhängig vom Gerätetyp stehen nicht alle Adressierungsarten zur Verfügung.

#### Parameterlistenaufbau mit indirekter Satzadressierung:

Aufbau der Liste:

Satzzeiger Fr09 = 0

Alle satzprogrammierbaren Parameter aus Satz 0 und alle nicht satzprogrammierbaren Parameter

Satzzeiger Fr09 = 1

Alle satzprogrammierbaren Parameter aus Satz 1

. . . . .

• Satzzeiger Fr09 = 7

Alle satzprogrammierbaren Parameter aus Satz 7

Operatorparameter

Arbeitet der Drive Controller im Bahnsteuermodus (zeitsynchroner Busbetrieb), muss die indirekte Satzadressierung gewählt werden!

Parameterlistenaufbau mit direkter Satzadressierung, Parameter zusammen:

Ohne Satzzeiger, jeder Parameter ist einem Satz oder auch mehreren direkt zugeordnet.

Aufbau der Liste:

- Parameter X aus Satz 0
- Parameter X aus Satz 1
- Parameter X aus Satz 2
- Parameter X aus Satz 3

• • • • • •

- Parameter X aus Satz 7
- Parameter Y aus Satz 0
- Parameter Y aus Satz 1
- Parameter Y aus Satz 2
- · Parameter Y aus Satz 3

. . . . . .

Parameter Y aus Satz 7

. . . . . . .

Operatorparameter

Alle nicht satzprogrammierbaren Parameter werden in Satz 0 beschrieben. Bei Subindex-Adressierung/ CiA 301 wird immer "Parameter zusammen" benutzt.

Parameterlistenaufbau mit direkter Satzadressierung, Sätze zusammen:

Ohne Satzzeiger, jeder Parameter ist direkt einem Satz zugeordnet.

Aufbau der Liste:

- Alle satzprogrammierbaren Parameter aus Satz 0 und alle nicht satzprogrammierbaren Parameter.
- Alle satzprogrammierbaren Parameter aus Satz 1

.....

- Alle satzprogrammierbaren Parameter aus Satz 7
- Operatorparameter

#### 18.18 CP-Parameter

CP-Parameter sind Kunden-Parameter, die im Gerätedisplay bei COMBIVERT F5, B6, G6 in einem eigenen Menü angezeigt werden. Die CP-Parameter zeigen jeweils einen wählbaren Applikationsparameter.

Im COMBIVIS 6 gibt es keine CP-Parametergruppe. Eine Parametrierung ist nur über die Applikationsparameter möglich.

Es kann eine Parameterliste der Zuordnung zwischen Applikations- und CP-Parameter generiert werden.

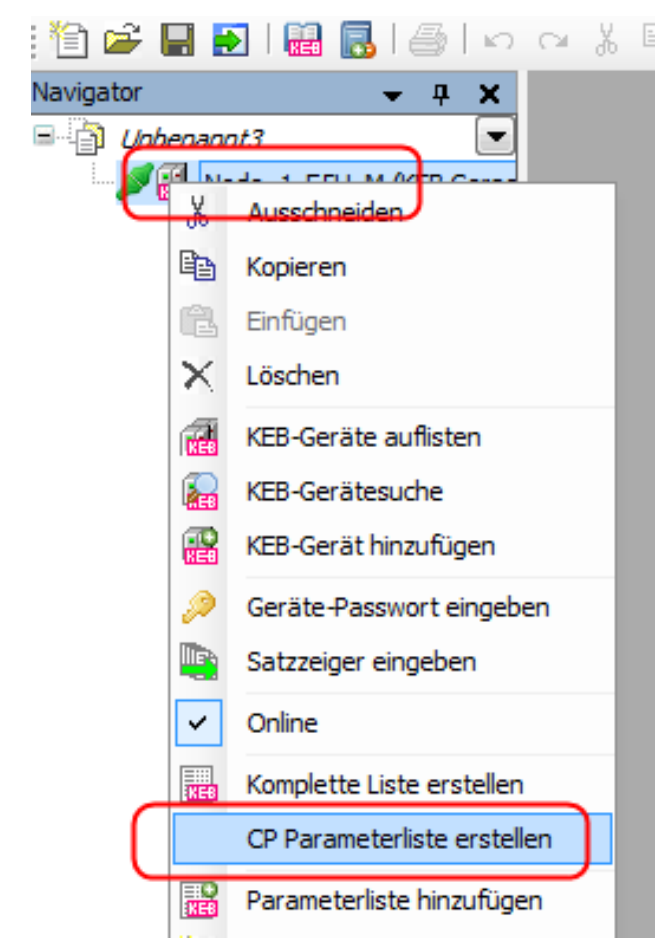

 $\rightarrow$  Mit rechter Maustaste auf das Gerät im Navigator klicken  $\rightarrow$  "CP-Parameterliste erstellen".

Abb. 311: Parameterlisten CP\_Parameterliste\_erstellen

| 🎦 🚔 📑 🛃 I 👪 🛃 🗠 | ା ୫           |                        | L 🗙   🏘 🎎   🔝            | 🏣 - 📑   🔐 🏭   🏢         | 💵   🖉 🐚   🖄   🔡 |  |  |  |  |  |
|-----------------|---------------|------------------------|--------------------------|-------------------------|-----------------|--|--|--|--|--|
| Navigator       | - 🗆 Bes       | CP Para                | ameter [Node_1_F5H_<br>] | _M] ×                   |                 |  |  |  |  |  |
| P Parameter     | CP Pa<br>Warn | arameter<br>iungen:    | (# = CP Index)           |                         |                 |  |  |  |  |  |
|                 | Quell         | Quell-Config-IDs: 4772 |                          |                         |                 |  |  |  |  |  |
|                 | #             | IdTxt                  | Name                     | Online-Wert             | Bemerkung       |  |  |  |  |  |
|                 | 0             | Ud01                   | Passwort                 | CP-Mode Lesen/Schreiben |                 |  |  |  |  |  |
|                 | 2             | ru03                   | Sollwertanzeige          | 4,125 1/min             |                 |  |  |  |  |  |
|                 | 3             | ru00                   | Umrichterstatus          | 0: keine Reglerfreigabe |                 |  |  |  |  |  |
|                 | 5             | ru15<br>ru16           | Scheinstrom Spitzen      | 0,0 A                   |                 |  |  |  |  |  |
|                 | 6             | ru12                   | Istmoment                | 0,00 Nm                 |                 |  |  |  |  |  |
|                 | 7             | ru18                   | Zwischenkreisspann       | 317 V                   |                 |  |  |  |  |  |
|                 | 9             | ru20                   |                          | 0 V                     |                 |  |  |  |  |  |

Abb. 312: Parameterlisten CP-Parameter Umrichterstatus

In der Spalte "#" wird die Nummer des CP-Parameters angezeigt, der angezeigte Parameter ist der Applikationsparameter, wie z.B. im Bild oben: CP03 zeigt den Drive Controller Status (ru00).

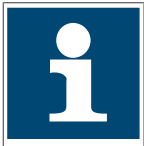

Die Belegung der CP-Parameter wird beim Generieren der Liste aus dem Gerät ausgelesen. Eine nachträgliche Änderung im Gerät wird in der Liste nicht berücksichtigt. Eine mögliche Normierung oder Satzzuordnung wird nicht berücksichtigt..

# 18.19 Parameterliste Speichern / Exportieren

Grundsätzlich werden am Projekt hängende Listen mit dem Projekt gespeichert. Eine Parameterliste kann aus dem Projekt heraus in folgende Formate gespeichert werden:

"dw5" = COMBIVIS Format - nur 1 Gerät pro Liste "cvxpl"= COMBIVIS Format – mehrere Geräte in einer Liste "wr5" = COMBIVIS Format - Arbeitsliste EtherCAT CoE startup command file

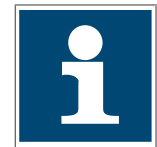

Eine "wr5" Liste speichert keine Werte, nur eine Auflistung von (Online-)Parametern!

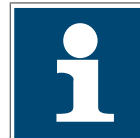

Parameterlisten, die auf COMBICONTROL C6, F5 LCD Operator oder dem F6-Operator genutzt oder als Rezept gespeicht werden sollen, müssen im "dw5"-Format gespeichert werden.

Exportieren:

Parameterliste im Navigator auswählen  $\rightarrow$  rechte Maustaste: "Export"  $\rightarrow$  Speicherformat wählen  $\rightarrow$  Speicherort wählen.

|                                | -<br>• VIR) 15 C'IR) (0 A (0. 19) 189                                                              |
|--------------------------------|----------------------------------------------------------------------------------------------------|
|                                |                                                                                                    |
| Navigator - 4 X                | Startseite Node_1_F6P X W Node_1_F5H_M                                                             |
| Project_X                      | 🛛 Kommunikationseinstellungen 🎤 Wizards Geräte-Parameter Gerätespeicher 🙀 Dokumente                |
| Cockpits                       |                                                                                                    |
| Node_1_F5H_M (KEB Geraet)      |                                                                                                    |
| Cockpits                       | Grundeinstellungen Motor Rückführungsmodus Begler                                                  |
| Parameter lists                |                                                                                                    |
| Scopes                         | Experteneinstellungen                                                                              |
| Node 1 EEP (VER Caraet)        | Das Gerät ist online. Alle Änderungen an Parameterwerten werden di                                 |
| Cockpits                       | Backup                                                                                             |
| KEB Safety Module              | Wenn Ihr Gerät bereits parametriert wurde, wird empfohlen ein Backup aller Parameter zu erstellen. |
| Parameter lists                | Parameter-Backup erstellen                                                                         |
| 2021_07_14_Project_X_9278_Back |                                                                                                    |
| Scopes d                       | Ausschneiden                                                                                       |
| Wizards                        | 🖹 Kopieren                                                                                         |
| Parameter lists                | Einfügen werden soll, wird empfohlen alle Parameter auf ihre De                                    |
| Scopes >                       | K Löschen                                                                                          |
| Wizards                        | KEB-Geräte auflisten                                                                               |
|                                | KEB-Gerätesuche e Prozessdatenkommunikation zu deaktivieren.                                       |
|                                | KEB-Gerät hinzufügen                                                                               |
|                                | Parameterlisten vergleichen                                                                        |
|                                | Export Downloadliste (.dw5)                                                                        |
|                                | Als Rezeptur herunterladen Arbeitsliste (.wr5)                                                     |
| 1                              | Elemente in Konfiguration anzeigen                                                                 |
| 耆                              | Objekt hinzufügen     EtherCAT CoE startup command file                                            |
| 6                              | Ordner hinzufügen                                                                                  |
|                                | ි Objekt bearbeiten                                                                                |
|                                | Objekt bearbeiten mit                                                                              |
|                                | 111                                                                                                |

Abb. 313: Parameterlisten Speichern Export

Alternativ aus der geöffneten Parameterliste: rechte Maustaste  $\rightarrow$  Export  $\rightarrow$  Format wählen:

|   | 0 | - | WA | ud01    | Passwort            | 0              |     | A | pplication                         |   |
|---|---|---|----|---------|---------------------|----------------|-----|---|------------------------------------|---|
|   | 0 | - |    | 01      | Aurenahmantatura    | 0: kein Fehler |     | 0 | : kein Fehler                      |   |
| ! | 0 | - |    | Export  |                     |                | •   |   | Downloadliste (.dw5)               |   |
| 1 | 0 | - |    | David   | a a d Linta         |                | F.4 |   | COMBIVIS 6 Parameterliste (.cvxpl) |   |
|   | 0 | - |    | Downi   | oad Liste           |                | F4  |   | Arbeitsliste (.wr5)                |   |
|   | 0 | - | 1  | Upload  | Liste               |                | F5  |   |                                    | - |
|   | 0 | - |    | Param   | eterliste vergleich | nen            |     |   | EtherCAI CoE startup command file  |   |
|   | 0 | - |    |         | <b>j</b>            |                |     | 0 | ,0000 Hz                           |   |
|   | 0 | - |    | Leerzei | ile einfügen        |                | F7  | 0 | .0000 1/min                        |   |

Abb. 314: Parameterlisten Speichern Exportvarianten

Eine Parameterliste kann auch in ein EtherCAT kompatibles Startup XML-Format exportiert werden. Diese Liste kann z. B. als Start-Up Liste in eine EtherCAT konforme PLC (COMBICONTROL C6, TwinCAT 3.x) übertragen werden.

Parameterliste im Navigator auswählen  $\rightarrow$  rechte Maustaste  $\rightarrow$  Export  $\rightarrow$  EtherCAT CoE startup command file.

|   |                               | . II    |        |           |               |            |   |          |         |           |                        |          |
|---|-------------------------------|---------|--------|-----------|---------------|------------|---|----------|---------|-----------|------------------------|----------|
|   | 🖶 💉 🔛 Node_1_F6P (KEB Geraet) |         | 0      |           |               |            |   |          |         |           |                        |          |
|   | Cockpits                      |         | 1      |           |               |            |   |          |         |           |                        |          |
|   |                               | 2       | 0      | Node_1    | 0x3001        | 0          | - | WA       | ud01    | Passwort  | 0                      |          |
|   | Parameter lists               |         | 3      |           |               |            |   |          |         |           |                        |          |
|   | 2021 07 14 Project X 9278 E   | I       | 4      | 0         | Node 1        | 0x2C01     | 0 |          | RO      | ru01      | Ausnahmestatus         | 0: kein  |
|   | Scopes                        | *       | Ausso  | hneide    | n             |            |   | •        | RO      | ru02      | Warnbits               | 0: kein  |
|   | Wizards                       | 8       | Kopie  | ren       |               |            |   |          | RO      | ru03      | Warnstatus             | 0: kein  |
|   | Parameter lists               | re.     | Einfü  | aen       |               |            |   |          | RO      | ru04      | Status Versorgungs     | 4: in Be |
|   | Scopes                        | ×       | Lösch  | en        |               |            |   |          | RO      | ru05      | Sollwertanzeige        | 0,0000   |
|   | Wizards                       | $\cap$  | LUSCI  | en        |               |            |   |          | RO      | ru06      | Anzeige Rampenaus      | 0,0000   |
|   | /* 1120.00                    |         | KEB-C  | ieräte a  | uflisten      |            |   |          | RO      | ru07      | Istfrequenz            | 0,0000   |
|   |                               |         | KEB-C  | Gerätesi  | uche          |            |   | · ·      | RO      | ru08      | Istdrehzahl            | 0.0000   |
|   |                               |         | KFB-0  | ierät hi  | nzufügen      |            |   | · ·      | RO      | ru09      | Geberistdrehzahl       | 0.0000   |
|   |                               | 0350    |        |           |               |            |   | · ·      | RO      | ru10      | Istscheinstrom         | 0.00 A   |
|   |                               |         | Paran  | neterlis  | ten vergleich | ien        |   | <b>.</b> | RO      | ru11      | Istwirkstrom           | 0.00 4   |
| l |                               | Ľ       | Expor  | t         |               |            | • |          | Downl   | oadliste  | (.dw5)                 | DA       |
| l |                               | Ŧ       | Als Re | zeptur    | herunterlade  | en         |   |          | Arbeits | liste (.w | r5)                    | D A      |
| l |                               |         | Eleme  | ente in l | Konfiguratio  | n anzeiger | 1 |          | СОМВ    | IVIS 6 Pa | rameterliste (.cvxpl)  | ,8       |
|   |                               | Start I | Ohiol  | t binzu   | fügen         |            |   |          | EtherC  | AT CoE s  | tartup command file    |          |
| 1 |                               | 223     | o ujek |           | ingen<br>m    |            |   | <b>-</b> | RO      | nu17      | Modulationsgrad        |          |
| 1 |                               |         | Ordne  | er hinzu  | itügen        |            |   |          |         | ru19      | Digitaloingängo Status | 52490    |
| 1 |                               |         |        |           | -             |            |   |          | RU      | 1010      | Dianaicinadhue Status  | 32.100   |

Abb. 315: Parameterlisten Speichern Export EtherCAT

# 19 Scope

### 19.1 Eigenschaften

- Pro Projekt kann 1x Scope aktiv sein. Es können mehrere Scopedateien angehängt und angezeigt werden.
- · Scopedateien können an das Projekt oder an Geräte angehängt werden.
- · Scopedateien werden beim Speichern des Projektes mitgespeichert.
- Bis zu 16 Kanäle pro Scope aus verschiedenen Geräten.
- COMBIVERT F5 / B6 / G6: Bis zu 4 Kanäle pro Gerät arbeiten im schnellen Scope Modus. Mögliche Kombinationen (2x32-Bit + 2x16-Bit) oder (1x32-Bit + 3x16-Bit) oder 4x16-Bit Parameterlänge.
- COMBIVERT F6 / H6 / S6 kein schneller Scope Modus bis FW Version 2.0. Ab Version 2.1 können bis zu vier 32-Bit Parameter im schnellen Scope Modus benutzt werden (Dienst 21).
- Darstellung als Punkt, Linie, Treppe oder interpolierte Kurve.
- Kanäle können auf allen Geräten im Projekt aufgezeichnet werden.
- Export in XML-Format mit Dateiendung ".sc6" f
  ür Import in anderes COMBIVIS 6 Projekt.
- Export in Excel-kompatibles ".CSV"-Format.
- · Offline-Modus (4 Kanäle zwischenspeichern in einem Gerät).
- Online-Triggermodus ("einfrieren" auf bestimmte Bedingung hin).
- · 2 horizontale und 2 vertikale Cursor gleichzeitig.
- Umfangreiche Zoom-Funktionen.
- Autoskalierung-Funktion (Verteilung der Kurvenwerte über die X- und Y-Achse).
- Einheitenachse mit der Einheit des Parameterwertes.
- Import von ".sc5" Scope-Dateien aus COMBIVIS 5 nicht möglich

#### 19.2 Scope zum Projekt hinzufügen

Zum Projekt hinzugefügt werden können:

- · ein neues, leeres Scope
- ein extern existierendes Scope mit Dateiendung "sc6" oder "XML"
- ein Scope mit gleichen Einstellungen, wie ein bestehendes.

#### 19.2.1 Neues Scope hinzufügen

Scope hinzufügen: Icon in der Toolbar-Leiste anklicken.

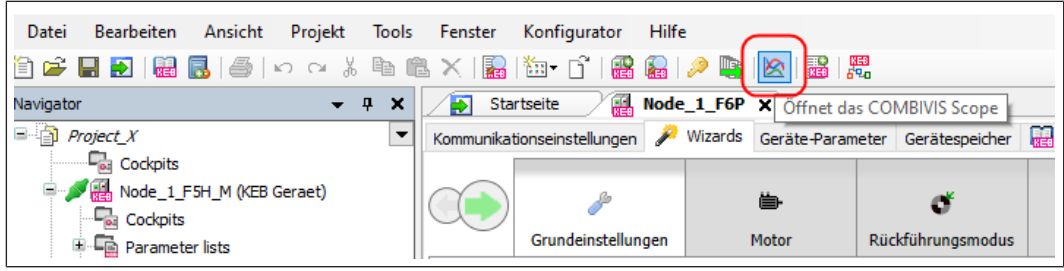

Abb. 316: Scope Neues Scope hinzufügen

Auswahl, ob das neue Scope an das Projekt oder ein Gerät angehängt werden soll:

| 🖄 Scope öffnen 🛛 🗙                                                                                                   |
|----------------------------------------------------------------------------------------------------|
| <scope hinzufügen=""></scope>                                                                                        |
| <pre><scope 'node_1_f6p'="" hinzufügen="" to=""> <scope 'node_1_f5h_m'="" hinzufügen="" to=""></scope></scope></pre> |
|                                                                                                    |
|                                                                                                    |
|                                                                                                    |
|                                                                                                    |
| OK Abbrechen                                                                                                    |

Abb. 317: Scope hinzufügen

Namen der neuen Scopedatei eingeben  $\rightarrow$  Hinzufügen

| COMBIVIS Scope hinzufügen >                                                    |
|--------------------------------------------------------------------------------|
| Aufzeichnung, Überwachung, Visualisierung und<br>Analyse von Geräte-Parametern |
| Name: Scope_1                                                                  |
|                                                                                |
|                                                                                |
|                                                                                |
|                                                                                |
|                                                                                |
| Hinzufügen Abbrechen                                                           |

Abb. 318: Scope Name

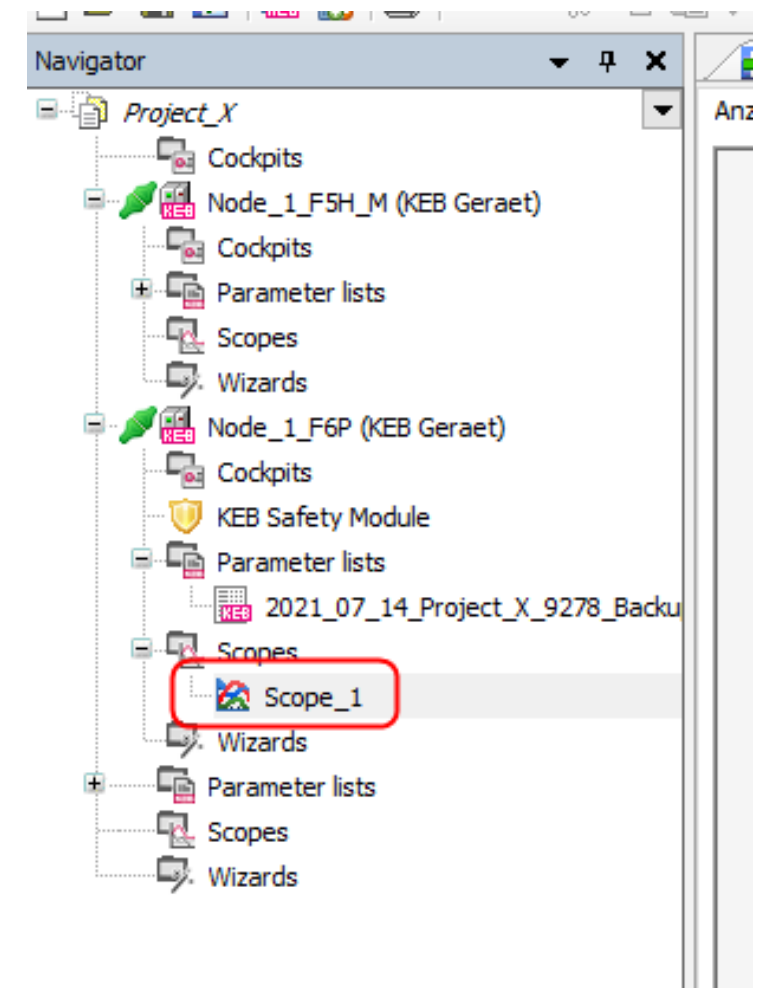

#### Abb. 319: Scope öffnen alternativ

Erstes und weitere Scope öffnen: im Navigator Projektname, Gerätename oder Scope-Ordner unter dem Projekt oder Gerät markieren  $\rightarrow$  "rechte Maustaste" auf das Projekt  $\rightarrow$  "Objekt hinzufügen"  $\rightarrow$  "COMBIVIS Scope"

| Navigator                      | ▼ Ŧ X 💽 Startseite 🗙 🛃 Nor         | de_1_F6P                       |
|--------------------------------|------------------------------------|--------------------------------|
| Project_X                      | COMBIVIS 6                         | V6.7.0_3.5.16.50               |
| Cockpits                       |                                    |                                |
| 🗏 🎤 🛗 Node_1_F5H_M (KEB Geraet |                                    |                                |
| Cockpits                       | Zuletzt verwendete                 | e Projekte Schnell             |
| Parameter lists                | Π                                  | Droiel                         |
| Scopes                         | Ψ 🛩 Project_X                      | Tojer                          |
|                                | Temp_Project                       | 1 Ne                           |
| Codroits                       | Ausschneiden                       |                                |
| KEB Safety Module              | Kopieren                           | Pr                             |
|                                | Einfügen                           | uch 2                          |
| 2021 07 14 Project             | Löschen                            |                                |
| Scopes                         |                                    |                                |
| Scope 1                        | KEB-Geräte auflisten               |                                |
| Wizards                        | KEB-Gerätesuche                    |                                |
| 🗉 🕞 Parameter lists 🖉          | KEB-Gerät hinzufügen               |                                |
| Scopes 🤌                       | Geräte-Passwort eingeben           | -                              |
|                                | Satzzeiger eingeben                |                                |
| ~                              | Online                             | -                              |
|                                | Elash device                       |                                |
|                                | Flash device                       | -                              |
|                                | Komplette Liste erstellen          |                                |
|                                | CP Parameterliste erstellen        |                                |
| 1753<br>2010                   | Elemente in Konfiguration anzeigen |                                |
|                                | Parameterliste hinzufügen          |                                |
|                                | Objekt hinzufügen                  | COMBIVIS Scope                 |
|                                | Ordner hinzufügen                  | Energieeffizienzerklärung      |
| 6                              | Objekt bearbeiten                  | Folder: Parameter cockpits     |
|                                | Ohielt hearheiten mit              | Con Containe Descent and Kints |

Abb. 320: Scope Objekt hinzufügen

oder: in der Werkzeugleiste: Icon "Objekt hinzufügen"→ "COMBIVIS Scope"

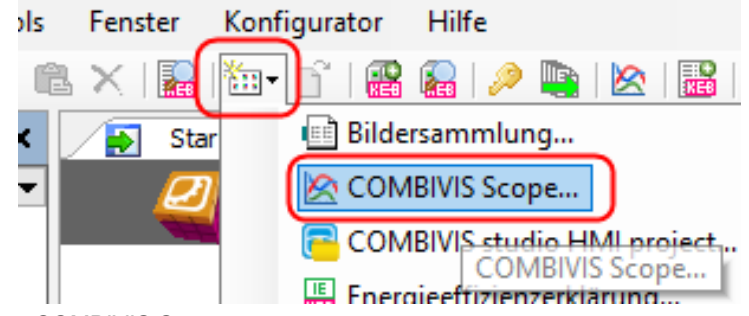

Abb. 321: Scope COMBIVIS Scope

Es kann immer nur 1 Scope aktiv sein. Mit jedem Scope kann eine Aufnahme im Projekt gespeichert werden. Die Kanäle, Formate und Einstellungen können in allen Scope unterschiedlich sein.

#### 19.2.2 Öffnen eines externen Scope

Externe gespeicherte Scopes können im bestehenden Projekt oder separat mit einem temporären Projekt geöffnet werden.

In ein offenes Projekt einfügen: Icon kin der Toolbar-Leiste anklicken.

# Scope | 19

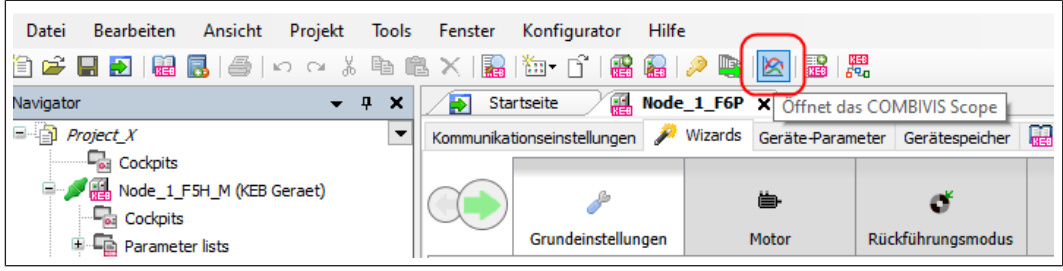

Abb. 322: Scope Neues Scope hinzufügen

Auswahl, ob das zu importierende Scope an das Projekt oder ein Gerät angehängt werden soll:

| 🖄 Scope öffnen 🛛 🗙                                                                                                    |
|----------------------------------------------------------------------------------------------------|
| <scope hinzufügen=""><br/><scope 'node_1_f6p'="" hinzufügen="" to=""><br/><scope 'node_1_f5h_m'="" hinzufügen="" to=""></scope></scope></scope> |
|                                                                                                    |
|                                                                                                    |
| OK Abbrechen                                                                                                    |

Abb. 323: Scope öffnen

Haken bei "Aus Datei importieren" setzen  $\rightarrow$  Datei auswählen  $\rightarrow$  "Hinzufügen"

| COMBIVIS Scope hinzufügen X                                                    |          |             |
|--------------------------------------------------------------------------------|----------|-------------|
| Aufzeichnung, Überwachung, Visualisierung und<br>Analyse von Geräte-Parametern |          |             |
| Name: Scope                                                                    |          |             |
| Scope XML                                                                      | Operator | Zuweisen zu |
|                                                                                |          |             |
|                                                                                | Hinz     | Abbrechen   |

Abb. 324: Scope aus Datei importieren
| Öffnen                                                                                             |                                          |
|----------------------------------------------------------------------------------------------------|------------------------------------------|
| COC Vischenspeicher > Müll >                                                                       | ✓ 4y Müll durchsuchen                    |
| Organisieren 🔻 Neuer Ordner                                                                        | ≣ - □ 0                                  |
| 🗙 Favoriten                                                                                        | And And                                  |
| E Desktop                                                                                          | HowTo_F5_G6_short_names_of_operatin 26.0 |
| 👖 🕠 Downloads                                                                                      | HowTo_short_names_of_operating_mod 26.0  |
| 🖳 Zuletzt besucht                                                                                  | E Scope_g6.xml 28.0                      |
| <ul> <li>Bibliotheken</li> <li>Bilder</li> <li>Dokumente</li> <li>Musik</li> <li>Videos</li> </ul> |                                          |
| 🖳 Computer                                                                                         | ▼                                        |
| Dateiname:                                                                                         | ▼ COMBIVIS 6 Scope XML Files (* ▼        |
|                                                                                                    | Öffnen Abbrechen                         |

Abb. 325: Scope Zwischenspeicher

→ Die einzelnen Kanäle im Scope den Geräten im Projekt zuordnen → "Hinzufügen Mit "New Device" wird ein neues virtuelles Gerät dem Projekt hinzugefügt. Das ist erforderlich, wenn kein oder nur nicht kompatible Geräte im Projekt vorhanden ist.

| COMBIVIS Scope hir                                                | nzufügen                           | ×                                                             |  |  |
|-------------------------------------------------------------------|------------------------------------|---------------------------------------------------------------|--|--|
| Aufzeichnun<br>Analyse von                                        | g, Überwachung,<br>Geräte-Paramete | Visualisierung und<br>ern                                     |  |  |
| Name: Scope 202<br>Import<br>Aus Datei impor<br>C:\Users\tuennema | tieren                             | 12<br>Scope 2021-07-29T                                       |  |  |
| Scope XML (1)<br>ID Gerät                                         | Operator                           | Zuweisen zu                                                   |  |  |
| 0 9278: F6P V                                                     |                                    | 0: Node_1_F6P<br>0: Node_1_F6P<br>1: Node_1_S6A<br>New Device |  |  |
| Hinzufügen Abbrechen                                              |                                    |                                                               |  |  |

Abb. 326: Scope zuweisen und Hinzufügen

Die einzelnen Kanäle in einem Scope können zu unterschiedlichen Geräten im Projekt gehören.

| <u>x</u> co | MBIVIS Scope         |               | ×                 |  |  |
|-------------|----------------------|---------------|-------------------|--|--|
| Name        | : Scope_machi        | ine axis b    |                   |  |  |
| Impo        | rt<br>port from file |               |                   |  |  |
| C:\U        | sers\tuennermanr     | n\Desktop\Zwi | schenspeicher\Mül |  |  |
| Sco         | pe XML - 🕕           |               |                   |  |  |
| ID          | Device               | Operator      | Assign to         |  |  |
| 0           | 2416:F5A-G/          |               | 0: axis_1_F5 💌    |  |  |
| 1           | 7080:G6P-S/          |               | 1: axis_2_G6 🛛 🔻  |  |  |
|             |                      |               | 0: axis_1_F5      |  |  |
|             |                      |               | New Device        |  |  |
|             |                      |               |                   |  |  |
|             |                      |               |                   |  |  |
|             |                      |               |                   |  |  |
|             |                      |               |                   |  |  |
|             |                      |               |                   |  |  |
|             |                      | C             |                   |  |  |
|             |                      |               | 🔊 OK 🛛 🔀 Cancel   |  |  |

Abb. 327: Scope Geräteauswahl

Die Version des COMBIVERT ist in der Scopedatei mitgespeichert. Damit ist die Zuordnung vorausgewählt, wenn ein passendes Gerät im Projekt gefunden wird.

Direkt öffnen mit temporärem Projekt:

Im Windows Explorer die Scope-Datei auswählen und mit Doppelklick oder über Kontextmenü und "Öffnen mit…" öffnen.

| Datei Bearbeiten Ansicht Extras ?                                             |  |
|-------------------------------------------------------------------------------|--|
| Organisieren 🔻 In Bibliothek aufnehmen 🔻 Freigeben für 🔻 Brennen Neuer Ordner |  |
| Downloads<br>Zuletzt besucht                                                  |  |
| 🔺 🌉 Desktop                                                                   |  |
| 4 词 Bibliotheken                                                              |  |
| 🖻 🔛 Bilder                                                                    |  |
| Dokumente                                                                     |  |

Abb. 328: Scope Ausgabedatei

Über die Startseite und Bedienfeld "Scope-Datei öffnen"

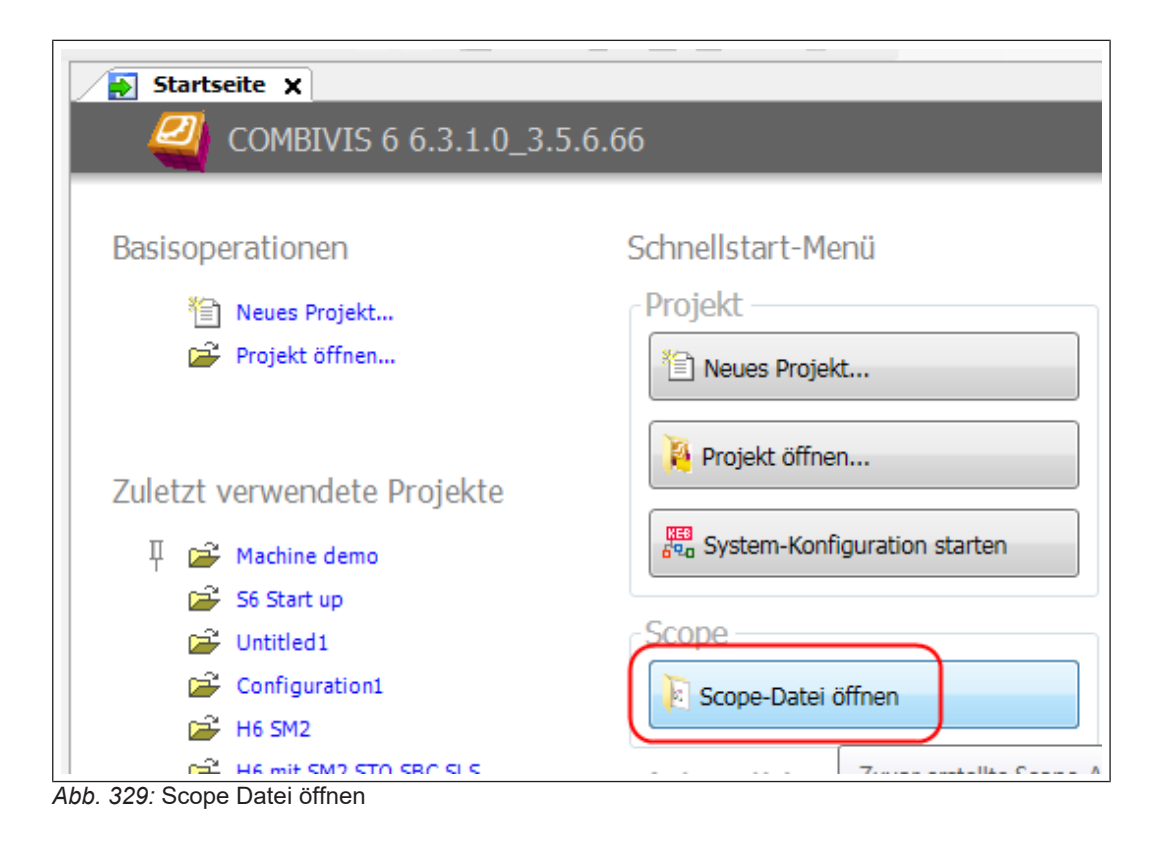

### 19.2.3 Scope mit gleichen Einstellungen erzeugen

Nach Veränderungen von Einstellungen im Gerät ist es sinnvoll, einen Vorher-Nachher-Vergleich zu machen. Dafür kann man eine Kopie des Scopes erzeugen. Mit dieser kann dann ein zweites Scope aufgenommen werden. Man spart sich die erneute Kanalbelegung und viele erneute Einstellungen.

Scope kopieren:

Durch "Kopieren" und wieder "Einfügen" im Navigator ist es einfach möglich, ein gleiches Scope zu erzeugen.

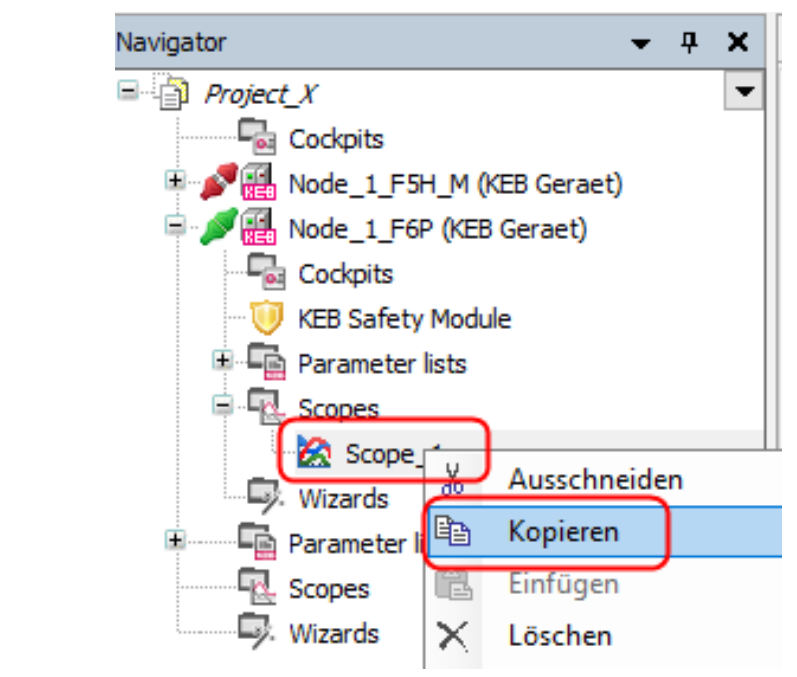

Abb. 330: Scope kopieren

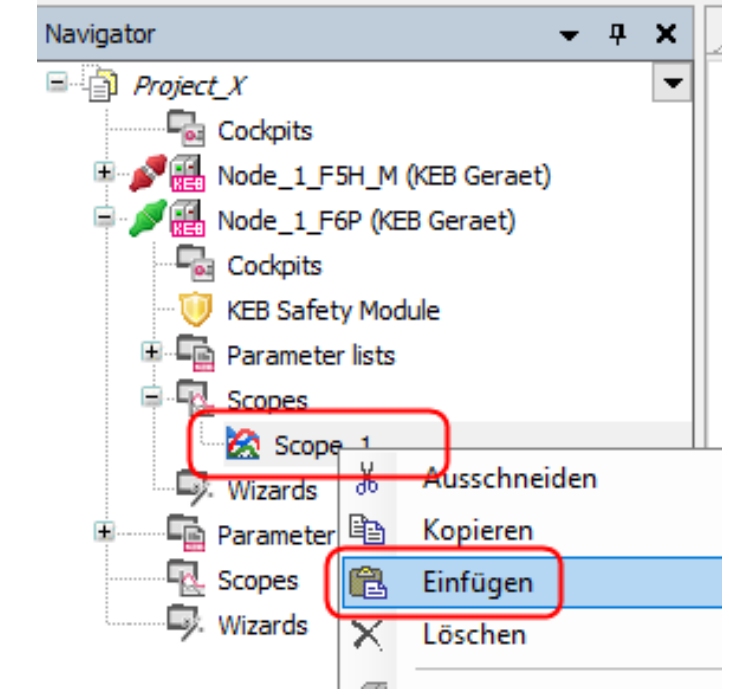

Abb. 331: Scope einfügen

# 19.2.4 Scope im Projekt verschieben

Ein Scope kann im Projekt mit dem Mauszeiger verschoben werden. Z.B. vom Gerät zum Projekt oder von einem Gerät zu einem anderen. Die Kanalzuordnung wird dabei automatisch angepasst.

Hinweis! Es wird eine Warnung angezeigt, wenn die Gerätereferenz (Gref) der Scopekanäle nicht zum Gerät passt, wo es eingefügt wurde.

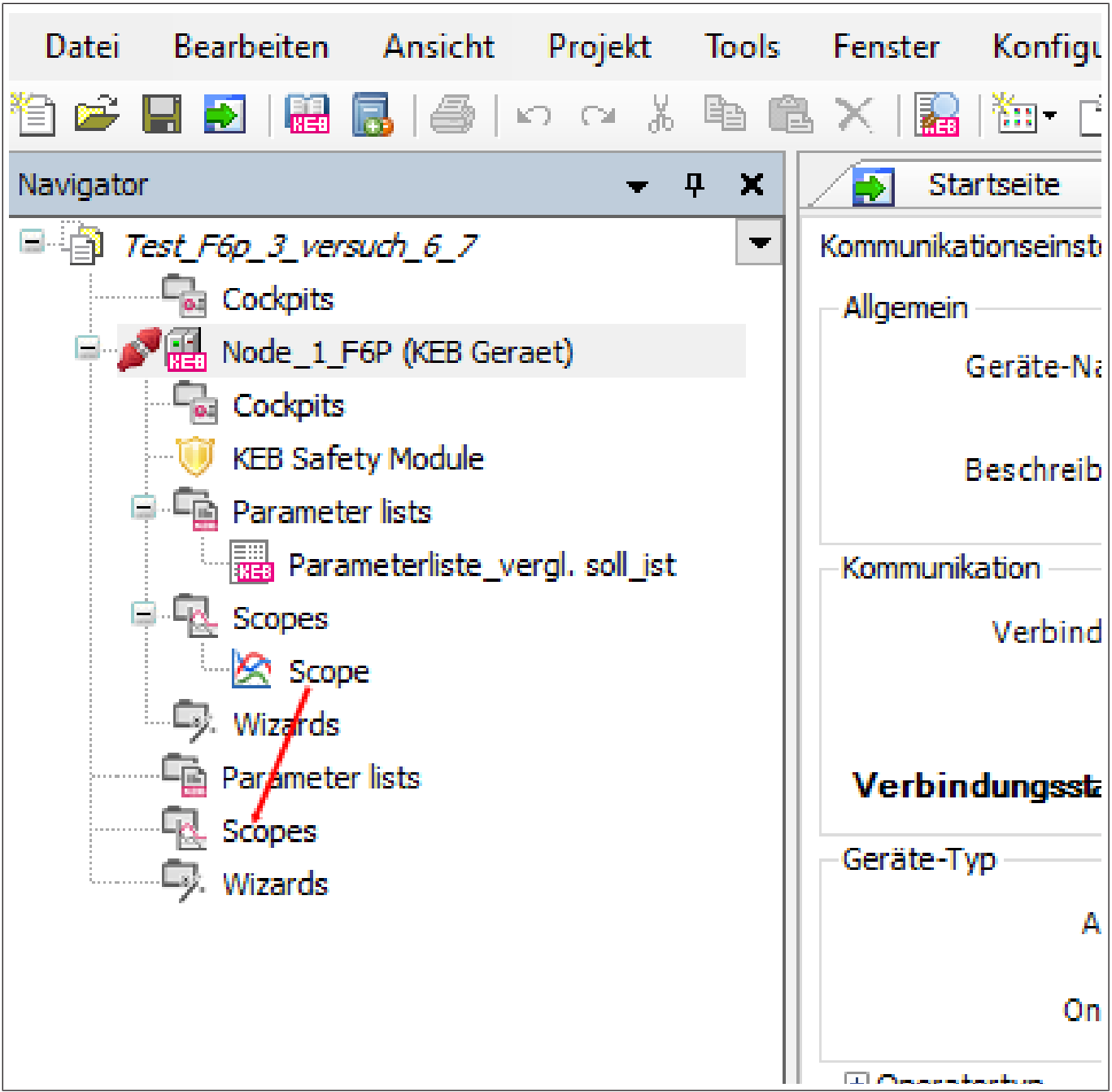

Abb. 332: Scopedatei verschieben

Die Zuordnung der Kanäle kann in den Einstellungen jedes Kanals angepasst werden.

# Scope | 19

| Star          | tseite 🔛 Node           | _1_F6P             | Node_1_S6A     | <b>Scope</b> [9   | Scopes] X     | 0(00-6-0)   |
|---------------|-------------------------|--------------------|----------------|-------------------|---------------|-------------|
| Anzeige Eir   | nstellungen   Neuer Kar | la [0]1070(GREI.   |                | r: 0) [2]SD40(GR  | (ef: 0) [3]ru | IU(GRET: U) |
| - Aligemein - |                         |                    |                |                   |               |             |
| Kana          | I-ID: 0                 |                    |                |                   |               |             |
| Beschreib     | viert.                  |                    |                |                   |               |             |
| Paramet       | her.                    |                    |                |                   |               |             |
|               |                         |                    |                |                   |               |             |
| Gerä          | t: 0: Node_1_F6P        | Index:             | 0x2C4C         |                   |               |             |
| Config-II     | 9278: F6P V 2.6.0.      | Name:              | ru76: Statusan | zeige Antrieb [0] |               |             |
| Skalieru E    | dit Channel             |                    |                |                   |               | ×           |
| -0            | Serät                   |                    |                |                   |               |             |
|               | Geräte-Referenz:        | 0: Node 1 F6P      |                |                   |               |             |
|               |                         | 0: Node_1_F6P      |                |                   |               |             |
|               | Geräte-Typ:             | 1: Node_1_S6A      | n              |                   |               |             |
| we            | Operator-Typ:           |                    |                |                   |               |             |
|               | Parameter               |                    |                |                   |               |             |
|               | Gruppe:                 | ru: Betriebsparame | ter            |                   | ~             |             |
|               | Parameter               | 70. Status         |                |                   |               |             |
| Achs          | r arameter.             | ru76: Statusanzeig | je Antrieb     |                   | ~             |             |
|               | Satz ()                 | 0 🌐 Indir          | ekt            |                   |               |             |
|               | SubIndex 🔘              | 0                  |                |                   |               |             |
| • Erwe        |                         |                    |                |                   |               |             |
|               |                         |                    |                | Ø                 | ок 😢          | Abbrechen   |

Abb. 333: Scope\_Zuordnung

## 19.3 Scope-Grundeinstellungen

Im **Grundeinstellungsfenster** können Einstellungen vorgenommen werden, die beim Öffnen des Scope immer voreingestellt sind.

 $Menüleiste \rightarrow "Tools" \rightarrow "Optionen" \rightarrow im \ Fenster "KEB-Scope-Einstellungen"$ 

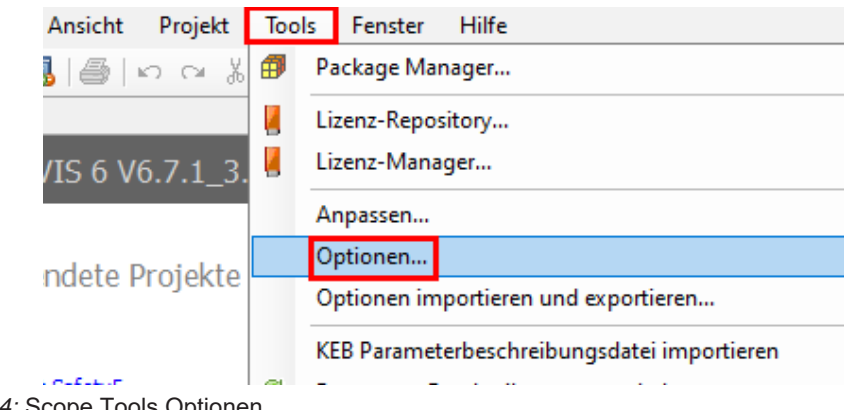

Abb. 334: Scope Tools Optionen

| Optionen  Construite Studio HMI  Construite Studio HMI  Construite S | KEB Scope<br>Ansego konkle Erwetert<br>Die folgenden Einstellungen werden b<br>Standard-Farber<br>Rater: Cursons: F<br>Hintergrund (Diagramm): C<br>Hintergrund (Rahmen): C<br>Legende<br>O Desktwiert<br>@ Kompakt<br>C Erweitert<br>Kompiett | ei neuen Scope-Ob)<br>Raster<br>Deaktiviert<br>Einfach<br>@ Komplett | kten verwendet:<br>KEB Scope<br>Anseig Kanäk Pr<br>Die folgenden Einst<br>Algenein<br>Linie<br>Datenpunkte hervo<br>Farben | eltert                                                                                 | e Kanäle verwendet:       | KEB Scope<br>Jeogr. Geale Brettert                                                                                           |                                                                                          |
|----------------------------------------------------------------------------------------------------|----------------------------------------------------------------------------------------------------|----------------------------------------------------------------------|----------------------------------------------------------------------------------------------------|----------------------------------------------------------------------------------------|---------------------------|----------------------------------------------------------------------------------------------------|------------------------------------------------------------------------------------------|
|                                                                                                    | Standard wiederherstellen                                                                                                    |                                                                      | Kanal 1:<br>Kanal 2:<br>Kanal 3:<br>Kanal 4:<br>Kanal 5:<br>Kanal 5:<br>Kanal 6:                                           | Kanal 9:<br>Kanal 10:<br>Kanal 11:<br>Kanal 12:<br>Kanal 12:<br>Kanal 13:<br>Kanal 14: | Standard wiederherstellen | Podda<br>© Orline<br>© Orline<br>Komunkatile veringelt:<br>Déletive Komunikation:<br>Y Adse<br>Frient<br>- 100 © % - 100 © % | Yencedeker<br>()<br>()<br>()<br>()<br>()<br>()<br>()<br>()<br>()<br>()<br>()<br>()<br>() |

Abb. 335: Scope Anzeige Kanäle Erweitert

Im Fenster "**Einstellungen**" im Scope selbst können Grundeinstellungen verändert werden, welche nur für das aktuelle Scope gelten.

| Node_1_F6P                      | pe_1 [Node_1_F     | 6P: Scopes] X                                                        | - 1            |
|---------------------------------|--------------------|----------------------------------------------------------------------|----------------|
|                                 |                    |                                                                      |                |
| Name: Scope 1                   |                    |                                                                      |                |
| Beschreibung:                   |                    |                                                                      | - 2            |
| - E Modus                       |                    |                                                                      | -              |
| Online Offline Offline S        | peicher auslesen ( |                                                                      |                |
| 🗆 Darstellung                   |                    |                                                                      |                |
| Farbe                           | Raster<br>Aus      | Legende<br>O Deaktiviert                                             | - 3            |
| Cursors                         | O Einfach          | Kompakt                                                              |                |
| Hintergrund (Diagramm)          | Komplett           | ○ Erweitert                                                          |                |
| Hintergrund (Rahmen)            | 0                  |                                                                      |                |
|                                 |                    | () Kemplett                                                          | - 4            |
| 🛨 Trigger                       |                    |                                                                      |                |
| Erweitert                       |                    |                                                                      |                |
| Abtastzeit (ms): 0              | ÷                  |                                                                      | - 5            |
| Kanäle verriegeln:              | 1                  |                                                                      |                |
| Exklusive Kommunikation:        | 3                  | andard aus                                                           | - 6            |
| Zeitbasis: 🖲                    | ) ms Op            | otionen laden                                                        |                |
|                                 | ) µs               |                                                                      |                |
| Cursors rasten auf Werte ein: 🔽 | 1                  |                                                                      | - 7            |
| Abort on error:                 | ]                  |                                                                      | •              |
|                                 |                    |                                                                      |                |
| Abb. 336: Scope Einstellungen   |                    |                                                                      |                |
| 1 Bemerkung zur Aufnahme        |                    | 2 Online- (direkte Übernahme de nahme in COMBIVIS) / Offline-<br>dus | r Auf-<br>∙Mo- |
| 3 Display Darstellung von C     | ursor Git-         | 4 Triggeroption (Kennzeichnung                                       | von            |

- 5 Zeitlicher Abstand zwischen 2 Messwerten: 0 = kleinstmöglicher Abstand
- 7 Cursor rastet auf Messwert ein

### Beschränkung der Kommunikation / Abtastzeit:

## Kanäle verriegeln:

Die auf einen Kanal gelegten Parameter können nur von Scope angesprochen und abgefragt werden. Andere Parameter sind zugänglich.

Exklusive Kommunikation:

ter und Legende

bestimmten Ereignissen in der Auf-

6 Beschränkung der Kommunikation

zeichnung

Die gesamte Kommunikation mit den Geräten ist auf das Scope beschränkt. Gleichzeitige Veränderung eines Parameters ist nicht möglich (Auch der Testrun-Wizard bei den x6-Geräten funktioniert nicht mehr).

Bei abgeschalteter Funktion können gleichzeitig Werte angepasst werden und im laufenden Scope die Veränderung mit verfolgt werden (z.B. für Drehzahlreglerabgleich).

In der Defaulteinstellung (beide Funktionen aus) wird die Kommunikation aufgeteilt zwischen den ausgelesenen Scope Kanälen und allen in anderen Fenstern sichtbaren Geräteparametern. Die Scope Abtastrate wird also schon schneller, wenn alle Editorfenster ausgeblendet werden.

### 19.4 Kanalbelegung / Neuer Kanal

Im Fenster "Neuer Kanal" kann direkt ein Parameter für diesen Kanal ausgewählt werden.

|                                      |                                                                              | 1    |
|--------------------------------------|------------------------------------------------------------------------------|------|
| 🕑 <i>Wahlen Sie einen H</i><br>Gerät | arameter aus der Liste aus oder ziehen Sie einen Paramete <del>r von c</del> |      |
| Geräte-Referenz:                     | 0: Node_1_F6P ~                                                              |      |
| Geräte-Tvp:                          | 0270+ FEP V 2 5 0 ×                                                          | 2    |
|                                      | 5270.1 OF V 2.3.0.X                                                          |      |
| Operator-Typ:                        |                                                                              |      |
| Parameter                            |                                                                              | 3    |
| Gruppe:                              | ru: Betriebsparameter                                                        |      |
| Parameter:                           | ru14: DC Istspannung 🗸 🗸                                                     | —— 4 |
| Satz 🔾                               | 0 🜲 🗌 Indirekt                                                               | 5    |
| SubIndex 🖲                           | 0                                                                            | Ū    |
|                                      |                                                                              | 6    |
| *6                                   |                                                                              | _    |
| Kanal hinzufügen                     |                                                                              | — 7  |
|                                      |                                                                              |      |

Abb. 337: Scope neuer Kanal

- 1 Geräte-Referenz (-auswahl) aus wel-<br/>chem Gerät der Kanal aufgezeichnet<br/>werden soll2 Kontrolle3 Parametergruppenauswahl4 Parametergruppenauswahl
- 5 Satzanwahlmodus (indirekt z. B. bei Bahnsteuerung)
- 7 Übernahme und Aktivierung des Kanals
- 2 Kontrolldaten des Gerätes
- 4 Parameterauswahl
- 6 Satz- oder Subindexauswahl

Alternative:

Fenster neben- oder übereinander anordnen. Parameter im Geräte-Editor anwählen und mit gedrückter linker Maustaste auf das Scope ziehen und ablegen. Es spielt keine Rolle, in welchem Tab das Scope steht.

Übernahme und Aktivierung nicht vergessen!

| Kommunikationseinstellungen 🎤 Wizards Geräte-Parameter G                                               | erätespeicher  | 🔛 Doku           |
|----------------------------------------------------------------------------------------------------|----------------|------------------|
| Gruppen-/ParameterName                                                                                 | Param          | eterwert         |
| = 🔍 ru03: Warnstatus                                                                                   | 0: kein        | Fehler           |
| = 🔍 ru04: Status Versorgungseinheit                                                                    | 4: in Be       | trieb            |
| ····=♀ ru05: Sollwertanzeige                                                                           | 0,0000         | 1/min            |
| 🚥 💷 ru06: Anzeige Rampenausgangswert                                                                   | 0,0000         | 1/min            |
| = 🔍 ru07: Istfrequenz                                                                                  | 0,0000         | Hz               |
| 🔍 ru08: Istdrehzahl                                                                                    | 0,0000         | 1/min            |
| Adressierungsart : CANopen   Passwort : Application 🔑                                                  | 0 0000         | 1/min            |
| <                                                                                                    |                |                  |
| Scope_1 [Node_1_F6P: Scopes] X                                                                         |                |                  |
| Anzeige Einstelunger Neuer Kanal [0]ru 14(GRef: 0)                                                     |                |                  |
| Gerät oder einer Parameter Liste auf das Scope um einen neu<br>Gerät<br>Geräte-Referenz: 0: Node_1_F6P | uen Kanal zu k | onfiguriere<br>~ |
| Geräte-Typ: 9270: F6P V 2.5.0.x                                                                        |                |                  |
| Operator-Typ:                                                                                          |                |                  |
| Parameter                                                                                              |                |                  |
| Gruppe: ru: Betriebsparameter                                                                          |                | $\sim$           |
| Parameter: ru08: Istdrehzahl                                                                           |                | $\sim$           |
| Satz 🔿 0 🌲 🗌 Indirekt                                                                                  |                |                  |
| SubIndex 🖲 0 🚔                                                                                         |                |                  |
| Kanal hinzufügen                                                                                       |                |                  |

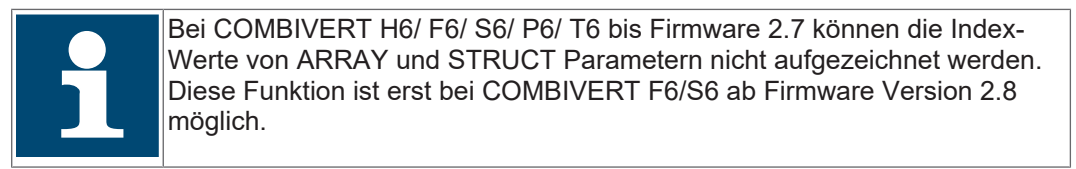

# 19.5 Einstellung belegter Kanal

Die Einstellungen der Anzeige können jederzeit auch nachträglich geändert werden.

| Node_1_F6P Scope_1 Node_1_F6P: Scopes] × -                          |          |
|---------------------------------------------------------------------|----------|
| Anzeige Einstellungen Neuer Kanal [0]ru14(GRef: 0) [1]ru08(GRef: 0) |          |
| Allgemein                                                           |          |
| Kanal-ID: 0 Kanal entfernen 🏍                                       | <u> </u> |
| Beschreibung:                                                       |          |
| Aktiviert: 🗹                                                        |          |
| Parameter                                                           | - 5      |
| Gerät: 0: Node_1_F6P Index: 0x2C0E                                  | -        |
| Config-ID: 9278: F6P V 2.6.0.x Name: ru14: DC Istspannung [0]       | — 6      |
|                                                                     |          |

Abb. 339: Scope Einstellung belegter Kanal

- 1 Kanalnummer
- 3 Optionaler Beschreibungstext
- 5 Anzeige Kanalebelegung: Gerät / Parameter
- 2 Kanal ein- / ausgeschaltet
- 4 Kanal löschen
- 6 Kanalbelegung ändern

Ein ausgeschalteter (nicht "enabled") Kanal wird nicht im Display angezeigt und bei der nächsten Aufnahme nicht mit aufgezeichnet.

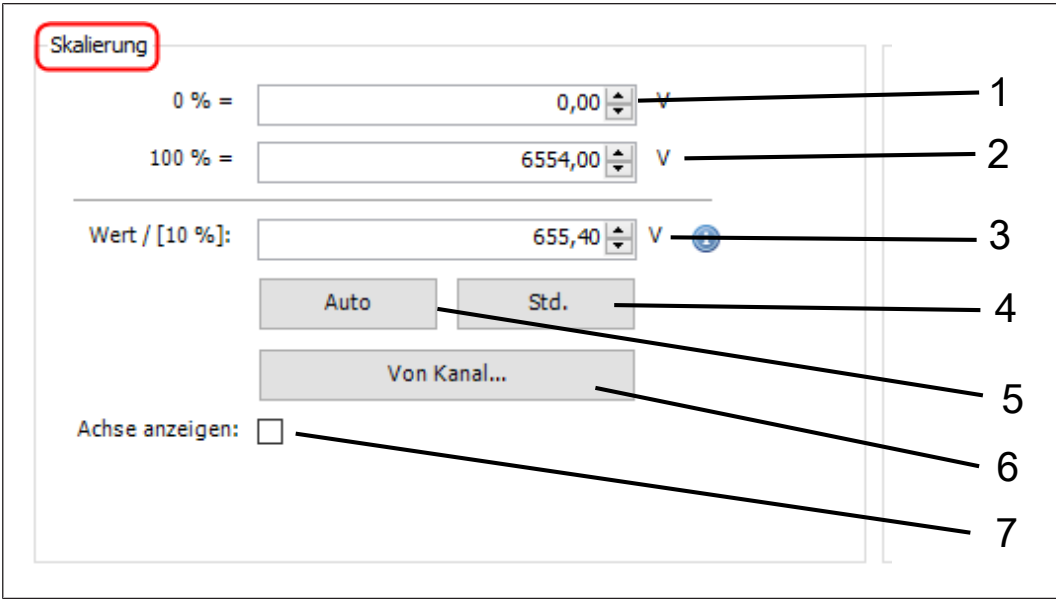

### Skalierung des Kanals:

Abb. 340: Scope Einstellung ausgeschalteter Kanal

- 1 Parameterwert bei 0 % Y-Achse
- 2 Parameterwert bei 100 % Y-Achse4 Auf Ursprungswerte zurücksetzen
- 3 Bezugswert auf 10 % der Y-Achse korreliert mit 0 % / 100 Einstellung

- 5 Autoskalierung dieses Kanals
- 6 Skalierung synchronisieren mit anderem Kanal (z. B. Soll- und Geberdrehzahl
- 7 Einheitenachse anzeigen

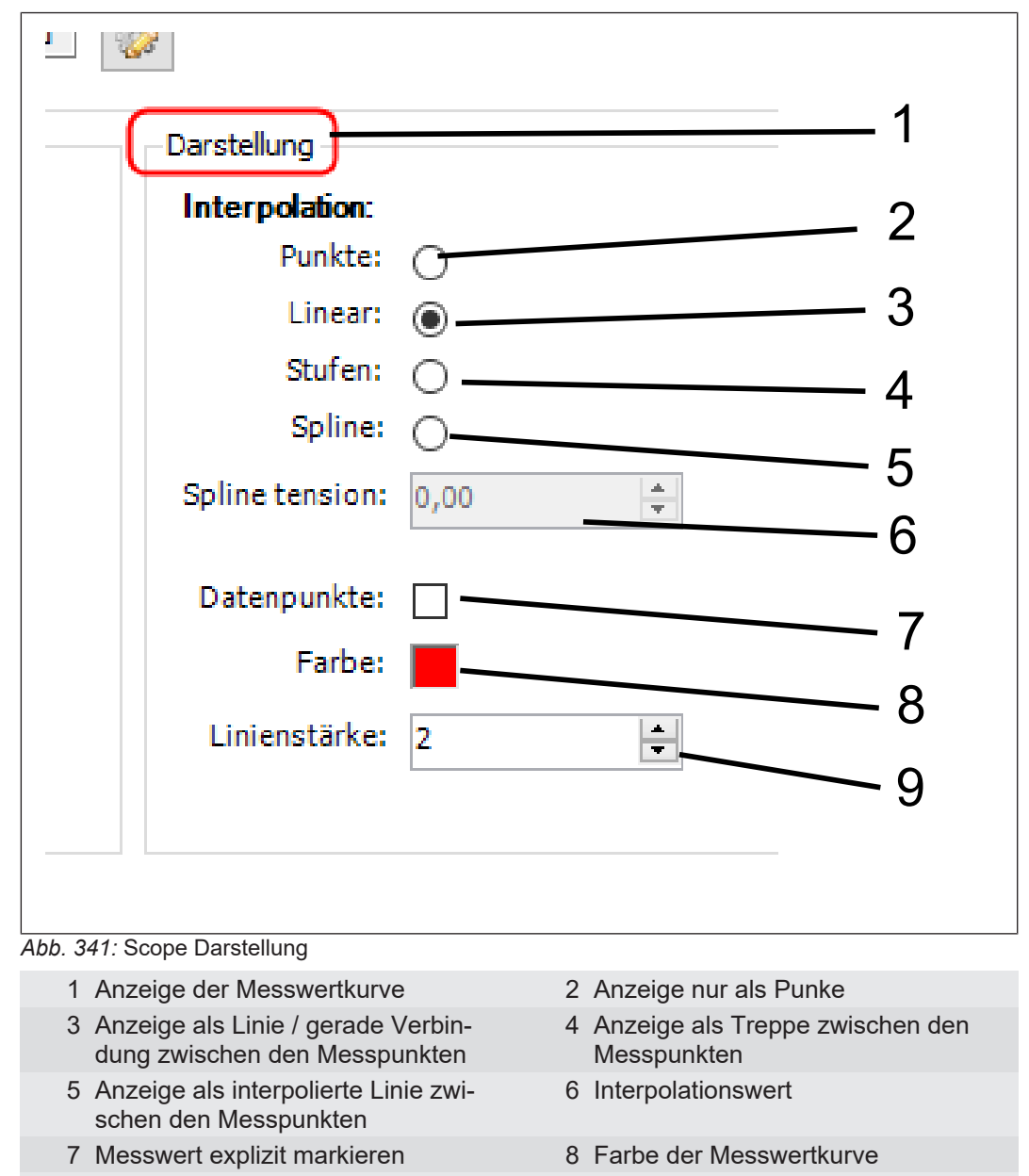

9 Strichstärke

## 19.6 Schneller (Fast) Scope Modus

Der schnelle Scope Modus stellt, ähnlich einer Prozessdatenkommunikation, abhängig vom Gerätetyp eine Möglichkeit der schnellen und gleichzeitigen Übertragung von Messwerten dar.

COMBIVERT F5/ B6/ G6: Bis zu 4 Kanäle pro Gerät arbeiten im schnellen Scope Modus. (2x32-Bit + 2x16-Bit) oder (1x32-Bit + 3x16-Bit) oder 4x16-Bit Parameterlänge sind möglich. Die Reihenfolge ist egal.

COMBIVERT F6 / H6 / S6: kein schneller Scope Modus bis FW Version 2.0. Ab Version 2.1 können bis zu vier 32-Bit Parameter im schnellen Scope Modus benutzt werden (Dienst 21).

Typischerweise werden die ersten ausgewählten Kanäle automatisch im schnellen Modus platziert, wenn dieser verfügbar ist.

Eine Belegung von Parametern außerhalb des schnellen Modus führt zu einer erheblichen Verlangsamung des Aufzeichnungsrasters, weil für die zusätzlich asynchron übertragenen Werte ein Zeitfenster bereitgestellt werden muss.

Der schnelle Modus funktioniert nur bei direkter Adressierung der Parameter.

Die Belegung kann im Menü "Kanal" → "Erweitert" → "Einstellungen für schnellen Modus" geändert werden:

| kt <u>T</u> ools <u>F</u> enster <u>S</u> cope <u>K</u> onfigu                                   | urator <u>H</u> ilfe                                                                                                    |                           |                                                                           |  |  |
|--------------------------------------------------------------------------------------------------|----------------------------------------------------------------------------------------------------|---------------------------|---------------------------------------------------------------------------|--|--|
| <u>∽</u> ~ % Pa Ca × I <b>A</b> ∰ [                                                              | 🔚   🛅 + 📑   🕵 🔛   🖉 🐚   🖄                                                                                                    | 2   🍇 🖄 🏠   🔡   🖁         | 20<br>90                                                                  |  |  |
| K Node_1_F5A_G                                                                                   | Scope X                                                                                                    |                           |                                                                           |  |  |
| Anzeige Einstellungen Neuer K                                                                    | 📃 Scope Kommunikationseinstellunge                                                                                                    | n                         |                                                                           |  |  |
| Allgemein<br>Kanal-ID: 4<br>Beschreibung:<br>Aktiviert: V<br>Parameter<br>Gerät: 0: Node 1 F5A G | Algemein       Der schnelle Scope-Modus wird von vielen KEB-Geräten unterstützt und ermöglicht ein simultanes Auslesen von bis zu 4 Parameter-Werten gle         Beschreibung:       -         -       -         Aktiviert:       -         -       -         -       -         -       -         -       -         -       -         -       -         -       -         -       -         -       -         -       -         -       -         -       -         -       -         -       -         -       -         -       -         -       -         -       -         -       -         -       -         -       -         -       -         -       -         -       -         -       -         -       -         -       -         -       -         -       -         -       -         -       - |                           |                                                                           |  |  |
| Config-ID: 2496: F5A-G/V4.40                                                                     | Kanäle:                                                                                                    |                           |                                                                           |  |  |
| Skalierung                                                                                       | ID Name                                                                                                    | Breite Schneller Modu     | us                                                                        |  |  |
| 0 % =                                                                                            | Node_1_F5A_G Unterstützter M                                                                                                    | lodus: Schneller Modus fü | ür bis zu 4 Kanäle (2x bis zu 32Bit + 2x 16Bit) Zurücksetzen auf Standard |  |  |
| 100 % =                                                                                          | 0 ru00: Umrichterstatus                                                                                                    | 16 Bit                    |                                                                           |  |  |
| Wert / [10.96]+                                                                                  | 1 ru03: Istfrequenz Anzeige                                                                                                    | 16 Bit                    |                                                                           |  |  |
| Auto                                                                                             | 3 ru21: Eingangsklemmenstatus                                                                                                    | 16 Bit                    |                                                                           |  |  |
| Achse anzeigen:                                                                                  | Konfiguration OK.                                                                                                    |                           | <del></del>                                                               |  |  |
| Erweitert                                                                                        |                                                                                                    |                           | OK Abbrechen                                                              |  |  |
| Schneller Scope Modus: Deak                                                                      | tivier 🎲 Einstellungen für schnellen Modi                                                                                                    | us                        |                                                                           |  |  |
| Bit-Breite: 16                                                                                   |                                                                                                    |                           |                                                                           |  |  |

Abb. 342: Scope Kommunikationseinstellungen

### 19.7 Aufzeichnen

Starten der Aufzeichnung mit:

Menü: "Scope" → "Scope starten"

- oder Kontextmenü "rechte Maustaste" → "Scope starten"
- oder Taste F9 drücken
- · oder auf das Symbol in der Werkzeugleiste klicken

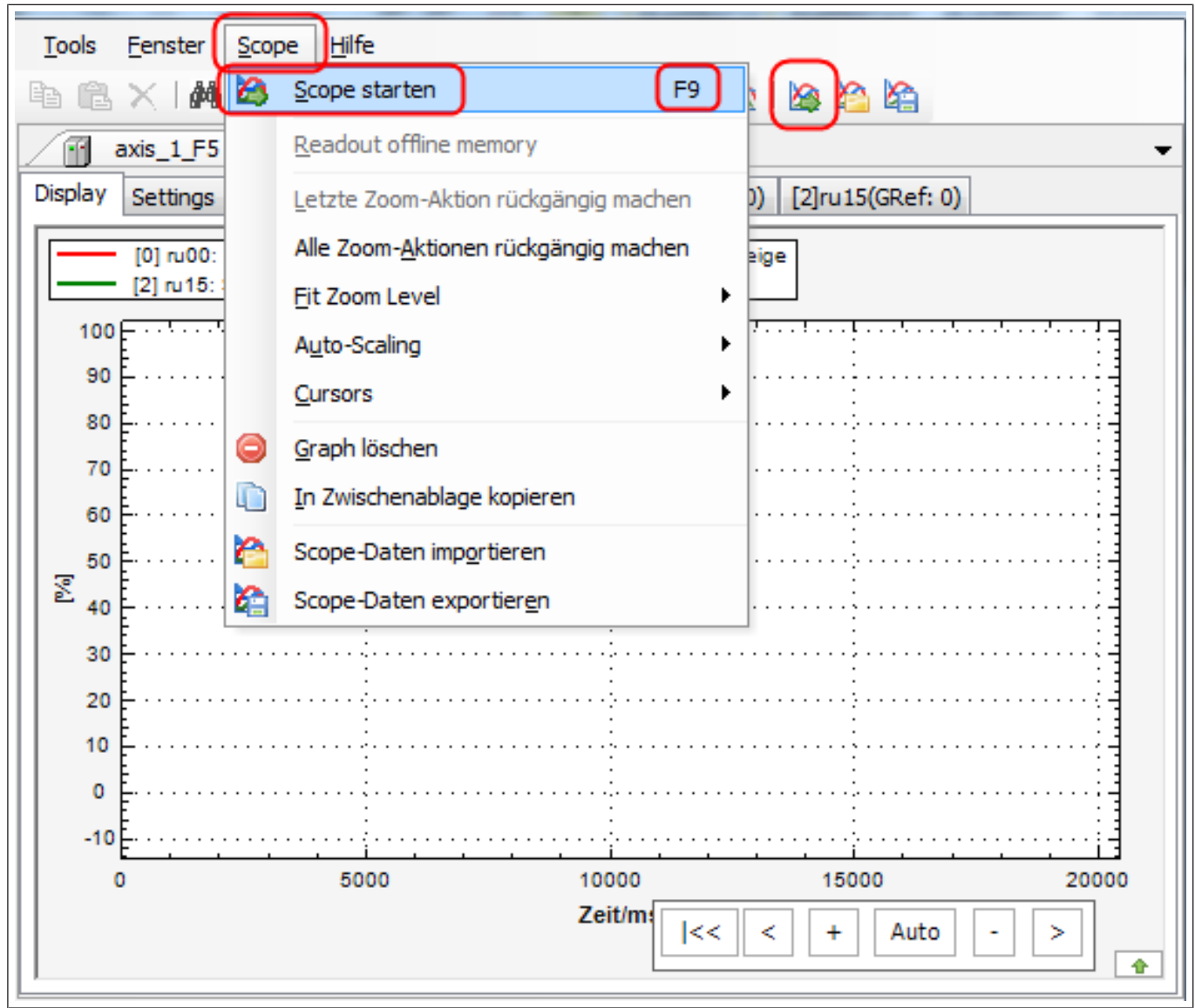

Abb. 343: Scope Aufzeichnen

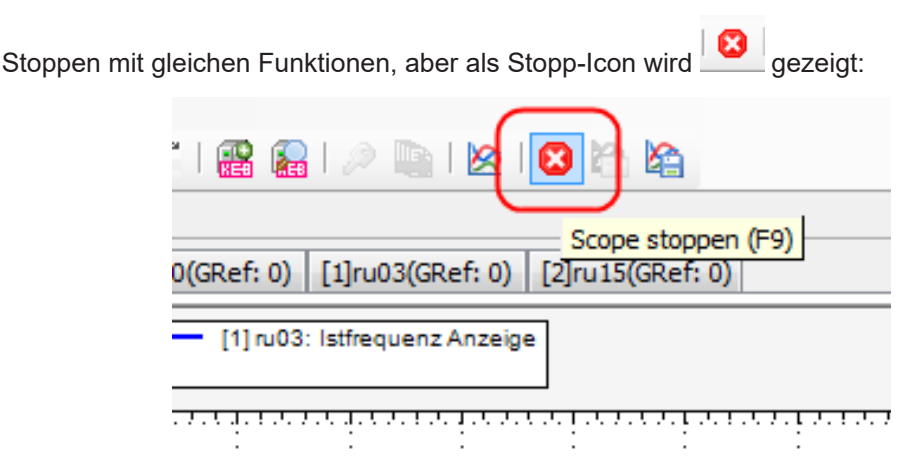

Abb. 344: Scope Stoppen

Das Starten und Stoppen des Scope funktioniert auch, wenn das Scope nicht im Vordergrund ist.

Die Aufzeichnungszeit ist nicht beschränkt. Pro Stunde kann man bei 4 Kanälen und 15ms Taktzeit mit etwa 90MB rechnen.

#### Anzeigefenster 19.8

Verhalten des Displays bei der Aufzeichnung:

Kontextmenü "rechte Maustaste" → "Auto-Zoom/Scroll":

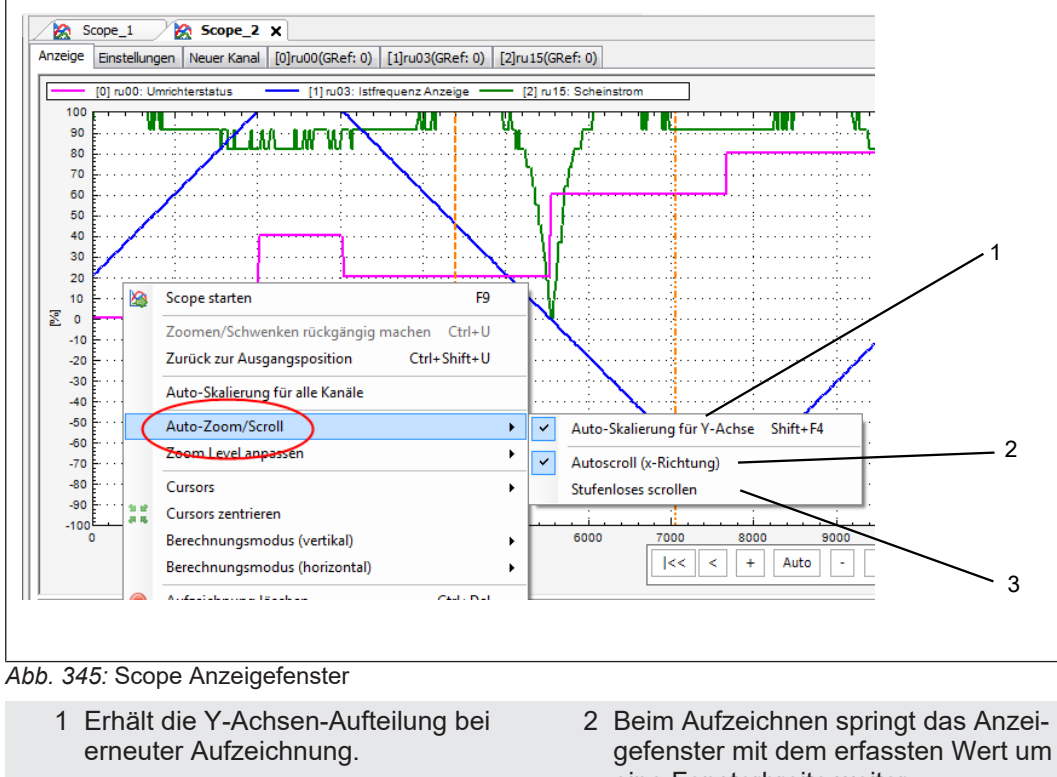

- 3 Beim Aufzeichnen läuft das Anzeigefenster mit dem aktuell erfassten Wert synchron mit.
- eine Fensterbreite weiter.

#### 19.9 Darstellung anpassen nach der Aufzeichnung

Zeitachse (X-Achse):

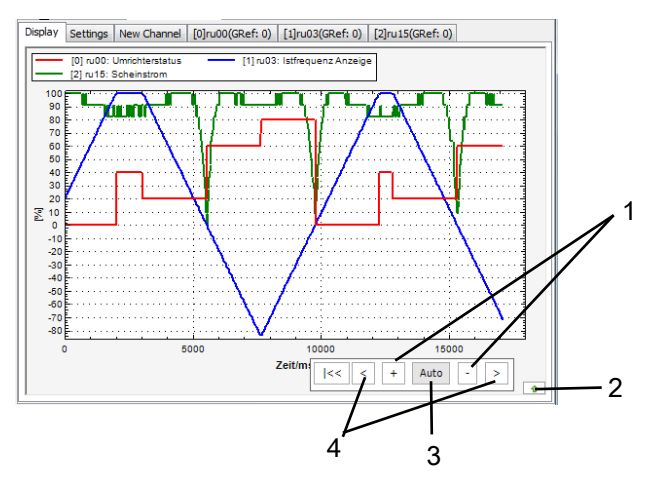

Abb. 346: Scope Display Bedienung

- 1 Zeitachse strecken / stauchen
- 2 Ein- / Ausblenden der Cursorwerttabelle

3 Komplette Aufzeichnungszeit wird dargestellt 4 Fenster links / rechts verschieben

X-Achse:

Aufzeichnungszeit in ms oder µs

Y-Achse:

Parameterwert in der Grundeinstellung bezogen auf: 100% = max. Wertebereich 0% = 0-100% = min. Wertebereich

Beim Fahren mit dem Mauszeiger auf der Messwertkurve wird der aktuelle Messwert angezeigt.

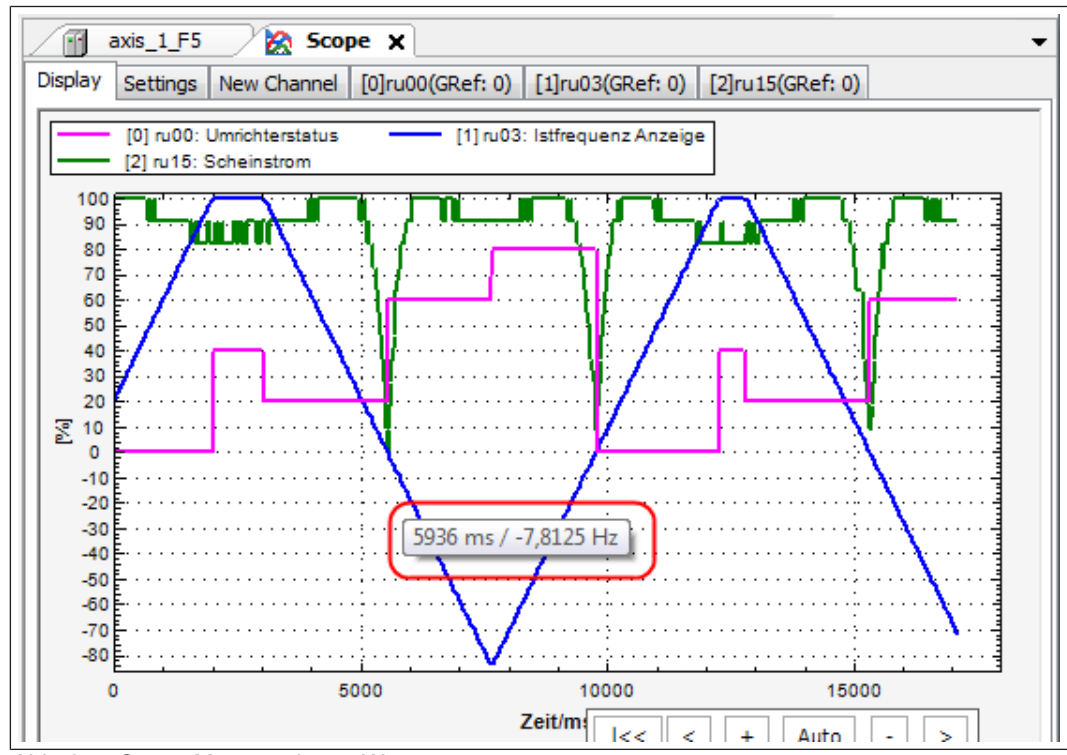

Abb. 347: Scope Messwertkurve Werte

Mit Klick auf rechte Maustaste auf die Messwertkurve öffnet sich ein Fenster mit Einstellmöglichkeiten bezogen auf diese Kurve.

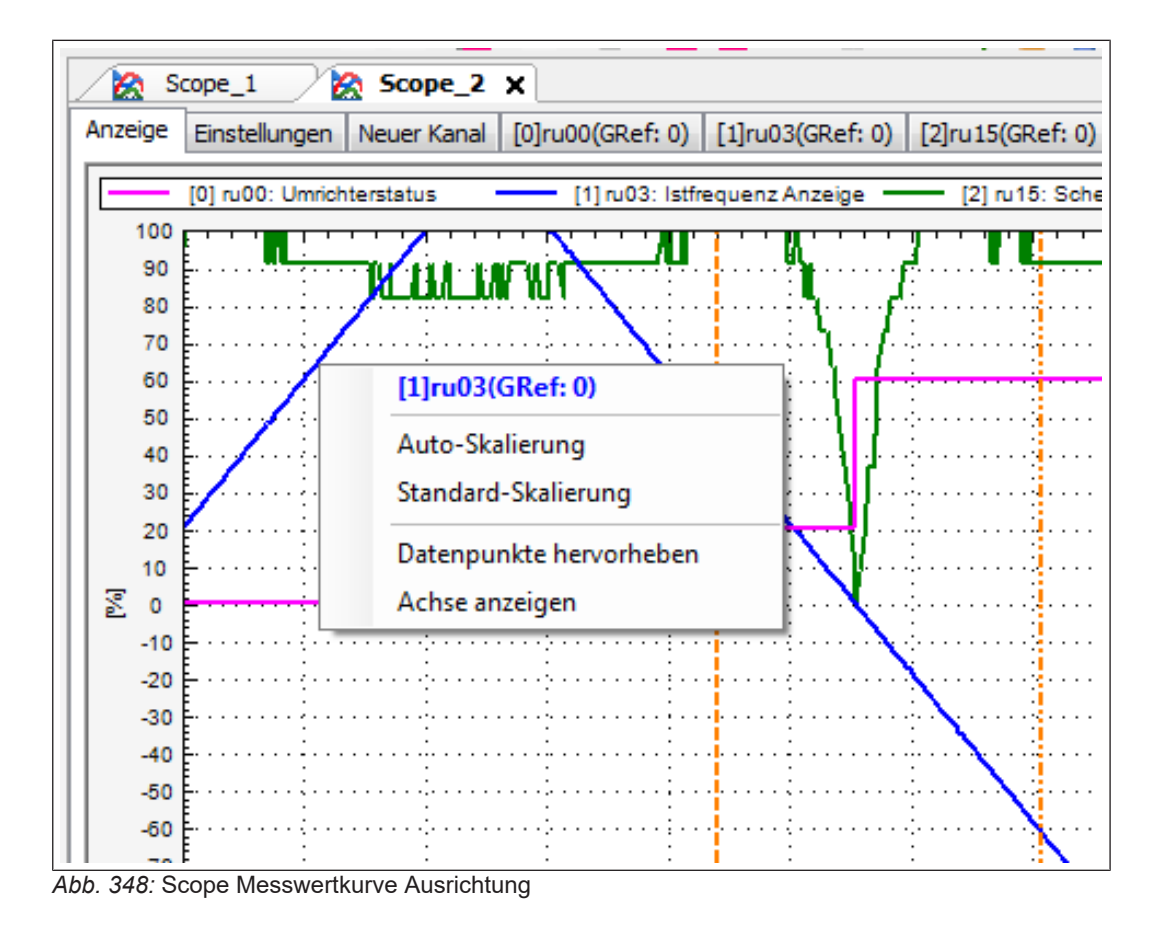

### 19.9.1 Verteilung / Streckung aller Kurven über den Anzeigebereich:

"rechte Maustaste" im Displayfenster klicken: "Autoskalierung alle Kanäle":

Alle aktuellen Messkurven werden auf der Y-Achse über den Anzeigebereich von -100% bis +100% gestreckt.

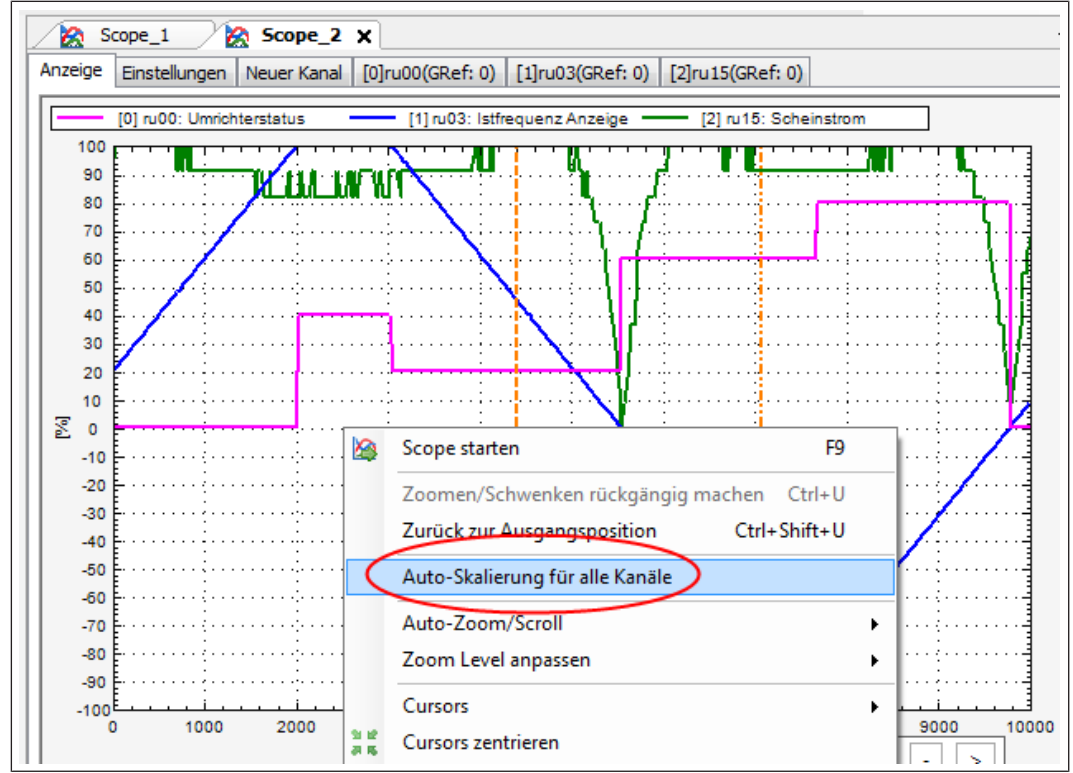

Abb. 349: Scope Messwertkurve Auto-Skalierung

### 19.10 Display – Zoomen

Beim Zoomen bleibt das Verhältnis der einzelnen Kurven untereinander gleich.

### 19.10.1 Zoomen auf Ansicht 0-100% (bzw. -100% - +100%):

Kontextmenü "rechte Maustaste"  $\rightarrow$  "Zoom Level anpassen"  $\rightarrow$  "Alle Achsen" (oder nur "X- oder Y-Achse") Drücken von Tasto E5 (E3 / E4)

Drücken von Taste F5 (F3 / F4)

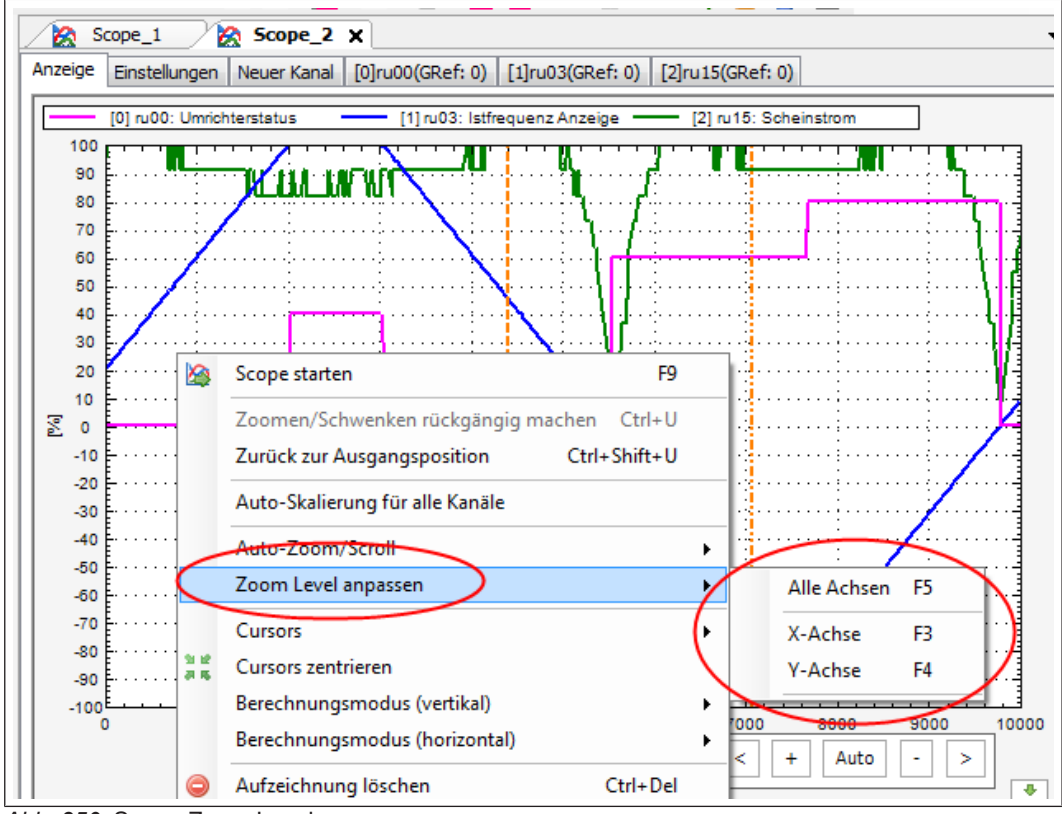

Abb. 350: Scope Zoom Level

Zoomen mit der Maus:

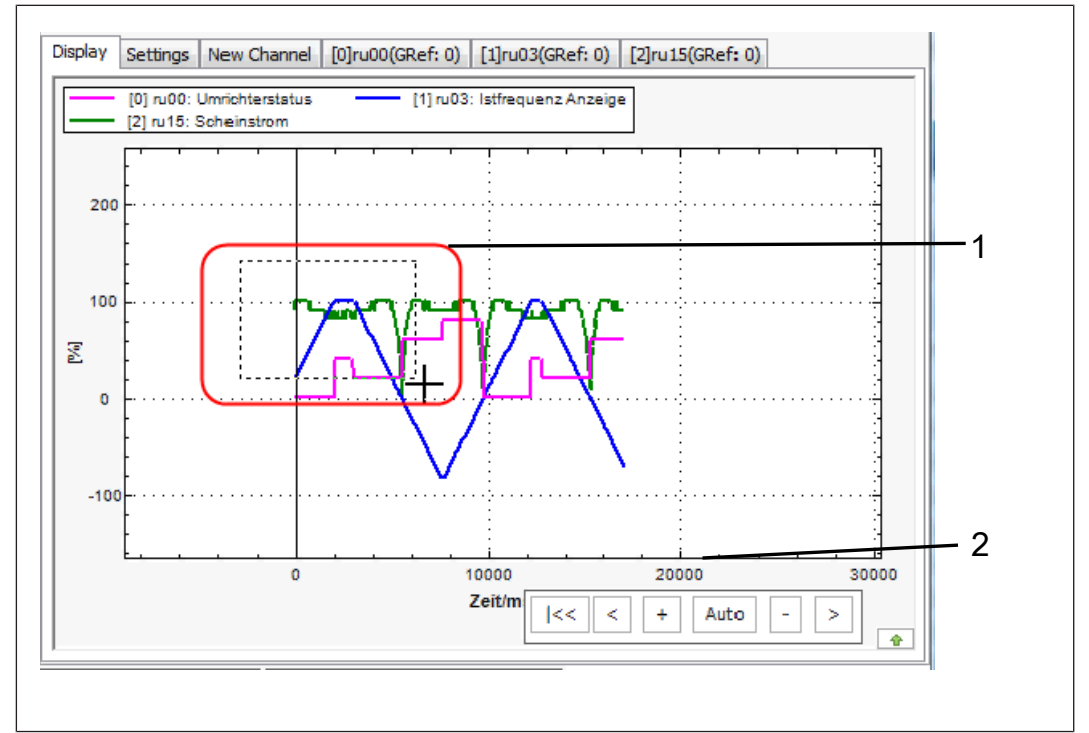

Abb. 351: Scope Zoomen

- 1 Ganzes Bild mit Mausrad oder Tasten "+" und "-" - Teilbereich mit linker Maustaste markieren, Fenster aufziehen
- 2 Zeitachse: Greifen mit der Maus auf die Zeitachse und nach rechts / links schieben
- Ganzes Bild mit Mausrad oder Tasten "+" und "-"
- Ansicht im Fenster kann mit den Tasten  $\leftarrow \uparrow \rightarrow \downarrow$  verschoben werden oder
- mit linker Maustaste und gleichzeitig gedrückter Taste "Strg"
- oder
- mit gedrücktem Mausrad (3. Maustaste) oder
- den Tasten im Feld:

| < | + | Auto | - | × |
|---|---|------|---|---|
|   |   |      |   |   |

Abb. 352: Scope Messwertkurve Tasten

## 19.10.2 Skalierung / Fixierung der Y-Achse:

Es wird nur noch die X-Achse (Zeit-Achse) mit der Maus gezoomt. Zeigen auf Y-(%-) Achse → Kontextmenü "rechte Maustaste" → "Skalierung fixieren"

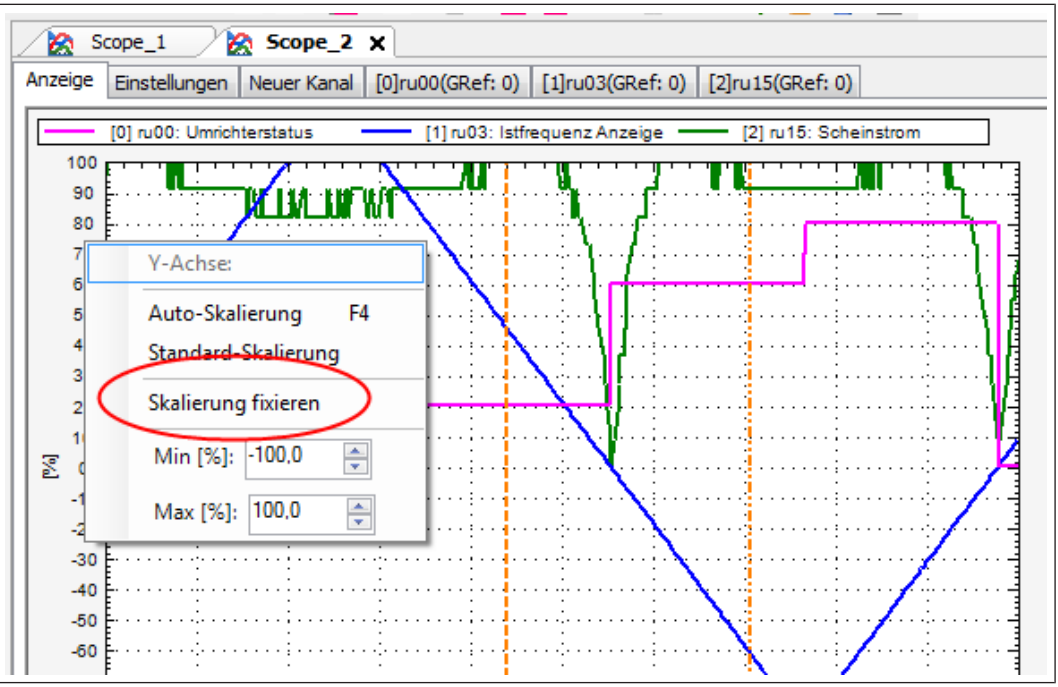

Abb. 353: Scope Messwertkurve Skalierung fixieren

Dort kann auch die Skalierung der Achse bestimmt werden.

# 19.11 Display – Cursor

Es gibt 2 vertikale und 2 horizontale Cursors:

Einfügen mit: Kontextmenü "rechte Maustaste"  $\rightarrow$  "Cursor" $\rightarrow$  "Vertikal 1 oder 2 und Horizontal 1 oder 2".

Alternativ mit Tasten:

- Alt+A: Vertikal 1
- Alt+B: Vertikal 2
- Alt+C: Horizontal 1
- Alt+D: Horizontal 2

| Scope_1           | Scope_2 X                                                     |                       |
|-------------------|---------------------------------------------------------------|-----------------------|
| Anzeige Einstellu | ngen   Neuer Kanai   [0]ru00(Gkef: 0)   [1]ru03(Gkef: 0)   [2 | Jru15(GRef: 0)        |
| [0] ru00:         | Umnchterstatus [1] ru03: Istfrequenz Anzeige                  | [2] ru15: Scheinstrom |
| 90                |                                                               |                       |
| 70                |                                                               |                       |
| 50 🆄              | Scope starten F9                                              |                       |
| 40                | Zoomen/Schwenken rückgängig machen Ctrl+U                     | ······                |
| 20                | Zurück zur Ausgangsposition Ctrl+Shift+U                      |                       |
| 10                | Auto-Skalierung für alle Kanäle                               |                       |
| -10               | Auto-Zoom/Scroll                                              |                       |
| -20               | Zoom Level anpassen                                           |                       |
| -40               | Cursors •                                                     | ✓ Vertikal 1 Alt+A    |
| -50 3 12          | Cursors zentrieren                                            | ✓ Vertikal 2 Alt+B    |
| -70               | Berechnungsmodus (vertikal)                                   | Horizontal 1 Alt+C    |
| -80               | Berechnungsmodus (horizontal)                                 | Horizontal 2 Alt+D    |
| -90 -100          | Aufzeichnung löschen Ctrl+Del                                 |                       |
| 0                 | In Zwischenablage kopieren                                    | 00 8000 9000 10000    |
|                   |                                                               | + AUCO - >            |

Abb. 354: Scope Cursor

Die Cursors werden immer zuerst in der Bildmitte positioniert.

Die Cursors können mit linker Maustaste (anklicken und festhalten – bewegen – loslassen) oder per Tastenkombination "Alt + Pfeiltaste links" und "Alt + Pfeiltaste rechts" bewegt werden.

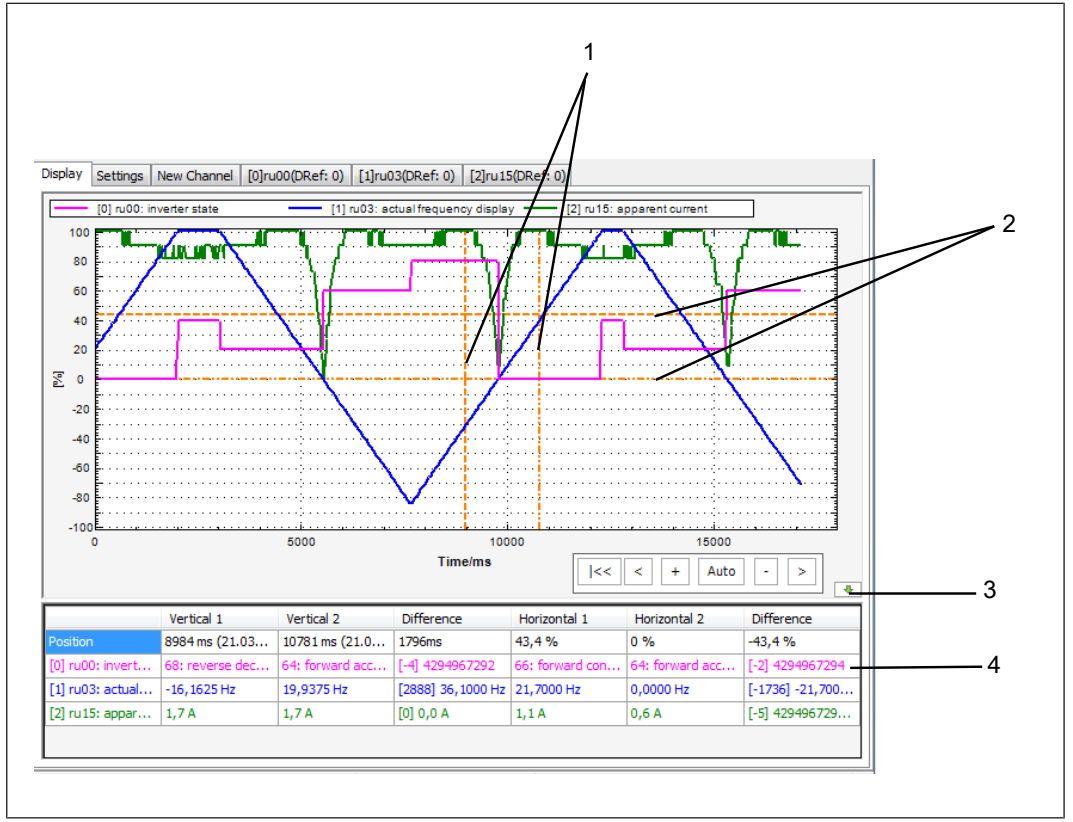

Abb. 355: Scope Cursortabelle

- 1 Cursor vertikal 1/2
- 3 Cursortabelle sichtbar / unsichtbar
- 2 Cursor horizontal 1/2

4 Cursortabelle: Werte der aktuellen horizontalen Cursorstellung (Y-Achse) bzw. des Schnittpunktes der vertikalen Cursorstellung mit der Messkurve

### Berechnungsarten:

Über den Verlauf der Kurve zwischen vertikalen Cursorwerten können verschiedene Rechenarten ausgeführt werden: Differenz, Integral oder Mittelwert.

Bei horizontalen Cursorwerten geht nur Differenz.

Mit dem Kontextmenü/rechte Maustaste in das Cursor-Anzeigefenster kann die Berechnungsart ausgewählt werden.

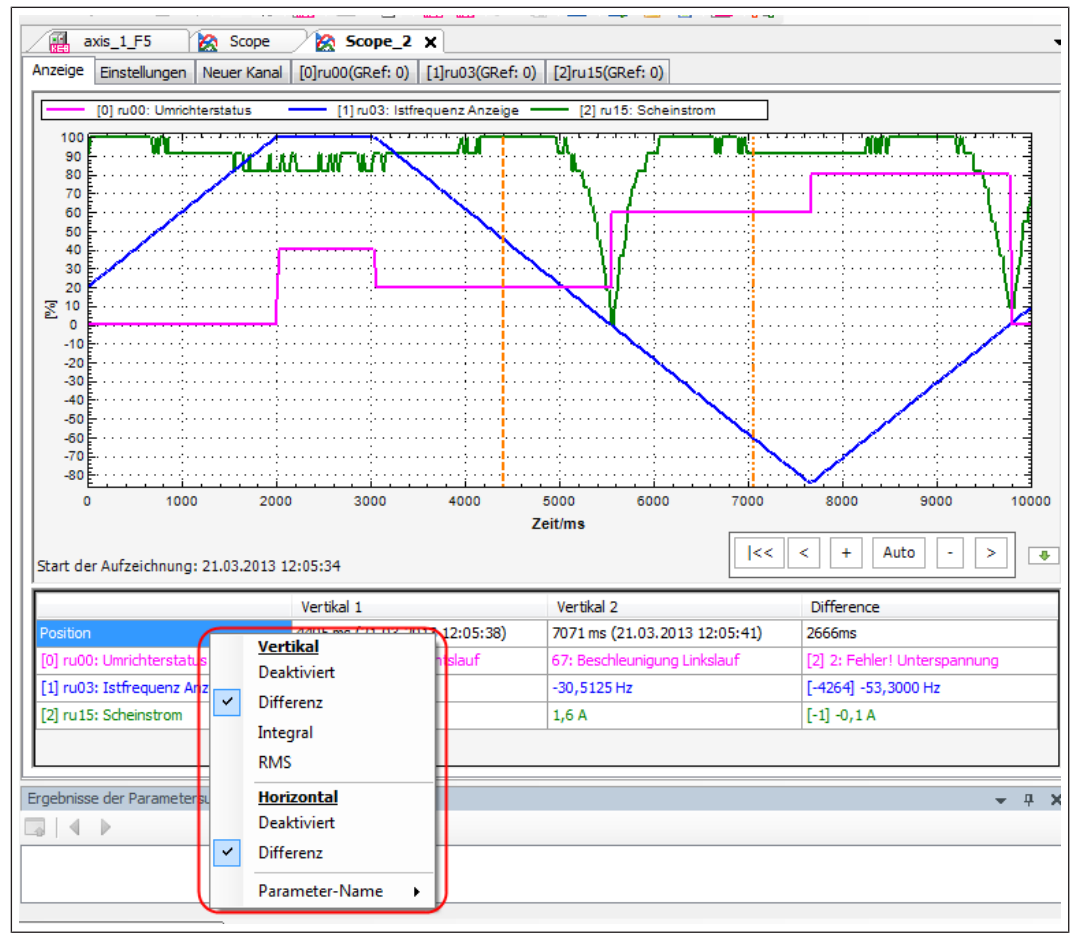

Abb. 356: Scope Messwertkurve vertikal horiziontal

Ändern der Berechnungsart durch Anklicken mit linker Maustaste auf die Bezeichnung.

|                  | Vertical 1      | Vertical 2      | Difference        | Horizontal 1    | Horizontal 2    | Difference      |
|------------------|-----------------|-----------------|-------------------|-----------------|-----------------|-----------------|
| Position         | 8984 ms (21.03  | 10781 ms (21.0  | 1796ms            | 43,4 %          | 0%              | -43,4 %         |
| [0] ru00: invert | 68: reverse dec | 64: forward acc | [-4] 4294967292   | 66: forward con | 64: forward acc | [-2] 4294967294 |
| [1] ru03: actual | -16, 1625 Hz    | 19,9375 Hz      | [2888] 36,1000 Hz | 21,7000 Hz      | 0,0000 Hz       | [-1736] -21,700 |
| [2] ru15: appar  | 1,7 A           | 1,7 A           | [0] 0,0 A         | 1,1 A           | 0,6 A           | [-5] 429496729  |
|                  |                 |                 |                   |                 |                 |                 |

Abb. 357: Scope Messwertkurve Differenzwerte

|                  | Vertical 1      | Vertical 2      | Integral      | Horizontal 1    | Horizontal 2    | Difference      |
|------------------|-----------------|-----------------|---------------|-----------------|-----------------|-----------------|
| Position         | 8984 ms (21.03  | 10781 ms (21.0  | Diff.: 1796ms | 43,4 %          | 0 %             | -43,4 %         |
| [0] ru00: invert | 68: reverse dec | 64: forward acc | 118,20468*s   | 66: forward con | 64: forward acc | [-2] 4294967294 |
| [1] ru03: actual | -16, 1625 Hz    | 19,9375 Hz      | 3,84689781640 | 21,7000 Hz      | 0,0000 Hz       | [-1736] -21,700 |
| [2] ru15: appar  | 1,7 A           | 1,7 A           | 2,649399 A*s  | 1,1 A           | 0,6 A           | [-5] 429496729  |
|                  |                 |                 |               |                 |                 |                 |

Abb. 358: Scope Messwertkurve Integralwerte

|                    | Vertical 1      | Vertical 2      | RMS           | Horizontal 1    | Horizontal 2    | Difference      |
|--------------------|-----------------|-----------------|---------------|-----------------|-----------------|-----------------|
| Position 8         | 8984 ms (21.03  | 10781 ms (21.0  | Diff.: 1796ms | 43,4 %          | 0 %             | -43,4 %         |
| [0] ru00: invert 6 | 68: reverse dec | 64: forward acc | 65,771        | 66: forward con | 64: forward acc | [-2] 4294967294 |
| [1] ru03: actual · | -16, 1625 Hz    | 19,9375 Hz      | 10,941 Hz     | 21,7000 Hz      | 0,0000 Hz       | [-1736] -21,700 |
| [2] ru15: appar    | 1,7 A           | 1,7 A           | 1,518 A       | 1,1 A           | 0,6 A           | [-5] 429496729  |

Abb. 359: Scope Messwertkurve RMS-Werte

Damit kann z. B. sehr einfach die mittlere Strombelastung eines Antriebs über einen Fahrzyklus bestimmt werden.

Wenn die Cursors durch Zoomen nicht mehr im Bild sind, können sie mit dem Kontextmenü "rechte Maustaste"→ "Cursors zentrieren" wieder ins Bild geholt werden.

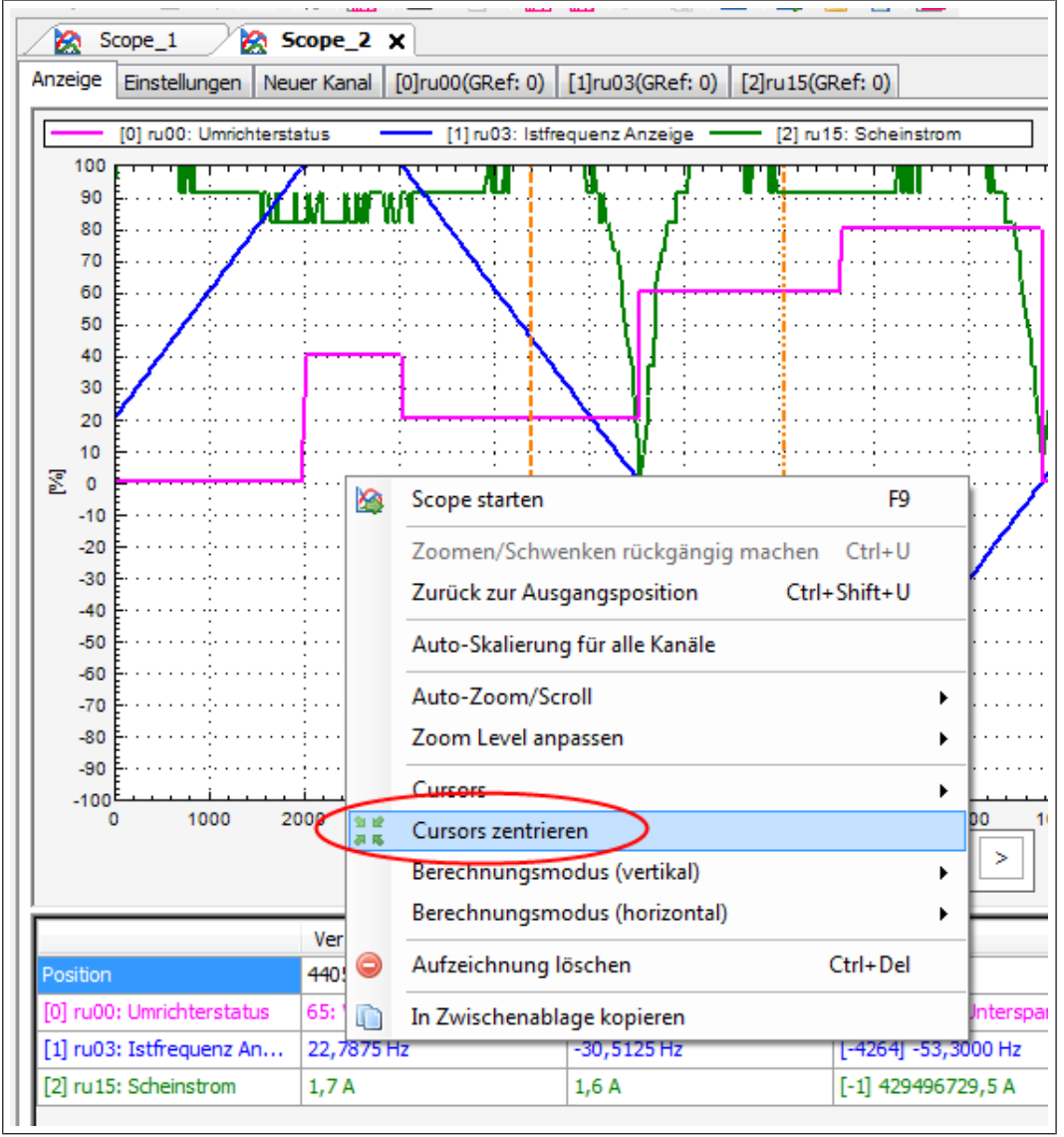

Abb. 360: Scope Messwertkurve Cursors zentrieren

Die Länge des angezeigten Parameternamens im Cursor-Anzeigefenster kann über das Kontextmenü eingestellt werden.

|                                 |   | Vertikal 1     |   |     | Vertikal 2               |
|---------------------------------|---|----------------|---|-----|--------------------------|
| Position                        |   | Vertikal       |   | 38) | 7071 ms (21.03.2013 12:  |
| [0] ru00: Umrichterstatus       |   | Deaktiviert    |   |     | 67: Beschleunigung Links |
| [1] ru03: Istfrequenz Anzeige   | ~ | Differenz      |   |     | -30,5125 Hz              |
| [2] ru15: Scheinstrom           |   | Integral       |   |     | 1,6 A                    |
|                                 |   | RMS            |   |     |                          |
| rgebnisse der Parametersuche fü |   | Horizontal     |   | F   |                          |
|                                 |   | Deaktiviert    |   |     |                          |
| 90   N P                        | ~ | Differenz      |   |     |                          |
|                                 | ſ | Parameter-Name | × |     | ID                       |
|                                 | _ |                |   | ~   | ID + Name                |
|                                 |   |                |   |     | ID + Name + Gerät        |
|                                 |   |                |   |     | <b>K</b> 1.0             |

Abb. 361: Scope Messwertkurve Parameter-Name

# 19.12 Aufnahmen sichern

An jedes Projekt können mehrere Scope-Dateien angehängt werden und alle werden mit dem Projekt gesichert.

Jedes Scope kann eine Aufnahme speichern.

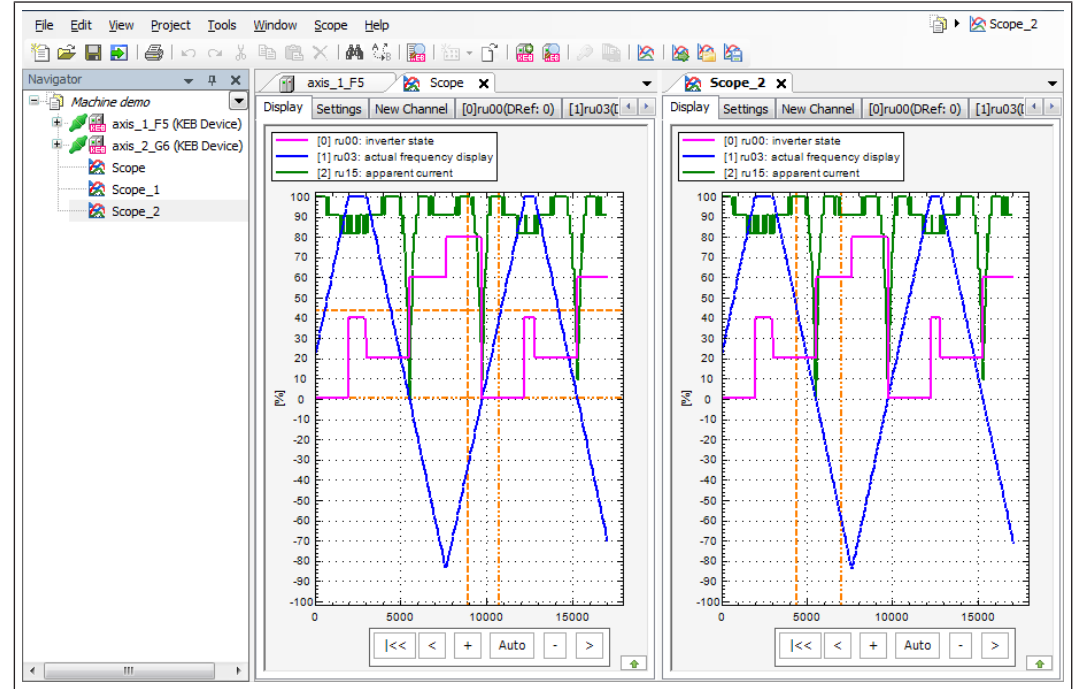

Abb. 362: Scope Aufnahme sichern(≡▶ Neues Scope hinzufügen [▶ 246])

Sehen Sie dazu auch

- Scope zum Projekt hinzufügen [> 246]
- Neues Scope hinzufügen [> 246]

# 19.13 Importieren / Exportieren

Mit der Export- bzw. Importfunktion können Scopeaufzeichnungen unabhängig vom Projekt gespeichert oder externen Dateien importiert werden. Das Dateiformat ist ".sc6".

|                      | 1<br>I                                                       |
|----------------------|--------------------------------------------------------------|
|                      |                                                              |
| Tools Eenste Scope   |                                                              |
| ~ X 🖻 🛍 🙆            | Scope starten F9 🐚   🖄   🎇 🎼                                 |
| Scope_1              | Offline Speicher auslesen.                                   |
| Anzeige Einstelli    | Letzte Zoom-Aktion rückgängig machen Ref: 0) [2]ru15(GBet 0) |
| 00un [0]             | Alle Zoom- <u>A</u> ktionen rückgängig machen                |
| [2] ru15:            | Fit Zoom Level                                               |
| 90                   | Auto-Scaling                                                 |
| 80                   | <u>C</u> ursors                                              |
| 70                   | Aufzeichnung löschen                                         |
|                      | In Zwischenablage kopieren                                   |
|                      | Scope-Daten importieren                                      |
|                      | Scope-Daten exportieren                                      |
| 40                   |                                                              |
| 30                   |                                                              |
| 4                    |                                                              |
| Abb. 363: Scope Aufn | ahme                                                         |

| 1 Löscht die Aufnahme.               | 2 Kopiert das angezeigte Bild in die<br>Zwischenablage. So kann z.B. für<br>Dokumentationszwecke das Scope-<br>bild in Office-Programmen eingebun-<br>den werden. |
|--------------------------------------|----------------------------------------------------------------------------------------------------|
| 3 Importiert eine COMBIVIS 6-Scope-  | 4 Exportiert die aktuelle Aufnahme mit                                                                                                    |
| Aufzeichnung. Die aktuelle Aufzeich- | einem SC6- oder CSV-Format, z.B.                                                                                                    |
| nung wird dabei gelöscht.            | zur externen Sicherung.                                                                                                    |

# 19.14 Exportieren in CSV-Format

Exportiert die aktuelle Aufnahme mit einem "CSV"-Format. Damit können z. B. die Messkurven als Datentabelle in Excel eingebunden werden.

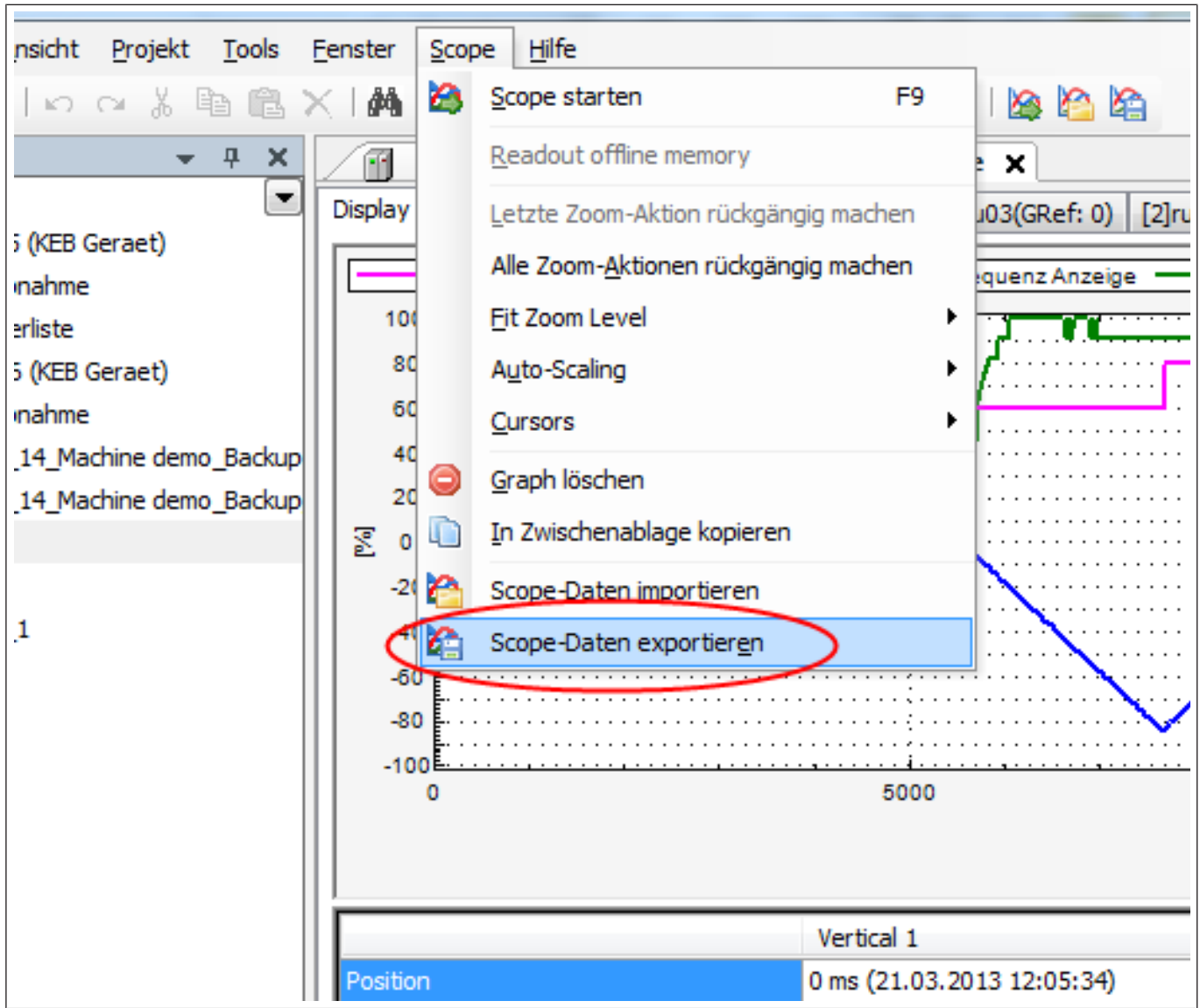

Abb. 364: Scope Dateien exportieren

| Dateiname:       | Scope_2.csv 🗸                                                        |
|------------------|----------------------------------------------------------------------|
| Dateityp:        | Comma separated values (*.csv) e.g. for MS Excel                     |
|                  | Scope-XML (*.sc6)                                                    |
| Ordner ausblende | Comma separated values (*.csv) e.g. for MS Excel speicnern Abbrechen |

Abb. 365: Scope Exportieren in CSV-Format

Einstellung des "CSV"-Formates unter: "Tools"  $\rightarrow$  "Optionen"  $\rightarrow$  "KEB-Scope"  $\rightarrow$  "Erweitert"

Dateien im csv-Format können nicht wieder importiert werden.

## 19.15 Triggerfunktion (Online)

#### 19.15.1 Triggerfunktion im Online-Modus

Diese Funktion dient dazu, bei Langzeitaufnahmen den gespeicherten Zeitbereich zu beschränken (z. B. ein zeitlicher Bereich um ein Fehlerereignis herum). Dazu wird ein Triggerereignis bestimmt (z.B. ein bestimmter Geräte-Status oder ein erreichter Strom-, Drehzahl- oder Spannungspegel).

Um dieses Ereignis herum wird ein zuvor definierter Zeitbereich abgespeichert. Damit erhält man auch bei sehr langer Aufnahmezeit eine kompakte Scope-Datei.

Die Funktion wird im Fenster "Scope" unter "Einstellungen" eingestellt und aktiviert. Das Triggerereignis befindet sich im Scope-Display auf der Zeitachse bei 0ms.

| nzeige Einstellungen Neuer Kan    | al [0]ru01(GRef:   | 0) [1]ru08(GRef: 0)             |     |
|-----------------------------------|--------------------|---------------------------------|-----|
|                                   |                    |                                 |     |
| Name: Scope_5                     |                    |                                 |     |
| Beschreibung:                     |                    |                                 |     |
|                                   |                    |                                 |     |
| Modus                             |                    |                                 |     |
| Online Offline Offline S          | peicher auslesen ( |                                 |     |
| Darstellung                       |                    |                                 |     |
| Farbe                             | Raster             | Legende                         |     |
| Raster                            | ⊖ Aus              | <ul> <li>Deaktiviert</li> </ul> | / 1 |
| Cursors                           | O Einfach          | Kompakt                         |     |
| Hintergrund (Diagramm)            | Komplett           | ◯ Erweitert                     |     |
| Hintergrund (Rahmen)              |                    | () Komplett                     |     |
|                                   |                    |                                 |     |
| = Trigger                         |                    |                                 |     |
| Kanal-I                           | D: [1]: ru08: Istd | rehzahl 🗸 🗸                     |     |
| Modu                              | JS: Steigende Flar | ike v                           |     |
| Vorlaufzeit (m                    | s): 500            |                                 |     |
| vondalzere (m.                    | -                  |                                 |     |
| Nachlaufzeit (ms) [0 -> unendlich | ]: 1000            |                                 |     |
| Lev                               | el: 0,0000 1/min   | 1                               |     |
| Aktiviere                         | an: 🗸 —            |                                 | _   |
| ± Erweitert                       |                    |                                 |     |

- Triggerkanal: Auf welchen Kanal soll getriggert werden?
   Welche Triggerflanke oder genauer Wert?
   Vorlaufzeit: Gespeicherte Zeit vor
   Nachlaufzeit: Gespeicherte Zeit vor
- 3 Vorlaufzeit: Gespeicherte Zeit vor<br/>dem Triggereignis.4 Nachlaufzeit: Gespeicherte Zeit nach<br/>dem Triggerereignis.

#### 5 Level, absolut auf die Einheit bzw. auf eine Statuskennziffer oder prozentual auf den Wertebereich.

6 Triggerfunktion aktivieren.

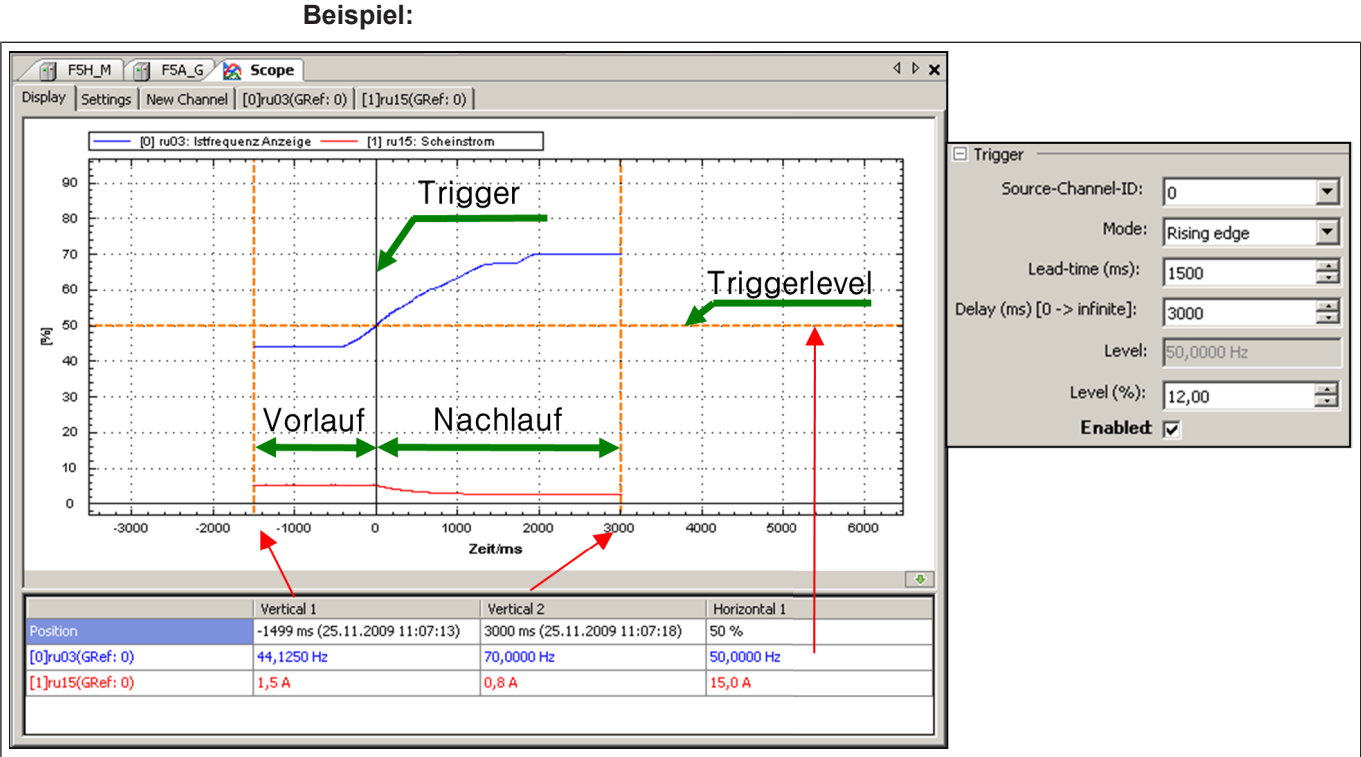

Abb. 367: Scope Triggerfunktion Beispiel

# 19.16 Offline-Modus

Der Offline-Modus nutzt bis zu 4 Kanäle, um Parameterwerte im Gerät zwischenzuspeichern. Ein Teil des Gerätespeichers ist dafür reserviert.

Durch die Kanalbelegung werden die Aufzeichnung und das Füllen des Speichers erzeugt. Der Speicher arbeitet wie ein Trommelspeicher. Jeder neue Wert überschreibt den ältesten.

Durch ein Triggerereignis wird dieser Speicher eingefroren und kann von Scope ausgelesen werden. Da die Datenkommunikation innerhalb der Geräte wesentlich schneller erfolgt als zum PC, kann auch mit wesentlich kürzerem Zeitraster aufgezeichnet werden.

Einsatzmöglichkeiten sind:

- Engeres Zeitraster, damit bessere Trefferquote bei kurzen Spitzen
- Aufzeichnen ohne PC
- Aufzeichnen von Ereignissen, die nur sporadisch auftreten.

Eigenschaften:

- Verfügbar bei allen COMBIVERT F5 außer F5-Basic, B6, G6, H6, F6, S6 und P6 Drive Controller
- Im Gegensatz zum Online-Mode werden die Daten nicht sequenziell vom Drive Controller gelesen und dargestellt, sondern intern im FU abgelegt.
- Es besteht keine Abhängigkeit von Kommunikationszeiten, somit sind sehr kurze Zeitraster realisierbar.
- Bis zu 4 Kanäle in einem Gerät werden zeitsynchron und in einem einstellbaren Zeitraster aufgezeichnet.
- Für die Aufzeichnung selbst ist keine Verbindung FU- PC notwendig.

- Flexible Triggerbedingungen ermöglichen ein gezieltes Aufzeichnen bestimmter Vorgänge.
- Trigger werden durch Setzen eines Eingangs ausgelöst.

Die Triggerbedingung und Datenspeicherung bleiben auch bei zwischenzeitlichem Ausschalten des Drive Controllers erhalten (nur bei COMBIVERT F5-A/M, -S, -H, -K, -L, -P, -E ≥ D-Gehäuse). Bei COMBIVERT G6 bleibt die Triggerbedingung nach Ausschalten erhalten, gespeicherte Daten nicht. Sporadische Effekte können damit auch über einen langen Zeitraum getriggert werden. Bei COMBIVERT F6/ H6/ S6/T6 gehen die Werte und die Trigger verloren bei Abschalten der Versorgung.

- Bei COMBIVERT F5 / B6 / G6 werden die Parameter immer vom Satz 0 aufgezeichnet!
- 19.16.1 Einschalten und Einstellen der Zeitbasis

| Node_1_F6P Scope_5 [Scopes] X                              |
|------------------------------------------------------------|
| Anzeige Einstellungen Neuer Kanal [0]ru01(GRef: 0) [1]ru08 |
|                                                            |
| Name: Scope_5                                              |
| Beschreibung:                                              |
| - Modus                                                    |
| ○ Online                                                   |
| 1 Darstellung                                              |
| Offline                                                    |
| Zeitbasis: 63 µs 🎆                                         |
| Trigger Quelle: 0: kein Eingang \overline                  |
| Trigger Position: 0 %                                      |
| ± Erweitert                                                |

Offline-Modus aktivieren unter "Scope"  $\rightarrow$  "Einstellungen"  $\rightarrow$  "Modus"

Abb. 368: Scope Einstellen Zeitbasis

1 Auslesen einer gespeicherten Aufzeichnung. Die Kanalbelegung wird automatisch ausgelesen.

Zeitbasis (Abtastrate) einstellen:

Max. Anzahl der zwischengespeicherten Werte \* Abtastzeit = gespeicherte Zeit, d. h.: je kleiner die Zeitbasis, desto kürzer die aufgezeichnete Zeit.

Die max. Anzahl der Werte ist abhängig vom verfügbaren Speicherplatz des Geräts ((≡► Speichergröße [▶ 288])).

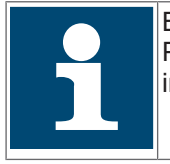

Bei COMBIVERT **H6/F6/S6/P6/T6** ist die Abtastrate von der Einstellung in Parameter is22 / Zeitbasis Tp abhängig. Es können nur Vielfache von dem in is22 eingestellten Zeitrasterwert genutzt werden (ggf. gerundet).

| Pro  | perty-Edito | r                                                                                                    |      | x           |
|------|-------------|----------------------------------------------------------------------------------------------------|------|-------------|
|      |             |                                                                                                    | 📀 ОК | 🔀 Abbrechen |
| is22 | : Zeitbasis | Tp für Schaltfrequenz                                                                                                    |      |             |
|      | Wert        | 0: 62,5us / 16kHz, 8kHz, 4kHz, 2kHz + 8 x TpBase                                                                                                    |      |             |
|      | Erweitert   |                                                                                                    |      |             |
|      | Basis Tp    | 0: 62,5us / 16kHz, 8kHz, 4kHz, 2kHz                                                                                                    |      | ~           |
|      | mid irq     | 0: 62,5us / 16kHz, 8kHz, 4kHz, 2kHz<br>1: 71,4us / 14kHz, 7kHz, 3,5kHz, 1,75kHz<br>2: 83,3us / 12kHz, 6kHz, 3kHz, 1,5kHz<br>3: 100us / 10kHz, 5kHz, 2,5 kHz, 1,25kHz |      |             |

Abb. 369: Scope Zeitbasis Schaltfrequenz

## 19.16.2 Einstellen der Triggerquelle

Digitale oder Software-Eingänge dienen als Triggerquelle.

Durch Aktivierung des Eingangs wird das Abspeichern der Scopeaufzeichnung initiiert. Z. B.: Setzen des Digitaleingangs "F" zum Aufzeichnen einer Beschleunigung. Wenn keine Triggerquelle gesetzt ist, wird der Trommelspeicher mit dem Start der Aufzeichnung gefüllt und ausgelesen.

| Node_1_F6P 🔀 Scop                | e_5 [Scopes] 🗙    |         |
|----------------------------------|-------------------|---------|
| Anzeige Einstellungen Neuer Kana | [0]ru01(GRef: 0)  | [1]ru08 |
|                                  |                   |         |
| Name: Scope_5                    |                   |         |
| Beschreibung:                    |                   |         |
| - 🗆 Modus                        |                   |         |
| Online Offline Offline Sp        | eicher auslesen 👬 | ⇒⊗      |
| Darstellung                      |                   |         |
| - Offline                        |                   |         |
| Zeitbasis: 63 µs                 |                   |         |
| Trigger Quelle: 0: kein Eingang  | 1                 |         |
| Trigger Position: 0 %            |                   |         |
| ⊕ Erweitert                      |                   |         |

Abb. 370: Scope Einstellen der Triggerposition

Mittels der Software-Eingänge IA ... ID können indirekt über die Software-Ausgänge OA ... OD komplexe Triggerbedingungen realisiert werden z. B.: Schaltbedingung "Scheinstrom>Pegel" über Ausgang OA auf Eingang IA.

Beispiel für COMBIVERT F5 (ähnlich bei G6):

Eine genauere Beschreibung und 2 Beispiele sind unter Menüpunkt "Hilfe"  $\rightarrow$  "COMBIVIS 6 "FAQ"-Dokumente anzeigen"  $\rightarrow$  "CV6 FAQ003 Offlinescope Schaltbedingungen (de)" abgelegt. Auch 2 Beispielparameterlisten finden sich dort.

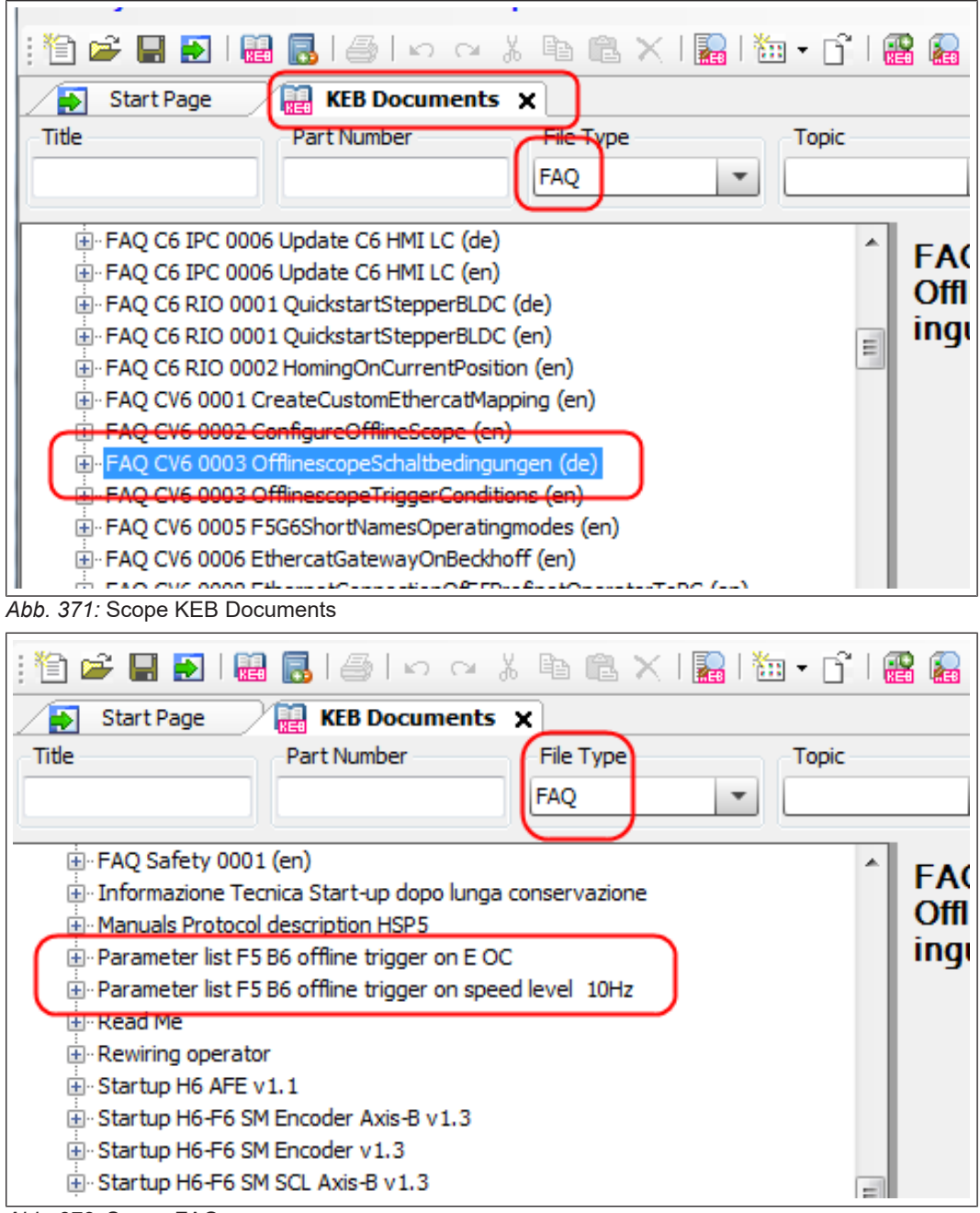

Abb. 372: Scope FAQ

## 19.16.3 Einstellen der Triggerposition

Die Triggerposition definiert, wie viel Prozent des gesamten, festen Aufzeichnungszeitraums vor dem Triggerereignis dargestellt werden soll.

Beispiel: 30% = 30% der Aufzeichnung bilden den Zeitraum vor dem Triggerereignis ab.

| Node_1_F6P 🛛 🔀 Scop              | e_5 [Scopes] 🗙             |
|----------------------------------|----------------------------|
| Anzeige Einstellungen Neuer Kana | l [0]ru01(GRef: 0) [1]ru08 |
| - Allgemein                      |                            |
| Name: Scope_5                    |                            |
| Beschreibung:                    |                            |
|                                  |                            |
| - Modus                          |                            |
| Online Offline Offline Sp        | eicher auslesen 🔛 → 🖄      |
| 1 Darstellung                    |                            |
| - Doffline -                     |                            |
| Zeitbasis: 63 µs                 | - <u>-</u>                 |
| Trigger Quelle: 0: kein Eingang  | 1                          |
| Trigger Position: 0 %            |                            |
| + Erweitert                      |                            |
|                                  |                            |

Abb. 373: Scope Einstellen der Triggerposition

#### Anmerkung:

Mit dem Starten der Aufzeichnung wird der Offline-Speicher (Ringspeicher /Trommelspeicher) mit Werten gefüllt. Bis der Speicher einmal "herum" ist, stehen unter Umständen noch Werte von früheren Aufzeichnungen drin. Wenn also nach dem Start der Aufzeichnung der Trigger noch innerhalb der ersten "Runde" kommt und wenig Nachlauf hat, kann es sein, dass die früheren Werte noch nicht alle überschrieben wurden und angezeigt werden.

### 19.16.4 Anwendung

Offline-Aufzeichnung mittels Start/Stopp Button

In der unteren Bildleiste des Scope-Fensters wird blinkend die Meldung "Warten auf Trigger" angezeigt. Der Drive Controller wartet auf die Triggerbedingung.

Tritt das Triggerereignis ein, wechselt die Anzeige in "Daten werden aufgezeichnet". Die Aufzeichnung wird durchgeführt und abgespeichert.

Ist der Speichervorgang abgeschlossen, wechselt die Anzeige in "Offline Daten werden ausgelesen". Scope liest die gespeicherten Daten aus dem Drive Controller aus und stellt sie dar.

Nach dem Auslesen kann das Diagramm, wie im Online-Modus, bearbeitet werden.

Aufzeichnen bei getrenntem PC und nachträgliches Auslesen

Offline-Aufzeichnung mittels Start/Stopp Button oder "F9" starten  $\rightarrow$  in der unteren Bildleiste des Scope-Fensters wird blinkend die Meldung "Warten auf Trigger" angezeigt  $\rightarrow$  der Drive Controller wartet auf die Triggerbedingung.

COMBIVIS 6 kann beendet werden (ggf. Projekt abspeichern). PC vom Gerät trennen.

Tritt das erste Triggerereignis ein, werden die Kurven im Gerät abgespeichert. Weitere werden ignoriert.

Kabelverbindung herstellen, wie vor  $\rightarrow$  COMBIVIS 6 mit dem entsprechenden oder einem neuen Projekt öffnen  $\rightarrow$  ggf. Geräteverbindung herstellen  $\rightarrow$  unter "Scope"  $\rightarrow$ "Einstellungen":

**Readout**  $o^{\text{H}}$  is memory  $\overrightarrow{H}$   $\rightarrow$  die gespeicherten Daten werden ausgelesen.

Die im Gerät gespeicherten Daten werden bei F5-A/-S/-E/-H/-K/-L/-P/; ≥D-Gehäuse erst mit einer neuen Offline-Speicherung gelöscht. Der FU kann auch zwischenzeitlich ausgeschaltet werden. Bei G6/H6/F5-A-Servo (A-Gehäuse) werden die Triggerbedingungen oder gespeicherte Daten mit Überschreiben oder Ausschalten des Gerätes gelöscht.

Zum Beispiel:

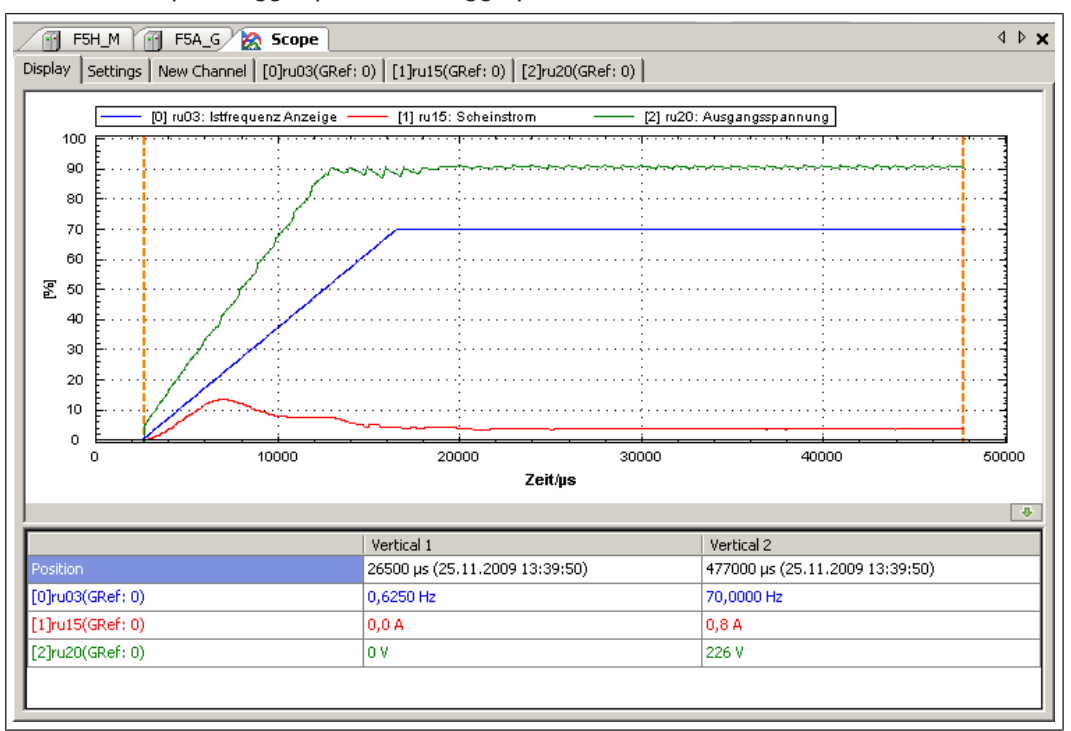

Zeitbasis: 500µs - Triggerquelle: F - Triggerposition: 5%

Abb. 374: Scope Triggerfunktion Beispiel1

#### 19.16.5 Speichergröße

| Z. B.: bei KEB COMBIVERT F5-A Version 4.2: ≥D-Gehäuse |     |                  |
|-------------------------------------------------------|-----|------------------|
| bei 1x oder 2x 16-Bit-Parametern:                     | ca. | 1900 Werte/Kanal |
| bei 3x oder 4x 16-Bit-Parametern:                     | ca. | 950 Werte/Kanal  |
| bei 1x oder 2x 16- und 1x oder 2x 32-Bit-Parametern:  | ca. | 470 Werte/Kanal  |

(32-Bit-Parameter sind z. B.: Position, Drehmoment, Steuer-/Statuswort Long)

Bei 4 Kanälen mit 16-Bit bei 0,5ms Zeitraster ergeben sich damit ca. 0,47s Aufzeichnung. Bei den anderen Geräten können diese Werte stark abweichen.

Zum Beispiel bei KEB-COMBIVERT G6-G liegen die Werte um ca. 20% höher, bei F5-C ca. 70% niedriger und bei B6 um ca. 86% niedriger.
## 20 Suchfunktion

Im COMBIVIS 6 gibt es 2 verschiedene Suchfunktionen:

## 20.1 Allgemeine Textsuche

Die allgemeine Textsuche unter dem "Fernglas" in der Werkzeugleiste (nur bei COMBIVIS studio 6):

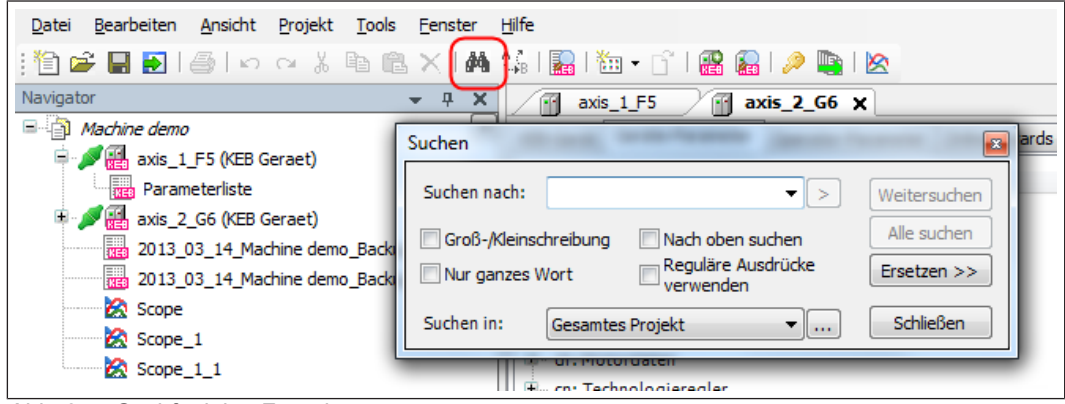

Abb. 375: Suchfunktion Fernglas

Hier wird nach Texten in bestimmten Bereichen gesucht.

## 20.2 Parametersuche

Die Parametersuche wird geöffnet mit Ctrl + Shift + F oder über den Icon in der Werkzeugleiste. Parameter können im Projekt, im Geräteeditor und in Parameterlisten gesucht werden.

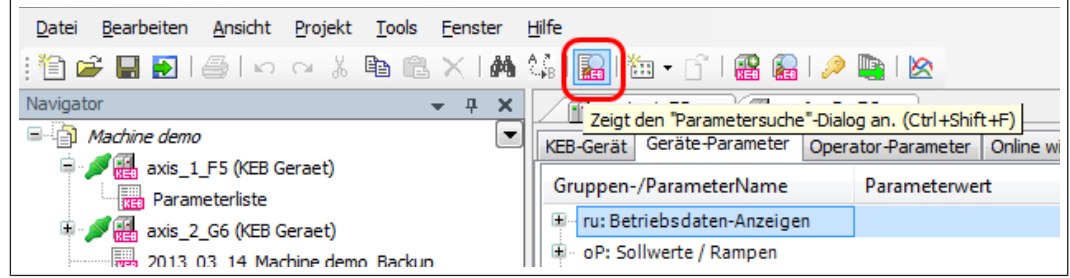

Abb. 376: Suchfunktion Parametersuche Dialog

|                |                                  |              | _                          |
|----------------|----------------------------------|--------------|----------------------------|
|                |                                  |              | 1                          |
| Parametersuc   | he                               |              | ≥ 2                        |
| Suchbegriff:   | pn34                             | ~            | Weitersuchen               |
| Suchfeld:      | IDText                           | ~            | Alle suchen - 3            |
| Bereich:       | <aktuelle ansicht=""></aktuelle> | ~            | 4                          |
| Optionen: 🕕    | Groß-/Kleinschreibung            | Nur ganze Wö | irter 6                    |
|                | Rückwärts                        | Am Ende von  | vorn 🗸                     |
|                | 70: U3 + U4 + UC                 |              | 6                          |
|                |                                  |              |                            |
| . 377: Suchfun | ktion Parameterliste             |              |                            |
| 1 Suchtext     |                                  | 2 Sr         | prung zum nächsten Ergebni |

- 3 Zeigt alle Ergebnisse in Fenster Su-4 Einstellung Textart chergebnisse 6 Suchvorgaben
- 5 Suchbereich

Normalerweise erfolgt die Parametersuche von der aktuellen Cursorposition zum Ende. Wenn der gesuchte Parameter davorsteht, wird er nicht gefunden. Mit der Option "Am Ende von vorn" wird man den Parameter in jedem Fall finden, befindet sich u. U. in einer Schleife und muss selbst erkennen, an welcher Stelle die Schleife einmal durchlaufen ist.

Gesucht werden kann nach:

- Parameter-ID (Kurzzeichen). Im Suchfeld muss dafür "IdTxt" eingestellt sein (Parameter-ID ohne Trennpunkt).
- Nach Parametername: z. B. werden bei Suchen nach "Strom" alle Parameter gefunden mit dem Begriff "Strom" im Namen.
- Nach Hexadezimaladresse: Vorgabe als 1234h oder 0x1234 möglich. •
- Nach Einträgen der Spalte "Bemerkung" (nur in Parameterlisten)

| Parametersuch | he                                         |            | x   |
|---------------|--------------------------------------------|------------|-----|
| Suchbegriff:  | ~                                          | Weitersuch | ien |
| Suchfeld:     | Parametername ~                            | Alle suche | en  |
| Bereich:      | Parametername<br>IDText                    |            |     |
| Optionen: 🕕   | Adresse<br>Bemerkung (nur Parameterlisten) | irter      | ^   |
|               | Rückwärts Ahle vor                         | n vorn     | ۷.  |

Abb. 378: Parametersuche - Suchfeld

#### 20.2.1 Suchmethoden:

Bei "Weitersuchen" wird im Anzeigefenster zum nächsten Fundort gesprungen.

| axis           | s_1_F5 🛛 🔐 a                    | xis_2_G6 🗙     |                                                                                                   |                  |             |          |              |      | • |
|----------------|---------------------------------|----------------|---------------------------------------------------------------------------------------------------|------------------|-------------|----------|--------------|------|---|
| KEB-Gerät      | Geräte-Parameter                | Operator-Pa    | rameter                                                                                           | Online wizards   | Information |          |              |      |   |
| Gruppen-       | /ParameterName                  |                |                                                                                                   | Parameterw       | ert         |          |              | •••• | * |
| 🗄 - Pn         | 21: Stromgrenze Ra              | ampenzeit <0:  | >                                                                                                 | 2,00 s           |             |          |              |      |   |
| 🕀 - Pn         | 22: Rampenstop A                | ktivierung <0; | >                                                                                                 | 1: Beschl.sto    | p           |          |              | _    |   |
| - Pn           | 23: Rampensto Pa                | rametersuche   | •                                                                                                 |                  |             |          | 8            |      |   |
| 🕀 - Pn         | 24: Rampensto                   | uchbegriff:    | pn34                                                                                              |                  |             | -        | Weitersuchen |      |   |
| E Pn:<br>E Pn: | 25: Rampensto<br>26: Drehzahlsu | uchfeld:       | Paramete                                                                                          | ername           |             | -        | Alle suchen  |      |   |
| Pn             | 27: Drehzahlsu B                | ereich:        | <aktuelle< td=""><td>e Ansicht&gt;</td><td></td><td>•</td><td></td><td></td><td></td></aktuelle<> | e Ansicht>       |             | •        |              |      |   |
| ⊞ ·· Pn        | 28: DC-Bremse O                 | ptionen: 🕕     | Groß                                                                                              | -/Kleinschreibur | ig 📃 Nur g  | janze Wö | irter        |      | Ε |
| Pn:            | 29: DC-Bremse                   |                | Rück                                                                                              | wärts            | 📃 Am E      | nde von  | vorn         |      |   |
| ±Pn.           | 31: DC-Bremse                   |                |                                                                                                   |                  |             |          |              |      |   |
| 🕀 - Pn         | 32: DC-Bremse Sta               | rtwert <0>     |                                                                                                   | 4,0000 Hz        |             |          |              |      |   |
| B Pn           | 34: Bremsensteuer               | ung Modus <(   | )>                                                                                                | 0: Bremsenst     | trg aus     |          |              |      |   |
|                | 35: Vormagnetisier              | ungszeit <0>   |                                                                                                   | 0,25 s           | -           |          |              |      |   |
| ⊞ Pn           | 36: Bremsenlüftung              | jszeit <0>     |                                                                                                   | 0,25 s           |             |          |              |      |   |
| 😟 - Pn         | 37: Bremsenstrg, S              | tartwert <0>   |                                                                                                   | 0,0000 Hz        |             |          |              |      |   |
| 🗄 Pn           | 38: Bremsenstrg. A              | usblendzeit <  | <0>                                                                                               | 0: aus           |             |          |              |      |   |
|                | 20. D                           |                |                                                                                                   | 0.05 -           |             |          |              |      |   |

Abb. 379: Suchfunktion Parametersuche Weitersuchen

Bei "**Alle suchen**" wird im Meldungsfenster ein neues Ergebnis-Fenster geöffnet mit allen Fundorten. Anklicken des Fundortes in der Ergebnisliste führt einen Sprung an die entsprechende Stelle im Editor oder in der Parameterliste aus.

| Date: Reachaiten Angicht Brainlet Taola Espectar Hilfo                                                                                                    |
|----------------------------------------------------------------------------------------------------|
|                                                                                                    |
|                                                                                                    |
| Navigator • • # X<br>• axis_1_F5 • axis_2_G6 ×                                                                                                    |
| avie 1 E for B Geraat Geräte-Parameter Operator-Parameter Online wizards Information                                                                                                    |
| Parameteriste Gruppen-/ParameterName Parametervert                                                                                                    |
| B J (Banceintee) B → Pn21: Stromgrenze Rampenzeit <0> 2,00 s                                                                                                    |
| 2013_03_14_Machine der Pn22: Rampenstop Aktivierung <0> 1: Beschl.stop                                                                                                    |
| 2013_03_14_Machine de Pn23: Rampenste Parametersuche                                                                                                    |
| Scope Weitersuchen Weitersuchen                                                                                                    |
| Scope_1                                                                                                    |
| Scope_1_1                                                                                                    |
| Pn28: DC-Bremse Ontionen:  O Construction O Construction O Constr |
| District Constraints and District Constraints and District Constraints |
| Adressierungsart : direk     Adressierungsart : direk                                                                                                    |
| Ergebnisse der Parametersuche für "strom" (Anzahl: 14)                                                                                                    |
|                                                                                                    |
| axis_2_G6 - Geräte-Parameter - ru: Betriebsdaten-Anzeigen - ru 15: Scheinstrom                                                                                                    |
| axiscso-cerate+arameter - ru: betriebsdaten-Anzeigen - ru to: scneinstrom spitzenwert<br>axis_c_cso-cerate-arameter - ru: betriebsdaten-Anzeigen - ru 17: Wirkstrom                                                                                                    |
| axis_2_G6 - Geräte-Parameter - Pn: Schutz-/Sonderfunktionen - Pn19: Stromgrenze Modus<br>axis_2_G6 - Ceräte-Parameter - Pn: Schutz-/Sonderfunktionen - Pn20: Stromgrenze Pacel                                                                                                    |
| axis_C6 - Geräte-Parameter - Ph: Schutz-/Sonderfunktionen - Indo: Sorong Cite: Legenza - Schutz-/Sonderfunktionen - Indo: Strong Regenza - Rampenzeit                                                                                                    |
| axis_2.G6 - Geräte-Parameter - Pn: Schutz-/Sonderfunktionen - Pn53: Netz-Aus KP Wirkstrom<br>axis 2.G6 - Geräte-Parameter - Pn: Schutz-/Sonderfunktionen - Pn54: Netz-Aus KI Wirkstrom                                                                                                    |
| axis _2 G6 - Geräte-Parameter - Pri: Schutz-/Sonderfunktionen - Ph55: Netz-Aus KO Wirkstrom                                                                                                    |
| axis_c.so-cerate+arameter - dr: Nort-Achimine/modulation - ur 10: Hardware-stromoegrenzung<br>axis_c.cs_c6-cerate+arameter - dr: Nortodaten - dr: Obi DASM Bemessungsstrom                                                                                                    |
| axis_2_G6-Geräte-Parameter - dr: Motordaten - dr12: Motorschutz Nennstrom<br>axis_2_G6. Ceräte-Parameter - n: Cerätesparaficken Daten - Indi ! Imrichtenmessungstrom                                                                                                    |
| axis_2_G6 - Geräte-Parameter - In: Gerätespezifische Daten - In 18: Hardwarestrom                                                                                                    |
|                                                                                                    |
|                                                                                                    |
|                                                                                                    |
| 🗉 Meldungen - Gesamt O Fehler, O Warnung(en), 1 Meldung(et) 👔 Ergebnisse der Parametersuche für "strom" (Anzahl: 14)                                                                                                    |

Abb. 380: Suchfunktion Suchmethoden

## 21 Dokumenten-Datenbank

Über die COMBIVIS-interne Dokumenten-Datenbank können alle KEB Dokumente eingesehen werden. In der Grundausstattung werden die Programmierhandbücher von COMBIVERT F5, G6 und F6/S6/H6 integriert. Andere Dokumente, wie Anleitungen, Kataloge und E-Plan-Daten können als Datenpakete via Internet dazu geladen werden.

Die Nutzung der Dokumenten-Datenbank erfordert eine Registrierung von COMBIVIS 6 bzw. Lizensierung von COMBIVIS studio 6. Eine Registrierungsanforderung gibt es unten auf der Startseite oder unter Menüleiste: "Hilfe"  $\rightarrow$  "Registrierung". Die Registrierung ist kostenfrei.

## 21.1 Dokumente hinzufügen/entfernen

Die Dokumente sind in Paketen zusammengefasst. Dokumente werden über die Auto-Updatefunktion aktualisiert. Für die Installation oder das Update ist eine Internetverbindung zur KEB-Homepage (⊕► www.keb.de )erforderlich.

Geöffnet wird die Datenbankverwaltung über die Startseite Punkt "KEB Dokumente verwalten".

| 🖹 Neues Projekt              | 🚂 Suche nach Geräten  | Arameterliste öffnen           |
|------------------------------|-----------------------|--------------------------------|
| Projekt öffnen               | 🔡 Mit Gerät verbinden | Download einer Parameterliste  |
| System-Konfiguration starten | Scope                 | Helpdesk                       |
| Itomatisierungs-Tools        | E Scope-Datei öffnen  | COMBIVIS 6 Bedienungsanleitung |
| Download COMBIVIS studio HMI |                       | FAQ"-Dokumente anzeigen        |
| Download COMBIVIS connect    |                       | KEB-Dokumente                  |
| Start COMBIVIS studio 6      |                       | KEB-Dokumente verwalten        |
|                              |                       |                                |
|                              |                       |                                |

oder über die Werkzeugleiste:

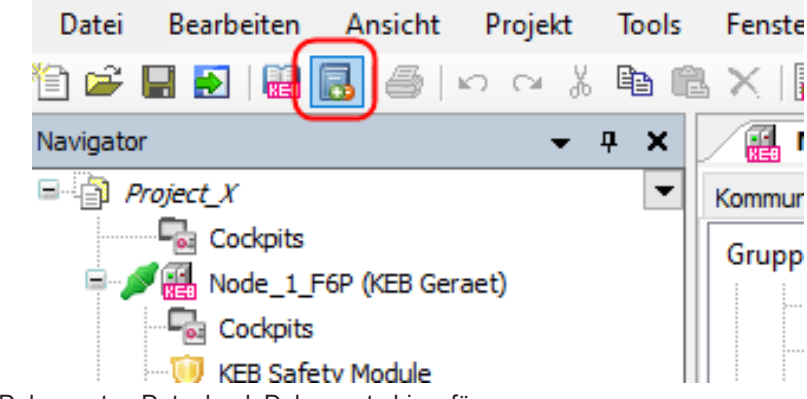

Abb. 382: Dokumenten Datenbank Dokumente hinzufügen

Es öffnet sich das Verwaltungsfenster:

| n [Deutsch]<br>Paket mit Anleitungen in der Sprache<br>n [Französisch]<br>Paket mit Anleitungen in der Sprache<br>h".<br>in [International, Englisch (US), En<br>Paket mit Anleitungen in den Sprach<br>I", "Englisch (US)" und "Englisch (G<br>n [Italienisch]<br>Paket mit Anleitungen in der Sprache<br>I [Russisch]<br>Paket mit Anleitungen in der Sprache | e<br>glisch (GB)]<br>ien<br>iB)".<br>e                                                                               | 190 Dokument(e)<br>396,08 MB<br>Details<br>31 Dokument(e)<br>65,87 MB<br>Details<br>436 Dokument(e)<br>1.006,11 MB<br>Details<br>33 Dokument(e)<br>73,20 MB<br>Details |                                              |                                              |                                              | ;                                            |
|----------------------------------------------------------------------------------------------------|----------------------------------------------------------------------------------------------------|----------------------------------------------------------------------------------------------------|----------------------------------------------|----------------------------------------------|----------------------------------------------|----------------------------------------------|
| n [Französisch]<br>Paket mit Anleitungen in der Sprache<br>h".<br>in [International, Englisch (US), En<br>Paket mit Anleitungen in den Sprach<br>I", "Englisch (US)" und "Englisch (G<br>n [Italienisch]<br>Paket mit Anleitungen in der Sprache<br>I [Russisch]<br>Paket mit Anleitungen in der Sprache                                                        | e<br><b>glisch (GB)</b><br>ien<br>iB)".<br>e                                                                         | 31 Dokument(e)<br>65,87 MB<br>Details<br>436 Dokument(e)<br>1.006,11 MB<br>Details<br>33 Dokument(e)<br>73,20 MB<br>Details                                            |                                              |                                              |                                              | _ (                                          |
| n [International, Englisch (US), En<br>Paket mit Anleitungen in den Sprach<br>I", "Englisch (US)" und "Englisch (G<br>n [Italienisch]<br>Paket mit Anleitungen in der Sprache<br>n [Russisch]<br>Paket mit Anleitungen in der Sprache                                                                                                    | en (GB)]<br>en (GB)]<br>e                                                                                            | 436 Dokument(e)<br>1.006,11 MB<br>Details<br>33 Dokument(e)<br>73,20 MB<br>Details                                                                                     |                                              |                                              |                                              | - :                                          |
| Paket mit Anleitungen in den Sprach<br>I", "Englisch (US)" und "Englisch (G<br>n [Italienisch]<br>Paket mit Anleitungen in der Sprache<br>n [Russisch]<br>Paket mit Anleitungen in der Sprache                                                                                                    | e                                                                                                    | 1.006,11 MB<br>Details<br>33 Dokument(e)<br>73,20 MB<br>Details                                                                                                    |                                              |                                              |                                              | - :                                          |
| n [Italienisch]<br>Paket mit Anleitungen in der Sprache<br>n [Russisch]<br>Paket mit Anleitungen in der Sprache                                                                                                    | e                                                                                                    | 33 Dokument(e)<br>73,20 MB<br><u>Details</u>                                                                                                    |                                              |                                              |                                              |                                              |
| n <b>[Russisch]</b><br><sup>2</sup> aket mit Anleitungen in der Sprache                                                                                                    |                                                                                                    |                                                                                                    |                                              |                                              |                                              |                                              |
| Paket mit Anleitungen in der Sprache                                                                                                    | -                                                                                                    | 11 Dokument(e)                                                                                                    | F                                            |                                              |                                              |                                              |
|                                                                                                    | 5                                                                                                    | 10,35 MB<br><u>Details</u>                                                                                                    |                                              |                                              |                                              |                                              |
| n [Spanisch]                                                                                                    |                                                                                                    | 34 Dokument(e)                                                                                                    | 5                                            |                                              |                                              |                                              |
| Paket mit Anleitungen in der Sprache                                                                                                    | e                                                                                                    | 89,90 MB<br><u>Details</u>                                                                                                    |                                              |                                              |                                              |                                              |
| r                                                                                                    |                                                                                                    | 239 Dokument(e)<br>57,09 MB                                                                                                    |                                              |                                              |                                              |                                              |
| Paket mit allen Datenblättern.                                                                                                    |                                                                                                    | <u>Details</u>                                                                                                    |                                              |                                              |                                              |                                              |
|                                                                                                    |                                                                                                    | 5 Dokument(e)<br>27,90 MB                                                                                                    |                                              |                                              |                                              |                                              |
| Paket mit allen Eplan-Dokumenten.                                                                                                    |                                                                                                    | <u>Details</u>                                                                                                    |                                              |                                              |                                              | . 4                                          |
| II- C1 III                                                                                                    |                                                                                                    | 440 D 1 // 1                                                                                                    |                                              |                                              |                                              |                                              |
| wählen 🕕 2 Paket(e                                                                                                    | e) ausgewählt (                                                                                                    | (624 Dokument(e), 1,3                                                                                                    | 6 GB)                                        |                                              |                                              |                                              |
| Auso                                                                                                    | CLU- D.L.                                                                                                    | e installieren Sch                                                                                                    | ließen                                       | ור                                           |                                              |                                              |
| F                                                                                                    | Paket mit Anleitungen in der Sprach<br>ar<br>Paket mit allen Datenblättern.<br>Paket mit allen Eplan-Dokumenten.<br> | Paket mit Anleitungen in der Sprache<br>Paket mit allen Datenblättern.<br>Paket mit allen Eplan-Dokumenten.<br>Swählen<br>Ausgewählte Paket                            | Paket mit Anleitungen in der Sprache Details | Paket mit Anleitungen in der Sprache Details | Paket mit Anleitungen in der Sprache Details | Paket mit Anleitungen in der Sprache Details |

ıy

- 2 Markierte Pakete werden installiert. 1 Übersicht über verfügbare / bereits installierte Pakete.
- 3 Info über den Inhalt des Paketes. 4 Datenmenge der Auswahl.

Im Tab "Installiert" werden die auf dem Rechner verfügbaren Dokumentenpakete angezeigt. Ein grüner Hintergrund bedeutet, dass das Paket auf dem neuesten Stand ist.

| KEB-Dokumente verwalten                                                                 | _                                         |        | × |
|-----------------------------------------------------------------------------------------|-------------------------------------------|--------|---|
| Verfügbar Installiert                                                                   |                                           |        |   |
| Anleitungen [Deutsch]                                                                   | 317 Dokume<br>1,01 GB<br>Details          | ent(e) | ^ |
| Anleitungen [International, Englisch]                                                   | 331 Dokume                                | ent(e) |   |
| Englisch-sprachige und mehrsprachige Anleitungen für<br>KEB-Produkte                    | 1,05 GB<br>Details                        | ,(0)   |   |
| COMBIVIS 6 Bedienungsanleitung<br>COMBIVIS 6 Bedienungsanleitung (in mehreren Sprachen) | 2 Dokument<br>32,83 MB<br><u>Details</u>  | (e)    |   |
| COMBIVIS 6-Dokumente<br>COMBIVIS 6 Programmierhandbücher und<br>Applikationsanleitungen | 104 Dokume<br>552,19 MB<br><u>Details</u> | ent(e) |   |
| Datenblätter                                                                            | 426 Dokume                                | ent(e) |   |

Abb. 384: Dokumenten Datenbank Dokumente installiert

## 21.2 Dokumenten-Datenbank nutzen

Г

Zwei Zugriffsmöglichkeiten auf die Dokumente werden angeboten:

## Globaler Zugriff auf alle vorhandenen Dokumente:

Geöffnet wird die Datenbank über die Startseite "KEB Dokumente"

| OJEKL                        |                       |                                |
|------------------------------|-----------------------|--------------------------------|
| Neues Projekt                | ka Suche nach Geräten | Parameterliste öffnen          |
| 🦉 Projekt öffnen             | Mit Gerät verbinden   | Download einer Parameterliste  |
| System-Konfiguration starten | Scope                 | Helpdesk                       |
| Automatisierungs-Tools       | Scope-Datei öffnen    | COMBIVIS 6 Bedienungsanleitung |
| Download COMBIVIS studio HMI |                       | 🔛 "FAQ"-Dokumente anzeigen     |
| 2 Download COMBIVIS connect  |                       | KEB-Dokumente                  |
| Start COMBIVIS studio 6      |                       | KEB-Dokumente verwalten        |
|                              |                       |                                |
|                              |                       |                                |
|                              |                       |                                |

oder über die Werkzeugleiste:

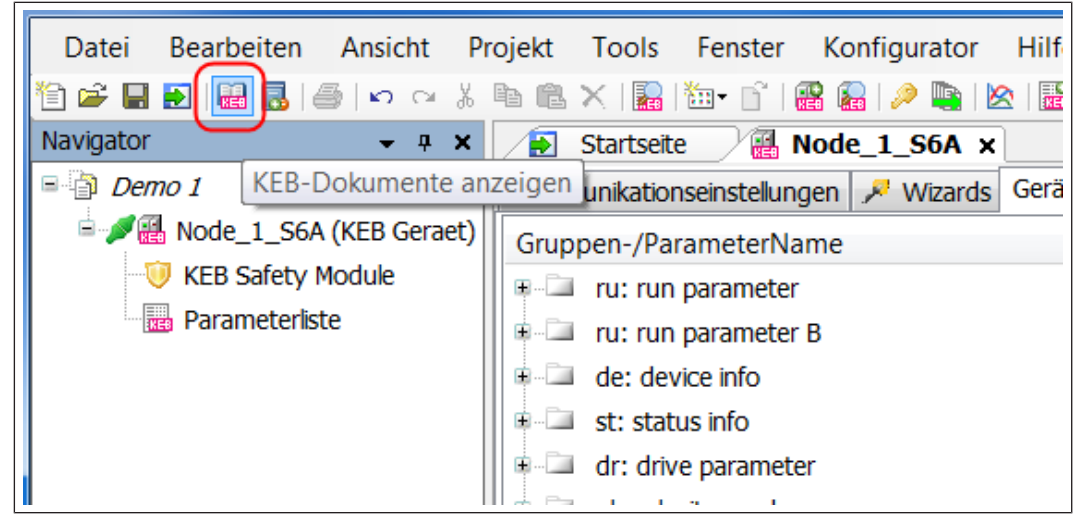

Abb. 386: Dokumenten Datenbank Dokumente anzeigen Es öffnet sich damit der Editor "KEB-Dokumente":

Es kann nach Artikelnummer, Dateityp, Bereich und/oder Sprache gesucht werden.

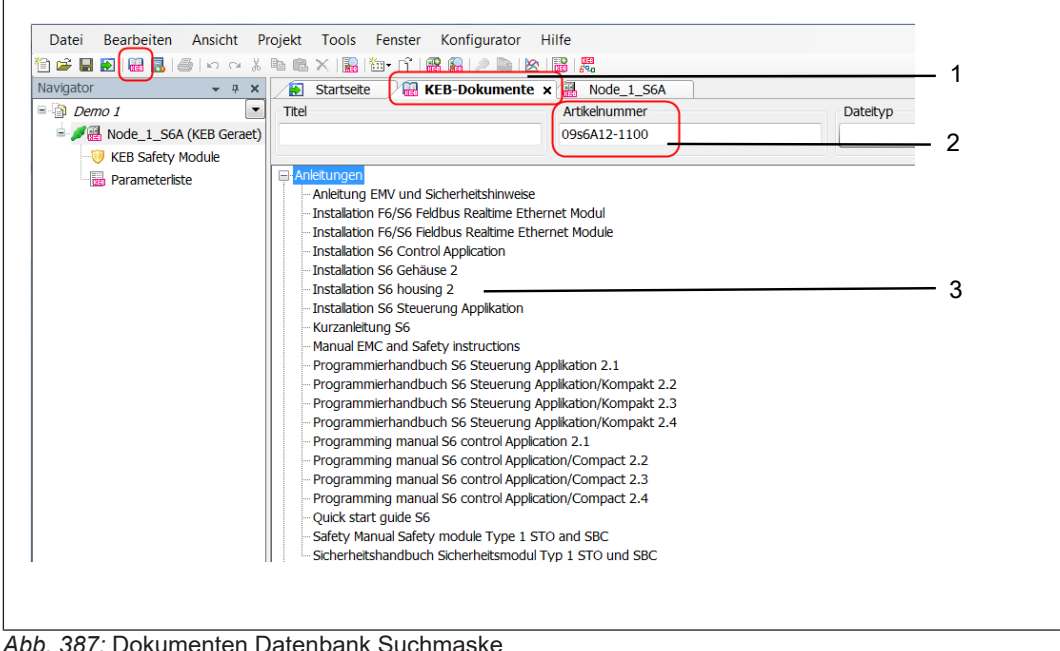

1 Editor

zeptiert.

2 Suchmaske

3 Ergebnis der Filterung

Bei Eingabe der Artikelnummer werden Geräte vorgeschlagen, welche in der Konfiguratordatenbank enthalten sind. Artikelnummern von anderen KEB Geräten werden auch ak-

| itel                        | Artikelnummer              | Dateityp | Berei |
|-----------------------------|----------------------------|----------|-------|
|                             | 09s6 <mark>A12-1100</mark> |          | •     |
|                             | 09S6A12-1100               |          |       |
| Anleitungen                 | 09S6A12-2100               |          |       |
| CAD Daten                   | 09S6A12-3100               |          |       |
| Eplan                       | 09S6A12-4100               |          |       |
| FAQ                         | 09S6A22-1100               |          |       |
| Kataloge                    | 09S6A22-2100               |          |       |
| Software                    | 09S6A32-1100               |          |       |
| · Techinio<br>· Zertifikate | 09S6A32-2100               |          |       |
| Zerankace                   | 09S6A32-3100               |          |       |
|                             | 09S6A32-4100               |          |       |
|                             | 09S6K12-1100               |          |       |
|                             | 09S6K12-1200               |          |       |
|                             | 09S6K12-2100               |          |       |
|                             | 09S6K12-2200               |          |       |
|                             |                            | A        |       |
|                             |                            |          |       |
|                             |                            |          |       |
|                             |                            |          |       |
|                             |                            |          |       |

Das Dokument wird geöffnet über einen Doppelklick auf den Dokumentennamen. Über das Kontextmenü – rechte Maustaste - auf den Dokumentennamen stehen verschiedene Optionen zur Verfügung.

| Startseite        | Node 1 S6A                                        |
|-------------------|---------------------------------------------------|
| Titel             | Artikelnummer                                     |
|                   | 09S6A12-3100                                      |
|                   |                                                   |
| 🖃 Anleitungen     |                                                   |
| - Anleitung EN    | IV und Sicherheitshinweise                        |
| - Installation F  | F6/S6 Feldbus Realtime Ethernet Modul             |
| Installation F    | F6/S6 Fieldbus Realtime Ethernet Module           |
| Installation S    | 56 Control Application                            |
| - Installation of | Installation S6 Gehäuse 2' öffnen                 |
| Installat         | Installation SC Cabines 21 official und durabanet |
| Installat         | Installation 56 Genause 2 offnen und durchsuchen  |
| Kurzanie          | Relativen Pfad kopieren                           |
| Brogram           | Vollständigen Pfad kopieren                       |
| Program           | Datei konieren                                    |
| Progran -         | Ordere in Windows Furtheren äffnen                |
| Programme         | Oraner in windows Explorer offinen                |
| Programmin        | ng manual S6 control Application 2.1              |
| Programmin        | ng manual S6 control Application/Compact 2.2      |
| Programmin        | ng manual S6 control Application/Compact 2.3      |
| - Programmin      | ng manual S6 control Application/Compact 2.4      |
|                   |                                                   |

Abb. 389: Dokumenten Datenban Installation S6 Gehäuse 2

#### Geräteabhängiger Zugriff auf die Dokumente:

Im Geräteeditor gibt es den Tab "Dokumente". Auch hier können die Dokumente nach Geräte-Artikelnummer gefiltert werden. Eine oder mehrere eingegebene Artikelnummern werden dauerhaft dem Gerät im Projekt zugeordnet.

| Gerät / Komponente                                              | Artikelnummer    | - Operator Paran |         | -2  |
|-----------------------------------------------------------------|------------------|------------------|---------|-----|
| Filter                                                          | 10U5B0D3000      | ▼                | Daten a | -   |
| Operator                                                        | 00F5060-2000     | •                |         | — 3 |
| Drive                                                           | 07f5a1d340a      | ▼ Z              |         |     |
| Anleitungen     Applikationsanleitung     EMV- und Sicherheitsl | ı für F5 A-Karte |                  |         | -4  |

- 3 Artikelnummer des Gerätes
- 5 Für Auswahl verfügbare Dokumente. Öffnen durch Doppelklick mit der Maus.
- 2 Gerät zur Liste hinzufügen / entfernen
- 4 Aktualisieren

#### Aus Konfiguration übernehmen

Bei einem mit dem Konfigurator erstellten Projekt können die zugehörigen Dokumente automatisch übernommen werden (KEB Konfigurator).

| gatei Bearbeiten Ansicht Brojekt<br>Professor<br>Professor | Iools       Eenster       Konfiguration       Hife         Iools       Iools       Iools       Iools       Iools         Gerate-Fanstellungen       Gerate-Parameter       Ioolne Wizards       Information         Gerate-Fanstellungen       Gerate-Parameter       Ioolne Wizards       Information         Gerate-Fanstellungen       Gerate-Parameter       Ioolne Wizards       Information         ISSK14+1100       ISSK14+1100       Ioolne Wizards       Information         SERVOMOTOR DL3 / 400V       A1SMHFI-84J9       Ioolne Wizards       Information         Image: How Schercheitshinweise       Image: How Schercheitshinweise       Ioolne Wizards       Ioolne Wizards         Image: Servomotore Dynamic Line III A1F3       Gerate-Fance       Ioolne Wizards       Ioolne Wizards |
|----------------------------------------------------------------------------------------------------|----------------------------------------------------------------------------------------------------|
|                                                                                                    | □:         2SISTEMA           □:         Zertñikate           □:         Cccal Products                                                                                                    |

Abb. 391: Dokumenten Datenbank KonfigurationÜbernahme

1 Daten aus Konfiguration laden.

## 21.3 KEB PDF-Viewer

Der KEB PDF-Viewer ist ein einfaches, an die KEB Dokumenten-Datenbank angepasstes, Programm. Es wird bei der Installation von CV6 mit installiert.

Andere Viewer können auch genutzt werden, haben allerdings teilweise eingeschränkte Funktionen, wie z. B. bei dem Adobe Reader. Dort kann die Suche nach Parameterinformation am Parameter nicht ausgeführt werden, wenn das Dokument bereits geöffnet ist.

| Deen Print Select All Copy                                                                                                    | Actual Size Fit Page Fit Width Fit Heig                           | oht 🛛 🗐 💷 🐺 💷 🖉 🥥 Zoom Out 🛛 Zoom In                                                                                                    |
|----------------------------------------------------------------------------------------------------|-------------------------------------------------------------------|----------------------------------------------------------------------------------------------------|
| ckmarks ma_dr_s6-pu-inst-02-20088319_d                                                                                                    | e.pdf 🔀                                                           | Search                                                                                                    |
| Vandamvezechnis<br>Abbildangsmezeichnis<br>Tabellenezeichnis<br>Gossar<br>Nomme Itr Arktiebastomvichter<br>I Grundlegmeite Schert Heitzhinweise                                                                                                    | КЕВ                                                               | 2<br>bend<br>While word Case service<br>Search Case                                                                                                    |
|                                                                                                    |                                                                   |                                                                                                    |
| Abbilong S. Abchiltzet i ni Ahhngistet de<br>Abbilong & Uberkinkateinski nu utrem<br>Abbilong 7. Biodxhalbild de Inergielluse<br>Abbilong 8. Schwarbelle de Li<br>Abbilong 9. Denvide COMENTR 56<br>Abbilong 11. Engragebechtling / Armetes<br>Abbilong 11. Engragebechtling / Armetes<br>Abbilong 11. Engragebechtling / Armetes |                                                                   | An use Annual for the second of angle and the second of the second of th |
| Abbildung 13: Anschluss für Schutzerde<br>Abbildung 14: Anschluss der Netzensorgung 3<br>Abbildung 15: Anschluss der Netzensorgung 1<br>Abbildung 16: Anschluss bei Gleichspannungav<br>Abbildung 17: Kommister XI 10: O-Anschluss                                                                                                | COMBIVERT <b>S6</b><br>(departmenting ) installation an genhade 2 | 5                                                                                                    |
| Abbildung 18: Klemmleiste X18 Motoranschlus<br>Abbildung 19: Verdrahtung des Motors                                                                                                    | Organizations<br>Document 2009/31 15 (8)                          |                                                                                                    |

Abb. 392: Dokumenten Datenbank PDFViewer

- 1 Werkzeugliste
- 3 Suchergebnisse5 Inhaltsverzeichnis

- 2 Suchfenster
- 4 Ansicht des Dokumentes

Die Werkzeugleiste kann angepasst werden in dem man die Felder an der gestrichelten Linie mit der Maus fasst und verschiebt.

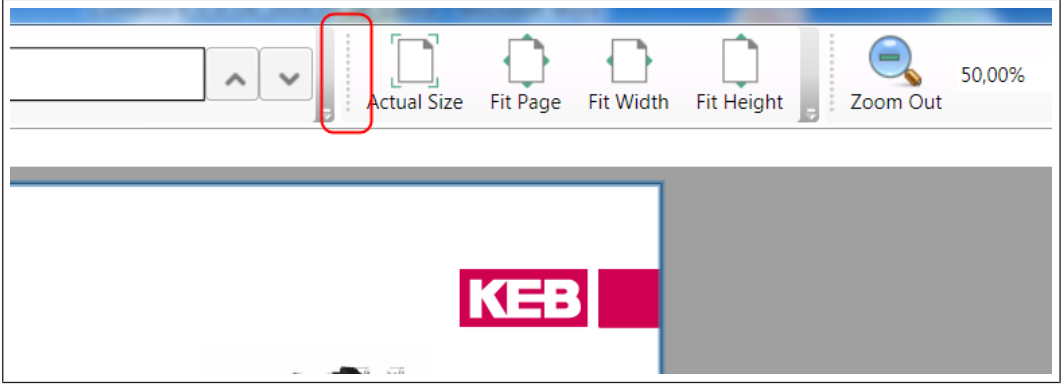

Abb. 393: Dokumenten Datenbank Werkzeugleiste anpassen

Der verwendete PDF-Viewer kann unter Werkzeugleiste "Tools"  $\rightarrow$  "Optionen"  $\rightarrow$  "KEB-Dokumente" eingestellt werden.

| t        | Pro | ojekt | Tools | Fenster    | Konfigurator     | Hilf   |
|----------|-----|-------|-------|------------|------------------|--------|
| ×        | χ.  | è 🖻   | A     | npassen    |                  |        |
| <b>џ</b> | ×   |       | 0     | ptionen    |                  |        |
|          |     | Komn  | K     | EB Parame  | terbeschreibungs | sdatei |
| ra       | et) | Ger   | 8 P   | arameter-E | Beschreibungen n | eu lac |
|          |     |       | K     | FR FTP     |                  |        |

Abb. 394: Dokumenten Datenbank Optionen

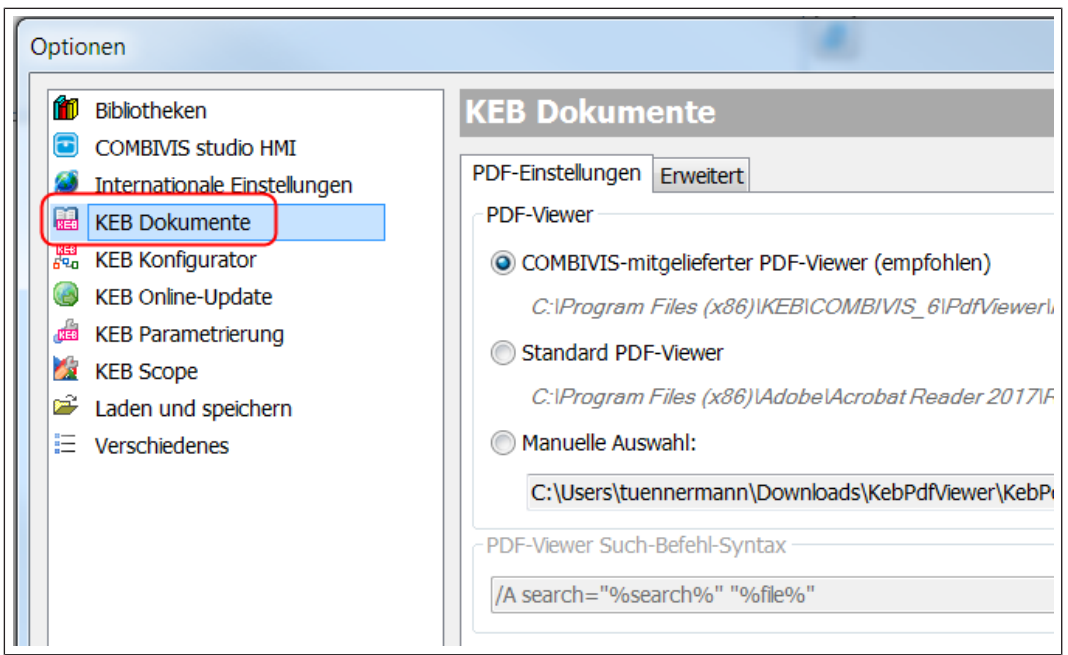

Abb. 395: Dokumenten Datenbank PDF Einstellungen

## 22 KEB Sicherheitsmodul-Editor

Der KEB Sicherheitsmodul-Editor wird benutzt für die Parametrierung und Analyse von Daten in den KEB Sicherheitsmodulen in COMBIVERT F6, H6 und S6.

Für den Sicherheitsmodul Editor gelten besondere Systemvoraussetzungen.

Systemvoraussetzungen

## 22.1 Safety Parameter Editor

### 22.1.1 Sicherheitshinweise

Dieses Kapitel enthält generelle Sicherheitsinformationen zum Safety Parameter Editor.

Weitere Sicherheitsinformationen zu konkreten Nutzungssituationen des Safety Parameter Editors enthalten die entsprechenden Kapitel.

#### 22.1.1.1 Grundlegende Sicherheitshinweise

Dieses Kapitel enthält generelle Sicherheitsinformationen zur Benutzung des Safety Parameter Editors.

Weitere Sicherheitsinformationen zu konkreten Nutzungssituationen des Safety Parameter Editors finden sich in den entsprechenden Kapiteln.

Weitere Sicherheitsinformationen zu den konfigurierten Geräten finden Sie in den entsprechenden Betriebsanleitungen der Geräte.

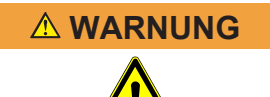

#### Unsachgemäße Montage oder Verwendung.

Der angestrebte sicherheitstechnische Level wird bei unsachgemäßer Montage oder Verwendung möglicherweise nicht erreicht.

- a) Alle gültigen Normen, Richtlinien und Anleitungen des Herstellers sind bei Montage, Installation und Anwendung zu beachten!
- b) Für Einbau und Verwendung des Sicherheitsgeräts sowie für die Inbetriebnahme und wiederkehrende technische Überprüfung sind die nationalen und internationalen Rechtsvorschriften zu beachten.
- c) Hersteller und Betreiber der Maschine oder Anlage, an der ein Sicherheitsgerät verwendet wird, müssen alle geltenden Sicherheitsvorschriften /-regeln in eigener Verantwortung mit der für Sie zuständigen Behörde abstimmen und einhalten.
- d) Die Hinweise, insbesondere die Pr
  üfhinweise dieser Betriebsanleitung (wie z. B. zum Einsatz, zur Montage, Installation oder Einbindung in die Maschinensteuerung) sind unbedingt zu beachten.

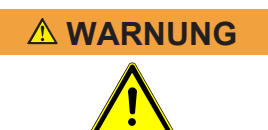

#### Unwirksamkeit der Schutzeinrichtung.

Der gefahrbringende Zustand wird bei Nichtbeachtung möglicherweise nicht oder nicht rechtzeitig beendet.

- ✓ Das mit dem Safety Parameter Editor parametrierte Sicherheitsgerät kann als Teil einer Schutzeinrichtung eingesetzt werden.
- a) Dokument sorgfältig lesen und sicherstellen, dass die Inhalte vollständig verstanden wurden, bevor mit dem Gerät gearbeitet wird!
- b) Alle Sicherheitshinweise in diesem Dokument beachten.

## 22.1.2 Produktbeschreibung

Dieses Benutzerhandbuch beschreibt den Safety Parameter Editor und die Handhabung des Safety Parameter Editors für die Parametrierung von Sicherheitsgeräten.

#### 22.1.2.1 Bestimmungsgemäße Verwendung

Der Safety Parameter Editor dient ausschließlich zum Konfigurieren und Parametrieren von sicherheitsbezogenen KEB Geräten.

22.1.2.2 Nicht bestimmungsgemäße Verwendung

Die mehrfache Ausführung des Safety Parameter Editors ist nicht zulässig (≡► Mehrfache Ausführung des Safety Parameter Editors [► 303]).

#### 22.1.2.3 Voraussetzungen

#### Hardware

- PC / Laptop
- Bildschirmauflösung mindestens 1000 x 700 Pixel
- Tastatur / Maus

## Software

Windows ab Version 10

## 22.1.2.4 Weiterführende Informationen

Sie finden weitere Informationen unter (⊕ ► www.keb-automation.com).

| ŀ        | ACHTUNG      | Parameter- und Geräteeigenschaften hängen von der individuellen Geräte-<br>konfiguration ab.                                                       |
|----------|--------------|----------------------------------------------------------------------------------------------------|
|          |              | a) Nutzen Sie die dafür bereitgestellten Betriebsanleitungen.                                                                                      |
| 22.1.2.5 | Installation | Der Safety Parameter Editor wird von seiner Softwareumgebung mit installiert. Bit-<br>te beachten Sie die Hinweise zur Installation von COMBIVIS . |
| 22.1.3   | Bedienung    |                                                                                                    |

22.1.3.1 Standardansicht des Safety Parameter Editors Nach dem Start des Safety Parameter Editors erhalten Sie folgende Ansicht:

| Safety Module T | ype: Safety Module Type 5 (KEB)                        |                            |      |              |   |                                                                                      |
|-----------------|--------------------------------------------------------|----------------------------|------|--------------|---|--------------------------------------------------------------------------------------|
| Description:    | Parameter version: 5.5.0.8. Configuration Comment:     |                            |      |              |   |                                                                                      |
| CRC:            | 0xFAC07CBD                                             |                            |      |              | _ |                                                                                      |
| ID Paran        | neter Name                                             | Value                      | Unit | Comment      |   | Filter times of Safety and Diagnostic Inputs 0x05050008                              |
| 01 Filter t     | ime of the safety and diagnostic inputs                |                            |      |              |   | All inputs have filters, whose delay time (filter time) you can set. This avoids the |
| 01.01 Filter t  | ime of the "Function 1 input"                          | 0.010000 s                 |      |              |   | bouncing of inputs. With mechanical switches / buttons you need longer times (e.g.   |
| 01.02 Filter t  | ime of the "Function 2 input"                          | 0.010000                   | S    |              | _ | roms) than with electronically switched signals (e.g. 0. mis).                       |
| 01.03 Filter t  | ime of the "Function 3 input"                          | 0.010000                   | S    |              |   |                                                                                      |
| 01.04 Filter t  | ime of the brake feedback inputs                       | 0.010000                   | S    |              |   |                                                                                      |
| 02 Test si      | ignal input configuration                              |                            |      |              |   |                                                                                      |
| 02.01 Test si   | ignal period time                                      | 10000                      | ms   |              |   |                                                                                      |
| 02.02 Test s    | ignal pulse length                                     | Test pulse length: 1000 us | us   |              |   |                                                                                      |
| 02.03 Check     | of the test signal for the function 1 inputs           | off                        |      |              |   | Filter time for debouncing the input signals at the "Function 1 input"               |
| 02.04 Check     | of the test signal for the function 2 inputs           | off                        |      |              |   | ,                                                                                    |
| 02.05 Check     | of the test signal for the function 3 inputs           | off                        |      |              |   |                                                                                      |
| 02.06 Check     | s the test signal of the brake feedback inputs         | Off                        |      |              |   |                                                                                      |
| 03 Functi       | on 1 hardware input configuration                      |                            |      |              |   |                                                                                      |
| 03.01 First a   | ssigned safety function                                | STO Safe torque off        |      |              |   |                                                                                      |
| 03.02 Secon     | d assigned safety function                             | No function assigned       |      |              |   |                                                                                      |
| 03.03 Status    | of the inputs                                          | Equivalent                 |      |              |   |                                                                                      |
| 03.04 Safety    | input tolerance time                                   | 0.010000                   | S    |              | - |                                                                                      |
|                 | O. bb formation                                        |                            |      | <u> </u>     |   |                                                                                      |
|                 |                                                        |                            |      |              |   | 0.000000 <= 0.010000 <= 0.100000                                                     |
| O Errors        | Messages Comment Find                                  |                            |      |              |   | Ô                                                                                    |
| INFO 4/28       | /2024 2:08:58 PM Parameter set version was initialized |                            |      | 0x05050008   |   |                                                                                      |
| INFO 4/28       | /2024 2:08:57 PM Parameterization software was reset   |                            |      |              |   |                                                                                      |
| INF0 4/28       | /2024 2:08:57 PM Safety Parameter Editor               |                            |      | Version: 0.6 |   |                                                                                      |
|                 |                                                        |                            |      |              |   |                                                                                      |
|                 |                                                        |                            |      |              |   |                                                                                      |

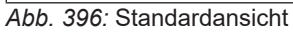

## 22.1.3.1.1 Parametertabelle

Im Zentrum ist die Parametertabelle, in der Sie zu jeder Parametergruppe und zu jedem Parameter folgende Spalten sehen:

| de Gruppe und jeden Parameter der Grup-<br>Zählnummer der Gruppe,<br>n Punkt die ID der Gruppe und nach dem |
|----------------------------------------------------------------------------------------------------|
| ur den Parameter, mit eins beginnend. Die-<br>n Gruppen und Parametern zugeordnet.                          |
| es Parameters. Namen sind von KEB fest-<br>der Sprache. Namen können nicht geän-                            |
| en hier einen Wert passend zur Anwen-                                                                       |
| Einheiten, diese können nicht geändert                                                                      |
| und jedem Parameter einen Kommentar<br>eichen geben.                                                        |
|                                                                                                    |

Tab. 1: Parametertabelle

### 22.1.3.1.2 Kopfbereich

Im Kopfbereich finden Sie folgende Felder:

| Name                 | Bedeutung                                                                                                    |
|----------------------|----------------------------------------------------------------------------------------------------|
| Sicherheitsmodul-Typ | Typbezeichnung des Sicherheitsmoduls. Sie können dies außerhalb des Safety Parameter Editors auswäh-<br>len.                                                                                                    |
| Beschreibung         | Kurzer Hinweis zum ausgewählten Typen                                                                                                    |
| CRC                  | Checksumme der aktuellen Geräte-Parametrierung<br>(Parametersatz). Sie dient dem Vergleich, wenn Sie ein<br>Sicherheitsgerät mit einem Parametersatz haben. Sind<br>die CRC gleich, ist der Parametersatz identisch |

| Name                          | Bedeutung                                                                                                    |
|-------------------------------|----------------------------------------------------------------------------------------------------|
| Konfigurations-Kommen-<br>tar | Anzeige für den Kommentar, den Sie der gesamten<br>Konfiguration geben können. Durch Doppelklick auf<br>das Feld kommen Sie in die Eingabe. |

Tab. 2: Anzeigen im Kopfbereich

#### 22.1.3.1.3 Dokumentation

Auf der rechten Seite finden Sie Dokumentation zum aktuell angewählten Parameter. Zu jedem Zeitpunkt ist genau ein Parameter oder eine Parametergruppe der Parametertabelle angewählt. Dazu passend erhalten Sie rechts eine Dokumentation zur Gruppe des Parameters und zum Parameter selbst.

Im unteren Bereich der Hilfe stehen drei Werte zum aktuellen Parameter: der Minimalwert, die Voreinstellung (Default-Wert) und der Maximalwert. Die Anzeige erfolgt immer verkürzt in der Form:

"MIN <= DEFAULT <= MAX"

#### 22.1.3.1.4 Fuß-Bereich des Safety Parameter Editors

Im Fußbereich des Safety Parameter Editors sind weitere Anzeigen bzw. Funktionen, die über Registerkarten mit der Maus anwählbar sind. Mehr dazu weiter unten.

#### 22.1.3.2 Mehrfache Ausführung des Safety Parameter Editors

Der Safety Parameter Editor ist in seine Softwareumgebung eingebunden und kann darin nur einmal gestartet werden. Die mehrfache Ausführung von COMBIVIS (sofern dies möglich ist) kann dann zum gleichzeitigen Betrieb des Safety Parameter Editor führen. Dieser Parallelbetrieb ist nicht bestimmungsgemäß und nicht zulässig.

#### 22.1.3.3 Navigieren in der Parametertabelle

Sie können mit der Tastatur und der Maus in der Parametertabelle des Safety Parameter Editors navigieren. Der Safety Parameter Editor unterstützt folgende Tasten:

| <pfeiltasten></pfeiltasten> | bewegt den Cursor in die entsprechende Richtung |
|-----------------------------|-------------------------------------------------|
| <pos 1=""></pos>            | springt an den Tabellenanfang                   |
| <ende></ende>               | springt ans Tabellenende                        |
| <bild auf=""></bild>        | blättert zur vorherigen Parametergruppe         |
| <bild ab=""></bild>         | blättert zur nächsten Parametergruppe           |
| <tab></tab>                 | springt zum nächsten Feld                       |
| <umsch>+<tab></tab></umsch> | springt zum vorherigen Feld                     |

#### 22.1.3.4 Automatische Einstellung der Spaltenbreiten

Der Safety Parameter Editor stellt die minimale Spaltenbreite der Parametertabelle automatisch für folgende Spalten ein:

- Name
- Wert
- Einheit

Die Breite wird so gewählt, dass alle vorhandenen Texte dieser Spalte hineinpassen. Kommentartexte hingegen dürfen länger sein.

Sie können mit Hilfe der Rasterteiler in den Spaltenüberschriften die Spaltenbreiten mit der Maus einstellen. Der Safety Parameter Editor speichert diese Einstellungen jedoch nicht.

22.1.3.5 Tooltipps

Passt ein Text der Tabelle nicht in das Feld, dann wird er abgeschnitten, Sie erkennen das an Punkten am rechten Rand anstelle des Textes. In diesem Fall können Sie mit der Maus über den Text gehen und bekommen eine Tooltipp-Anzeige, die den kompletten Text ausgibt.

#### 22.1.3.6 Eingabe von sicheren Parameterwerten

Alle Parameter besitzen bereits nach dem Start des Safety Parameter Editor einen gültigen Wert. Sie können diesen Wert entsprechend der Anforderung der Sicherheitsanwendung anpassen. Dazu navigieren Sie in der Parametertabelle zu dem zu ändernden Parameter, innerhalb der Parameterzeile zur Spalte "Wert".

## 22.1.3.6.1 Öffnen des Editier-Modus

Zum Ändern des Parameterwerte wechseln Sie jetzt mit der Tastatur oder der Maus in den Editier-Modus:

- Tastatur: <Enter> oder <F2> (<F2> für Kompatibilität zu Excel)
- Maus: Doppelklick auf die Zelle mit dem Wert (also in der Spalte "Wert")

Das Eingabe- oder Auswahlfeld im Editier-Modus hat einen gelben Hintergrund. Gleichzeitig öffnet sich rechts oben ein Kontrollfeld, ebenso in gelber Farbe. Sie sehen im Kontrollfeld den Eingabewert des Parameters in seinem ursprünglichen Format. Mehr dazu in Kapitel ( $\equiv \blacktriangleright 4.6.5$  [ $\triangleright 305$ ]).

#### 22.1.3.6.2 Parameterwerte

Der Safety Parameter Editor zeigt Parameterwerte entsprechend dem Datentyp des Parameters jeweils in genau festgelegtem Format an.

| Datentyp | Regeln                                                                                                    | Beispiel(e)           |
|----------|----------------------------------------------------------------------------------------------------|-----------------------|
| URANGE   | "0""255" (8-Bit)                                                                                                  | "231"                 |
|          | "0""65535" (16-Bit)                                                                                               | "10000"               |
|          | "0"…" 4294967295" (32-Bit)                                                                                        | "3000000"             |
| SRANGE   | "-128" … "127" (8-Bit)                                                                                            | "-10"                 |
|          | "-32678" "32767" (16-Bit)                                                                                         | "1000"                |
|          | "-2147483648" "2147483647" (32-Bit)                                                                               | "-100000"             |
| ENUM     | Abhängig von Festlegungen zum jeweiligen Parame-                                                                  | "ON"                  |
|          | ter                                                                                                    | "OFF"                 |
| FLOAT    | <ul> <li>Keine Exponentialschreibweise</li> </ul>                                                                 | "-120000,000000" (DE) |
|          | Darstellung immer mit 6 Nachkommastellen                                                                          | "-120000.000000" (EN) |
|          | <ul> <li>Sprachabhängige Darstellung (decimal point "." in<br/>Englisch, Dezimalkomma "," in Deutsch).</li> </ul> | "0.001234" (EN)       |

## Anzeige von Parameterwerten

Besonderheit bei FLOAT-Parametern: die Auflösungsgenauigkeit liegt beim verwendeten 32-Bit-Floatingpoint-Format bei 24 Bit, das entspricht etwa 7 Stellen dezimal. Daraus ergeben sich folgende Auswirkungen:

- Sehr kleine Werte nahe 0 werden nicht in ihrer tatsächlichen Präzision angezeigt. Zwischen "0.000123" und "0.000124" liegen viele gültige Werte, die Sie sogar eingeben können, die aber in der Anzeige nicht unterschieden werden können.
- Sehr große Werte werden mit einer vermeintlich hohen Präzision angezeigt. Jedoch unterscheiden sich die Zahlen 100000 und 100000.007813 nur um 1 Bit. Wenn Sie 100000.005 eingeben, wird 100000.007813 gespeichert und auch angezeigt.

#### 22.1.3.6.3 Eingabe von Zahlenwerten

Parameter der Datentypen URANGE, SRANGE oder FLOAT (vgl. Benutzerhandbuch des Sicherheitsgerätes) besitzen zur Werteingabe ein Eingabefeld (Editor), in das Sie mit der Tastatur den Zahlenwert eintragen. Sie können die üblichen Tasten zur Eingabe und Korrektur benutzen und mit Tasten oder der Maus im Feld navigieren.

#### 22.1.3.6.4 Auswahl von Enum-Parametern

Sie können Parameter vom Datentyp ENUM (Aufzählungs-Datentyp) aus einer Liste auswählen. Im Editiermodus öffnet sich das Auswahlfeld (Steuerelement), das Sie mit der Maus oder Tastatur benutzen können. Wählen Sie einen Wert aus einer Liste von gültigen Parameterwerten aus.

#### 22.1.3.6.5 Eingabe und Kontrollanzeige

Der Safety Parameter Editor liest nach jeder Änderung den eingegebenen Zahlenwert oder den ausgewählten Wert aus, prüft diesen und gibt das Ergebnis in der Kontrollanzeige aus.

Dazu prüft der Safety Parameter Editor nach jeder Zeicheneingabe, ob der gerade sichtbare Text ein gültiger Wert für diesen Parameter ist.

Wenn Sie einen gültigen Wert eingegeben haben, dann zeigt der Safety Parameter Editor diesen in der Kontrollanzeige als Zahlenwert an, so wie ihn SaMoCon aus ihrer Eingabe versteht.

| Safety Module Type:<br>Description:<br>CRC: | Safety Module Type 5 (KEB)<br>Parameter version: 5.5.0.8.<br>0xFAC07CBD | Configuration Comment:     | Axis #8 (Z-Axis) Transp<br>Machine Type: Novalnn | ort U<br>103 | Init 0.045000                                           |  |  |
|---------------------------------------------|-------------------------------------------------------------------------|----------------------------|--------------------------------------------------|--------------|---------------------------------------------------------|--|--|
|                                             |                                                                         | Value                      | ι                                                | Unit         | Filter times of Safety and Diagnostic                   |  |  |
| and diagnostic input                        | S                                                                       |                            |                                                  |              | Inputs 0x05050008                                       |  |  |
| tion 1 input"                               |                                                                         | 0.045                      |                                                  | . II         | All inputs have filters, whose delay time (filter time) |  |  |
| tion 2 input"                               |                                                                         | 0.010000                   |                                                  |              | you can set. This avoids the bouncing of inputs. With   |  |  |
| tion 3 input"                               |                                                                         | 0.010000                   |                                                  |              | (e.g. 10ms) than with electronically switched signals   |  |  |
| feedback inputs                             |                                                                         | 0.010000                   |                                                  |              | (e.g. 0.1ms).                                           |  |  |
| uration                                     |                                                                         |                            |                                                  |              |                                                         |  |  |
|                                             |                                                                         | 10000                      |                                                  |              |                                                         |  |  |
| ו                                           |                                                                         | Test pulse length: 1000 us |                                                  |              |                                                         |  |  |
| I for the function 1 inp                    | uts                                                                     | off                        |                                                  |              | Filter time for debouncing the input signals at the     |  |  |
| I for the function 2 inputs                 |                                                                         | off                        |                                                  |              |                                                         |  |  |
| I for the function 3 inputs                 |                                                                         | off                        |                                                  |              |                                                         |  |  |
| of the brake feedback inputs                |                                                                         | Off                        |                                                  |              |                                                         |  |  |
| put configuration                           |                                                                         |                            |                                                  |              |                                                         |  |  |
| inction                                     | Inction                                                                 |                            |                                                  |              |                                                         |  |  |
| y function                                  |                                                                         | No function assigned       |                                                  |              |                                                         |  |  |
|                                             |                                                                         | Equivalent                 |                                                  | •            |                                                         |  |  |
| imo                                         |                                                                         | 0.010000                   |                                                  |              |                                                         |  |  |
| •                                           |                                                                         |                            | •                                                |              | 0.000000 <= 0.010000 <= 0.100000                        |  |  |
| 🔿 Errors 🕒 Me                               | ssages Comment Fil                                                      | nd                         |                                                  |              | Ō                                                       |  |  |
| ID: 01.01 Parar                             | neter Comment                                                           |                            |                                                  |              |                                                         |  |  |
| mein Kommentar 1.                           | 1                                                                       |                            |                                                  |              |                                                         |  |  |

Abb. 397: Abbildung : Eingabe und Kontrollanzeige

Wenn Sie eine unzulässige Eingabe machen (also entweder eine fehlerhafte Zeichenfolge eingeben oder einen Wert eingeben, der die zulässigen Grenzen des Parameterwertes verletzt), dann zeigt der Safety Parameter Editor Ihnen dies in der Kontrollanzeige an ("Ungültige Eingabe" / "Invalid Entry"), dazu direkt neben dem Eingabefeld ein Hinweis.

| Safety Module Type:Safety MDescription:ParameterCRC:0xFAC07 | lodule Type 5 (KEB)<br>er version: 5.5.0.8.<br>7CBD | Configuration Comment:    | Axis #8 (Z-Axis) Trans<br>Machine Type: Novaln | sport L<br>no3 | Init                         | Invalid Entry                                             |
|-------------------------------------------------------------|-----------------------------------------------------|---------------------------|------------------------------------------------|----------------|------------------------------|-----------------------------------------------------------|
|                                                             | V                                                   | 'alue                     |                                                | Unit           | Filter times of Safe         | ty and Diagnostic                                         |
| and diagnostic inputs                                       |                                                     |                           |                                                |                | Inputs 0x05050008            |                                                           |
| tion 1 inp Please enter a value in                          | n the range: 0 to 0.1                               | 3                         |                                                |                | All inputs have filters, who | se delay time (filter time)                               |
| tion 2 input"                                               | 0.0                                                 | 010000                    |                                                | - 1            | you can set. This avoids th  | e bouncing of inputs. With                                |
| tion 3 input"                                               | 0.0                                                 | 010000                    |                                                |                | (e.g. 10ms) than with elect  | tons you need longer times<br>tronically switched signals |
| feedback inputs                                             | 0.0                                                 | 010000                    |                                                |                | (e.g. 0.1ms).                | ,                                                         |
| uration                                                     |                                                     |                           |                                                |                |                              |                                                           |
|                                                             | 10                                                  | 0000                      |                                                |                |                              |                                                           |
| ו                                                           | Те                                                  | est pulse length: 1000 us |                                                |                |                              |                                                           |
| I for the function 1 inputs off                             |                                                     | f                         |                                                |                | Filter time for debouncing   | the input signals at the                                  |
| I for the function 2 inputs of                              |                                                     | f                         |                                                |                | "Function 1 input"           |                                                           |
| I for the function 3 inputs off                             |                                                     | f                         |                                                |                |                              |                                                           |
| of the brake feedback inputs Off                            |                                                     |                           |                                                |                |                              |                                                           |
| put configuration                                           |                                                     |                           |                                                |                |                              |                                                           |
| inction                                                     | ST                                                  | ΓΟ Safe torque off        |                                                |                |                              |                                                           |
| y function                                                  | No                                                  | o function assigned       |                                                |                |                              |                                                           |
|                                                             | Eq                                                  | quivalent                 |                                                | -              |                              |                                                           |
| ime                                                         | 0.1                                                 | 010000                    |                                                |                |                              |                                                           |
| •                                                           |                                                     |                           | •                                              |                | 0.000000 <= 0.01             | 0000 <= 0.100000                                          |
| ⊖ Errors ● Messages                                         | Comment Find                                        | =                         |                                                |                |                              | Ō                                                         |
| ID: 01.01 Parameter Com                                     | nment                                               |                           |                                                |                |                              |                                                           |
| mein Kommentar 1.1                                          |                                                     |                           |                                                |                |                              |                                                           |
|                                                             |                                                     |                           |                                                |                |                              |                                                           |
|                                                             |                                                     |                           |                                                |                |                              |                                                           |

Abb. 398: Abbildung : Kontrollanzeige "Ungültige Eingabe"

Dabei ist zulässig und ganz normal, dass der Safety Parameter Editor zwischenzeitlich ungültige Werteingaben (z.B. nur ein Minuszeichen ohne Zahlenwert) als ungültig erkennt und im Kontrollfeld als ungültig anzeigt. Sie müssen nicht darauf reagieren.

Die Kontrollanzeige zeigt die Parameterwerte so an, wie der Safety Parameter Editor sie in die Gerätekonfiguration abspeichern wird. Bei Parametern vom Datentyp FLOAT ist die Auflösung begrenzt und Abweichungen im Rahmen der Auflösung sind prinzipbedingt möglich und zulässig.

## 22.1.3.6.6 Kontrolle und Abschließen der Eingabe

| ▲ GEFAHR | Falsche Werte in Sicherheitsparametern können zu gefahrbringenden Situa-<br>tionen führen.                                                                                                    |
|----------|----------------------------------------------------------------------------------------------------|
| 4        | <ul> <li>a) Nach Eingabe eines neuen Parameterwertes pr</li></ul>                                                                                                    |
|          | <ul> <li>b) Durch Abschließen der Eingabe bestätigen Sie, dass Sie die Pr</li></ul>                                                                                                    |
|          | Sie schließen die Eingabe mit der <enter>-Taste ab, der Safety Parameter Editor<br/>übernimmt den eingegebenen Wert in die Gerätekonfiguration. Der Safety Parame-<br/>ter Editor errechnet für diese geänderte Gerätekonfiguration sofort eine neue</enter> |

Checksumme und zeigt diese an.

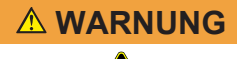

Ungeeignete Parameterwerte in Sicherheitsanwendungen.

- a) Neue Parameterwerte auf geeignete Weise pr
  üfen, ob die Erwartungen in der Sicherheitsanwendung erf
  üllt werden.
- b) Durch geeignete Tests die Wirksamkeit nachweisen.
- c) Die Ergebnisse dokumentieren.

Ungültige Werte (unzulässige Zeichen, Bereichsüberschreitungen) werden nicht mit <Enter> übernommen. Stattdessen erhalten erscheint diese Meldung:

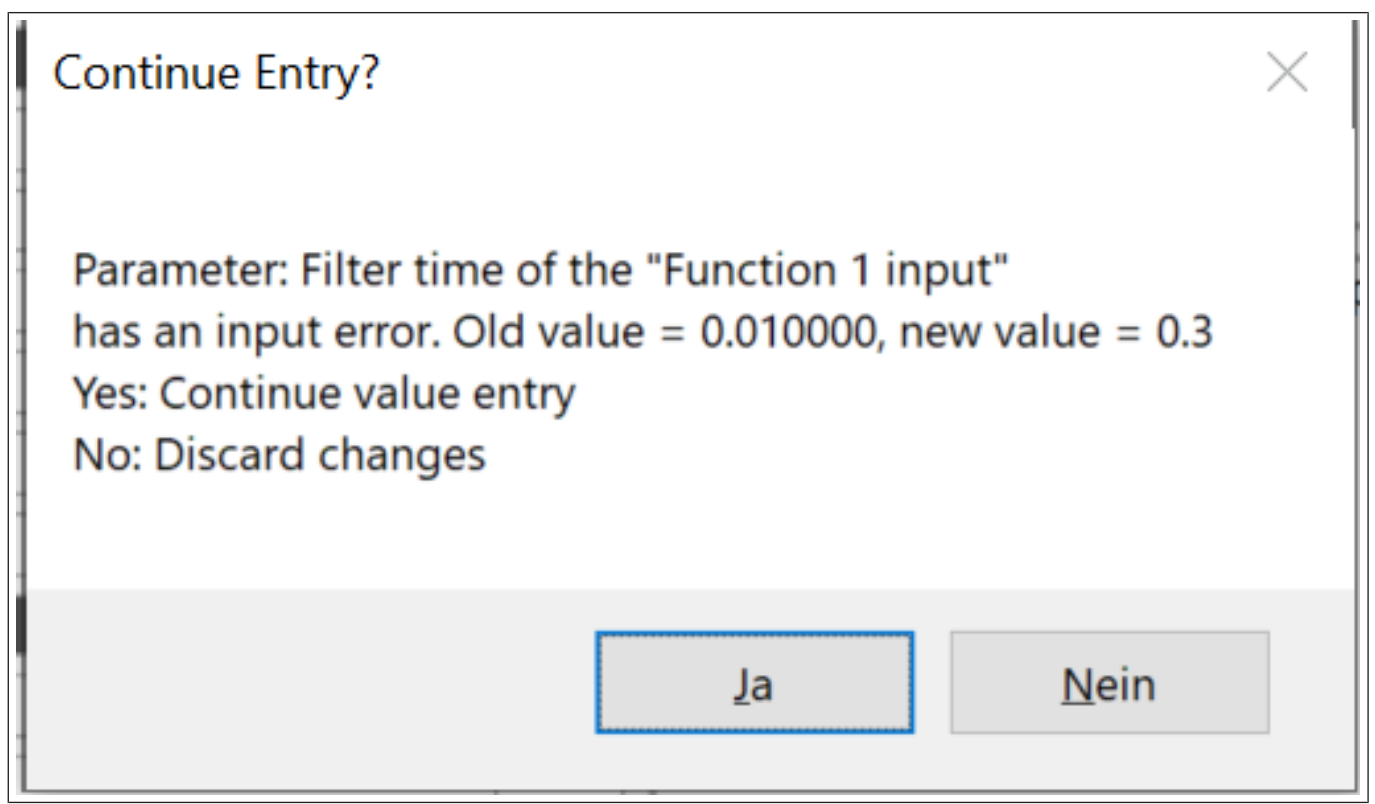

Abb. 399: Meldung bei fehlerhaften Eingaben

Sie können dann mit "Ja" die Eingabe fortsetzen und korrigieren.

Bei erfolgreicher Übernahme des Wertes in die Parametrierung erhalten Sie keine weitere Meldung.

#### 22.1.3.6.7 Varianten zum Verlassen der Eingabe

Es gibt weitere Varianten, die Eingabe zu verlassen. Der Safety Parameter Editor übernimmt Ihre Eingabe in die Gerätekonfiguration nur, wenn Sie ausdrücklich zugestimmt haben.

Die Varianten sind:

#### 22.1.3.6.7.1 Abbrechen mit <Escape>

Sie brechen die Eingabe mit <Escape> ab. Der ursprüngliche Parameterwert vor der Eingabe bleibt erhalten und wird auch wieder angezeigt.

#### 22.1.3.6.7.2 Mausklick auf anderes Element

Sie verlassen das Eingabefeld durch Klicken mit der Maus auf ein anderes Feld der Parametertabelle oder ein anderes Steuer-/Anzeigeelement des Safety Parameter Editors. In dem Fall öffnet der Safety Parameter Editor eine Abfrage (Message-Box). Beispiel:

| 10                                                                                                    |                                                         | 0              |
|----------------------------------------------------------------------------------------------------|---------------------------------------------------------|----------------|
| Änderungen übernehmen?                                                                                                    |                                                         | ×              |
| Parameter: Filterzeit des "Fun<br>wurde geändert. Alter Wert =<br>Ja: Änderungen übernehmen<br>Nein: Änderungen verwerfen<br>Abbrechen: Im Eingabemodu | uktion 3 Eingangs"<br>= 0,010000, neuer V<br>us bleiben | Vert = 0,01500 |
| Ja                                                                                                    | Nein                                                    | Abbrechen      |

Abb. 400: Abfrage "Änderungen übernehmen?"

Sie haben die drei in der Anzeige genannten Möglichkeiten zu reagieren.

- "Ja" entspricht dem Verhalten mit Abschluss der Eingabe mit der <Enter> (Kap. (≡► 4.6.6 [▶ 307])).
- "Nein" entspricht dem Verhalten bei Abbruch mit <Escape> (Kap. (≡► 4.6.7.1 [► 308])).
- "Abbrechen" belässt Sie im Eingabe-Modus, sie können dort fortsetzen, wo Sie zuvor waren.

Beachten Sie bitte zur Wertübernahme die Hinweise aus Kap. (≡► 4.6.6 [► 307]) zur Prüfung Ihrer Eingabe und zu den nachfolgenden Schritten.

#### 22.1.3.6.7.3 Mausklick auf anderes Element bei ungültiger Eingabe

Wenn Sie das Eingabefeld durch Klicken mit der Maus auf ein anderes Feld der Parametertabelle oder ein anderes Steuer-/Anzeigeelement des Safety Parameter Editors verlassen, während das bisherige Eingabefeld einen unzulässigen Wert besitzt und die Kontrollanzeige dies so anzeigt, dann öffnet der Safety Parameter Editor eine Abfrage (Message-Box). Beispiel:

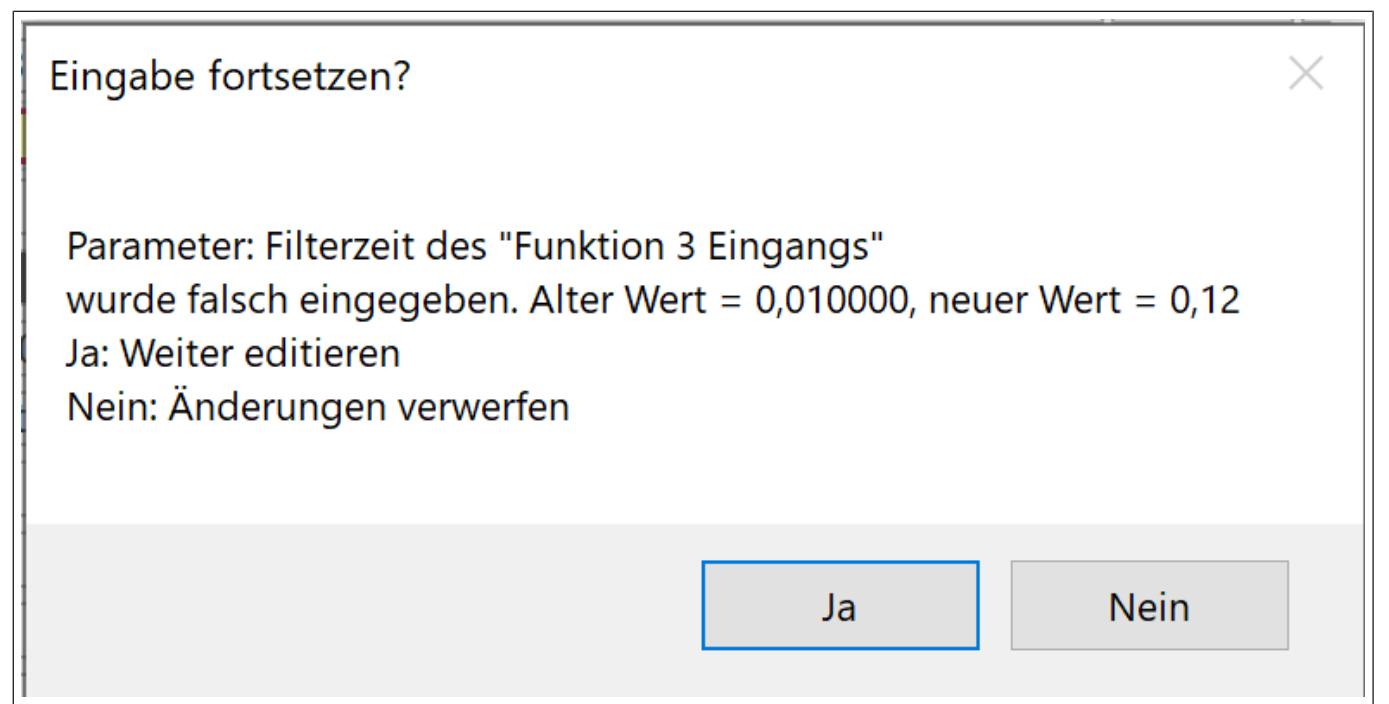

Abb. 401: Abbildung Abfrage "Eingabe fortsetzen?"

Sie haben die zwei in der Anzeige genannten Möglichkeiten zu reagieren: "Ja" verbleibt im Eingabe-Modus, sie können dort fortsetzen, wo Sie zuvor waren. "Nein" entspricht dem Verhalten bei Abbruch mit <Escape> (Kap. (≡► 4.6.7.1 [► 308])).

#### 22.1.3.6.7.4 Weitere Varianten

Sollte der Safety Parameter Editor z. B. extern beendet werden, dann bricht der Safety Parameter Editor die Eingabe automatisch ab. Der Safety Parameter Editor übernimmt den eingegebenen Wert nicht.

## 22.1.4 Funktionalität

22.1.4.1 Import von Daten aus alten Tools

Ältere Versionen von COMBIVIS konnten die Sicherheitsmodule mit dem integrierten Tool SAFEGRID parametrieren. Die eingegebenen Daten wurden im COMBIVIS-Projekt oder als Exportdateien (mit der Dateiendung "\*.spd") gespeichert. Sie können diese Parameter in die aktuelle COMBIVIS Version und auch in die Sicherheitsparametrierung übernehmen.

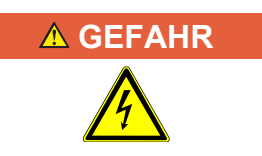

#### Import aus alten Tools und Projekten

Fehlerhaft übernommene Parameterwerte können zu schweren Schäden führen.

- ✓ Wenn Sie Sicherheitsparameter aus älteren Projekten übernehmen, die mit dem Tool SAFEGRID erstellt wurden.
- a) Korrektheit der Parameterwerte überprüfen.
- b) Übernahme dokumentieren

Sie können für die Prüfung zum Beispiel einen früher erstellten Report zum Vergleich heranziehen.

#### 22.1.4.2 Import von Gerätekonfigurationen älterer Version

Sie können im Safety Parameter Editor nur Parameter-Datensätze (Konfigurationsdaten) bearbeiten, die zu der voreingestellten Gerätekonfiguration passen. Die Importfunktionen überprüfen dies und weisen nicht passende Konfigurationsdaten ab.

Mit der integrierten Update-Funktion haben Sie jedoch die Möglichkeit, Konfigurationen bestimmter älterer Versionen zu importieren. Welche dies sind, hängt von der aktuell eingestellten Version ab. Informationen zu diesen Abhängigkeiten erhalten Sie von KEB.

Wenn Sie eine aktuelle Version eingestellt haben und importieren die Konfiguration einer älteren Version.

Der Safety Parameter Editor erkennt automatisch, ob die ältere Version kompatibel zur aktuellen Version ist. Wenn ja, dann fragt der Safety Parameter Editor, ob Sie die Konfiguration älterer Version importieren wollen.

| CompatibleVersion                   |                           | ×        |
|-------------------------------------|---------------------------|----------|
| Update from compatible version: 0x0 | 03020001 to version: 0x0: | 3030002? |
|                                     | Ja                        | Nein     |

Abb. 402: Kompatible Version

Mit <Ja> importiert der Safety Parameter Editor diese Konfiguration. Sie erhält automatisch die neue, aktive Version.

In der neuen Version kann es Parameter geben, die in der älteren Konfiguration nicht enthalten waren. Ist dies der Fall, dann erhalten diese neuen Parameter ihren Defaultwert. Folgender Hinweis wird angezeigt:

| CompatibleVersion                                                                                 |                    | × |
|---------------------------------------------------------------------------------------------------|--------------------|---|
| Update was executed. New parameters have been added. The with default values. Refer to list below | ey are initialized |   |
|                                                                                                   | ОК                 |   |

Abb. 403: Hinweis, neue Parameter

Zur Unterstützung werden alle neuen Parameter in einer Liste im Meldungsbereich des Safety Parameter Editors angezeigt:

| O Error  | s 🔵 Messages                                                                                                    | Comment     | Find | 🔵 Update |  |  |
|----------|----------------------------------------------------------------------------------------------------|-------------|------|----------|--|--|
| With the | With the import of the configuration from compatible version the following parameters were added and set to their default values. |             |      |          |  |  |
| 90.04    | Safety bus telegran                                                                                                    | n selection |      |          |  |  |
| 91.01    | Safety bus position                                                                                                    | unit        |      |          |  |  |
| 91.02    | Safety bus velocity                                                                                                    | unit        |      |          |  |  |
|          |                                                                                                    |             |      |          |  |  |
|          |                                                                                                    |             |      |          |  |  |
|          |                                                                                                    |             |      |          |  |  |
|          |                                                                                                    |             |      |          |  |  |

Abb. 404: Liste der neuen Parameter

Sie können mit Klick auf ein Listenelement direkt auf den Eintrag in der Parametertabelle springen.

Durch Klick auf das Papierkorbsymbol blenden Sie die gesamte Update-Anzeige aus.

## 22.1.4.3 Dokumentationsfunktion

Der Safety Parameter Editor bietet eine Dokumentationsfunktion, mit der Sie die von Ihnen erstellte Gerätekonfiguration dokumentieren können. Im Folgenden wird die Dokumentationsfunktion als Report benannt.

| ACHTUNG | Dokumentationspflicht von Gerätekonfigurationen beachten.                                                                                                    |
|---------|----------------------------------------------------------------------------------------------------|
|         | <ul> <li>a) User sind verpflichtet, Gerätekonfigurationen, die sie manuell angepasst haben<br/>und die in sicheren Geräten SGS in sicherheitsbezogener Umgebung einge-<br/>setzt werden, zu dokumentieren.</li> </ul> |
| ACHTUNG | Eindeutige Personalisierung der Dokumentation                                                                                                    |
| Actions | ✓ Der Safety Parameter Editor lässt den Namen mit einer Länge von 2 bis 48<br>Zeichen zu.                                                                                                    |
|         | a) Sie müssen Ihren Namen eingeben, um den Report zu erstellen.                                                                                                    |
|         | b) Der Name soll eine eindeutige Zuordnung zu Ihrer Person ermöglichen.                                                                                                    |
|         | c) Bei Unklarheit ist der Firmenname, ggf. die Abteilung zu ergänzen. Damit erfül-<br>len Sie die Anforderungen der Normen (IEC 62061, ISO 13849-1)                                                                   |

Sie gehen folgendermaßen vor:

Reportfunktion anwählen, um in den Report-Dialog zu gelangen.

| Report Co | onfiguration Safety Module                                      |
|-----------|-----------------------------------------------------------------|
| Username  | H. Schmidt                                                      |
| Comment   | Axis #8 (Z-Axis) Transport Unit                                 |
|           | Machine Type: NovaInno3<br>Type No. #3089-002                   |
|           | Options: 0x10-74-00-02<br>Ser. No. xx                           |
|           | Setup-Date: 2024-04-10, F. Meyer<br>Test 1: 2024-04-12, T. Blum |
|           |                                                                 |
|           |                                                                 |
| Checksum  | 0xFAC07CBD                                                      |
|           | Save / Close Report Preview Print Abort                         |

Abb. 405: Report-Dialog (mit Beispiel-Daten)

Im Report-Dialog können Sie Ihren Namen und den Konfigurationskommentar eingeben bzw. ändern. Sie können folgende Aktionen anwählen (Klick auf die Buttons):

- 1. <Abbruch> bricht den Dialog ab. Änderungen werden nicht übernommen.
- 2. <Sichern/Beenden> beendet den Dialog. Eingaben werden übernommen.
- <Report-Vorschau> öffnet die Vorschau. In der Vorschau sehen Sie die Ausgaben, wie sie in den Report gedruckt werden. Sie können aus der Vorschau mit Klick auf die Buttons den Druck starten oder in den Report-Dialog zurückspringen.

 Drucken öffnet das Druckermenü. Sie können den Drucker auswählen, darunter auch den bei Ihnen installierten PDF-Drucker (entsprechend der Windows-Installation). Nach Abschluss des Druckvorgangs schließt der Safety Parameter Editor den Report-Dialog.

Während der Report-Dialog aktiv ist,

- können Sie keine weiteren Aktionen im Safety Parameter Editor durchführen
- · sind die anderen Bedienelemente gesperrt.

Sie müssen den Report-Dialog zunächst verlassen, um den Safety Parameter Editor weiter bedienen zu können.

#### 22.1.4.3.1 Inhalt des Reports

Im Report erhalten Sie beispielhaft folgende Ausgaben (Auszug aus der Vorschau):

| Кер                                                                              | ort Configuration Safety                                                                                                    | / Module                                                                                                    | KE                           |  |  |
|----------------------------------------------------------------------------------|----------------------------------------------------------------------------------------------------|----------------------------------------------------------------------------------------------------|------------------------------|--|--|
| KEB Sa<br>Forms<br>Genera<br>Report<br>Checks                                    | afety Module Type 5, Version: 5050008<br>TestFrame V0.6, Safety Parameter Edit<br>ated by H. Schmidt<br>generated: 4/28/2024 at 1:35:51 PM<br>sum 0xFAC07CBD                                                                                                    | or V0.6.8884.21712                                                                                                    |                              |  |  |
| Configuration Comment:<br>Axis #8 (Z-Axis) Transport Unit                        |                                                                                                    |                                                                                                    |                              |  |  |
| Machi<br>Type N                                                                  | ne Type: Novalnno3<br>Io. #3089-002                                                                                                    |                                                                                                    |                              |  |  |
| Option<br>Ser. No                                                                | s: 0x10-74-00-02<br>p. xx                                                                                                    |                                                                                                    |                              |  |  |
| Setup-<br>Test 1.                                                                | Date: 2024-04-10, F. Meyer<br>· 2024-04-12, T. Blum                                                                                                    |                                                                                                    |                              |  |  |
|                                                                                  |                                                                                                    |                                                                                                    |                              |  |  |
| 01                                                                               | Filter time of the safety and diagnos<br>Filterzeiten für alle Inputs: 10ms                                                                                                    | tic inputs                                                                                                    |                              |  |  |
| 01<br>01.01                                                                      | <b>Filter time of the safety and diagnos</b><br><i>Filterzeiten für alle Inputs: 10ms</i><br>Filter time of the "Function 1 input"<br><i>mein Kommentar 1.1</i>                                                                                                    | tic inputs<br>0.010000                                                                                                    | S                            |  |  |
| 01<br>01.01<br>01.02                                                             | Filter time of the safety and diagnos<br><i>Filterzeiten für alle Inputs: 10ms</i><br>Filter time of the "Function 1 input"<br><i>mein Kommentar 1.1</i><br>Filter time of the "Function 2 input"<br><i>mein Kommentar 1.2</i>                                                                                                    | tic inputs<br>0.010000<br>0.010000                                                                                                    | S<br>S                       |  |  |
| 01<br>01.01<br>01.02<br>01.03                                                    | Filter time of the safety and diagnos<br><i>Filterzeiten für alle Inputs: 10ms</i><br>Filter time of the "Function 1 input"<br><i>mein Kommentar 1.1</i><br>Filter time of the "Function 2 input"<br><i>mein Kommentar 1.2</i><br>Filter time of the "Function 3 input"<br><i>langer Kommentar in einer Zeile, noch länger,</i>                                                                                                    | tic inputs<br>0.010000<br>0.010000<br>0.010000<br><i>immer noch länger</i>                                                                                         | S<br>S<br>S                  |  |  |
| 01<br>01.01<br>01.02<br>01.03<br>01.04                                           | Filter time of the safety and diagnos         Filterzeiten für alle Inputs: 10ms         Filter time of the "Function 1 input"         mein Kommentar 1.1         Filter time of the "Function 2 input"         mein Kommentar 1.2         Filter time of the "Function 3 input"         Ianger Kommentar in einer Zeile, noch länger,         Filter time of the brake feedback inputs         mehrzeiliger Kommentar 1.4         hier geht's weiter                                                                                                    | tic inputs<br>0.010000<br>0.010000<br>0.010000<br>immer noch länger<br>0.010000                                                                                    | S<br>S<br>S<br>S             |  |  |
| 01<br>01.01<br>01.02<br>01.03<br>01.04<br>02                                     | Filter time of the safety and diagnoss         Filterzeiten für alle Inputs: 10ms         Filter time of the "Function 1 input"         mein Kommentar 1.1         Filter time of the "Function 2 input"         mein Kommentar 1.2         Filter time of the "Function 3 input"         Ianger Kommentar in einer Zeile, noch länger,         Filter time of the brake feedback inputs         mehrzeiliger Kommentar 1.4         hier geht's weiter         Test signal input configuration         Mehrzeiliger langer Kommentar zu den Test-S         2. Zeile                                                                                                    | tic inputs 0.010000 0.010000 0.010000 0.010000 immer noch länger 0.010000 Signalen Eingangskonfiguration:                                                          | S<br>S<br>S<br>S             |  |  |
| 01<br>01.01<br>01.02<br>01.03<br>01.04<br>02<br>02.01                            | Filter time of the safety and diagnoss         Filterzeiten für alle Inputs: 10ms         Filter time of the "Function 1 input"         mein Kommentar 1.1         Filter time of the "Function 2 input"         mein Kommentar 1.2         Filter time of the "Function 3 input"         Ianger Kommentar 1.2         Filter time of the "Function 3 input"         Ianger Kommentar in einer Zeile, noch länger,         Filter time of the brake feedback inputs         mehrzeiliger Kommentar 1.4         hier geht's weiter         Test signal input configuration         Mehrzeiliger langer Kommentar zu den Test-S         2. Zeile         Test signal period time         Test signal period time                                                                                                    | tic inputs<br>0.010000<br>0.010000<br>0.010000<br>immer noch länger<br>0.010000<br>Signalen Eingangskonfiguration:<br>10000                                        | s<br>s<br>s                  |  |  |
| 01<br>01.01<br>01.02<br>01.03<br>01.04<br>02<br>02.01<br>02.02                   | Filter time of the safety and diagnost         Filterzeiten für alle Inputs: 10ms         Filter time of the "Function 1 input"         mein Kommentar 1.1         Filter time of the "Function 2 input"         mein Kommentar 1.2         Filter time of the "Function 3 input"         Ianger Kommentar 1.2         Filter time of the "Function 3 input"         Ianger Kommentar in einer Zeile, noch länger,         Filter time of the brake feedback inputs         mehrzeiliger Kommentar 1.4         hier geht's weiter         Test signal input configuration         Mehrzeiliger langer Kommentar zu den Test-S         2. Zeile         Test signal period time         Test signal period time         Test signal period time         Test signal period time         Test signal period time         Test signal period time         Test signal period time         Test signal pulse length         Tact Dulaberating Tactor und Kontalation                    | tic inputs 0.010000 0.010000 0.010000 0.010000 immer noch länger 0.010000 Signalen Eingangskonfiguration: 10000 Test pulse length: 1000 us                         | s<br>s<br>s<br>s<br>ms<br>us |  |  |
| 01<br>01.01<br>01.02<br>01.03<br>01.04<br>02<br>02.01<br>02.01<br>02.02<br>02.03 | Filter time of the safety and diagnos         Filterzeiten für alle Inputs: 10ms         Filter time of the "Function 1 input"         mein Kommentar 1.1         Filter time of the "Function 2 input"         mein Kommentar 1.2         Filter time of the "Function 3 input"         Ianger Kommentar 1.2         Filter time of the brake feedback inputs         mehrzeiliger Kommentar 1.4         hier geht's weiter         Test signal input configuration         Mehrzeiliger langer Kommentar zu den Test-S         2. Zeile         Test signal period time         Test signal period time         Test signal period time         Test signal period time         Test signal period time         Test signal period time         Test signal period time         Test signal period time         Test signal period time         Test signal pulse length         Test-Pulsbreite Taster und Kontakte         Check of the test signal for the function for inputs | tic inputs<br>0.010000<br>0.010000<br>0.010000<br>immer noch länger<br>0.010000<br>Signalen Eingangskonfiguration:<br>10000<br>Test pulse length: 1000 us<br>1 off | s<br>s<br>s<br>s<br>us       |  |  |

Abb. 406: Auszug Report-Vorschau

### 22.1.4.4 Fehleranzeige/Meldungsanzeige

Der Safety Parameter Editor gibt Fehler und Meldungen in der Regel in einem Meldungsfeld (Message Box) und zusätzlich in der Fehler- und Meldungsanzeige im unteren Bereich vom Safety Parameter Editor aus.

| O Error | rs 🔵 Messages 🛛 Cor   | mment Find                                                           | Ō            |  |  |  |
|---------|-----------------------|----------------------------------------------------------------------|--------------|--|--|--|
| INFO    | 4/18/2024 11:24:45 AM | All parameters of the configuration were set to their default values |              |  |  |  |
| INFO    | 4/18/2024 11:06:25 AM | Device configuration (Container) imported                            |              |  |  |  |
| INFO    | 4/18/2024 10:19:38 AM | Parameter set version was initialized                                | 0x03030002   |  |  |  |
| INFO    | 4/18/2024 10:19:11 AM | Parameterization software was reset                                  |              |  |  |  |
| INFO    | 4/18/2024 10:19:10 AM | Safety Parameter Editor                                              | Version: 0.6 |  |  |  |
|         |                       |                                                                      |              |  |  |  |
|         | I                     |                                                                      |              |  |  |  |
|         |                       |                                                                      |              |  |  |  |

Abb. 407: Meldungsanzeige

In der Meldungs- wie in der Fehleranzeige haben Sie eine Historie von Meldungen seit dem Start des Safety Parameter Editors.

Meldungen (wie Fehler) werden immer wie folgt angezeigt:

- Klasse (INFO, WARNING, ERROR, FATAL)
- Zeitstempel
- · Meldungs- oder Fehlertext
- Ergänzung (optional z. B. Versionsnummer)

Sie können die Liste der Fehler/Meldungen mit Klick auf den Papierkorb löschen. Liegt ein schwerer Fehler vor, dann kann dieser nicht aus der Anzeige gelöscht werden.

Im Reiter über den Meldungen wird farblich markiert, ob Fehler oder Meldungen in der Liste vorliegen. Auch wenn die Liste verborgen ist (weil Sie z.B. im Kommentareditor einen Text eingeben) ist also sichtbar, wenn eine Meldung oder ein Fehler vorliegt.

#### Markierungen

Blau => Meldungen

Gelb => Einfache Fehler

Rot => schwerwiegende Fehler

Fehler haben eine höhere Priorität als die anderen Ausgaben. Tritt ein Fehler auf, dann wechselt die Fehleranzeige automatisch in den Vordergrund. Sie können danach durch Klick auf einen anderen Reiter zu diesem wechseln.

#### 22.1.4.5 Suchfunktion

Der Safety Parameter Editor bietet eine Suchfunktion. Damit können Sie einen Suchtext eingeben und die Stellen finden, die den Text enthalten.

| O Errors | s Messages Comment Find                            |   |
|----------|----------------------------------------------------|---|
| Search   | text: test                                         |   |
| 02       | Test signal input configuration                    |   |
| 02.01    | Test signal period time                            |   |
| 02.02    | Test signal pulse length                           |   |
| 02.03    | Check of the test signal for the function 1 inputs |   |
| 02.04    | Check of the test signal for the function 2 inputs |   |
| 02.05    | Check of the test signal for the function 3 inputs | - |

Abb. 408: Suchfunktion

Sie gehen folgendermaßen vor:

Durch Mausklick auf "Finden" gelangen Sie in den Finden-Dialog. Sie klicken mit der Maus in die Eingabe für den Suchtext und können dort Ihren Suchtext eingeben. Mit Enter (oder Klick auf das Lupen-Symbol) starten Sie die Suche.

Der Safety Parameter Editor zeigt Ihnen das Ergebnis in Listenform an. Sie sehen links die ID-Nummern der Parameter, die den Suchtext enthalten und rechts die Textstelle mit gefundenem Suchtext (farbig markiert). Mit Klick auf einen Eintrag in der Liste navigieren Sie oben zu dem Parameter mit der ID-Nummer.

Die Suche erstreckt sich über alle Parameter der aktuellen Anzeige, also über alle Gruppen, die Sie gewählt haben. Wenn der Text nicht gefunden wird, dann sollten Sie alle Parametergruppen selektieren und die Suche wiederholen.

Die Suche schließt alle Spalten der Parametertabelle ein, die Hilfen auf der rechten Seite und den Kommentar zur gesamten Konfiguration.

Wird der Suchtext mehrfach gefunden, dann erhalten Sie entsprechend viele Einträge in der Ergebnisliste, ggf. auch zu einem Parameter.

Steht der Suchtext in einem längeren Text weiter hinten, dann verschiebt der Safety Parameter Editor die Anzeige in der Tabelle so, dass Sie den Suchtext sehen können. Dazu schneidet der Safety Parameter Editor links Zeichen ab und kennzeichnet dies mit "…".

#### 22.1.4.6 Undo/Redo-Funktion

Mit der Undo-Funktion können eine oder mehrere Eingaben von Parameterwerten rückgängig gemachen werden. Ist eine Eingabe mit Undo rückgängig gemacht, kann diese mit der Redo-Funktion wiederhergestellt werden.

Beide Funktionen Undo und Redo haben jeweils einen Speicher, in dem sie vorangegangene Eingaben speichern. Für das Undo wird jede Eingabe eines Parameterwertes durch User erfasst und gespeichert. Bei Ausführung von Undo macht der Safety Parameter Editor die zuletzt ausgeführte Eingabe rückgängig und speichert diese Aktion (also das Rückgängigmachen) im Redo-Speicher, so dass Redo wiederum das Undo rückgängig machen kann. Bei Ausführung von Redo geht der Safety Parameter Editor entsprechend andersherum vor.

Sie können also durch abwechselnden Aufruf von Undo und Redo eine Eingabe beliebig oft rückgängig machen und wiederherstellen.

Bei den folgenden User-Aktionen löscht der Safety Parameter Editor beide Speicher:

- 1. Schließen des Safety Parameter Editors
- 2. Importieren einer Konfiguration
- 3. Rücksetzen der Konfiguration auf Default-Werte
- 4. Auswahl von Gruppen für die Anzeige

Das bedeutet, dass nach diesen User-Aktionen kein Undo mehr möglich ist für Eingaben, die vor der jeweiligen User-Aktion erfolgt sind, das gilt ebenso für Redo.

#### 22.1.4.7 Erweiterte Plausibilitätsprüfung

Mit der erweiterten Plausibilitätsprüfung leistet der Safety Parameter Editor eine weitere Überprüfung von Parameterdaten. Während die Standardprüfung die Wertegrenzen bei der Eingabe prüft und keine unzulässigen Werte in der gesamten Parametrierung zulässt, geht die erweiterte Prüfung einen Schritt weiter.

Die erweiterte Prüfung führt exakt die Prüfungen aus, die im Sicherheitsgerät beim Start auch ablaufen. Dabei kann es Abhängigkeiten zwischen Parametern geben. Beispiel:

Ein Minimalwert des Parameters yy darf nicht größer sein als der Wert des Parameters xx. (Der Parameter yy schränkt den zulässigen Wertebereich des Parameters xx ein).

Die tatsächlichen Regeln sind abhängig vom Sicherheitsgerät und im Handbuch des jeweiligen Gerätes dokumentiert.

Die Prüfung wird immer ausgeführt:

- 1. beim Import einer Gerätekonfiguration
- 2. Nach Eingabe eines gültigen neuen Parameterwerts

Wird ein (oder mehrere) Fehler festgestellt, dann erfolgt eine Anzeige im Fußbereich des Safety Parameter Editors:

| Safety Mo  | odule Type: Safety Module Type 5 (KEB)                |                 |                            |              |                               |
|------------|-------------------------------------------------------|-----------------|----------------------------|--------------|-------------------------------|
| Descriptio | on: Parameter version: 5.5.0.8. Configuration         | on Comment:     |                            |              |                               |
| CRC:       | 0x0376B71B                                            |                 |                            |              |                               |
| ID         | Parameter Name                                        | Value           |                            | Unit         | Comment                       |
| 03         | runction i naruware input configuration               |                 |                            |              |                               |
| 03.01      | First assigned safety function                        | STO Safe torque | off                        |              | -                             |
| 03.02      | Second assigned safety function                       | No function ass | igned                      |              | II                            |
| 03.03      | Status of the inputs                                  | Equivalent      |                            |              |                               |
| 03.04      | Safety input tolerance time                           | 0.010000        |                            | S            |                               |
| 04         | Function 2 hardware input configuration               |                 |                            |              |                               |
| 04.01      | First assigned safety function                        | SBC Safe brake  | control                    |              |                               |
| 04.02      | Second assigned safety function                       | No function ass | igned                      |              |                               |
| 04.03      | Status of the inputs                                  | Equivalent      |                            |              |                               |
| 04.04      | Safety input tolerance time                           | 0.010000        |                            | S            |                               |
| 05         | Function 3 hardware input configuration               |                 |                            |              |                               |
| 05.01      | First assigned safety function                        | No function ass | igned                      |              |                               |
| 05.02      | Second assigned safety function                       | No function ass | igned                      |              |                               |
| 05.03      | Status of the inputs                                  | Equivalent      |                            |              |                               |
| 05.04      | Safety input tolerance time                           | 0.010000        |                            | S            |                               |
| 06         | Configuration of the hardware outputs                 |                 |                            |              |                               |
| 06.01      | Configuration of output 1                             | 6000            |                            |              |                               |
| 06.02      | Configuration of output 2                             | 0               |                            |              | •                             |
| < ■        |                                                       |                 |                            |              | →                             |
|            |                                                       |                 |                            |              |                               |
|            | s 🔵 Messages Comment Find Plausibil                   | ity Errors      |                            |              | Ô                             |
| WARN       | 4/28/2024 2:54:03 PM Plausibility error in the config | uration         | Error: (value of parameter | 02.01 is =   | 5499) AND (value of parameter |
| WARN       | 4/28/2024 2:54:03 PM Plausibility error in the config | uration         | Error: value of parameter  | 06.03 is = 4 | 711                           |
|            |                                                       |                 |                            |              |                               |

Abb. 409: Anzeige Plausibilitätsfehler

Mit der Anzeige können Sie die Probleme lösen, bevor Sie eine Fehlermeldung des Sicherheitsgerätes erhalten.

Wenn Sie die Parameter angepasst haben, verschwindet die Meldung, sobald die Parameter "plausibel" sind.

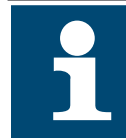

Die Anzeige von Meldungen der erweiterten Plausibilitätsprüfung hat keinen direkten Einfluss auf die Funktionen des Safety Parameter Editors. Sie können eine Konfiguration speichern, exportieren, wieder einlesen, auch wenn eine Meldung vorliegt.

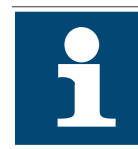

Sie müssen auf eine Meldung nicht sofort reagieren. Wenn Sie zwei Parameterwerte ändern wollen und es kommt zwischenzeitlich zu einer nicht plausiblen Kombination, dann gehen Sie weiter wie geplant vor.

Vor dem Download der Parametrierung in das Sicherheitsgerät sollte der Parametersatz plausibel sind, sonst erhalten Sie vom Gerät die entsprechende Fehlermeldung.

# 23 Aktualisierung

## 23.1 Manuelle Prüfung nach neuer Version

Mit der Funktion "Auf Updates prüfen" auf der Startseite oder im Menü "Hilfe" wird eine Verbindung zur KEB- Homepage aufgebaut, sofern eine Verbindung zum Internet besteht. Die Dateiversionen und Dokumente werden auf ein neues Datum überprüft und auf Wunsch heruntergeladen und eingebunden.

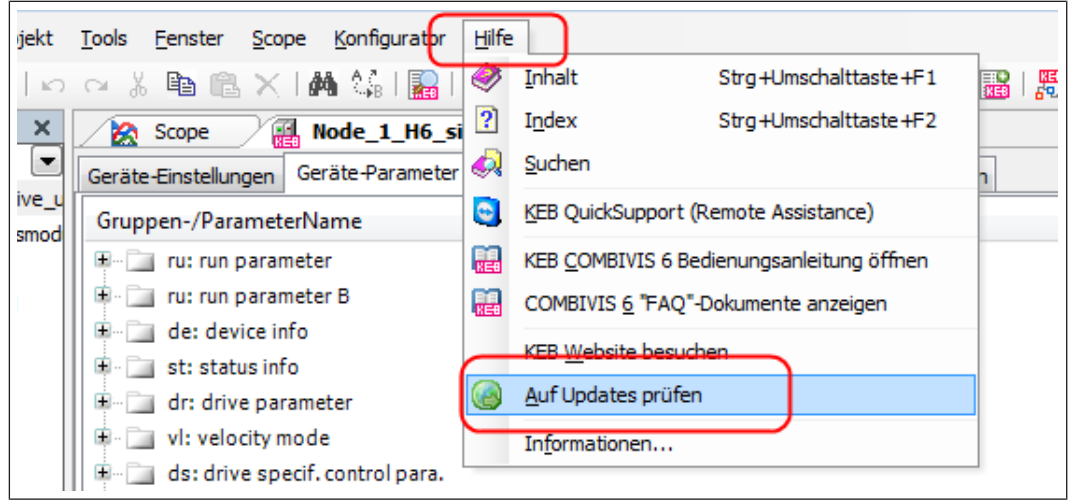

Abb. 410: Aktualisierung Hilfe auf Updates prüfen

| Name                                     | Installiert              | Verfügbar                | Details | Update |
|------------------------------------------|--------------------------|--------------------------|---------|--------|
| 🔊 📴 🔲 Konfigurator                       |                          |                          |         |        |
| Produktdatenbank                         | 15.07.2014               | 15.07.2014               |         |        |
| 🔊 🔜 🔲 Dokumente                          |                          |                          |         | · ·    |
| COMBIVIS-Dokumente                       | 4 Dokument(e) / 36,32 MB | 4 Dokument(e) / 36,32 MB |         |        |
| <ul> <li>Sonstiges</li> </ul>            |                          |                          |         |        |
| (EB Parameter Description ('Paras.xml')  | 23.07.2014               | 23.07.2014               |         |        |
| EB Parameter Update ('ParaUpdate.xml'    | ) 14.01.2014             | 14.01.2014               |         |        |
| (EB Operator Parameterfile ('Paras.blb') | 05.06.2014               | 05.06.2014               |         |        |

Abb. 411: Aktualisierung Alle Komponenten sind aktuell

## 23.2 Automatische Prüfung nach neuer Version

Als Hintergrundfunktion ist bei aktiver Verbindung zum Internet eine automatische Prüfung nach neuen Versionen eingestellt.

(≡► Optionen - Online-Update [▶ 138])

## 23.3 Manuelle Aktualisierung der Parameterbeschreibungsdatei

Falls eine Internetverbindung zur KEB-Homepage nicht möglich ist, kann die Parameterbeschreibungsdatei auch mit externem Speicher (z.B. USB-Stick) aktualisiert werden.

Suchen Sie auf ( $\bigoplus \sim$  www.keb-automation.com/de) die Datei "paras.xml"  $\rightarrow$  auf dem PC oder einem Stick speichern  $\rightarrow$  einbinden über Menü  $\rightarrow$  "Tools"  $\rightarrow$  "KEB Parameter-Beschreibung importieren"

| irbeiten <u>A</u> nsicht <u>P</u> rojekt | Tool        | s <u>F</u> enster <u>S</u> cope <u>K</u> onfigurator <u>H</u> ilfe | 7                    |
|------------------------------------------|-------------|--------------------------------------------------------------------|----------------------|
| i 🛃 i 🔛 🐻 i 🖉 i 🖉                        |             | Geräte-Repository                                                  | 🖁 🎧 i 🔎 🐚 i 🖄        |
| <b>→</b> ₽ X                             |             | <u>A</u> npassen                                                   | init 🗙               |
| M2                                       |             | Optionen                                                           | nte 👂 Online Wizards |
| Download Sicherheitsmod                  |             | KEB Parameterbeschreibungsdatei importieren                        | rameterwert          |
| Inbetriebnahme                           | 2           | <u>P</u> arameter-Beschreibungen neu laden                         | T                    |
| KEB Sicherheitsmodul                     | K EB<br>FTP | KEB ETP                                                            |                      |
| 😝 Parameterliste                         | ۲           | IPScan                                                             |                      |
| 3 Scope                                  |             |                                                                    |                      |

Abb. 412: Aktualisierung Tools

Nach dem Import muss die Datei neu geladen oder das COMBIVIS neu gestartet werden.

## 24 Gerätespeicher

## 24.1 Gerätespeicher Wizard

Der Gerätespeicher Wizard ermöglicht die Übertragung von Rezepturlisten in den Gerätespeicher von COMBIVERT F6 und S6 ab Firmware V2.3.

Die Verbindung kann erfolgen via:

- Kabel Art. Nr. 0058025-001D
- KEB-USB-Seriell-Wandler Art. Nr. 0058060-0040 ab Version V2.4 und der Bezeichnung "FTP ready" auf dem Typenschild
- UDP Port 8002 in COMBIVERT F6/S6-Pro mit dem internen Ethernet Interface

#### Beachten:

- Der F6 Ethernet- oder der USB-Operator öffnet nur den Operator-internen Speicher, nicht den vom Drive Controller!
- Dateien in komprimierter Form (Zip-Dateien) können nicht in den Gerätespeicher geladen werden.
- Auf den Gerätespeicher zugreifen und Rezepte in das Gerät laden funktioniert nur bei abgeschalteter Modulation (Status voltage enabled, switched on, ready to switch on).

Im Programmierhandbuch des COMBIVERT ist die Gerätefunktion beschrieben (Stichwort: Rezepturverwaltung). Dieses kann über die (≡► Dokumenten-Datenbank [▶ 292]) angesehen werden.

Mit dem Gerätespeicher Wizard können auch andere Dateitypen (Beschreibungsdateien, Firmware etc.) übertragen werden.

Der Gerätespeicher Wizard befindet sich im Geräteeditor:

| Node_1_S6A x                                                                      |  |  |  |  |  |  |
|-----------------------------------------------------------------------------------|--|--|--|--|--|--|
| Kommunikationseinstellungen 🔎 Wizards Geräte-Parameter Gerätespeicher 🛃 Dokumente |  |  |  |  |  |  |
| le Verbindung aufbauen 🤌 🖋 Aktueller Status: Nicht verbunden                      |  |  |  |  |  |  |
| Rezepturverwaltung Dateisystem                                                    |  |  |  |  |  |  |
| Rezepturen auf dem Gerät:                                                         |  |  |  |  |  |  |
|                                                                                   |  |  |  |  |  |  |

Abb. 413: Gerätespeicher

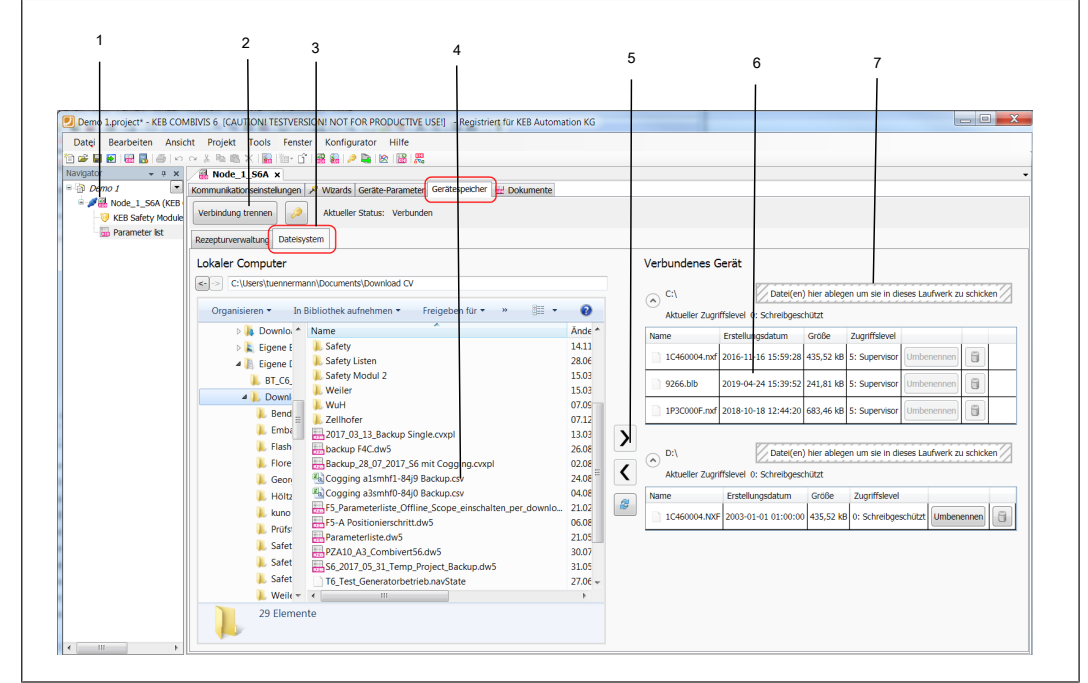

Abb. 414: Gerätespeicher Verbindungen

- 1 Verbindung blau = Kommunikation mit Gerätespeicher, Grün = mit Gerät, Rot = offline
- 3 Anzeige Dateisystem
- 5 Datei übertragen
- 7 Ablagefläche für Dateiübertragung
- 2 Verbindung mit Gerätespeicher aufbauen.
- 4 Dateien auf dem PC
- 6 Dateien im Gerätespeicher

Rezepte haben die Dateiendung "dw5".

## 24.1.1 Zugriffslevel / Passwort

Zum Übertragen muss abhängig von der Dateifunktion ein bestimmter **Zugriffslevel** eingegeben werden:

- Anwenderzugriff: Level 3 = Applikation, Passwort: 440
- Servicezugriff: Level 5 oder 6 = Supervisor, Passwort \*\*\*

Anwenderspezifische Passwörter sind nicht möglich.

|   | C:\ Datei(en)                                  | hier ablegen um sie in | dieses Lauf | fwerk zu schick | en //////  | // |
|---|------------------------------------------------|------------------------|-------------|-----------------|------------|----|
|   | Aktueller Zugriffslevel 3: Applikation         | Erstellungsdatum       | Größe       | Zugriffslevel   |            |    |
|   | 9266.blb                                       | 2019-04-24 15:39:52    | 241,81 kB   | 5: Supervisor   | Umbenennen | 6  |
|   | #042#_S6A_Demo_SM_V24_Grundparametrierung.dw5  | 2019-02-18 12:33:42    | 39,17 kB    | 5: Supervisor   | Umbenennen | 6  |
|   | #043#_S6A_Demo_ASM_V24_Grundparametrierung.dw5 | 2019-02-18 12:21:58    | 38,64 kB    | 5: Supervisor   | Umbenennen | 6  |
|   | #001#_Parameterliste_test.dw5                  | 2019-08-12 15:05:34    | 147 B       | 3: Applikation  | Umbenennen |    |
|   | 56A_FPGA_02040011_20171110.rbf                 | 2019-05-09 15:48:10    | 175,71 kB   | 5: Supervisor   | Umbenennen |    |
| ו | 1C460004.nxf                                   | 2016-11-16 15:59:28    | 435,52 kB   | 5: Supervisor   | Umbenennen |    |
| 2 | 1L340002.nxf                                   | 2018-09-07 14:41:42    | 367,18 kB   | 5: Supervisor   | Umbenennen |    |
|   | 1N2D000C.nxf                                   | 2018-11-06 14:34:32    | 539,81 kB   | 5: Supervisor   | Umbenennen |    |
|   | 1P3C000F.nxf                                   | 2018-10-18 12:44:20    | 683,46 kB   | 5: Supervisor   | Umbenennen | 6  |

Abb. 415: Gerätespeicher Applikation

Das Passwort muss über das Schlüsselsymbol eingestellt werden.

| ) 🛩 🖶 된   📾 🖪   🍜   🗠 🗠 🕹 ங 🛍 🗙   🌄   🏧 + 🖆   🏙 🤮   🖉   🎥   🗶   📓   🍔 |                                                                                                    |  |  |  |  |  |  |
|-----------------------------------------------------------------------|----------------------------------------------------------------------------------------------------|--|--|--|--|--|--|
| avigator 👻 🕈 🗙                                                        | Node_1_S6A ★                                                                                                    |  |  |  |  |  |  |
| Demo 1                                                                | Kommunikationseinstellungen 🔑 Wizards Geräte-Parameter Gerätespeich                                                                                                    |  |  |  |  |  |  |
| <ul> <li>✓</li></ul>                                                  | Verbindung trennen       Aktueller Status: Verbunden         Rezepturverwaltung       Dateisystem         Lokaler Computer       C:\Users\tuennermann\Documents\Download CV |  |  |  |  |  |  |

Abb. 416: Gerätespeicher Passwort

Die Schlüsselsymbole in der Toolbar oder unten im Parametereditor funktionieren hier nicht! Der aktuelle Zugriffslevel wird hier angezeigt:

|                                               | Verbundenes                                    | Gerät                   |           |            |                     |         |            |      |
|-----------------------------------------------|------------------------------------------------|-------------------------|-----------|------------|---------------------|---------|------------|------|
|                                               | C:\<br>Aktueller Zugri                         | ffslevel 3: Applikation | )<br>Da   | tei(en) hi | er able             | gen ur  | m sie in d | iese |
|                                               | Name                                           |                         |           |            | Erstell             | ungsda  | atum       | Gr   |
|                                               | #042#_S6A_Demo_SM_V24_Grundparametrierung.dw5  |                         |           |            |                     | )2-18 : | 12:33:42   | 39,  |
|                                               | #043#_S6A_Demo_ASM_V24_Grundparametrierung.dw5 |                         |           |            |                     | )2-18 1 | 12:21:58   | 38,  |
|                                               | #001#_Parameterliste test.dw5                  |                         |           |            | 2019-0              | 8-13 (  | 08:34:32   | 14:  |
|                                               |                                                |                         |           |            | 2018-11-06 14:34:32 |         |            |      |
| D:\<br>Aktueller Zugriffslevel 3: Applikation |                                                |                         |           |            |                     |         |            |      |
| <                                             | Name                                           | Erstellungsdatum        | Größe     | Zugriffs   | level               |         |            | _    |
|                                               | Name                                           | Erstellungsdatum        | Grobe     | Zugrins    | ievei               |         |            |      |
|                                               | 1C460004.NXF                                   | 2003-01-01 01:00:00     | 435,52 kB | 3: Appli   | kation              | Umbe    | enennen    | -6   |

Nach einem Power-On-Reset ist der Zugriffslevel wieder auf 0 zurückgefallen.

## 24.1.2 Verbindungsaufbau

Betätigen der Schaltfläche "Verbindung aufbauen". Ggf. das Gerätepasswort eingeben.

Die Verbindung zur Parameteroberfläche (grüner Stecker im Navigator) wird unterbrochen und auf den internen Speicher `umgeleitet` (blauer Stecker). Die Parameter sind während der Nutzung des Gerätespeicher Wizards nicht ansprechbar.

Abb. 417: Gerätespeicher Aktueller Zugriffslevel
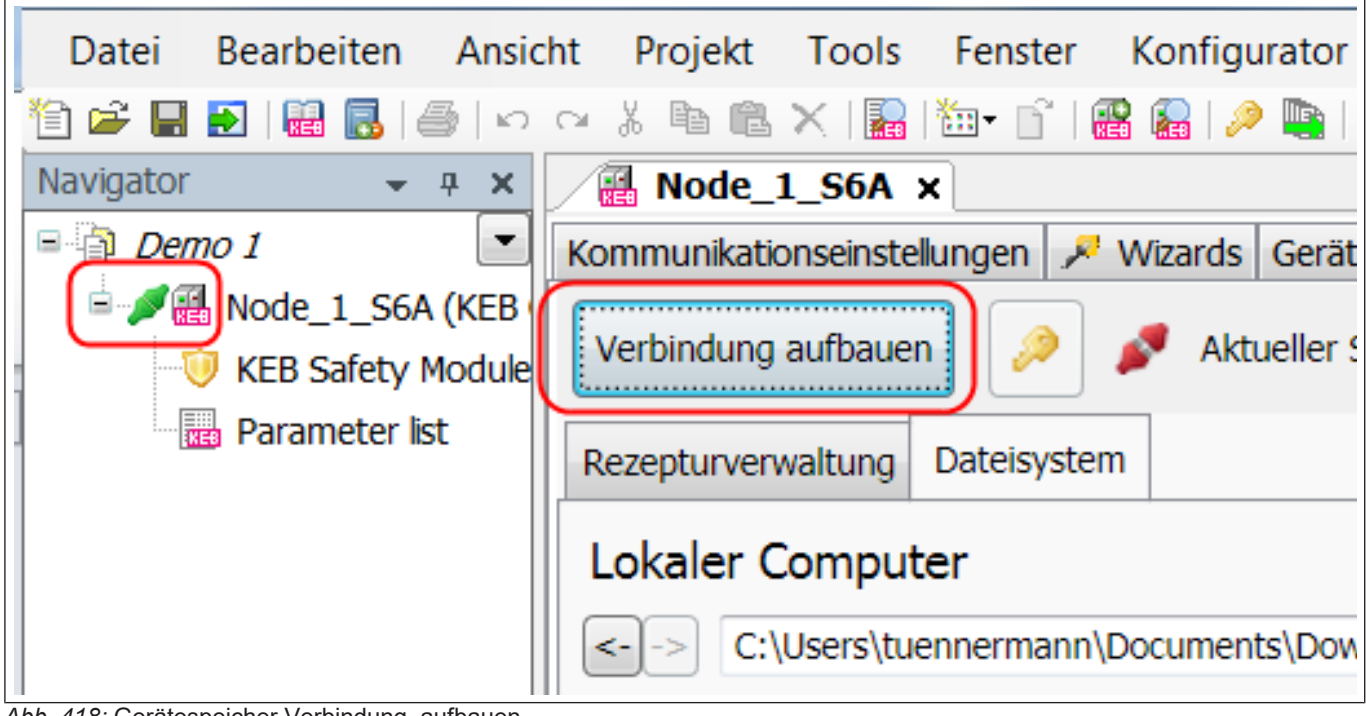

Abb. 418: Gerätespeicher Verbindung\_aufbauen

| ) 🗳 🔲 🛃 🔛 🔛 🐻 🔤 🗠 | ○ X 🖻 🛍 X   🔜   10 - 10   10 angle angle |
|-------------------|----------------------------------------------------------------------------------------------------|
| avigator 🚽 🔫 🗙    | Node_1_S6A ×                                                                                                    |
| 🔁 Demo 1 💽        | Kommunikationseinstellungen 🎤 Wizards Geräte-Pa                                                                                                    |
| Node_1_S6A (KEB   | Verbindung trennen                                                                                                    |
| Parameter list    | Rezepturverwaltung Dateisystem                                                                                                    |
|                   | Lokaler Computer                                                                                                    |

Abb. 419: Gerätespeicher Verbindung trennen

## 24.1.3 Gespeicherte Rezepte anzeigen

## Karte Rezepturverwaltung.

Die Rezepte können als Parameterliste in den Navigator übertragen werden.

|   | 🔡 No     | ode_1_56A X                                               |                 |                        |                      |   |  |
|---|----------|-----------------------------------------------------------|-----------------|------------------------|----------------------|---|--|
|   | Communik | ationseinstellungen 🏓 Wizards 🛛 Geräte-Parameter 🛛 Geräte | speicher 🔛 Doki | umente                 |                      |   |  |
| C | Verbind  | ung trennen Aktueller Status: Nicht verbunden             |                 |                        |                      |   |  |
|   | Rezeptur | rverwaltung Dateisystem                                   |                 |                        |                      |   |  |
|   | Rezepti  | uren auf dem Gerät:                                       |                 |                        |                      |   |  |
|   | ID       | Rezepturname                                              | Größe           |                        |                      |   |  |
|   | 042      | S6A_Demo_SM_V24_Grundparametrierung                       | 40108 Bytes     | Zu COMBIVIS übertragen | ID oder Namen ändern |   |  |
|   | 043      | S6A_Demo_ASM_V24_Grundparametrierung                      | 39571 Bytes     | Zu COMBIVIS übertragen | ID oder Namen ändern | 8 |  |
|   |          |                                                           |                 |                        |                      |   |  |
|   |          |                                                           |                 |                        |                      |   |  |
|   |          |                                                           |                 |                        |                      |   |  |
|   |          |                                                           |                 |                        |                      |   |  |
|   |          |                                                           |                 |                        |                      |   |  |

Abb. 420: Gerätespeicher Rezepturverwaltung

## 24.1.4 Rezept erzeugen

Eine Parameterliste kann aus dem Navigator direkt als Rezept in den COMBIVERT geladen werden. Parameterliste markieren  $\rightarrow$  rechte Maustaste  $\rightarrow$  "Als Rezeptur herunterladen".

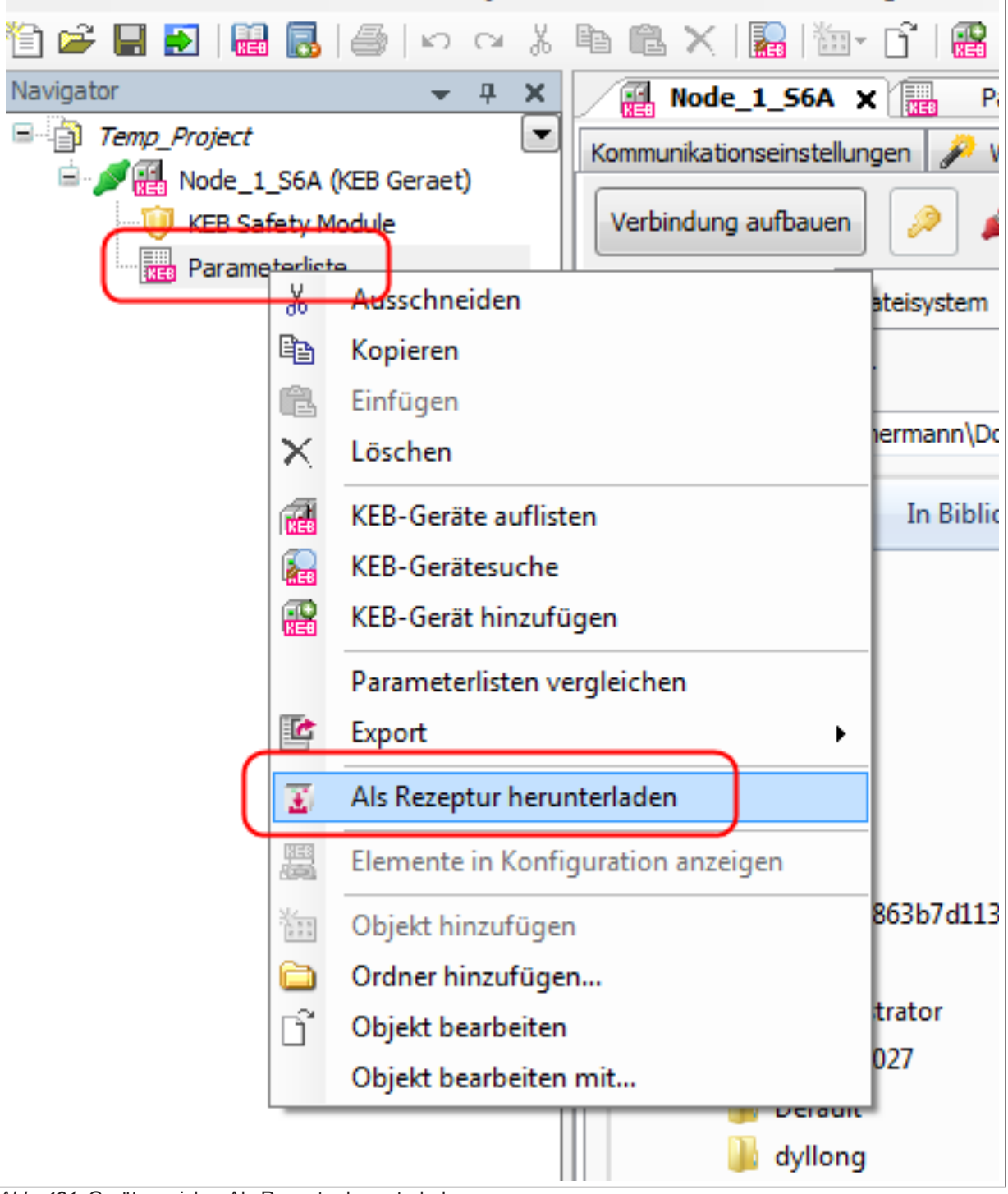

Abb. 421: Gerätespeicher Als Rezeptur herunterladen

Es wird ein Passwort abgefragt. Das Nutzerpasswort ist typischerweise "440" (Level 3).

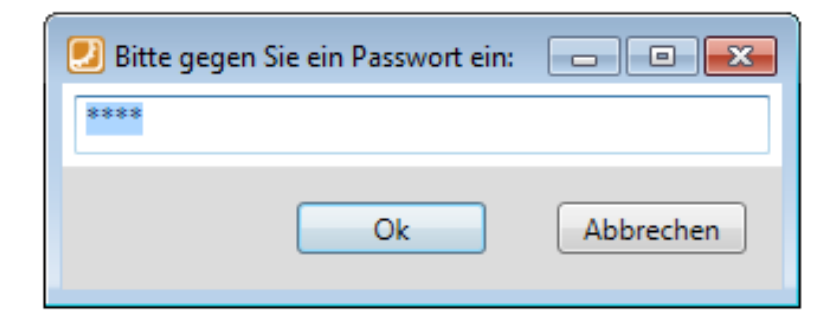

Abb. 422: Gerätespeicher Passwort eingeben

Die Dateinamen der Rezepte müssen bestimmte Kriterien erfüllen (=> Programmierhandbuch). Die Funktion und der Name können ausgewählt werden.

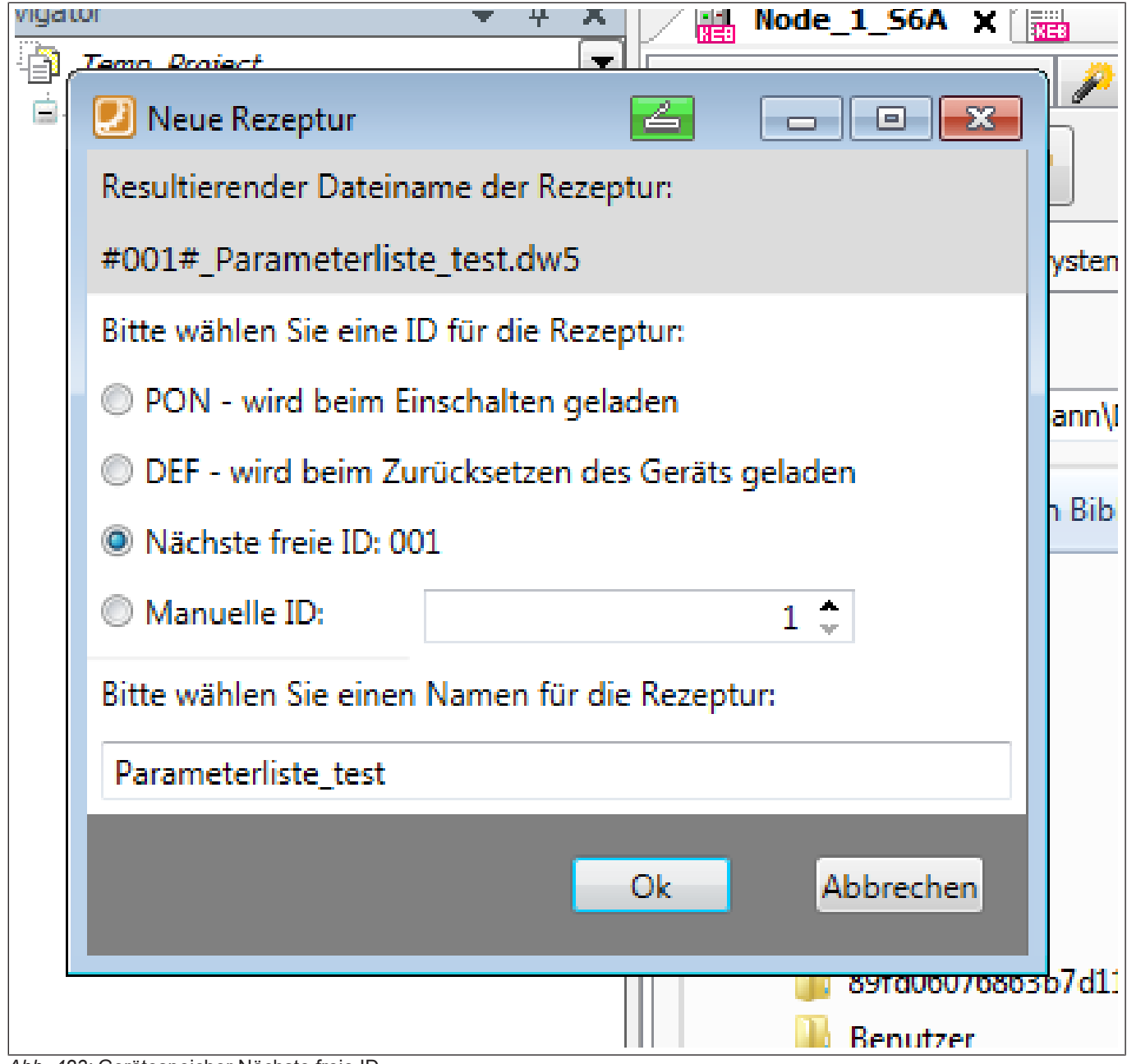

Abb. 423: Gerätespeicher Nächste freie ID

Mit "OK" wird die Liste als Rezept in das Gerätedateisystem übertragen. Doppelte Dateinamen werden dabei vermieden.

|       | Verbundenes Gerät                              |                          |             |             |
|-------|------------------------------------------------|--------------------------|-------------|-------------|
|       | C:\ Datei(en)                                  | nier ablegen um sie in d | ieses Laufw | erk zu schi |
|       | Aktueller Zugriffslevel 3: Applikation         |                          |             |             |
|       | Name                                           | Erstellungsdatum         | Größe       | Zugriffsle  |
| und   | 9266.blb                                       | 2019-04-24 15:39:52      | 241,81 kB   | 5: Supervi  |
| -PRI  | #042#_S6A_Demo_SM_V24_Grundparametrierung.dw5  | 2019-02-18 12:33:42      | 39,17 kB    | 5: Supervi  |
| =     | #001#_Parameterliste_test.dw5                  | 2019-08-12 15:03:42      | 147 B       | 3: Applikat |
|       | 1N2D000C.nxf                                   | 2018-11-06 14:34:32      | 539,81 kB   | 5: Supervi  |
| ` \ > | S6A_FPGA_02040011_20171110.rbf                 | 2019-05-09 15:48:10      | 175,71 kB   | 5: Supervi  |
| <     | 1C460004.nxf                                   | 2016-11-16 15:59:28      | 435,52 kB   | 5: Supervi  |
| pt 😰  | #043#_S6A_Demo_ASM_V24_Grundparametrierung.dw5 | 2019-02-18 12:21:58      | 38,64 kB    | 5: Supervi  |
|       | 1L340002.nxf                                   | 2018-09-07 14:41:42      | 367,18 kB   | 5: Supervi  |
| .OD.i | 1P3C000F.nxf                                   | 2018-10-18 12:44:20      | 683,46 kB   | 5: Supervi  |
|       |                                                |                          |             |             |
|       | D:\ Datei(en) H                                | nier ablegen um sie in d | ieses Laufw | erk zu schi |

Abb. 424: Gerätespeicher Parameterliste\_test

## 24.1.5 Dateisystem / Datei Übertragen

In der Karte "Dateisystem" werden in der linken Fensterhälfte das Dateisystem des PCs und in der rechten Fensterhälfte das Dateisystem des COMBIVERT gezeigt.

Im COMBIVERT sind die Laufwerke C: und D: vorhanden. Normalerweise werden auf C: die benutzerspezifischen Dateien (Rezepte) und auf D: die systemrelevanten Dateien (Firmware etc.) abgelegt.

Die Dateinamen der Rezepte müssen bestimmte Kriterien erfüllen (=> Programmierhandbuch)

Übertragung eines Rezeptes aus dem PC-Dateisystem in den COMBIVERT ausführen: Dateien auswählen (markieren)  $\rightarrow$  mit > von einem zum anderen Dateisystem übertragen,

oder die Datei mit der Maus vom PC-Dateisystem per Drag&Drop auf die gestrichelte Fläche ziehen.

| ommunikauoriseiristeliungi |                                          | Dokumente        |              |    |                                                |                          |             |                 |
|----------------------------|------------------------------------------|------------------|--------------|----|------------------------------------------------|--------------------------|-------------|-----------------|
| Verbindung trennen         | Aktueller Status: Nicht verbunden        |                  |              |    |                                                |                          |             |                 |
| Rezenturverwaltung Dat     | teisystem                                |                  |              |    |                                                |                          |             |                 |
| Lokaler Computer           |                                          |                  |              | ,  | Jerbundenes Gerät                              |                          |             |                 |
|                            |                                          |                  |              |    | verbundenes derat                              |                          |             |                 |
| <> C:\Users\tuenne         | ermann\Documents                         |                  |              |    | C:\ Datei(en) h                                | ier ablegen um sie in di | ieses Laufw | erk zu schicken |
| Organisieren 🔻             | 😢 Open with COMBIVIS 6 🔻 🛛 Freigeben für | • »              | 88 • 🔞       |    | Aktueller Zugriffslevel 3: Applikation         |                          |             |                 |
| 📔 Bilder 🔺                 | Name                                     | Änderungsdatum   | Тур          |    | Name                                           | Erstellungsdatum         | Größe       | Zugriffslevel   |
| Dokume                     | #001#_Parameterliste_test.dw5            | 12.08.2019 15:05 | COMBIVIS 5 c |    | D apro kili                                    |                          |             |                 |
| 👌 Musik                    | #042#_S6A_Demo_SM_V24_Grundparametri     | 12.08.2019 14:59 | COMBIVIS 5 c |    | 9266.DID                                       | 2019-04-24 15:39:52      | 241,81 KB   | 5: Supervisor   |
| Videos                     | Configuration1.project                   | 08.03.2019 11:23 | COMBIVIS 6 p |    | #042# S6A Demo SM V24 Grundparametrierung.dw5  | 2019-02-18 12:33:42      | 39.17 kB    | 5: Supervisor   |
|                            | Configuration1-AllUsers.opt              | 08.03.2019 11:23 | OPT-Datei    |    |                                                |                          |             |                 |
| 📜 Computer                 | Configuration1-tuennermann-PROD.opt      | 08.03.2019 11:23 | OPT-Datei =  |    | #043#_S6A_Demo_ASM_V24_Grundparametrierung.dw5 | 2019-02-18 12:21:58      | 38,64 kB    | 5: Supervisor   |
| 🏭 (C:) syste               | eneff.navState                           | 08.08.2019 15:41 | NAVSTATE-D   |    |                                                |                          |             |                 |
| 39fd06                     | eneff.project                            | 30.07.2019 11:55 | COMBIVIS 6 p |    | #001#_Parameterliste_test.dw5                  | 2019-08-12 15:05:34      | 147 B       | 3: Applikation  |
| Benutz =                   | eneff-AllUsers.opt                       | 08.08.2019 15:41 | OPT-Date:    |    |                                                |                          | 175 74 10   |                 |
| Adm                        | eneff-tuennermann-PROD.opt               | 08.08.2019 15:41 | OPT-Date     | رك | 56A_FPGA_02040011_20171110.fbf                 | 2019-05-09 15:48:10      | 1/5,/1 KB   | 5: Supervisor   |
| C.de                       | kamp.navstate                            | 20.07.2019 08:34 | COMPRISE -   |    | 1C460004 pxf                                   | 2016-11-16 15:59:28      | 435.52 kB   | 5: Supervisor   |
| Defa                       | kamp.project                             | 26.07.2019.08:55 | COMBINIS 0 F |    | 10.0000                                        |                          | 100/02 100  | or papernoor    |
|                            | kamp-Allosets.opt                        | 20.07.2019 08:54 | OPT-Datel    |    | 1L340002.nxf                                   | 2018-09-07 14:41:42      | 367,18 kB   | 5: Supervisor   |
| J Gyno                     | Marketing1.navState                      | 08.03.2019 11:39 | NAVSTATE-D   |    |                                                |                          |             |                 |
| a nent                     | Marketing1.project                       | 08.03.2019 11:39 | COMBIVIS 6 c |    | 1N2D000C.nxf                                   | 2018-11-06 14:34:32      | 539,81 kB   | 5: Supervisor   |
| KED                        | Marketing1-AllUsers.opt                  | 08.03.2019 11:39 | OPT-Datei    |    |                                                |                          | con 46 10   |                 |
| 🥼 mue                      | Marketing1-tuennermann-PROD.opt          | 08.03.2019 11:39 | OPT-Datei    |    | 1H3CUUUH.nxr                                   | 2018-10-18 12:44:20      | 683,46 KB   | 5: Supervisor   |
| J Offer                    | sm3.navState                             | 09.05.2019 15:57 | NAVSTATE-D   |    |                                                |                          |             |                 |
| 🎒 tuen                     | sm3.project                              | 08.05.2019 15:52 | COMBIVIS 6 p |    | D:)                                            | ier ablegen um sie in di | iecec Laufw | erk zu schicken |
| UCV6                       | sm3-AllUsers.opt                         | 09.05.2019 15:57 | OPT-Datei 👻  |    | Date(ei)                                       |                          |             | CIR LO SCHICKEN |
| 🍶 GSM-S 🛨                  | < [                                      |                  | •            |    | Aktueller Zugriffslevel 3: Applikation         |                          |             |                 |

Abb. 425: Gerätespeicher Paramelerliste übertragen

Übertragung eines Rezeptes aus dem COMBIVERT in das PC-Dateisystem ausführen: Dateien auswählen (markieren)  $\rightarrow$  mit < von einem zum anderen Dateisystem übertragen.

|      | •                                           |                  |                        |   |                                                |                          |              |
|------|---------------------------------------------|------------------|------------------------|---|------------------------------------------------|--------------------------|--------------|
| uter | r                                           |                  |                        |   | Verbundenes Gerät                              |                          |              |
| uenr | nermann\Documents                           |                  |                        |   | - C1                                           | hier ablegen um sie in d | liacac I auf |
| -    | In Bibliothek aufnehmen 🔻 🛛 Freigeben für 💌 | Brennen »        | H - (2)                |   | Alturla Turiffeland 2: Application             | ner ablegen um sie in u  | ieses Lau    |
| •    | Name                                        | Änderungsdatum   | Typ                    |   | Aktueller Zugnitslevel 5: Applikation          |                          |              |
|      | #001# Parameterliste test du5               | 12.09.2010.15:05 | COMPIVIS 5             | 1 | Name                                           | Erstellungsdatum         | Grobe        |
| -    | #042#_56A_Demo_SM_V24_Grundparametri        | 12.08.2019 14:59 | COMBIVIS 5 c           |   | 9266.blb                                       | 2019-04-24 15:39:52      | 241,81 k     |
|      | Configuration1.project                      | 08.03.2019 11:23 | COMBIVIS 6 p           |   | #042# S6A Demo SM V24 Grundparametrierung dw5  | 2019-02-18 12:33:42      | 39 17 kB     |
|      | Configuration1-AllUsers.opt                 | 08.03.2019 11:23 | OPT-Datei              |   |                                                | 2010 02 10 12:00.12      | 55,17 KB     |
| r    | Configuration1-tuennermann-PROD.opt         | 08.03.2019 11:23 | OPT-Datei <sup>≡</sup> |   | #001#_Parameterliste_test.dw5                  | 2019-08-12 15:03:42      | 147 B        |
|      | eneff.navState                              | 08.08.2019 15:41 | NAVSTATE-D             |   |                                                |                          |              |
| 5    | 😬 eneff.project                             | 30.07.2019 11:55 | COMBIVIS 6 p           |   | 1N2D000C.nxf                                   | 2018-11-06 14:34:32      | 539,81 k     |
| 1    | eneff-AllUsers.opt                          | 08.08.2019 15:41 | OPT-Datei              |   |                                                |                          | <u> </u>     |
| 2 =  | eneff-tuennermann-PROD.opt                  | 08.08.2019 15:41 | OPT-Datei              |   | S6A_FPGA_02040011_20171110.rbf                 | 2019-05-09 15:48:10      | 175,71 k     |
| n    | kamp.navState                               | 26.07.2019 08:54 | NAVSTATE-D             |   |                                                | -                        | <u> </u>     |
| 5    | 📴 kamp.project                              | 26.07.2019 08:33 | COMBIVIS 6 p           |   | 1C460004.nxf                                   | 2016-11-16 15:59:28      | 435,52 k     |
| 3    | kamp-AllUsers.opt                           | 26.07.2019 08:54 | OPT-Datei              |   |                                                |                          |              |
| D    | kamp-tuennermann-PROD.opt                   | 26.07.2019 08:54 | OPT-Datei              | 2 | #043#_S6A_Demo_ASM_V24_Grundparametrierung.dw5 | 2019-02-18 12:21:58      | 38,64 kB     |
| t    | Marketing1.navState                         | 08.03.2019 11:39 | NAVSTATE-D             |   | D 11 340002 pvf                                | 2018-00-07 14:41:42      | 367 19 k     |
|      | Marketing1.project                          | 08.03.2019 11:39 | COMBIVIS 6 p           |   | 16340002.11X1                                  | 2010-09-07 14.41.42      | 307,10 K     |
|      | Marketing1-AllUsers.opt                     | 08.03.2019 11:39 | OPT-Datei              |   | 1P3C000E.pxf                                   | 2018-10-18 12:44:20      | 683.46 k     |
|      | Marketing1-tuennermann-PROD.opt             | 08.03.2019 11:39 | OPT-Datei              |   |                                                |                          |              |
| 1    | sm3.navState                                | 09.05.2019 15:57 | NAVSTATE-D             |   |                                                |                          |              |
| 1    | 📴 sm3.project                               | 08.05.2019 15:52 | COMBIVIS 6 p           |   | D:\ Datei(en)                                  | nier ablegen um sie in d | lieses Laut  |
|      | mem2-Allilicers ont                         | 00 05 2010 15-57 | ODT_Datei +            |   | (A)                                            |                          |              |

Abb. 426: Gerätespeicher Parameterliste ausführen

## 24.1.6 Rezept im Dateisystem bearbeiten

Das Rezept kann aus dem Dateisystem gelöscht werden (Mülleimer-Symbol). Der Rezeptname kann geändert werden.

| C:/          |                        | Datei(en) hier ablege | n um sie in | dieses Laufwer | k zu schicken |   |
|--------------|------------------------|-----------------------|-------------|----------------|---------------|---|
| Aktueller Zu | griffslevel 3: Applika | ation                 |             |                |               |   |
| Name         |                        | Erstellungsdatum      | Größe       | Zugriffslevel  |               |   |
| 9266.blb     |                        | 2019-04-24 15:39:52   | 241,81 kB   | 5: Supervisor  | Umbenennen    | 6 |
| #042#_S6A    | _Demo_SM_V24_G         | 2019-02-18 12:33:42   | 39,17 kB    | 5: Supervisor  | Umbenennen    | 1 |
| #001#_Para   | ameterliste_test.dw!   | 2019-08-12 15:03:42   | 147 B       | 3: Applikation | Umbenennen    | ١ |
| 1N2D000C.r   | nxf                    | 2018-11-06 14:34:32   | 539,81 kB   | 5: Supervisor  | Umbenennen    | 1 |
| S6A_FPGA_    | 02040011_2017111       | 2019-05-09 15:48:10   | 175,71 kB   | 5: Supervisor  | Umbenennen    |   |
| 1C460004.n   | xf                     | 2016-11-16 15:59:28   | 435,52 kB   | 5: Supervisor  | Umbenennen    |   |
| 🔜 #043#_S6A  | _Demo_ASM_V24_(        | 2019-02-18 12:21:58   | 38,64 kB    | 5: Supervisor  | Umbenennen    | 8 |
| 1L340002.nz  | xf                     | 2018-09-07 14:41:42   | 367,18 kB   | 5: Supervisor  | Umbenennen    |   |
| 1P3C000F.n   | xf                     | 2018-10-18 12:44:20   | 683,46 kB   | 5: Supervisor  | Umbenennen    |   |

Abb. 427: Gerätespeicher Rezept umbenennen

Der Inhalt eines Rezeptes kann nur geändert werden, in dem es als Parameterliste zum Navigator übertragen und nach der Änderung wieder als Rezept gespeichert wird.

(≡► Gespeicherte Rezepte anzeigen [► 325])

## 24.1.7 Verbindung Trennen

Nach dem Trennen der Verbindung baut sich die Verbindung zur Parametrieroberfläche des COMBIVERT wieder auf = grünes Steckersymbol im Navigator. Bedingt durch Sperrzeiten beträgt die Umschaltzeit ca. 10 Sekunden.

| ) 🗳 📕 🛃   👪 🐻   🗠 🖞 | ○ ¾ 🛍 🛍 ×   🔜   10 - 10   10 🖴   20 = 10   10 = 10   10 = 10   10 = 10   10 = 10   10 = 10   10 = 10   10 = 10   10 = 10   10 = 10   10 = 10   10 = 10   10 = 10   10 = 10   10 = 10   10 = 10   10 = 10   10 = 10   10 = 10   10 = 10   10 = 10   10 = 10   10 = 10   10 = 10   10 = 10   10 = 10   10 = 10   10 = 10   10 = 10   10 = 10   10 = 10   10 = 10   10 = 10   10 = 10   10 = 10   10 = 10   10 = 10   10 = 10   10 = 10   10 = 10   10 = 10   10 = 10   10 = 10   10 = 10   10 = 10   10 = 10   10 = 10   10 |
|---------------------|----------------------------------------------------------------------------------------------------|
| avigator 🚽 🕈 🗙      | Node_1_S6A ×                                                                                                    |
| Demo 1              | Kommunikationseinstellungen 🎤 Wizards Geräte-Pa                                                                                                    |
| Node_1_S6A (KEB)    | Verbindung trennen                                                                                                    |
| Parameter list      | Rezepturverwaltung Dateisystem                                                                                                    |
|                     | Lokaler Computer                                                                                                    |

Abb. 428: Gerätespeicher Verbindung trennen

## 24.2 KEB FTP Dateitransferprogramm

Mit dem KEB File Transfer Programm (KEB FTP) können Daten zwischen KEB Komponenten ausgetauscht werden. Folgender Transfer ist möglich:

- PC und KEB Portable-Operator (Artikelnummer 0058060-1010 /-1110) mit USB-Kabel
- PC und COMBICONTROL C5 / C6 COMPACT I+II, H6CU, P6, T6MCU mit LAN-Kabel (nicht mit dem KEB-USB-Wandler).
- PC und dem Bedienoperator vom COMBIVERT F6 mit USB- oder LAN-Kabel (UDP Port 8002).
- PC und COMBIVERT S6/ F6 mit Kabel ((≡► DIN 66019 RS-232 Kabel Operator 0058025-001D [▶ 29])) oder KEB-USB- Seriell-Wandler ab Version V2.4 und der Bezeichnung "FTP ready" auf dem Typenschild ((≡► KEB-USB-Seriell-Wandler 0058060-0040 [▶ 29])).
- PC und UDP Port 8002 in COMBIVERT F6/S6-Pro mit dem internen Ethernet Interface.

#### Einschränkungen

- Die Operatoren 00F6P00-2000 und -3000 öffnen nur den internen Speicher des Operators (nicht den vom Drive Controller)! Der Operator 00F6P00-4001 hat zwei Modi für den Zugriff auf den Operator-internen bzw. den Gerätespeicher.
- Dateien in komprimierter Form (Zip-Dateien) können nicht in den Gerätespeicher geladen werden.
- Auf den Gerätespeicher zugreifen und Rezepte in das Gerät laden funktioniert nur bei abgeschalteter Modulation (Status voltage enabled, switched on, ready to switch on)
- Nicht für C6 IPC Typen verwendbar!

### Öffnen von KEB FTP

Menüleiste "Tools" → "KEB FTP"

| earbeiten <u>A</u> nsicht <u>P</u> rojek <mark>t</mark> | Tool       | s Fenster <u>S</u> cope <u>K</u> onfigurator <u>H</u> ilfe | 1              |
|---------------------------------------------------------|------------|------------------------------------------------------------|----------------|
| 🔲 🛃   🔛 🐻 🛛 🗖                                           | 0          | Geräte-Repository                                          | R 🔚   🔎 🐚      |
| <b>→</b> ₽ X                                            |            | <u>A</u> npassen                                           | ınit X         |
| SM2                                                     |            | Optionen                                                   | nte 👂 Online W |
| Node_1_H6_single_drive_u                                |            | KEB Parameterbeschreibungsdatei importieren                | rameterwert    |
| 🔑 Inbetriebnahme                                        | 8          | Parameter-Beschreibungen neu laden                         |                |
| · 🕖 KEB Sicherheitsmodul                                | KE8<br>FTP | KEB ETP                                                    |                |
| Parameterliste                                          | ۲          | IPScan                                                     |                |
| RX acobe                                                |            | KEB-Dokumente                                              |                |
|                                                         | 3          | KEB-Dokumente <u>v</u> erwalten                            |                |
|                                                         | 點          | Parametersicherung                                         |                |
|                                                         |            | ps: position control para.                                 |                |

Abb. 429: Gerätespeicher Tools KEB FTP

Das KEB-FTP ist ein separates Programm, das im Fenster von COMBIVIS 6 angezeigt wird. Es kann auch unabhängig von COMBIVIS separat von der KEB Homepage bezogen werden. Da KEB FTP und COMBIVIS 6 nicht gleichzeitig auf denselben COM-Port zugreifen können, darf der von KEB FTP benutzte COM-PORT bei COMBIVIS 6 oder anderen Programmen nicht aktiv sein.

#### Einstellungen:

IP-Adresse oder COM Schnittstelle und ggf. Passwort (=> Gerätebetriebsanleitung) müssen eingestellt werden, dann  $\rightarrow$  "Connect".

Das Passwort setzt sich, abhängig vom Gerät, einige Zeit nach der letzten Bedienung zurück. Für die Verbindung zu COMBIVERT S6/F6 muss die Baudrate auf 115200 eingestellt sein.

Dateinamenlänge max. (z. B.):

- COMBICONTROL C5 = 8 Zeichen + Endung
- COMBICONTROL C6 = 32 Zeichen + Endung
- Portable Operator = 32 Zeichen + Endung

=> auch die jeweilige Gerätebetriebsanleitung

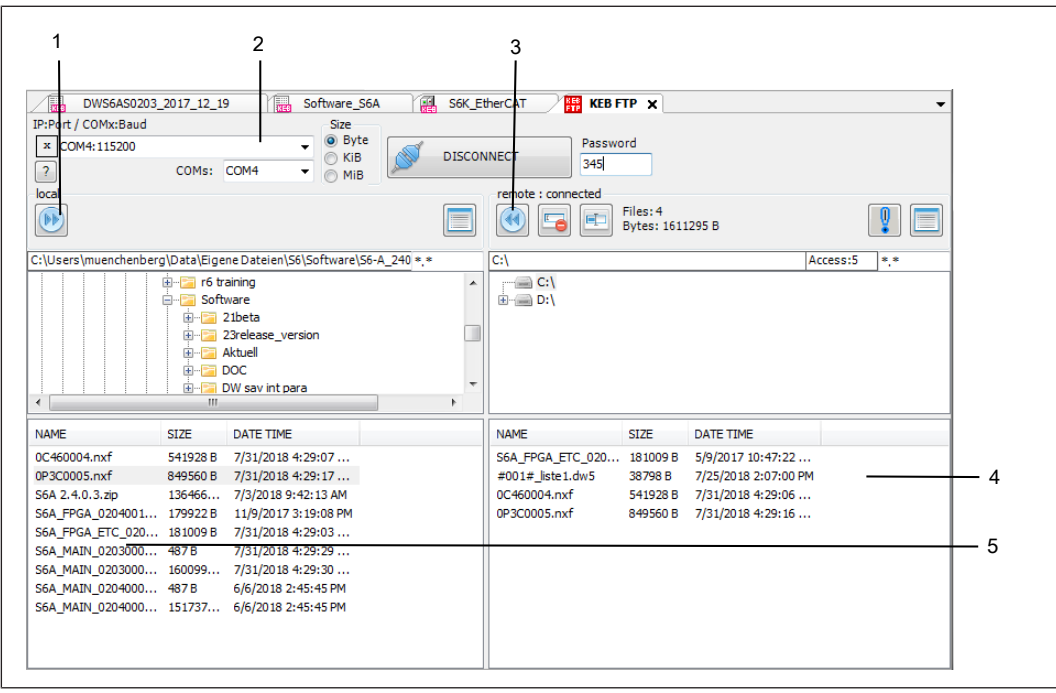

Abb. 430: Gerätespeicher Datenübertragung\_PC\_Gerät

- 1 Übertrage Daten von PC in Gerät
- 3 Übertrage Daten von Gerät auf PC
- 2 Kommunikationseinstellungen
- 4 Daten im KEB Gerät

5 Daten im PC

#### Sehen Sie dazu auch

- Anschluss COMBIVERT F5 [▶ 37]
- Anschluss COMBIVERT B6 [> 38]
- Geräteanschluss [▶ 37]
- B Gerätespeicher (Rezepturverwaltung) [▶ 127]

## 24.2.1 Operator 00F6P00-4001

Beispiel: Laden einer Arbeitsliste Typ .wr5 auf den Operator 00F6P00-4001

Der Operator hat 2 Schnittstellen: USB-B und LAN/UDP.

Version 1 mit LAN Verbindung über COMBIVIS Geräteeditor:

Der "Gerätespeicher" im COMBIVIS greift immer auf den ersten Speicher in der Datenverbindungskette zu. Damit auf den Operatorspeicher.

- Operator direkt mit COMBIVERT F6 oder über Kabel 0058025-004A mit COMBIVERT S6 verbinden
- PC und Operator mit LAN Kabel verbinden
- Operator nicht in "FTP Lokalmodus" oder "FTP Brückenmodus"
- Verbindung zum Gerät in COMBIVIS aufbauen (abhängig vom Netzwerk, Geräten etc.)
- Öffnen "Gerätespeicher" im Editor
- · Verbindung aufbauen, das Steckersymbol wechselt von grün auf blau
- Passwort "660" einsetzen (Schlüsselsymbol)
- Datei übertragen (≡► Gerätespeicher (Rezepturverwaltung) [▶ 127])
- Verbindung trennen

| I 🎥 🖬 📦 📷 🖪 🖃                  |                                                        |                                   |         |                 |                        |              |                           |                    |
|--------------------------------|--------------------------------------------------------|-----------------------------------|---------|-----------------|------------------------|--------------|---------------------------|--------------------|
| avigator - 4 ×                 | Startseite Node 1 56P X startu                         | p [Node 1 S6P: Parameter lists]   | KEB FTP | KEB-Doku        | umente                 |              |                           |                    |
| Temp_Project 💌                 | Kommunikationseinstellungen 🎤 Wizards Geräte-Parameter | Operator-Parameter Gerätespeicher | Dokumer | nte             |                        |              |                           |                    |
| Node_1_S6P (KEB G     Cockpits | Verbindung trennen 🤌 🥒 Aktueller Status: Verbund       | den                               |         |                 |                        |              |                           |                    |
| Parameter lists                | Rezepturverwaltung Dateisystem                         |                                   |         |                 |                        |              |                           |                    |
| startup                        | Lokaler Computer                                       |                                   | V       | erbundenes Ge   | rät                    |              |                           |                    |
| Scopes                         | <> C:\Users Desktop\Müll                               |                                   |         |                 |                        | <u></u>      |                           | <b>Z</b>           |
| Wizards                        | Organisieren 🛪 🚿                                       | 8== 🗸 🙆                           | (       | <u>ک</u> د:/    | Datei                  | en) nier abi | egen um sie in dieses Lau | itwerk zu schicken |
| Parameter lists                | organiseten i                                          | News                              | _       | Aktueller Zugr  | iffslevel: 6: Supervis | 50 <b>r</b>  |                           |                    |
| Scopes                         | > 📌 Schnellzugriff                                     | Rewittungen                       |         | Name            | Erstellungsdatum       | Größe        | Benötigter Zugriffslevel  |                    |
|                                |                                                        | Release notes 65-66               |         | 9323.blb        | 2024-03-07 11:35:08    | 683,9 kB     | 6: Supervisor             | Umbenennen         |
|                                |                                                        | Arbeitsdatei_Whitepaper Function  |         | language_f6.dat | 2023-12-13 13:58:32    | 12,72 kB     | 7: Supervisor             | Umbenennen         |
|                                | > 🧊 3D-Objekte                                         | Kurbos.docx                       |         | paras.blb       | 2024-01-18 17:12:36    | 800,19 kB    | 7: Supervisor             | Umbenennen         |
|                                | > 📰 Bilder                                             | Parameter list_S6_test1.dw5       | [       | dwn12720.DW5    | 2003-01-01 01:00:00    | 597 B        | 6: Supervisor             | Umbenennen         |
|                                | V Desktop                                              | Parameterliste_test_vl.dw5        |         |                 | 2003-01-01 01:00:00    | 41,73 kB     | 6: Supervisor             | Umbenennen         |
|                                | > Links                                                | Scope neu 1.sch                   | >       |                 |                        |              |                           |                    |
|                                | > Müll                                                 | Scope_new.sc6                     | 1       | dwn12721.DW5    | 2003-01-01 01:00:00    | 597 B        | 6: Supervisor             | Umbenennen         |
|                                | BinLibraryControl.zip                                  | Scope_new_km.sc6                  | ٢       | startup.wr5     | 2024-07-31 11:12:58    | 179 B        | 6: Supervisor             | Umbenennen         |
|                                | > Dokumente                                            | 📷 startup.wr5                     | 2       |                 | 1                      |              | 1                         | 11                 |
|                                | > Uownloads                                            | Use case F7.docx                  |         |                 |                        |              |                           |                    |
|                                | > J Musik                                              |                                   |         |                 |                        |              |                           |                    |
|                                | Videos                                                 |                                   |         |                 |                        |              |                           |                    |

Abb. 431: FTP LAN 1

Version 2 mit LAN Verbindung über KEB FTP:

- Operator direkt mit COMBIVERT F6 oder über Kabel 0058025-004A mit COMBIVERT S6 verbinden
- PC und Operator mit LAN Kabel verbinden (ggf. IP-Adresse in Parameter fb01 über USB oder Tastatur anpassen)
- Operatormenü "FTP Lokalmodus" wählen
- Im COMBIVIS Navigator im Kontextmenü (rechte Maustaste) das Gerät "offline" schalten. Alternativ in der Karte "Kommunikationseinstellungen" im Geräteeditor.
- Menü / Tools / KEB FTP starten
- IP-Adresse und Port eintragen Format "xxx.xxx.xxx:8002" (zweistellige Nummer auch nur zweistellig eintragen)
- · Feld "COMs" leer

• Passwort "660" (Anwenderzugriff) eintragen

|   | <ul> <li>"Connect"</li> </ul>                         |             |                        |      |                                          |        |             |                     |  |
|---|-------------------------------------------------------|-------------|------------------------|------|------------------------------------------|--------|-------------|---------------------|--|
|   |                                                       |             | (dag)                  |      |                                          |        |             |                     |  |
|   | Startseite Node_1_S6P start                           | tup [Node_1 | _S6P: Parameter lists] | 2    | 🖁 KEB FTP 🗙                              | KEE    | B-Dokument  | e                   |  |
| 1 | IR <mark>tPort / COMx:Baud</mark> Size                |             |                        |      |                                          |        |             |                     |  |
|   | x 172.17.128.143:8002                                 |             |                        | Pass | word                                     |        |             |                     |  |
|   | 2 COMs: KIB                                           |             | DISCONNECT             | 660  |                                          |        |             |                     |  |
|   |                                                       |             |                        |      | remote : con                             | nected |             |                     |  |
|   |                                                       |             |                        |      |                                          |        | Files: 7    |                     |  |
|   |                                                       |             |                        |      | S 10 10 10 10 10 10 10 10 10 10 10 10 10 |        | Bytes: 1576 | 838 B               |  |
|   | C:\Users                                              |             | *                      |      | C:\                                      |        |             |                     |  |
|   | E F KERA Linear                                       |             |                        |      |                                          |        |             |                     |  |
|   | Meine Datenguellen                                    |             |                        |      |                                          |        |             |                     |  |
|   | H. Meine Shapes                                       |             |                        |      |                                          |        |             |                     |  |
|   | 🕀 🖻 Motordatenbank                                    |             |                        |      |                                          |        |             |                     |  |
|   |                                                       |             |                        |      |                                          |        |             |                     |  |
|   | 🖳 🖳 OneNote-Notizbücher                               |             |                        | ~    |                                          |        |             |                     |  |
|   | NAME                                                  | SIZE        | DATE TIME              | ^    | NAME                                     |        | SIZE        | DATE TIME           |  |
|   | S6_testrun.project                                    | 224174 B    | 27.07.2017 15:40:56    |      | 9323.blb                                 |        | 700312 B    | 07.03.2024 10:35:08 |  |
|   | SafetyBox_0.0.0.1.Device.SafetyBox.81808ca8-21d1-441f | 487069      | 20.09.2021 13:33:20    |      | language_f6.                             | .dat   | 13028 B     | 13.12.2023 12:58:32 |  |
|   | SafetyBox_0.0.0.1.project                             | 517680 B    | 17.09.2021 12:26:36    |      | paras.blb                                |        | 819392 B    | 18.01.2024 16:12:36 |  |
|   | Safety_modul_messetisch.project                       | 69043 B     | 15.11.2017 14:10:00    |      | dwn12720.D                               | W5     | 597 B       | 01.01.2003 00:00:00 |  |
|   | Sample_DriveControlCia402_C6S+S6_EtherCat.C6.CiaCont  | 324939      | 28.05.2021 13:49:06    |      | dwn9323.DW                               | /5     | 42733 B     | 01.01.2003 00:00:00 |  |
|   | Sample_DriveControlCia402_C6S+S6_EtherCat.project     | 512158 B    | 13.11.2017 13:18:32    |      | dwn12721.D                               | W5     | 597 B       | 01.01.2003 00:00:00 |  |
|   | Scope 2021-07-29T14_04_42.sc6                         | 581696 B    | 29.07.2021 14:27:20    |      | startup.wr5                              |        | 179 B       | 31.07.2024 09:12:58 |  |
|   | Scope_f6.sc6                                          | 343581 B    | 24.11.2021 11:40:24    |      |                                          |        |             |                     |  |
|   | SDLC Test 1.project                                   | 106336 B    | 15.02.2021 11:30:14    |      |                                          |        |             |                     |  |
|   | Sichere Üherdrehzehlerkennung mit SM3 docv            | 15357 R     | 06.00.2018.15(55)36    |      |                                          |        |             |                     |  |

Abb. 432: FTP LAN 2

- In der linken Hälfte ist der Zugriff auf den PC, auf der rechten Hälfte ist der Zugriff auf den Operatorspeicher sichtbar.
- Im Operatorspeicher das Laufwerk C:\ anklicken und öffnen
- Im PC die vorgefertigte Arbeitsliste auswählen
- Mit Button ">>" übertragen

| 1    |                                                       |             | 10-50<br>10-50         |          |             |                    |                         |                     |  |
|------|-------------------------------------------------------|-------------|------------------------|----------|-------------|--------------------|-------------------------|---------------------|--|
| :    | 🛃 Startseite 🔛 Node_1_S6P 🔜 start                     | tup [Node_1 | _S6P: Parameter lists] |          |             | KEB FTP 🗙 🔡 KE     | B-Dokument              | e                   |  |
| -    | IP:Port / COMx:Baud                                   |             |                        |          |             |                    |                         |                     |  |
| G    | x 172.17.128.143:8002<br>COMs:<br>MiB                 | <b>N</b>    | DISCONNECT             | Pa<br>66 | asswo<br>50 | ord                |                         |                     |  |
| e    |                                                       |             |                        |          | 1           | remote : connected | Files: 7<br>Bytes: 1576 | 5838 B              |  |
|      |                                                       |             |                        |          | -           |                    | -,                      |                     |  |
|      | C:\Users Documents\startup.wr5                        |             | *                      |          |             | C:\                |                         |                     |  |
|      | 🗄 📴 KEBA Linear                                       |             |                        |          | ~           |                    |                         |                     |  |
| - 11 | 🕀 🖂 Meine Datenquellen                                |             |                        |          |             |                    |                         |                     |  |
| - 11 |                                                       |             |                        |          | _           |                    |                         |                     |  |
| - 11 |                                                       |             |                        |          |             |                    |                         |                     |  |
| - 11 | New folder                                            |             |                        |          |             |                    |                         |                     |  |
| - 11 |                                                       |             |                        |          | <u>×</u>    |                    |                         |                     |  |
|      | NAME                                                  | SIZE        | DATE TIME              |          | ^           | NAME               | SIZE                    | DATE TIME           |  |
| - 11 | SafetyBox_0.0.0.1.Device.SafetyBox.81808ca8-21d1-441f | 487069      | 20.09.2021 13:33:20    |          |             | 9323.blb           | 700312 B                | 07.03.2024 10:35:08 |  |
| - 11 | SafetyBox_0.0.0.1.project                             | 517680 B    | 17.09.2021 12:26:36    |          |             | language f6.dat    | 13028 B                 | 13.12.2023 12:58:32 |  |
| - 11 | Safety_modul_messetisch.project                       | 69043 B     | 15.11.2017 14:10:00    |          |             | paras.blb          | 819392 B                | 18.01.2024 16:12:36 |  |
|      | Sample_DriveControlCia402_C6S+S6_EtherCat.C6.CiaCont  | 324939      | 28.05.2021 13:49:06    |          |             | dwn12720.DW5       | 597 B                   | 01.01.2003 00:00:00 |  |
| - 11 | Sample_DriveControlCia402_C6S+S6_EtherCat.project     | 512158 B    | 13.11.2017 13:18:32    |          |             | dwn9323.DW5        | 42733 B                 | 01.01.2003 00:00:00 |  |
|      | Scope 2021-07-29T14_04_42.sc6                         | 581696 B    | 29.07.2021 14:27:20    |          |             | dwn12721.DW5       | 597 B                   | 01.01.2003 00:00:00 |  |
| - 11 | Scope_f6.sc6                                          | 343581 B    | 24.11.2021 11:40:24    |          |             | startup.wr5        | 179 B                   | 31.07.2024 09:12:58 |  |
|      | SDLC Test 1.project                                   | 106336 B    | 15.02.2021 11:30:14    |          |             |                    |                         |                     |  |
| - 11 | Sichere Überdrehzahlerkennung mit SM3.docx            | 15357 B     | 06.09.2018 15:55:36    |          |             |                    |                         |                     |  |
|      | SM Downloadliste Login.project                        | 96624 B     | 21.09.2021 12:07:44    |          |             |                    |                         |                     |  |
|      | startup.wr5                                           | 179 B       | 31.07.2024 09:12:59    |          |             |                    |                         |                     |  |
|      | Stückliste Messestand Safety.xlsx                     | 10288 B     | 30.01.2017 15:07:36    |          |             |                    |                         |                     |  |
|      | Tage mit Pedelec.xlsx - Verknüpfung.lnk               | 1130 B      | 17.04.2014 13:27:42    |          |             |                    |                         |                     |  |

Abb. 433: FTP LAN 3

- "Disconnect", FTP schließen, Gerät "online" schalten
- Operatormenü "FTP Lokalmodus" beenden
- Version 3 mit USB Kabel über KEB FTP:
- Operator direkt mit COMBIVERT F6 oder über Kabel 0058025-004A mit COMBIVERT S6 verbinden
- PC und Operator mit USB-B Kabel verbinden
- Operatormenü "FTP Lokalmodus" wählen
- Im COMBIVIS Navigator im Kontextmenü (rechte Maustaste) das Gerät "offline" schalten. Alternativ in der Karte "Kommunikationseinstellungen" im Geräteeditor.
- Menü / Tools / KEB FTP starten
- COM-Schnittstelle auswählen
- Baudrate eintragen. Format "COMxx:38400" oder "COMxx:115200"
- Passwort "660" (Anwenderzugriff) eintragen
- "Connect"

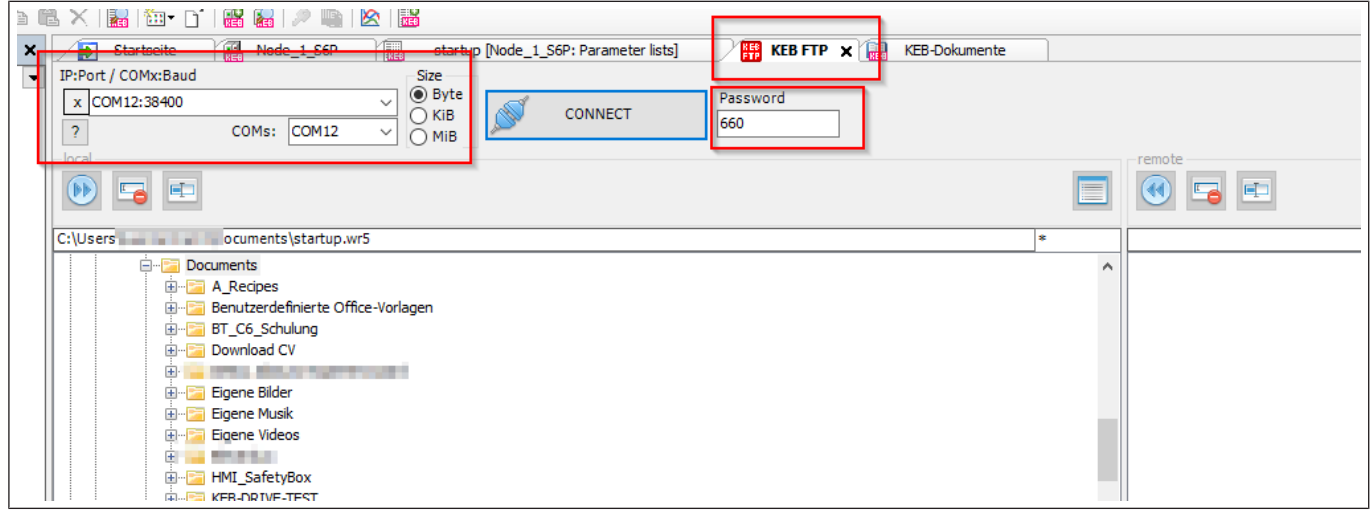

Abb. 434: FTP USB 1

- In der linken Hälfte ist der Zugriff auf den PC, auf der rechten Hälfte ist der Zugriff auf den Operatorspeicher sichtbar.
- Im Operatorspeicher das Laufwerk C:\ anklicken und öffnen
- Im PC die vorgefertigte Arbeitsliste auswählen
- Mit Button ">>" übertragen

| Startseite Node_1_S6P   IP:Port / COMx:Baud     Size   Password   660        COM12:38400   COMs:   COM12        ID:CONNECT   Password   660            Password   660           ID:CONNECT   Password   660                    ID:COM:: COM12   ID:COM:: COM12         ID:COM:: COM12          ID:COM:: COM12      ID:COM:: COM12      ID:COM:: COM12       ID:COM:: COM12      ID:COM:: COM12   ID:COM:: COM12        ID:COM:: COM12   ID:COM:: COM12   ID                                                                                                    | e - |
|----------------------------------------------------------------------------------------------------|-----|
| IP:Port / COMx:Baud       Size            x COM12:38400           Byte          ?       COMs: COM12          MiB       DISCONNECT         660         ?       COMs: COM12          MiB       remote : connected         Piles: 7       Bytes: 1576838 B         Piles: 7       Bytes: 1576838 B                                                                                                    |     |
| x COM12:38400     COMs:     COMs:     COMs:     COMs:     COMs:     COMs:     Comparing     C:\Users     Documents     Image: Comparing     Image: Comparing     Image: Compari                                                                                                    |     |
| COMs: COM12   Files: 7 Bytes: 1576838 B    C:\Users Documents\startup.wr5 C:\Users Documents Benutzerdefinierte Office-Vorlagen Image: Startup of the startup of the sta                                                                                                    |     |
| remote : connected<br>Files: 7<br>Bytes: 1576838 B<br>C:\Users Documents\startup.wr5 *<br>C:\Users A_Recipes<br>Benutzerdefinierte Office-Vorlagen<br>Br_C6_Schulung<br>Br_C6_Schulung<br>Br_C |     |
| Files: 7   Bytes: 1576838 B   Files: 7 Bytes: 1576838 B    Files: 7 Bytes: 1576838 B Files: 7 Bytes: 1576838 B Files: 7 Bytes: 1576838 B Files: 7 Files: 7 Bytes: 1576838 B Files: 7 Files: 7 File: 7 File: 7                                                                                                    |     |
| Image: Provide the second second                                                                                                    |     |
| C:\Users       Documents\startup.wr5       *       C:\       Access:6       *         □····· Documents       •       •       •       •       •       •       •       •       •       •       •       •       •       •       •       •       •       •       •       •       •       •       •       •       •       •       •       •       •       •       •       •       •       •       •       •       •       •       •       •       •       •       •       •       •       •       •       •       •       •       •       •       •       •       •       •       •       •       •       •       •       •       •       •       •       •       •       •       •       •       •       •       •       •       •       •       •       •       •       •       •       •       •       •       •       •       •       •       •       •       •       •       •       •       •       •       •       •       •       •       •       •       •       •       •       •       •       •                                                                                                    |     |
| C:\Users Documents\startup.wr5 * C:\ Access:6 *                                                                                                    |     |
| Documents     A_Recipes     Benutzerdefinierte Office-Vorlagen     BT_C6_Schulung   Download CV     Eigene Bilder     Eigene Musik                                                                                                    |     |
| A_Recipes     A_Recipes                                                                                                    |     |
| Benutzerdennierte Office-Vorlagen      BT_C6_Schulung      Download CV      Eigene Bilder      Eigene Musik                                                                                                    |     |
| Download CV      Eigene Bilder      Eigene Musik                                                                                                    |     |
|                                                                                                    |     |
| i Eigene Bilder                                                                                                    |     |
| Eigene Musik                                                                                                    |     |
|                                                                                                    |     |
| 🕀 🖓 🔚 Eigene Videos                                                                                                    |     |
|                                                                                                    |     |
| 🗄 🖓 🛅 HMI_SafetyBox                                                                                                    |     |
| € KEB-DRIVE-TEST                                                                                                    |     |
|                                                                                                    |     |
| NAME SIZE ON NAME SIZE DATETIME                                                                                                    |     |
| S6_testrun.project 224174 9323.blb 700312 B 07.03.2024 10:35:08                                                                                                    |     |
| SafetyBox_0.0.0.1.Device.SafetyBox.81808ca8-21d1-441f 487065   language_f6.dat 13028 B 13.12.2023 12:58:32                                                                                                    |     |
| SafetyBox_0.0.0.1.project 517680 paras.blb 819392 B 18.01.2024 16:12:36                                                                                                    |     |
| Safety_modul_messetisch.project 690431 dwn12720.DW5 597 B 01.01.2003 00:00:00                                                                                                    |     |
| Sample_DriveControlCia402_C6S+S6_EtherCat.C6.CiaCont 324935 dwn9323.DW5 42733 B 01.01.2003 00:00:00                                                                                                    |     |
| Sample_DriveControlCla402_C65+56_EtherCat, project 512156 dwn12/21.Dw5 5978 01.01.2003 00:00:00                                                                                                    |     |
| Scope 2021-07-29114_04_42.sco 58169c startup.wr5 179 B 31.07.2024 09:12:38                                                                                                    |     |
| SDLC Test 1 project 106336                                                                                                    |     |
| Sichere Überdrehzahlerkennung mit SM3 docy 153571                                                                                                    |     |
| Sty Downloadliste) on project 966241                                                                                                    |     |
| startup.wr5 179 B                                                                                                    |     |
| Stuckliste Messestand Safety, xlsx 10288 I                                                                                                    |     |
| Tage mit Pedelec.xlsx - Verknüpfung.lnk 1130 B                                                                                                    |     |
| Temp_Project-AllUsers.opt 718 B                                                                                                    |     |

Abb. 435: FTP USB 2

- "Disconnect", FTP schließen, Gerät "online" schalten
- Operatormenü "FTP Lokalmodus" beenden

#### 24.2.2 Operator 00F6P00-2000

Verbinden mit Operator 00F6P00-2000 (LAN-Version) über KEB FTP:

- Operator direkt mit COMBIVERT F6 oder über Kabel 0058025-004A mit COMBIVERT S6 verbinden.
- Operator mit Netzwerkkabel verbinden (ggf. IP-Adresse in Parameter fb01 über USB oder Tastatur anpassen).
- Im Operatorgrundmenü (Taste F1) den Cursor auf "FTP Menü" stellen, aber noch nicht entern.
- In den Kommunikationseinstellungen das Gerät trennen und den Port auf 8002 stellen.

|       | Startseite 2 6 Node 1                              | S6A X III KEB-Dok           | umente    |                  |                                                    |                 |
|-------|----------------------------------------------------|-----------------------------|-----------|------------------|----------------------------------------------------|-----------------|
| Kommu | unikationseinstellungen 🔑 Wiz                      | ards Geräte-Parameter       | Operato   | x-Parameter Gera | itespeicher                                        | Dokumente       |
| Alige | mein                                               |                             |           |                  |                                                    |                 |
|       | Geräte-Name: Node_1_S6                             | A                           |           |                  |                                                    |                 |
|       | Beschreibung:                                      |                             |           |                  |                                                    |                 |
| Komr  | munikation                                         |                             |           |                  |                                                    |                 |
|       | Verbindung: IP-Adresse<br>Port: 8002<br>Knotenadre | : 172.17.128.145<br>:sse: 1 |           |                  |                                                    |                 |
| Ver   | rbindungsstatus: 💅 🛛 Offlin                        | e Verbinden                 |           | Kommunikatio     | nseinstellur                                       | ngen bearbeiten |
| Gerä  | te-Typ                                             |                             |           |                  |                                                    |                 |
|       | 🗾 Kommunikationseinstellu                          | ngen                        |           |                  | -                                                  |                 |
|       |                                                    |                             |           |                  |                                                    | - 1             |
| - 80  |                                                    | UDP/IP                      | Seriell   | e Schnittstelle  |                                                    |                 |
|       |                                                    |                             |           |                  |                                                    |                 |
|       | IP-Adresse:                                        | Suchergebnis                |           |                  |                                                    | Refresh         |
|       | 172 . 17 . 128 . 145                               | Gerät                       |           | IP Adresse       | Ort                                                |                 |
| -     | Last Head                                          | F6 Operator                 |           | 172.17.128.145   | -anywhere                                          | e- Blinken      |
|       | Last Used:                                         | T6 Main Control Uni         | t II/V3.5 | 172.17.129.227   | <anywher< td=""><td>re&gt; Blinken</td></anywher<> | re> Blinken     |
|       | Standard Ports prüfen                              | Spezifischer Port:          |           |                  |                                                    | 8002 🜩          |
|       | ✓ Knotenadresse automati                           | sch erkennen                | Knot      | ten-Adresse      |                                                    | 1 🗢             |
|       |                                                    | Kommunikationst             | est erneu | t starten        |                                                    |                 |
|       | Verbindungstest abgeschlos                         | sen                         |           |                  |                                                    |                 |
|       | Gefundene Geräte<br>Keine Geräte gefunden          |                             |           |                  |                                                    |                 |
|       |                                                    |                             |           |                  |                                                    |                 |
|       |                                                    |                             |           | ОК               | 8                                                  | Abbrechen       |
| L     |                                                    |                             | _         |                  |                                                    |                 |

Abb. 436: FTP - Port 8002

- Menü / Tools / KEB FTP starten.
- IP-Adresse und Port eintragen Format "xxx.xxx.xxx:8002" (zweistellige Nummer auch nur zweistellig eintragen).
- · Feld COMs leer.
- Passwort "660" (Anwenderzugriff) eintragen.
- "Connect".

|   |                                                  | -       |                         |                 |
|---|--------------------------------------------------|---------|-------------------------|-----------------|
|   | 😥 Startseite 🔛 KEB-Dokumente 🔬 N                 | lode    | e_1_S6A 🛛 🏭 KEB FTP 🗙 📃 |                 |
|   | IP:Port / COMx:Baud Size                         |         |                         |                 |
| E | x 172.17.128.145:8002                            | te<br>} | CONNECT                 | Password<br>660 |
|   | ? COMS: V O MIE                                  | 3       | ~                       |                 |
| 1 | -local                                           |         | remote                  |                 |
| : | 🕑 🖬 🗉 🔲                                          | 1       | 🕙 🖕 🖭                   |                 |
|   | C:\User esktop\Müll\ *                           | ٦       |                         |                 |
|   |                                                  | ~       |                         |                 |
|   | 😥 🖂 .cisco                                       |         |                         |                 |
|   | 😥 🖂 .openjfx                                     |         |                         |                 |
|   | 🗈 🗠 🔚 .otcv                                      |         |                         |                 |
|   | 😥 🖓 🔁 3D Objects                                 |         |                         |                 |
|   | 😥 🖂 Anwendungsdaten                              |         |                         |                 |
|   | 😥 🗁 🔁 AppData                                    |         |                         |                 |
|   | E Contacts                                       |         |                         |                 |
|   | 😥 🖓 🔁 Cookies                                    |         |                         |                 |
|   | 🗐 🖓 🔁 Desktop                                    |         |                         |                 |
|   | 🕀 🖓 🔁 Links                                      |         |                         |                 |
|   | 😟 🔁 Müll                                         |         |                         |                 |
|   | Documents                                        |         |                         |                 |
|   | 🗈 🖓 🔁 Downloads                                  |         |                         |                 |
|   | 😥 🖓 🔁 Druckumgebung                              |         |                         |                 |
|   | 😥 🖓 🔁 Eigene Dateien                             |         |                         |                 |
|   | 🕀 🖂 Favorites                                    |         |                         |                 |
|   | i intelGranhicsProfiles                          | *       |                         |                 |
|   | NAME SIZE DATE TIME                              |         | NAME SIZE               | DATE TIME       |
|   | 9318.blb 682552 B 06.03.2024 14:00:40            |         |                         |                 |
|   | Arbeitsdatei_Whitep 991262 B 24.01.2024 10:14:52 |         |                         |                 |

Abb. 437: FTP - Connect

- In der linken Hälfte ist der Zugriff auf den PC, auf der rechten Hälfte ist der Zugriff auf den Operatorspeicher sichtbar.
- Im Operatorspeicher das Laufwerk C:\ anklicken und öffnen.
- Im PC die vorgefertigte Arbeitsliste auswählen.
- Mit Button ">>" übertragen.

|   |                                                       | COLUMN 1    | 20 C                   |          |                    |                         |                     | _ |
|---|-------------------------------------------------------|-------------|------------------------|----------|--------------------|-------------------------|---------------------|---|
| : | Startseite 🕋 Node_1_S6P 🔚 start                       | tup [Node_1 | _S6P: Parameter lists] | <b>#</b> | KEB FTP 🗙 🔛 🗵      | B-Dokument              | e                   |   |
| - | IP:Port / COMx:Baud Size                              |             |                        |          |                    |                         |                     |   |
| G | x 172.17.128.143:8002                                 | d           |                        | Passv    | vord               |                         |                     |   |
| ٦ | O KIB                                                 |             | DISCONNECT             | 660      |                    |                         |                     |   |
|   |                                                       | ~           |                        |          |                    |                         |                     |   |
| e | local                                                 |             |                        |          | remote : connected |                         |                     |   |
|   | (F) 📻 🖅                                               |             |                        |          | 🛞 🔚 📼              | Files: 7<br>Bytes: 157/ | ARTR R              |   |
| L |                                                       |             |                        |          |                    | 0,000.007               |                     |   |
|   | C:\User: Documents\startup.wr5                        |             |                        |          | C:\                |                         |                     |   |
|   | 😟 🔁 KEBA Linear                                       |             |                        | -        |                    |                         |                     |   |
|   | B - Call Meine Datenquellen                           |             |                        |          |                    |                         |                     |   |
|   | B Meine Shapes                                        |             |                        |          |                    |                         |                     |   |
|   | Image: Motordatenbank                                 |             |                        |          |                    |                         |                     |   |
|   | B-C New folder                                        |             |                        |          |                    |                         |                     |   |
|   | III-III OneNote-Notizbücher                           |             |                        | ~        |                    |                         |                     |   |
|   | NAME                                                  | SIZE        | DATE TIME              | ^        | NAME               | SIZE                    | DATE TIME           |   |
|   | SafetyBox 0.0.0.1 Device SafetyBox 81808ca8-21d1-441f | 487069      | 20.09.2021 13:33:20    |          | 0323 bb            | 200312 B                | 07 03 2024 10:35:08 |   |
|   | SafetyBox 0.0.0.1 project                             | 517680 B    | 17.09.2021 12:26:36    |          | Jacouros fé dat    | 13039 B                 | 13 13 2023 12-58-32 |   |
|   | Safety modul massakisch regiant                       | 60043 B     | 15 11 2017 14:10:00    |          | arguage_roluat     | 01020 D                 | 19.01.2023 12:30:32 |   |
|   | Sample DriveControlCla402 C65+56 EtherCat C6 ClaCont  | 324939      | 28.05.2021 13:49-06    |          | dwn12720 DWS       | 507R                    | 01.01.2003.00.00.00 |   |
|   | Sample DriveControlCia402 C65+56 EtherCat project     | 512158 B    | 13.11.2017 13:18:32    |          | dwn9323.DW5        | 42733 R                 | 01.01.2003.00:00:00 |   |
|   | Scope 2021-07-29T14 04 42.sc6                         | 581696 B    | 29.07.2021 14:27:20    |          | dwn12721.DW5       | 597B                    | 01.01.2003.00:00:00 |   |
|   | Scope f6.sc6                                          | 343581.8    | 24.11.2021 11:40:24    |          | startup.wr5        | 179 R                   | 31.07.2024.09:12:58 |   |
|   | SDLC Test 1.project                                   | 106336 B    | 15.02.2021 11:30:14    |          | Star tap: III S    | 1770                    | 51.07.202403.12.30  |   |
|   | Sichere Überdrehzahlerkennung mit SM3. dock           | 15357B      | 06.09.2018 15:55:36    |          |                    |                         |                     |   |
|   | SM Downloadliste Lotin.project                        | 96624 B     | 21.09.2021 12:07:44    |          |                    |                         |                     |   |
|   | startup.wr5                                           | 179.8       | 31.07.2024 09:12:59    |          |                    |                         |                     |   |
| L | Sticklate Messester d Safety xisx                     | 10288 B     | 30.01.2017 15:07:36    |          |                    |                         |                     |   |
|   | Tage mit Pedelec, xlsx - Verknüpfung, Ink             | 1130 B      | 17.04.2014 13:27:42    |          |                    |                         |                     |   |
|   | regener reversions - renomphiling and                 | 11000       | AND TRACT DESCRIPTION  |          |                    |                         |                     |   |

Abb. 438: FTP Startup

- "Disconnect", FTP schließen, In den Kommunikationseinstellungen den Port wieder zurückstellen, Gerät "online" schalten.
- Operatormenü "FTP Modus" beenden.

#### 24.2.3 Operator 00F6P00-3000

Verbinden mit Operator 00F6P00-3000 (USB-Version) über KEB FTP

- Operator direkt mit COMBIVERT F6 oder über Kabel 0058025-004A mit COMBIVERT S6 verbinden.
- PC und Operator mit USB-B Kabel verbinden.
- Im Grundmenü vom Operator (Taste F1) den Cursor auf "FTP Menü" stellen, aber noch nicht entern.
- Im COMBIVIS Navigator im Kontextmenü (rechte Maustaste) das Gerät "offline" schalten. Alternativ in der Karte "Kommunikationseinstellungen" im Geräteeditor.
- Im COMBIVIS Menü / Tools / KEB FTP starten.
- COM Schnittstelle auswählen.
- Baudrate eintragen. Format "COMxx:38400" oder "COMxx:115200".
- Passwort "660" (Anwenderzugriff) eintragen.

| x EB FTP X KEB FTP X KEB FTP X                                                                                                    |             |
|----------------------------------------------------------------------------------------------------|-------------|
| IP:Port / COMx:Baud     Size                                                                                                    |             |
| X         COM12:38400         Ø Byte         Password           7         COMs:         COM12         O KiB         O KiB         O KiB | - 1999 A.B. |
|                                                                                                    | 🖃 📧 📼       |
| C:\Users ocuments\startup.wr5                                                                                                    | •           |
| Cocuments                                                                                                    | ^           |
| i) 🔁 🗛 Recipes                                                                                                    |             |
| B- Benutzerdefinierte Office-Vorlagen                                                                                                   |             |
| e-ca BT_C6_Schulung                                                                                                    |             |
| B- Car Download CV                                                                                                    |             |
|                                                                                                    |             |
| B G Bloer                                                                                                    |             |
| e 📴 Egene Musik                                                                                                    |             |
| e-ca Egene Videos                                                                                                    |             |
|                                                                                                    |             |
| to the sector                                                                                                    |             |
|                                                                                                    |             |

Abb. 439: FTP - Connect

- "Connect".
- Innerhalb von 10s die Entertaste am Operator betätigen und damit den FTP Modus starten.
- In der linken Hälfte ist der Zugriff auf den PC, auf der rechten Hälfte ist der Zugriff auf den Operatorspeicher sichtbar.
- Im Operatorspeicher das Laufwerk C:\ anklicken und öffnen
- Im PC die Datei auswählen
- Mit Button ">>" übertragen

| 0 | 5 × 1 📷 1 🎟 • 🕐 1 👹 📷 1 🖉 📖 1 🖄 1 📷 🦳                 |          |     |                       |                         |                                         |
|---|-------------------------------------------------------|----------|-----|-----------------------|-------------------------|-----------------------------------------|
|   | Startseite 🖾 Node_1_S6P 🔚 star                        | tup [Nod | e_1 | S6P: Parameter lists] | — / 🖽 кі                | EB FTP 🗙 🔛 KEB-Dokumente 👻              |
|   | IP:Port / COMx:Baud                                   |          | -   |                       |                         |                                         |
| 1 | x COM12:38400                                         |          | 1   |                       | Password                | l i i i i i i i i i i i i i i i i i i i |
|   | O KIB                                                 |          |     | DISCONNECT            | 660                     |                                         |
|   | COMI2 V OMIB                                          | P        |     |                       |                         |                                         |
|   |                                                       |          | _   | remote : connected    |                         |                                         |
|   |                                                       |          |     | 🕙 🔚 📼                 | Files: 7<br>Bytes: 1576 | 838 B                                   |
|   |                                                       |          | -   |                       | -,                      |                                         |
|   | C:\Users Documents\startup.wr5                        | •        |     | C:\                   |                         | Access:6 *                              |
|   | - Documents                                           |          | ^   |                       |                         |                                         |
|   | A_Recipes                                             |          | 4   |                       |                         |                                         |
|   | Benutzerdefinierte Office-Vorlagen                    |          |     |                       |                         |                                         |
|   | BT_C6_Schulung                                        |          |     |                       |                         |                                         |
|   | Download CV                                           |          |     |                       |                         |                                         |
|   | Einene Bilder                                         |          |     |                       |                         |                                         |
|   | Eigene Musk                                           |          |     |                       |                         |                                         |
|   | Eigene Videos                                         |          |     |                       |                         |                                         |
|   | in the second second                                  |          |     |                       |                         |                                         |
|   | Image: HMI_SafetyBox                                  |          |     |                       |                         |                                         |
|   |                                                       |          | ~   |                       |                         |                                         |
|   |                                                       |          | -   |                       |                         |                                         |
|   | NAME                                                  | SIZE     |     | NAME                  | SIZE                    | DATE TIME                               |
|   | S6_testrun.project                                    | 224174   |     | 9323.blb              | 700312 B                | 07.03.2024 10:35:08                     |
|   | SafetyBox_0.0.0.1.Device.SafetyBox.81808ca8-21d1-441f | 487069   |     | language_f6.dat       | 13028 B                 | 13.12.2023 12:58:32                     |
|   | SafetyBox_0.0.0.1.project                             | 517680   |     | paras.blb             | 819392 B                | 18.01.2024 16:12:36                     |
|   | Safety_modul_messetisch.project                       | 69043    |     | dwn12720.DW5          | 597 B                   | 01.01.2003 00:00:00                     |
|   | Sample_DriveControlCia402_C6S+S6_EtherCat.C6.CiaCont  | 324935   |     | dwn9323.DW5           | 42733 B                 | 01.01.2003 00:00:00                     |
|   | Sampe_DriveControiCla402_C65+56_EtherCat.project      | 591606   |     | dwn12/21.0W5          | 170 B                   | 31 07 2024 00:12:58                     |
|   | Scope 2021-07-25114_04_42.500                         | 343581   |     | star tup.wr s         | 1/90                    | 51.07.2024 05.12.35                     |
|   | SDLC Test 1 project                                   | 106336   |     |                       |                         |                                         |
|   | Sichere Überdrehzahlerkennung mit SM3.docx            | 15357    |     |                       |                         |                                         |
|   | SM Downloadliste Login.project                        | 96624    |     |                       |                         |                                         |
|   | startup.wr5                                           | 179 B    |     |                       |                         |                                         |
|   | Stuckliste Messestand Safety.xlsx                     | 10288    |     |                       |                         |                                         |
|   | Tage mit Pedelec.xlsx - Verknüpfung.lnk               | 1130 B   |     |                       |                         |                                         |
|   | Temp_Project-AllUsers.opt                             | 718 B    |     |                       |                         |                                         |

Abb. 440: FTP - Datei übertragen

- "Disconnect", FTP schließen, Gerät "online" schalten
- Operatormenü "FTP Modus" mit F1 beenden

## 25 IP-Scan Tool

Das IP-Scan Tool dient zum einfachen Auffinden von ansprechbaren Geräten im eigenen Subnetzwerk.

## 25.1 Beschreibung

KEB IPScan nutzt das UDP Protokoll, um einen Datenblock zu übertragen mit dem KEB Geräte per Ethernet Interface erkannt werden können. Die Scananforderung wird von einem als IP Scanner bezeichneten Gerät per Broadcast gesendet, um alle Geräte im Iokalen Netzwerk-Subnetzbereich zu erreichen. Alle Geräte mit IPScan Funktionalität (auf KEB Kontiki basierende Firmwaren) antworten dem IPScanner mit ihrem Namen, Location und IP-Parametern. Es wird auch jede aktive Instanz der IPScan.exe-Software gefunden (z.B.: IPScanning wird in C6-IPC ausgeführt).

## 25.2 Unterstützte Geräte

- Voller Support: embedded devices (C6-C, H6-CU, P6, T6) + Ethernet Operator, Port Expander
- Eingeschränkter Support: C6 X86 based (ECON, PERFORM, E22, P3X)
- Kein Support: arm based WEC7 devices (C6 SMART, C6 HMI LC)

#### 25.3 Ports

Der Request Port ist 67 für das UDP-Protokoll, der Response Port ist 68. Manchmal wird der Request Port auf dem IPScanner verwendet, dann kann/wird ein alternativer Port verwendet werden (Geräte mit Firmware nach 2014).

#### 25.4 Scannen

Bei Betätigen der "Scan devices" Schaltfläche wird eine Anfrage an das Netzwerk ausgeführt und die antwortenden Geräte werden in der Liste aufgeführt.

### 25.5 Winken

Durch Drücken der Schaltfläche "Wink this device" wird das ausgewählte Gerät aus der Liste aufgefordert, eine lokale Antwort anzuzeigen. Dies kann je nach Hardware ein blinkendes Licht oder ein blinkender Header sein.

### 25.6 IP-Adresse zuweisen

Mit der Schaltfläche "Assign IP-Address" können die ausgewählten Geräteparameter und der Standort geändert werden. Dies hängt stark vom ausgewählten Gerätetyp ab und erfordert dafür ein spezielles Passwort. Es wird hauptsächlich vom Servicepersonal verwendet.

## 25.7 Zusatzinformation

Bei Betätigen der Schaltfläche "Info" werden zusätzliche Informationen zum Gerät angezeigt, falls verfügbar.

#### 25.8 Benutzen von IPScan

Das Programm ist unabhängig von COMBIVIS, wird aber darin aufgerufen. Menüleiste "Tools"  $\rightarrow$  "IPScan".

| <u>File E</u> dit <u>V</u> iew <u>P</u> roject | <u>T</u> oo  | ls <u>W</u> indow <u>C</u> onfigurator <u>H</u> elp |                                        |
|------------------------------------------------|--------------|-----------------------------------------------------|----------------------------------------|
| : 🖆 🚅 🔚 🛃   👪 🐻                                |              | Customize                                           | · 🗂 🔛 🤬                                |
| Navigator                                      |              | Options                                             | Page 🛛 🔛 I                             |
| Temp_Project                                   |              | Import KEB parameter description file               | n settings 🚀                           |
| Node_1_S6A_E KEB Safety Mo                     | 2            | Reload parameter description                        | ameter-Name                            |
|                                                | ₿ <b>F</b> ₽ | KEB FTP                                             | un parameter                           |
|                                                | ۲            | I <u>P</u> Scan                                     | un parameter B                         |
|                                                |              | KEB Documents                                       | levice info                            |
|                                                | 3            | Manage KEB Documents                                | rive parameter                         |
|                                                | 5            | Parameter <u>b</u> ackup                            | elocity mode                           |
|                                                |              |                                                     | ds: drive specif. contr<br>co: control |
|                                                |              |                                                     | -                                      |

Abb. 441: IPScan Tool

| IP Scanner V3.1 (17       |             | prod.loca)    |                   |                 |
|---------------------------|-------------|---------------|-------------------|-----------------|
| Scan devices              | Wink this d | evice A       | Assign IP address | Info            |
| Devices (5)               | IpAddress   | SubNetMask    | MacAddress        | Location        |
| IP Scanner V3.1           | 1           | 255.255.252.0 | FC                | 0 MDECLL.p      |
| C6 Compact II/V3.4        | 11          | 255.255.252.0 | 00                | INV001_C6C2_1   |
| IP Scanner V3.1           |             | 255.255.252.0 | AC 47             | 7 MDEL. 12.proc |
| T6 Main Control Unit/V3.4 | 1           | 255.255.252.0 | 00                | T6_MCU_192      |
| T6 Main Control Unit/V3.4 | 118         | 255.255.252.0 | 00-60,,, 02       | T6_MCU_11       |
|                           |             |               |                   |                 |
|                           |             |               |                   |                 |

Abb. 442: Registrierung Benutzen von IPScan

1 Start Netzwerkscan

- 2 Gerät blinken lassen
- 3 Adresse zuweisen für KEB Service resierviert

# 26 Energieeffizienz Tool

Jeder Hersteller von Antriebstechnik ist verpflichtet für seine Geräte eine Energieeffizienzerklärung abzugeben. Mit diesem Plug-in kann die Energieeffizienz verschiedener Typen von COMBIVERT klassifiziert und dokumentiert werden. Das Plug-in berechnet absolute und relative Verlustleistungen an 8 verschiedenen Lastpunkten gemäß der Norm EN 61800-9-2. Benutzer können auch bis zu 8 zusätzliche benutzerdefinierte Lastpunkte definieren, um den genauen Wirkungsgrad des COMBIVERT zu ermitteln.

Für alle KEB Geräte, auch die welche nicht im Tool aufgeführt werden, kann die Erklärung aus der Dokumenten-Datenbank oder von der KEB Homepage (⊕► www.keb.de )als PDF bezogen werden (Suche nach Artikelnummer -> Datenblätter).

#### 26.1 Funktion

Dieses Plug-in erzeugt ein PDF-Dokument für einen spezifizierten KEB COMBIVERT. Als Datenbasis liegt der KEB Konfigurator zu Grunde. Deshalb funktioniert das Plug-in nur bei Geräten, die dort aufgeführt sind.

Die Arbeitspunkte beziehen sich auf den drehmomentbildenden Strom und die Nennfrequenz des Motors. Die Verluste werden auf die Bemessungsscheinleistung des COMBIVERT bezogen.

Das Tool kann direkt aus dem Konfigurator oder als Editor im Navigator geöffnet werden. Konfigurator:

Aus dem Konfigurationsprojekt wählen Sie einen bestimmten COMBIVERT aus und klicken Sie mit der rechten Maustaste darauf, um zum Kontextmenü zu gelangen. Klicken Sie anschließend auf "Energieeffizienzerklärung erstellen".

| 🛛 🔁 Startseite | 🦯 👯 Konfigi                           | iration ×                              |         |
|----------------|---------------------------------------|----------------------------------------|---------|
|                |                                       |                                        |         |
|                |                                       |                                        |         |
|                |                                       |                                        |         |
|                |                                       |                                        |         |
|                | ·                                     |                                        |         |
|                | • • • •                               |                                        |         |
|                |                                       |                                        |         |
|                |                                       |                                        |         |
|                | - <b>I</b>                            | Rückgängig                             | Strg+Z  |
|                | · ·                                   | 5 55                                   |         |
|                | · · · · · · · · · · · · · · · · · · · | Wiederholen                            | Stra+Y  |
|                |                                       |                                        |         |
|                |                                       |                                        |         |
|                |                                       | Ausschneiden                           | StrauV  |
|                | 🚥 🕫                                   | Ausschneiden                           | Sug+A   |
|                | · · ·                                 | Konjoran                               | StrauC  |
|                |                                       | Kopieren                               | Sug-C   |
|                |                                       | Finfügon                               | StrauM  |
|                |                                       | Liniugen                               | Sug+v . |
|                | · •                                   |                                        | + ·     |
|                | · · ·                                 |                                        |         |
|                |                                       | Zeige Dokumente                        |         |
|                |                                       | Concerts France Fff days Deduction     |         |
|                | · · •                                 | Generate Energy Efficiency Declaration |         |
|                | · · · · · · · ·                       |                                        |         |
|                |                                       |                                        |         |
|                |                                       | Erstellte Objekte in COMBIVIS öffnen   |         |
|                |                                       |                                        |         |
|                | · ·                                   |                                        |         |
|                |                                       | Auswahl gruppieren                     |         |
|                |                                       | 2. akkesser                            |         |
|                | 17-1                                  | Gruppierung aufheben                   |         |
|                |                                       |                                        |         |
|                |                                       |                                        |         |
|                |                                       | Verbindung trennen                     |         |
|                |                                       | verbindung dennen                      |         |
|                |                                       | Kompatibles Modul einfügen             |         |
|                |                                       | Kompatibles Modul enhagen              |         |
|                |                                       |                                        |         |
|                |                                       |                                        |         |

Abb. 443: Energieeffizienz Tool Generate Energy Efficiency Declaration

#### Navigator:

Klicken Sie im Navigator mit der rechten Maustaste auf den Projektknoten und navigieren Sie zum Element "Objekt hinzufügen". Klicken Sie auf den Punkt "Energieeffizienzerklärung", um den Editor zu öffnen.

| Date        | i   | Bearbeiten  | Ansicht     | Projekt    | Tools | Fenste   | er Konfigurator     | Hilfe         |        |
|-------------|-----|-------------|-------------|------------|-------|----------|---------------------|---------------|--------|
| 🖹 🚔         | H   | 🔁   🔛 🔜   e | 5   M M     | X 🖻 🛍      | ×   🌇 | 🏪 🗋      | 🕵 🎧   🖉 🐚           | 🕿   🔡   👯     |        |
| Navigat     | tor |             |             |            | + ↓ × |          | Startseite ×        |               |        |
| =- <b>)</b> | 1   | KEB-Geräte  | e auflisten |            | -     |          | <b>2</b> сомв       | IVIS 6 6.5.0_ | _3.5.: |
|             |     | KEB-Geräte  | esuche      |            |       |          |                     |               |        |
|             | R   | KEB-Gerät   | hinzufüger  | n          |       |          |                     |               |        |
|             |     | Elemente i  | n Konfigur  | ation anze | eigen |          | Zuletzt verw        | endete Proje  | kte    |
|             | 2   | Parameter   | iste hinzuf | ügen       |       |          | ൙ Demo              | 1             |        |
| (           | *:: | Objekt hin: | zufügen     |            | •     | 1        | Bibliotheksverwalt  | er            |        |
|             |     | Gerät anhä  | ngen        |            |       |          | Bildersammlung      |               |        |
|             | 6   | Ordner hin  | zufügen     |            |       |          | COMBIVIS Scope      |               |        |
|             | ß   | Objekt bea  | rbeiten     |            |       | <b>P</b> | COMBIVIS studio     | HMI project   |        |
|             |     | Objekt bea  | rbeiten mi  | it         |       |          | Energie Effizienz E | Frklärung     |        |
|             | _   |             |             |            |       | ×        | Externe Datei       |               |        |
|             |     |             |             |            |       |          | KER Daramatarlist   | <u> </u>      |        |

Abb. 444: Energieeffizienz Tool Objekt hinzufügen

Geben Sie dem Editor einen Namen:

| Energie Effizienz Erklärung hinzufügen                   | X    |
|----------------------------------------------------------|------|
| Energie Effizienz Erklärung                              |      |
| Füge Energieeffizienzerklärung für einen Umrichter hinzu |      |
| Namen Energie Effizienz Erklärung                        |      |
|                                                          |      |
|                                                          |      |
|                                                          |      |
|                                                          |      |
|                                                          |      |
|                                                          |      |
|                                                          |      |
|                                                          |      |
| Hinzufügen Abbred                                        | :hen |

Abb. 445: Energieffizienz Editorname

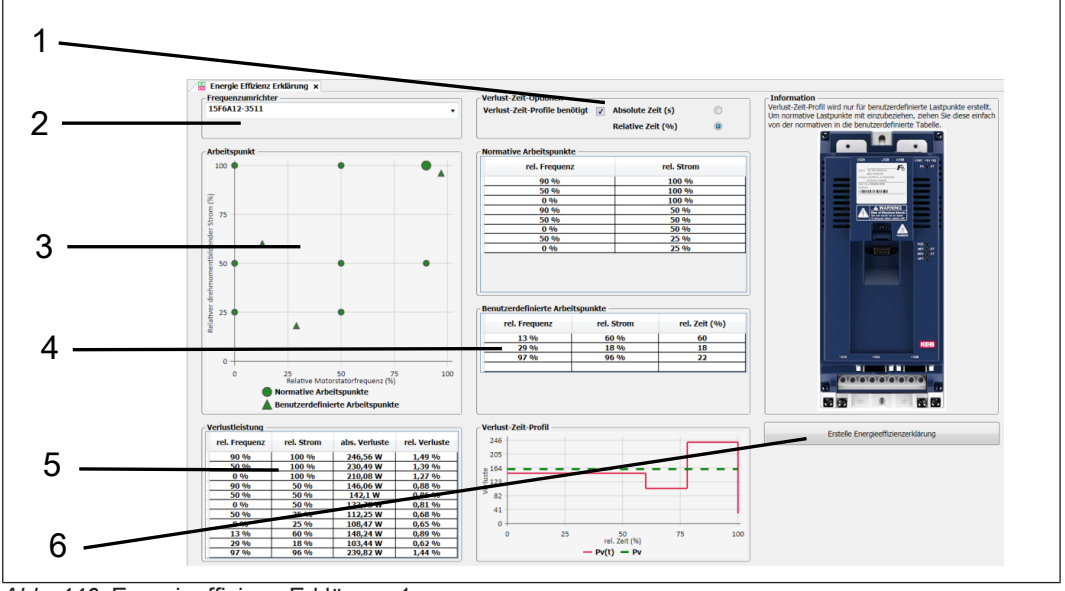

Abb. 446: Energieeffizienz Erklärung 1

- 1 Aktivieren des Verlust-Zeit-Profils
- 3 Punkte für die Verlustberechnung
- 2 Gerät auswählen
- 4 Durch Benutzer definierte Arbeitspunkte
- 5 Verluste der Arbeitspunkte normativ und benutzerdefiniert
- 6 Dokument erzeugen

Aus dem Navigator kommend muss der COMBIVERT aus der Liste ausgewählt werden. Nach dem Öffnen des Fensters wird das 1. Gerät in der Liste angezeigt. Wählen Sie den richtigen COMBIVERT anhand der Materialnummer aus.

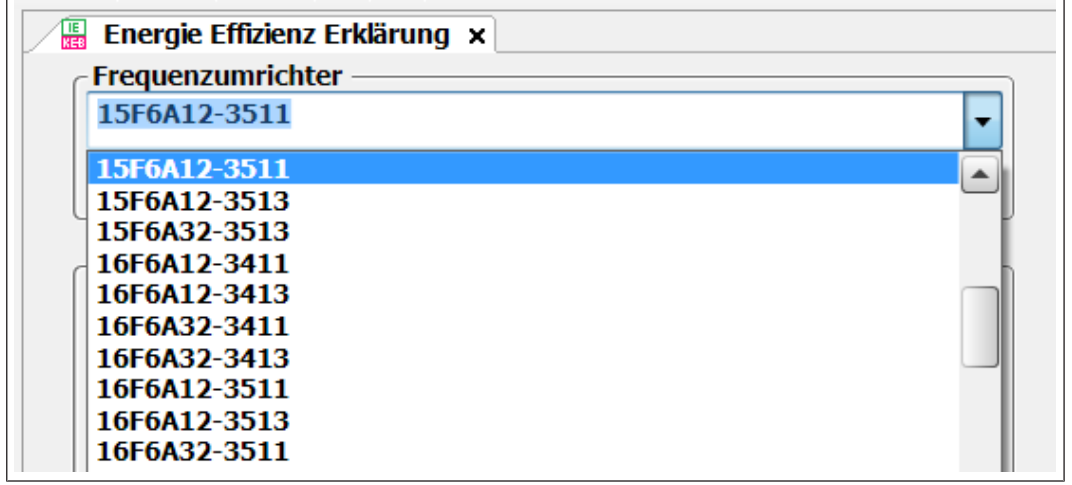

Abb. 447: Energieeffizienz Erklärung Auswahl

In der Grundeinstellung werden für die in EN 61800-9-2 definierten Arbeitspunkte die relativen und absoluten Verluste dargestellt.

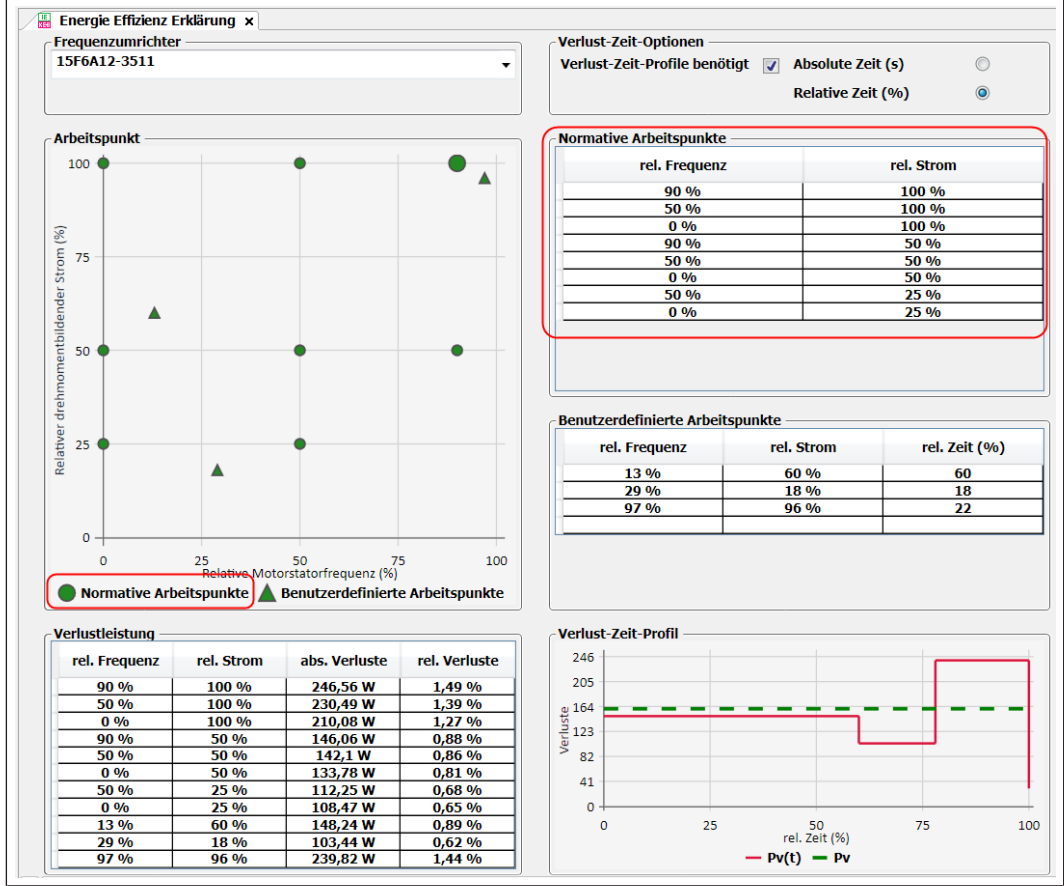

Abb. 448: Energieeffizienz Tool Normative Arbeitspunkte

Zusätzlich kann der Nutzer bis zu 8 eigene Arbeitspunkte definieren. Die Verlustwerte werden aus den normativen Werten interpoliert. Die Punkte können als Maus-Doppelklick im linken Graf oder manuell in die Tabelle "Benutzerdefinierte Arbeitspunkte" eingegeben werden.

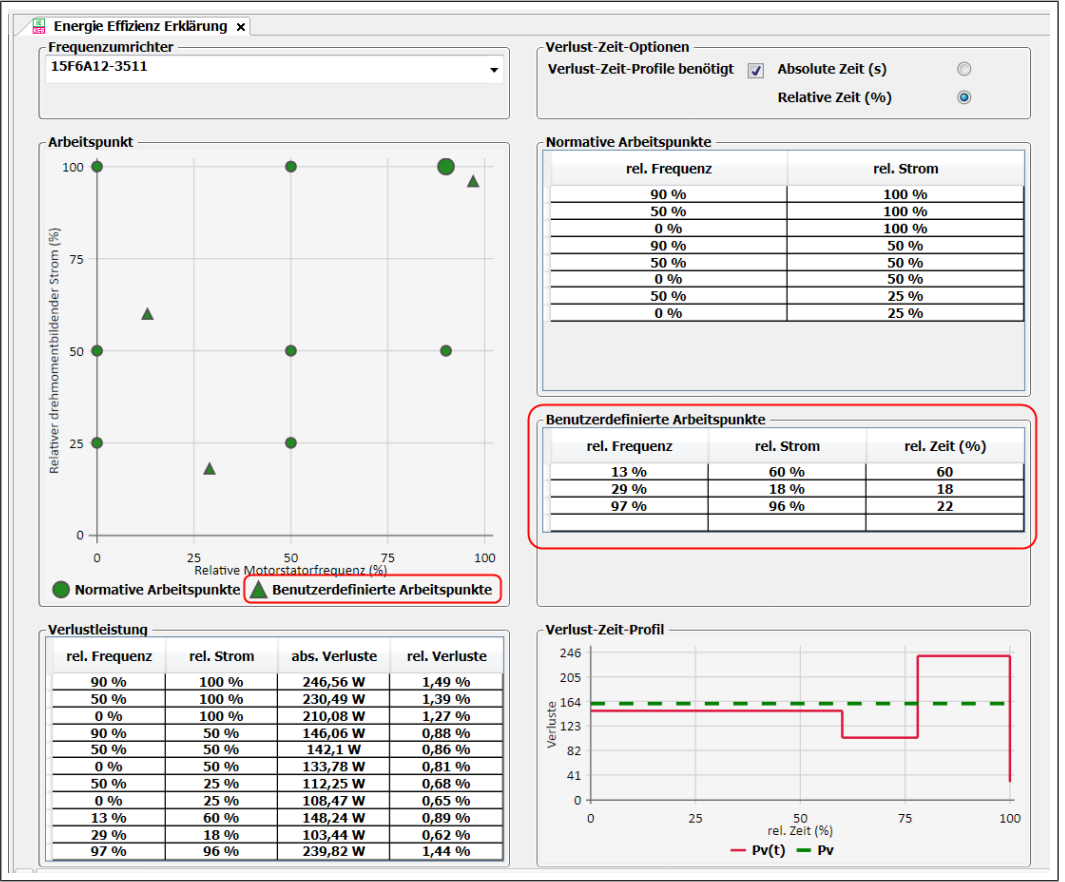

Abb. 449: Energieeffizienz Tool Benutzerdefinierte Arbeitspunkte

Die Werte werden grafisch im linken Feld angezeigt.

### 26.2 Verlust-Zeit-Profil

Damit kann eine Kurve erstellt werden, mit der die Verluste über einen Betriebszyklus dargestellt werden. Aktiviert wird das Profil über Setzen des Hakens im Feld "Verlust-Zeit-Optionen.

| eclaration [Node_1_S6A] × |                                                        |            |           |
|---------------------------|--------------------------------------------------------|------------|-----------|
| · · · · ·                 | Verlust-Zeit-Optionen<br>Verlust-Zeit-Profile benötigt |            | Un<br>Voi |
|                           | Normative Arbeitspunkte                                |            |           |
|                           | rel. Frequenz                                          | rel. Strom |           |
|                           | 90 %                                                   | 100 %      |           |
|                           | 50 %                                                   | 100 %      |           |
|                           | 0.0%                                                   | 100 %      |           |

Abb. 450: Energieeffizienz Tool Verlust-Zeit-Profil Optionen

Die Zykluszeit kann absolut in Sekunden oder relativ eingegeben werden.

Das Profil wird ausschließlich aus der Tabelle der "Benutzerdefinierten Arbeitspunkte" generiert.

Um normative Arbeitspunkte zu integrieren, können diese aus der oberhalb liegenden Tabelle "Normative Arbeitspunkte" per Maus heruntergezogen können. Die Zeitwerte müssen manuell eingetragen werden.

| erlust-Zeit-Profile be                                                                                                    | nötigt 🕡 Absolut                     | e Zeit (s)                 |
|----------------------------------------------------------------------------------------------------|--------------------------------------|----------------------------|
|                                                                                                    | Relative                             | e Zeit (%)                 |
| ormative Arbeitspunk                                                                                                    | de                                   |                            |
| rel. Frequen                                                                                                    | z                                    | rel. Strom                 |
| 90 %                                                                                                    |                                      | 100 %                      |
| 50 %                                                                                                    |                                      | 100 %                      |
| 0 %                                                                                                    |                                      | 100 %                      |
| 90 %<br>50 %                                                                                                    |                                      | 50 %                       |
| 0 %                                                                                                    |                                      | <u>50 %</u>                |
| 50 %                                                                                                    |                                      | 25 %                       |
| 0 %                                                                                                    |                                      | 25 %                       |
| 9%                                                                                                    | 10 %                                 | 80                         |
| <u>9 %</u><br>29 %                                                                                                    | 10 %<br>42 %                         | <u> </u>                   |
| 29 %<br>60 %                                                                                                    | 10 %<br>42 %<br>80 %                 | 80<br>45<br>10             |
| 29 %<br>60 %<br>85 %<br>90 %                                                                                                   | 10 %<br>42 %<br>80 %<br>66 %         | 80<br>45<br>10<br>15<br>10 |
| 9 %<br>29 %<br>60 %<br>85 %<br>90 %                                                                                            | 10 %<br>42 %<br>80 %<br>66 %<br>50 % | 80<br>45<br>10<br>15<br>10 |
| <b>29</b> %<br>60%<br>85%<br>90%                                                                                               | 10 %<br>42 %<br>80 %<br>66 %<br>50 % | 80<br>45<br>10<br>15<br>10 |
| <b>29</b> %<br><b>60</b> %<br><b>85</b> %<br><b>90</b> %<br><b>erlust-Zeit-Profil</b><br>72<br>60                              | 10 %<br>42 %<br>80 %<br>66 %<br>50 % | 80<br>45<br>10<br>15<br>10 |
| 29 %<br>60 %<br>85 %<br>90 %<br>erlust-Zeit-Profil<br>72<br>60<br>48                                                           | 10 %<br>42 %<br>80 %<br>66 %<br>50 % | 80<br>45<br>10<br>15<br>10 |
| 9 %         29 %         60 %         85 %         90 %         erlust-Zeit-Profil         72         60         48         36 | 10 %<br>42 %<br>80 %<br>66 %<br>50 % |                            |

Abb. 451: Energieeffizienz Tool Verlust-Zeit-Profil benötigt

## 26.3 Erklärung / Datenblatt erzeugen

Nach der Definition der Arbeitspunkte und optional des Verlust-Zeit-Profils kann der Benutzer einen PDF-Bericht erstellen. Der Bericht enthält alle wichtigen Gerätedaten, die normativen und benutzerdefinierten Verlustwerte sowie das Verlust-Zeit-Profil (falls ausgewählt).

ΚE

## ENERGIEEFFIZIENZ NACH EN 61800-9-2

#### Energieeffizienzdaten<sup>1</sup> 15F6A12-3511

Effizienzklass

|   | 1000 | 100.0 |
|---|------|-------|
| e | KEB  | IE 2  |

| Arbeitspunkt              | rel. Frequenz <sup>2</sup> | rel. Strom <sup>2</sup> | rel. Verluste <sup>3</sup> | abs. Verluste <sup>4</sup> |
|---------------------------|----------------------------|-------------------------|----------------------------|----------------------------|
| 1                         | 90 %                       | 100 %                   | 1,49 %                     | 247 W                      |
| 2                         | 50 %                       | 100 %                   | 1,39 %                     | 230 W                      |
| 3                         | 0 %                        | 100 %                   | 1,27 %                     | 210 W                      |
| 4                         | 90 %                       | 50 %                    | 0,88 %                     | 146 W                      |
| 5                         | 50 %                       | 50 %                    | 0,86 %                     | 142 W                      |
| 6                         | 0 %                        | 50 %                    | 0,81 %                     | 134 W                      |
| 7                         | 50 %                       | 25 %                    | 0,68 %                     | 112 W                      |
| 8                         | 0 %                        | 25 %                    | 0,65 %                     | 108 W                      |
| erlustleistung<br>Standby | -                          |                         |                            | 29,41                      |

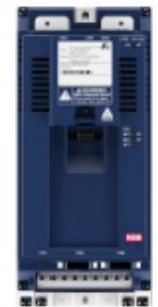

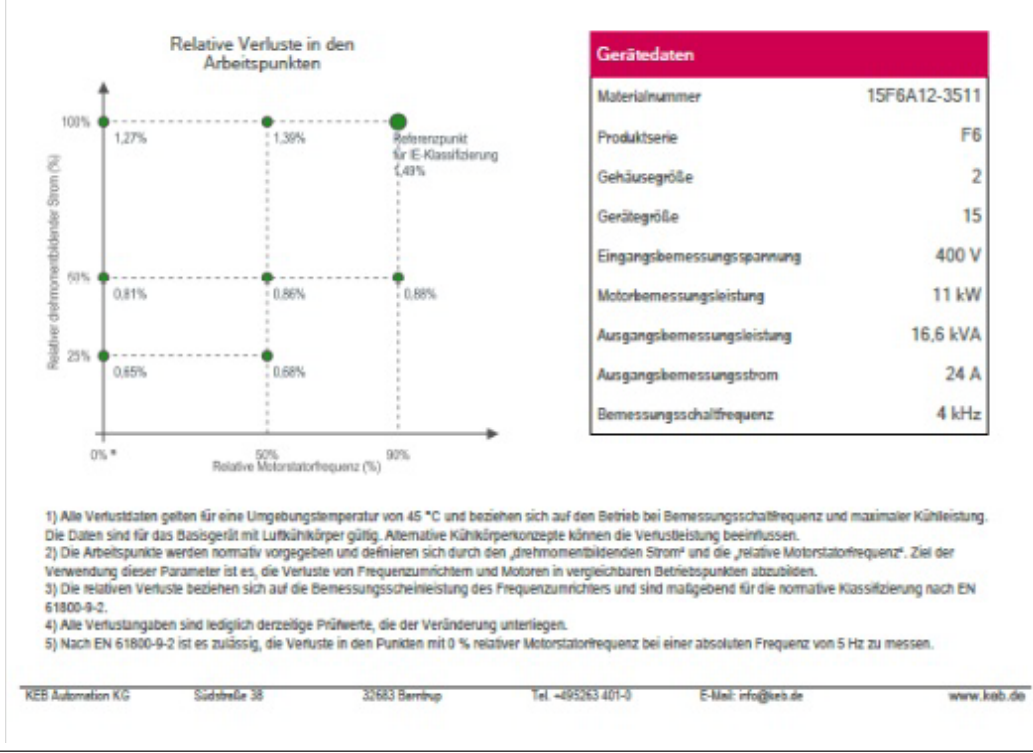

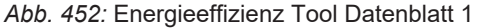

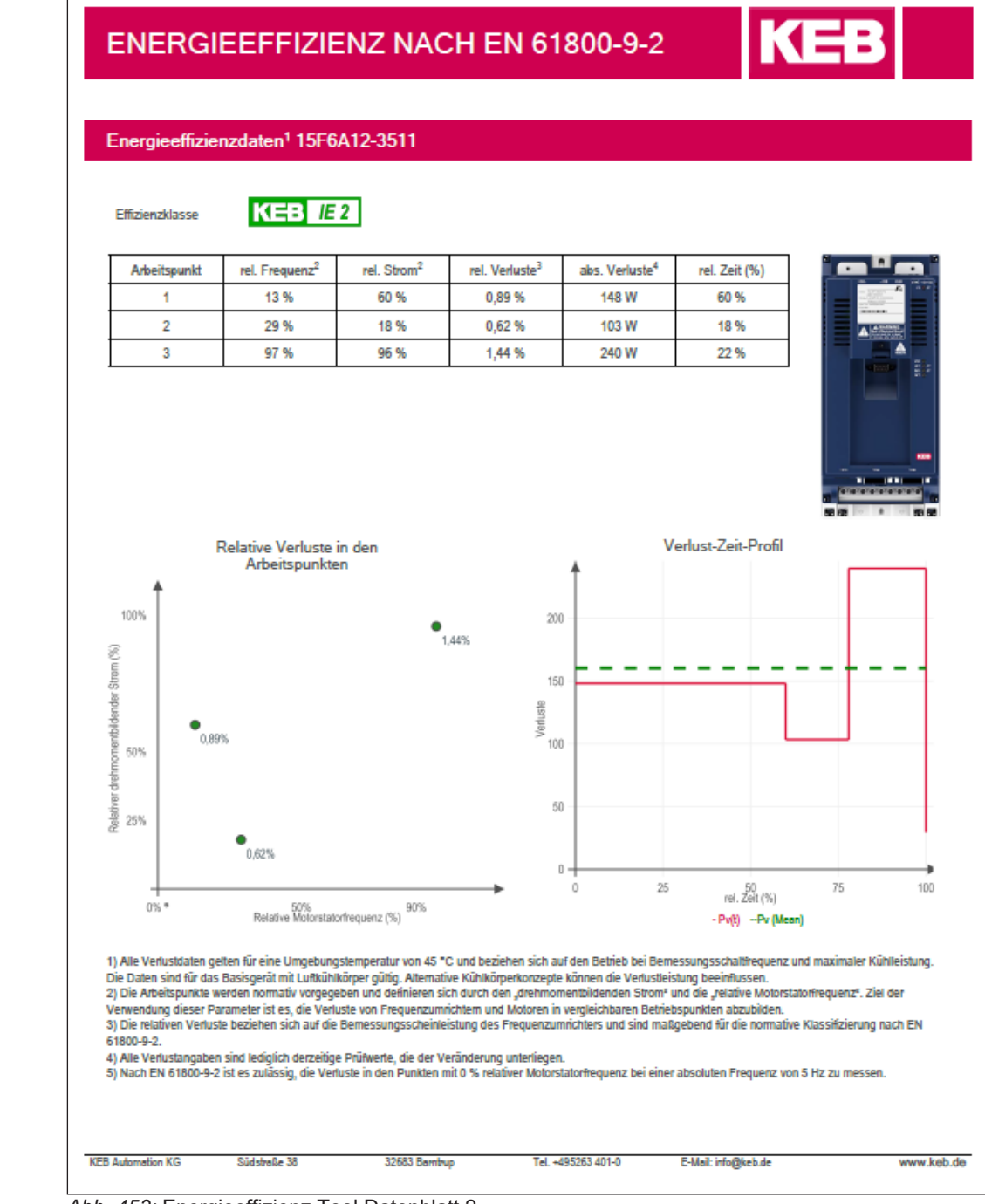

Abb. 453: Energieeffizienz Tool Datenblatt 2

# 27 Parameter Cockpit

Parameter Cockpit ist ein Werkzeug, um Anzeigewerte in einem separaten Anzeigebereich und mit größerem Schriftbild besser erkenn- und überwachbar zu machen.

Parameter Cockpit kann an einem Projekt oder einem Gerät geöffnet werden.

Wenn das Cockpit an dem Projekt geöffnet wird, können Parameter mehrerer Geräte eingefügt werden. Wenn es an einem bestimmten Gerät geöffnet wird, nur von diesem Gerät.

Öffnen:

Menüleiste Icon "Objekt hinzufügen":

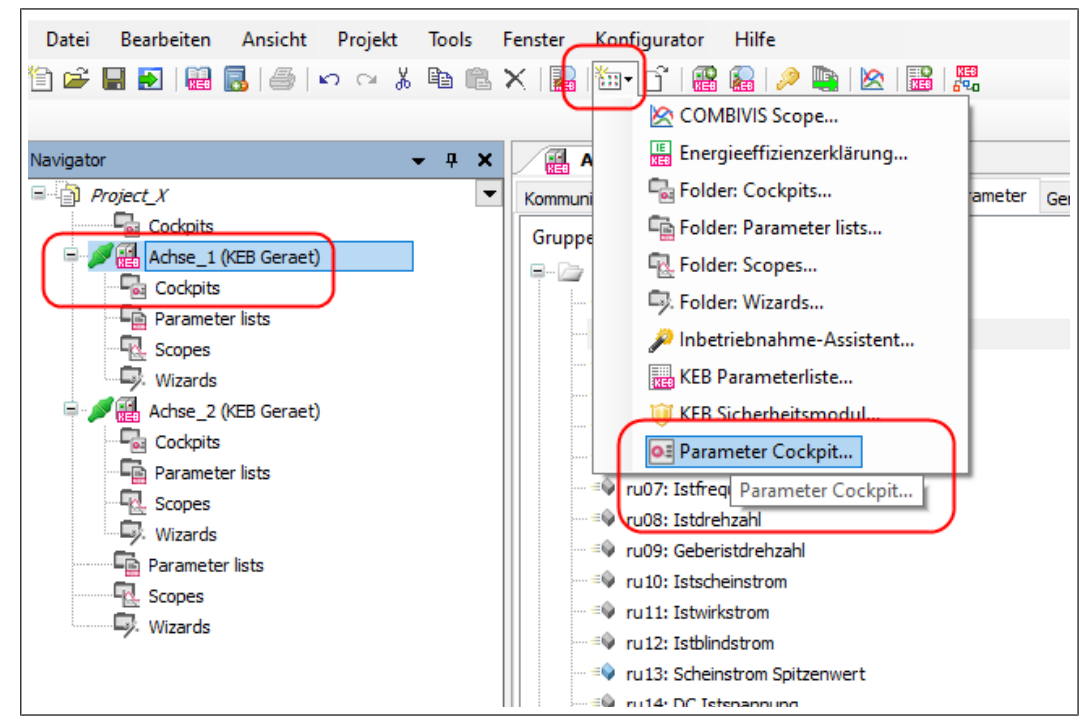

Abb. 454: Parameter Cockpit

oder im Navigator mit rechter Maustaste:

| Datei Bearbeiten Ansicht | Projekt Tools Fe           | nster Konfigurator H   | Hilfe                            |               |
|--------------------------|----------------------------|------------------------|----------------------------------|---------------|
| 12 🚅 🔲 💽 🔛 🔜 🗠           | ∾% Ba Bax                  | i 🔝 🛅 - 🗗 i 🥁 🕻        | 🔎 🐚   🖄   🔡   👯                  |               |
|                          |                            |                        |                                  |               |
| Navigator                | т п х                      | Achse 1 X              |                                  |               |
| Project X                | · + ~                      |                        | e 🤣 Wizerde Geräte-Parameter     | Corätornoiche |
| Cockpits                 |                            |                        | n / Wizards Ocrate Faranteter    | Geratespeiche |
| Achse_1 (KEB Geraet)     |                            | Gruppen-/ParameterNan  | ne                               | Para          |
| Cockpits                 | & Ausschneiden             |                        | ter                              | 0. he         |
| Parameter lists          | Kopieren                   |                        | estatus                          | 0: ke         |
| Scopes                   | Einfügen                   |                        | us                               | 0: ke         |
| Wizards                  | < Löschen                  |                        | rsorgungseinheit                 | 4: in         |
| Achse_2 (KEB Geraet)     | KEB-Geräte auflic          | ten                    | nzeige                           | 0,000         |
| Parameter lists          | KEB-Gerätesuche            |                        | Rampenausgangswert               | 0,000         |
| Scopes                   | KEB-Gerät hinzuf           | ügen                   | ınz                              | 0,000         |
| Wizards                  |                            |                        | shi                              | -0,01         |
| Parameter lists 🤞        | Geräte-Passwort (          | eingeben               | irenzani                         | -0,04         |
| Scopes                   | Satzzeiger eingeb          | en                     | iom                              | 0,00          |
| Wizards                  | <ul> <li>Online</li> </ul> |                        | rom                              | 0,00          |
| •                        | Flash device               |                        | om Spitzenwert                   | 0,00          |
|                          | Komplette Liste e          | rstellen               | annung                           | 317,9         |
|                          | CP Parameterliste          | erstellen              | enspannung                       | 321,          |
|                          |                            | erstellen              | Ausgangsspannung                 | 0,0 V         |
| 10                       | Elemente in Konf           | iguration anzeigen     | insgrad                          | 0,0 %         |
|                          | Parameterliste hir         | nzufügen               | gange Status                     | 501/          |
|                          | 🛛 Objekt hinzufüge         | n 🕨                    | COMBIVIS Scope                   | 76: 0         |
|                          | Ordner hinzufüge           | en                     | Energieeffizienzerklärung        | 12: F         |
|                          | ) Objekt bearbeiter        | ı                      | Folder: Cockpits                 | 0,0 9         |
|                          | Objekt bearbeiter          | n mit                  | Folder: Parameter lists          | 0,0 9         |
|                          |                            | E ru25: Kuhlkorp       | R Folder: Scopes                 | 4             |
|                          |                            | tinnenrau              | - Folder: Wizards                | 5             |
|                          |                            | = ru2/: OL2-Zahl       | Inbetriebnahme-Assistent         | 36.0          |
|                          |                            | v ru29: OL-Zähle       | KEB Parameterliste               | 0.0 9         |
|                          |                            | = vu30: interner l     | 🔟 KEB Sicherheitsmodul           | 2516          |
|                          |                            | =© ru32: Motorst       | Parameter Cockpit                | 0,0 9         |
|                          |                            | = v ru33: Istwert      | sepenage                         | 1290          |
|                          |                            | i i… =≜ ru24i skt More | ontonoronza matariach Dachtelauf | 200 (         |

Abb. 455: Parameter Cockpit Objekt hinzufügen

Namen vergeben:

| Parameter Cockpit hinzufügen | ×                    |
|------------------------------|----------------------|
| Parameter cockpit            |                      |
| Name: Parameter Cockpit      |                      |
|                              |                      |
|                              |                      |
|                              |                      |
|                              |                      |
|                              | Hinzufügen Abbrechen |

Abb. 456: Parameter Cockpit Name vergeben

| * # X                  | Node_1_S6A X                                      |                                                                                                    |            |
|------------------------|---------------------------------------------------|----------------------------------------------------------------------------------------------------|------------|
| J 💌                    | Communication settings 🎤 Wizards Device parameter | Drive storage 🔐 Documents                                                                                               |            |
| Node_1_S6A (KEB Device | Group-/Parameter-Name                             | Parameter while                                                                                                    |            |
| KEB Safety Module      | B Caron preseter                                  |                                                                                                    |            |
| Parameter Cockpit      | 18 colti esceritos state                          | Discoveration                                                                                                    |            |
|                        | - 19 m02: warring hits                            |                                                                                                    |            |
|                        | 19 cu01: warring state                            | er se seminarju                                                                                                    |            |
|                        | - 19 out is supply unit state                     |                                                                                                    |            |
|                        | 19 cutts not value deplay                         | 0.0000 Jim                                                                                                    |            |
|                        | - 19 puBi ramo put display                        | 0.0001 Wini                                                                                                    |            |
|                        | 19 m02 act frequency                              | 0.0000 Hz                                                                                                    |            |
|                        | ··· P ruffi; ect, value                           | -0.0133 I/min                                                                                                    |            |
|                        | - 19 pulli act, encoder speed                     |                                                                                                    |            |
|                        | - 19 milli art annarent current                   | 0.004                                                                                                    |            |
|                        | 19 milli art actus current                        | 0.004                                                                                                    |            |
|                        | 19 mil2i act, reactive ourrent                    | 0.004                                                                                                    |            |
|                        | nu13: peak apparent current                       | 0.00 A                                                                                                    |            |
|                        | 19 publicant, Lic voltage                         | 124.7 V                                                                                                    |            |
|                        | 19 nut5i peak Lic voltage                         | 238.6 V                                                                                                    |            |
|                        | • rutó: act, output voltage                       | 8.0 /                                                                                                    |            |
|                        | - 19 mul7: modulation grade                       | 0.0%                                                                                                    |            |
|                        | IV rut8: do, input state                          | \$176: IC + \$T0-1 + \$T0-2                                                                                             |            |
|                        | - 19 ru19: internal output state                  | 76: OC                                                                                                    |            |
|                        | - 19 ru20: do, output state                       | 761.00                                                                                                    |            |
|                        | - 19 ru21: dg. output flags                       | 12: F3 + F4                                                                                                    |            |
|                        | - 49 ru23: reference torque                       | 0.0 %                                                                                                    |            |
|                        | - 19 ru24; actual torque                          | 0.0%                                                                                                    |            |
|                        | * 📋 ru25: heatsink temperature values (Count)     | 4                                                                                                    |            |
|                        | Image: state internal temperature values (Count)  | 5                                                                                                    |            |
|                        | - 19 ru27: OL2 counter                            | 0.0%                                                                                                    |            |
|                        | 19 ru28: motor temperature                        | 33.8 °C                                                                                                    |            |
|                        | • Pru29: OL counter                               | 0.0 %                                                                                                    |            |
|                        | - 19 ru30: internal communication state           | 251658255; safety mod. comm. OK + enc. interf. comm. init. OK                                                           |            |
|                        | - 19 ru32: motor prot. counter                    | 0.0%                                                                                                    |            |
|                        | Addressing mode - Callogen   password - applicat  |                                                                                                    |            |
| (                      |                                                   |                                                                                                    |            |
|                        | Parameter Cockpit (Node_1_56A)                    |                                                                                                    | <b>~</b> 9 |
|                        |                                                   |                                                                                                    |            |
|                        |                                                   |                                                                                                    |            |
|                        |                                                   |                                                                                                    |            |
|                        |                                                   |                                                                                                    |            |
|                        | empty en                                          | ty empty empty empty empty empty empty                                                                                  |            |
|                        | (drop parameter here) (drop param                 | ter here) (drop parameter here) (drop parameter here) (drop parameter here) (drop parameter here) (drop parameter here) |            |
|                        |                                                   |                                                                                                    |            |
|                        |                                                   |                                                                                                    |            |
|                        |                                                   |                                                                                                    |            |
|                        |                                                   |                                                                                                    |            |
|                        |                                                   |                                                                                                    |            |

Abb. 457: Parameter Cockpit Anzeigefelder

Das Parameter Cockpit bietet 8 Anzeigefelder.

Einzelne Parameter können per Drag&Drop aus dem Editor oder aus seiner Parameterliste in die einzelnen Anzeigefelder gezogen werden.

| ] | Communication settings 🎤 Wizards Device parameters | Drive storage 🔐 Documents                                                      |
|---|----------------------------------------------------|--------------------------------------------------------------------------------|
| e | Group-/Parameter-Name                              | Parameter value                                                                |
|   | 🗏 🗁 ru: run parameter                              |                                                                                |
|   | = v ru01: exception state                          | 0: no exception                                                                |
|   | = ru02: warning bits                               | 0: no warning                                                                  |
|   |                                                    | 0: no exception                                                                |
|   |                                                    | 4: run                                                                         |
|   |                                                    | 515.0000 1/min                                                                 |
|   | =® ru06: ramp out display                          | 515.0000 1/min                                                                 |
|   |                                                    | 25.7139 Hz                                                                     |
|   | =                                                  | 513.9674 1/min                                                                 |
|   | ···· 🕪 ru09: act. encoder speed                    | 517.0729 1/min                                                                 |
|   |                                                    | 0.02 A                                                                         |
|   | ····· = v11: act. active current                   | 0.03 A                                                                         |
|   |                                                    | 0.00 A                                                                         |
|   | ru13: peak apparent current                        | 0.04 A                                                                         |
|   | ru14: act. Uic voltage                             | 321.5 V                                                                        |
|   | ru15: peak Uic voltage                             | 324.6 V                                                                        |
|   | ru16: act. output voltage                          | 18.8 V                                                                         |
|   | ru17: modulation grade                             | 8.6 %                                                                          |
|   | ru18: dig. input state                             | 50176: IC + STO-1 + STO-2                                                      |
|   | ru19: internal output state                        | 76: OC                                                                         |
|   | ru20: dig. output state                            | 76: OC                                                                         |
|   | ru21: dig. output flags                            | 12: F3 + F4                                                                    |
|   | ru23: reference torque                             | 3.2 %                                                                          |
|   | = <sup>a</sup> ♥ ru24: actual torque               | 2.9 %                                                                          |
|   | Figure 25: neatsink temperature values (Count)     | 4                                                                              |
|   | Tuzo: Internal temperature values (Count)          | 5                                                                              |
|   |                                                    | 0.2 %                                                                          |
|   |                                                    | 42.5 °C                                                                        |
|   |                                                    | 0.0 %                                                                          |
|   |                                                    | 2.51650255; Salety mod. comm. OK + elic. interi. comm. OK + int. comm. int. OK |
|   | Addressing mode : CANopen   password : application | 2   ·                                                                          |
|   |                                                    |                                                                                |
| l | Parameter Cockpit                                  |                                                                                |
|   | co01: modes of operation 🗙 ru03: warning state     | ➤ ru05: set value display ➤ ru09: act. encoder speed ➤                         |
|   |                                                    |                                                                                |
|   |                                                    |                                                                                |
|   |                                                    |                                                                                |
|   | 2. velocity mode 0. no exce                        | empty<br>ontion 515 0000 1/min 513 8594 1/min (drop parameter here) (drop      |
|   |                                                    |                                                                                |
|   |                                                    |                                                                                |
|   |                                                    |                                                                                |
|   | Node_1_S6A (9274) Node_1_S6A (9274)                | Node_1_S6A (9274) Node_1_S6A (9274)                                            |
|   |                                                    |                                                                                |

Abb. 458: Parameter Cockpit Drag and Drop

Das Parameter Cockpit wird erstmals unterhalb vom Editor angeordnet. Es kann aber, wie andere Fenster auch, an anderen Seiten platziert werden. (≡► Bildschirmaufteilung [▶ 147])

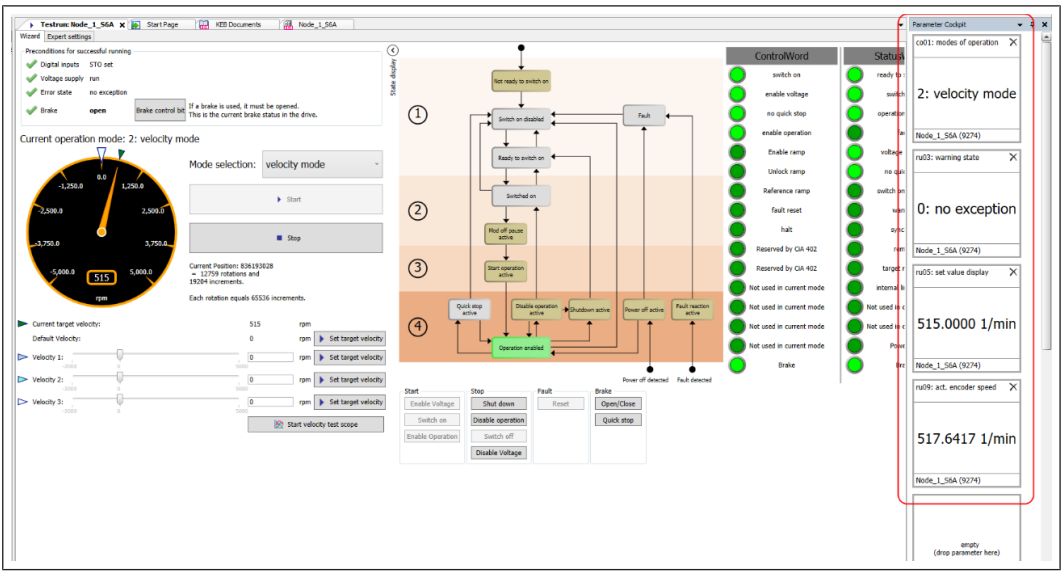

Abb. 459: Parameter Cockpit Testrun

Das Parameter Cockpit kann mehrfach geöffnet werden.

Parameter von mehreren Geräten können gemeinsam in ein Parameter Cockpit gelegt werden, wenn dieses am Projekt und nicht an einem bestimmten Gerät angehängt ist.
# 28 Zusatzmodule / Plug-ins

Während der Laufzeit der Version können weitere Zusatzmodule für COMBIVIS 6 und/ oder COMBIVIS studio 6 veröffentlicht werden. Diese werden entweder über die Updatefunktion oder als separate Installation integriert. Die Beschreibung für die Zusatzmodule wird separat in der KEB Dokumenten-Datenbank veröffentlicht.

(≡► Dokumenten-Datenbank [▶ 292])

## 29 Hilfebereiche

### 29.1 Hilfe zu bestimmten Funktionen

Durch Fahren mit der Maus auf das O-Zeichen wird kurzzeitig der dazugehörige Hilfeoder Erklärungstext eingeblendet.

| V Index (#)       V Info-Boxadigeklappt         Ø Geräte-Name       Ø Gittemetz aktiviert         Ø Addresse       Vuick compare' aktiviert         Ø Addresse       Vuick compare' aktiviert         Ø Stet       Exwird empfohlen, diese Option zu aktivieren!         Ø IdTxt       Erweiterte Einstellungen         Ø Name       Erweiterte Einstellungen         Ø Kanäle während Up-/Download       Ø         Ø Online-Wert       CANopen-kompatiblen         Ø Bemerkung       DWS-Export erlauben | KEB Parametrierung         Parameter       Kommunkation       Parameter-Lis         Spalten (für neue Listen)       V       Index (#)         V       Geräte-Rafi.       Geräte-Name         Ø Addresse       SubIndex       Set         Ø SubIndex       Ø Set       Ø Read/Write         Ø IdTxt       Ø Name       Benutzerdef. Name         Ø Offline-Wert       Ø Online-Wert       Ø Bemerkung | sten Verhalten Gerätesuche Datei<br>Standard-Enstellungen (bein Öffnen)<br>Vinfo-Boxaufgeklappt<br>Gitternetz aktiviert<br>Vuick compare' aktiviert<br>Uuick compare' aktiviert<br>Wanäle während Up-/Download<br>Von Parameterlisten verriegeln<br>CANopen-kompatiblen<br>CANopen-kompatiblen | Fade         Image: State of the state of the state |
|----------------------------------------------------------------------------------------------------|----------------------------------------------------------------------------------------------------|----------------------------------------------------------------------------------------------------|----------------------------------------------------------------------------------------------------|
|----------------------------------------------------------------------------------------------------|----------------------------------------------------------------------------------------------------|----------------------------------------------------------------------------------------------------|----------------------------------------------------------------------------------------------------|

Abb. 460: Hilfebereich Parametrierung

### 29.2 Hilfe zu Programmfunktionen

Durch Drücken der Taste F1 in einer bestimmten Programmfunktion wird an die entsprechende Stelle der Bedienungsanleitung gesprungen.

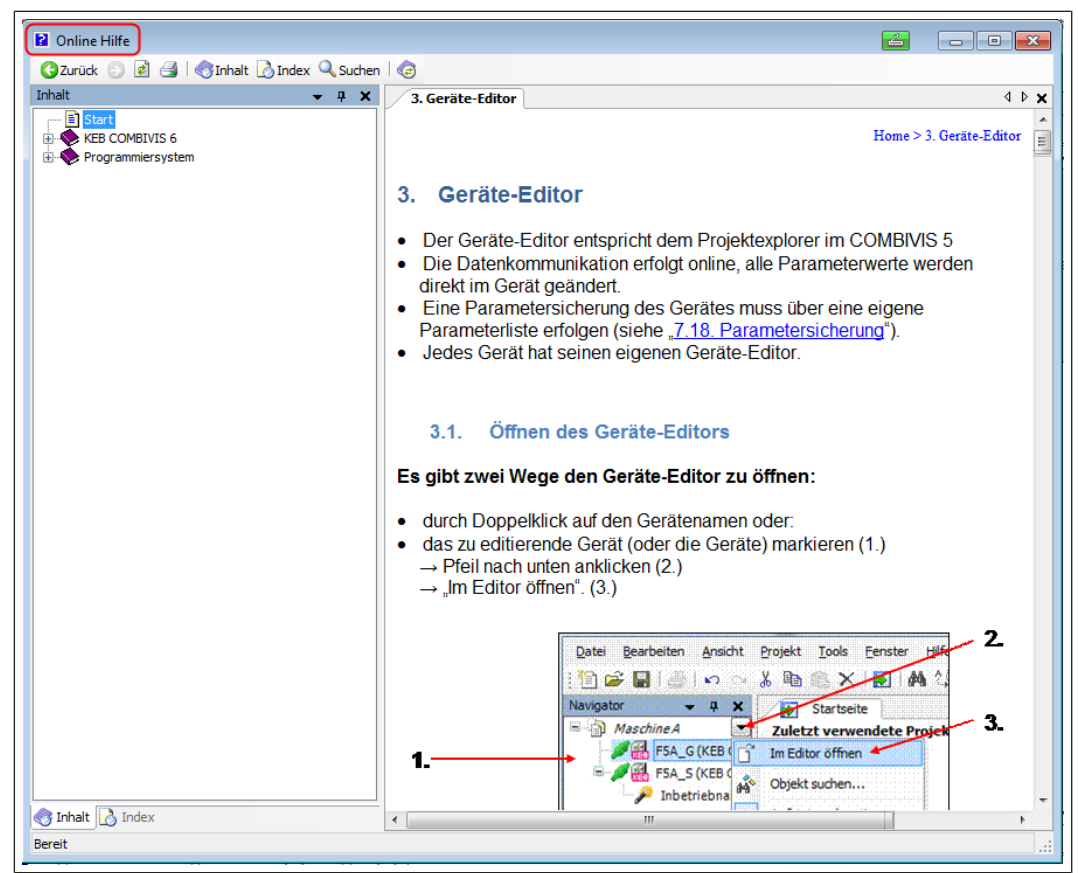

Abb. 461: Hilfebereiche Geräte-Editor

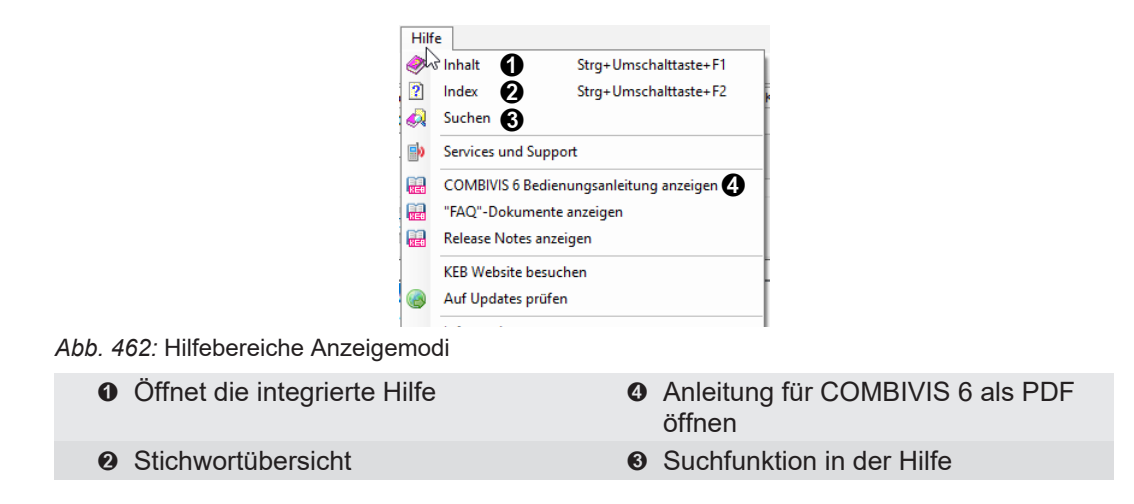

Bei der Hilfe wird unterschieden zwischen der Funktion des COMBIVIS 6 und dem Programmiersystem CODESYS.

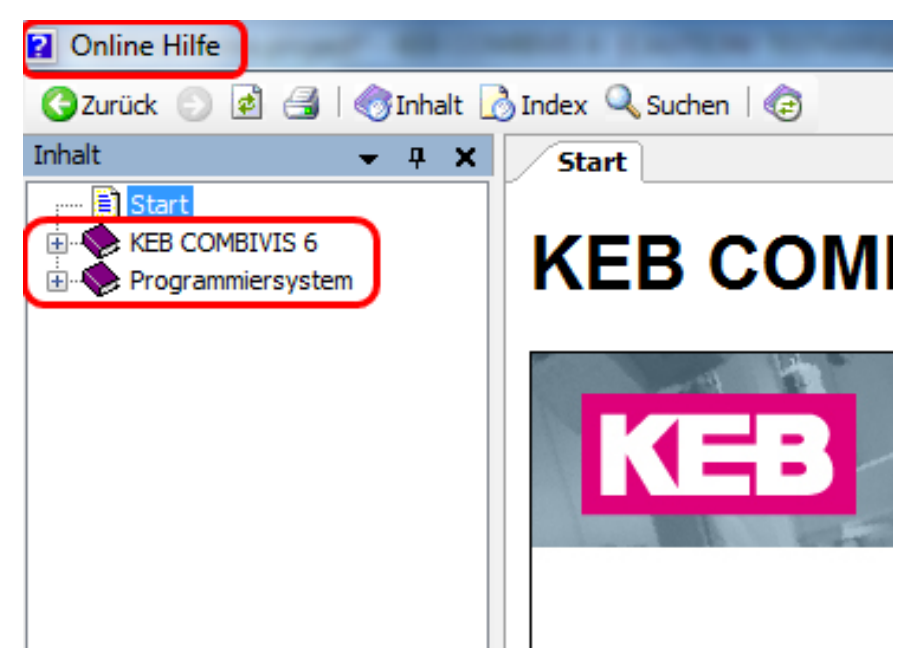

Abb. 463: Hilfebereiche Online Hilfe Programmiersystem

#### 29.3 Hilfe zu bestimmten Gerätefunktionen (FAQ)

(Früher "HowTo" Dokumente)

Für bestimmte Gerätefunktionen und Vorgehensweisen sind Beschreibungen oder Beispiele vorhanden. Menüleiste "Hilfe"  $\rightarrow$  "FAQ"-Dokumente anzeigen".

| Hilf | e              |                             |  |  |  |  |
|------|----------------|-----------------------------|--|--|--|--|
| 1    | Inhalt         | Strg+Umschalttaste+F1       |  |  |  |  |
| ?    | Index          | Strg+Umschalttaste+F2       |  |  |  |  |
|      | Suchen         |                             |  |  |  |  |
|      | Services und S | Support                     |  |  |  |  |
|      | COMBIVIS 6 B   | edienungsanleitung anzeigen |  |  |  |  |
|      | "FAQ"-Dokum    | "FAQ"-Dokumente anzeigen    |  |  |  |  |
|      | Release Notes  | anzeigen                    |  |  |  |  |
|      | KEB Website b  | pesuchen                    |  |  |  |  |
| ۲    | Auf Updates p  | prüfen                      |  |  |  |  |
|      | Informationer  | ۱                           |  |  |  |  |

Abb. 464: Hilfebereiche Gerätefunktionen

 Funktionsbeschreibungen und Beispiellisten ansehen

Die Dokumenten-Datenbank mit Dateityp FAQ wird geöffnet. Abhängig vom Programmoder Gerätetyp werden Beschreibungen oder Beispielparameterlisten angezeigt. Dateien können direkt mit Doppelklick geöffnet werden. Parameterlisten können mit Doppelklick einem Gerät zugeordnet und geöffnet werden.

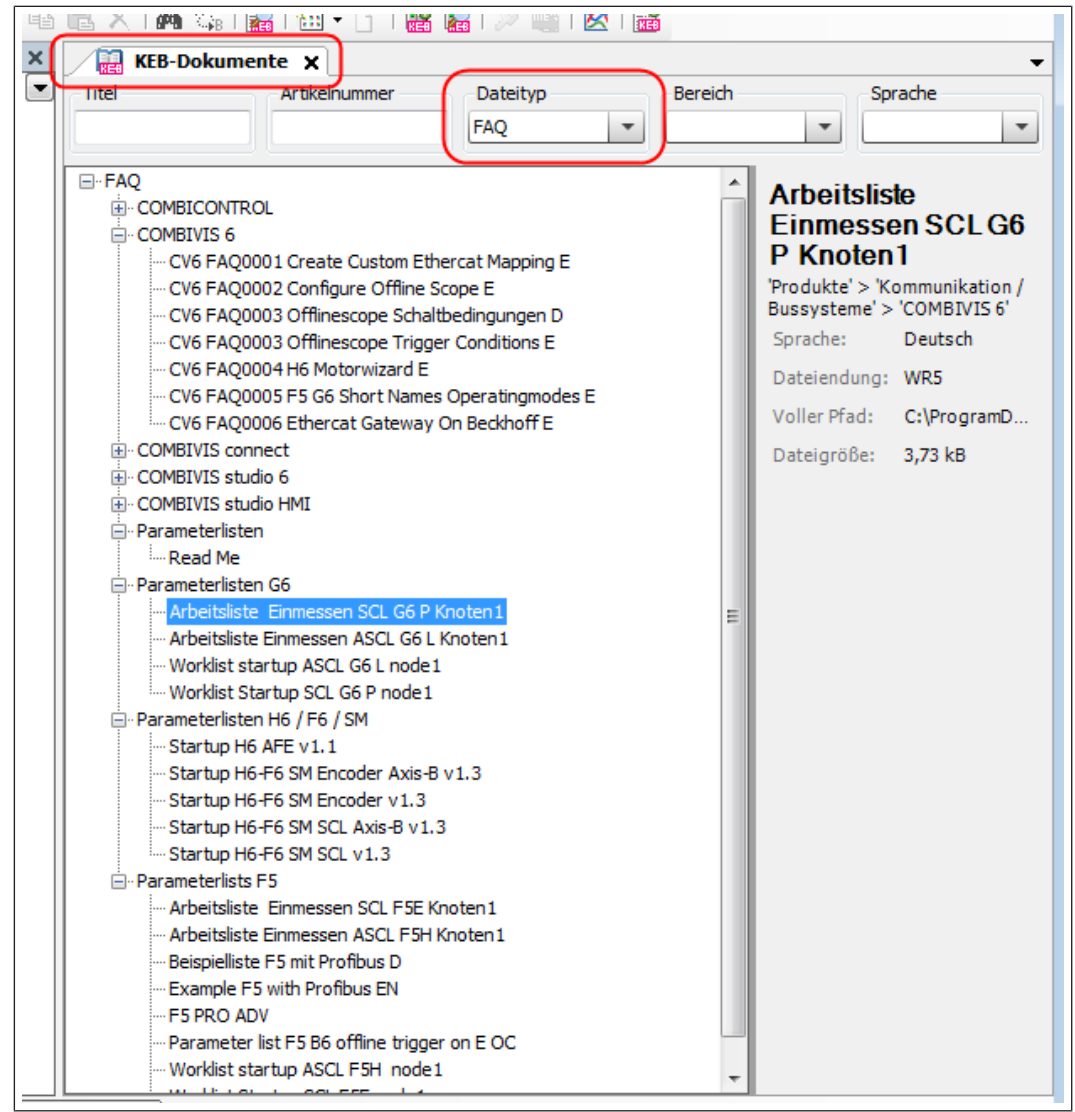

Abb. 465: Hilfebereiche FAQ

#### 29.4 Hilfe zu Parameterfunktionen

COMBIVIS 6 erlaubt einen direkten Zugriff auf die Gerätedokumentation. Voraussetzung ist, dass die Dokumentation von der KEB Homepage in das COMBIVIS eingebunden wurde. Die Funktion ist nur bei registrierten COMBIVIS 6 oder lizensierten COMBIVIS studio 6 -Versionen verfügbar. Ein PDF-Viewer ist erforderlich. In COMBIVIS ist der KEB-PDF-Viewer integriert. Es können allerdings auch andere genutzt werden.

Wenn das entsprechende Programmierhandbuch installiert ist, kann mit der Funktion Kontextmenü - "In Dokumentation suchen…" die Erklärung des Parameters aufgerufen werden.

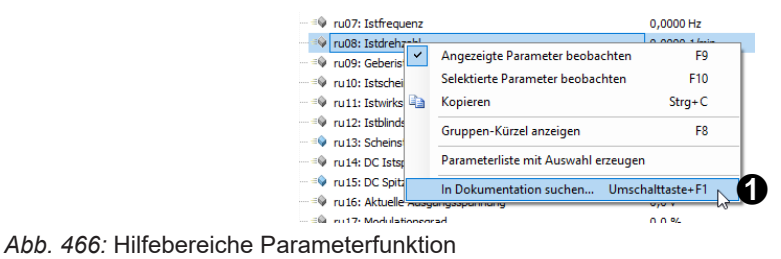

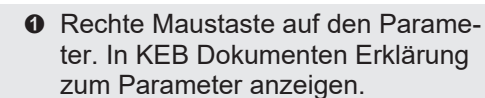

Es öffnet sich das Programmierhandbuch des Gerätes im KEB-PDF-Viewer.

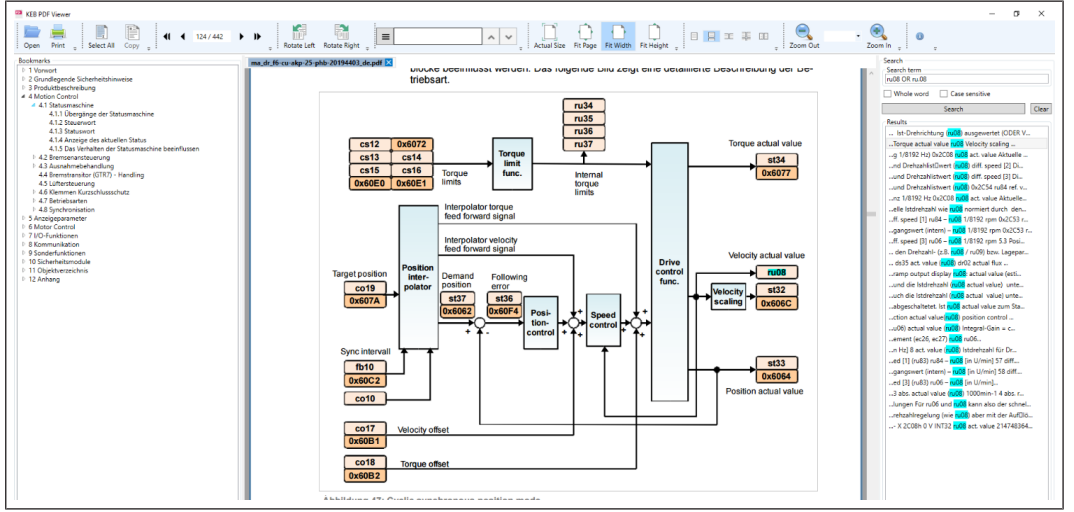

Abb. 467: Hilfebereiche Parameterfunktionen

Im rechten Fensterteil werden alle Stellen angezeigt, wo der gewählte Parameter auftaucht. Die Auswahl einer Fundstelle führt zu einem Sprung an die Stelle im PDF-Dokument.

Das direkte Öffnen und der Import der Dokumentation werden im folgenden Kapitel (≡► Dokumenten-Datenbank [▶ 292]) beschrieben.

#### 29.5 COMBIVIS Fehlermeldungen

COMBIVIS zeigt ggf. Fehlermeldungen in einem Meldungsfenster oder an Stelle des Parameterwertes an.

| Wert | Bezeichnung                   | Quelle                    | Beschreibung                                                                     |
|------|-------------------------------|---------------------------|----------------------------------------------------------------------------------|
| -200 | Ausnahme-Fehler               | Treiber (COMBIVIS intern) | Unerwarteter Fehler in der Telegramm-Verarbeitung                                |
| -110 | Service-Parameter<br>ungültig | Treiber (COMBIVIS intern) | Ungültige Kodierung der Anfrage                                                  |
| -109 | Kanal nicht verfügbar         | Treiber (COMBIVIS intern) | Telegramm konnte nicht gesendet werden (z.B. Schnittstel-<br>le nicht verfügbar) |
| -108 | Kanal belegt                  | Treiber (COMBIVIS intern) | Der Kanal ist von einer anderen Komponente belegt                                |
| -107 | BCC-Fehler                    | Treiber (COMBIVIS intern) | Übertragungsfehler (Antwort des Gerätes fehlerhaft einge-<br>gangen)             |

| -106 | Protokoll-Fehler                  | Treiber (COMBIVIS intern)              | Ungültige Kodierung des Antwort-Telegramms                                                                                                    |
|------|-----------------------------------|----------------------------------------|----------------------------------------------------------------------------------------------------|
| -105 | Service decoding un-<br>supported | Treiber (COMBIVIS intern)              | Ungültige Kodierung der Anfrage                                                                                                    |
| -104 | Service encoding un-<br>supported | Treiber (COMBIVIS intern)              | Ungültige Kodierung der Anfrage                                                                                                    |
| -103 | Knotenadresse ungül-<br>tig       | Treiber (COMBIVIS<br>intern) / Gateway | Ungültige Knoten-Adresse                                                                                                    |
| -102 | Invoke-ID ungültig                | Treiber (COMBIVIS intern)              | Ungültige Kodierung des Antwort-Telegramms                                                                                                    |
| -101 | Antwort ungültig                  | Treiber (COMBIVIS intern)              | Ungültige Kodierung des Antwort-Telegramms                                                                                                    |
| -100 | Kanal geschlossen                 | Treiber (COMBIVIS intern)              | Der Kanal ist geschlossen / in Parameterliste:" falsche Ge-<br>rätereferenz                                                                                       |
| -10  | Keine Antwort                     | Treiber (COMBIVIS intern)              | Keine Antwort innerhalb der Timeout-Zeit empfangen                                                                                                    |
| 0    | ОК                                | Zielgerät                              | ОК                                                                                                    |
| 1    | Gerät nicht bereit                | Gateway                                | Das Ziel-Gerät ist nicht erreichbar (Fehlercode wird ty- pi-<br>scherweise von einer Gateway-Komponente gemel- det,<br>z.B. USB-Wandler, Operator, Port Expander) |
| 2    | Adresse/Passwort un-<br>gültig    | Zielgerät / Gateway                    | Passwort-Level zum Zugriff ist nicht ausreichend                                                                                                    |
| 3    | Daten ungültig                    | Zielgerät                              | Daten sind ungültig (z.B. außerhalb des Wertebe- reichs)                                                                                                    |
| 4    | Parameter schreib-<br>geschützt   | Zielgerät                              | Parameter kann nur gelesen werden                                                                                                    |
| 5    | BCC-Fehler                        | Zielgerät                              | Übertragungsfehler (Anfrage beim Gerät fehlerhaft einge-<br>gangen)                                                                                               |
| 6    | Gerät beschäftigt                 | Zielgerät                              | Das Gerät ist erreichbar, jedoch beschäftigt (z.B. Re- set o.ä.) und wird bald wieder verfügbar sein                                                              |
| 7    | Dienst nicht verfüg-<br>bar       | Zielgerät / Gateway                    | Dienst wird nicht unterstützt (kann vom Gerät oder ei- ner<br>Gateway-Komponente gemeldet werden)                                                                 |
| 8    | Passwort ungültig                 | Zielgerät / Gateway                    | Passwort-Level zum Zugriff ist nicht ausreichend                                                                                                    |
| 9    | Telegrammfehler                   | Zielgerät / Gateway                    | Ungültige Kodierung des Telegramms                                                                                                    |
| 10   | Übertragungsfehler                | Zielgerät / Gateway                    | Ungültige Kodierung des Telegramms                                                                                                    |
| 11   | Satz/Subindex ungül-<br>tig       | Zielgerät / Gateway                    | Satz (bei Service 0) / Subindex (bei Service 14) für diesen<br>Parameter nicht verfügbar                                                                          |
| 13   | Adresse ungültig                  | Zielgerät                              | Ungültige Parameter-Adresse                                                                                                    |
| 14   | Operation nicht mög-<br>lich      | Zielgerät / Gateway                    | Funktion (im aktuellen Zustand des Gerätes) nicht möglich.<br>z.B.: Reglerfreigabe ist gesetzt                                                                    |

29.5.1 Weitere Fehlermeldungen:

a) Beim Starten von COMBIVIS oder COMBIVIS studio erscheint eine Fehlermeldung: Die Datei C:\Programdata\COMBIVIS6\ COMBIVIS6ProjectDefaults.opt kann nicht geladen werden.

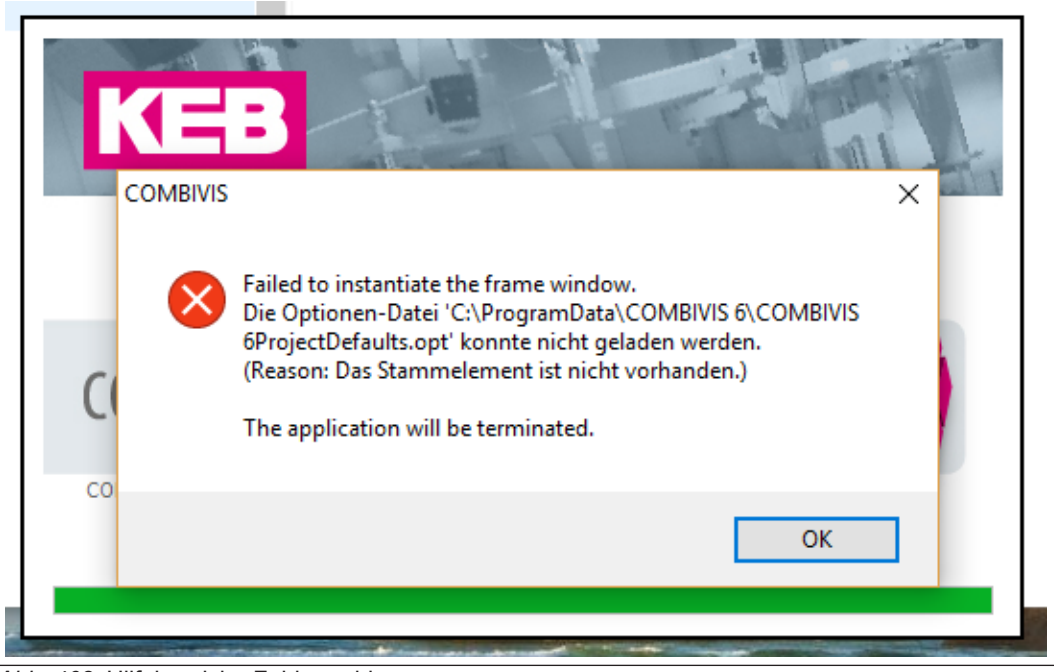

Abb. 468: Hilfebereiche Fehlermeldungen

Beim letzten Speichern des Projektes ist die "COMBIVIS6ProjectDefaults.opt"-Datei beschädigt worden oder ist jetzt leer. Diese .opt-Dateien speichern persönliche Einstellungen zu Sprache, Fenstergrößen etc. ab. Für den Inhalt des Projektes sind sie ohne Einfluss. Die Dateien werden mit jedem Speichern des Projektes neu angelegt. Deshalb kann die beschädigte Datei (nur diese!) gelöscht werden:

Der Pfad wird in der Fehlermeldung angezeigt. "Programm Data" ist ein sogenannter "versteckter" Ordner. Wenn er im Windows Explorer nicht sichtbar ist, müssen Sie ihn in den Ordneroptionen sichtbar machen.

Windows 10:

| Ordneroptionen 💌                                                                                                    |
|----------------------------------------------------------------------------------------------------|
| Allgemein Ansicht Suchen<br>Ordneransicht<br>Sie können die Ansicht (z. B. Details oder Symbole),<br>die Sie für diesen Ordner verwenden, für alle Ordner<br>dieses Typs übernehmen.<br>Für Ordner übernehmen<br>Ordner zurücksetzen |
| Erweiterte Einstellungen:                                                                                                    |
| Vorherige Ordnerfenster bei der Anmeldung wiederherstellen Vorschauhandler im Vorschaufenster anzeigen                                                                                                    |
| OK Abbrechen Übernehmen                                                                                                    |

Abb. 469: Hilfebereiche Ansicht Versteckte Dateien

Danach COMBIVIS 6 neu starten.

Eine Neuinstallation von COMBIVIS hilft nicht, da dieser Ordner beim Deinstallieren nicht gelöscht wird.

#### 29.6 TeamViewer

Über den Menüeintrag "Service und Support" erreicht man KEB Internetseite zur technischen Unterstützung. Hier steht eine Software "TeamViewer Quicksupport" zum Download bereit.

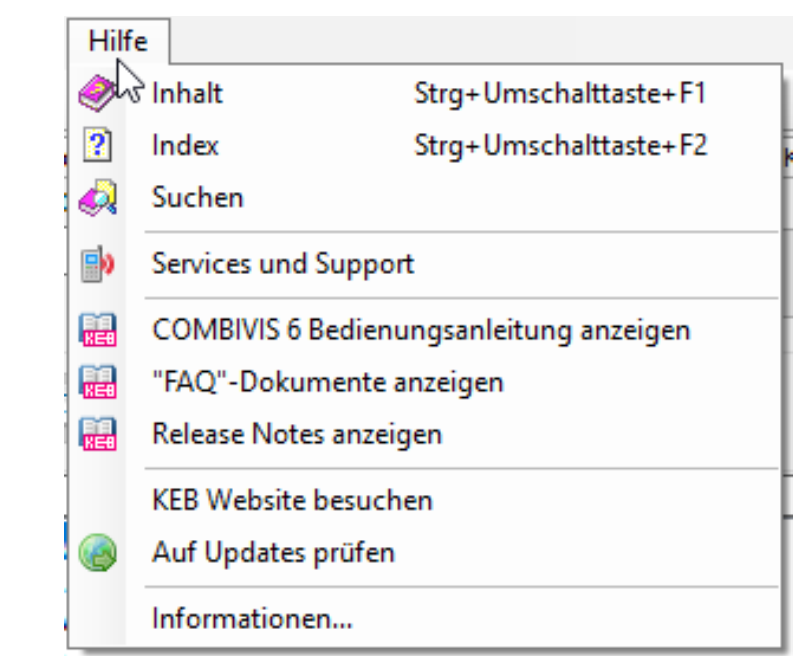

Menü "Hilfe" → "Service und Support"

Abb. 470: Hilfe – Service und Supportseite aufrufen

TeamViewer ist ein Programm, mit dem ein Teilnehmer über das Internet Zugriff auf einen anderen PC bekommt, dessen Bildoberfläche sieht und diese bedienen kann.

Der Rechner mit COMBIVIS muss eine ausreichend schnelle Internetverbindung haben.

Der Besitzer des "beobachteten" PC muss das Programm ausdrücklich starten und dem Zugriff zustimmen. Der Fernzugriff kann nur mit einer lizenzierten Vollversion mit gleichem oder höherem Versionsstand erfolgen.

Mit dem COMBIVIS TeamViewer kann nicht auf einen anderen PC zugegriffen werden. Der Zugriff ist nicht auf COMBIVIS beschränkt.

Starten des Programms:

Dem Haftungsausschluss zustimmen:

| 😔 Haftungsausschluss                                                                                                    | X ]      |
|----------------------------------------------------------------------------------------------------|----------|
| Bedingungen für Fernwartungsleistungen von KEB-Produkten                                                                                                    |          |
| 1. Zweck der Fernwartung<br>Bei der Fernwartung verbindet sich ein KEB Mitarbeiter über den Computer des Kunden<br>auf die Maschine oder Anlage des Kunden und greift so auf diese zu. Auf diesem Wege<br>besteht die Möglichkeit, eine Inbetriebnahme zu unterstützen, Fehler zu analysieren<br>und Servicedienstleistungen zu erbringen.                                                                                                    | H        |
| 2. Fernwartungen werden als Möglichkeit der Unterstützung angeboten. Hierzu verbindet sich KEB wie oben beschrieben mit der Maschine oder Anlage des Kunden. Der Kunde hat die Verbindung freizugeben, ebenfalls sind weitere Kommunikationswege analog der verwendeten Software zur Verfügung zu stellen. Eine eigenständige Übernahme der Steuerung durch KEB ist ansonsten nicht möglich. Sofern die Steuerung für KEB freigegeben wird, hat der Kunde sicher zu stellen, dass der Bitte beachten Sie, dass der oben gezeigte Haftungsausschluss nicht im Zusammenhang der TeamViewer GmbH steht, sondern von einem Nutzer individuell festgelegt wurde. | ▼<br>mit |
| Annehmen Ablehnen                                                                                                    |          |

Abb. 471: Hilfebereiche Haftungsausschluss

ID und Passwort dem Nutzer des aufzuschaltenden PC durchgeben:

Info! Bei jedem Neuaufruf wird ein neues Passwort vergeben.

| KEB QuickSupport DE                                                                      | x          |
|------------------------------------------------------------------------------------------|------------|
| KEB                                                                                      |            |
| Fernsteuerung zulassen                                                                   | ☆          |
| Bitte teilen Sie Ihrem Partner die folgende<br>mit, um sich mit Ihrem Computer zu verbin | ID<br>den. |
| Ihre ID                                                                                  |            |
| 495 402 70                                                                               |            |
| Passwort                                                                                 |            |
| 8353                                                                                     |            |
| www.teamviewer.com                                                                       | en         |
| • Warte auf Authentifizierung                                                            |            |

Abb. 472: Hilfebereiche Fernsteuerung zulassen

Am unteren Rand wird der Verbindungstatus angezeigt. Es kann eine Aufzeichnung der Sitzung gemacht werden:

| Bestätige  | Zugriff für MDEHQ5CG6150ZP7                                                                                                |
|------------|----------------------------------------------------------------------------------------------------|
| $\bigcirc$ | Diese Sitzung soll aufgezeichnet werden. Erlauben Sie die Aufnahme von Ihrem<br>Video und VoIP, wenn Sie diese aktivieren? |
|            | Zulassen Ablehnen (30)                                                                                                    |

Abb. 473: Hilfebereiche Bestätige Zugriff

Das Kontroll- und Eigenschaftenfenster wird eingeblendet:

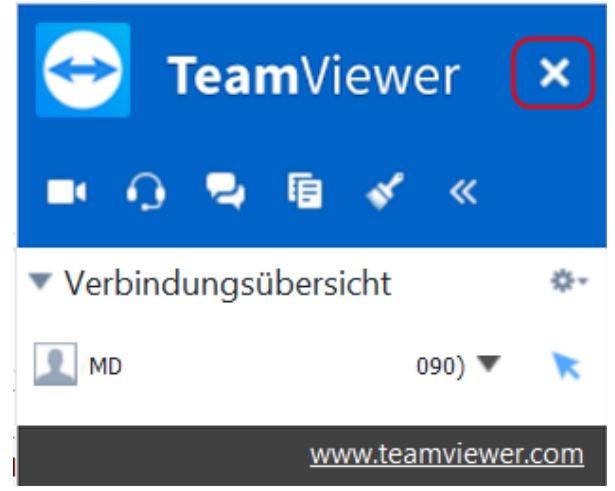

Abb. 474: Hilfebereiche TeamViewer

Zum Beenden und Schließen auf das "X" klicken.

# 30 Häufig gestellte Fragen (FAQ) zu COMBIVIS 6

#### 30.1 FAQ COMBIVIS 6 Parametrierumgebung

30.1.1 Können COMBIVIS 5 und COMBIVIS 6 gleichzeitig benutzt werden?

Ja, beide Programme können gleichzeitig geöffnet sein, aber nicht auf dieselbe COM-Schnittstelle zugreifen. Z. B. COMBIVIS 5 über COM1 (seriell) und COMBIVIS 6 über USB funktioniert gleichzeitig.

30.1.2 Kann COMBIVIS 6 mehrfach geöffnet werden?

COMBIVIS 6 kann mehrfach gleichzeitig geöffnet sein, auch mit verschiedenen Sprachen, aber jede COM-Schnittstelle kann nur von einem Projekt/COMBIVIS 6 benutzt werden.

30.1.3 Können mit COMBIVIS 5 erstellte Parameter- ("dw5") oder Arbeitslisten "wr5" oder Scopeda- teien (.sc5) mit COMBIVIS 6 weiterverwendet werden?

Mit COMBIVIS 6 kann man Listen im Format "dw5" oder "wr5" öffnen und auch wieder abspeichern. Scopedateien "sc5" nicht.

30.1.4 Kann man mit COMBIVIS 6 auch ältere KEB Drive Controller (z. B. Typ F0 oder F4) parametrieren?

Nein, das ist nicht vorgesehen.

30.1.5 Nach Einfügen einer Parameterliste steht in den Online-Werten "Kanal geschlossen".

Die Gerätereferenz der Parameter in der Liste stimmt nicht mit dem angeschlossenen Gerät überein

- $\rightarrow$  GRef. in der Liste anpassen. Oder: Gerät ist nicht verbunden.
- 30.1.6 Kann man in COMBIVIS 6 mehrere Projekte gleichzeitig geöffnet haben?

COMBIVIS 6 kann immer nur ein Projekt geöffnet halten, aber COMBIVIS 6 selbst kann mehrfach geöffnet werden.

30.1.7 Warum wird mit dem USB-Seriell-Wandler Art.-Nr. 0058060-0020 / -0040 dasselbe Gerät im Projekt mehrfach gefunden?

Mit dem USW an einer HSP5-Schnittstelle von F5 oder B6 wird an jeder durchsuchten Knotenadresse ein Gerät gefunden, da bei HSP5 die Knotenadressen nicht spezifiziert sind (immer nur 1 Teilnehmer an HSP5). Der USW wandelt das HSP5 Protokoll nach DIN66019, und dort werden die Knotenadressen abgefragt. Lösung: Nur auf einer Knotenadresse suchen lassen. Oder bei manueller Suche nur ein gefundenes Gerät markieren und einbinden.

30.1.8 Mit dem USB-Seriell-Wandler, angeschlossen an eine HSP5-Schnittstelle von F5/B6, wird der Drive Controller nicht oder erst nach mehrfacher Suche gefunden.

In der Standardeinstellung sucht COMBIVIS 6 mit angeschlossenem USW alle Baudraten beginnend mit 9600 Baud durch. Da HSP5 immer mit 38400 Baud arbeitet, muss der USW erst die Baudrate hochzählen. → Baudrate an der entsprechenden Schnittstelle auf 38400 Baud voreinstellen, damit wird der FU dann zuverlässig gefunden.

Beachten: bei Verwendung des USW an einer seriellen Schnittstelle DIN66019 kann auch eine andere Baudrate richtig sein (Default F5: 9600 Baud).

30.1.9 Beim Ändern eines Parameterwertes erscheint der Property-Editor (Eingabe-) Fenster nicht. Oder: Parameterwerte lassen sich nicht eingegeben/ändern.

Probieren Sie zuerst unter "Menü"  $\rightarrow$  "Anzeige" das Property-Editor Fenster zu öffnen. Dann am Bildschirmrand suchen, ob das Property-Editor Fenster nicht zugeklappt steht. Wenn Sie es gefunden haben, das Fenster anklicken und öffnen.

Anklicken des Pin-Symbols fixiert die Fenstergröße.

Auch möglich: "Menü"  $\rightarrow$  "Fenster"  $\rightarrow$  "Fenster-Layout zurücksetzen".

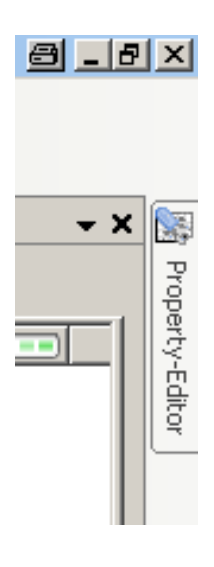

Abb. 475: FAQ Property Editor

30.1.10 Die Kopierfunktion Fr01 bei COMBIVERT F5/B6/G6 scheint nicht zu funktionieren.

Mit der Parametersatzkopierfunktion Fr01 bei COMBIVERT F5/B6/G6 kann man fertiggestellte Sätze auf andere Sätze kopieren und muss dann nicht alle Parameter noch einmal eingeben. Die Kopierfunktion läuft im Drive Controller ab und wird über das COMBIVIS durch Beschreiben des Parameters Fr01 nur angestoßen.

Da der Parameter "Kopierfunktion" satzprogrammierbar ist, spielt die eingestellte Satzadressierungsart eine wesentliche Rolle im Ablauf.

Bei Kopieren des "zugeklappten" Parameters ist der voreingestellte direkt adressierte Satz das Ziel (meistens sind dann Ziel und Quelle gleich Satz 0):

| 🗐 F        | r: Param                                                       | etersätze                                                     |                               |                        |                |            |                  |                           |                    |
|------------|----------------------------------------------------------------|---------------------------------------------------------------|-------------------------------|------------------------|----------------|------------|------------------|---------------------------|--------------------|
|            | - Fr01:                                                        | Parameter                                                     | satz Kop                      | oierfunk               | tion <0>       | >          | 0                |                           |                    |
| <u> </u>   | Fr02:                                                          | Parameter                                                     | satz Anw                      | vahlmoo                | dus            |            | 0: aus (Satz (   | 0 immer aktiv)            |                    |
|            | Fr03:                                                          | Parameters                                                    | satz Spe                      | rre                    |                |            | 0: kein Satz     |                           |                    |
|            |                                                                | Parameters                                                    | satz Vor                      | gabe                   |                |            | 0                |                           |                    |
| 6          | - Fr05:                                                        | Parameters                                                    | satz Eins                     | chaltve                | zögeru         | ng <0>     | 0,00 s           |                           |                    |
| 6          | - Fr06:                                                        | Parameters                                                    | satz Aus                      | schaltv                | elzögeri       | ung <0>    | 0,00 s           |                           |                    |
|            |                                                                | D                                                             | satz Eino                     | jangsw                 | ah             |            | 0: kein Einga    | ng                        |                    |
|            | Fr07:                                                          | Parameter                                                     |                               |                        |                |            |                  |                           |                    |
| 9          | Fr07:                                                          | Parameter:<br>Motorsatz                                       | zuordnu                       | ng <0>                 | 1              |            | 0                |                           |                    |
| 9          | Fr07:                                                          | Motorsatz                                                     | zuordnu                       | ng <0>                 |                |            | 0                |                           |                    |
| 9<br>Adres | Fr07:<br>Fr08:<br>Fr08:<br>sierungs                            | Parameters<br>Motorsatz<br>n                                  | zuordnu<br>kt   Pass          | ng <0><br>swort :      | CP-Mo          | de Lesen/S | 0<br>Schreiben 🔑 | Parametersat              | z Zeiger           |
| Adres      | Fr07:<br>Fr08:<br>F-00-<br>sierungs                            | Parameters<br>Motorsatz<br>art : direl                        | zuordnu<br>kt   Pass          | ng <0><br>swort :      | CP-Mo          | de Lesen/S | 0<br>Schreiben 🔌 | Parametersat              | z Zeiger           |
| Adres      | Fr07:<br>Fr08:<br>F-00-<br>sierungs<br>Paran                   | Parameters<br>Motorsatz<br>art : direl<br>neterliste [F       | zuordnu<br>kt   Pass<br>5H_G] | ng <0><br>swort :      | CP-Mo          | de Lesen/S | 0<br>Schreiben 🖉 | )   Parametersat          | z Zeiger           |
| Adres      | Fr07:<br>Fr08:<br>F-00-<br>sierungs<br>Paran                   | Parameters<br>Motorsatz<br>Sart : direl<br>neterliste (F<br>g | zuordnu<br>kt   Pass<br>5H_G] | ng <0><br>swort :      | CP-Mo          | de Lesen/: | 0<br>Schreiben 🔑 | )   Parametersat          | z Zeiger           |
| Adres      | Paran<br>chreibun                                              | Parameters<br>Motorsatz<br>sart : direl<br>neterliste [F<br>g | zuordnu<br>kt   Pass<br>5H_G] | ng <0><br>swort :      | СР-Ио          | de Lesen/! | 0<br>Schreiben 💋 | )   Parametersat          | z Zeiger           |
| Adres      | Fr07:<br>Fr08:<br>Fr08:<br>Paran<br>schreibun<br>neter<br>GRef | Adress                                                        | zuordnu<br>kt   Pass<br>5H_G] | ng <0><br>swort :<br>X | CP-Mo<br>IdTxt | de Lesen/S | 0<br>Schreiben 🔑 | Parametersat Offline-Wert | z Zeiger<br>Online |
| Adres      | Paran<br>schreibun                                             | Parameter<br>Motorsatz<br>Part : direl<br>neterliste [F<br>g  | zuordnu<br>kt   Pass<br>5H_G] | swort :                | СР-Мо          | de Lesen/S | 0<br>Schreiben 🔑 | Parametersat              | z Ze               |

Abb. 476: FAQ Kopierfunktion

Lösung: Stellen Sie in der Spalte "Satz" den Satz ein, in den Sie hineinkopieren wollen und als Wert in die "Online/offline Spalte" den Satz, welcher kopiert werden soll.

30.1.11 Beim Anlegen eines neuen Projektes wird der Speicherort als C:\user\... angezeigt. Im Windows 7–Arbeitsplatz gibt es aber keine Datei mit diesem Namen.

> Bei Windows 7 ist es so, dass die vom System vorgegebenen Dateinamen in englischer Bezeichnung gehandhabt werden. Im "Arbeitsplatz" werden die Originalnamen ("user") dann mit dem übersetzten Text ("Benutzer") überlagert. Das COMBIVIS (und die meisten anderen Programme) kann (können) aber nur auf den Originalnamen ("user") zugreifen. Das geht sogar so weit, dass man den Dateinamen "Benutzer" noch einmal anlegen kann, da die andere Datei ja ursprünglich "user" heißt. Lösung: "Benutzer" = "user" bzw. "Programme" = "programs" usw.

#### 30.1.12 Im Editor steht bei jedem Parameterwert "Dienst nicht verfügbar".

Bei Betrieb mit Bussystemen in "synchronem Betrieb" kann nur die indirekte Adressierung verwendet werden.

(≡► Satzadressierung [► 114])

#### 30.2 FAQ Scope

30.2.1 Können mehr als 16 Kanäle im Scope aufgezeichnet werden?

Pro Scope können max. 16 Kanäle gleichzeitig aufgezeichnet werden. Da Scope selbst aber mehrmals gespeichert werden kann, können X-mal 16 Kanäle nacheinander aufgezeichnet werden. Es funktioniert aber der schnelle Scope Modus pro Gerät nur auf 4 Kanälen.

30.2.2 Kann man eine COMBIVIS 6-Scope Aufnahme im COMBIVIS 5 (sc5) Format abspeichern?

Nein, wegen unterschiedlicher und erweiterter Strukturen ist das nicht möglich.

30.2.3 Kann man Kanäle aus unterschiedlichen Scope-Aufnahmen zusammenlegen?

Das ist für eine spätere COMBIVIS 6-Version geplant. Zurzeit ist es aber schon indirekt über den Export in ein Excel-kompatibles Format möglich. Exportieren Sie das Scope als CSV-Datei. In Excel können die Kurven als Tabellen anhand der Zeitachse zusammengelegt werden und über die Diagrammfunktion direkt verglichen werden.

#### 30.2.4 Die extern gespeicherte Scope-Datei mit Endung sc6 kann nicht geöffnet werden.

Mit COMBIVIS 6-Versionen bis 6.2.2.0 können nur XML-Dateien importiert werden!

Das Datenformat .sc6 ist auch weiterhin ein XML-Format. Eine Dateiendung .sc6 kann in XML umbenannt werden und damit auch in früheren COMBIVIS 6 Versionen importiert werden.

#### 30.3 Bekannte Probleme

30.3.1 Scope – horizontale Cursor

Im Scope rasten die **horizontalen Cursor** nur auf der Kurve des ersten Kanals ein. Die Messwerte der anderen Kurven können nicht gelesen werden.

Workaround:

Unter "Scope  $\rightarrow$  Einstellungen  $\rightarrow$  Erweitert": Cursor nicht auf Werte einrasten lassen, dann können die Cursor mit der Maus frei positioniert werden.

| Node_1_F6P 🔀 Sco                | pe_1 [Node_1_F     | 6P: Scopes] 🗙                   |  |  |  |
|---------------------------------|--------------------|---------------------------------|--|--|--|
| Anzeige Einstellungen Neuer Kan | al [0]ru14(GRef:   | 0)                              |  |  |  |
| Allgemein                       |                    |                                 |  |  |  |
| Name: Scope_1                   |                    |                                 |  |  |  |
| Beschreibung:                   |                    |                                 |  |  |  |
| - Modus                         |                    |                                 |  |  |  |
| Online Offline Offline S        | peicher auslesen 🖁 |                                 |  |  |  |
| 🗆 Darstellung                   |                    |                                 |  |  |  |
| Farbe                           | Raster             | Legende                         |  |  |  |
| Raster                          | O Aus              | <ul> <li>Deaktiviert</li> </ul> |  |  |  |
| Cursors                         | O Einfach          | Kompakt                         |  |  |  |
| Hintergrund (Diagramm)          | Komplett           | ⊖ Erweitert                     |  |  |  |
| Hintergrund (Rahmen)            |                    | ⊖ Komplett                      |  |  |  |
| ± Trigger                       |                    |                                 |  |  |  |
| Erweitert                       |                    |                                 |  |  |  |
| Abtastzeit (ms): 0              | <b>•</b>           |                                 |  |  |  |
| Kanäle verriegeln:              | ]                  |                                 |  |  |  |
| Exklusive Kommunikation:        | ]St                | andard aus                      |  |  |  |
| Zeitbasis:  ms Optionen laden   |                    |                                 |  |  |  |
| c                               | ) µs               |                                 |  |  |  |
| Cursors rasten auf Werte ein: 🔽 | ]                  |                                 |  |  |  |
| Abort on error:                 | ]                  |                                 |  |  |  |
|                                 |                    |                                 |  |  |  |

Abb. 477: Scope Einstellungen

#### 30.3.2 Windows - Dezimalstelle

Bei deutschem Windows Betriebssystem und Einstellung in Englisch kommt es im Wizard ASCL/SCL bei COMBIVERT G6/F6 zu Problemen, wenn das Komma zur Trennung der Dezimalstelle verwendet wird.

Workaround:

Wenn eine Zahl mit Dezimalstelle eingegeben wird, **muss der im Englischen übliche Punkt verwendet** werden. Ein Komma wird ignoriert! In der Anzeige kann jedoch "per Default" ein Komma stehen und gilt dann auch. Im Parameter-Editor kann Punkt oder Komma verwendet werden, dort gilt beides.

|                  |             | 4 6 <b>9</b> 0 |            |            |            |                 |       |          |
|------------------|-------------|----------------|------------|------------|------------|-----------------|-------|----------|
| 😥 Start Page     | 📝 🔜 N       | ode_1_         | F5A_M      | ×          |            |                 |       |          |
| Communication se | ttings 🥕    | 🖁 Online V     | Wizards    | Device pa  | rameters   | de Documents    | 5     |          |
| Start I          | dentificati | ion            |            |            |            |                 |       |          |
|                  | [1] Pre-/   | Adjustem       | ents       |            |            |                 | ASM   | Equival  |
|                  | contro      | ol type 🗍      |            |            |            | <b>-</b>        |       |          |
| Motor ident.     | Reset d     | levice:        | .oad para  | ameter def | ault value | S               | 0-    | <b>F</b> |
|                  |             | plata (A       | nunchron   | ous moto   | ()         |                 |       | 2.70     |
|                  |             | r plate (As    | synchion   |            | )          |                 |       |          |
|                  | IN:         | 3.6            | <b>₽</b> A | nn:        | 1400       | 📮 1/mn          |       |          |
|                  | UN:         | 230            | 🔷 V        | fN:        | 50.0       | 🚔 Hz            |       |          |
|                  | cos(φ)      | 0,73           |            | PN:        | 0,75       | kw              |       |          |
|                  |             |                |            |            |            |                 |       |          |
|                  | [3] Iden    | tification     |            |            |            |                 |       |          |
|                  | Start I     | dentifica      | ation .    |            |            | Inverter state  | e:    | 0: r     |
|                  | Start       | uentino        |            |            |            | Ident state:    |       | 0: c     |
|                  |             |                |            |            |            | Ident error s   | tate: | 0: r     |
|                  |             |                |            |            |            | Actual utilizat | tion: | 0 %      |
|                  |             |                |            |            |            | Apparent cur    | rent: | 0.0      |

Abb. 478: Motoridentifikation

#### 30.3.3 Fehlermeldung beim Start

Beim Starten von COMBIVIS oder COMBIVIS studio erscheint eine Fehlermeldung: Die Datei C:\Programdata\COMBIVIS6\ COMBIVIS6ProjectDefaults.opt kann nicht geladen werden.

Workaround:

Die Datei im Windows Explorer löschen. Programm neu starten.

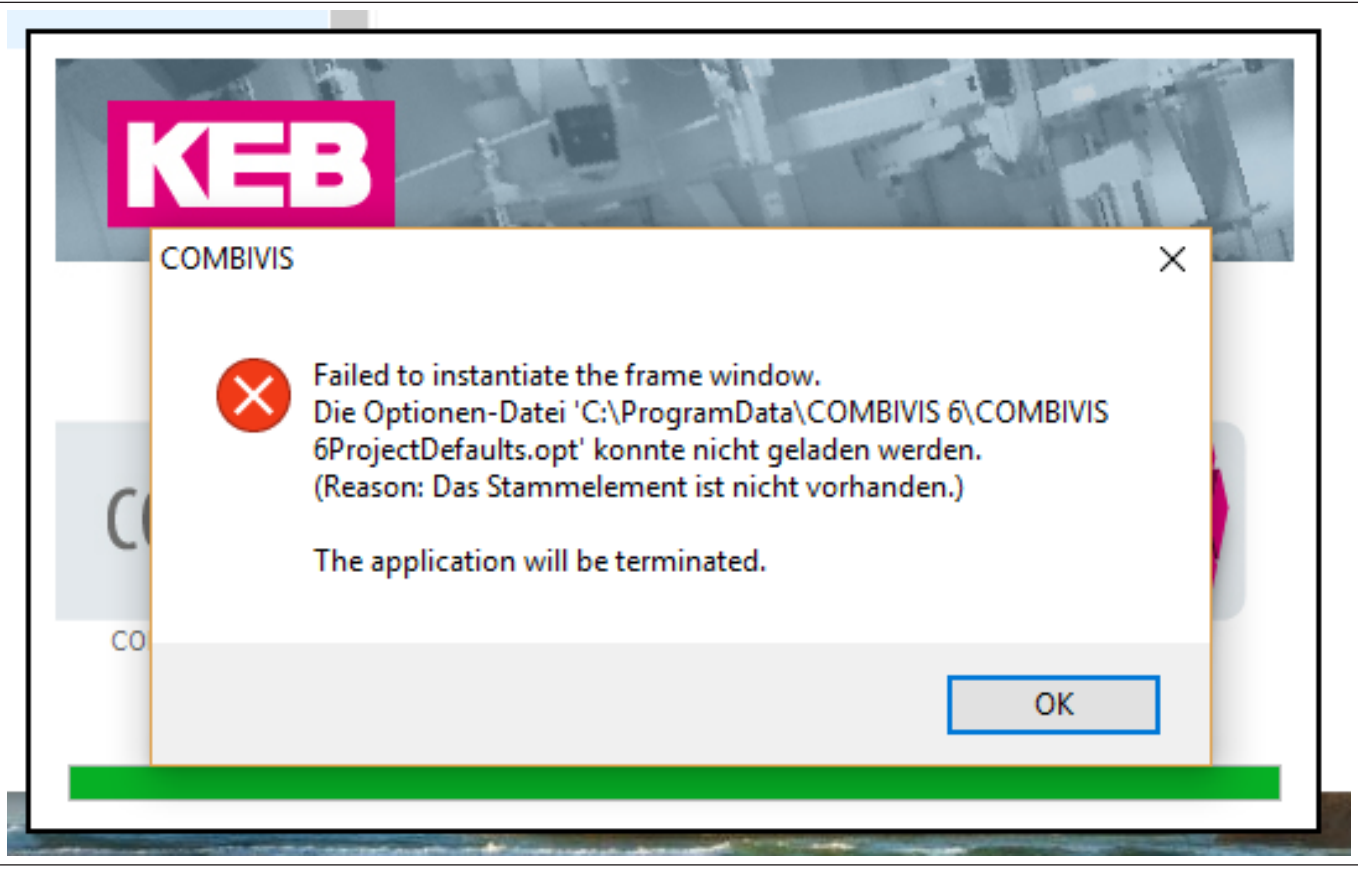

Abb. 479: Fehlermeldung beim Start

Glossar KEB

## Glossar

#### CODESYS

CODESYS® ist eine herstellerunabhängige Automatisierungssoftware zur Projektierung von Steuerungssystemen. CODESYS ist eine eingetragene Marke der CODESYS Development GmbH.

#### COMBIVIS

KEB Inbetriebnahme- und Parametriersoftware.

#### IEC 62061

Sicherheit von Maschinen - Funktionale Sicherheit sicherheitsbezogener elektrischer, elektronischer und programmierbarer elektronischer Steuerungssysteme. Deutsche Fassung EN IEC 62061.

#### ISO 13849-1

Sicherheit von Maschinen - Sicherheitsbezogene Teile von Steuerungen - Teil 1: Allgemeine Gestaltungsleitsätze.

#### SCADA

SCADA steht für Supervisory Control and Data Acquisition und beschreibt die grundlegenden Funktionen eines SCADA-Systems. Unternehmen nutzen SCADA-Systeme, um ihre Anlagen standortübergreifend zu steuern sowie Daten über deren Betrieb zu sammeln und aufzuzeichnen.

# Stichwortverzeichnis

| C                        |     |
|--------------------------|-----|
| COMBIVIS connect         | 25  |
| COMBIVIS studio HMI      | 24  |
| F                        |     |
| Fernwartung              | 25  |
| Р                        |     |
| Parametrier-Version      | 24  |
| Programmier-Version      | 24  |
| S                        |     |
| SCADA                    | 24  |
| Sicherheitshinweise      | 22  |
| V                        |     |
| Visualisierungsplattform | 24  |
| W                        |     |
| Wizard                   | 177 |

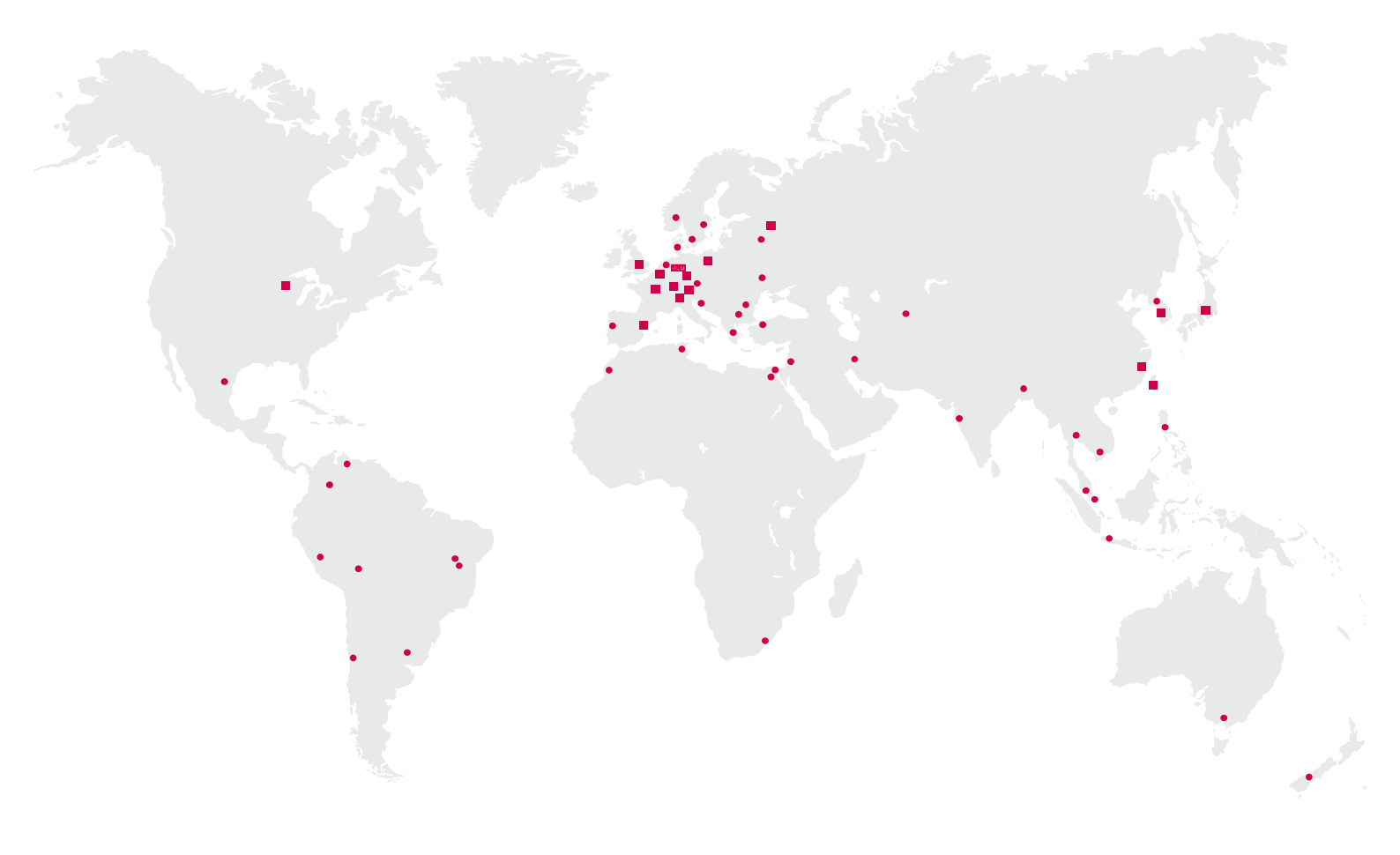

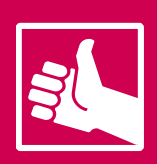

WEITERE KEB PARTNER WELTWEIT: www.keb-automation.com/de/contact

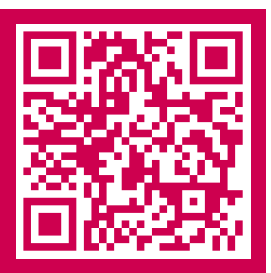

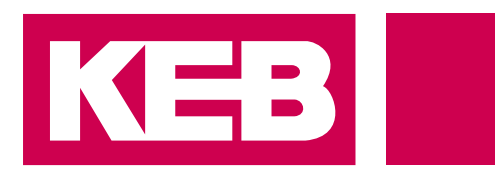

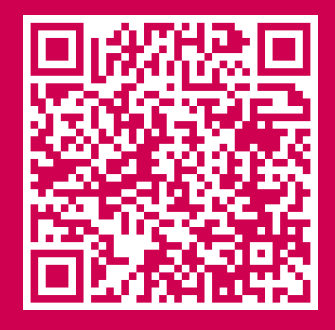

# Automation **mit Drive** www.keb-automation.com

KEB Automation KG • Südstraße 38 • D-32683 Barntrup • Tel: +49 5263 401-0 • E-Mail: info@keb.de